# INSTRUCTIVO OPERATIVO

# Mercado de Instrumentos Financieros – MIF

Negociación de facturas electrónicas de venta como título valor

Bogotá, octubre 2024

01

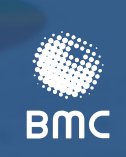

ENDENCIA FINAL RE COLOMBIA

> BOLSA MERCANTIL DE COLOMBIA

| 1.         | INTRODUCCIÓN                                                                        | 3           |
|------------|-------------------------------------------------------------------------------------|-------------|
| 2.         | PARÁMETROS GENERALES DE NEGOCIACIÓN DE FACTURAS                                     | 3           |
|            | DEFINICIONES                                                                        | 3           |
|            | 2. PARTICIPANTES, INTERVINIENTES Y ESQUEMA GENERAL DEL NEGOCIO:                     | 5           |
|            | 3 REGLAS DE NEGOCIO                                                                 | 6           |
|            |                                                                                     | 9           |
|            | 2.5 GENERALIDADES DELLA PLATAFORMA ATRA-E                                           | 10          |
|            |                                                                                     |             |
| 3.         | INSCRIPCIÓN EN EL SISTEMA DE REGISTRO DE PAGADORES Y VENDEDORES – SRPV E INTERVINIE | <b>NTES</b> |
| <b>(</b> V | ICULACION)                                                                          | 12          |
|            | ASOCIACIÓN DE PROVEEDOR TECNOLÓGICO DEL CONVENIO                                    | 13          |
|            | 2. REGISTRO DE UN INTERVINIENTE PARTICIPANTE DE LA OPERACIÓN.                       | 22          |
|            | .3. MÓDULO DE CONSULTA DE PAGADORES O VENDEDORES ACTIVOS EN EL SRPV                 | 59          |
| 4          | INCRIPCIÓN DE FACTURAS ELECTRÓNICAS                                                 | 63          |
|            | 1 INSCRIBERTACTURAS EXTERNAS MÓDULO "INSCRIPCIÓN DE FACTURAS" ATRA-E (PTESA)        | 63          |
|            | .2. CREACIÓN DE PAQUETES Y PUBLICACIÓN DE BOLETÍN AL MERCADO.                       | 83          |
|            |                                                                                     |             |
| 5.         | CALCE AUTOMÁTICO                                                                    | 95          |
|            | 1. ACTIVACIÓN USUARIOS Y CREACIÓN DE CONTRASEÑA                                     | 95          |
|            | 2. INGRESO AL CALCE AUTOMÁTICO                                                      | 97          |
|            | .3. RESTABLECIMIENTO DE CONTRASEÑA                                                  | 99          |
|            | .4. NEGOCIACIÓN                                                                     | 102         |
|            | 5.4.1. COMPRA                                                                       | 105         |
|            | 5.4.2. VENTA                                                                        | .107        |
|            | 5.4.3. DETALLE                                                                      | .110        |
|            | 5.4.4. VALORADOR                                                                    | .111        |
|            | 5.4.5. MERCADO                                                                      | .112        |
|            | 5.4.6. ELIMINAR                                                                     | .113        |
|            | 5.4.6.1. TABLERO OFERTAS DE VENTA:                                                  | .114        |
|            | 5.4.6.2. TABLERO OFERTAS DE COMPRA:                                                 | .126        |
|            | .5. CONSULTAS                                                                       | 136         |
|            |                                                                                     |             |
| 6.         | POSTNEGOCIACION                                                                     | 140         |
|            | 1. COMPLEMENTACION DE LA OPERACION                                                  | 140         |
|            | .2. ENDOSO EN PROPIEDAD                                                             | 145         |
|            | .3. IDENTIFICACIÓN DE RECURSOS – INGRESO EN CUENTA POR PARTE DE SCB COMPRADOR       | 146         |
|            | .4. INSCRIPCIÓN CUENTAS BANCARIAS SCB VENDEDOR E INVERSIONISTA                      | 150         |
|            | .5. SEGUIMIENTO PAGOS – PASO OPERACIONES A COMPENSACIÓN                             | 152         |
|            | .6. DISTRIBUCIÓN DE RECURSOS DE LA OPERACIÓN SCB VENDEDOR                           | 153         |
|            | .7. LIQUIDACIÓN DE LA OPERACIÓN POR BOLSA                                           | 156         |
|            | .8. AUTORIZACIÓN PAGOS SCB COMPRADORA                                               | 157         |
|            | .9. DISTRIBUCIÓN DE RECURSOS DE LA OBLIGACIÓN DE LA FACTURA SCB COMPRADOR           | 159         |
|            | .10. GENERACIÓN EVENTO PAGO                                                         | 162         |
| 7          | NOTAS DE VIGENCIA                                                                   | 142         |

#### TABLA DE CONTENIDO

# 1. INTRODUCCIÓN

El presente Instructivo Operativo tiene por objeto exponer los procesos que se deben surtir tanto por parte de las sociedades comisionistas como por la Bolsa para la adecuada Negociación de Facturas Electrónicas. En este sentido, se detallan cada una de las actividades que se deben adelantar respecto de los procesos de: i) inscripción en el Sistema de Registro de Pagadores y Vendedores – SRPV, ii) inscripción de Facturas Electrónicas para negociación, iii) negociación de Facturas por medio del Sistema de Calce Automático, iv) complementación de operaciones, inscripción de cuentas bancarias, v) registro de eventos en el RADIAN, vi) distribución de recursos, entre otros.

Para estos efectos, primero se definirán algunos términos generales, posteriormente se establecerán los parámetros de negociación de facturas, los tiempos y horarios en que se pueden adelantar las actividades previamente descritas y finalmente, se explicará como procede cada una de estas actividades respecto de los diferentes sistemas.

### 2. PARÁMETROS GENERALES DE NEGOCIACIÓN DE FACTURAS

A continuación, se enlistan los parámetros que deben ser tenidos en cuenta para la negociación de Facturas Electrónicas de Venta.

#### 2.1. **DEFINICIONES**

A continuación, se presentan algunas definiciones útiles para el adecuado entendimiento de los procedimientos plasmados en el presente Instructivo Operativo, relacionados con la negociación de Facturas Electrónicas de Venta:

1. Código Único de Factura Electrónica – CUFE: corresponde a un valor alfanumérico obtenido a partir de la aplicación de un procedimiento que utiliza datos de la factura, que adicionalmente incluye la clave de contenido técnico de control generada y entregada por la DIAN. El CUFE deberá ser incluido como un campo más dentro de la Factura Electrónica. Este código deberá visualizarse en la representación gráfica de las Facturas Electrónicas y en los códigos bidimensionales QR definidos para tal fin.

2. Dirección de Impuestos y Aduanas Nacionales – DIAN: entidad del estado que tiene como objeto coadyuvar a garantizar la seguridad fiscal del Estado colombiano y la protección del orden público económico nacional, mediante la administración y control al debido cumplimiento de las obligaciones tributarias, aduaneras, cambiarias, los derechos de explotación y gastos de administración sobre los juegos de suerte y azar explotados por entidades públicas del nivel nacional y la facilitación de las operaciones de comercio exterior en condiciones de equidad, transparencia y legalidad.

**3. Integración:** mecanismo que permite la comunicación entre sí de componentes de software mediante un conjunto de definiciones y protocolos.

4. Paquete de Facturas Electrónicas: las Facturas Electrónicas de venta podrán ser agrupadas en una oferta de venta individual e indivisible por sociedad comisionista miembro vendedora, siempre que cumplan con las siguientes condiciones: (i) que tengan igual Fecha de vencimiento o Fecha de pago convenida, según sea el caso; (ii) que correspondan a un mismo Adquirente/Aceptante/Pagador; (iii) podrán corresponder a un mismo emisor o a diferentes emisores, siempre que se cumplan los demás requisitos establecidos en el presente parágrafo; (iv) que la suma total de los montos individuales en ellas contenidos sea igual o superior al monto mínimo de negociación definido por la Bolsa.

5. Sociedad Comisionista de Bolsa - SCB: intermediarios profesionales de los mercados administrados por la Bolsa y vigilados por la Superintendencia Financiera de Colombia, que realizan en virtud del contrato de comisión suscrito con sus clientes, las operaciones de negociación de Facturas Electrónicas en el escenario de negociación de la Bolsa. Estos agentes actúan en nombre propio y por cuenta del vendedor/enajenante y/o del inversionista/comprador, de acuerdo con lo establecido en el respectivo contrato de comisión. La SCB vendedora actuará en representación del vendedor/enajenante y la SCB compradora actuará en representación del inversionista.

6. Sistema de Información de La Bolsa (SIB): aplicativo Tecnológico que permite realizar el seguimiento a las operaciones celebradas en la Bolsa, así como el registro, modificación Y seguimiento a las obligaciones de entrega y pago.

7. Vendedor Enajenante Con Responsabilidad: es el Tenedor Legítimo que a través de una sociedad comisionista miembro, celebra una Operación de Contado en virtud de la cual transfiere en propiedad la titularidad de una Factura Electrónica y se obliga al pago de la obligación cambiaria de regreso inmersa en la factura.

8. Vendedor Enajenante Sin Responsabilidad: es el tenedor legítimo que a través de una sociedad comisionista miembro, celebra una operación de contado en virtud de la cual transfiere en propiedad la titularidad de una factura electrónica, librándose de la obligación cambiaria de regreso incorporada en el mismo.

Para efectos de mayor claridad respecto a términos no incluidos en este documento se recomienda revisar los términos definidos en el artículo 3.8.1.1. del Reglamento de Funcionamiento y Operación de la Bolsa y el artículo 6.1.1.1. de la Circular Única de Bolsa.

#### 2.2. PARTICIPANTES, INTERVINIENTES Y ESQUEMA GENERAL DEL NEGOCIO:

1. Vendedor/Enajenante: es el Tenedor Legítimo que, a través de una sociedad comisionista miembro, celebra una Operación de Contado en virtud de la cual se obliga a transferir la titularidad de una Factura Electrónica.

2. Inversionista/Cliente comprador: se refiere a las personas naturales o jurídicas con exceso de liquidez que desean o están interesados en la compra de Facturas Electrónicas en el Sistema de Negociación de la Bolsa, a través de una sociedad comisionista.

3. Adquirente/Aceptante/Pagador: respecto de una Factura Electrónica, es la persona, natural o jurídica, en la que confluyen los roles de adquirente, por haber comprado un bien y/o ser beneficiario de un servicio; de pagador, por ser el sujeto obligado al pago; y de aceptante, por obligarse con el contenido de la Factura Electrónica, mediante aceptación expresa o tácita, en los términos del artículo 773 del Código de Comercio.

4. Proveedor Tecnológico – PT: el proveedor tecnológico es la persona jurídica habilitada por la Unidad Administrativa Especial Dirección de Impuestos y Aduanas Nacionales (DIAN), que cumple con las condiciones y requisitos establecidos en el artículo 616-4 del Estatuto Tributario y en este Capítulo, para prestar a los sujetos obligados a facturar que sean facturadores electrónicos, los servicios de generación, transmisión, entrega y/o expedición, recepción y conservación de las facturas electrónicas de venta, sin perjuicio de la prestación de otros servicios, de acuerdo con las condiciones, términos, mecanismos técnicos y tecnológicos que para el efecto establezca la Unidad Administrativa Especial Dirección de Impuestos y Aduanas Nacionales (DIAN). Estos proveedores deberán estar habilitados para registrar eventos RADIAN.

**5. SCB vendedora:** es la sociedad comisionista que acude al Mercado de Instrumentos Financieros – MIF a vender la Factura Electrónica por mandato del Vendedor/Enajenante y con ocasión a un contrato de comisión firmado con éste.

6. SCB compradora: es la sociedad comisionista que acude al Mercado de Instrumentos Financieros – MIF a comprar una Factura Electrónica por mandato del Inversionista/Cliente comprador y con ocasión a un contrato de comisión firmado con éste.

7. Bolsa Mercantil de Colombia - BMC: es la administradora de los sistemas de negociación y de compensación y liquidación por medio de los cuales se negociará la factura y compensará la operación celebrada consecuencia de dicha negociación.

8. Registro de Factura Electrónica De Venta Considerada Título Valor (RADIAN): es el definido por la Unidad Administrativa Especial Dirección de Impuestos y Aduanas Nacionales - DIAN de conformidad con lo establecido en el parágrafo 5 del artículo 616-1 del Estatuto Tributario, el cual incluye el registro de las Facturas Electrónicas consideradas como título valor que circulen en el territorio nacional a fin de permitir su consulta y trazabilidad.

9. PTESA: proveedor tecnológico y plataforma habilitada para las SCB y la Bolsa donde se realiza el proceso de vinculación de vendedores, inversionistas y pagadores; así como la inscripción de facturas electrónicas, ejecutando de forma automática los controles y requisitos para su cumplimiento.

**10. Paquete de Facturas:** es el conjunto de Facturas Electrónicas, debidamente identificadas e individualizadas que pueden ser agrupadas para su compra o venta en una sola operación de contado; de cara al sistema, un paquete puede ser conformado por una o más facturas

11. Paquete de Facturas Estandarizado: Es la agrupación de Facturas Electrónicas que comparten características comunes como un mismo emisor, un mismo pagador, un mismo tipo de endoso y una misma Fecha de vencimiento o Fecha pago convenida.

**12. Paquete de Facturas NO Estandarizado:** Es la agrupación de Facturas Electrónicas que no comparten características comunes necesarias para conformar un paquete estandarizado.

13. Lote de Facturas: Corresponde a la agrupación de Facturas Electrónicas que será conformado para su adquisición, por parte de la sociedad comisionista que actúa por cuenta de un Inversionista/Cliente Comprador, en el transcurso de una rueda de negocios.

14. Inversionista Profesional: Corresponderá a aquellos que cumplan con alguna de las siguientes condiciones:

- ✓ Ser una entidad vigilada por la Superintendencia Financiera de Colombia.
- Ser una entidad vigilada por la Superintendencia de Economía Solidaria, catalogada como de primer nivel en los términos del Decreto 2159 de 1999.
- Ser una sociedad comercial dedicada profesionalmente a actividades de factoring comercial en los términos de la Ley 1231 de 2008 y del Decreto 2669 de 2012.
- Ser un vehículo de inversión, o similar, administrado por una entidad vigilada por la Superintendencia Financiera de Colombia.
- Ser una persona jurídica, cuyas inversiones superen, en un término no superior a un año, el volumen de operaciones y/o la cuantía establecidos vía Circular.

15. Inversionista NO profesional: Corresponderá a las personas, naturales o jurídicas, que no cumplan con las condiciones establecidas para ser catalogadas como inversionistas profesionales

#### 2.3. **REGLAS DE NEGOCIO**

A continuación, se exponen las reglas de negocio establecidos para las negociaciones del Mercado de Facturas:

- > La periodicidad de validación de Listas restrictivas LA/FT se realizará en el proceso de registro una vez al momento de la inscripción de interviniente de la negociación.
- La vigencia del registro / Vinculación de un interviniente es de un año a partir de la fecha de aprobación por parte de la BMC.
- > Se deberá aceptar la política de tratamiento de datos, transcrita a continuación:

#### AUTORIZACIÓN PARA EL TRATAMIENTO DE DATOS PERSONALES – VENDEDOR/ENAJENANTE EN LAS NEGOCIACIONES DE FACTURAS ELECTRÓNICAS BMC BOLSA MERCANTIL DE COLOMBIA S.A

BMC BOLSA MERCANTIL DE COLOMBIA S.A ("Compañía") identificada con NIT 860.071.250-9 ubicada en la Calle 113 # 7 – 21 Teleport Business Park Torre A - piso 15 de la ciudad de Bogotá, en cumplimiento de la Ley 1581 de 2012, el Decreto 1377 de 2013 y demás normas aplicables, es responsable del tratamiento de sus datos personales y, en tal virtud, podrá darle tratamiento para las siguientes finalidades: a. Envío de información del vendedor/enajenante en las negociaciones de facturas electrónicas a un tercero que actuará como proveedor tecnológico habilitado ante el RADIAN con el objetivo de que realice la vinculación del vendedor/enajenante para el registro de eventos requeridos en la circulación de la factura electrónica como título valor en las negociaciones de la Bolsa. Los datos sensibles, tales como los relativos a la salud o datos biométricos, que se requieran para las finalidades anteriormente descritas, se suministraran bajo el entendido que su entrega es opcional. En consecuencia, no ha sido obligado a suministrar sus datos personales sensibles. La información de los menores de edad que sea solicitada para los fines anteriores será legítima, necesaria y razonable y atenderá al interés superior del menor. Así mismo, se informa que , en calidad de titular de datos personales, tiene derecho a: (i) Acceder en forma gratuita a los datos proporcionados que hayan sido objeto de tratamiento, (ii) Conocer, actualizar y rectificar su información frente a datos parciales, inexactos, incompletos, fraccionados, que induzcan a error, o a aquellos cuyo tratamiento esté prohibido o no haya sido autorizado, (iii) Ser informado, previa solicitud, respecto del uso dado a sus datos personales; (iv) Solicitar prueba de la autorización otorgada, (v) Presentar ante la Superintendencia de Industria y Comercio (SIC) quejas por infracciones a lo dispuesto en la normatividad vigente, (v) Revocar la autorización y/o solicitar la supresión del dato, siempre que no exista un deber legal o contractual que impida eliminarlos, (vi) Abstenerme de responder las preguntas sobre datos sensibles. Finalmente, como titular de los datos puedo ejercer mis derechos de acuerdo con los procedimientos y requisitos descritos en la Política de Tratamiento de Información Personal, la cual se encuentra publicada en el sitio web www.bolsamercantil.com.co. Así mismo, solicitar información relativa a protección de datos personales en los siguientes canales de atención: Dirección: Calle 113 No. 7-21 Torre A Piso 15 Edificio Teleport Business Park, Bogotá – Colombia Teléfono: (1) 6292529 o al correo electrónico: servicioalcliente@bolsamercantil.com.co

#### OTRAS DECLARACIONES

La Sociedad Comisionista que adelanta la inscripción de la factura electrónica por medio del presente módulo declara y certifica lo siguiente:

- 1. Que su mandante es actualmente el Tenedor Legítimo de la(s) Factura(s) Electrónica(s) previamente descrita(s).
- 2. Que La(s) mencionada(s) Factura(s) Electrónica(s) ha(n) sido revisada(s) por esta Sociedad Comisionista en el RADIAN, donde se ha verificado que efectivamente se encuentra(n) inscrita(s) en este sistema para negociación y ha(n) sido aceptada(s) por el Pagador de la misma, de forma expresa o tácita y se encuentra(n) actualmente libre(s) de limitaciones o gravámenes.

3. Que la(s) mencionada(s) Factura(s) Electrónica(s) fue(ron) originada(s) consecuencia de una transacción (civil o comercial), consta recibo del bien o prestación del servicio y cumple con los

requisitos formales y las condiciones exigidas por los artículos 621 y 774 del Código de Comercio y el artículo 617 del Estatuto Tributario, así como las demás disposiciones de la Ley 1231 de 2008, el Decreto 1154 de 2020, el Anexo Técnico de Registro de la Factura Electrónica expedido por la DIAN y las normas que los reglamenten, sustituyan, modifiquen o adicionen.

4. Que la(s) mencionada(s) Factura(s) Electrónica(s) cumplen con los requisitos de negociación establecidos en los artículos 3.8.3.1.1 y 3.8.3.1.3 del Reglamento.

5. Que tanto el Vendedor/Enajenante, como el Adquirente/Aceptante/Pagador de la(s) Factura(s) Electrónica(s) cumplen con los requisitos mínimos establecidos por la Bolsa para determinar que la mencionada Factura Electrónica es susceptible de ser negociada.

6. Que el Adquirente/Aceptante/Pagador de la(s) Factura(s) Electrónica se encuentra actualmente inscrito en el Sistema de Pagadores y Vendedores con responsabilidad – SRPV.

- 7. Que el Vendedor/Enajenante de la Factura(s) Electrónica(s) en caso de ser una negociación "con responsabilidad", de conformidad con el artículo 1.11.2.1 de la CUB, se encuentra actualmente inscrito en el Sistema de Pagadores y Vendedores con responsabilidad – SRPV
- El valor mínimo para negociar será cien pesos (\$100 M/Cte.) y el valor máximo a negociar será cien mil millones de pesos (\$100.000.000.000,00 M/Cte.).
- > Se permitirá la negociación siete (7) días hábiles previos al vencimiento.
- > Se permitirá convenir el pago inicial del Inversionista/Cliente comprador sobre la operación de contado a máximo tres (03) días hábiles.
- El riesgo de contraparte de la negociación de facturas será asumido por parte del Inversionista/Cliente comprador.
- Se permite la carga de facturas en archivo ZIP (individual), ZIP de ZIPs (Multiple) y archivo en formato Excel.
- Se contará hasta con cinco (05) días hábiles antes del primer vencimiento de las facturas asociadas a la operación para definir la liquidación en bolsa, en caso afirmativo deberá realizar el proceso por la opción de vinculación de la plataforma Atra-e.
- Diez días antes del vencimiento de la factura, se enviará notificación automática al pagador/adquiriente/ aceptante
- Se cuenta con tres (03) días hábiles para el informe de pagos, cual será generado de forma automática por el sistema Atra-e.
- > Ambas partes asumirán la comisión de ventas de las facturas.
- > El vendedor y el comprador asumen el registro de facturas de ventas
- El comprador de la factura asume el valor de compensación y liquidación al momento de realizar el endoso en procuración.
- > No se contará con días hábiles como plazo para el pago de T-final.

- El mail soporte giro tesorería que se tendrá a disposición será operaciones@bolsamercantil.com.com
- NIT Dian: 800197268
- > NIT PTESA: 830096620- PROFESIONALES EN TRANSACCIONES ELECTRONICAS SA
- > La vigencia de las cuentas será a los 12 meses
- > Factor de cobro GMF: 0.004

#### 2.4. TIEMPOS Y HORARIOS:

A continuación, se detallan los términos que se deben tener en cuenta en cada uno de los procesos que se deben surtir para poder negociar Facturas Electrónicas por medio del Sistema de Negociación administrado por la Bolsa:

- La bolsa contará con un día hábil para la aprobación de los registros de los intervinientes de la operación.
- > En caso de devolución del registro, la SCB deberá subsanar la información dentro del siguiente día hábil.
- > La Dirección de Cumplimiento contará con un día hábil para la gestión de escalamientos.
- La Dirección de Gestión Técnica, contará con un día hábil para la gestión de escalamientos
- > Horarios de autorización y publicación de facturas para una misma sesión de rueda:

| Desde        |         | Hasta        |          | Publicación    |
|--------------|---------|--------------|----------|----------------|
| Día          | Hora    | Día          | Hora     | Hora           |
| Día hábil    | 8:00:00 | Día hábil    | 3:00:00  |                |
| anterior     | a. m.   | anterior     | p. m.    | >4:00:00 p. m. |
|              | 7:00:00 |              | 8:00:00  |                |
| Día de Rueda | a. m.   | Día de Rueda | a. m.    | 8:00:00 a.m.   |
|              | 8:01:00 |              | 10:00:00 |                |
| Día de Rueda | a. m.   | Día de Rueda | a. m.    | 11:00:00 a.m.  |

- > La hora máxima para modificar pago de compensación será a las 12:00 p.m.
- La hora inicial de compensación de venta de facturas será a las 12:30 p.m. y la hora final será a las 03:00 p.m.
- > La sesión de negociación se realizará desde de 8:00 am a 1:00 pm todos los días hábiles.
- El proceso de complementación se realizará máximo una hora después de la negociación todos los días hábiles.

#### 2.5 GENERALIDADES DEL LA PLATAFORMA ATRA-E

La inscripción de los intervinientes de la operación se realizará por las Sociedades Comisionistas participantes a través del sistema **Atra-e** a través del siguiente Enlace:

#### https://atra-e.bolsamercantil.com.co/

El usuario de la Sociedad Comisionista deberá digitar el usuario y contraseña asignado

Al ingresar por primera vez, el sistema obligatoriamente solicitará cambio de contraseña.

| Usuario o email               |    |
|-------------------------------|----|
| Contraseña                    | 0  |
| ¿Has olvidado tu contraseña?  |    |
| Seguir conectado Iniciar sesi | ón |

El caso de olvidar la contraseña, esta puede ser reestablecida usando la opción ¿Has olvidado tu contraseña? como se muestra a continuación:

Damos clic en ¿Has olvidado tu contraseña?

|                              | Español v         |  |
|------------------------------|-------------------|--|
| Ing                          | gresa a tu cuenta |  |
| Usuario o email              |                   |  |
| Contraseña                   | 0                 |  |
| ¿Has olvidado tu contraseña? |                   |  |
| Seguir conectado             | Iniciar sesión    |  |

Digitamos el correo electronico usado para el acceso y posteriormente "enviar"

|                             | Español                                                                            |
|-----------------------------|------------------------------------------------------------------------------------|
|                             | PIESA                                                                              |
| ¿На                         | as olvidado tu contraseña?                                                         |
| Indica tu usuario o er      | mail y te enviaremos instrucciones indicando cómo<br>generar una nueva contraseña. |
| Usuario o email             |                                                                                    |
|                             |                                                                                    |
| « Volver a la identificació | òn                                                                                 |
|                             | Enviar                                                                             |
|                             |                                                                                    |

El sistema muestra un mensaje indicado que se recibirá un correo con más instrucciones.

|           |                                                       | Español v      |
|-----------|-------------------------------------------------------|----------------|
|           | PTESA                                                 |                |
|           | Ingresa a tu cuenta                                   |                |
| ۰         | En breve deberías recibir un mensaje<br>instrucciones | con más        |
| Usuario o | email                                                 |                |
| Contraseí | ĩa                                                    |                |
|           |                                                       | 0              |
| ¿Has olvi | dado tu contraseña?                                   |                |
| 🗌 Segui   | r conectado                                           | Iniciar sesión |

Al recibir el correo, se muestra un enlace que direcciona al usuario nuevamente a la plataforma para la asignación de una nueva contraseña.

|                                                                                                    | cambio de contrasena $\textcircled{a} \Leftrightarrow \textcircled{b} \Rightarrow \textcircled{a} \textcircled{a}$                                                                                                    |  |  |  |  |  |
|----------------------------------------------------------------------------------------------------|----------------------------------------------------------------------------------------------------|--|--|--|--|--|
| CP Para C                                                                                                    | Nancy Perilla 8:49 a. m                                                                                                    |  |  |  |  |  |
| <ol> <li>Si hay problem<br/>web.</li> </ol>                                                                                                    | as con el modo en que se muestra este mensaje, haga clic aquí para verlo en un explorador                                                                                                    |  |  |  |  |  |
| Haga clic aquí para descargar imágenes. Para ayudarle a proteger su confidencialidad, Outlook ha<br>Impedido la descarga automática de algunas imágenes en este mensaje. |                                                                                                    |  |  |  |  |  |
| CUIDADO: apr<br>externa a la BOLI<br>lo considerai sosi<br>gestaba espei<br>hacen parte d<br>la descarga de                                                              | CUDADO: apreciado colaborador, este coreo electrónico (emall) proviene de una fuente<br>externa o la OELSA, por lo que te solicitamos revior muy bien el orgen y contenido. Descártolo si<br>lo contideras sospechoso o que puede corresponder a un correo malicioso. Pregúntate siempre:<br>sestaba separando el emalit, aconazor o le remitentes, a el termitente y contenido del email<br>hacen parte de mi actividad laboratil, afine errores de ortografía, me solicita con urgencia<br>la descarga de un achivo adjunto o dor cle en un entidos (Inist 5) fineme duda reportado o |  |  |  |  |  |
|                                                                                                    | × Haga clic aquí con el botón derecho o                                                                                                    |  |  |  |  |  |
|                                                                                                    |                                                                                                    |  |  |  |  |  |
| Estimad@ NANC                                                                                                    | Y MILENA PERILLA LOPEZ:                                                                                                    |  |  |  |  |  |
| Estimad@ NANC'<br>Se ha solicitado<br>siguiente enlace<br>mensaje y no se i                                                                                              | Y MILENA PERILLA LOPEZ:<br>cambiar la contraseña de tu cuenta de Ptesa. Si has sido tú, haz clic en e<br>para realizar el cambio. Si no quieres cambiar tu contraseña, ignora este<br>realizará ninguna acción.                                                                                                    |  |  |  |  |  |
| Estimad@ NANC<br>Se ha solicitado<br>siguiente enlace<br>mensaje y no se i<br><u>Cambiar contrase</u>                                                                    | Y MILEN <sup>I</sup> PERILLA LOPEZ:<br>cambiar la contraseña de tu cuenta de Ptesa. Si has sido tú, haz clic en el<br>para realizará el cambio. Si no quieres cambiar tu contraseña, ignora este<br>realizará ninguna acción.<br>t <mark>íla</mark>                                                                                                    |  |  |  |  |  |
| Estimad@ NANC <sup>®</sup><br>Se ha solicitado<br>siguiente enlace<br>mensaje y no se i<br><u>Cambiar contrase</u><br>Este enlace expiri                                 | Y MILEN <sup>I</sup> PERILLA LOPEZ:<br>cambiar la contraseña de tu cuenta de Ptesa. Si has sido tú, haz clic en el<br>para realizará el cambio. Si no quieres cambiar tu contraseña, ignora este<br>realizará ninguna acción.<br><del>Ma</del><br>ará en 21600 minutos.                                                                                                    |  |  |  |  |  |

|          |                                   | Español v |
|----------|-----------------------------------|-----------|
|          | PTESA                             |           |
|          | Modificación de contraseña        |           |
| ▲        | You need to change your password. |           |
| Nueva co | ntraseña                          |           |
|          |                                   |           |
| Confirma | la contraseña                     |           |
|          |                                   |           |
|          |                                   |           |
|          |                                   |           |
|          |                                   |           |
|          | Enviar                            |           |
|          |                                   |           |

Al ingresar al sistema les mostrará las siguientes opciones:

- 1. Inscripción de Facturas: Se usa para la carga, validación y consulta de los títulos.
- 2. Vinculaciones: Se usa para realizar la inscripción de los intervinientes de la operación.
- 3. Paquetes: Se usa para la creación de paquetes que posteriormente serán enviados al SIB para ser publicados al Mercado.
- 4. Operaciones: Por esta opción podemos consultar las facturas que ya fueron negociadas en compra y en venta; estás están asociadas a un numero de operación.
- 5. Reportes: Se muestra el histórico de los reportes solicitados.

## 3. INSCRIPCIÓN EN EL SISTEMA DE REGISTRO DE PAGADORES Y VENDEDORES – SRPV E INTERVINIENTES (VINCULACIÓN)

<u>Se debe crear por cada Sociedad Comisionista el Pagador, vendedor o Inversionista.</u>

> El sistema permite precargar la información no privada de la vinculación más reciente.

|                 | ación                    |                              |                   |                       |
|-----------------|--------------------------|------------------------------|-------------------|-----------------------|
| lamos ancontrad | o información precorras  | la nara al tino da idantific | ación a idantifi  | cación proporcionados |
| Deseas precarga | r esta información o qui | eres empezar a diligenci     | iar el formulario | o desde cero?         |
|                 |                          |                              |                   |                       |

- Solo se realiza un escalamiento de coincidencia en Listas LA/FT con el número de identificación del interviniente; esta tiene vigencia de un año; posteriormente la validación queda a cargo del área de cumplimiento con el respectivo monitoreo.
- > El cargue de documentos se realiza según lo establecido en la Normativa de la Bolsa.
- Creado y aprobado el registro en la Bolsa, este queda creado y aprobado en la base de mandantes del SIB y en el Módulo de Consulta de pagadores y Vendedores.
- > Los campos marcados con un asterisco rojo \* son de diligenciamiento obligatorio.
- > En cada paso se valida el diligenciamiento de la totalidad de los campos obligatorios.

#### 3.1. ASOCIACIÓN DE PROVEEDOR TECNOLÓGICO DEL CONVENIO

La SCB vendedora y compradora deberán haber gestionado que su mandante haya realizado la asociación con el proveedor tecnológico de Radian con el cual la Bolsa tiene convenio. En caso de no realizar la asociación, no se podrán generar los eventos necesarios para la negociación de facturas en la prenegociación, ni los eventos necesarios la compensación de la factura en la Post-Negociación.

El proceso de asociación es el siguiente:

1) Ingrese a la página web <u>https://www.dian.gov.co/</u> y busque la sección Temas de interés para hacer "*click*" en <u>Habilitación</u>:

| Temas de interés                                                                            |                                                                                                    |                                                                   |                                    |
|---------------------------------------------------------------------------------------------|----------------------------------------------------------------------------------------------------|-------------------------------------------------------------------|------------------------------------|
| Factura<br>Electrónica<br>• Micrositio<br>• Habilitación<br>• Facturando<br>Electrónicament | <ul> <li>RUT</li> <li>Usuario Registrado</li> <li>Usuario Nuevo</li> <li>Servicios Tributarios y<br/>Cambiarios</li> <li>Usuarios no registrados<br/>diligenciar formularios</li> <li>RUT - Definir tipo de<br/>inscripción</li> </ul> | <ul> <li>Portal del régimen simple<br/>de tributación.</li> </ul> | • Operador Económico<br>Autorizado |

2) Por favor seleccione la opción Empresa e ingrese los datos como son indicados para finalizar con Enviar:

| Administrador    | Iniciar sesión                            | Administrador Iniciar sesión                                                                                             |
|------------------|-------------------------------------------|----------------------------------------------------------------------------------------------------|
| Empresa          | Selecciona una opción para continuar:     | Por favor diligencia los siguientes datos:<br>Empresa                                                                    |
| Persona          |                                           | Cédula de ciudadania   Cédula de ciudadania  NIT Representante Legal  Introven la identificación del representante legal |
| No Facturador    | Representante Usuario<br>legal Autorizado | NT Empresa No Facturador Ingreso el NR de la empresa                                                                     |
| Certificado      | ci.                                       | Centicado Entrar                                                                                                    |
| Buscar Documento |                                           | Buscar Documento                                                                                                    |

3) Una vez completado lo anterior, verá este mensaje:

Se ha enviado la ruta de acceso al correo registrado en el RUT de la persona natural que se autenticó en el sistema.
 El acceso estará disponible por 60 minutos.

4) Recibirá un correo electrónico de la DIAN como éste, por favor haga click en el link "Acceder":

| Token A | cceso Dian                                                                                                    | $ \leqslant $       |
|---------|----------------------------------------------------------------------------------------------------|---------------------|
| F       | face22-vp@dian.gov.co <face22-vp@dian.gov.co></face22-vp@dian.gov.co>                                                                                                    | Hoy a las 2:45 p.m. |
|         |                                                                                                    |                     |
|         | Estimado(a)<br>Acceda a la plataforma mediante el siguiente link generado:<br>Acceder<br>Saludos C                                                                                                    |                     |
|         | Si usted es Facturador Electrónico, no olvide actualizar su correo de recepción para todos los documentos electrónicos, en el catálogo del Sistema de Factura Electrónica con Validación Previa.<br>. © Derechos Reservados DIAN - Dirección de Impuestos y Aduanas Nacionales (NIT 800.197.268-4)<br>Políticas de privacidad y términos de uso   Política de Tratamiento de Datos Personales. |                     |

5) Una vez ingrese al tablero principal, vaya a la izquierda y haga click en el símbolo = para acceder al Menú Principal:

| ₿ <mark>'</mark> GOV.CO          |                                                |                                                 |                     |                                            |
|----------------------------------|------------------------------------------------|-------------------------------------------------|---------------------|--------------------------------------------|
| SISTEMA<br>ELEC<br>Servicios y d | A DE FACTURA<br>CTRONICA<br>DIANÍ              | Sistema de facturación electrónica – Ambien     | nte de Habilitación | El emprendimiento es de todos Minhaclenda. |
| () DIAN habilitaci               | ión                                            |                                                 |                     |                                            |
| = [tro]                          | Inicio                                         |                                                 |                     |                                            |
|                                  | DOCUMENTOS ENVIADOS                            | DOCUMENTOS RECIBIDOS                            |                     |                                            |
| R                                | 0                                              | 0                                               |                     |                                            |
| ŝ                                | Documentos enviados<br>en los últimos 30 días. | Documentos recibidos<br>en los últimos 30 días. |                     |                                            |
| -9-                              |                                                |                                                 |                     |                                            |

6) Una vez desplegado el menú, por favor haga click en Registro y habilitación para luego hacer click en Documentos electrónicos:

| © GOV.CO                                                              |                   |                                                               |                                           |
|-----------------------------------------------------------------------|-------------------|---------------------------------------------------------------|-------------------------------------------|
| SISTEMA DE FACTURA<br>ELECTRÓNICA<br>Envidos y documentos digitas DAN |                   | Sistema de facturación electrónica – Ambiente de Habilitación | El emprendimiento Minhacienda es de todos |
| (j) DIAN habilitación                                                 |                   |                                                               |                                           |
| Menú 🗙                                                                |                   |                                                               |                                           |
| Inicio                                                                |                   |                                                               |                                           |
| Histórico ^                                                           | NVIADOS           | DOCUMENTOS RECIBIDOS                                          |                                           |
| Registro y habilitación 🗸 🗸                                           |                   | 0                                                             |                                           |
| Documentos electrónicos                                               | viados<br>D días. | Documentos recibidos<br>en los últimos <b>30 dias.</b>        |                                           |
| Registro                                                              |                   |                                                               |                                           |
| င်္သြား Configuración 🏠                                               |                   |                                                               |                                           |

7) Seleccione la opción Eventos RADIAN:

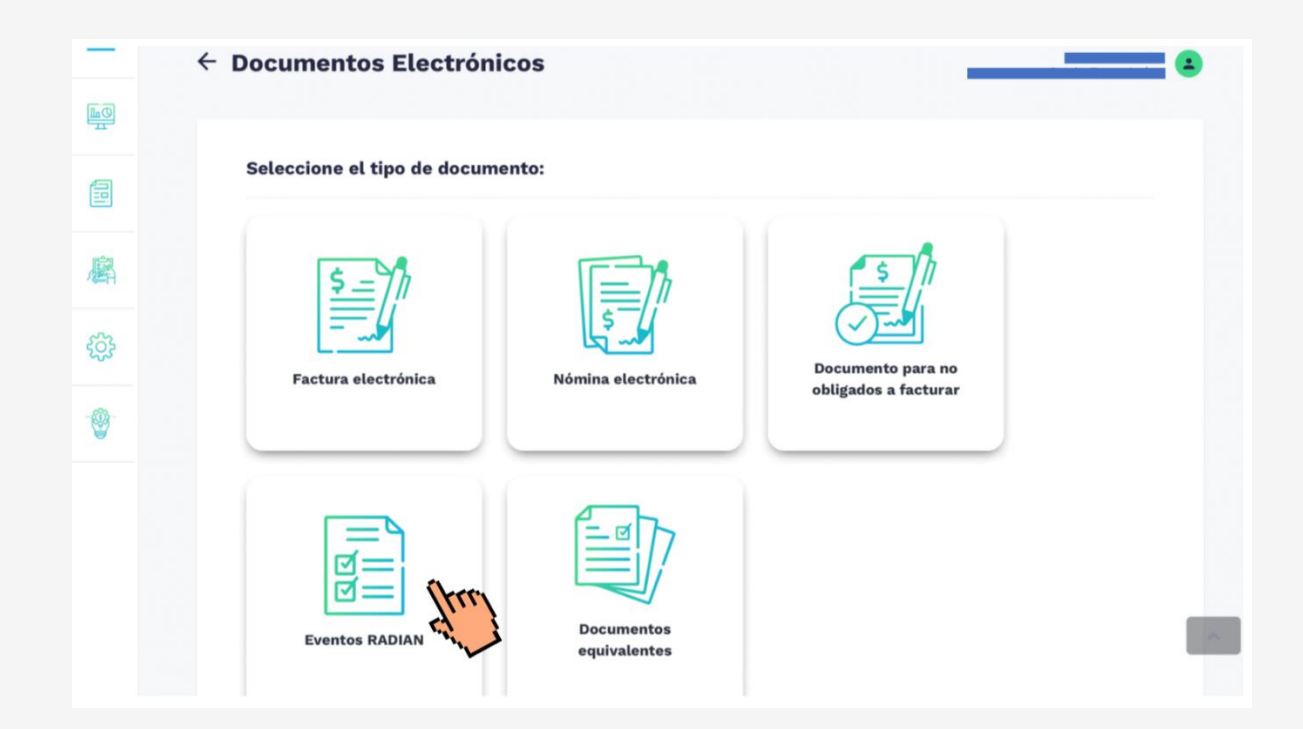

8) Se desplegará la sección Habilitar Participantes, por favor seleccione el tipo de participante Facturador Electrónico:

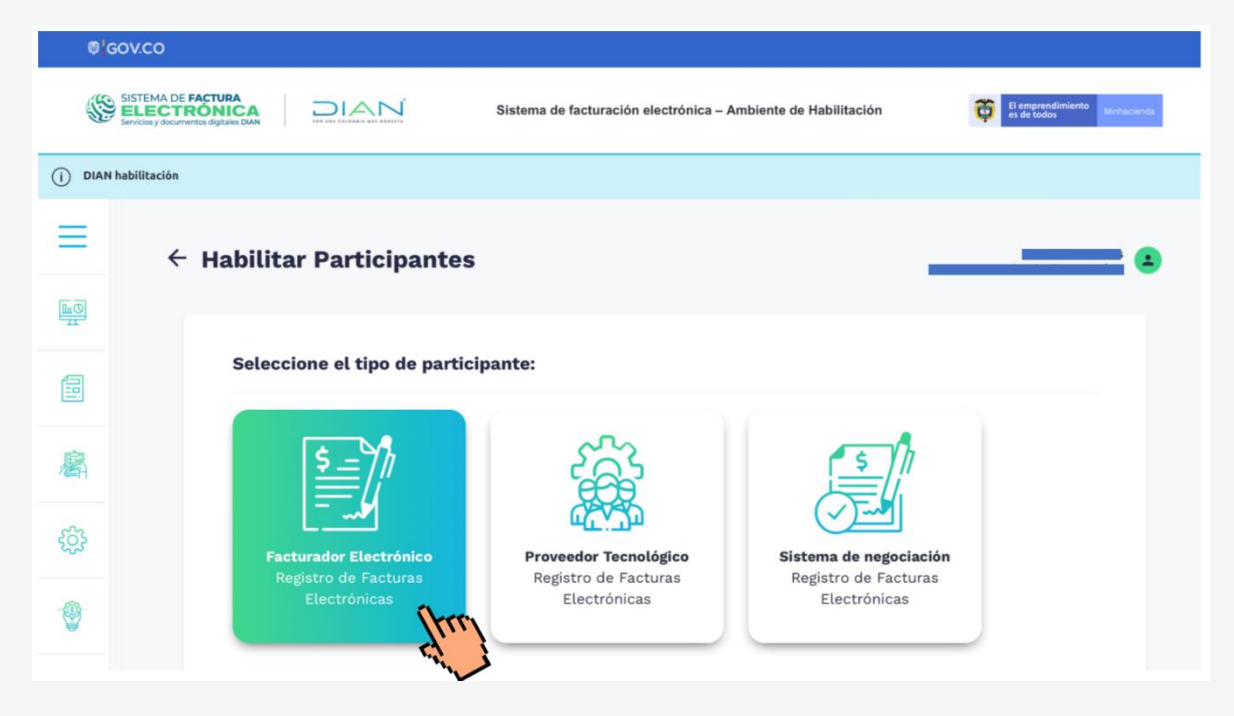

9) Verá los datos de su compañía, por favor haga click en Configurar modo de operación:

| ©¦0       | GOV.CO                                            |                                    |                                                |                                |                        |                                           |
|-----------|---------------------------------------------------|------------------------------------|------------------------------------------------|--------------------------------|------------------------|-------------------------------------------|
| <b>\$</b> | SISTEMA DE FA<br>ELECTRO<br>Servicios y documento | S digitales DIAN                   | Sistema de                                     | e facturación electrónica – An | biente de Habilitación | El emprendimiento es de todos Minhacienda |
| () DIAN   | l habilitación                                    |                                    |                                                |                                |                        |                                           |
| ≡         | ÷                                                 | Facturador E                       | lectrónico                                     |                                |                        |                                           |
| 1<br>TT   |                                                   |                                    |                                                |                                |                        |                                           |
|           |                                                   | NIT                                | Nombre                                         | Razón Social                   | Correo electrónico     | _                                         |
| 廨         |                                                   | Estado de aprobación<br>Habilitado | Tipo de participante<br>Facturador Electrónico |                                |                        |                                           |
| ŝ         |                                                   |                                    |                                                |                                | Sinc                   | ronizar a Producción                      |
|           |                                                   | Configurar modo                    | de operación<br>tes legales asocia             |                                |                        |                                           |

10) En el campo Modo de operación seleccione Operación Indirecta:

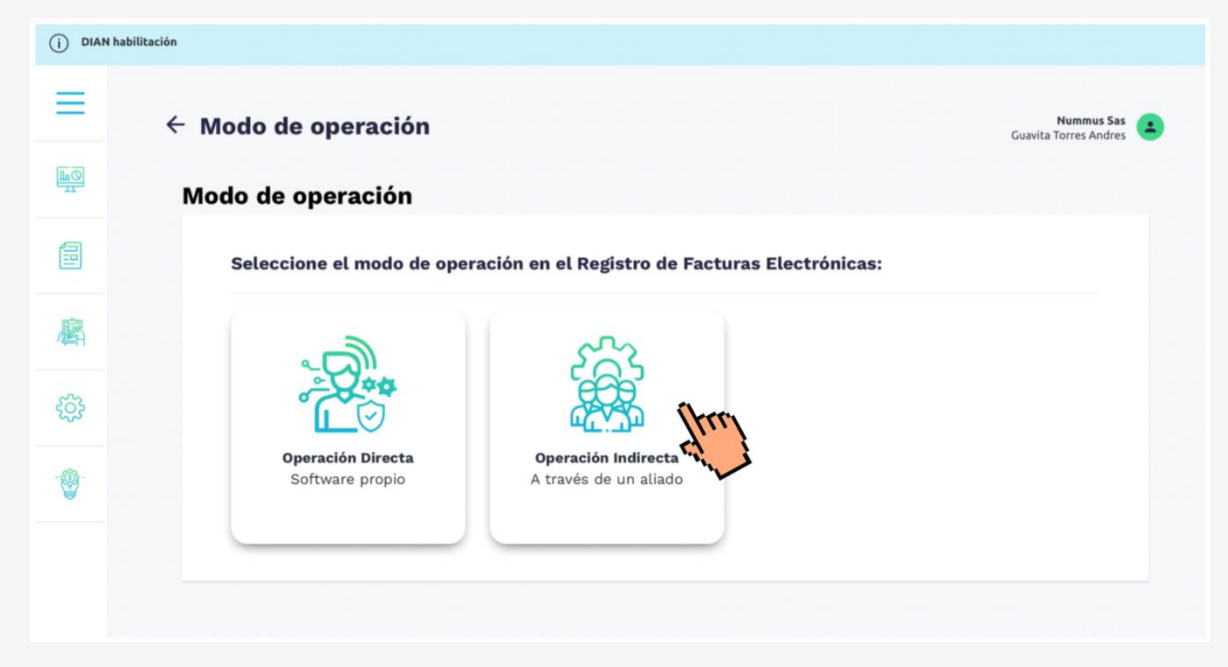

11) Verá el siguiente mensaje, por favor haga click en el botón "Aceptar":

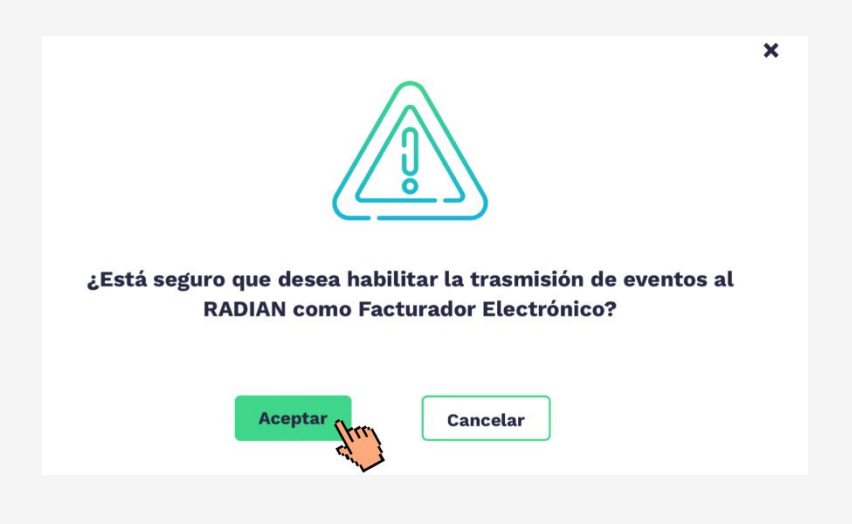

12) En el campo Seleccione modo de operación haga clic para acceder a la lista y seleccione Software de un proveedor tecnológico

| 0)       | GOV.CO                                                                                     |
|----------|--------------------------------------------------------------------------------------------|
| <b>S</b> | SISTEMA DE FACTURA<br>ELECTRÓNICA<br>Serios y documenta rógitas DAN                        |
|          | N habilitación                                                                             |
| Ξ        | <                                                                                          |
| Ш<br>Тт  | Asociar modo de operación                                                                  |
|          | Seleccione el modo de operación Url de recepción de eventos                                |
| 麝        | Software de un proveedor tecnológico<br>Software de un sistema de negociación del software |
| ŝ        | software de un factor                                                                      |
|          | Asociar Cancelar registro                                                                  |
|          | Listado de modos de operación asociados                                                    |

13) En el campo "Nombre empresa proveedora", seleccione en la lista desplegable P

| ©¦GO       | v.co                                                                                      |                                                               |                                |
|------------|-------------------------------------------------------------------------------------------|---------------------------------------------------------------|--------------------------------|
| ٢          | ISTEMA DE FACTURA<br>ELECTRÓNICA<br>Invides y discumentos dígitas DAN                     | Sistema de facturación electrónica – Ambiente de Habilitación | El emprendimiento Vernacionale |
| () DIAN ha | bliltación                                                                                |                                                               |                                |
| ≡          | ÷                                                                                         |                                                               | Not found!                     |
| <u>ac</u>  | Asociar modo de ope                                                                       | ración                                                        |                                |
|            | Seleccione el modo de operación                                                           | Uri de recepción de eventos                                   |                                |
| 鷵          | Software de un proveedor tecnológie<br>Datos de empresa y software                        | https://vpfe-hab.dian.gov.co/WcfDianCustomerServices.svc?wsdl |                                |
| 53         | Nombre empresa proveedora<br>DELCOP COLOMBIA S A S                                        | Nombre del software                                           |                                |
| £23        | CARVAJAL TECNOLOGIA Y SERVICIOS<br>CARVAJAL SOLUCIONES DE COMUNIC<br>INNAPSIS APPFLOW SAS | S.A.S. BIC<br>CACION S.A.S. BIC                               |                                |
|            | SIGNATURE SOUTH CONSULTING CO<br>FACTURE S.A.S                                            | LOMBIA SA TTT                                                 |                                |

14) Una vez haya seleccionado a PTESA FE., haga click en el botón Asociar:

| ©'60'      | vco                                                                    |                                                               |                              |
|------------|------------------------------------------------------------------------|---------------------------------------------------------------|------------------------------|
|            | INTERNA DE FACTURA<br>ELECTRÓNICA<br>NODES y decumentos digitales DAVI | Sistema de facturación electrónica – Ambiente de Habilitación | El emprendimiente Monaciente |
| ) DIAN hal | bilitación                                                             |                                                               |                              |
|            | ÷                                                                      |                                                               | Not found                    |
| <u>a0</u>  | Asociar modo de ope                                                    | eración                                                       |                              |
|            | Seleccione el modo de operación                                        | Url de recepción de eventos                                   |                              |
|            | Software de un proveedor tecnológio                                    | https://vpfe-hab.dian.gov.co/WcfDianCustomerServices.svc?wsdl |                              |
| ŝ.         | Datos de empresa y software                                            |                                                               |                              |
|            | Nombre empresa proveedora                                              | Nombre del software                                           |                              |
| ŝ          |                                                                        |                                                               |                              |
|            | Asociar                                                                | registro                                                      |                              |
|            | Hur)                                                                   |                                                               |                              |
|            | Listado de mode de oper                                                | ación asociados                                               |                              |

15) Verá el siguiente mensaje que le indica que finalizó el proceso con éxito:

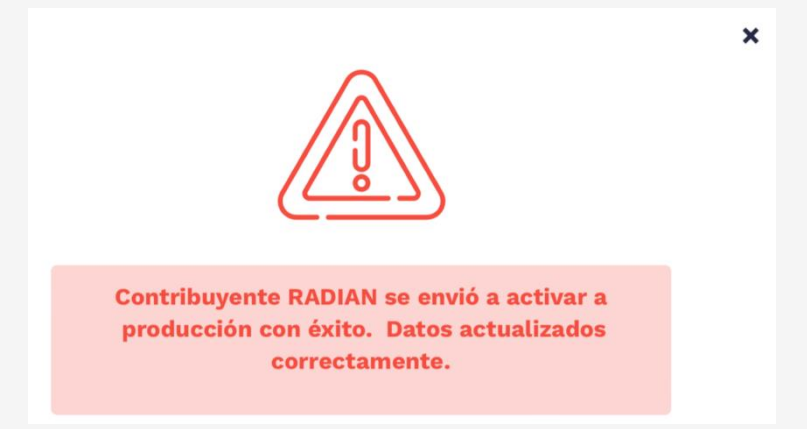

A partir de este momento, podrá registrar eventos en el RADIAN a través de PTESA FE

**Nota:** Es importante tener en cuenta que la SCB deberá cargar dos pantallazos como soporte de la asociación con PTESA PT en el momento que esté realizando el registro del interviniente, por lo que deberá guardar las pantallas correspondientes.

Las pantallas deberán ser las siguientes:

En la primera se deberá visualizar que una vez haya realizado la asociación con el software del proveedor del convenio se visualiza en el listado de modos de operación asociados.

| N habilitación |                               |             |                       |                      |                                        |       |                                                         |                                           |
|----------------|-------------------------------|-------------|-----------------------|----------------------|----------------------------------------|-------|---------------------------------------------------------|-------------------------------------------|
| ÷              | -                             |             |                       |                      |                                        |       | MAE<br>Torres Martin                                    | h Distribuciones Sa<br>hez Myriam Consuel |
|                | Asociar modo de               | e operaci   | ón                    |                      |                                        |       |                                                         |                                           |
|                | Seleccione el modo de operaci | dn.         | Url de                | recepción de event   | 25                                     |       |                                                         |                                           |
|                |                               |             | <ul> <li>₩</li> </ul> | os://vpfe-hab.dian.g | ev.co/WofDianCustomerServices.svc?wsdl |       |                                                         |                                           |
|                | Datos de empresa y so         | ftware      |                       |                      |                                        |       |                                                         |                                           |
|                | Nombre empresa proveedora     | 5           | Nomb                  | re del software      |                                        |       |                                                         |                                           |
|                |                               |             | ~                     |                      | •                                      |       |                                                         |                                           |
|                | Asociar                       |             |                       |                      |                                        |       |                                                         |                                           |
|                | Listado de modos d            | e operación | asociados             |                      |                                        |       |                                                         |                                           |
|                | Modo de Operación             | Registro    | Estado                | Software             | ID                                     | PIN   | URL                                                     | Acciones                                  |
|                | Software Provedor Temoló      | 26/07/2824  | Aceptado              | PTESA FE             | 43746a6d-59f1-4336-bbc2-2b8455c06f48   | 12345 | https://vpte-hab.dian.gov.co/wicfDianCustomerServices.s | Θ                                         |

Para la segunda pantalla, seleccionará del listado de modos de operación asociados a la parte derecha de la tabla el ícono de visualizar y verá una pantalla con la descripción de los datos de la asociación. Es importante que en esta pantalla se visualice: El nombre del vendedor enajenante que realizó la asociación, la nota indicando ¡importante!, el modo de operación seleccionado y nombre del Software.

|     | ← Set de pruebas - Facturador                                                                                                    | Electrónico                                                                                                    |                                                         | Bmc Bolsa Mercantil De Colembia S.A.<br>Suarez Franco Juan Camilo |
|-----|----------------------------------------------------------------------------------------------------|----------------------------------------------------------------------------------------------------|---------------------------------------------------------|-------------------------------------------------------------------|
| 0   |                                                                                                    |                                                                                                    |                                                         |                                                                   |
|     | 0                                                                                                    |                                                                                                    |                                                         |                                                                   |
|     | U proporcases<br>Su empresa se encuentra en el proceso de pruebas de va<br>Ustad debe proporciare el identificador del set de prueb | lidación, el set de pruebas se encuenta Aceptado.<br>as (PeutSetki) a <b>850x221-7430-4ba6-b550-663a41146b</b> 20 | f en el web service para el envío de su set de prorbas. |                                                                   |
|     | Datos del modo operación                                                                                                    |                                                                                                    |                                                         |                                                                   |
| Å   | Seleccione el modo de operación                                                                                                    | Descripción                                                                                                    |                                                         |                                                                   |
|     | Software de un proveedor tecnológico                                                                                                | SW Proveedor Tecnológico                                                                                          |                                                         |                                                                   |
| 3   | Información del software                                                                                                    |                                                                                                    |                                                         |                                                                   |
|     | Identificación                                                                                                    | Nambre                                                                                                    | PIN                                                     |                                                                   |
| ÷ 1 | 1116d3fb-2571-4f11-856b-b6336d07d68e                                                                                                | discusion from the                                                                                                | 85802                                                   |                                                                   |
|     | Total de documentos requeridos                                                                                                    |                                                                                                    |                                                         |                                                                   |
|     | Documentos (Total) *                                                                                                    | Acuse de recibo de Factura Electrónica de Venta *                                                                 | Recibo del bien y/o prestación del servicio "           | Aceptación expresa *                                              |
|     | 30                                                                                                    | 0                                                                                                    | 0                                                       | 0                                                                 |
|     | Aceptación tácita *                                                                                                    | Rechazo de la factura electrónica *                                                                               | Aval *                                                  | Mandato *                                                         |
|     | 0                                                                                                    | 0                                                                                                    | 0                                                       | 0                                                                 |
|     | Terminación del mandeto *                                                                                                    | Endoso en propiedad *                                                                                             | Cancelación de endoso *                                 | Pago de la factura electrónica de venta como título valor *       |
|     | 0                                                                                                    | 0                                                                                                    | 0                                                       | 0                                                                 |
|     | Limitaciones a la circulación de la factura electrónica de ve                                                                       | Endoso en garantia =                                                                                              | Endoso en procuración *                                 | Terminación de las limitaciones a la circulación de la factur     |
|     | 0 D                                                                                                    | 0                                                                                                    | 0                                                       | 0                                                                 |
| _   | harrinción de la factura electrónica de venta como título y-                                                                        | Informe para el papo *                                                                                            | Endoso con efectos de cesión ordinaria *                | Protesta *                                                        |

Las dos capturas de pantalla deberán ir en un mismo PDF, al cargarlos en el **paso 6 de soportes**, en la opción Gestionar Vinculaciones.

#### 3.2. **REGISTRO DE UN INTERVINIENTE PARTICIPANTE DE LA OPERACIÓN.**

Para iniciar el proceso, procedemos a seleccionar la opción Gestionar Vinculaciones.

| BITC BECARE Powered by Press         | h                                    |                                                                       |
|--------------------------------------|--------------------------------------|-----------------------------------------------------------------------|
| Proceso de vince                     | culación 🍾 Gestión de vinculaciones  |                                                                       |
| Gestión de vincula                   | aciones                              |                                                                       |
|                                      | ß                                    | ß                                                                     |
| Consult                              | Itar vinculaciones                   | Gestionar vinculaciones                                               |
| Consulta y gestiona las vinculacione | es que ya has inscrito anteriormente | Permite crear vinculaciones de pagadores, vendedores e inversionistas |
| Consulta y gestiona las vinculacione | es que ya has inscrito anteriormente | Permite crear vinculaciones de pagadores, vendedores e inversionistas |
|                                      |                                      |                                                                       |
|                                      |                                      |                                                                       |

En pantalla el sistema pide la siguiente información:

Tipo de Identificación: Corresponde al tipo de identificación del tercero.

Número de Identificación: Corresponde a los dígitos asignados a la identificación de tercero objeto de creación.

Tipo de registro/Vinculación: Puede ser Pagador, vendedor o inversionista.

Nota: Dado que con lo evolutivos se están dando herramientas para agilizar el proceso, las inscripciones se deben crear por cada sociedad comisionista de bolsa; una vez aprobada el sistema muestra la información precargada para evitar duplicidad en los procesos.

#### Antes de iniciar el proceso por favor tenga a la mano los siguientes documentos:

#### Para el Pagador:

- Autorización para tratamiento de datos personales, suscrito por Vendedor/Enajenante de la Factura Electrónica o por Adquirente/Aceptante/Pagador, en caso de que se aporte información catalogada como privada o semiprivada o reservada de algunos de éstos (Opcional)
- Certificado de matrícula mercantil, con vigencia no mayor a treinta (30) días, en caso de que el Vendedor/enajenante sea una persona natural comerciante.
- Declaración de actividad económica, en caso de que el Vendedor/enajenante sea una persona natural no comerciante.
- Certificado de existencia y representación legal expedido por la Cámara de Comercio de su domicilio principal, con vigencia no mayor a treinta (30) días, en caso de que sea una persona jurídica.

#### Para el vendedor:

- Autorización para el levantamiento de la reserva bursátil respecto de operaciones de contado sobre Facturas Electrónicas de Venta.
- Certificado de matrícula mercantil, con vigencia no mayor a treinta (30) días, en caso de que el Vendedor/enajenante sea una persona natural comerciante.
- Declaración de actividad económica, en caso de que el Vendedor/enajenante sea una persona natural no comerciante.

- Certificado de existencia y representación legal expedido por la Cámara de Comercio de su domicilio principal, con vigencia no mayor a treinta (30) días, en caso de que sea una persona jurídica.
- Copia del Soporte mandato especial suscrito por el Vendedor/Enajenante y el Proveedor Tecnológico.
- Soporte de la vinculación entre el Vendedor/Enajenante y un proveedor tecnológico para el registro de eventos en el RADIAN.
- Documentos e información que fundamenten la solicitud de autorización por medio del canal dispuesto por la Bolsa. (Opcional)
- > RUT
- > Certificación Bancaria
- Constancia expedida por el Representante Legal del Participante y por su Oficial de Cumplimiento, sobre el cumplimiento de las obligaciones relacionadas con el conocimiento del cliente o de los Terceros Autorizados y los mecanismos para la prevención del riesgo de contraparte y del riesgo de lavado de activos y de financiación del terrorismo, conforme con las disposiciones vigentes del SARIC y del SARLAFT, y demás estipulaciones aplicables sobre la materia
- Copia de la cédula de ciudadanía del cliente o del Tercero Autorizado, en caso de ser persona natural, o de su Representante Legal, en caso de ser persona jurídica o patrimonio autónomo

**Para el Inversionista:** Cuando la Sociedad Comisionista de Bolsa indica que Liquida la Operación por Bolsa.

- Autorización para el levantamiento de la reserva bursátil respecto de operaciones de contado sobre Facturas Electrónicas de Venta.
- Certificado de matrícula mercantil, con vigencia no mayor a treinta (30) días, en caso de que el Vendedor/enajenante sea una persona natural comerciante.
- Declaración de actividad económica, en caso de que el Vendedor/enajenante sea una persona natural no comerciante.
- Certificado de existencia y representación legal expedido por la Cámara de Comercio de su domicilio principal, con vigencia no mayor a treinta (30) días, en caso de que sea una persona jurídica.
- Copia del Mandato especial al proveedor tecnológico, con representación para el registro de eventos ante el RADIAN, debidamente diligenciado y firmado por el Inversionista/Cliente comprador.
- > Soporte de asociación con el Proveedor Tecnológico dispuesto por la Bolsa.
- Constancia expedida por el Representante Legal del Participante y por su Oficial de Cumplimiento, sobre el cumplimiento de las obligaciones relacionadas con el conocimiento del cliente o de los Terceros Autorizados y los mecanismos para la prevención del riesgo de contraparte y del riesgo de lavado de activos y de financiación del terrorismo, conforme con las disposiciones vigentes del SARIC y del SARLAFT, y demás estipulaciones aplicables sobre la materia.
- Copia de la cédula de ciudadanía del cliente o del Tercero Autorizado, en caso de ser persona natural, o de su Representante Legal, en caso de ser persona jurídica o patrimonio autónomo.

| )<br>IC | ARCAN<br>ARCANA<br>REGLAMA                                 |
|---------|------------------------------------------------------------|
| =       | Sinicio > Proceso de vinculación > Gestionar vinculaciones |
|         | Gestionar vinculaciones                                    |
| Т       | o de identificación *                                      |
| Ľ       | · · · · · · · · · · · · · · · · · · ·                      |
| Id      | ntificación *                                              |
| п       | o de vinculación *                                         |
|         | ~                                                          |
|         | <sup>a</sup> agador                                        |
|         | fendedor                                                   |
|         | nversionista                                               |
|         |                                                            |

| -  |                                                           |
|----|-----------------------------------------------------------|
| ВП | RCAR<br>RECEIVER<br>Reference<br>Revealed by Press        |
| =  | Inicio > Proceso de vinculación > Gestionar vinculaciones |
|    | Gestionar vinculaciones                                   |
|    | o de identificación *                                     |
| T  | · · · · · · · · · · · · · · · · · · ·                     |
|    | at .                                                      |
| L. | Dédula de ciudadanía                                      |
|    | Sédula de extranjería                                     |
|    | ΈP                                                        |
|    | PPT (Permiso Protección Temporal)                         |
| 5  | neumanto da idantificación avtraniaro.                    |
|    |                                                           |
|    |                                                           |
|    |                                                           |
|    |                                                           |
|    |                                                           |
|    |                                                           |

| S Route Bouwerthy process                                 |       |
|-----------------------------------------------------------|-------|
| BMC DE COLONIAN POWERD DY PY INC.                         |       |
| Inicio > Proceso de vinculación > Gestionar vinculaciones |       |
| Gestionar vinculaciones                                   |       |
| Tipo de identificación *                                  |       |
| NIT                                                       | × ~   |
| Identificación *                                          |       |
| 860005224                                                 |       |
| Tipo de vinculación *                                     |       |
| Vendedor                                                  | × ~   |
|                                                           | Ostow |

El sistema controla que todos los campos obligatorios estén diligenciados, y cuando damos clic en el botón "Gestionar" se muestra la información a diligenciar dividada en nueve (9) pasos:

#### > Paso 1 Inf. Basica:

Los campos oblitorios son los requeridos por la normativa para la incripción del intervimiente:

| REALANTE<br>REALENTE<br>RECEDENTIAN<br>RECEDENTIAN     |                |                                         |                                       |                             | 0         |
|--------------------------------------------------------|----------------|-----------------------------------------|---------------------------------------|-----------------------------|-----------|
| ar Inicio > Proceso de vinculación > Gestionar vincula | tiones         |                                         |                                       |                             | L         |
| Gestionar vinculaciones - Vendedor (N                  | luevo registro | )                                       |                                       |                             |           |
|                                                        | 3              | ,                                       |                                       |                             |           |
| ) Inf. básica (2) Inf. adicional 1                     |                | 3) Inf. adicional 2 (4) Inf. financiera | (5) Inf. bancaria (6) Soportes        | (7) SARLAFT (8) Contratos   | 9 Aprobar |
|                                                        |                |                                         |                                       |                             |           |
| nformación básica                                      |                |                                         |                                       |                             |           |
| Tipo de persona *                                      |                | Tipo de identificación *                | Número de identificación tributaria * | Digito de verificación      |           |
|                                                        | Ý              | NIT                                     | ✓ 860105224                           | 6                           |           |
| Nombres y apellidos o razón social *                   |                | País *                                  | Estado                                | Cluded                      |           |
|                                                        |                |                                         | ~                                     |                             |           |
| Teléfono empresa *                                     |                | Fax                                     | Dirección *                           | Correo electrónico *        |           |
|                                                        |                |                                         |                                       |                             |           |
| Tipo de sociedad *                                     |                | Tipo de empresa                         | CIIU principal *                      | CIIU secundario             |           |
|                                                        | ~              |                                         | ~                                     | ×                           | ~         |
| Objeto social                                          |                |                                         |                                       |                             |           |
|                                                        |                |                                         |                                       |                             |           |
|                                                        |                |                                         |                                       |                             |           |
| Año de creación de la empresa *                        |                | Años en la actividad                    | Procedencia del capital               |                             |           |
|                                                        |                |                                         |                                       |                             |           |
| Página web                                             |                | Responsabilidad fiscal                  | Es una persona públicamente expuesta  | Tiene cargo público         |           |
|                                                        |                |                                         | × 🗆                                   |                             |           |
| Tiene algún familiar públicamente expuesto             |                | Nombres completos (sin apellidos)       | Primer apellido                       | Segundo apellido            |           |
|                                                        |                |                                         |                                       |                             |           |
| Tipo de identificación                                 |                | Número de identificación                | Cargo que ocupa                       | Fecha de ingreso o posesión |           |
|                                                        | ~              |                                         |                                       |                             |           |
|                                                        |                |                                         |                                       |                             |           |

- \*Tipo de Persona: Lista desplegable donde se seleccionará si el registro es para una persona natural o Jurídica.
- \*Tipo de identificación: Lista desplegable donde se seleccionará el tipo de identificación del interviniente.
- Número de identificación Tributaria: Campo numérico donde se deberá digitar el número de identificación.
- Digito de verificación: para persona Jurídica se mostrará por defecto.
- \*Nombres y apellidos o razón social: En este campo se indicará el nombre de la persona natural o Jurídica.
- \*País: Lista desplegable, se debe seleccionar al país donde realiza la actividad económica.
- Estado (Departamento) y Ciudad: Una vez seleccionado el país se habilitarán listas desplegables para seleccionar
- \*Teléfono Empresa: Corresponde al número de teléfono de contacto; debe corresponder a 10 dígitos.
- Fax: Este campo es opcional, debe contener 10 dígitos
- \*Dirección: Dirección del interviniente.
- \*Correo Electrónico: Correo electrónico del interviniente.
- \*Tipo de sociedad: Este campo corresponde al tipo de sociedad indicada en el RUT interviniente.
- Tipo de empresa: Campo de selección; privada, mixta o pública; para el caso de persona natural deshabilita el campo.

- \*CIIU Principal: Este campo permite búsqueda por palabra relacionada o por código, el mismo se encuentra en la cámara de comercio o en el RUT-
- CIIU Secundario: Este campo permite búsqueda por palabra relacionada o por código, el mismo se encuentra en la cámara de comercio o en el RUT; este es opcional.
- Objeto Social: Campo opcional; permite al usuario digitar una pequeña descripción adicional de su actividad económica.
- \*Año de creación de la empresa: Campo para diligenciar año de la creación que se encuentra en la cámara de comercio; para el caso de personas naturales la fecha de inicio de la actividad que se encuentra en el RUT.
- Años de actividad: Este campo es calculado; tomando el año del diligenciamiento del formulario y el año de creación de la empresa o para el caso de personas naturales la fecha de inicio de la actividad que se encuentra en el RUT.
- Procedencia de Capital: Campo Opcional; permite describir la procedencia de capital.
- Página web: Campo opcional y corresponde al nombre de la página web de la sociedad jurídica.
- Tiene algún familiar públicamente expuesto: En caso de marcar el check de validación, se habilitan los campos para la información general, como nombre, primer apellido, segundo apellido, lista desplegable con el tipo de identificación, el cargo que ocupa y la fecha de ingreso o posesión; en el caso que no se marque el check de validación no se requiere diligenciamiento.
- La información es privada, semiprivada o reservada: Corresponde a un check de validación, para indicar SI o NO.

Diligenciada la totalidad de los campos marcados como obligatirios, el sistema habilita el botón guardar y continuar.

| Castionar vinculaciones - Vendedor (Nuevo regi       | stra                                 |                                                                               |                                     |
|------------------------------------------------------|--------------------------------------|-------------------------------------------------------------------------------|-------------------------------------|
| destional vinculaciones - vendeuol (Nuevo regi       | 500)                                 |                                                                               |                                     |
| 1) Inf. básica 2) Inf. adicional 1                   | 3 Inf. adicional 2 4 Inf. financiera | 5 Inf. bancaria         6 Soportes         7                                  | SARLAFT (8) Contratos (9) Aproba    |
|                                                      |                                      |                                                                               |                                     |
| Información básica                                   |                                      |                                                                               |                                     |
| Tino de nersona *                                    | Tino de identificación *             | Número de identificación tributaria *                                         | Dínito de verificación              |
| Persona jurídica X                                   | V NT V                               | 860005224                                                                     | 6                                   |
| Nombrae y analidae o razón eorial *                  | Daie *                               | Departments *                                                                 | Ciudad *                            |
| BAVARIA & CIA S C A                                  | Colombia X V                         | Bogotá X V                                                                    | BOGOTÁ, D.C. X V                    |
| Taláfonn amorasa *                                   | fer                                  | Dirección *                                                                   | Corres electrónico *                |
| 6016074077                                           | ra                                   | Calle 145 12 09                                                               | nancy.perilla@bolsamemcantil.com.co |
| Tine de received #                                   | Tine de emerges                      | (III) minsion 8                                                               | CIII convederia                     |
| Sociedad comandita por acciones                      | Privada X V                          | 1103 - Producción de malta, elaboración de cervezas y otras bebidas maltead X |                                     |
|                                                      |                                      |                                                                               |                                     |
| Año de creación de la empresa *                      | Años en la actividad                 | Procedencia del canital                                                       |                                     |
| 1960                                                 | 64                                   | ACTIVIDAD ECONOMICA                                                           |                                     |
| Pánina web                                           | Remonsabilidad fiscal                | Ec una nerenna núhlicamente evnuecta                                          | Tiene carno núblico                 |
| a ayina weo                                          |                                      |                                                                               |                                     |
| Tinne alaún familiar núblionmarte conuerte           | Nombros completes (els assilidas)    | Primer applieda                                                               | Securite coalitie                   |
| nere algun tanmar puorcamente exp0esto               | romures comprens (sin apenious)      | rime apenuv                                                                   | Jegunuu apennuu                     |
| Tipo de identificación                               | Número de identificación             | Cargo que ocupa                                                               | Fecha de ingreso o posesión         |
|                                                      | v                                    |                                                                               |                                     |
| ¿La información es privada, semiprivada o reservada? |                                      |                                                                               |                                     |
|                                                      |                                      |                                                                               | Guardar Guardar y continuar         |

#### Paso 2 Inf. Adicional 1:

Se requiere como campos obligatorios los datos de la persona que firma los documentos, lo anterior dado que esa información es parte del insumo para la firma electrónica del contrato.

- Información de la escritura: Sección opcional; la información para el diligenciamiento se encuentra en la cámara de comercio y solo es para persona Jurídica.
- Información para notificaciones legales: Sección opcional; la información para el diligenciamiento se encuentra en la cámara de comercio para persona Jurídica y en caso de personas naturales se encuentra en el RUT.
- \* Firmante digital: Sección obligatoria; en este campo de incorpora la información de la persona que cuenta con las facultades legales para suscribir documentos, como por ejemplo el contrato de mandato con el proveedor tecnológico – PT.
- Tipo de Operación: Corresponde a campos solicitados por el SIB en la base de datos.

Diligenciada la información el usuario da clic en el botón guardar y continuar.

| BILLIN<br>MOLENTIL<br>BICCOMERA<br>Powered by PTRES | 54                                 |                               |                     |                                     |                    |                      |                                                        | ۲ |
|-----------------------------------------------------|------------------------------------|-------------------------------|---------------------|-------------------------------------|--------------------|----------------------|--------------------------------------------------------|---|
|                                                     | culación 🍾 Gestionar vinculaciones |                               |                     |                                     |                    |                      |                                                        | P |
| Gestionar vincular     1 Inf. básica                | ciones - Vendedor (137)            | Inf. adicional 2              | (4) Inf. financiera | (5) Inf. bancaria (6) Soportes      | ()                 | SARLAFT              | V OK<br>Se ha guardado la información<br>correctamente | × |
| Información de la escritura<br>Número de escritura  |                                    | Notaria                       |                     | Fecha de constitución               |                    | Departamento         |                                                        | × |
| Ciudad                                              | ×                                  | Número de escritura última    | reforma             | Notaria última reforma              |                    | Fecha última reforma |                                                        |   |
| Departamento última reform                          | a.<br>V                            | Ciudad última reforma         | ~                   | Número de matricula mercantil       |                    |                      |                                                        |   |
| Información para notificacio<br>Teléfono            | ones legaler                       |                               | Celular             |                                     | Correo electrónico |                      |                                                        |   |
| Firmante digital                                    |                                    |                               |                     |                                     |                    |                      |                                                        |   |
| Tipo de identificación *                            | ~                                  | Número de identificación *    |                     | Nombres completos (sin apellidos) * |                    | Primer apellido *    |                                                        |   |
| Segundo apellido                                    |                                    | Cargo *                       |                     | Correo electrónico *                |                    |                      |                                                        |   |
| Tipo de operación<br>Tipo de mercado                |                                    | Se encuentra en el registro o | de facturas         | ¿Participará en un programa MARD?   |                    |                      |                                                        |   |

| Inf. básica 2 Inf. adio                                                                                                    | cional 1 (1 | 3) Inf. adicional 2 (4) Inf. financiera                                                                                                    | 5 Inf. bancaria 6 Seportes (7                                                                                                    | SARLAFT (8) Contratos (9) Apro |
|----------------------------------------------------------------------------------------------------|-------------|----------------------------------------------------------------------------------------------------|----------------------------------------------------------------------------------------------------|--------------------------------|
|                                                                                                    |             |                                                                                                    |                                                                                                    |                                |
| nformación de la escritura<br>Número de escritura                                                                                                    |             | Notaria                                                                                                    | Fecha de constitución                                                                                                    | Departamento                   |
|                                                                                                    |             |                                                                                                    |                                                                                                    | Ŷ                              |
| Ciudad                                                                                                    |             | Número de escritura última reforma                                                                                                    | Notaria última reforma                                                                                                    | Fecha ültima reforma           |
|                                                                                                    | ~           |                                                                                                    |                                                                                                    |                                |
| Departamento última reforma                                                                                                    |             | Cludad última reforma                                                                                                    | Número de matrícula mercantil                                                                                                    |                                |
|                                                                                                    | ~           | ×.                                                                                                    |                                                                                                    |                                |
|                                                                                                    |             |                                                                                                    |                                                                                                    |                                |
| eléfono                                                                                                    |             | Celular                                                                                                    | Correo electrónico                                                                                                    |                                |
|                                                                                                    |             |                                                                                                    |                                                                                                    |                                |
|                                                                                                    |             |                                                                                                    |                                                                                                    |                                |
|                                                                                                    |             |                                                                                                    |                                                                                                    |                                |
| irmante digital                                                                                                    |             |                                                                                                    |                                                                                                    |                                |
| irmante digital                                                                                                    |             |                                                                                                    |                                                                                                    |                                |
| imante digital<br>Tipo de identificación *                                                                                                    | × 4         | Número de identificación *                                                                                                    | Nombres completos (sin apellidos) *                                                                                                    | Primer apellido *              |
| irmante digital<br>Tipo de identificación *<br>Cédula de cludadanía                                                                                                    | × ×         | Número de Identificación *<br>3164228                                                                                                    | Nombres completos (sin apeliidos) *<br>CLAUDIA                                                                                                    | Primer apeliido *<br>PEREZ     |
| imante digital<br>Tipo de identificación *<br>Cédula de civatadanía<br>Segundo apellido                                                                                                 | ××          | Nàmoro de Identificijación *<br>5164208<br>Cargo *                                                                                                    | Nombres.completos (sin apelitos) *<br>Q.A.IDA<br>Correo electrónico *                                                                                                 | Primer applido *               |
| rmonte dégital<br>Tpo de lóentificación *<br>Cécula de cudadania<br>Jegundo apellido                                                                                                    | × ~         | Námero os beneficación *<br>191648208<br>Dego 2<br>FREDERITE                                                                                                    | Nontress completes (sn apellitos) *<br>GAUDA<br>Proze metholico *<br>reacy penthyliptohanoment com co                                                                 | Primer apellido *<br>IPEIZ     |
| rmonto digital<br>Tipo de identificación *<br>Cécula de custasinia<br>Begundo apellido                                                                                                  | ××          | Námeno de Igentificación *<br>516409<br>Cergo *<br>Pressente                                                                                                    | Nombres completiol (111 apellidos) *<br>(CARDA<br>Control estimation (111 apellidos)<br>Control estimation (111 apellidos)<br>remu perificipaciamente (111 apellidos) | Primer spellop *<br>PESZ       |
| remanta digital<br>Tipo de local<br>Cédala de autoanité<br>Esigundo apellido<br>po de operación                                                                                         | × ~         | Nûmero de dentificación *<br>3144208<br>Cargo *<br>*MISIDENTE                                                                                                    | Nontores completos (ini apelidos) *<br>(2.4.00.4<br>Carste electrónico *<br>renog prelitigatotementanti com co                                                        | Primer apalisis *<br>Pesez     |
| Investe Biglia)<br>Tipo de Identificación *<br>Ciudad de subratismia<br>Segundo apellado<br>Segundo apellado<br>Tipo de operación<br>Tipo de mercado                                    | × ~         | Número de Sentificiación *  1144208  Cargo *  Presocentra  Se encuentra en el registro de facturas                                                                                                    | Nontores completos (fil apelidos) *<br>(2.480A<br>Corres electrónico *<br>energ penilegito laverenanti con co                                                         | Pitnor spellito *<br>PERZ      |
| Investe digital Too as exertinguian Colora de custoania Colora de custoania Colora aperito Colora de custoania Colora aperito Colora de custoania Colora de mercado Francesao Francesao | × ~         | Námero de Igentificación * Isteatos Isteatos Ist | Nombres completos (sis apelidos) *<br>(a.ARDA<br>complete escritórico: *<br>reary perifegibalamentanti com es<br>[Participaris] en un programa MARD?                  | Primer spellop *<br>I PERZ     |
| mente digital<br>ino de kontración +<br>Citaba de estatación +<br>egando apellido<br>de generation<br>(o de mensado<br>Francesa                                                         | × •         | Número de Identificación * 5154308 Cargo * resolución * Be encuentra en el registro de facturas                                                                                                    | Nontres completes (sit apellos) * CARIOA Conso electrónico * reno penta glostamentanti con co L/Participanti en un programa MARO?                                     | Primer speliob *<br>Pesez      |
| ministra Giglia) Tipo de kontificación * Celeska es existencia kegundo spatiale po de expensador po de exercacio Paraciones                                                             | × ~         | Náreno el bientificación + assezole corgo + rescuentra Be encuentra en el registro de facturas                                                                                                    | Nonters completes (Im apellion) *<br>GAUDA<br>Comme metholico *<br>renzy pentigisotawement com co<br>Uptinoparà en un programa MARD?                                  | Ptinar spelldo *<br>Perez      |

#### > Paso 3 Inf. Adicional 2:

Se requiere añadir por lo menos un representante legal; dado que este dato es requerido para la generación de eventos ante RADIAN.

- Representantes Legales o Apoderados: Corresponde a la persona que cuenta con las facultades de representación legal, se debe añadir información de al menos un representante legal, y su nacionalidad dado que es requerido para generar los eventos ante RADIAN.
- Accionistas, Miembros de Junta Directiva, contactos adicionales, ordenantes y referencias comerciales: Las secciones son opcionales, y queda a discreción de cada sociedad comisionista añadir la información que consideren importante.

Diligenciada la información el usuario da clic en el botón guardar y continuar.

| Gestionar vinculaciones - Vendedor (137)                                                                                                    |                                          |                                                                                                    |                                  |                                         |                                  |
|----------------------------------------------------------------------------------------------------|------------------------------------------|----------------------------------------------------------------------------------------------------|----------------------------------|-----------------------------------------|----------------------------------|
| Inf. hásica (2) Inf. adicional 1                                                                                                    | 3 Inf. adicional 2                       | 4) Inf. financiera                                                                                                    | 6 Soportes                       | (7) SARI &FT (1)                        | Contratos 9 de                   |
|                                                                                                    |                                          |                                                                                                    | . O adviso                       | 0 4441                                  |                                  |
| tepresentantes legales o apoderados                                                                                                    |                                          |                                                                                                    |                                  |                                         |                                  |
| Tino de identificación                                                                                                    | Mentificación                            | Nombres                                                                                                    | Primer anellido                  | Securido apellido                       | bringe                           |
| NT                                                                                                    | 516504208                                | CLAUDIA                                                                                                    | PEREZ                            | organo aprino                           | / fi                             |
|                                                                                                    |                                          |                                                                                                    |                                  |                                         |                                  |
|                                                                                                    |                                          | + Añadir                                                                                                    |                                  |                                         |                                  |
|                                                                                                    |                                          |                                                                                                    |                                  |                                         |                                  |
|                                                                                                    |                                          |                                                                                                    |                                  |                                         |                                  |
| Tipo de identificación                                                                                                    | Identificación                           | Nombres                                                                                                    | % Participación accionaria       |                                         | Acciones                         |
|                                                                                                    |                                          |                                                                                                    |                                  |                                         |                                  |
|                                                                                                    |                                          | + Añedir                                                                                                    |                                  |                                         |                                  |
| liembros de la junta directiva                                                                                                    |                                          |                                                                                                    |                                  |                                         |                                  |
| Tine de identificación                                                                                                    |                                          | Marthoutin                                                                                                    |                                  | Northern                                | lasinon                          |
| No has añadido registros                                                                                                    |                                          | Identuricación                                                                                                    |                                  | Nombres                                 | Accores                          |
|                                                                                                    |                                          |                                                                                                    |                                  |                                         |                                  |
|                                                                                                    |                                          | + kładr                                                                                                    |                                  |                                         |                                  |
| artes addonales                                                                                                    |                                          | + Redr                                                                                                    |                                  |                                         |                                  |
| uctu adiciondes<br>oo de vinculación                                                                                                    | Tipo de identificación                   | + Hafe                                                                                                    | Identificación                   | Nontres                                 | Acciones                         |
| neter adicionales<br>po de vinculación<br>chez añados registros                                                                                                    | Tipo de identificación                   | + Hafe                                                                                                    | Identificación                   | Nontres                                 | Acciones                         |
| actur policionales<br>po de vinculación<br>has aliados registros                                                                                                    | Tips de identificación                   | + Heat                                                                                                    | Mettificación                    | Northres                                | Acciones                         |
| <b>utra addicivales</b><br>oo de vinculación<br>has añación registros                                                                                                    | Tipo de identificación                   | + Heatr<br>+ Heatr<br>+ Heatr                                                                                         | Mettificación                    | Nontires                                | Accimes                          |
| stor adiónide<br>de vinculación<br>hes añadón registros                                                                                                    | Tipo de identificación                   | + Hafr                                                                                                    | identificación                   | Nontres                                 | Acciones                         |
| ette sécionale<br>o de vinculación<br>has añadión registros                                                                                                    | Tipo de identificación                   | + Hefe<br>+ Alads                                                                                                    | Identificación                   | Northes                                 | Acciones                         |
| entre efficiencies<br>ou de vinculación<br>Inte alfación registros<br>Interes                                                                                                    | Tipo de identificación<br>Heteroficación | + Heat<br>+ Heat<br>+ Hads<br>Nontres                                                                                 | Mettificación<br>Mettificación   | Nontires<br>Nontires<br>Segundo quelido | Acciones                         |
| entes adicionales<br>go de vinculación<br>> has allación registros<br>po de identificación<br>> has allación registros                                                                                                    | Tipo de identificación<br>Histoficación  | + Andre<br>+ Hadr<br>+ Hadr<br>Nontres                                                                                | Identificación                   | Nontres<br>Segundo quelido              | Acciones                         |
| indete adficiendes<br>po de vinculación<br>> has altadób registros<br>po de identificación<br>> has altadób registros                                                                                                    | Tipo de identificación<br>Identificación | + Hadr                                                                                                    | Mentificación<br>Primer spellido | Nontres<br>Nontres<br>Segunda quelido   | Acciones                         |
| stea adolonde<br>oo de vinculación<br>hea añación registros<br>natifica<br>oo de identificación                                                                                                    | Tipo de identificación<br>Identificación | + Hadr<br>+ Aladr<br>Nontres<br>+ Aladr                                                                               | Mettificación                    | Nontres<br>Segundo spelido              | Acciones                         |
| atter addonale<br>or de vinculación<br>has añación registros<br>atter<br>or de identificación<br>has añación registros                                                                                                    | Tipo de identificación<br>Identificación | + Hedr                                                                                                    | Mettificación Primer spelido     | Nontires<br>Segundo apelido             | Acciones<br>Acciones             |
| exter adicionales on de vinculación tase añación registros tartes excisa consumidador registros texes añación registros texes añación registros texes añación registros texes texestadors                                                                                                    | Tipo de identificación<br>Identificación | + Heat<br>+ Heat<br>+ Heat<br>Nontres<br>+ Heat                                                                       | Mettifusción Primer apelido      | Nontires<br>Segunda qelido              | Acciones                         |
| acta addionale<br>acta addione<br>tere a sindo regetos<br>arres<br>arres<br>recita compiales<br>zón social                                                                                                    | Tipo de identificación<br>Identificación | + Hadr<br>+ Hadr<br>+ Hadr<br>Nontres<br>+ Hadr<br>Nontres                                                            | Nettificación  Primer spellóo    | Nontires<br>Segunto quelido             | Acciones                         |
| actur soficionales actur soficionales ov de vinculación ov de vinculación ov de vinculación ov de sidentificación ov de sidentificación over de sidentificación over de sident | Tipo de identificación<br>Identificación | + Hads<br>+ Hads<br>+ Hads<br>Nonbres<br>+ Hads<br>Nonbres<br>Nonbres                                                 | Veetificación  Primer apelido    | Nombres<br>Segundo quelido              | Acciones<br>Acciones<br>Acciones |
| stos dobinale<br>stos dobinale<br>os de vinculación<br>has añadóo registros<br>os de identificación<br>has añadóo registros<br>secial consecióles<br>zón social<br>has añadóo registros                                                                                                    | Tipo de identificación<br>Identificación | + Aladi<br>+ Aladi<br>Nontres<br>Nontres<br>Nontres                                                                   | Neerificación  Primer apelido    | Nontres<br>Segundo gelicio              | Acciones<br>Acciones<br>Acciones |
|                                                                                                    | Tipo de identificación                   | + Atadi<br>+ Atadi<br>+ Atadi<br>Nonbres<br>Nonbre de contacto<br>Nombre de contacto<br>+ Atadi<br>+ Atadi<br>+ Atadi | Viner spélido                    | Nontres<br>Segundo qelido               | Acciones<br>Acciones<br>Acciones |

#### Paso 4 Inf. Financiera:

La Sociedad Comisionista, deberá ingresar la información financiera de los últimos dos años; para lo cual deberá ingresar el año a reportar y posteriormente seleccionar el icono +; lo que le permitirá ver al usuario la información obligatoria a diligenciar, acto seguido deberá ingresar el año siguiente; seleccionar el icono + para diligenciar los correspondiente al año 2.

La información financiera solo es requerida para el vendedor y el pagador de las facturas objeto de negociación.

Para la sección dos, denominada información adicional; el usuario deberá ingresar:

- Pertenece a una Agremiación: Lista desplegable para seleccionar el tipo de agremiación; se mostrarán las existentes en la base de mandantes del Sistema de Información Bursátil SIB.
- Correo electrónico para facturación: Corresponde a un email donde la sociedad reciba sus facturas electrónicas.
- Autoriza remitir factura electrónica: Check de validación donde la sociedad indica que autoriza recibir la factura electrónica.

| Salas<br>Accentitu<br>BMC occuses<br>BMC Salas                         |                                          |                                    | ۹                                      |
|------------------------------------------------------------------------|------------------------------------------|------------------------------------|----------------------------------------|
|                                                                        |                                          |                                    | <u>f</u>                               |
| Gestionar vinculaciones - Vendedor (137)                               |                                          | 0                                  |                                        |
| 1 Inf. basica     2 Inf. adicional 1                                   | int. adicional 2                         | (5) Inf. bancana (6) Soportes (7)  | SARLAFT (9) Aprobar                    |
|                                                                        |                                          |                                    |                                        |
| Información adicional                                                  |                                          |                                    |                                        |
| Pertenece a una agremiación *                                          | Obligado a tributar en otro país         | Maneja factura                     | Autoriza remitir factura electrónica * |
| Correo electronico para facturación *                                  | Actividades en moneda extranjera         | Tiene inversiones en una fiducia   | Tiene productos en moneda extranjera   |
| País inversión moneda extranjera                                       | Departamento inversión moneda extranjera | Ciudad inversión moneda extranjera | Entidad extranjera                     |
|                                                                        |                                          |                                    |                                        |
| Por favor introduce la información financiera de los dos últimos años. |                                          |                                    | 8                                      |
| Información financiera Deurlores Comerciales *                         | Inventario *                             | Activo corriente *                 | Inversiones *                          |
| Activo Filo *                                                          | Total activo *                           | Obligaciones financieras *         | Proveedores *                          |
| Cuentas por padar (CP) *                                               | Impuestos, gravámenes v tasas *          | Estimados y provisiones *          | Activos diferidos *                    |
| Bonos y papeles comerciales *                                          | Pasivo corriente *                       | Obligaciones financieras (LP) *    | Bonos y papeles comerciales (LP) *     |
| Pasivo no corriente *                                                  | Total pasivo *                           | Patrimonio *                       | Total pasivo y patrimonio *            |
| Ventas netas *                                                         | Costo de ventas *                        | Utilidad bruta *                   | Gastos de ventas *                     |
| Gastos generales y de administración *                                 | Utilidad operacional *                   | Total ingresos no operacionales *  | Gastos financieros *                   |
| Total gastos no operacionales *                                        | Utilidad antes de impuestos *            | Impuesto de renta *                | Utilidad neta *                        |
| Depreciación y amortización *                                          |                                          |                                    |                                        |

| Información adicional                 |                                          |                                    |                                              |
|---------------------------------------|------------------------------------------|------------------------------------|----------------------------------------------|
| Pertenece a una agremiación *         | Obligado a tributar en otro país         | Maneja factura                     | Autoriza remitir factura electrónica *       |
| DESCONOCIDA X                         | v                                        |                                    | V                                            |
| Correo electronico para facturación * | Actividades en moneda extranjera         | Tiene inversiones en una fiducia   | Tiene productos en moneda extranjera         |
| nancy perilla@bolsamercantil.com.co   |                                          |                                    |                                              |
| País inversión moneda extranjera      | Departamento inversión moneda extranjera | Ciudad inversión moneda extranjera | Entidad extranjera                           |
|                                       | v                                        |                                    |                                              |
|                                       |                                          |                                    |                                              |
|                                       |                                          |                                    | ← Anterior 🛛 Guardar 🛛 Guardar y continuar → |

#### Paso 5 Inf. Bancaria:

Se requiere que el usuario Sociedad Comisionista, ingrese la información correspondiente a entidad bancaria, tipo de cuenta y numero de producto como información **obligatoria**.

Este paso reemplaza el proceso de creación de cuenta, en el módulo Inscripción de cuentas del sistema SIB, el cual es necesario para dar cumplimiento en la distribución de recursos tanto de la compensación de la operación (T inicial); como de la compensación de la factura. (T final)

| BILSE<br>BIDC DECEMBER<br>BIDC DECEMBER<br>DECEMBER |                                              |                                                | ۲                                        |
|-----------------------------------------------------|----------------------------------------------|------------------------------------------------|------------------------------------------|
| 😑 🗠 Inicio 🗲 Proceso de vincula                     | ción 🗲 Gestionar vinculaciones               |                                                | E.                                       |
| Gestionar vinculacio                                | nes - Vendedor (137)                         |                                                |                                          |
| 1) Inf. básica                                      | 2) Inf. adicional 1 (3) Inf. adicional 2 (4) | Inf. financiera (5) Inf. bancaria (6) Soportes | - 7 SARLAFT 8 Contratos 9 Aprobar        |
| 1. J                                                |                                              |                                                |                                          |
| Cuentas bancarias                                   |                                              |                                                |                                          |
| Entidad                                             | Tipo de cuenta                               | No. de producto                                | Acciones                                 |
| No has añadido registros                            |                                              |                                                |                                          |
|                                                     |                                              | + Añadir                                       |                                          |
|                                                     |                                              |                                                | ← Anterior Guardar Guardar y continuar → |
|                                                     |                                              |                                                |                                          |

Los datos correspondientes a sucursal, departamento y ciudad son de carácter opcional; posteriormente el usuario da clic en el botón Guardar y continuar.

| Leðine hundhei Livit 🖉 veðrædnu Lindser 🔊 og n  | нис 🕰 эне 🕰 эне 📜 анис 🕰 ниско-манинизират                                                                                                    |                     |                  | - mayro - moon - mos of con | sana sini 🛶 sibicco 🛛 🛷       |
|-------------------------------------------------|----------------------------------------------------------------------------------------------------|---------------------|------------------|-----------------------------|-------------------------------|
| C Counsin Powered by Press                      |                                                                                                    |                     |                  |                             |                               |
| 🗄 🍙 Inicio 🗲 Proceso de vinculación 🗲 Gestionar | vinculaciones                                                                                                    |                     |                  |                             | <b>P</b>                      |
| Gestionar vinculaciones - Vende                 | dor (137)                                                                                                    |                     |                  |                             |                               |
| Outro Outro                                     | () is a second second sec | Que la              |                  |                             |                               |
| U Int. basica (2) Int. adicional                | 3 Int. adicional 2                                                                                                    | (4) Inf. Tinanciera | 5) Inf. bancaria |                             | Contratos O Apropar           |
|                                                 |                                                                                                    |                     |                  |                             |                               |
| Cuentas bancarias                               |                                                                                                    |                     |                  |                             |                               |
| Entidad                                         |                                                                                                    |                     |                  |                             | Acciones                      |
| BANCOLOMBIA                                     | Agregar cuenta bancaria                                                                                                    |                     |                  | ×                           | 0 0                           |
|                                                 | Entidad *                                                                                                    | Sucursal            | Tipo de cuenta * |                             |                               |
|                                                 |                                                                                                    | ~                   |                  | ~                           |                               |
|                                                 | No. de producto *                                                                                                    | Departamento        | Ciudad           |                             |                               |
|                                                 |                                                                                                    |                     | ~                | - Anterior                  | Guardar Guardar y continuar → |
|                                                 |                                                                                                    |                     |                  | Cappedar                    |                               |
|                                                 |                                                                                                    |                     |                  | Cancela                     |                               |
|                                                 |                                                                                                    |                     |                  |                             |                               |

| )<br>Bmc | BOLSE<br>BCECENTIL<br>DE COLORBIA | interclay mitrain (                                                                                                    | Ð |
|----------|-----------------------------------|----------------------------------------------------------------------------------------------------|---|
| =        | 📾 Inicio 🗲                        | troceso de vinculación > Gestionar vinculaciones                                                                                                    | 9 |
| ٩        | Gestion                           | r vinculaciones - Vendedor (137)                                                                                                    |   |
| - Q      | 1 Inf. básic                      | 🔶 🕐 (2) Inf. adicional 1 💭 (3) Inf. adicional 2 — (4) Inf. financiera — (5) Inf. bancaria — (6) Soportes — (7) SARLAFT — (8) Contraitos — (9) Aprobar |   |
|          |                                   |                                                                                                    |   |
| 1        | Cuentas ban                       |                                                                                                    |   |
|          | Entidad                           | Tipo de cuenta No. de producto Acciones                                                                                                    |   |
|          | BANCOLO                           | 88A Cuesta de ahorros 2000/43621 🥒 🍙                                                                                                    |   |
|          |                                   | + Afadir                                                                                                    |   |
|          |                                   | ← Anterior Guardar Guardar y continuer →                                                                                                    |   |
|          |                                   |                                                                                                    |   |

#### > Paso 6 Soportes:

La sociedad comisionista deberá cargar los soportes mencionados en la Circular Única de Bolsa, algunos documentos son de carácter obligatorio y otros opcionales

| Levantamiento de la reserva bursátil                                  | Obligatorio | 0                               |
|-----------------------------------------------------------------------|-------------|---------------------------------|
| Documentos e información que fundamenten la solicitud de autorización | Opcional    | 0                               |
| Certificación bancaria                                                | Obligatorio | 0                               |
| C _Desea generar contratos digitales?                                 |             | ← Anterior Guardary continuar → |

El usuario deberá seleccionar la fecha de expedición y cargar el archivo en PDF.

| Bm | BILSA<br>BEDDAML<br>DE COLORERA<br>POWERED by PYRESA |                                                                                                    | ۲         |
|----|------------------------------------------------------|----------------------------------------------------------------------------------------------------|-----------|
| =  |                                                      | ar vinculaciones                                                                                                    | æ         |
| <  | Gestionar vinculaciones - Vend                       | edor (137)                                                                                                    |           |
|    | 1 Inf. básica 2 Inf. adiciona                        | al 1 (3) Inf. edicional 2 (4) Inf. financieres (3) Inf. bancaria (6) Soportes (7) SARLAFT (8) Contractes                                                                                                    | 9 Aprobar |
|    | Тіро                                                 | Obligatorio Expedición Soporte                                                                                                    | Acciones  |
|    | RUT                                                  | Oblightorio 22/08/2024 PRUEBAS VINCULACIÓN NMPL123.pdf                                                                                                    |           |
|    | Tratamiento de datos                                 | Obligstorio 00/07/2024 🕹 Buncar                                                                                                    | <u> </u>  |
|    | Certificado de existencia y representación legal     | Anv                                                                                                    | 0         |
|    | Calificación de riesgos                              | Organizer • Nave capeta                                                                                                    | 0         |
|    | Estados financieros                                  | Nancy, Balas Merzanti de Colombia     Nonze     Nonze     Noz | 0         |
|    | Cédula del representante legal                       | ± Descargen                                                                                                    | 0         |
|    | Vinculación al Radian                                | Fortune 2.0     Portune 2.0     Portune 2 | 0         |

Si el archivo cargado, esta correcto seleccionamos \_\_\_\_, en caso contrario \_\_\_\_para que el sistema permita realizar la carga de otro documento.

Para visualizar el archivo cargado, el usuario da clic sobre el nombre del soporte y este será descargado.

| Stationers Powered by Pressa                            |                   |                 |                                   | 8                       |
|---------------------------------------------------------|-------------------|-----------------|-----------------------------------|-------------------------|
|                                                         |                   |                 |                                   | <b>L</b>                |
| d Gestionar vinculaciones - Vendedor (137)              |                   |                 |                                   |                         |
| 1 Inf. básica (2) Inf. adicional 1 (3) Inf. adicional 2 | 4 Inf. financiera | 5 Inf. bancaria | 6 Soportes 7 SARLAFT              | 8 Contratos — 9 Aprobar |
| Тіро                                                    | Obligatorio       | Expedición      | Soporte                           | Acciones                |
| RUT                                                     | Obligatorio       | 22/08/2024      | PRUEBAS VINCULACIÓN NMPL123.pdf   | 0                       |
| Tratamiento de datos                                    | Obligatorio       | 08/07/2024      | 1 PRUEBAS VINCULACIÓN NMPL123.pdf | ×                       |
| Certificado de existencia y representación legal        | Obligatorio       |                 |                                   | 0                       |

El sistema notificará que el archivo fue subido exitosamente.

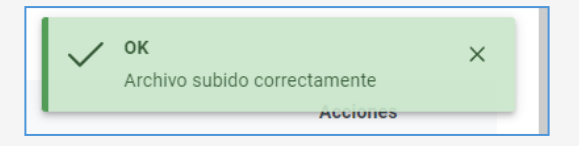

El sistema permitiría al usuario seleccionar si desea generar los contratos digitales; en caso de no requerirlo deberá cargar los documentos.

#### Paso 7. SARLAFT

El sistema valida la identificación frente a listas SARLAFT, cuando existe coincidencia escala de forma automática el proceso a los dos roles creados en la Vicepresidencia de Riesgos, y no permite continuar con el registro.

| Bmc BLSA     Bocket     Bmc     Bmc     B | 54                                                              |                                  |                 |              |           | ۹                                 |
|----------------------------------------------------------------------------------------------------|-----------------------------------------------------------------|----------------------------------|-----------------|--------------|-----------|-----------------------------------|
| 😑 🏫 Inicio 🗲 Proceso de vinc                                                                                                    | culación > Gestionar vinculaciones                              |                                  |                 |              |           | <u>La</u>                         |
| Gestionar vinculad                                                                                                    | (2) tnf. adicional 1     (3) tnf. adicional 2                   | (4) Inf. financiera              | 5 Inf. bancaria | (6) Soportes | 7 SARLAFT | (8) Contratos (9) Aprobar         |
| Listas de SARLAFT encon<br>Consulta 10046837 realizada 0<br>Identificación                                                                                                    | tradas para la vinculación<br>17/08/2024 05:49 p. m.<br>Nombre  |                                  |                 |              | Prioridad | Estado                            |
| 108                                                                                                    | Otras sanciones administrativas diferentes<br>BAVARIA Y CIA SCA | de otros listados                |                 |              | 2         | Escalado                          |
| Consulta SARLAFT compl                                                                                                    | etada exitosamente, estos son los registros encontr             | ados. Su solicitud fue escalada. |                 |              | l         | ← Anterior Reintentar Continuar → |

ROL: Listas LA/FT 1, Ingresa con su usuario y contraseña a la plataforma; en la parte superior derecha puede consultar las notificaciones pendientes.

| )<br>BMG | BOLSA<br>MERCANTIL<br>DE COLOTIBIA | Powered by PTESA                                                 |
|----------|------------------------------------|------------------------------------------------------------------|
| ≡        | ☆ Inicio                           |                                                                  |
| Bo       | olsa Merc                          | cantil de Colombia                                               |
|          |                                    | <i>(</i> )                                                       |
|          |                                    | Vinculaciones                                                    |
|          |                                    | vinculaciones                                                    |
| C<br>i   | consulta y admi<br>nvolucrados en  | ninistra las vinculaciones de los terceros<br>n las operaciones. |
|          |                                    |                                                                  |

Adicionalmente envía por correo al usuario la notificación de escalamiento.

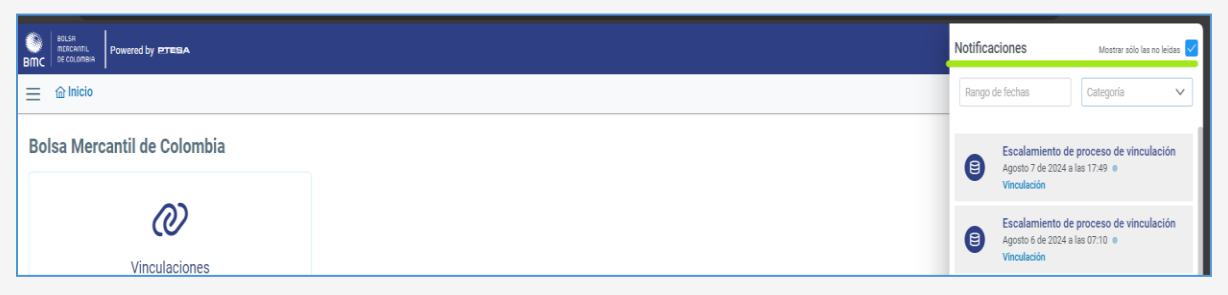

Una de las maneras para llegar a gestionar el escalamiento es a traves del link Vinculaciones escaladas.

| Escalamiento de proceso de vinculación                                                                                                    | ×         |
|----------------------------------------------------------------------------------------------------|-----------|
| <ul> <li>Agosto 7 de 2024 a las 17:49</li> <li>Reportada por:</li> </ul>                                                                              |           |
| Generada por el sistema                                                                                                    |           |
| Detalle de la notificación:                                                                                                    | nculación |
| La vinculación de BAVARIA & CIA S C A con número de identificación 860005224 y fecha d<br>registro 07/08/2024 fue escalada por validación de SARLAFT. | e         |
| Vinculaciones escaladas                                                                                                    |           |

En caso contrario, el usuario deberá seleccionar la opción Vinculaciones y posteriormente Vinculaciones Escaladas:

| )<br>BMC | ecusa<br>notesentu<br>DEcolomiaa<br>Powered by PTESEA                                      |
|----------|--------------------------------------------------------------------------------------------|
| ≡        | 습 Inicio                                                                                   |
| Во       | olsa Mercantil de Colombia                                                                 |
|          | <b>()</b>                                                                                  |
|          | Vinculaciones                                                                              |
|          | Vinculaciones                                                                              |
| C.<br>in | consulta y administra las vinculaciones de los terceros<br>nvolucrados en las operaciones. |
| -        |                                                                                            |
|          |                                                                                            |
|          |                                                                                            |

| BOLSA<br>MERCA<br>TIC | Rannu Powered by PTERA                                     |                                                         |
|-----------------------|------------------------------------------------------------|---------------------------------------------------------|
| ≡ @ln                 | nicio > Proceso de vinculación > Gestión de vincu          | laciones                                                |
| ⊲ Ge                  | estión de vinculaciones                                    |                                                         |
|                       | ß                                                          | Γ                                                       |
|                       | Consultar vinculaciones                                    | Vinculaciones escaladas                                 |
| Consulta<br>anteriorm | ry gestiona las vinculaciones que ya has inscrito<br>nente | Consulta y gestiona las vinculaciones que han escaladas |
|                       |                                                            |                                                         |

Ingresando a la pantalla, se visualizarán por defecto los procesos escalados, los cuales están asociados a un identificador, seleccionamos y posteriormente damos clic en el icono "Resolver alertas de SARLAFT":

| вто | BOLSA<br>MERCA<br>DE COL | отіц<br>омвія         | by PTESA          |               |                                             |                                        |      |
|-----|--------------------------|-----------------------|-------------------|---------------|---------------------------------------------|----------------------------------------|------|
|     | 습 In                     | icio 🗲 Proces         | so de vinculación | > Consultar v | inculaciones escalad                        | las                                    |      |
| ٩   | Co                       | nsultar vi            | nculaciones       | escaladas     | S                                           |                                        |      |
|     | Resol                    | ver alertas de Sarlaf | t                 |               |                                             |                                        |      |
|     | V                        | Identificador ↑↓      |                   | ∏ Tipo ID ↑↓  | $\Box$ Identificación $\uparrow \downarrow$ | $\square$ Nombre $\uparrow \downarrow$ | ∏ Ve |
|     | <u>137</u>               |                       | 7/08/2024         | NIT           | 860005224                                   | BAVARIA & CIA S C A                    |      |
|     | <u>135</u>               |                       | 6/08/2024         | NIT           | 890904996                                   | EMPRESAS PÚBLICAS DE MEDELLÍN          |      |

El sistema mostrará una pantalla flotante, donde el usuario Listas LA/FT 1, podrá observar:

- Identificación: Corresponde al Tipo y número de identificación asociado al registro.
- Razón Social: Es el nombre asociado a la identificación.
- Tipo de Vinculación: Corresponde al tipo de vinculación seleccionado por el usuario Rol SCB al iniciar el proceso de inscripción.
- Consulta: Corresponde al consecutivo de consulta asociado a la búsqueda de listas vinculantes.
- Fecha: Corresponde a la fecha en la cual se generó la consulta.
- #: Corresponde al número de lista
- Descripción: Nombre de la lista
- Prioridad: Muestra el número de prioridad según <u>INSTRUCTIVO PARA EL ANÁLISIS DE</u> <u>OTROS TERCEROS PRODUCTOS BMC</u> o documento que reemplace.

#### Estado:

- **Escalado:** Corresponde al estado inicial, en cuanto el sistema identifica que la lista debe ser reportada a Cumplimiento;
- **Cumple:** Resultado seleccionado por parte del funcionario de la Dirección de Cumplimiento luego del análisis realizado;
- No cumple: Resultado por medio del cual la dirección de cumplimiento notifica que la inscripción no es viable y por lo tanto el registro queda rechazado.

Para la validación de listas SARLAFT se cuenta con dos revisiones.

| BILLSE<br>BILLSE<br>BI |                                  |          |                                 |             |                  | (        | 2        |
|----------------------------------------------------------------------------------------------------|----------------------------------|----------|---------------------------------|-------------|------------------|----------|----------|
| 😑 📾 Inicio 🗲 Proceso de vinculación 🗲 Consultar vinculaciones escaladas                                                                                                    |                                  |          |                                 |             |                  | 1        | <b>P</b> |
| Consultar vinculaciones escaladas                                                                                                    |                                  |          |                                 |             |                  |          |          |
|                                                                                                    |                                  |          | RENTA Y CAMPO CORREDORES S.A. 🗸 | nculación 🗸 | No resueltos 🗙 🗸 | V 🖸 🖒 🖟  | 9        |
| ∀ Identificator 1↓      ∀ Creación 1↓      ∀ 7      Resolución de riesgos                                                                                                    | Sarlaft - Primera revisió        | n        |                                 | ×           |                  | Vendedor | tratos   |
| 13Z 7/08/2024 NIT Identificación: NIT 8600052:                                                                                                    | 24                               |          |                                 |             | SSA              | × 0      |          |
| 135 6/08/2024 NIT Razón social: BAVARIA & CI/                                                                                                    | ASCA                             |          |                                 |             | SSA              |          | _        |
| Tipo de vinculación: Vended                                                                                                    | or                               |          |                                 |             |                  |          |          |
| Consulta: 10046837                                                                                                    |                                  |          |                                 |             |                  |          |          |
| Fecha: 07/08/2024 05:48 p.                                                                                                    | m.                               |          |                                 |             |                  |          |          |
| # Descripción                                                                                                    | Prioridad                        |          | Primera revisión                | Acciones    |                  |          |          |
|                                                                                                    |                                  | Estado   | Justificación                   |             |                  |          |          |
| 108 Otras sanciones administrativas<br>BAVARIA Y CIA SCA                                                                                                    | s diferentes de otros listados 2 | Escalado |                                 | 0           |                  |          |          |
| * Existen escalamientos sin resolv                                                                                                    | er                               |          |                                 |             |                  |          |          |
|                                                                                                    |                                  |          | Cancelar Rechazar               | Aprobar     |                  |          |          |
|                                                                                                    |                                  |          |                                 |             |                  |          |          |
|                                                                                                    |                                  |          |                                 |             |                  |          |          |

El usuario Listas LA / FT 1, podrá seleccionar de una lista desplegable las opciones cumple o no cumple; en caso de elegir "no cumple" debe digitar una justificación de forma obligatoria; marcar la acción con icono verde — para grabar; en caso de seleccionar "cumple" el sistema permite ingresar un texto de notificación, pero no será obligatorio.

Para el caso en el cual; no se está seguro del texto o estado ingresado; marcando la acción × , permitirá iniciar de nuevo.

| Res    | Resolución de riesgos Sarlaft - Primera revisión                                  |           |           |                   |          |  |  |  |
|--------|-----------------------------------------------------------------------------------|-----------|-----------|-------------------|----------|--|--|--|
| Ident  | tificación: NIT 860005224                                                         |           |           |                   |          |  |  |  |
| Razó   | Razón social: BAVARIA & CIA S C A                                                 |           |           |                   |          |  |  |  |
| Тіро   | de vinculación: Vendedor                                                          |           |           |                   |          |  |  |  |
| Cons   | ulta: 10046837                                                                    |           |           |                   |          |  |  |  |
| Fech   | <b>a:</b> 07/08/2024 05:48 p. m.                                                  |           |           |                   |          |  |  |  |
|        | Descripción                                                                       | Prioridad |           | Primera revisión  | Acciones |  |  |  |
|        | Description                                                                       | Phonuau   | Estado    | Justificación     | Acciones |  |  |  |
| 108    | Otras sanciones administrativas diferentes de otros listados<br>BAVARIA Y CIA SCA | 2         | ~         |                   | <u> </u> |  |  |  |
| * Exis | ten escalamientos sin resolver                                                    |           | Cumple    |                   |          |  |  |  |
|        |                                                                                   |           | No cumple | Cancelar Rechazar | Aprobar  |  |  |  |
|        |                                                                                   |           |           |                   | _        |  |  |  |
| scal | adas  | 3                                                                                 |           |        | RENTA Y CAMPO CORREDORES S.A. V | in L     |      | Kegistro actualizado<br>ueitos X Y III | correctamer | ×<br>nte |
|------|-------|-----------------------------------------------------------------------------------|-----------|--------|---------------------------------|----------|------|----------------------------------------|-------------|----------|
| 7 1  | Res   | olución de riesgos Sarlaft - Primera                                              | revisiór  | 1      |                                 | ×        |      | ∑ Annobación †I                        | Ven         | dedor    |
|      |       |                                                                                   |           |        |                                 |          | SSA. | 0                                      | *           | 0        |
|      | Ident | ificación: NIT 860005224                                                          |           |        |                                 |          |      |                                        |             |          |
|      | Razó  | n social: BAVARIA & CIA S C A                                                     |           |        |                                 |          | SSA  |                                        |             |          |
|      | Тіро  | de vinculación: Vendedor                                                          |           |        |                                 |          |      |                                        |             |          |
|      | Cons  | ulta: 10046837                                                                    |           |        |                                 |          |      |                                        |             |          |
|      | Fech  | a: 07/08/2024 05:48 p. m.                                                         |           |        |                                 |          |      |                                        |             |          |
|      |       |                                                                                   |           |        | Primera revisión                |          |      |                                        |             |          |
|      |       | Descripción                                                                       | Prioridad | Estado | Justificación                   | Acciones |      |                                        |             |          |
|      | 108   | Otras sanciones administrativas diferentes de otros listados<br>BAVARIA Y CIA SCA | 2         | Cumple |                                 | 0        |      |                                        |             |          |
|      |       |                                                                                   |           |        | Cancelar Rechazar A             | probar   |      |                                        |             |          |
|      |       |                                                                                   |           |        |                                 |          | _    |                                        |             |          |

Cuando se selecciona, cualquiera de los estados, el sistema notifica en un mensaje emergente en la parte superior derecha; que el registro fue actualizado correctamente; así mismo activa un botón donde el usuario podrá:

- Cancelar: en caso de requiera realizar una validación adicional.
- Rechazar: para iniciar nuevamente el proceso de análisis y decisión de las acciones.
- Aprobar: Para escalar el proceso de revisión a ROL Listas LA/FT 2, abriendo una venta confirmación de la acción.

| 😑 📾 Inicio > Proceso de vinculación > Con                                                                    | sultar vinculaciones escaladas                                                                         |                                             | ţ <b>P</b>                              |
|----------------------------------------------------------------------------------------------------|----------------------------------------------------------------------------------------------------|---------------------------------------------|-----------------------------------------|
| Consultar vinculaciones esca                                                                                 | aladas                                                                                                 |                                             |                                         |
| 0                                                                                                    |                                                                                                    | RENTA Y CAMPO CORREDORES S.A. V Vinculación | V No resueltos X V 🕅 🔽 🖸                |
|                                                                                                    |                                                                                                    |                                             | Vendedor                                |
| $\square$ $\square$ Identificador $\uparrow \downarrow$ $\square$ Creación $\uparrow \downarrow$ $\square$ T | Resolución de riesgos Sarlaft - Primera revisión                                                       | >                                           | X T Aprobación 11 T Estado T Constratos |
| 132 7/08/2024 NIT                                                                                            | Identificación: NIT 860005224                                                                          |                                             | 55A 🎗 🕜                                 |
| 135 6/08/2024 NIT                                                                                            | Razón social: BAVARIA & CI                                                                             |                                             | SSA                                     |
|                                                                                                    | Tipo de vinculación: Vende: Confirmación                                                               | ×                                           |                                         |
|                                                                                                    | Consulta: 10046837 Fecha: 07/08/2024 05:48 p. Al aprobar la revisión esta será escalada al director de | riesgos. ¿Deseas continuar?                 |                                         |
|                                                                                                    | a Descripción                                                                                          | X No Si Accione                             |                                         |
|                                                                                                    | 108 Ditos canciones administrativas diferentes de pros listados 2 Cumple<br>BAVARIA Y DIA SCA          | 0                                           |                                         |
|                                                                                                    |                                                                                                    | Cancelar Rechazar Aprobar                   | 1                                       |
|                                                                                                    |                                                                                                    |                                             |                                         |

Cuando el usuario opta por <u>sí</u> "Al aprobar la revisión esa será escalada al usuario Listas SARLAFT 2, el sistema notifica que la primera validación fue aprobada; en caso contrario regresa a la pantalla de decisión.

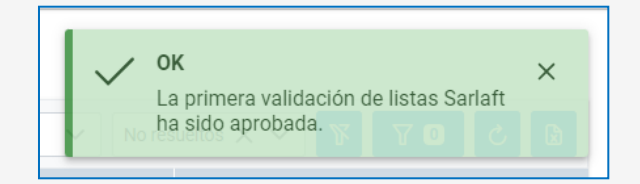

El usuario Rol Listas LA/FT 2, visualizará la misma información ya mencionada para el Rol Listas LA/FT 1.

| en<br>Bill | BOLSA<br>Instrantiu<br>IC DE COLONIA<br>Powered by PTESA                                    |
|------------|---------------------------------------------------------------------------------------------|
| Ξ          | nicio                                                                                       |
| В          | olsa Mercantil de Colombia                                                                  |
|            | Vinculaciones                                                                               |
|            | Consulta y administra las vinculaciones de los terceros<br>involucrados en las operaciones. |
|            |                                                                                             |
|            |                                                                                             |

Recibirá notificación por correo electrónico y en pantalla desde la opción ubicada en la parte superior derecha

| Notifica | ciones                                               | Mostrar sólo las r                     | no leídas 🗸 |
|----------|------------------------------------------------------|----------------------------------------|-------------|
| Rango    | de fechas                                            | Categoría                              | $\sim$      |
| 8        | Escalamiento de<br>Agosto 7 de 2024 a<br>Vinculación | e proceso de vincula<br>a las 17:49  ● | ación       |
| 8        | Escalamiento de<br>Agosto 7 de 2024 a<br>Vinculación | e proceso de vincula<br>a las 17:49 •  | ación       |

Si el usuario lo requiere, puede dar clic sobre el texto azul denominado "Vinculaciones escaladas" y este lo dirigirá al proceso de inscripción objeto de validación.

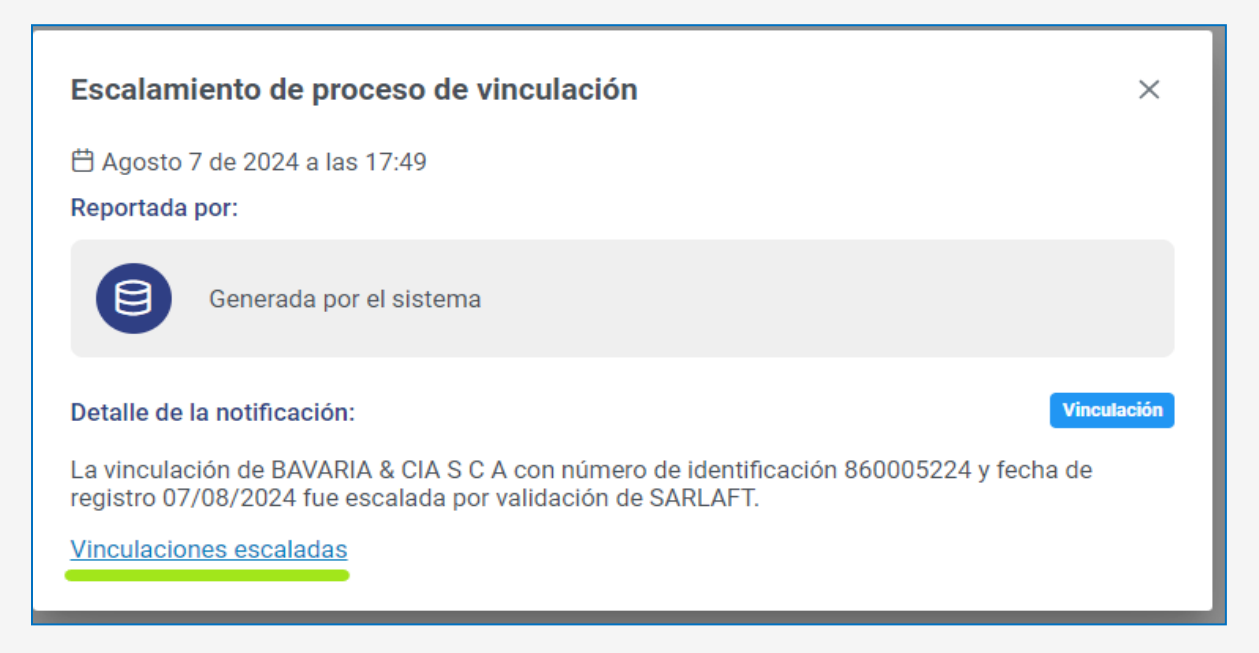

Tal como lo menciona para el usuario Listas LA/FT 1, selecciona el consecutivo identificador:

| ≡ | ☆ Inicio > Proces                                     | o de vinculación                       | > Consultar v | inculaciones escalad                                    | as                                      |                                                 |                   |           |              |              |                               |                                           |            |              | <b>12</b> |
|---|-------------------------------------------------------|----------------------------------------|---------------|---------------------------------------------------------|-----------------------------------------|-------------------------------------------------|-------------------|-----------|--------------|--------------|-------------------------------|-------------------------------------------|------------|--------------|-----------|
| ٩ | Consultar vir                                         | nculaciones                            | s escalada:   | S                                                       |                                         |                                                 |                   |           |              |              |                               |                                           |            |              |           |
|   |                                                       |                                        |               |                                                         |                                         |                                                 |                   |           | RENTA Y CAMP | O CORREDORES | S.A. Vinculación              | ✓ No resueltos ×                          | ~ 8        | 507          |           |
|   |                                                       |                                        |               |                                                         |                                         |                                                 |                   |           |              |              |                               |                                           | Vendedo    | e            |           |
|   | $\bigtriangledown$ Identificador $\uparrow\downarrow$ | $\gamma$ Creación $\uparrow\downarrow$ | ∏ Tipo ID †↓  | $\bigtriangledown$ Identificación $\uparrow \downarrow$ | $\bigcirc$ Nombre $\uparrow \downarrow$ | $\overline{V}$ Vencimiento $\uparrow\downarrow$ | ∏ Vigencia †↓     | √ Sarlaft | Tinanciero   | 7 PT Radian  | ∏ scs ↑↓                      | $\nabla$ Aprobación $\uparrow \downarrow$ | ∏ Estado ∏ | Contratos    | T Envis   |
|   | 137                                                   | 7/08/2024                              | NIT           | 860005224                                               | BAVARIA & CIA S C A                     |                                                 |                   |           |              |              | RENTA Y CAMPO CORREDORES S.A. |                                           | 😤 Escala   | do a riesgos | C         |
|   | Z3                                                    | 11/07/2024                             | NIT           | 899999068                                               | ECOPETROL                               |                                                 |                   |           |              |              | RENTA Y CAMPO CORREDORES S.A. |                                           | _          |              |           |
|   |                                                       |                                        |               |                                                         |                                         | Registros d                                     | lel 1 al 2 de 2 🕔 | < < 1     | > >>         |              |                               |                                           |            |              |           |

Se muestra una pantalla con los mismos campos ya mencionados:

- Identificación: Corresponde al Tipo y número de identificación asociado al registro.
- Razón Social: Es el nombre asociado a la identificación.
- Tipo de Vinculación: Corresponde al tipo de vinculación seleccionado por el usuario Rol SCB al iniciar el proceso de inscripción.
- Consulta: Corresponde al consecutivo de consulta asociado a la búsqueda de listas vinculantes.
- Fecha: Corresponde a la fecha en la cual se generó la consulta.
- #: Corresponde al número de lista
- Descripción: Nombre de la lista
- Prioridad: Muestra el número de prioridad según <u>INSTRUCTIVO PARA EL ANÁLISIS DE</u> <u>OTROS TERCEROS PRODUCTOS BMC</u> o documento que reemplace.

## Estado:

- **Escalado:** Corresponde al estado inicial, en cuanto el sistema identifica que la lista debe ser reportada a Cumplimiento;
- **Cumple:** Resultado seleccionado por parte del funcionario de la Dirección de Cumplimiento luego del análisis realizado;
- No cumple: Resultado por medio del cual la dirección de cumplimiento notifica que la inscripción no es viable y por lo tanto el registro queda rechazado.

Adicionalmente muestra el estado seleccionado en la primera validación.

| Iden | tificación: NIT 860005224      |            |        |                |        |                  |         |
|------|--------------------------------|------------|--------|----------------|--------|------------------|---------|
| Razó | ón social: BAVARIA & CIA S C A |            |        |                |        |                  |         |
| Tipo | de vinculación: Vendedor       |            |        |                |        |                  |         |
| Cons | sulta: 10046837                |            |        |                |        |                  |         |
| Fech | na: 07/08/2024 05:48 p. m.     |            |        |                |        |                  |         |
|      | Descripción                    | Prioridad  | Pr     | imera revisión | Segu   | nda revisión     | Accione |
| #    |                                | 1 mornarda |        |                | Estado | hund for a state | 1001011 |
| #    | Descripcion                    |            | Estado | Justificación  | LStduo | Justificación    |         |

El usuario Listas LA/FT 2, podrá seleccionar de una lista desplegable las opciones cumple o no cumple; en caso de elegir "no cumple" debe digitar una justificación de forma obligatoria; marcar la acción con icono verde — para grabar; en caso de seleccionar "cumple" el sistema permite ingresar un texto de notificación, pero no será obligatorio.

Para el caso en el cual; no se está seguro del texto o estado ingresado; marcando la acción × , permitirá iniciar de nuevo.

| Res    | olución de riesgos Sarlaft - Segunda                                              | a revisió | ón     |               |         |                   |       | ×    |
|--------|-----------------------------------------------------------------------------------|-----------|--------|---------------|---------|-------------------|-------|------|
| Iden   | ificación: NIT 860005224                                                          |           |        |               |         |                   |       |      |
| Razó   | n social: BAVARIA & CIA S C A                                                     |           |        |               |         |                   |       |      |
| Тіро   | de vinculación: Vendedor                                                          |           |        |               |         |                   |       |      |
| Cons   | ulta: 10046837                                                                    |           |        |               |         |                   |       |      |
| Fech   | <b>a:</b> 07/08/2024 05:48 p. m.                                                  |           |        |               |         |                   |       |      |
| #      | Descripción                                                                       | Prioridad | Prim   | era revisión  |         | Segunda revisión  | Accio | mar  |
| "      | Deachpoint                                                                        | FIRMU     | Estado | Justificación | Estado  | Justificación     | Accia | inca |
| 108    | Otras sanciones administrativas diferentes de otros listados<br>BAVARIA Y CIA SCA | 2         | Cumple |               | ~       |                   | ~     | ×    |
| * Exis | ten escalamientos sin resolver                                                    |           |        |               | Cumple  |                   |       |      |
|        |                                                                                   |           |        |               | No cump | Cancelar Rechazar | Apr   | obar |

Cuando se selecciona, cualquiera de los estados, el sistema notifica en un mensaje emergente en la parte superior derecha; que el registro fue actualizado correctamente; así mismo activa un botón donde el usuario podrá:

- Cancelar: en caso de requiera realizar una validación adicional.
- Rechazar: para iniciar nuevamente el proceso de análisis y decisión de las acciones.
- Aprobar: Para finalizar el proceso, abriendo una venta confirmación de la acción.

| sca  | adas | 3                                                                                 |           |        | RENTA          | Y CAMPO CORREDOF | RES S.A. Vincula | ación    | OK<br>Registro a | ctualizado co | orrectamente | ×       |
|------|------|-----------------------------------------------------------------------------------|-----------|--------|----------------|------------------|------------------|----------|------------------|---------------|--------------|---------|
| r    |      |                                                                                   |           |        |                |                  |                  |          |                  | Vend          | ledor        |         |
| 7 ті | Res  | olución de riesgos Sarlaft - Segunda                                              | a revisio | ón     |                |                  |                  | $\times$ | Aprobación ↑↓    | ∏ Estado      | Contratos    | T Envia |
|      | Iden | ificación: NIT 860005224                                                          |           |        |                |                  |                  |          |                  | \$            |              |         |
|      | Razó | n social: BAVARIA & CIA S C A                                                     |           |        |                |                  |                  |          |                  |               |              |         |
|      | Тіро | de vinculación: Vendedor                                                          |           |        |                |                  |                  |          |                  |               |              |         |
|      | Cons | ulta: 10046837                                                                    |           |        |                |                  |                  |          |                  |               |              |         |
|      | Fech | a: 07/08/2024 05:48 p. m.                                                         |           |        |                |                  |                  |          |                  |               |              |         |
|      |      | Descrinción                                                                       | Prioridad | Pr     | imera revisión | Seg              | gunda revisión   | Acciones |                  |               |              |         |
|      |      | beautycion                                                                        | ritoridad | Estado | Justificación  | Estado           | Justificación    | Accionca |                  |               |              |         |
|      | 108  | Otras sanciones administrativas diferentes de otros listados<br>BAVARIA Y CIA SCA | 2         | Cumple |                | Cumple           |                  | 0        |                  |               |              |         |
|      |      |                                                                                   |           |        |                | Cancela          | ar Rechazar      | Aprobar  |                  |               |              |         |
| L    |      |                                                                                   |           |        |                |                  |                  |          |                  |               |              |         |

Para finalizar el sistema realiza una última confirmación de la selección realizada en el análisis, en caso escoger la opción SI, se muestra un resultado de repuesta de aprobación en caso contrario podrá devolverse al estudio de las acciones nuevamente.

| o Confirmación a cipeseas aprobar la revisión? Recuerda que esta acción no | ×<br>o se puede deshacer. |
|----------------------------------------------------------------------------|---------------------------|
| entineantes de correctionentes                                             | X No Sí                   |
| OK<br>La segunda validación de listas<br>ha sido aprobada.                 | X<br>Sarlaft              |

Cuando finaliza el proceso de validación por parte de los usuarios de Cumplimiento, y en caso favorable el sistema permite continuar con el proceso; sin embargo, si la decisión es que no cumple el proceso de inscripción es rechazado y notificado a la SCB por correo y/o alerta del sistema.

|                         | Bolsa Mercantil de Colombia kingenis                                                                                                    | Responder                                          | Sesponder a todos                                           | -> Reenviar                          | ] [ •••  |
|-------------------------|----------------------------------------------------------------------------------------------------|----------------------------------------------------|-------------------------------------------------------------|--------------------------------------|----------|
| вм                      | Para claudia.choconta@ptesa.com; pruebasbmcc                                                                                                    | omis03@gmail.com;                                  | vier                                                        | nes 28/06/2024 11:                   | :25 a. r |
| Mensa                   | juan.alvarez@ptesa.com; Nancy Perilla; lisbel<br>ale enviado con importancia Alta.                                                                                                    | .marquez@ptesa.com                                 | ; y 1 usuario mas                                           |                                      |          |
| Si hay<br>Haga<br>algun | problemas con el modo en que se muestra este mens:<br>clic aquí para descargar imágenes. Para ayudarle a pro<br>as imágenes en este mensaje.                                                        | aje, haga clic aquí para<br>teger su confidenciali | i verlo en un explorador wet<br>dad, Outlook ha impedido la | b.<br>a descarga automá              | tica de  |
|                         |                                                                                                    |                                                    |                                                             |                                      |          |
| IDADO                   | O: apreciado colaborador, este correo electrón<br>amos revisar muy bien el origen y contenido. De                                                                                                   | ico (email) proviene                               | e de una fuente externa -                                   | a la BOLSA, por la                   |          |
| correc                  | o malicioso. Pregúntate siempre: sestaba esper                                                                                                    | ando el email¢, áco                                | nozco el remitente 9, sel                                   | remitente y cont                     | tenido   |
| archiv                  | ail hacen parte de mi actividad laboral?, stiene<br>10 adjunto o dar clic en un enlace (link)? Si tiene                                                                                             | errores de ortografí<br>a dudas reportarlo c       | a, me solicita con urgeno<br>a riesacoperativos(@bol:       | cia la descarga o<br>samercantil.com | de un    |
|                         |                                                                                                    |                                                    |                                                             |                                      |          |
|                         |                                                                                                    |                                                    |                                                             |                                      |          |
|                         |                                                                                                    |                                                    |                                                             |                                      |          |
|                         |                                                                                                    |                                                    |                                                             |                                      |          |
|                         | Haga clic aquí con el botón derecho o mantenga                                                                                                    |                                                    |                                                             |                                      |          |
|                         | Haga çlic aguí con al botón daracho o mantanga                                                                                                    |                                                    |                                                             |                                      |          |
|                         | Haga clic aquí con el botón derecho o mantenga                                                                                                    |                                                    |                                                             |                                      |          |
|                         | Haga chi, asur con al boldo darecho o mantenga<br>Señores:                                                                                                    |                                                    |                                                             |                                      |          |
| •                       | Haga slic asuf con el ballo darecho o mantenga<br>Señorea:<br>RENTA Y CAMPO CORREDORES S.A                                                                                                    |                                                    |                                                             |                                      |          |
|                         | Hage sits agui son el bolón derecho e mantenge<br>Señores:<br>RENTA Y CAMPO CORREDORES S.A                                                                                                    |                                                    |                                                             |                                      |          |
| <b>E</b> !              | Haga sic aquí con el bolón darecho o mantenga<br>Señores:<br>RENTA Y CAMPO CORREDORES S.A                                                                                                    |                                                    |                                                             |                                      |          |
| <b>X</b>                | Nega dic aquí con el bolón derecho o mantenge<br>Señores:<br>RENTA Y CAMPO CORREDORES S.A                                                                                                    | DORES 5 & con nu                                   | men de identificación 1                                     | v facha da                           |          |
|                         | Naga dit asuí con el bolén derecho a mantenga<br>Señores:<br>RENTA Y CAMPO CORREDORES S.A<br>La vinculación de RENTA Y CAMPO CORRE<br>registro 28/06/2024 fue rechazada por valició                 | DORES S.A. con nu                                  | imero de identificación 1                                   | y fecha de                           |          |
|                         | Haga slic asul son el bolén derecho o mantenga<br>Señores:<br>RENTA Y CAMPO CORREDORES S.A<br>La vinculación de RENTA Y CAMPO CORRE<br>registro 28/06/2024 fue rechazada por valició                | DORES S.A con nu<br>n de SARLAFT.                  | imero de identificación 1                                   | y fecha de                           |          |
|                         | Naga dic asuí con el bolón derecho a mantenga<br>Señores:<br>RENTA Y CAMPO CORREDORES S.A<br>La vinculación de RENTA Y CAMPO CORRE<br>registro 28/06/2024 fue rechazada por valició<br>Atentamente, | DORES S.A con nu<br>n de SARLAFT.                  | imero de identificación 1                                   | y fecha de                           |          |

Cuando la validación de LA/FT por parte de la BMC, la Sociedad Comisionista de bolsa ingresa con su usuario y contraseña a la plataforma de Atra-e:

| Rágina principal   Mi_ 🔮 Regulación   Bolsa 😵 CUB BMC 😵 SIS 😵 SIB 🏂 BMP 🎯 Inicio - Administrad | 🛐 CANAK 🚱 conexionentinea.te 🛔 BMS 📓 Habiltación pagado 💢 Konfirma 🚷 NGSOFF 🐭 Finagro 🆢 ARCCA. 🦸 JRA 🕴 Consulta SIF 🛶 SDECO 🛛 » |
|------------------------------------------------------------------------------------------------|----------------------------------------------------------------------------------------------------|
|                                                                                                |                                                                                                    |
|                                                                                                |                                                                                                    |
| -                                                                                              |                                                                                                    |
|                                                                                                | BMC Victorian                                                                                                    |
|                                                                                                | Ingresa a tu cuenta                                                                                                    |
|                                                                                                | Utuario o entali                                                                                                    |
|                                                                                                | Contrasella                                                                                                    |
|                                                                                                | <u>۵</u>                                                                                                    |
|                                                                                                | (Hes ovidado lu contrasens?                                                                                                    |
|                                                                                                | Segur conectado Inicar sesión                                                                                                   |
|                                                                                                |                                                                                                    |

En la pantalla de Gestión de Vinculaciones, buscando por el Tipo de Identificación, Identificación y Tipo de Vinculación, el sistema lo direccionará a la última etapa validada, para este caso, paso 7 SARLAFT.

| ☐ Inicio > Proceso de vinculación > Gestionar vinculaciones |                 |
|-------------------------------------------------------------|-----------------|
| <ul> <li>Gestionar vinculaciones</li> </ul>                 |                 |
| Tipo de identificación *                                    |                 |
| NIT                                                         | × ~             |
| dentificación *                                             |                 |
| 860005224                                                   |                 |
| Fipo de vinculación *                                       |                 |
| Vendedor                                                    | $\times$ $\sim$ |
|                                                             |                 |
|                                                             | Gestionar       |

El estado se visualizará como "Cumple" y habilitará el botón Continuar.

| Bmc of colorese                                                |                                                                                                    |                        | ۸                                 |
|----------------------------------------------------------------|----------------------------------------------------------------------------------------------------|------------------------|-----------------------------------|
|                                                                | ación 🍾 Gestionar vinculaciones                                                                                                    |                        | æ                                 |
| Gestionar vinculacio                                           | ones - Vendedor (137)           (2) tnf. adicional 1         (3) tnf. adicional 2         (4) tnf. financiera         (5) tnf. biancaria | 6 Soportes (7) SARLAFT | (8) Contratos — (9) Aprobar       |
| Listas de SARLAFT encontra<br>Consulta 10046837 realizada 07/0 | adas para la vinculación<br>88/2024 05:48 p.m.                                                                                           |                        |                                   |
| Identificación                                                 | Nombre                                                                                                    | Prioridad              | Estado                            |
| 108                                                            | Otras sanciones administrativas diferentes de otros listados<br>BAVARIA Y CIA SCA                                                        | 2                      | Escalado                          |
| Consulta SARLAFT complete                                      | ada exitosamente, no se encontraron registros. Puedes continuar.                                                                         |                        |                                   |
|                                                                |                                                                                                    |                        | ← Anterior Reintentar Continuar → |

## > Paso 8 Contratos:

Si el usuario seleccionó en el paso 6 Soportes, que desea generar contratos digitales, el sistema le permite Generar, ver y solicitar firma para el contrato de Mandato por Venta, por Compra y Mandato con el Proveedor Tecnológico.

| Bma | NGAN COCCURRE POINTERNA                                                                                |             |            |             |          | ۹         |
|-----|----------------------------------------------------------------------------------------------------|-------------|------------|-------------|----------|-----------|
| ≡   | Inicio > Proceso de vinculación > Gestionar vinculaciones                                              |             |            |             |          | <u>t</u>  |
| 4   | Gestionar vinculaciones - Vendedor (137)                                                               |             |            |             |          |           |
|     | 1) Inf. básica — (2) Inf. adicional 1 — (3) Inf. adicional 2 — (4) Inf. financiera — (5) Inf. bancaria | 6 Soportes  | 7 SARLAFT  | 8 Contratos |          | 9 Aprobar |
|     |                                                                                                    |             |            |             |          |           |
|     | Τίρο                                                                                                   | Obligatorio | Expedición | Soporte     | Acciones |           |
|     | RUT                                                                                                    | Obligatorio |            |             |          | 0         |
|     | Tratamiento de datos                                                                                   | Obligatorio |            |             |          | 0         |
|     | Certificado de existencia y representación legal                                                       | Obligatorio |            |             |          | 0         |
|     | Calificación de riesgos                                                                                | Obligatorio |            |             |          | 0         |
|     | Estados financieros                                                                                    | Obligatorio |            |             |          | 0         |
|     | Cédula del representante legal                                                                         | Opcional    |            |             |          | 0         |
|     | Vinculación al Radian                                                                                  | Obligatorio |            |             |          | 0         |

| Levantamiento de la reserva bursătil                                  | Obligatorio | 0                               |
|-----------------------------------------------------------------------|-------------|---------------------------------|
| Documentos e información que fundamenten la solicitud de autorización | Opcional    | 0                               |
| Certificación bancaria                                                | Obligatorio | 0                               |
| CDesea generar contratos digitales?                                   |             | ← Anterior Guardary continuar → |

- Generar: Genera el documento en PDF.
- Ver: permite ver el clausulado del mandato y para el caso de mandato por venta y por compra incluir información adicional.
- Solicitar Firma: Envía para firma los documentos a los correos ya establecidos.

| Bind scame Powered by Press                                                                                       |                        |                              |             |     | ۲                                                                              |
|----------------------------------------------------------------------------------------------------|------------------------|------------------------------|-------------|-----|--------------------------------------------------------------------------------|
|                                                                                                    |                        |                              |             |     | æ                                                                              |
| Gestionar vinculaciones - Vendedor (137)                                                                          |                        |                              |             |     |                                                                                |
| Inf. básica      (2) Inf. adicional 1     (3) Inf. adicional 2                                                    | (4) Inf. financiera    | ) Inf. bancaria (6) Soporte: | SARLAFT     | — ( | 8) Contratos                                                                   |
| Contrato                                                                                                    | Estado                 | Generado                     | Generar     | Ver | Solicitar firma                                                                |
| Mandato ante el Radian                                                                                            | Desconocido            | Digital                      | B           | ۲   | Ø                                                                              |
| Contrato de mandato con la SCB como vendedor                                                                      | Desconocido            | Digital                      | D           | ۲   | 0                                                                              |
|                                                                                                    |                        |                              |             |     | ← Anterior Guardar y continuar →                                               |
|                                                                                                    |                        |                              |             |     |                                                                                |
| Gestionar vinculaciones - Vendedor (137)          1 Inf. básica       2 Inf. adicional 1       3 Inf. adicional 2 | (4) Inf. financiera (5 | ) Inf. bancaria (6) Soportes | (7) SARLAFT | ~   | OK X<br>Se ha enviado la solicitud de<br>generación de contrato correctamente. |
| Contrato                                                                                                    | Estado                 | Generado                     | Generar     | Ver | Solicitar firma                                                                |
| Mandato ante el Radian                                                                                            | Borrador               | Digital                      | B           | ۲   | Ø                                                                              |

Debemos tener presente que el contrato con el Proveedor Tecnológico (PT), es un modelo ya establecido, por lo tanto, se debe verificar que los datos de los intervinientes estén correctos.

## PTESA

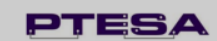

#### CONTRATO DE MANDATO CON REPRESENTACIÓN

#### Entre.

 BAVARIA & CIAS C A, sociedad legalmente constituida, identificada con NIT 860005224-6 (en adelante el "Mandante"), con domicilio principal en la ciudad de BOGOTA, D.C., representada legalmente por CLAUDIA PEREZ, identificado(a) con la cédula de ciudadania No. 51648208, por una parte y

 PROFESIONALES EN TRANSACCIONES ELECTRONICAS S.A. PTESA, identificada con NTI. 830096620-1 (en adelante el "Mandatario" o "PTESA"), sociedad con domicilio principal en la ciudad de Bogotá D.C., representada legalmente por JAIME GUTIÉRREZ HINOJOSA, identificado con la cédula de ciudadania No. 79.781.917, por otra parte,

Han acordado el otorgamiento del presente Mandato Especial con Representación para el Registro de Eventos ante el RADIAN (el "Mandato"), el cual se regulará mediante las siguientes clausulas, previas las siguientes

#### CONSIDERACIONES

 Que el Gobierno Nacional ha regulado la negociación de Facturas Electrónicas de Venta a través de distintos actores habilitados, mediante el Decreto 1154 de 2020, incorporado hoy en el Decreto 1074 de 2015 y 056 el 2022 expedida por la DIAN.

 Que el Mandatario actúa en calidad de Proveedor Tecnológico y que cumple con los requisitos establecidos en el Decreto 1154 de 2020 del Ministerio de Comercio, Industria y Turismo y la 085 del 2022 emitida por la Dirección de Impuestos y Aduanas Nacionales – DIAN.

3. Que la Bolsa Mercantil de Colombia S.A. (en adelante "Bolsa" o "BMC"), de conformidad con lo establecido por la legislación financiero y bursátil vigente, administra el Mercado de Instrumentos Financieros (en adelante "MIF"), en el cual se realizan negociaciones de Facturas Electrónicas de Venta por medio de operaciones de contado.

4. Que el 23 de abril de 2024, la Bolsa y PTESA celebraron el contrato de prestación de servicios tecnológicos No. CO-2024-009, el cual tiene por objeto la prestación de servicios de PTESA, entre otros, para prestar los servicios profesionales especializados de orden tecnológico para la inscripción de facturas, agrupamiento masivo de facturas, generación de eventos ante el RADIAN.

5. Que el Mandante, cumpliendo con lo estipulado en las normas vigentes, está interesado en registrar en el RADIAN los eventos relativos a las Facturas Electrónicas de Venta de las que es tenedor legitimo, con intención de endosarlas a quien resulte adjudicatario en la operación de contado celebrada en el MIF.

6. Que el Mandante desea delegar en la Bolsa la facultad de dar instrucciones al mandatario, en su nombre, para registrar en el RADIAN eventos relativos al registro de los eventos de endoso electrónico en propriedad y de endoso electrónico en provenzión, cuando a esto haya lugar, de las

Aug 7, 2024 6:25PM

#### Facturas Electrónicas de Venta de las que es tenedor legítimo

7. Que para que el Mandatario registre los eventos relacionados con las Facturas Electrónicas de Venta que el Mandante tiene la intención de endosar en favor de quien resulte adjudicatario en la operación de contado celebrada en el MIF, las Partes deben suscribir un Mandato en los términos del artículo 26 de la Resolución 000085 de 2022, el cual se regirá por las siguientes:

### CLÁUSULAS

PRIMERA: OBJETO. Por medio del presente documento, el Mandante confiere el presente Mandato con Representación por Documento específico a **PTESA** como Proveedor Tecnológico habititado ante la DIAN, para que genere, valide, registre, transmita o consulte los eventos indicados en la Clásusla Segunda del presente Mandato, relacionado con las Facturas Electónicas de Venta que el Mandante tiene la intención de endosar en favor de quien resulte adjudicatario en la operación de contado celebrada en el MIF y en los terminos de la Resolución 000085 de 2022 y demás normas que la modifiquen, adicione, sustituyan o deroguen.

Las facturas objeto del presente mandato serán únicamente aquellas en las que el Mandante sea el tenedor legitimo y que serán objeto de endoso o cesión de derechos económicos a favor de quien indique la Bolsa a partir de la fecha de firma del mandato.

PTESA proveerá la infraestructura, servicios, sistemas, mecanismos y/o procedimientos electrónicos en aras de prestar los servicios para el cumplimiento del objeto del presente Mandato, en el marco del Contrato de Prestación de Servicios Tecnológicos No. CO-2024-009 celebrado entre la Bolsa Mercantil de Colombia S.A. y PTESA S.A.S.

SEGUNDA: REGISTRO DE EVENTOS ASOCIADOS A LA FACTURA DE VENTA ELECTRÓNICA COMO TÍTULO VALOR EN EL RADIAN. El Mandatario, de acuerdo con lo estipulado en el presente Mandato, podrí registrar a nombre del Mandante los eventos relacionados en el artículo 9 de la Resolución 085 de 2022 de la DIAN, según sea requerido.

Parigrafo: Por medio del presente Mandato, el Mandante delega en la Bolsa la facultad para impartir instrucciones para el registro de eventos en el RADIAN al Mandatario, en lo relacionado al registro de los eventos de endoss electórnico en propiedad y de endoss electórnico en procueción, cuando a esto haya lugar. Por lo tanto, para estos casos, el Mandatario llevará a cabo el registro de los eventos de RADIAN que la Bolsa le indique, en cabeza del Mandante. PTESA no es responsable frente al Mandatario, terreors o cualquier autoridad competente sobre la exactituid, contenido y cumplimiento de las normas sustanciales, disposiciones contractuales y/o requisitos formales de las instrucciones impartidas por la Bolsa.

TERCERA: ACTIVACIÓN DE ACCIONES Y OPERACIONES DE CONTINGENCIA ANTE FALLAS, DEFICIENCIAS INCONSISTENCIAS O INCONVENIENTES TECNOLÓGICOS DEL RADIAN. Las Partes aceptan que, ante fallas, deficiencias o inconsistencias en el sistema operativo, técnico y de conexión con el RADIAN, el aplicativo del Mandatario generari un aviso electrónico informando el inconveriente y registrará los eventos pendientes cuando la conexión con el RADIAN sea restablecida en los términos establecidos en la Ley Aplicable.

CUARTA: OBLIGACIONES DEL MANDANTE.

Aug 7, 2024 6:25PM

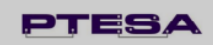

 Es responsabilidad del Mandante proveer al Mandatario, en los términos acordados por las Partes, la información necesaria para que el Mandatario pueda cumplir con el desarrollo del objeto del Mandato.

2. Las demás que indique la Ley.

QUINTA: VIGENCIA Y SUSCRIPCIÓN DEL CONTRATO, El presente Mandato se extiende por tiempo ilimitado y tendrá la vigencia requerida para el cumplimiento del objeto descrito en la cláusula primera. No obstante, el Mandante podrá revocar el presente Mandato en el momento que así lo desee y notifique al Mandatario.

Las partes reconocen que la suscripción del presente Mandato se podrá producir de forma física e mediante el uso de firmas electrónicas.

Parágrafo. En el caso de suscripción del presente Mandato a través de medios electrónicos, las Partes entienden que la información contenida en el presente documento goza de plena validez a la luz de la Ley 527 de 1999, por medio del cual se reconoce jurídicamente los efectos de los mensajes electrónicos de datos.

SEXTA: LEY APLICABLE, DOMICILIO CONTRACTUAL Y SOLUCIÓN DE CONTROVERSIAS. Este Mandato se rige por las normas legales aplicables en la República de Colombia y las Partes eligen como domicilio contractual la ciudad de Bogotá D. C.

SÉPTIMA: MODIFICACIONES Y RENUNCIAS. Cualquiera de las estipulaciones contempladas en este Mandato podrá ser modificada por acuerdo de las Partes, el cual deberá constar en documento escrito, suscrito por su representante debidamente autorizado.

Cualquiera de las Partes podrá renunciar a exigir las obligaciones o compromisos a cargo de la otra, siempre que dicha dispensa conste de manera expresa por escrito, suscrito por su representante debidamente autorizado. Las demoras u omisiones de las Partes en el ejercicio de cualesquiera derechos contemplados en su laror no se considerraria, ni se interpretarán, como renuncias en el derecho que el acuerdo y las leyes aplicables le confieren.

OCTAVA: CESIONARIOS Y SUCESORES. Las estipulaciones del presente Contrato solamente producen efectos en relación con las Partes y con sus cesionarios y sucesores, en el entendido que el presente Mandato no podrá cedres o transferirse, total o parcialmente, a otra persona o entidad sino con el consentimiento previo, expreso y por escrito de la otra Parte.

NOVENA: NULIDAD PARCIAL. Si cualquier disposición de este Mandato fuese prohibida, resultare nula, ineficaz o no pudiere hacerse exigible de conformidad con las leyes aplicables, las demás estipulaciones del Contrato que le sobrevivirin conservaria sus plenos efectos vinculantes y obligatorios para las Partes, a menos que la disposición prohibida, nula, ineficaz o inexigible fuese esencial al Contrato de manera que, la interpretación o cumplimiento de este último en ausencia de tal disposición, no fuese posible.

DÉCIMA: CONFIDENCIALIDAD Y PROTECCIÓN DE DATOS. Las Partes aceptan que toda la información relativa al presente Contrato es confidencial y por ello se comprometen a mantenerfa como tal, obligindos e an or everlaría ni susrár landebidamente, divulgarla, publicaría o darla a conocer de cualquier manera, compartirla con terceros o usarla en provecho propio o de terceros. Cada una de

Aug 7, 2024 6:25PM

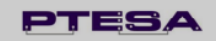

las Partes será responsable del cumplimiento de este Contrato por parte de sus empleados, consultores o asociados. La obligación de confidencialidad subsistirá por dos (2) años después de terminado el presente Contrato.

La obligación de confidencialidad establecida en el presente Contrato no incluirá aquella información que sea o se haga disponible al público en general sin incumplimiento por la Parte receptora de la información de la presente obligación de confidencialidad. Las Partes acuerdan expressimente que se podrá revelar información confidencial cuando les sea exigido en proceso judicial o por una autoridad competente, previa notificación escrita de tal situación a la otra Parte, esto es, a la Bolsa o PTESA según aplique.

Para la prestación de los servicios objeto del Contrato, las Partes podrán tener acceso a información personal, en tal sentido, las Partes se comprometen a cumplir con lo previsto en la normativa aplicable sobre Seguridad de la Información, protección de Datos de Carácter Personal y demis legislación concordante. En consecuencia, las Partes se comprometen a tratar los Datos Personales conforme a su respectiva Política de Privacidad elaborada con base en la Ley 1581 de 2012 y el Decreto 1377 de 2013 y demis normas aplicables.

DÉCIMA PRIMERA: AVISOS Y NOTIFICACIONES: Todos los avisos y comunicacione relativas al presente Mandato, deberán ser dados por escrito, según aplique en cada caso como sigue:

> CLAUDIA PEREZ 6016074077 Calle 145 12 09

BOGOTÁ, D.C. nancy.perilla@bolsamercantil.com

Mandante: Representante legal: Teléfono: Dirección:

Dirección: Ciudad: E-mail:

Delegado: BMC Bolsa Mercantil de Colombia S

Representante legal: Teléfono: Dirección: Ciudad: E-mail: LINA MARÍA HERNÁNDEZ SUÁREZ (+57) 6016292529 Calle 13 # 7 – 21 Teleport Business Park torre A - piso 15 Bogotá D.C yulieth.quinter@bolsamercantil.com.co

### Mandatario: Representante le Teléfono:

tante legal: PROFESIONALES EN TRANSACCIONES ELECTRÓNICAS S.A. : (+57) 6 420 003 : Carrera 12 No. 89-28

Dirección: Aug 7, 2024 6:25PM

|                                                                |                                                                                         | PTESA                                                                                                    |
|----------------------------------------------------------------|-----------------------------------------------------------------------------------------|----------------------------------------------------------------------------------------------------|
| Cindada                                                        | Pagatà D. C.                                                                            |                                                                                                    |
| E-mail:                                                        | paula.gordillo@                                                                         | ptesa.com                                                                                                    |
| Parágrafo. Si alg<br>las otras, con qui<br>notificada la corre | una de las Partes cambi<br>nce (15) dias de antela<br>spondencia certificada n          | are de lugar para recibir notificaciones, avisará por escrito a<br>ación al cambio, de lo contrario se entenderá válidamente<br>emitida a la dirección anterior. |
| En constancia de<br>cada una de ellas,<br>efectos se tendrá e  | lo anterior, las Partes a<br>conforme a lo estableci<br>l 23 de mayo de 2024.           | suscriben este documento, mediante la firma electrónica de<br>do en la cláusula quinta del presente contrato, para todos lo                                      |
| Mandante                                                       |                                                                                         | Mandatario                                                                                                    |
|                                                                |                                                                                         |                                                                                                    |
| {{Sig_es_:si                                                   | igner1:signatur                                                                         | ·e]] 20                                                                                                    |
| CLAUDIA PERI                                                   | ez.                                                                                     | JAIME GUTIÉRREZ HINOJOSA                                                                                                    |
| CC.51648208<br>REPRESENTAN                                     | TELECAL                                                                                 | CC. 79.781.917                                                                                                    |
| BAVARIA & CL                                                   | ASCA                                                                                    | PROFESIONALES EN                                                                                                    |
|                                                                |                                                                                         | TRANSACCIONES ELECTRONICAS<br>S.A. PTESA                                                                                                    |
| En señal de acepta                                             | ción de la delegación qu<br>RNÁNDEZ SUÀREZ<br>: Sogamoso<br>al<br>mtil de Colombia S.A. | e otorga el Mandante, suscribe el contrato el <b>Delegado</b> :                                                                                                  |
| Aug 7, 2024 6:25PM                                             |                                                                                         |                                                                                                    |

Luego de permitir ver, el sistema habilita el botón solicitar firma y mostrará un mensaje emergente donde indica que se ha enviado para firma correctamente.

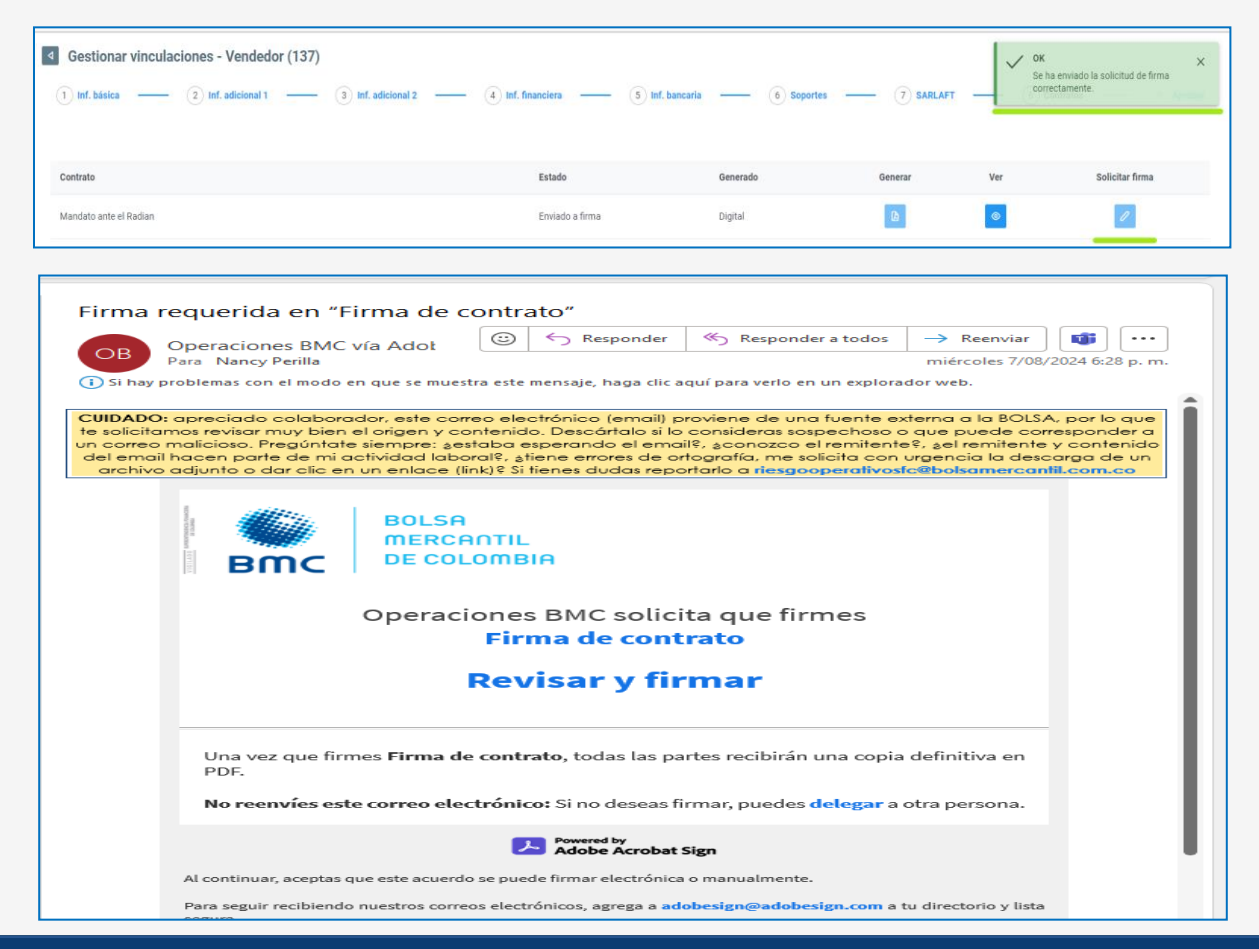

La persona con las facultades ingresa al correo y da clic en revisar y firmar; con este paso el contrato quedará firmado por las partes, y estás recibirán una copia formada a través de correo electrónico y a su vez podrá ser visualizado desde la plataforma.

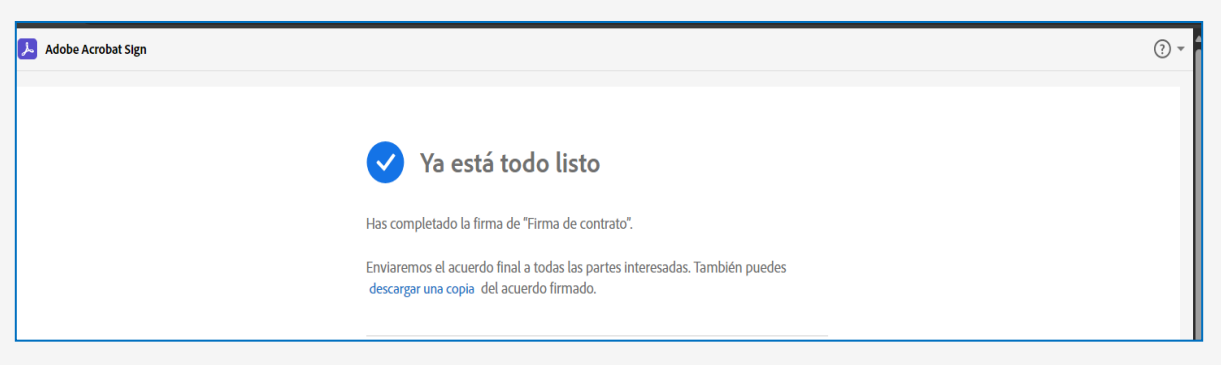

A continuación, el usuario Rol Sociedad Comisionista de Bolsa, selecciona generar para el contrato de mandato con la SCB Vendedor / Inversionista.

| BIC In counts.<br>BIC In counts.<br>Powered by press.       |                           |                        |               |       | ۲                               |
|-------------------------------------------------------------|---------------------------|------------------------|---------------|-------|---------------------------------|
| Grinicio > Proceso de vinculación > Gestionar vinculaciones |                           |                        |               |       | 4                               |
| Gestionar vinculaciones - Vendedor (137)                    |                           |                        |               |       |                                 |
| (1) Inf. básica (2) Inf. adicional 1 (3) Inf. adicional 2   | (4) Inf. financiera (5) I | nf. bancaria — 6 Sopor | les 7 SARLAFT | (8) C | ontratos 9 Aprobar              |
|                                                             |                           |                        |               |       |                                 |
| Contrato                                                    | Estado                    | Generado               | Generar       | Ver   | Solicitar firma                 |
| Mandato ante el Radian                                      | Enviado a firma           | Digital                | (b)           | ۲     | 1                               |
| Contrato de mandato con la SCB como vendedor                | Desconocido               | Digital                | ()            |       | 0                               |
|                                                             |                           |                        |               | ×     | Anterior Guardar y continuar -> |
|                                                             |                           |                        |               |       |                                 |

Dado que los contratos corresponden a los modelos establecidos por la circular, y cada sociedad comisionista cuenta con sus propias políticas; el sistema permite incluir:

- **Comisión:** Corresponde a un valor con dos decimales, los cuales se verán en el contrato como porcentaje y letras.
- Forma de pago: Cuadro alfanumérico, donde la SCB podrá ingresar las condiciones de pago.
- Obligaciones del Mandante: Permite incluir otras obligaciones.
- Obligaciones del Mandatario: Permite incluir otras obligaciones
- Anexos: Permite incluir otros anexos.

| exical<br>accounts<br>BITIC occupies<br>occupies |                                          |                                         | ۹                               |
|--------------------------------------------------|------------------------------------------|-----------------------------------------|---------------------------------|
| 😑 🍙 Inicio 🗲 Proceso de vinculación 🗲 Gestionar  | vinculaciones                            |                                         | ₽.                              |
| Gestionar vinculaciones - Vended                 | dor (137)                                |                                         |                                 |
| 1) Inf. básica — 2) Inf. adicional 1             | (3) Inf. adicional 2 (4) Inf. financiera | · (5) Inf. bancaria (6) Soportes (7) SA | RLAFT (8) Contratos (9) Aprobar |
|                                                  |                                          |                                         |                                 |
| Contrato                                         | Informacion adicional del contrato       | Forma da pago A                         | ×<br>Ver Solicitar firma        |
| Mandato ante el Radian                           |                                          |                                         | •                               |
| Contrato de mandato con la SCB como vendedor     | Obligaciones del Mandante                | Obligaciones del Mandatario             | •                               |
|                                                  | Anexos                                   |                                         | ∠Anterior Guardar y continuar → |
|                                                  |                                          | le le                                   |                                 |
|                                                  |                                          | Cancelar                                | Generar                         |
|                                                  |                                          |                                         | _                               |
|                                                  |                                          |                                         |                                 |

Ejemplo:

| Comisión *                                             | Forma de pago *                                            |  |
|--------------------------------------------------------|------------------------------------------------------------|--|
| 0,25                                                   | 30 DIAS                                                    |  |
| Obligaciones del Mandante                              | Obligaciones del Mandatario                                |  |
| Obligaciones del Mandante                              | Obligaciones del Mandatario                                |  |
| Obligaciones del Mandante<br>Obligaciones del Mandante | Obligaciones del Mandatario<br>Obligaciones del Mandatario |  |
| Anevos                                                 |                                                            |  |
| Anexos                                                 |                                                            |  |
| Anexos                                                 |                                                            |  |
| Anexos                                                 |                                                            |  |
|                                                        |                                                            |  |
|                                                        | Concelor                                                   |  |

Incluida la información, se procede a dar clic en el botón "Generar" y el sistema indica que se ha enviado la solicitud de generación de contrato exitosamente.

|                                                               |                     |                  |                        | Ļ <sup>e</sup>                                                                  |
|---------------------------------------------------------------|---------------------|------------------|------------------------|---------------------------------------------------------------------------------|
| Gestionar vinculaciones - Vendedor (137)                      |                     |                  |                        | ✓ OK ×<br>Se ha enviado la solicitud de<br>exercación de contrato correctamente |
| Inf. básica     (2) Inf. adicional 1     (3) Inf. adicional 2 | (4) Inf. financiera | 5) Inf. bancaria | 6 Soportes (7) SARLAFT | Contrast when the contrast of                                                   |
| Contrato                                                      | Estado              | Generado         | Generar                | Ver Solicitar firma                                                             |
| Mandato ante el Radian                                        | Firmado             | Digital          | 0                      | •                                                                               |
| Contrato de mandato con la SCB como vendedor                  | Borrador            | Digital          | 0                      | •                                                                               |
|                                                               |                     |                  |                        | ← Anterior Guardar y continuar →                                                |

Cuando el usuario selecciona el botón ver, permite ver la información del modelo de contrato y la información adicional, en caso de evidenciar errores, se debe dar clic en "Generar" para la corrección de la información.

### Contrato de Comisión para venta de Facturas

Entre las partes, a saber:

i. CLAUDIA PEREZ, mayor de edad, domiciliado en BOGOTÁ, D.C. identificado como aparece al pie de su firma, quien obra en nombre propio [o en nombre y representación de BAVARIA & CIA S C A] , identificado con Cédula de ciudadanía: 51648208, con domicilio principal en Calle 145 12 09, en adelante, el "Mandante"; y,

ii. SCB Legal name, mayor de edad, domiciliado en Bogotá, identificado como aparece al pie de su firma, quien obra en calidad de representante legal de RENTA Y CAMPO CORREDORES S.A., sociedad comisionista miembro de la Bolsa Mercantil de Colombia S.A. (en adelante "Bolsa"), legalmente constituida y actualmente existente de conformidad con las leyes de Colombia, domiciliado en la ciudad de Bogotá, identificada con NIT 802017459, todo lo cual consta en el certificado de existencia y representación legal expedido por la Superintendencia Financiera de Colombia, en adelante, la "Comisionista" o "el Mandatario";

El Mandante y la Comisionista conjuntamente denominados las "Partes" e individualmente la "Parte", o dependiendo del contexto, la "Otra Parte"; hemos convenido celebrar el presente Contrato de Comisión en los términos y por las cláusulas que se establecen más adelante, previas las siguientes:

#### CONSIDERACIONES

(1) Que el Mandante es Tenedor Legítimo de una(s) Factura(s) Electrónica(s) de Venta, la(s) cual(es) desea vender a una tasa de descuento determinada, por conducto del Mercado de Instrumentos Financieros - MIF administrado por la Bolsa.

(2) Que la(s) Factura(s) Electrónica(s) de Venta presentadas por el Mandante para su negociación en el Mercado de Instrumentos Financieros – MIF, se encuentran debidamente inscritas en el RADIAN y cumple(n) con los requisitos legales para ser considerados como título valor y para ser negociadas.

(3) Que el Mandatario se encuentra debidamente certificado ante la Bolsa para realizar operaciones sobr facturas electrónicas de venta, por cuenta terceros, en el Mercado de Instrumentos Financieros - MIF.

(4) Que el Mandatario cuenta con personal calificado y debidamente certificado como Operador para Negociación de Productos Financieros ante la Autorreguladora del Mercado de Valores – AMV.

(5) Que el Mandatario ha informado al Mandante sobre los parámetros generales y las particulares propias de la Negociación de Facturas Electrónicas por medio del Mercado de Instrumentos Financieros y que este último las ha entendido y aceptado.

#### CLÁUSULAS

Cláusula 1. Definiciones e Interpretación. Para los fines de este contrato, a menos que expresamente se estipule en contrario, los términos con primera letra en mayúscula que en él se usan, tendrán el significado asignado a dichos términos en esta cláusula:

1.1. Adquirente/Aceptante/Pagador: respecto de la Factura Electrónica objeto del presente contrato, es la persona, natural o juridica, en la que confluyen los roles de adquirente, por haber comprado un bien y/o

Aug 7, 2024 6:34PM

ser beneficiario de un servicio; de pagador, por ser el sujeto obligado al pago; y de aceptante, por obligarse con el contenido de la Factura Electrónica, mediante aceptación expresa o tácita, en los términos del artículo 773 del Código de Comercio.

1.2. Bolsa Mercantil o Bolsa: Se refiere a la BMC Bolsa Mercantil de Colombia S.A., sociedad autorizada para ejercer el objeto social propio de las bolsas de bienes y productos agropecuarios, agroindustriales o de otros commodities en territorio colombiano.

1.3. Factura Electrónica de Venta como Titulo Valor o Factura Electrónica: es un titulo valor en mensaje de datos, expedido por el Emisor o Facturador Electrónico, que evidencia una transacción de compraventa de un bien o prestación de un servicio, entregada y aceptada, tácita o expresamente, por el Adquirente/Aceptante/Pagador, y que cumple con los requisitos establecidos en el Código de Comercio y en el Estatuto Tributario, y las normas que los reglamenten, modifiquen, adicionen os usuituyan.

1.4. Inversionista/Cliente Comprador: en relación con Operaciones de Contado, se refiere a las personas naturales o jurídicas con exceso de liquidaz que desean o están interesados en la compra de Facturas Electrónicas en el Sistema de Negociación de la Bolsa, a través de una sociedad comisionista.

1.5. Operaciones de contado sobre Facturas Electrónicas: se refiere a la operación mediante la cual se negocia y enajena la Factura Electrónica, es de contado cuando el cumplimiento de las obligaciones derivadas de ésta, se da en la fecha de su celebración y con un plazo para su liquidación (ugual a la fecha de celebración y con un plazo para su liquidación (ugual a la fecha de celebración y con set).

1.6. Vendedor/Enajenante: es el Mandante, quien en calidad de Tenedor Legitimo de la Factura Electrónica que, a través de su Mandatario, celebra una Operación de Contado en virtud de la cual se obliga a transferir la titularidad de una Factura Electrónica.

Cláusula 2. Objeto. Por medio del presente Contrato, el Mandante ordena al Mandatario adelantar todas las gestiones pertinentes para la adecuada negociación de la(s) Factura(s) Electrónica(s) de Venta identificadas en la orden que sea allegada por el Mandante para tal fin y que se señale se someten al presente contrato

En consecuencia, el Mandante encarga al Mandatario la realización de operaciones de contado sobre Facturas Electrónicas, allegadas según lo señalado en ordenes emitidas y que incluirán entre las demás que sean necesarias a) las facturas electrónicas a ser negociadas b) la tasa de descuento máxima; e)los términos de cumplimiento de las operaciones, d) las demás condiciones que sean requeridas por la ley o Ordenes será fijado por el mandatario y tendrá la información contenida en este inciso y la demás requerida por el la ley.

Cláusula 3. Costos por comisión. Por el desarrollo del objeto indicado en la cláusula segunda del presente contrato se causará a cargo del Mandante y o favor del Mandatario una comisión de cero punto viniterinen (0.23% E.A., la cual se pagará de la siguiente manera: 30 DIAS.

De igual forma, el Mandante reconoce la existencia de una tarifa, a su cargo y a favor de la Bolsa, por un valor del 2.2% E.A. sobre el valor de las operaciones de contado que se realicen en virtud de la ejecución del presente contrato.

Cláusula 4. Obligaciones del Mandante. El Mandante se obliga a

1. Diligenciar todos los documentos que se requieran de acuerdo a la ley para formalizar las operaciones Aug 7, 2024 6:34PM Cláusula 1. Definiciones e Interpretación. Para los fines de este contrato, a menos que expresament se estipule en contrario, los términos con primera letra en mayúscula que en él se usan, tendrán e usan, tendrán el significado asignado a dichos términos en esta cláusula:

1.1. Adquirente/Aceptante/Pagador: respecto de la Factura Electrónica objeto del presente contrato, es la persona, natural o jurídica, en la que confluyen los roles de adquirente, por haber comprado un bien y/o

Aug 7, 2024 6:34PM

De igual forma, el Mandante reconoce la existencia de una tarifa, a su cargo y a favor de la Bolsa, por un valor del 2.2% E.A. sobre el valor de las operaciones de contado que se realicen en virtud de la ejecución del presente contrato

### Cláusula 4. Obligaciones del Mandante. El Mandante se obliga a:

1. Diligenciar todos los documentos que se requieran de acuerdo a la ley para formalizar las operaciones Aug 7, 2024 6:34PM

celebradas en virtud del presente contrato, y de manera particular lo dispuesto en el Reglamento de Funcionamiento y Operación de la Bolsa Mercantil de Colombia y con lo tratante en su Circular Única. Adelantar la vinculación con el Proveedor Tecnológico, determinado por la Bolsa, autorizado ante el RADIAN, para el adecuado cumplimiento de las obligaciones adquiridas en con ocasión a las operaciones de contado celebradas en virtud de la ejecución del presente contrato.

So lorgar a la Bolsa la autorización especial para el registro de eventos en el RADIAN para el adecuado cumplimiento de las operaciones de contado celebradas en virtud del presente contrato. Para tal efecto, suscribirá el Anexo 71 de la Circular Única de Bolsa.

4. Ordenar al provedor tecnológico de la Bolsa ante el RADIAN, el registro del evento de endoso en propiedad a favor del Inversionista/Cliente comprador. Esto último, en virtud de la autorización especial de que trata el numeral anterior y una vez la Bolsa verifique y notifique el giro de los recursos

de que una el namera anteria y una cez la bosa centique y nonnique el gio de los recusos correspondientes para el pago de la operación de la Factura Electrónica de Venta por parte del Inversionista/Cliente comprador.
5. Asumir todos los gastos que demande la operación según liquidación del comprobante de negociación

de la Bolsa, tales como los referenciados en la cláusula tercera del presente contrato. 6. Cumplir las demás condiciones que estén establecidas en los citados Reglamento y Circular, además de las que por medio de resoluciones dicte la Bolsa Mercantil de Colombia S.A.

Obligaciones del Mandante Obligaciones del Mandante

Obligaciones del Mandante Obligaciones del Mandante

Obligaciones del Mandante Obligaciones del Mandante

Cláusula 5. Obligaciones del Mandatario. El Mandatario se obliga a adelantar lar gestiones necesarias rejection der presente contrato, entre estas:

1. Adelantar la inscripción y/o actualización del(os) Pagador(es) de la(s) Factura(s) Electrónica(s) objeto de este contrato en el Sistema de Registro de Pagadores y Vendedores con Responsabilidad - SRPV rado por la Bolsa

 Adelantar la inscripción y/o actualización de su Mandante en el Sistema de Registro de Pagadores y Vendedores con Responsabilidad - SRPV. [Solo en caso de negociarse la Factura Electrónica con responsabilidad]

3. Adelantar la inscripción de la(s) Factura(s) Electrónica(s) objeto de este contrato en Sistema de

5. Activitation al inscription de la(s) reculta(s) recultation (s) objeto de este contato en sistema de Información Bursátil administrado por la Bolsa.
4. Ejecutar las órdenes que el Mandante haya emitido de conformidad con las condiciones pactadas y registradas en su Libro Electrónico de Órdenes - LEO.

5. Informar al Mandante dentro de los 3 hábiles días siguientes del resultado de la ejecución de las órdenes emitidas por éste. Obligaciones del Mandatario

Obligaciones del Mandatario

Obligaciones del Mandatario Obligaciones del Mandatario

Las obligaciones previamente descritas son de medio más no de resultado, por lo cual el Mandatario se obliga a adelantar con debida diligencia las gestiones propias para el cabal cumplimiento y ejecución del presente contrato en las condiciones pactadas, más no se obliga a un resultado específico respecto de las mismas.

Cláusula 6. Declaraciones del Mandante. Con ocasión a la suscripción del presente contrato, el Mandante declara que:

1. La(s) Factura(s) Electrónica(s) objeto del presente contrato cumplen con los requisitos de Ley y encuentran libres de gravámenes o limitaciones para su circulación y que por ende pueden ser negociadas en el Mercado de Instrumentos Financieros - MIF administrado por la Bolsa.

2. Autoriza a Mandatario a que solicite a través del Sistema de Compensación y Liquidación de la Bolsa, que los costos por comisión sean descontados del valor a recibir producto de la negociación/venta de la(s) Factura(s) Electrónica(s) objeto del presente contrato.

Conoce y acepta que las obligaciones en virtud del deber de asesoría que presta la RENTA Y CAMPO CORREDORES S.A. en materia de operaciones, son de medio y no de resultado.

4. Conoce el Reglamento de Funcionamiento y Operación de la Bolsa Mercantil, así como su Circular Única, en particular lo referente al funcionamiento de las Operaciones de Negociación de Facturas Electrónicas, y manifiesta conocer, y que puede estudiar su contenido en la página web de la Bolsa Mercantil de Colombia en el siguiente link http://www.bolsamercantil.com.co., y en la página web del Mandatario

5. Conoce que puede mediar consulta del código de ética y conducta de Mandatario en su página web.

6. Comprende y acepta que una vez autorizada por la Bolsa la presentación de la postura de venta de la Factura(s) Electrónica(s) objeto de este contrato, no podrá revocar la autorización otorgada a la Bolsa en virtud del Anexo 71 de la Circular, ni resolver el contrato de mandato celebrado con el proveedor tecnológico designado para el registro de eventos o registrar eventos que impidan la libre circulación de la Factura Electrónica.

7. Ha sido informado detalladamente por Mandatario de los pormenores normativos, administrativos y de 7 na solo intermos cuandamiente por Mandanado de los pomentos normatros, administrativos y de mercado vigentes que resultan indispensables, necesarios y relevantes vinculados a la celebración del presente contrato y que ha entendido y acepta los alcances de la información recibida por parte del Mandatario respecto al presente negocio jurídico.

8. Conoce y acepta que por la realización de cada operación que se ejecute por cuenta de Mandatario en desarrollo del presente acuerdo de voluntades, Mandatario cobrará un porcentaje a título de comisión, según lo establecido en la cláusula tercera del presente contrato, la cual se ha pactado a la fecha y se señalará en el comprobante de la respectiva operación

9. Reconoce que los perjuicios que se causen a la Mandatario en el evento de materializarse declaratoria de incumplimiento de las operaciones celebradas con ocasión a la ejecución del presente contrato, por no cumplimiento de las condiciones de la negociación, particularmente en lo referente a que en su condición de Vendedor/Engienante por cualquier circunstancia no hava permitido el registro del evento de endoso

| endoso en propiedad a favor del Inversionista/Cliente comprador por fallas en el RADIAN o fallas en la                                                                                                    | Cláusula 10. Ley aplicable. El presente Contrato se regirá y ejecutará de acuerdo con las normas de la                                                                                                    |
|----------------------------------------------------------------------------------------------------|----------------------------------------------------------------------------------------------------|
| plataforma dispuesta por alguno de sus proveedores tecnologicos habilitados, la Bolsa informará de tal<br>situación a las partes y el término para el cumplimiento de la operación será retormado el día hábil<br>siguiente, siempre que se haya restablecido el servicio de la plataforma en cuestión.                                                                                                    | República de Colombia, incluidas las leyes, decretos, resoluciones, circulares, acuerdos, ordenanzas e<br>interpretaciones de Autoridades Competentes vigentes en la República de Colombia. El domicilio<br>contractual es la ciudad de Bogotá D.C. y el idioma oficial será el castellano. |
| 11. Reconoce que la Bolsa actuará en las operaciones de negociación de facturas electrónicas en calidad<br>de administrador del sistema de negociación y administrador del sistema de compensación y liquidación<br>de operaciones. La Bolsa no será contraparte en las citadas operaciones realizadas a través del sistema de                                                                                                    | Cláusula 11. Notificaciones y Comunicaciones. Todas las notificaciones, comunicaciones y solicitudes<br>bajo este Contrato deben producirse por escrito y deberán dirigirse a las siguientes direcciones:                                                                                   |
| negociación que administra, y de igual forma se ratifica que la gestión del Mandatario es de medio y no<br>de resultado.<br>12. Reconoce que el incumplimiento de cualquier obligación que adquiere el Mandatario su                                                                                                    | Nanoante Manoatario Nombre: CLAUDIA PEREZ Nombre: SCB Legal name Cargo: PRESIDENTE Cargo: Gerente SCB                                                                                                    |
| indemizición de todos los perjuicios que dicho incumpiniento genere a Mandatario, incluyendo pagos<br>efectuados a terceros, intereses, sanciones, gastos de abogados y demás expensas en que éste deba<br>incurrir para sufragar los perjuicios eausados.                                                                                                    | Tel: 6016074077 Tel: 305<br>Fax: No reportado E-mail: yulieth.quintero@bolsamercantil.com.co<br>E-mail: nancy.perilla@bolsamercantil.com.co                                                                                                    |
| 13. Conoce las disposiciones contenidas en el Manual del Libro Electrónico de Órdenes del Mandatario y<br>que además puede efectuar su consulta en cualquier momento en la página web de éste.                                                                                                    | O a cualquier otra dirección que cada una de las Partes notifique a la otra por escrito.                                                                                                    |
| Cláusula 7. Autorización para el tratamiento de información y datos del Mandante. Con la firma<br>del presente contrato el Mandante autoriza a Mandatario y la Bolsa para usar sus datos personales<br>conforme la Politica de Tratamiento de Datos Personales de Mandatario y de la Bolsa, disponibles en sus<br>respectivas páginas web para los fines, relacionados con su objeto social y en especial para fines legales<br>y contractuales, propias de sus actividades.                                                                                                    | Chasula 13, Anexos. Los anexos referenciados a continuación se entienden como parte integral de este contrato.                                                                                                    |
| Finalmente, declara que conoce sus derechos como titular de los datos, así como los mecanismos y<br>procedimientos previstos en la Política de Tratamiento de la Información de Mandatario y de la Bolsa<br>para su protección.                                                                                                    | <ol> <li>Anexo 71 de la Circular Única de Bolsa. Autorización especial para actuar ante la DIAN en nombre<br/>del Tenedor Legítimo.</li> <li>Certificación bancaria de la cuenta del Mandante.</li> <li>Camara de Comercio</li> </ol>                                                       |
| Cláusula 8. – Autorización de levantamiento de reserva bursátil. A la firma de este contrato el<br>Mandante entiende que para efectos del cumplimiento de las obligaciones adquirídas por su Mandatario,<br>es decir, el endoso en propiedad resultante de la celebración de operaciones de contado, se debe revelar<br>información a terceros tales como proveedores tecnológicos y ante el RADIAN; por lo cual, autoriza<br>expresamente el levantamiento de la reserva bursátil que cobija que este tipo de operaciones. Para estos<br>efectos, se obliga a suscribir la autorización para el levantamiento de la reserva bursátil respecto de<br>operaciones de contado sobre Facturas Electrónicas de Venta del que trata el Anexo 72 de la Circular<br>Unica de Bolsa. | 4. RUT<br>Anexos<br>Anexos<br>Anexos<br>Anexos<br>Anexos<br>Anexos<br>En constancia se firma en la ciudad de Bogotá D.C., a los <b>siete (7)</b> días del mes de <b>agosto</b> de <b>dos mil</b>                                                                                            |
| Cláusula 9. Vigencia. El presente contrato estará vigente a partir de la fecha de su suscripción y hasta<br>que las Partes de mutuo acuerdo decidan darlo por terminado o hasta que su objeto se haya ejecutado en<br>su totalidad.                                                                                                    | veinticuatro (2024).                                                                                                    |
| Las partes reconocen que la suscripción del presente Mandato se podrá producir de forma física o<br>mediante el uso de firmas electrónicas.                                                                                                    | Mandante Mandatario                                                                                                    |
| Parágrafo. En el caso de suscripción del presente Mandato a través de medios electrónicos, las Partes<br>entienden que la información contenida en el presente documento goza de plena validez a la luz de la<br>Ley 527 de 1999, por medio del cual se reconoce jurídicamente los efectos de los mensajes electrónicos<br>de datos.                                                                                                    | {{Sig_es_:signer1:signature}}       {{Sig_es_:signer2:signature}}         Persona jurídica       RENTA Y CAMPO CORREDORES S.A.         CLAUDIA PEREZ       SCB Legal name         CC.51648208       C900                                                                                    |
| Aug 7, 2024 6:34PM                                                                                                    | Aug 7, 2024 6:34PM                                                                                                    |

Posterior a la validación de la información; seleccionamos la opción "solicitar firma"; para este caso envía correo a la SCB y al mandante para proceder con la firma electrónica.

| BMC BCC       | Title Powered by #FREMA                                                                         |                                     |                |         |             | ۹                                       |
|---------------|-------------------------------------------------------------------------------------------------|-------------------------------------|----------------|---------|-------------|-----------------------------------------|
| <b>三</b> ☆ In | icio > Proceso de vinculación > Gestionar vinculaciones                                         |                                     |                |         |             | æ                                       |
| d Ge          | stionar vinculaciones - Vendedor (137)<br>1. básica (2) Inf. adicional 1 (3) Inf. adicional 2 ( | (4) Inf. financiera (5) Inf. bancar | a (6) Soportes |         | Se ha envia | X<br>ado la solicitud de firma<br>ente. |
| Contra        | to                                                                                              | Estado                              | Generado       | Generar | Ver         | Solicitar firma                         |
| Manda         | ato ante el Radian                                                                              | Firmado                             | Digital        | Ø       | •           | 1                                       |
| Contra        | to de mandato con la SCB como vendedor                                                          | Enviado a firma                     | Digital        | Ø       |             | 0                                       |
|               |                                                                                                 |                                     |                |         | ← Anterio   | or Guardar y continuar $\rightarrow$    |

| Firma requerida en "Fir                                                                                                    | ma de contra                                                                                                | ato"                                                                                                    |                                                                                                    |                                                                                                 |                                                               |                                     |  |  |
|----------------------------------------------------------------------------------------------------|----------------------------------------------------------------------------------------------------|----------------------------------------------------------------------------------------------------|----------------------------------------------------------------------------------------------------|-------------------------------------------------------------------------------------------------|---------------------------------------------------------------|-------------------------------------|--|--|
| Operaciones BMC ví                                                                                                    | a Adoł                                                                                                    | ← Responder                                                                                                 | ≪  Responder a todos                                                                                                    | → Reenviar                                                                                      |                                                               | •••                                 |  |  |
| <ul> <li>i Si hay problemas con el modo en<br/>Haga clic aquí para descargar imá<br/>algunas imágenes en este mensaj</li> </ul>                                              | que se muestra este<br>genes. Para ayudarle<br>e.                                                           | mensaje, haga clic a<br>e a proteger su confi                                                               | quí para verlo en un explora<br>dencialidad, Outlook ha imp                                                                                       | dor web.<br>edido la descarga                                                                   | automáti                                                      | 8 p. m.<br>ica de                   |  |  |
| CUIDADO: apreciado colaborad<br>te solicitamos revisar muy bien el<br>un correo malicioso. Pregúntate s<br>del email hacen parte de mi ac<br>archivo adjunto o dar olic en u | or, este correo ele<br>origen y contenid<br>iempre: ¿estaba é<br>tividad laboral?, ¿<br>m enlace (link)? Si | ctrónico (email) p<br>lo. Descártalo si lo<br>ssperando el emai<br>tiene errores de or<br>tienes dudas repo | roviene de una fuente ex<br>consideras sospechoso o<br>18, ¿conozco el remitente<br>tografía, me solicita con<br>rtarlo a <b>riesgooperativos</b> | sterna a la BOLS,<br>o que puede co<br>o ç, ¿el remitente<br>urgencia la deso<br>fc@bolsamercar | A, por lo<br>respond<br>y conte<br>carga de<br><b>fil.com</b> | que<br>der a<br>enido<br>e un<br>co |  |  |
| ×                                                                                                    | Operacione                                                                                                  | s BMC solici                                                                                                | ta que firmes                                                                                                    |                                                                                                 |                                                               |                                     |  |  |
| , i i i i i i i i i i i i i i i i i i i                                                                                                    | Fir                                                                                                    | ma de cont                                                                                                  | rato                                                                                                    |                                                                                                 |                                                               |                                     |  |  |
|                                                                                                    | Revisar y firmar                                                                                            |                                                                                                    |                                                                                                    |                                                                                                 |                                                               |                                     |  |  |
| Una vez que firme<br>ción, todas las par                                                                                                    | s <b>Firma de contr</b><br>tes recibirán una                                                                | <b>ato,</b> el acuerdo se<br>copia definitiva e                                                             | enviará a <b>Yulieth Quinter</b><br>n PDF.                                                                                                    | . A continua-                                                                                   |                                                               |                                     |  |  |
| No reenvíes este                                                                                                    | correo electrónio                                                                                           | c <b>o:</b> Si no deseas fi                                                                                 | rmar, puedes <mark>delegar</mark> a                                                                                                    | otra persona.                                                                                   |                                                               |                                     |  |  |
|                                                                                                    | ]                                                                                                    | × Haga clic aquí con e                                                                                      | el                                                                                                    |                                                                                                 |                                                               |                                     |  |  |
| Al continuar, aceptas que                                                                                                    | e este acuerdo se pue                                                                                       | de firmar electrónica                                                                                       | o manualmente.                                                                                                    |                                                                                                 |                                                               |                                     |  |  |
| Para seguir recibiendo n<br>segura.                                                                                                    | uestros correos elect                                                                                       | rónicos, agrega a <mark>ad</mark> o                                                                         | obesign@adobesign.com a                                                                                                    | tu directorio y lista                                                                           |                                                               |                                     |  |  |
|                                                                                                    |                                                                                                    |                                                                                                    |                                                                                                    |                                                                                                 |                                                               |                                     |  |  |
| Adobe Acrobat Sign                                                                                                    |                                                                                                    |                                                                                                    |                                                                                                    |                                                                                                 |                                                               | ? •                                 |  |  |
|                                                                                                    |                                                                                                    |                                                                                                    |                                                                                                    |                                                                                                 |                                                               |                                     |  |  |
|                                                                                                    | 🗸 Ya está                                                                                                   | todo listo                                                                                                  |                                                                                                    |                                                                                                 |                                                               |                                     |  |  |
|                                                                                                    | Has completado la firma                                                                                     | a de "Firma de contrato".                                                                                   |                                                                                                    |                                                                                                 |                                                               |                                     |  |  |
|                                                                                                    | Ahora, Yulieth Quintero                                                                                     | lo firmará.                                                                                                 |                                                                                                    |                                                                                                 |                                                               |                                     |  |  |
|                                                                                                    | Enviaremos el acuerdo f<br>descargar una copia del                                                          | final a todas las partes interes<br>acuerdo firmado.                                                        | idas. También puedes                                                                                                    |                                                                                                 |                                                               |                                     |  |  |

El sistema valida que los contratos se encuentren firmados antes de continuar, mostrando la siguiente alerta:

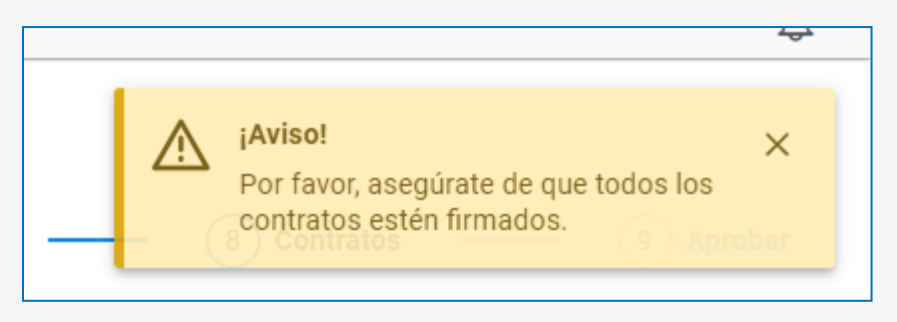

Cuando los contratos se encuentran firmados; el estado de los mismo se muestra en "firmado"

| BIT C States<br>BIT C States<br>BIT C |                                           |                   |        | ۲                                |
|----------------------------------------------------------------------------------------------------|-------------------------------------------|-------------------|--------|----------------------------------|
|                                                                                                    |                                           |                   |        | ₽.                               |
| d Gestionar vinculaciones - Vendedor (137)                                                                                                    |                                           |                   |        |                                  |
| 1 Inf. básica (2) Inf. adicional 1 (3) Inf. adicional 2                                                                                                    | (4) Inf. financiera - (5) Inf. bancaria - | 6 Soportes (7) SA | ARLAFT | Contratos 9 Aprobar              |
|                                                                                                    |                                           |                   |        |                                  |
| Contrato                                                                                                    | Estado Generado                           | Generar           | Ver    | Solicitar firma                  |
| Mandato ante el Radian                                                                                                    | Firmado Digital                           |                   | ۲      | Ø                                |
| Contrato de mandato con la SCB como vendedor                                                                                                    | Firmado Digital                           | B                 | ۲      | <i>•</i>                         |
|                                                                                                    |                                           |                   | e      | - Anterior Guardar y continuar → |
|                                                                                                    |                                           |                   |        |                                  |

Adicionalmente, en caso de generar nuevamente los contratos, pide una confirmación.

| Firmado Digita                            |       |
|-------------------------------------------|-------|
| ×                                         | nuar? |
| P El contrato esta inmando. ¿Deseas contr |       |
|                                           | 51    |

Cuando los contratos, están cargados por la opción de soportes se muestran así:

| BCC accusant Powerd by PTERA                        |          |                                      |            |           |                          | ۲        |
|-----------------------------------------------------|----------|--------------------------------------|------------|-----------|--------------------------|----------|
|                                                     |          |                                      |            |           |                          | æ        |
| Gestionar vinculaciones - Vendedor (141)            |          |                                      |            |           |                          |          |
| 1 Inf. básica (2) Inf. adicional 1 (3) Inf. adicion | nal 2 (4 | 4) Inf. financiera (5) Inf. bancaria | 6 Soportes | 7 SARLAFT | - (8) Contratos (9       | Aprobar  |
|                                                     |          |                                      |            |           |                          |          |
| Contrato                                            | Estado   | Generado                             | Generar    | Ver       | Solicitar firma          |          |
| Firma de contrato - firmado pdf                     | Firmado  | Carga manual                         | 6          | ۲         | Ø                        |          |
| Firma de contrato - firmado.pdf                     | Firmado  | Carga manual                         | ß          | ۲         | Ø                        |          |
|                                                     |          |                                      |            |           | C Anterior Guardar y con | tinuar → |

Ya sea cargados en formato PDF y generados con firma electrónica, damos clic en guardar y continuar:

| BRC Concess                                                                                                    | ۲         |
|----------------------------------------------------------------------------------------------------|-----------|
| 😑 📾 Inicio > Proceso de vinculación > Gestionar vinculaciones                                                                                  | <b>L</b>  |
| Gestionar vinculaciones - Vendedor (137)                                                                                                    |           |
| 1) Inf. básica — 2) Inf. adicional 1 — 3) Inf. adicional 2 — 4) Inf. financiera — 5) Inf. bancaria — 6) Soportes — 7) SARLAFT — 8) Contratos — | 9 Aprobar |
|                                                                                                    |           |
| La vinculación se encuentra en estado En proceso                                                                                               |           |
| Haz clic en el botón "Finalizar" para culminar el proceso del tipo de vinculación.                                                             |           |
| ← Anterior Finalizar                                                                                                    |           |
|                                                                                                    |           |

Posteriormente el sistema indica que haciendo clic en el botón finalizar se culmina con el proceso del tipo de vinculación.

Luego, muestra una ventana confirmando que el proceso ha finalizado; y debe ser enviado a validación por parte de la BMC.

| Finalizar proceso                                                                                                    |        | ×       |
|----------------------------------------------------------------------------------------------------|--------|---------|
| Has terminado el proceso de vinculación.<br>¿Deseas enviar el proceso para validación por parte de operaciones de la BMC? |        |         |
|                                                                                                    | Cancel | Aceptar |
|                                                                                                    |        |         |

A dar clic en "Cancel" el registro puede ser modificado y cuando seleccionamos aceptar queda en validación por parte del Rol Operaciones de BMC.

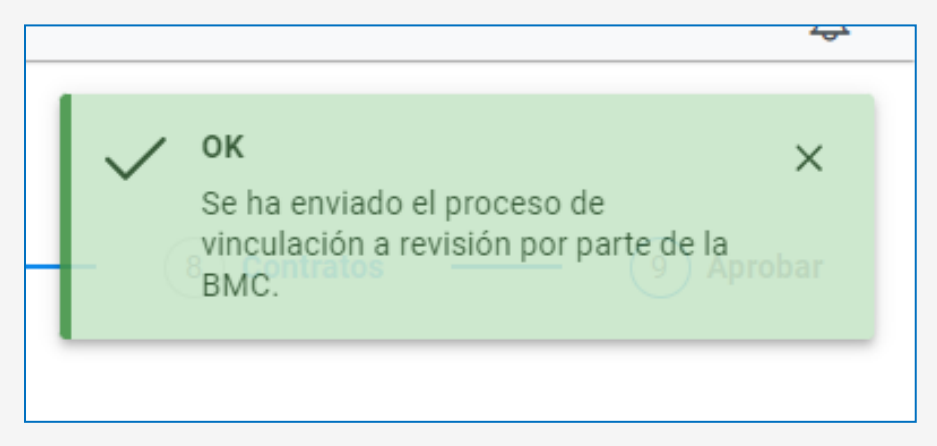

El perfil de Operaciones ingresa con el usuario y contraseña; selecciona vinculaciones, y consultar Vinculaciones:

| Since and a second a second a |                                                                                             |                                                                              | Ø                                                                   |
|----------------------------------------------------------------------------------------------------|---------------------------------------------------------------------------------------------|------------------------------------------------------------------------------|---------------------------------------------------------------------|
| ≡ micio                                                                                                    |                                                                                             |                                                                              | <u> </u>                                                            |
| Boisa Mercantil de Colombia                                                                                                    |                                                                                             |                                                                              |                                                                     |
| Inscripción de facturas                                                                                                    | Vinculaciones                                                                               | Paquetes                                                                     | Operaciones                                                         |
| Consulta e inscribe las facturas que serán parte de las<br>operaciones.                                                                                                    | Consulta y administra las vinculaciones de los terceros<br>involucrados en las operaciones. | Gestiona los paquetes a ser publicados para su negociación.                  | Gestiona las operaciones y la información relacionada con<br>estas. |
| <b>Administración</b>                                                                                                    | X<br>Alertas de subyacentes                                                                 | Reportes                                                                     |                                                                     |
| Administre usuarioa y realiza ajustes generales a la<br>configuración del sistema.                                                                                                    | Responde a las alertas de subyacentes que te han sido escaladas.                            | Genera nuevos reportes, consulta los reportes ya generados o<br>descargalos. |                                                                     |
|                                                                                                    |                                                                                             |                                                                              |                                                                     |
|                                                                                                    |                                                                                             |                                                                              |                                                                     |
| BMC BOLSA<br>BMC DECOLORBIA<br>Powered by PTESA                                                                                                    |                                                                                             |                                                                              | 8                                                                   |
|                                                                                                    | laciones                                                                                    |                                                                              | <u>_</u>                                                            |
| Gestión de vinculaciones                                                                                                    |                                                                                             |                                                                              |                                                                     |
| C                                                                                                    | D                                                                                           |                                                                              |                                                                     |
| Consultar vinculaciones                                                                                                    | Gestionar vinculaciones                                                                     |                                                                              |                                                                     |
| Consulta y gestiona las vinculaciones que ya has inscrito<br>anteriormente                                                                                                    | Permite crear vinculaciones de pagadores, vendedores e<br>inversionistas                    |                                                                              |                                                                     |
|                                                                                                    | -                                                                                           |                                                                              |                                                                     |
|                                                                                                    |                                                                                             |                                                                              |                                                                     |
|                                                                                                    |                                                                                             |                                                                              |                                                                     |

El usuario puede realizar filtros por sociedad comisionista y por estado "pendiente de aprobación"

| о<br>втс | RALSA     RALSA     R |                  |                                                   |              |                                                        |                                       |                               |                                             |                                          |                |               |             |                  |
|----------|----------------------------------------------------------------------------------------------------|------------------|---------------------------------------------------|--------------|--------------------------------------------------------|---------------------------------------|-------------------------------|---------------------------------------------|------------------------------------------|----------------|---------------|-------------|------------------|
| ≡        | 🙆 Inicio > Proceso de vinculación > Consultar vinculaciones                                                                                                    |                  |                                                   |              |                                                        |                                       |                               |                                             |                                          |                |               |             |                  |
| ٩        | Co                                                                                                    | onsultar vir     | nculaciones                                       | 6            |                                                        |                                       |                               |                                             |                                          |                |               |             |                  |
|          |                                                                                                    |                  |                                                   |              |                                                        |                                       | RENTA Y CAMPO CORREDORES S.A. | Pendiente de apro                           | bación X 🗸                               | Vinculación de | e riesgos 🗸 🗸 | R A         |                  |
|          |                                                                                                    |                  |                                                   |              |                                                        |                                       |                               |                                             |                                          |                |               |             |                  |
| C        | Y                                                                                                    | ldentificador ↑↓ | $\bigtriangledown$ Creación $\uparrow \downarrow$ | ∏ Tipo ID ↑↓ | $\bigtriangledown$ Identificación $\uparrow\downarrow$ | $\nabla$ Nombre $\uparrow \downarrow$ |                               | $\forall$ Vencimiento $\uparrow \downarrow$ | $\forall$ Vigencia $\uparrow \downarrow$ | 🖓 Sarlaft      | T Financiero  | 7 PT Radian | ∑ scв ↑↓         |
|          | <u>137</u>                                                                                                    |                  | 7/08/2024                                         | NIT          | 860005224                                              | BAVARIA & CIA S C A                   |                               |                                             |                                          | Ø              | 0             | Ø           | RENTA Y CAMPO CO |

Cuando da clic sobre el identificador el sistema lo direcciona a la pantalla de Gestión de Vinculaciones; seleccionando el tipo de vinculación:

| ectan<br>moternin.<br>nc or colonea                         |           |
|-------------------------------------------------------------|-----------|
| ŵ Inicio > Proceso de vinculación > Gestionar vinculaciones |           |
| d Gestionar vinculaciones                                   |           |
| Tipo de identificación                                      |           |
| NIT                                                         | $\sim$    |
| Identificación                                              |           |
| 860005224                                                   |           |
| Tipo de vinculación *                                       |           |
|                                                             | ~         |
| Vendedor                                                    |           |
|                                                             | Consultar |

## > Paso 9 Aprobar:

El sistema muestra que la vinculación está pendiente por aprobar

| BMC BCLS | ILSA<br>CROWTE<br>COLOTISA<br>Powered by PTEBA            |                                                                                               | ۸         |
|----------|-----------------------------------------------------------|-----------------------------------------------------------------------------------------------|-----------|
| ≡ @!     | Inicio > Proceso de vinculación > Gestionar vinculaciones |                                                                                               | <u>P</u>  |
| ⊲ Ge     | Gestionar vinculaciones - Vendedor (137)                  |                                                                                               |           |
| 1        | Inf. básica — (2) Inf. adicional 1 — (3) Inf. adicional   | al 2 — (4) Inf. financiera — (5) Inf. bancaria — (6) Soportes — (7) SARLAFT — (8) Contratos — | 9 Aprobar |
|          |                                                           |                                                                                               |           |
| La vinci | iculación se encuentra en estado Pendiente de aprobación  |                                                                                               |           |
| Selecci  | ccionar estado                                            | $\vee$                                                                                        |           |
| Obervad  | aciones *                                                 |                                                                                               |           |
| Oberv    | rvaciones                                                 |                                                                                               |           |
|          |                                                           |                                                                                               |           |
|          |                                                           |                                                                                               |           |
| ← A      | Anterior Finalizar                                        |                                                                                               |           |

El profesional de Operaciones de la BMC valida la información y podrá seleccionar una de las 3 opciones disponibles:

- **Rechazado:** Cuando pasa a este estado el registro queda rechazado y no puede inscribir facturas.
- Aprobado: Queda aprobado por un periodo de un año y puede realizar la inscripción de facturas.
- Devuelto: Cuando la SCB debe realizar la subsanación de la información o de los soportes cargados; cuando se selecciona esta opción el profesional debe indicar una observación.

| C C https://habilitacionbmc.ptesa.com.co/app/linking-pr    | ocess/manage?identificationTyp | eld=6&identification=8600052 | 24&pl=false&sl=true&il=false&dinki | ngld=137     |             | A* 🟠          | □ ¢ @ % …   |
|------------------------------------------------------------|--------------------------------|------------------------------|------------------------------------|--------------|-------------|---------------|-------------|
| BILSA<br>nescantil<br>BC De colonia<br>Powered by PTESA    |                                |                              |                                    |              |             |               | 8           |
|                                                            | aciones                        |                              |                                    |              |             |               | Ļ           |
| Gestionar vinculaciones - Vendedor (                       | 137)                           |                              |                                    |              |             |               |             |
| 1 Inf. básica — 2 Inf. adicional 1 —                       | 3 Inf. adicional 2 -           | - (4) Inf. financiera        | — (5) Inf. bancaria                | — 6 Soportes | - 7 SARLAFT | - 8 Contratos | — 9 Aprobar |
|                                                            |                                |                              |                                    |              |             |               |             |
| La vinculación se encuentra en estado Pendiente de aprobac | lón                            |                              |                                    |              |             |               |             |
| Pasar a estado: *                                          |                                |                              |                                    |              |             |               |             |
| Seleccionar estado                                         | ~                              |                              |                                    |              |             |               |             |
| Rechazado                                                  |                                |                              |                                    |              |             |               |             |
| Aprobado                                                   |                                |                              |                                    |              |             |               |             |
| Devuelto                                                   |                                |                              |                                    |              |             |               |             |
|                                                            |                                |                              |                                    |              |             |               |             |
| ← Anterior Finalizar                                       |                                |                              |                                    |              |             |               |             |
| Antenor                                                    |                                |                              |                                    |              |             |               |             |
|                                                            |                                |                              |                                    |              |             |               |             |

Cuando selecciona el estado "devuelto" el sistema muestra que la vinculación cambió de estado y no está listo para revisión.

| Inclusion in the second second s | 8            |
|----------------------------------------------------------------------------------------------------|--------------|
|                                                                                                    | to           |
| Gestionar vinculaciones - Vendedor (137)     1 Inf. básica — 2 Inf. adicional 1 — 3 Inf. adicional 2 — 4 Inf. financiera — 5 Inf. bancaria — 6 Soportes — 7 SARLAFT                                                                                                    | ×<br>Aprobar |
| La vinculación se encuentra en estado Devuelto<br>El proceso de vinculación aún no está listo para la revisión.<br>← Antertor                                                                                                    |              |

El cambio de estado es notificado por la alerta en pantalla y por correo electrónico a la SCB.

Cuando la Sociedad Comisionista valida, el sistema le muestra que el registro está en estado devuelto y adicionalmente le muestra las observaciones incluidas por parte del usuario BMC.

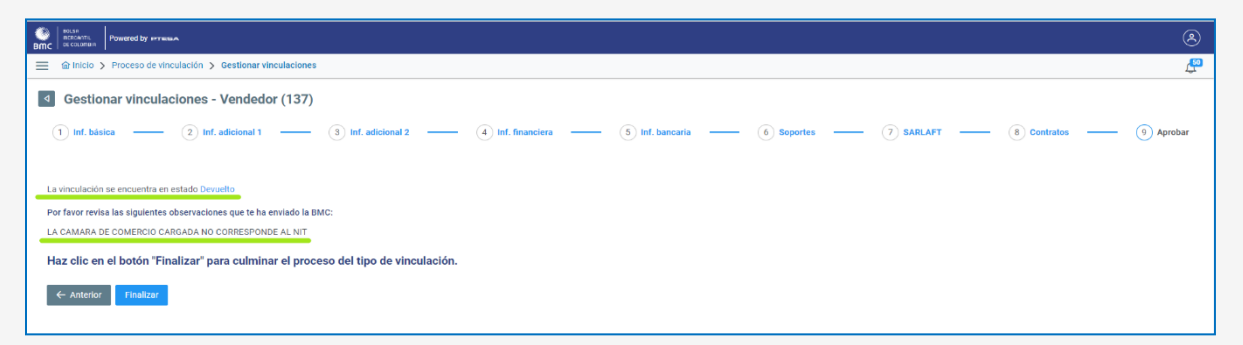

Cuando la SCB realiza la subsanación de la información, procede a enviar a aprobación nuevamente.

| BIC Contractions Powered by Presson                       |                     |                 |                                 | ۲              |
|-----------------------------------------------------------|---------------------|-----------------|---------------------------------|----------------|
| Inicio > Proceso de vinculación > Gestionar vinculaciones |                     |                 |                                 | P              |
| Gestionar vinculaciones - Vendedor (137)                  |                     |                 |                                 |                |
| 1 Inf. básica 2 Inf. adicional 1 3 Inf. adicional 2       | 4 Inf. financiera — | 5 Inf. bancaria | 6 Soportes 7 SARLAFT 8 Contrat  | os — 9 Aprobar |
|                                                           |                     |                 |                                 |                |
| Tipo                                                      | Obligatorio         | Expedición      | Soporte                         | Acciones       |
| RUT                                                       | Obligatorio         | 22/08/2024      | PRUEBAS VINCULACIÓN NMPL123.pdf | 0              |
| Tratamiento de datos                                      | Obligatorio         | 07/08/2024      | PRUEBAS VINCULACIÓN NMPL123.pdf | 0              |
| Certificado de existencia y representación legal          | Obligatorio         |                 | 🗘 Buscar                        | ~ ×            |
| Calificación de riesgos                                   | Obligatorio         | 17/10/2024      | PRUEBAS VINCULACIÓN NMPL123.pdf | 0              |

Nuevamente pide confirmación antes de enviar el proceso a validación por parte de la BMC.

| Finalizar proceso                                                             | ×            |
|-------------------------------------------------------------------------------|--------------|
| Has terminado el proceso de vinculación.                                      |              |
| ¿Deseas enviar el proceso para validación por parte de operaciones de la BMC? |              |
| Ca                                                                            | ncel Aceptar |
|                                                                               |              |

Recibido nuevamente el proceso, se muestra en estado subsanado, y siendo validado por la BMC.

| eme | acasa<br>noz.m.<br>( accume)                                                                                                    | ۲                  |
|-----|----------------------------------------------------------------------------------------------------|--------------------|
| ≡   | 🖻 Inicio > Proceso de vinculación > Gestionar vinculaciones                                                                                                    | <b>₽</b>           |
| •   | Gestionar vinculaciones - Vendedor (137)     (1) Inf. delicional 1 (3) Inf. delicional 2 (4) Inf. financiera (5) Inf. bancarla (6) Seportes (7) SARLAPT     V     Se ha envisión por parte del<br>Moculación a revisión por parte del<br>MOC | <b>X</b><br>probar |
|     | La vinculación se encuentra en estado Subsanado                                                                                                    |                    |
|     | El proceso de vinculación está siendo validado por la BMC.                                                                                                    |                    |
|     | € Anterior                                                                                                    |                    |

Finalmente, el perfil de operaciones de la BMC realiza la validación de la información y a dar aprobar, pasa al estado aprobado:

| ŵ Inicio > Proceso de vinculación > Gestionar vinculaciones   |                                               | ф <sup>р</sup>                                                         |
|---------------------------------------------------------------|-----------------------------------------------|------------------------------------------------------------------------|
| Gestionar vinculaciones - Vendedor (137)                      |                                               | V OK X<br>Se ha cambiado el estado de la<br>vinculación correctamente. |
| (1) Inf. básica — (2) Inf. adicional 1 — (3) Inf. adicional   | 2 — (4) Inf. financiera — (5) Inf. bancaria — | (6) Soportes — (7) SARLAFT                                             |
| La vinculación se encuentra en estado Aprobado                |                                               |                                                                        |
| El proceso de vinculación aún no está listo para la revisión. |                                               |                                                                        |
| ← Anterior                                                    |                                               |                                                                        |
| BIC ST COLORBIA<br>Powered by PTESA                           |                                               | 8                                                                      |
| Inicio > Proceso de vinculación > Gestionar vinculaciones     |                                               | <u>L</u>                                                               |
| <ul> <li>Gestionar vinculaciones - Vendedor (137)</li> </ul>  |                                               |                                                                        |
| 1) Inf. básica — 2) Inf. adicional 1 — 3) Inf. adicional      | 2 — (4) Inf. financiera — (5) Inf. bancaria — | 6 Soportes - 7 SARLAFT - 8 Contratos - 9 Aprobar                       |
| La vinculación se encuentra en estado Subsanado               |                                               |                                                                        |
| Pasar a estado: *                                             |                                               |                                                                        |
| Aprovedo                                                      |                                               |                                                                        |
| Aprobado                                                      |                                               |                                                                        |
|                                                               |                                               |                                                                        |
| ← Anterior Finalizar                                          | <i>A</i>                                      |                                                                        |
|                                                               |                                               |                                                                        |
|                                                               |                                               |                                                                        |
| l                                                             |                                               |                                                                        |

Seleccionado el botón aprobado y marcando la opción finalizar:

Cuando finaliza el proceso de aprobación el interviniente es creado en estado Aprobado en la base de mandantes y en el módulo de inscripción de cuentas del Sistema de información Bursátil del SIB.

| M/% BOLSA                                                                                                    | .:: SIB - SISTEMA DE INFORMACION I                                                                                                    | BURSATIL ::.            |                                                         | 07/08/2024 - 7:07:18 PI           | M              |  |
|----------------------------------------------------------------------------------------------------|----------------------------------------------------------------------------------------------------|-------------------------|---------------------------------------------------------|-----------------------------------|----------------|--|
| MERCANTIL Grupo 2- Administration<br>BMC DE COLOMBIA Company<br>Ultimo Ingress: 06/08/2024 02:24:42 p. r.                                                                                                    | .:: COMISIONISTA: 0 - ::.<br>IP 172.20 110.167                                                                                                  |                         |                                                         | Sal                               |                |  |
| MENU                                                                                                    |                                                                                                    |                         |                                                         | Nuevo Listar Consu                | ltar Salir 🗷 🙀 |  |
| Base     Administration                                                                                                    | co                                                                                                    | NSULTAR MANDANTE        |                                                         |                                   |                |  |
| Contrictione Contraction Contributions of Mayado Contractions of Mayado Contractions Contraction Contraction Cont | NIT TPO DOC NOMBRE COMERCIAL<br>0000003224 A <u>BROMMA ECA S CA</u>                                                                             | 1<br>J CLAUDIA PER<br>1 | ENTANTE ESTADOMODIFICARELIMINA<br>Z A Moddfear Eliminar | R SUCURSALES<br>Sucursales        |                |  |
|                                                                                                    | .:: SIB - SISTEMA DE INFORMACION BURSATIL ::.                                                                                                   |                         |                                                         | 07/08/2024 - 7:07:54 PM           |                |  |
| Usuanio, Administrador<br>Gropo 2: - AdministradorOperaciones<br>Gropo 2: - AdministradorOperaciones<br>Gengaña: Bolas Nacional Agropecuaris ::::::::::::::::::::::::::::::::::::                                                                                                    |                                                                                                    |                         |                                                         | Salir<br>Nuevo Listar Consultar S | Salir 🗷 👾 🙏    |  |
|                                                                                                    |                                                                                                    | <b>T F</b>              |                                                         |                                   |                |  |
|                                                                                                    | MODIFICAR MANDAN                                                                                                    | TE .                    |                                                         |                                   |                |  |
| Es cliente de la SCB?                                                                                                    | No 🗸                                                                                                    | Tipo Persona            | Jurídica 🗸                                              |                                   |                |  |
| No Documento                                                                                                    | 860005224 6<br>No colocar el número de identificación con dígito de verificación<br>Si el documento tiene RUT, ingresarlo en el campo adicional | Tipo Documento          | NIT                                                     | ~                                 |                |  |
| Razón Social                                                                                                    | BAVARIA & CIA S C A                                                                                                    | Nombre Comercial        | BAVARIA & CIA S C A                                     |                                   |                |  |
| Sigla                                                                                                    | BAVARIA & CIA S C A                                                                                                    |                         |                                                         |                                   |                |  |
| Contacto                                                                                                    | CLAUDIA PEREZ                                                                                                    | Representante Legal     | CLAUDIA PEREZ                                           |                                   |                |  |
| Entidad Estatal                                                                                                    | No 🗸                                                                                                    | Agremiación             | DESCONOCIDA                                             | ~                                 |                |  |
| Ubicación                                                                                                    | COLOMBIA V BOGOTÁ DC V BOGOT                                                                                                    | A D.C. 🗸                |                                                         |                                   |                |  |
| Dirección                                                                                                    | CARRERA - 53 A # 127 -                                                                                                    | 35                      |                                                         |                                   |                |  |
| Desea agregar otros elementos de la direccion?                                                                                                    |                                                                                                    | Teléfono                | 6389000                                                 |                                   |                |  |
| Celular                                                                                                    | 6016074077                                                                                                    | Fax                     | 6016074077                                              |                                   |                |  |
| Correo Electrónico                                                                                                    | nancy.perilla@bolsamemca                                                                                                    | Cupo Aprobado           | Nov                                                     |                                   |                |  |
| Maneja Incentivo                                                                                                    | Si 🗸                                                                                                    | Condición Tributaria    | No Contribuyente 🗸                                      |                                   |                |  |
| Relación Comisionista-Mandante                                                                                                    | Activa                                                                                                    | Es un consorcio?        |                                                         |                                   |                |  |
| Estado                                                                                                    | Activo                                                                                                    |                         |                                                         |                                   |                |  |
|                                                                                                    | Actualizar                                                                                                    |                         |                                                         |                                   |                |  |

| INSCRIPCIÓN CUENTAS BANCARIAS        |                                                                                |                                  |               |                  |     |    |  |  |  |  |  |
|--------------------------------------|--------------------------------------------------------------------------------|----------------------------------|---------------|------------------|-----|----|--|--|--|--|--|
| El archivo se puede revisar en Ptesa |                                                                                |                                  |               |                  |     |    |  |  |  |  |  |
|                                      | Captura: Comisionista: 12- Mandante: 901368764-INVERSIONES ARROCERAS LUKAS SAS |                                  |               |                  |     |    |  |  |  |  |  |
| Nit y Nombre Participante o Tercero  | 901368764 INVERSIONES ARROCERAS LUKAS SAS                                      | ;                                |               |                  |     |    |  |  |  |  |  |
| Fecha Rut                            | 2024/08/27                                                                     | Fecha Certificacion Ban          | 00 2024/08/2  | 7                |     |    |  |  |  |  |  |
| Nombre Tercero                       | 901368764-INVERSIONES ARROCERAS LUKAS SAS                                      | 3                                |               |                  |     |    |  |  |  |  |  |
| Tipo Cuenta Banco                    | Ahorros 🗸                                                                      | Entidad Bancaria                 | 1 - BANCO     | DE BOGOTA        | ١   | `` |  |  |  |  |  |
| No. Cuenta Bancaria                  | 080030240                                                                      |                                  |               |                  |     |    |  |  |  |  |  |
|                                      | Actualizar                                                                     | 1ra Aprob Rechazar Ir            | activar Cance | lar              |     |    |  |  |  |  |  |
|                                      |                                                                                | REQUISITOS DE INSCRIP            | PCIÓN         |                  |     |    |  |  |  |  |  |
|                                      | COD. REQUISITO                                                                 | REQUISITO                        | OBLIGATORIO   | ARCHIVO          | VER |    |  |  |  |  |  |
|                                      | 1 RUT (fecha                                                                   | de impresión vigencia 30 días)   | S             | Archivo en Ptesa | Ver |    |  |  |  |  |  |
|                                      | 2 CERTIFICA                                                                    | CION BANCARIA (Vigencia 30 días) | S             | Archivo en Ptesa | Ver |    |  |  |  |  |  |
|                                      | 3 CAMARA D                                                                     | E COMERCIO (Vigencia 30 días)    | S             | Archivo en Ptesa | Ver |    |  |  |  |  |  |
|                                      | 4 CERTIFICA                                                                    | DO DE SARIC Y SARLAFT            | S             | Archivo en Ptesa | Ver |    |  |  |  |  |  |
|                                      | 5 CEDULA RE                                                                    | PRESENTANTE LEGAL                | S             |                  | Ver |    |  |  |  |  |  |
|                                      |                                                                                |                                  |               |                  |     |    |  |  |  |  |  |

## 3.3. MÓDULO DE CONSULTA DE PAGADORES O VENDEDORES ACTIVOS EN EL SRPV

Para ingresar al módulo "Consulta Pagador/Vendedor enajenante" y poder visualizar la información de los registros activos sobre los que se pueden realizar negociaciones de facturas, la SCB irá a la ruta: OMA/ Consulta Pagador/Vendedor enajenante.

| MENU                                 |
|--------------------------------------|
| ▶ Base                               |
| ▶ RF                                 |
| Seguimiento Operaciones              |
| Comisionistas                        |
| Compensacion                         |
| Seguimiento Pagos                    |
| ▼ OMA                                |
| ► TECMA                              |
| Orden Irrevocable Giro               |
| Pagador/Vendedor enajenante          |
| Subsanar Pagador/Vendedor enajenante |
| Consulta Pagador/Vendedor enajenante |
| Inscripción de facturas electrónicas |
| Mandato y Endoso en Procuración      |
| Informe para el Pago                 |
| Evento Pago                          |
| SISTEMA DE INFORMACION DEL MERCAD    |
| Informes                             |
| Sanciones                            |
| ▷ Ayuda                              |

Al ingresar al módulo "Consulta Pagador/Vendedor enajenante", la SCB podrá realizar una búsqueda específica usando los filtros: Tipo de identificación, Tipo Registro, Número Solicitud, Número de Identificación y Razón Social, teniendo en cuenta que para aplicarlo se deberá seleccionar el botón "consultar". Todas las SCB podrán visualizar la información de pagadores o vendedores enajenante con responsabilidad que se encuentren activos.

| CONSULTA DE PAGADORES/VENDEDORES ENAJENANTES |            |  |                          |  |  |  |  |  |  |
|----------------------------------------------|------------|--|--------------------------|--|--|--|--|--|--|
| Tipo de Identificación                       | Seleccione |  | Número de Identificación |  |  |  |  |  |  |
| Tipo Registro                                | Seleccione |  | Razón Social             |  |  |  |  |  |  |
| Número Solicitud                             |            |  |                          |  |  |  |  |  |  |
| Consultar                                    |            |  |                          |  |  |  |  |  |  |

Al generar una consulta, la SCB podrá visualizar debajo de la sección de filtros, la información de pagadores y/o vendedores enajenantes con responsabilidad que se encuentran en estado "Activo". Para ver el detalle de la información de algún pagador o vendedor enajenante con responsabilidad, seleccionará la opción "Ver".

| ID<br>SOLICITUD | TIPO<br>REGISTRO                    | TIPO<br>DOCUMENTO        | NÚMERO<br>DOCUMENTO | RAZÓN<br>Social  | ESTADO | FECHA<br>SOLICITUD | FECHA<br>REVISIÓN | ASIGNADO | ASIGNÓ  | VENTAS         | AÑO<br>VENTAS | EBITDA | DETALLE |
|-----------------|-------------------------------------|--------------------------|---------------------|------------------|--------|--------------------|-------------------|----------|---------|----------------|---------------|--------|---------|
| 10              | Pagador                             | Cedula de<br>Ciudadania  | 1069738884          | Pruebas1<br>LTDA | Activo | 2022/07/24         | 2022/08/30        |          | oper_02 | 19,342,051.00  | 2022          |        | Ver     |
| 12              | Pagador                             | CEDULA DE<br>EXTRANJERIA | 621489410           | Pruebas2<br>SC   | Activo | 2022/07/24         | 2022/08/30        |          | oper_02 | -17,196,471.00 | 2020          |        | Ver     |
| 15              | Vendedor<br>Enajenante              | NIT                      | 718213699           | Pruebas5         | Activo | 2022/07/24         | 2022/08/30        |          | oper_02 | -17,196,471.00 | 2022          |        | Ver     |
| 16              | Pagador                             | NIT                      | 718213665           | Pruebas6         | Activo | 2022/07/24         | 2022/08/30        |          | oper_02 | -17,196,471.00 | 2022          |        | Ver     |
| 17              | Pagador y<br>Vendedor<br>Enajenante | CEDULA DE<br>CIUDADANIA  | 3152329             | Pruebas7         | Activo | 2022/07/24         | 2022/08/30        |          | oper_02 | -17,196,471.00 | 2022          |        | Ver     |
| 18              | Pagador y<br>Vendedor<br>Enajenante | CEDULA DE<br>EXTRANJERIA | 642140              | Pruebas8<br>SAS  | Activo | 2022/07/24         | 2022/08/30        |          | oper_02 | -17,196,471.00 | 2022          |        | Ver     |

La SCB ingresará a una pantalla en la cual podrá visualizar la sección de "Datos básicos" del pagador o vendedor enajenante con responsabilidad, en modo no editable. La información que visualizará es:

- Id solicitud,
- Tipo de Registro,
- Tipo de identificación,
- Número de identificación,
- Razón social,
- Tipo Sociedad,
- Dirección Domicilio (Corporativa),
- Teléfono / Celular (Corporativo),
- Actividad económica CIIU Principal,
- Actividad económica CIIU secundario,
- Año de creación de la empresa,
- Años de actividad ininterrumpida.

| _                                                |                                                                            |  |  |  |  |  |  |  |  |  |  |
|--------------------------------------------------|----------------------------------------------------------------------------|--|--|--|--|--|--|--|--|--|--|
|                                                  | CONSULTA DE PAGADORES/VENDEDORES ENAJENANTES                               |  |  |  |  |  |  |  |  |  |  |
|                                                  | HISTORICO DE MODIFICACIONES                                                |  |  |  |  |  |  |  |  |  |  |
|                                                  | DATOS BÁSICOS                                                              |  |  |  |  |  |  |  |  |  |  |
| Id solicitud                                     | 22                                                                         |  |  |  |  |  |  |  |  |  |  |
| Tipo de<br>Registro                              | Vendedor enajenante con responsabilidad                                    |  |  |  |  |  |  |  |  |  |  |
| Tipo de<br>identificación                        | NIT                                                                        |  |  |  |  |  |  |  |  |  |  |
| Número de<br>identificación                      | 818931298                                                                  |  |  |  |  |  |  |  |  |  |  |
| Razon social                                     | PruebasQA4 SC                                                              |  |  |  |  |  |  |  |  |  |  |
| Tipo Sociedad                                    | Sociedad en Comandita Simple – S. en C.                                    |  |  |  |  |  |  |  |  |  |  |
| Dirección<br>Domicilio<br>(Corporativa)          | AV 68C #12B78                                                              |  |  |  |  |  |  |  |  |  |  |
| Teléfono /<br>Celular<br>(Corporativo)           | 3004400377                                                                 |  |  |  |  |  |  |  |  |  |  |
| Actividad<br>económica -<br>CIIU - Principal     | Procesamiento y conservación de frutas, legumbres, hortalizas y tubérculos |  |  |  |  |  |  |  |  |  |  |
| Actividad<br>económica -<br>CIIU -<br>secundario | Pruebas                                                                    |  |  |  |  |  |  |  |  |  |  |
| Año de<br>creación de la<br>empresa              | 2005                                                                       |  |  |  |  |  |  |  |  |  |  |
| Años de<br>actividad<br>ininterrumpida           | 17                                                                         |  |  |  |  |  |  |  |  |  |  |

Posteriormente, podrá visualizar la sección "Evaluación financiera", que cuenta con indicadores que facilitará el análisis de pagadores o vendedores enajenantes con responsabilidad.

Los indicadores financieros son calculados con las cuentas de la información financiera del registro del pagador o vendedor enajenante con responsabilidad, por medio de las siguientes fórmulas:

- Ventas = Ventas netas
- Margen bruto = (Utilidad bruta/ventas netas)
- Margen operacional = (Utilidad operacional/ventas netas)
- Utilidad neta = Utilidad neta
- Margen neto = (Utilidad neta/ventas netas)
- **ROA =** (Utilidad neta/Total activo)
- **ROE = (Utilidad neta/Patrimonio)**
- Endeudamiento total = (Total pasivo/Total activo)
- Razón corriente= (Activo corriente/Pasivo corriente)
- Prueba ácida = ((Activo corriente inventario) /Pasivo corriente)
- EBITDA = Utilidad operacional + depreciación y amortización

|                        | EVALUACIÓN FINANCIERA      |  |                             |            |  |  |  |  |  |  |  |
|------------------------|----------------------------|--|-----------------------------|------------|--|--|--|--|--|--|--|
| Indicador              | Resultado Indicador EMIS   |  | Resultado Indicador Sistema |            |  |  |  |  |  |  |  |
|                        |                            |  | 2022                        | 2021       |  |  |  |  |  |  |  |
| Ventas                 |                            |  | -17196471.00                | -171796.00 |  |  |  |  |  |  |  |
| Margen bruto           |                            |  | 0.00                        | 1.00       |  |  |  |  |  |  |  |
| Margen<br>operacional  |                            |  | 0.00                        | -2.00      |  |  |  |  |  |  |  |
| Utilidad neta          |                            |  | 526549.00                   | 2519187.00 |  |  |  |  |  |  |  |
| Margen neto            |                            |  | 0.00                        | -15.00     |  |  |  |  |  |  |  |
| ROA                    |                            |  | -1.00                       | -64.00     |  |  |  |  |  |  |  |
| ROE                    |                            |  | 0.00                        | 4.00       |  |  |  |  |  |  |  |
| Endeudamiento<br>total |                            |  | 0.00                        | -8.00      |  |  |  |  |  |  |  |
| Razón<br>corriente     |                            |  | 87.00                       | 92.00      |  |  |  |  |  |  |  |
| Prueba acida           |                            |  | 1.00                        | 228.00     |  |  |  |  |  |  |  |
| EBITDA                 |                            |  |                             |            |  |  |  |  |  |  |  |
|                        | Salir Exp. Inf. Financiera |  |                             |            |  |  |  |  |  |  |  |

Adicionalmente, contarán con un botón en la parte inferior, denominado "Exp. Inf. Financiera", por medio del cual, se podrán exportar en un documento Excel las cuentas de los estados financieros que tiene almacenado el sistema. Finalmente, el botón "Salir", permitirá retornar al módulo.

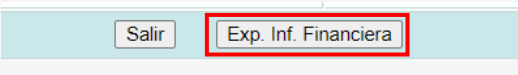

El documento Excel se visualizará indicando fecha, hora y usuario de generación del archivo, con las cuentas de estados financieros que fueron capturadas en el registro del pagador o vendedor enajenante con responsabilidad. Esta información se visualizará de forma horizontal.

| Consulta Información financiera pagador |      |               |               |                |              |               |              |              |            |            |                      |                               |
|-----------------------------------------|------|---------------|---------------|----------------|--------------|---------------|--------------|--------------|------------|------------|----------------------|-------------------------------|
| Id                                      | Año  | Deudores      | Inventario    | activo         | Inversiones  | activo fijo   | total activo | Obligaciones |            | proveedore | Cuentas por Pagar CP | Impuestos, Gravámenes y Tasas |
| 22                                      | 2022 | 23,304,179.00 | 2,226,164.00  | -19,844,285.00 | 2,517,356.00 | -1,451,223.00 | -417,119.00  |              | -75,773.00 | 42,539.00  | -118,312.00          | 473,241.00                    |
| 22                                      | 2021 | 20,882,025.00 | 21,837,131.00 | -17,317,944.00 | 2,619,187.00 | -1,382,973.00 | -39,216.00   |              | -68,388.00 | 44,894.00  | -113,282.00          | 675,666.00                    |

Fecha: 07/02/2023 09:54:42 a.m. Usuario:

Ana Maria Gamez

# 4. INCRIPCIÓN DE FACTURAS ELECTRÓNICAS

- Solo se permitirá la negociación siete (7) días hábiles previos al vencimiento de la factura.
- El sistema permite la carga de la factura sin eventos; no obstante, en cualquier momento puede ser eliminada.
- > Los eventos requeridos son:
  - 030-Acuse de recibo de la Factura Electrónica de Venta
  - 032- Recibo del bien o prestación del servicio
  - 033- Aceptación expresa de la Factura Electrónica de Venta
- La sociedad comisionista y su vendedor enajenante definen la fecha convenida la cual debe cumplir con la normativa vigente.
- > El sistema no permite cargar dos veces la factura por la misma sociedad comisionista de bolsa.

|                                            |                                                            | <br> |
|--------------------------------------------|------------------------------------------------------------|------|
| Lista de errores del cargue : z_SET        | 3107070.zip                                                | ×    |
| $\mathbb{Y}$ Archivo $\uparrow \downarrow$ | $\overline{\gamma}$ Detaile $\uparrow\downarrow$           |      |
| z_SETT3107070.zip                          | 00102 - El documento de facturación ya existe para su SCB. |      |
|                                            | Registros del 1 al 1 de 1 < < 🚺 > 🚿                        |      |
|                                            |                                                            |      |

> El sistema no permite cargar la misma factura para diferentes sociedades comisionistas.

| TdoasIncorrectas.xisx                   |                                                                           | XLSX | Yulieth Quintero | Finalizado |
|-----------------------------------------|---------------------------------------------------------------------------|------|------------------|------------|
| Lista de errores del cargue : z_SETT31( | )7151.zip                                                                 |      |                  | ×          |
|                                         | ⑦ Detalle ↑↓                                                              |      |                  |            |
| z_SETT3107151.zip                       | 00103 - La factura va existe en el sistema y fue registrada por otra SCB. |      |                  |            |
|                                         | Registros del 1 al 1 de 1 $\ll$ 1 $\rightarrow$ $\gg$                     |      |                  |            |
|                                         |                                                                           |      |                  |            |

El sistema permite cargar las facturas, aunque el Vendedor Enajenante y el pagador no estén vinculados; sin embargo, para el proceso de registro estos deben estar aprodados para que la factura pueda ser negociada.

## 4.1. INSCRIBIR FACTURAS EXTERNAS, MÓDULO "INSCRIPCIÓN DE FACTURAS" ATRA-E (PTESA)

## **CARGA DE FACTURAS:**

La Sociedad Comisionista interesada en negociar facturas de facturas podrá realizar la carga de las facturas en el sistema ATRA-E, módulo Inscripción de facturas.

| Powered by #YABAA                                                    |                                                                                          |                                                             | 8<br><del>2</del>                                                |
|----------------------------------------------------------------------|------------------------------------------------------------------------------------------|-------------------------------------------------------------|------------------------------------------------------------------|
| Bolsa Mercantil de Colombia                                          |                                                                                          |                                                             |                                                                  |
| Inscripción de facturas                                              | Vinculaciones                                                                            | Paquetes                                                    | Operaciones                                                      |
| Consulta e inscribe las facturas que serán parte de las operaciones. | Consulta y administra las vinculaciones de los terceros involucrados en las operaciones. | Gestions los paquetes a ser publicados para su negociación. | Gestiona las operaciones y la información relacionada con estas. |
| Reportes<br>Reportes                                                 |                                                                                          |                                                             |                                                                  |

Al dar clic sobre el Módulo se habilitarán las siguientes opciones;

- Consulta de Facturas: Permite visualizar las facturas cargadas, los estados, y las validaciones del sistema.
- Cargar Facturas: Muestra las opciones para la carga de los documentos, .ZIP, ZIP de ZIPs y Excel.
- Consultar cargue de Facturas: Se observa el estado de la carga de los archivos.

| BILSA<br>BITC OF COLORISE<br>DI COLORISE                           |                                                                            |                                                | ۷                                                                                                    |
|--------------------------------------------------------------------|----------------------------------------------------------------------------|------------------------------------------------|----------------------------------------------------------------------------------------------------|
| 😑 📾 Inicio 🗲 Gestión de facturas                                   |                                                                            |                                                | te de la companya de la companya de la companya de la companya de la companya de la companya de la companya de |
| <ul> <li>Gestión de facturas</li> </ul>                            |                                                                            |                                                |                                                                                                    |
| Consultar facturas                                                 | Cargar facturas                                                            | Consultar cargues de facturas                  |                                                                                                    |
| Consulta y gestiona las facturas que ya has inscrito anteriormente | Carga facturas a través de los diferentes formatos de entrada disponibles. | Gestiona los cargues de facturas ya realizados |                                                                                                    |
|                                                                    |                                                                            |                                                |                                                                                                    |
|                                                                    |                                                                            |                                                |                                                                                                    |

La sociedad comisionista debe seleccionar la opción carga de facturas; seleccionar el tipo de archivo a cargar:

. ZIP Individual (Individual): Contiene la representación gráfica de la factura y su respectivo XML.

|               | z_SETT3107151       |                         |                   |               |        |          | Buscar en z_SETT3107151 |
|---------------|---------------------|-------------------------|-------------------|---------------|--------|----------|-------------------------|
|               | 🗊 🛝 Ordenar 🗮 Ver 🐻 | Extraer todo            |                   |               |        |          |                         |
|               | Nombre              | Тіро                    | Tamaño comprimido | Protegido por | Tamaño | Relación | Fecha de modificación   |
|               | ad_SETT3107151      | Archivo XML             | 10 KB             | No            | 45 KB  | 79%      | 31/07/2024 4:11 p. m.   |
| z_SETT3107151 | 🛃 gr_SETT3107151    | Documento Adobe Acrobat | 72 KB             | No            | 79 KB  | 10%      | 31/07/2024 4:11 p. m.   |

 ZIP de ZIPs (Múltiple): Contiene la representación gráfica varias facturas y sus respectivos XML.

| Facturas > PAQUETE                                                                                                    | DE FACTURAS |                    |                   |               |        |             | Buscar en PAQUETE DE FACTU | RAS |
|----------------------------------------------------------------------------------------------------|-------------|--------------------|-------------------|---------------|--------|-------------|----------------------------|-----|
| ① ↑↓ Ordenar ≡ Ver Co Extraer todo ····                                                                                                    |             |                    |                   |               |        |             |                            |     |
| Nombre                                                                                                    | Тіро        |                    | Tamaño comprimido | Protegido por | Tamaño | Relación Fe | echa de modificación       |     |
| SETP991226008                                                                                                    | Carpeta co  | omprimida (en zip) | 103 KB            | No            | 103 KB | 0% 4/       | /07/2024 3:38 p. m.        |     |
| 56009 SETP991226009                                                                                                    | Carpeta co  | omprimida (en zip) | 103 KB            | No            | 103 KB | 0% 4/       | /07/2024 3:38 p. m.        |     |
| 🔤 SETP991226010                                                                                                    | Carpeta co  | omprimida (en zip) | 103 KB            | No            | 103 KB | 0% 4/       | /07/2024 3:37 p. m.        |     |
| Discrete Setter Setter | Carpeta co  | omprimida (en zip) | 103 KB            | No            | 103 KB | 0% 4/       | /07/2024 3:37 p. m.        |     |
| 56 SETP991226016                                                                                                    | Carpeta co  | omprimida (en zip) | 103 KB            | No            | 103 KB | 0% 4/       | /07/2024 3:37 p. m.        |     |
| 561226017 SETP991226017                                                                                                    | Carpeta co  | omprimida (en zip) | 103 KB            | No            | 103 KB | 0% 4/       | /07/2024 3:37 p. m.        |     |
| SETP991226018                                                                                                    | Carpeta co  | omprimida (en zip) | 103 KB            | No            | 103 KB | 0% 4/       | /07/2024 3:37 p. m.        |     |
| 55 SETP991226019                                                                                                    | Carpeta co  | omprimida (en zip) | 103 KB            | No            | 103 KB | 0% 4/       | /07/2024 3:37 p. m.        |     |
| 🔤 z_SETT2506017                                                                                                    | Carpeta co  | omprimida (en zip) | 82 KB             | No            | 82 KB  | 0% 4/       | /07/2024 3:39 p. m.        |     |
| 2_SETT2506020                                                                                                    | Carpeta co  | omprimida (en zip) | 82 KB             | No            | 82 KB  | 0% 4/       | /07/2024 3:39 p. m.        |     |
| 2_SETT2506022                                                                                                    | Carpeta co  | omprimida (en zip) | 82 KB             | No            | 82 KB  | 0% 4/       | /07/2024 3:39 p. m.        |     |
| 2_SETT2506023                                                                                                    | Carpeta co  | omprimida (en zip) | 82 KB             | No            | 82 KB  | 0% 4/       | /07/2024 3:39 p. m.        |     |
| 2_SETT2506024                                                                                                    | Carpeta co  | omprimida (en zip) | 82 KB             | No            | 82 KB  | 0% 4/       | /07/2024 3:39 p. m.        |     |
| 2_SETT2506025                                                                                                    | Carpeta co  | omprimida (en zip) | 82 KB             | No            | 82 KB  | 0% 4/       | /07/2024 3:39 p. m.        |     |
| 2_SETT2506026                                                                                                    | Carpeta co  | omprimida (en zip) | 82 KB             | No            | 82 KB  | 0% 4/       | /07/2024 3:38 p. m.        |     |
| z_SETT2506027                                                                                                    | Carpeta co  | omprimida (en zip) | 82 KB             | No            | 82 KB  | 0% 4/       | /07/2024 3:38 p. m.        |     |
| z_SETT2506028                                                                                                    | Carpeta co  | omprimida (en zip) | 82 KB             | No            | 82 KB  | 0% 4/       | /07/2024 3:38 p. m.        |     |
| 2_SETT2506029                                                                                                    | Carpeta co  | omprimida (en zip) | 82 KB             | No            | 82 KB  | 0% 4/       | /07/2024 3:38 p. m.        |     |
| 2_SETT2506030                                                                                                    | Carpeta co  | omprimida (en zip) | 82 KB             | No            | 82 KB  | 0% 4/       | /07/2024 3:38 p. m.        |     |
| 2_SETT2506031                                                                                                    | Carpeta co  | omprimida (en zip) | 82 KB             | No            | 82 KB  | 0% 4/       | /07/2024 3:38 p. m.        |     |

 Archivo de Excel: El archivo debe contener el CUFE de la factura y la fecha convenida; en caso de no registrar la fecha convenida, el sistema toma la fecha de vencimiento de la factura.

| А     | В                  |
|-------|--------------------|
| CUIFF | Fecha convenida de |
| COFE  | pago               |
|       |                    |
|       |                    |
|       |                    |
|       |                    |
|       |                    |
|       |                    |
|       |                    |
|       |                    |
|       |                    |
|       |                    |
|       |                    |
|       |                    |
|       |                    |
|       |                    |
|       |                    |
|       |                    |
|       |                    |
|       |                    |
|       |                    |
|       |                    |
|       |                    |
|       |                    |
|       |                    |
|       |                    |
|       |                    |
|       |                    |

Seleccionado el tipo de archivo, indicamos una fecha de pago convenida y damos clic en el botón Cargar.

| BITC INCOME<br>BITC INCOME<br>BITC INCOME POWERD BY PTELSA                                                                                                    |       |                                    | ۹        |
|----------------------------------------------------------------------------------------------------|-------|------------------------------------|----------|
| 🗮 📦 Inicio 🖒 Gestión de facturas 🖒 Cargar facturas                                                                                                    |       |                                    | <b>₽</b> |
| Cargar facturas                                                                                                    |       |                                    |          |
| Tipo de archivo a cargar                                                                                                    |       | Fecha convenida de pago (Opcional) |          |
| Seleccionar el tipo                                                                                                    | ~     | DD/MM/YYYY                         | 8        |
| Zlp individual                                                                                                    |       |                                    |          |
| Zlp de zips (multiple)                                                                                                    |       |                                    |          |
| Excel                                                                                                    |       |                                    |          |
| Ningún archivo seleccionado                                                                                                    | _     |                                    |          |
| Sigue las instrucciones para subir documentos de facturación manualmente:<br>• Selecciona el archivo que deseas subir haciendo cilic en el botón Seleccionar archivo.<br>• Recureda que solo debes subir archivos 2/P con la estructura definida por la 0/AN o el Excel definido por PTESA.<br>• Si seleccionaste el archivo equivocado, da cilic en el botón Cancelar para eliminar el archivo previamente seleccionado.<br>• Una vez seleccionado el archivo, da cilic en el botón Cargar.<br>• Espera mientrias se procesa el archivo.<br>• Una vez el proceso haya finalizado, el resultado del procesamiento se visualizará en la pantalla de cargues.<br>Can | celar | Cargur                             |          |

Cargado el archivo; se muestra un mensaje emergente "El archivo se encuentra en proceso. Ve a la página de resultados para más información"; adicionalmente muestra el nombre del archivo, el tamaño, la última modificación y el tipo de archivo cargado.

| Nombre del archivo | Tamaño    | Última modificación | Тіро                         |
|--------------------|-----------|---------------------|------------------------------|
| Paquete 11.zip     | 327.17 KB | 7/08/2024           | application/x-zip-compressed |

Cuando el usuario da clic en Listado de cargues, redirecciona la consulta a la pantalla de carga de facturas:

| Receiver,     BIC Concerner,     Second A Provented by Pressan                         |           |                     |                                                  |                              | ۹                                                                                                    |             |
|----------------------------------------------------------------------------------------|-----------|---------------------|--------------------------------------------------|------------------------------|----------------------------------------------------------------------------------------------------|-------------|
| 😑 🖻 Inicio > Gestión de facturas > Cargar facturas                                     |           |                     |                                                  |                              |                                                                                                    | <b>1</b> 52 |
| Cargar facturas Tipo de archive a cargar Zio de spoi (multipe)  + Steleccioner archive |           |                     | Fecha convenida de pago (Opcional)<br>29/11/2024 |                              | El archivo se encuentra en proceso. Ve a la página de resultados para más información.<br>Listado de cargues | ×           |
| Nombre del archivo                                                                     | Tamaño    | Última modificación |                                                  | Тіро                         |                                                                                                    |             |
| Paquete 11.zip                                                                         | 327.17 KB | 7/08/2024           |                                                  | application/x-zip-compressed |                                                                                                    |             |

En pantalla se muestran:

- Creación: Corresponde a la fecha en la cual se carga el archivo.
- Archivo: Muestra el nombre de archivo cargado.
- Tipo: Muestra tipo de archivo cargado.
- Usuario: Muestra el usuario que cargó el archivo.
- **Estado:** Indica el resultado de la carga: Error, cuando el archivo cargado presenta errores, Finalizado, cuando los archivos se subieron correctamente a la plataforma y Procesado con errores, cuando uno de los archivos o CUFES cargados para el caso de Excel no fueron procesados con éxito.

| BOLSA<br>BMC DE COLOMBIA<br>BMC | BitLing         BitLing         Powered by PTEBA         Image: Comparison of the second second sec |      |                  |                       |      |          |
|---------------------------------|----------------------------------------------------------------------------------------------------|------|------------------|-----------------------|------|----------|
|                                 | 📃 🏠 Inicio > Gestión de facturas > Consultar cargues de facturas 🦨                                                                                                    |      |                  |                       |      |          |
| Consultar cargues de fact       | uras                                                                                                    |      |                  |                       |      |          |
| Creación                        | Archivo                                                                                                    | Тіро | Usuario          | Estado                | Acci | ones     |
| Agosto 20 de 2024 a las 18:28   | PAQUETE 2.zip                                                                                                    | ZIPS | Yulieth Quintero | Error                 | G    | <u> </u> |
| Agosto 20 de 2024 a las 16:37   | Plantilla_BMC (1).xlsx                                                                                                    | XLSX | Yulieth Quintero | Error                 | G    | 0        |
| Agosto 20 de 2024 a las 16:17   | z_SETT3107151.zip                                                                                                    | ZIP  | Yulieth Quintero | Error                 | G    | ۲        |
| Agosto 20 de 2024 a las 16:16   | z_SETT3107185.zlp                                                                                                    | ZIP  | Yulieth Quintero | Finalizado            | G    | ۲        |
| Agosto 20 de 2024 a las 16:16   | z_SETT3107070.zip                                                                                                    | ZIP  | Yulieth Quintero | Error                 | Ģ    | ۲        |
| Agosto 20 de 2024 a las 15:33   | Plantilla_BMC (1).xlsx                                                                                                    | XLSX | Yulieth Quintero | Error                 | Ģ    | ۲        |
| Agosto 16 de 2024 a las 12:57   | 2incorrectas2Correctas.xlsx                                                                                                    | XLSX | Yulieth Quintero | Procesado con errores | Ģ    | ۲        |

Para validar el error presentado damos clic en el icono 💿 y nos mostrará el nombre del archivo y el detalle del error. Ejemplo:

| Lista de errores del cargue : PAQUETE 2.zip |                                                            | × |
|---------------------------------------------|------------------------------------------------------------|---|
| $\forall$ Archivo $\uparrow \downarrow$     | ☆ Detalle 1↓                                               |   |
| z_SETT3107020.zip                           | 00102 - El documento de facturación ya existe para su SCB. |   |
| z_SETT3107019.zip                           | 00102 - El documento de facturación ya existe para su SCB. |   |
| z_SETT3107018.zip                           | 00102 - El documento de facturación ya existe para su SCB. |   |
| z_SETT3107017.zip                           | 00102 - El documento de facturación ya existe para su SCB. |   |
|                                             | Registros del 1 al 4 de 5 «< < 1 2 > >>                    |   |

| Lista de errores del cargue : Plantilla_BMC (1).xlsx                                                 |                                                            | × |
|----------------------------------------------------------------------------------------------------|------------------------------------------------------------|---|
| ∀ Fila-CUFE ↑↓                                                                                       | $\bigtriangledown$ Detaile $\uparrow \downarrow$           |   |
| 3 - e45e0df97439c545271eb7c08c5021048fe83822c9f622b4b5019b35295f9389aad72719f91c96acf9aac33b9cb80c80 | 00102 - El documento de facturación ya existe para su SCB. |   |
| 2 - afe60da7c64c5d5e27dd1e26360ba9ecccec051b26c15163d74f31bd205d8494aba73ca04ecb33aab3da93acc983c378 | 00102 - El documento de facturación ya existe para su SCB. |   |
| Registros del 1 al 2 de 2 « < 1 > >>                                                                 |                                                            |   |
|                                                                                                    |                                                            |   |

| Lista de errores del cargue : 2Incorrectas2Correctas.xlsx                                            | 700 With Alar                                  | × |
|----------------------------------------------------------------------------------------------------|------------------------------------------------|---|
| ସ Fila-CUFE ↑↓                                                                                       | ☑ Detalle ↑↓                                   |   |
| 3 - b2ec976f6dc51bd41f0b774e0fe2473a1c2a4fc2ac6d74da265817fecac03929a42091074e2e1d56cfb90d0efbed2e8f | 00109 - El documento de facturación ya venció. |   |
| 2 - c115a429b7455db2a0a0318b53203bd899ff3db74b2feba678413d380f2bae71b297cf191cbbbe61f5d00882fb64f492 | 00109 - El documento de facturación ya venció. |   |
| Registros del 1 al 2 de 2 «< < 1 > »                                                                 |                                                |   |
|                                                                                                    |                                                |   |

Para descargar nuevamente el archivo; seleccionamos el icono 🕟

| Bmc Bmc  | RESCANTIL Powered by PTESA          |                              |      |                  | Google Translate |       | ٩               |
|----------|-------------------------------------|------------------------------|------|------------------|------------------|-------|-----------------|
|          | ☆ Inicio ゝ Gestión de facturas ゝ Co | onsultar cargues de facturas |      |                  |                  |       | <mark>52</mark> |
| < (      | Consultar cargues de fac            | turas                        |      |                  |                  |       |                 |
| Creaciór | n                                   | Archivo                      | Тіро | Usuario          | Estado           | Accid | ones            |
| Agosto 7 | 7 de 2024 a las 19:28               | z_SETT3107060.zip            | ZIP  | Yulieth Quintero | Finalizado       | Ģ     | ۲               |

Una vez cargadas las facturas, seleccionamos la opción Consultar Facturas:

| BTC Powered by PTESA                                               |                                                                               |                                                | ۲                                                                                                    |
|--------------------------------------------------------------------|-------------------------------------------------------------------------------|------------------------------------------------|----------------------------------------------------------------------------------------------------|
| ≘ minicio > Gestión de facturas                                    |                                                                               |                                                | Les Contraction of Contraction of Co |
| <ul> <li>Gestión de facturas</li> </ul>                            |                                                                               |                                                |                                                                                                    |
| ß                                                                  | ÷                                                                             | ß                                              |                                                                                                    |
| Consultar facturas                                                 | Cargar facturas                                                               | Consultar cargues de facturas                  |                                                                                                    |
| Consulta y gestiona las facturas que ya has inscrito anteriormente | Carga facturas a través de los diferentes formatos de entrada<br>disponibles. | Gestiona los cargues de facturas ya realizados |                                                                                                    |
|                                                                    |                                                                               |                                                |                                                                                                    |
|                                                                    |                                                                               |                                                |                                                                                                    |

## **CONSULTAR FACTURAS**

En la pantalla se mostrarán las facturas cargadas, así:

- Identificador: Muestra el número de factura, al dar clic muestra el detalle de esta.
- Tipo: Para todas es factura electrónica de venta
- Titulo valor: Opción de si o no dependiendo de los eventos generados al título.
- VPN: Opción Si o No; indicando si esta validada para negociación o no.
- Recepción: Corresponde a la fecha de carga.
- Ultimo estado: Corresponde al último estado al momento de la consulta:
- -
- <u>Recibida:</u> Es el estado recién cargado el archivo, cuando el sistema no ha realizado ninguna validación.
- <u>Validada para Negociación:</u> Cuando la factura cumple con todos los requisitos y puede ser incluida en un paquete de negociación.
- Enviada al SIB: La factura fue enviada en un paquete y enviada para publicar.
- Negociada: La factura ya está asociada a una operación.
- Pagada: La factura tiene un pago asociado.
- <u>Rechaza por Subyacentes:</u> Cuando uno de los bienes objeto de validación de la factura no se encuentran inscritos en SIBOL.
- <u>Rechaza para negociación:</u> Cuando la factura no cumple con la totalidad de los requisitos para ser negociada.
- Tipo ID Emisor: Corresponde al tipo de identificación de quien emite la factura.
- Emisor ID: Corresponde a número de Identificación de quien emite la factura.
- Emisor: Corresponde a la nombre o razón social del emisor de la factura.
- Tipo ID pagador: Corresponde al tipo de identificación del Adquirente/Aceptante/Pagador. de la factura.

- **Pagador ID:** Corresponde a número de Identificación del Adquirente/Aceptante/Pagador.
- Pagador: Corresponde a la nombre o razón social del Adquirente/Aceptante/Pagador.

| )<br>BMC | BOLSA<br>MERCANTIL<br>DE COLOMBIA | iby PTESA                    |                 |     |            |                            |                   |           |                |                    |               | 8                        |
|----------|-----------------------------------|------------------------------|-----------------|-----|------------|----------------------------|-------------------|-----------|----------------|--------------------|---------------|--------------------------|
| ≡        | 命 Inicio ゝ Gestió                 | n de facturas ゝ Con          | sultar facturas |     |            |                            |                   |           |                |                    |               | <b>54</b>                |
| ٩        | Consultar fa                      | cturas                       |                 |     |            |                            |                   |           |                |                    |               |                          |
|          | 1 L L C                           |                              | ▶ - 📁           |     |            |                            |                   |           |                | Estado de la fact  | ura 🗸 🌾       | 607                      |
|          | √ Identificador ↑↓                | ∑ тіро †↓                    | Titulo valor    | VPN |            | ⑦ Último estado            | Tipo ID Emisor ↑↓ |           | ∏ Emisor î↓    | Tipo ID Pagador ↑↓ | Pagador ID ↑↓ |                          |
|          | SETT3107268                       | Factura electrónica de Venta | No              | No  | 16/08/2024 | Rechazada para negociación | NIT               | 901384842 | SEGEN TECH SAS | NIT                | 830096620     | PROFESIONALES EN TRANSAC |
|          | SETT3107269                       | Factura electrónica de Venta | No              | No  | 16/08/2024 | Rechazada para negociación | NIT               | 901384842 | SEGEN TECH SAS | NIT                | 830096620     | PROFESIONALES EN TRANSAC |
|          | SETT3107270                       | Factura electrónica de Venta | No              | No  | 16/08/2024 | Rechazada para negociación | NIT               | 901384842 | SEGEN TECH SAS | NIT                | 830096620     | PROFESIONALES EN TRANSAC |
|          | SETT3107215                       | Factura electrónica de Venta | si              | No  | 16/08/2024 | Rechazada para negociación | NIT               | 901384842 | SEGEN TECH SAS | NIT                | 901384842     | SEGEN TECH SAS           |
|          | SETT3107213                       | Factura electrónica de Venta | si              | No  | 16/08/2024 | Rechazada para negociación | NIT               | 901384842 | SEGEN TECH SAS | NIT                | 901384842     | SEGEN TECH SAS           |
|          | SETT3107214                       | Factura electrónica de Venta | si              | No  | 16/08/2024 | Rechazada para negociación | NIT               | 901384842 | SEGEN TECH SAS | NIT                | 901384842     | SEGEN TECH SAS           |
|          | SETT3107140                       | Factura electrónica de Venta | si              | si  | 16/08/2024 | Enviada al SIB             | NIT               | 901384842 | SEGEN TECH SAS | NIT                | 830096620     | PROFESIONALES EN TRANSAC |
|          | SETT3107139                       | Factura electrónica de Venta | si              | si  | 16/08/2024 | Enviada al SIB             | NIT               | 901384842 | SEGEN TECH SAS | NIT                | 830096620     | PROFESIONALES EN TRANSAC |
|          | SETT3107138                       | Factura electrónica de Venta | si              | SÍ  | 16/08/2024 | Enviada al SIB             | NIT               | 901384842 | SEGEN TECH SAS | NIT                | 830096620     | PROFESIONALES EN TRANSAC |
|          | SETT3107137                       | Factura electrónica de Venta | sí              | sí  | 16/08/2024 | Enviada al SIB             | NIT               | 901384842 | SEGEN TECH SAS | NIT                | 830096620     | PROFESIONALES EN TRANSAC |
|          | SETT3107135                       | Factura electrónica de Venta | si              | si  | 16/08/2024 | Validada para negociación  | NIT               | 901384842 | SEGEN TECH SAS | NIT                | 830096620     | PROFESIONALES EN TRANSAC |
|          | SETT3107134                       | Factura electrónica de Venta | sí              | sí  | 16/08/2024 | Validada para negociación  | NIT               | 901384842 | SEGEN TECH SAS | NIT                | 830096620     | PROFESIONALES EN TRANSAC |
|          | SETT3107133                       | Factura electrónica de Venta | si              | sí  | 16/08/2024 | Validada para negociación  | NIT               | 901384842 | SEGEN TECH SAS | NIT                | 830096620     | PROFESIONALES EN TRANSAC |

- Ultima Sincronización DIAN: Corresponde a la última sincronización realizada entre la plataforma y la RADIAN.
- **Tipo de ID Tenedor:** Corresponde al tipo de identificación del Tenedor legitimo/vendedor de la factura.
- Tenedor ID: Corresponde a número de Identificación del Tenedor legítimo/vendedor de la factura.
- **Tenedor:** Corresponde al tipo de identificación del A del Tenedor legítimo/vendedor de la factura.
- Fecha de ultimo evento generado: Corresponde a la fecha en la cual se generó un evento RADIAN asociado a la factura.
- Ultimo evento generado: Nombre del último evento generado a la factura.
- Moneda: Moneda asociada a la factura, para el negocio es COP.
- Valor a pagar: Corresponde al valor de la factura más IVA.
- Emisión: Muestra la fecha de emisión de la factura.

| BMC BCLSA<br>BCLSA<br>BCC DECOMBIA<br>BCC DECOMBIA | TESA                |               |                |                                       |                                                                           |                    |                    |            |
|----------------------------------------------------|---------------------|---------------|----------------|---------------------------------------|---------------------------------------------------------------------------|--------------------|--------------------|------------|
|                                                    | facturas > Consulta | r facturas    |                |                                       |                                                                           |                    |                    |            |
| Consultar factu                                    | ras                 |               |                |                                       |                                                                           |                    |                    |            |
| DFU.S.                                             |                     | - \$=         |                |                                       |                                                                           | Estado de la factu | ra 🗸 🌾             | 700        |
|                                                    | Tipo ID tenedor ↑↓  | Tenedor ID ↑↓ | Tenedor ↑↓     | ⑦ Fecha del último evento generado ↑↓ | √ Úttimo evento generado ↓                                                | Moneda ↑↓          | ∀ Valor a pagar ↑↓ |            |
| 16/08/2024                                         | NIT                 | 901384842     | SEGEN TECH SAS | 16/08/2024                            | Mandato                                                                   | COP                | \$10,000,000.00    | 16/08/2024 |
| 16/08/2024                                         | NIT                 | 901384842     | SEGEN TECH SAS | 16/08/2024                            | Mandato                                                                   | COP                | \$10,000,000.00    | 16/08/2024 |
| 16/08/2024                                         | NIT                 | 901384842     | SEGEN TECH SAS | 16/08/2024                            | Mandato                                                                   | COP                | \$10,000,000.00    | 16/08/2024 |
| 16/08/2024                                         | NIT                 | 901384842     | SEGEN TECH SAS | 16/08/2024                            | Mandato                                                                   | COP                | \$10,000,000.00    | 10/08/2024 |
| 16/08/2024                                         | NIT                 | 901384842     | SEGEN TECH SAS | 16/08/2024                            | Mandato                                                                   | COP                | \$10,000,000.00    | 10/08/2024 |
| 16/08/2024                                         | NIT                 | 901384842     | SEGEN TECH SAS | 16/08/2024                            | Mandato                                                                   | COP                | \$10,000,000.00    | 10/08/2024 |
| 16/08/2024                                         | NIT                 | 901384842     | SEGEN TECH SAS | 16/08/2024                            | Inscripción de la factura electrónica de venta como título valor - RADIAN | COP                | \$10,000,000.00    | 31/07/2024 |
| 16/08/2024                                         | NIT                 | 901384842     | SEGEN TECH SAS | 16/08/2024                            | Inscripción de la factura electrónica de venta como título valor - RADIAN | COP                | \$10,000,000.00    | 31/07/2024 |
| 16/08/2024                                         | NIT                 | 901384842     | SEGEN TECH SAS | 16/08/2024                            | Inscripción de la factura electrónica de venta como título valor - RADIAN | COP                | \$10,000,000.00    | 31/07/2024 |
| 16/08/2024                                         | NIT                 | 901384842     | SEGEN TECH SAS | 16/08/2024                            | Inscripción de la factura electrónica de venta como título valor - RADIAN | COP                | \$10,000,000.00    | 31/07/2024 |
| 16/08/2024                                         | NIT                 | 901384842     | SEGEN TECH SAS | 16/08/2024                            | Inscripción de la factura electrónica de venta como título valor - RADIAN | COP                | \$10,000,000.00    | 31/07/2024 |
| 16/08/2024                                         | NIT                 | 901384842     | SEGEN TECH SAS | 16/08/2024                            | Inscripción de la factura electrónica de venta como título valor - RADIAN | COP                | \$10,000,000.00    | 31/07/2024 |
| 16/08/2024                                         | NIT                 | 901384842     | SEGEN TECH SAS | 16/08/2024                            | Inscripción de la factura electrónica de venta como título valor - RADIAN | COP                | \$10,000,000.00    | 31/07/2024 |

- Fecha convenida: Muestra la fecha convenida asociada; esta puede ser modificada antes de enviar la factura para publicación al SIB; debe ser mayor o igual a la fecha de vencimiento.
- Vencimiento:
- ACE: Aceptación expresa, muestra un icono que indica si el evento fue exitoso, en caso positivo dando clic sobre esta muestra el detalle.
- ACET: Aceptación, muestra un icono que indica si el evento fue exitoso, en caso positivo dando clic sobre esta muestra el detalle.
- **EPROP:** Endoso en Propiedad, muestra un icono que indica si el evento fue exitoso, en caso positivo dando clic sobre esta muestra el detalle
- EPROC: Endoso en procuración, muestra un icono que indica si el evento fue exitoso, en caso positivo dando clic sobre esta muestra el detalle
- IP: Informe para pago, muestra un icono que indica si el evento fue exitoso, en caso positivo dando clic sobre esta muestra el detalle
- Valor Base: Corresponde al valor de la factura sin IVA.
- Valor IVA: Corresponde al impuesto de valor agregado.
- Valor ING: Corresponde al valor del Impuesto Nacional al Consumo.
- CUFE: Muestra el Código único de facturación electrónico de la factura.
- SCB: Muestra la Sociedad Comisionista de Bolsa que realiza la inscripción y venta de la factura.

| BILSA<br>BILSA<br>BILSA<br>DE COLORBIA | Powere     | d by PTESA         |             |         |         |         |            |                  |                |               |                                                                                                    | ۹                            |
|----------------------------------------|------------|--------------------|-------------|---------|---------|---------|------------|------------------|----------------|---------------|----------------------------------------------------------------------------------------------------|------------------------------|
|                                        | > Gestio   | ón de facturas ゝ C | Consultar f | acturas |         |         |            |                  |                |               |                                                                                                    | ţ <mark>s</mark>             |
| Cons                                   | ultar fa   | acturas            |             |         |         |         |            |                  |                |               |                                                                                                    |                              |
| <b>b ±</b>                             |            |                    |             |         |         |         |            |                  |                |               | Estado de la factura 🗸 🗸                                                                                                    | 5 T 🖸 🕹 🖻                    |
| 7 Fecha com                            | rvenida î↓ | √ Vencimiento ↑↓   | √ ACE       | √ ACET  | T EPROP | T EPROC | <b>∀</b> ₽ | ∀ Valor base ↑↓  | ∀ Valor IVA ↑↓ | ₩ Valor INC 1 | ∏ cmi£ ↓↓                                                                                                    | ⊤ scs î↓                     |
|                                        |            | 15/01/2024         | ~           | Θ       | Θ       | Θ       | Θ          | \$100,000.00     | \$19,000.00    | _             | 227babb0afa6dfa15765f10064829330f8be97%e1dd2cb8b5bd38c8dfc507213cc25c2ca0cc4ddd%c23ac56bb                                      | 355832d RENTA Y CAMPO CORRE  |
| 2/06/2024                              |            | 9/08/2022          | ~           |         |         |         |            | \$51,680.70      | \$9,819.33     |               | b4f0ff0760642e095b7d443fa7f05804836cc207e3fba72949c032ee837ad0b3194b4f3e7bd298974b484301a                                      | 948776 RENTA Y CAMPO CORRE   |
| 30/06/2024                             |            | 30/06/2024         | ~           |         |         |         |            | \$100,000,000.00 | \$0.00         |               | 3d9996b8cc80f6aB54dd9cd82ea018ed0b8e47b58029ea86a44c0ca45e111275b2a62ac53e04d602bf556ac9                                       | r1a73a57 RENTA Y CAMPO CORRE |
| 27/12/2024                             |            | 27/12/2024         | ~           |         |         |         |            | \$7,000,000.00   |                |               | f05a13c1bdb8a31d1e95236fdbd75b6afba1b1e1eed874b24ebd62c8760f147a818fc56145512a51e6ba23947                                      | 3370557 RENTA Y CAMPO CORRE  |
| 30/06/2024                             |            | 30/06/2024         | ~           |         |         |         |            | \$10,000,000.00  | \$0.00         |               | a1eb6122b61a25d3de4ae52b980f3cecc2d483d315ba72c29c8812d1a4b32de8ce4e2d5f01ffcd78e665322f0                                      | iff37b8 RENTA Y CAMPO CORRE  |
| 30/06/2024                             |            | 30/06/2024         | ~           |         |         |         |            | \$10,000,000.00  | \$0.00         |               | 91bd7dedcec3597b68b4042a6b68e7617fd583a492d821b67cbf29e1671a99af9859afac1c2b0b8105665b30                                       | 493e46b RENTA Y CAMPO CORRE  |
| 30/05/2024                             |            | 15/01/2024         | ~           |         |         |         |            | \$100,000.00     | \$19,000.00    |               | 9253de7e3ce4d98be96873df4bd25c58505e4f8b8d157f94e467633d11edebf971e52ca194239b775feacc364                                      | df0a18 RENTA Y CAMPO CORRE   |
| 26/01/2020                             |            | 26/01/2020         | ~           |         |         |         |            | \$959,500.00     | \$182,305.00   |               | c2d0c7655afb5705c62dbe24e9ef593cac191eb97a9de75b89e647b4a14530d6221046d19145c8a47372baa0                                       | 421195ca RENTA Y CAMPO CORRE |
| 26/01/2020                             |            | 26/01/2020         | ~           |         |         |         |            | \$959,500.00     | \$182,305.00   |               | e761a541481aa10fac0489f2ce111e73a91c247bd32ec3bc4372a2deaf6aa91ba0e7f249178940254ba6a5947                                      | 4339e66 RENTA Y CAMPO CORRE  |
| 26/01/2020                             |            | 26/01/2020         | ~           |         |         |         |            | \$959,500.00     | \$182,305.00   |               | 0bc543accc12dcaa5ba1052b1c6cf229b0e058c62811412efaa895fab257c70bcd72cdcbb38a9ee8659068e20                                      | 556ed38 RENTA Y CAMPO CORRE  |
| 30/05/2024                             |            | 26/01/2020         | ~           |         |         |         |            | \$959,500.00     | \$182,305.00   |               | 6285b3e1243f108f4e8875207c30f878b727b9832cf1900dbf0803fc953878bbc46762635f511da08d5b2aa46                                      | bd12da RENTA Y CAMPO CORRE   |
| 21/05/2024                             |            | 30/06/2024         | ~           |         |         |         |            | \$100,000,000.00 | \$0.00         |               | 2994daef48955b6ad3379ffb/89f125770f39f14dc80d7ad75788d05a0746f359c0a8f75e0ab6b5f40ba5153ba                                     | 1e8b2 RENTA Y CAMPO CORRE    |
| 30/05/2024                             |            | 15/01/2024         | ~           |         |         |         |            | \$100,000.00     | \$19,000.00    |               | 9dcc3926aa7b87f1fe008f2bdfce0cf2591c5096e485493562679ddedbddac08ad9b5b32ced9839de660fea7ed                                     | a7b3e2 RENTA Y CAMPO CORRE   |
| 13/02/2023                             |            | 13/02/2023         | ~           |         |         |         |            | \$1,332,000.00   | \$253,080.00   |               | ec344d77f00c4664a9dee93e798708b24cff834e66bfa6cfaaac3ee53fa565929933099baea54933fdb749611d                                     | 41dfc0 RENTA Y CAMPO CORRE   |
| 26/01/2020                             |            | 26/01/2020         | ~           |         |         |         |            | \$959,500.00     | \$182,305.00   |               | 301426ab2221f5b1fd18b0cf978622ec703beeedccacd22d94aa9aabc8ba4d990aa83ba83b762f88643f289df                                      | 597163 RENTA Y CAMPO CORRE   |
| 26/01/2020                             |            | 26/01/2020         | ~           |         |         |         |            | \$959,500.00     | \$182,305.00   |               | Bd772bbcd2d1f5fc1ab196192b24e681f4819fdc9593961445c216f679fb0b6e3452f8dcd2c563286fd1a28c93666666666666666666666666666666666666 | 355320 RENTA Y CAMPO CORRE   |

- > Los usuarios podrán realizar filtros por cada columna;
- > Durante la sesión tendrán la opción de cambiar las columnas de ubicación.
- $\succ$  El sistema permite seleccionar varias facturas y asignar una fecha convenida ট

actualizar eventos 2 y generar las verificaciones de la factura

Seleccionando la factura se habilitan las siguientes opciones tanto en la pantalla principal como en la factura detallada:

≍=

| BOLSA<br>MERCANTIL<br>BMC                                                                                                    |                                                                                     |                              |                                                                     |                                                    | ٨                       |
|----------------------------------------------------------------------------------------------------|-------------------------------------------------------------------------------------|------------------------------|---------------------------------------------------------------------|----------------------------------------------------|-------------------------|
|                                                                                                    | sultar facturas                                                                     |                              |                                                                     |                                                    | <b>54</b>               |
| Consultar facturas                                                                                                    |                                                                                     |                              |                                                                     |                                                    |                         |
| ┣ ⊻ Д - ₴ - € € @                                                                                                    | ▶ - ३=                                                                              | E                            | stado de la factura                                                 | ~ 7 0                                              | 2                       |
| $\square$ Identificador $\uparrow \downarrow$ $\square$ Tipo $\uparrow \downarrow$                                                                                          | Título valor                                                                        | ∏ VPN                        | $\overline{\gamma}$ Recepción $\uparrow\downarrow$                  | ∑ Último estado                                    | Tipo ID Em              |
| SETT3107185 Factura electrónica de Venta                                                                                                    | No                                                                                  | No                           | 20/08/2024                                                          | Rechazada para negociación                         | NIT                     |
| BALGA<br>MICCATIS<br>BITCC     DI COLOMBIA     Powered by PTEEA     Colombia     Di colombia     Section de facturas > Detaile                                              |                                                                                     |                              |                                                                     | Google Translate                                   | ۷                       |
| ■ Detalle del documento          Detalle del documento         Detalle del documento                                                                                        |                                                                                     |                              |                                                                     | Totales                                            | -                       |
| Título valor:         Identificador:           No         SETT3107185           Fecha de emisión:         Fecha de vencimiento:           31/07/2024         30/08/2024     | Tipo de documento:<br>Factura electrónica de Vent<br>Fecha convenida:<br>30/08/2024 | ta Aç<br>M                   | echa de recepción:<br>gosto 20 de 2024 a las 16:16<br>loneda:<br>JP | Total valor bruto                                  | COP<br>\$ 10.000.000,00 |
| Validada para negociación: Enviada al SIB:<br>No No Ultima actualización desde la DIAN: CUFE:<br>d01fe792611d6f48a4b5df4c4cbd183ae<br>SCB:<br>RENTA Y CAMPO CORREDORES S.A. | Negociada:<br>No<br>85d746dbb6d3aabb60a5ac6ee                                       | Pa<br>No<br>aec321df7347da1b | agada:<br>o<br>0148e6e561abd02df25cdb                               | Anticipos<br>Cargos<br>Descuentos<br>Valor a pagar | \$ 10.000.000,00        |

Descargar representación Gráfica: Muestra la representación gráfica de la factura.

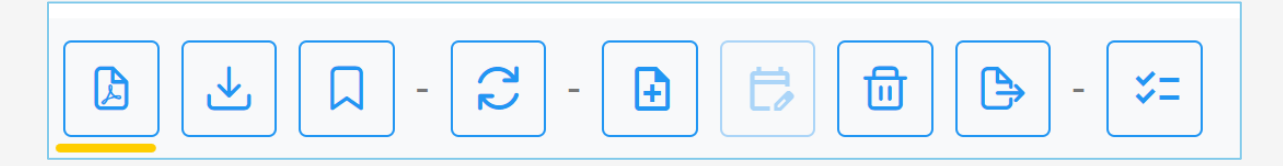

| FACTURA ELECTRÓNICA DE VENTA<br>NUMERO: SETT3107185<br>Cra 12 # 89-28<br>Telefon: 6420003<br>Somos régimes sirgele de tributaside (SMRLE)<br>Somos régimes sirgele de tributaside (SMRLE) |                                                                                                    |                                                                                                 |                                       |                                           |                                   |                        |             |  |  |  |  |
|----------------------------------------------------------------------------------------------------|----------------------------------------------------------------------------------------------------|-------------------------------------------------------------------------------------------------|---------------------------------------|-------------------------------------------|-----------------------------------|------------------------|-------------|--|--|--|--|
| Razón apcial:                                                                                                    | PROFESIONALES EN TRANSACCIONES ELECTRONICAS SA                                                                                                    | Fecha Emisión:                                                                                  | 2024-                                 | 07-31 12:00:00-05:00                      |                                   | Y                      | 100         |  |  |  |  |
| NIT/CC:                                                                                                    | 830096620                                                                                                    | Fecha Vencimiento                                                                               | o: 2024-0                             | 8-30                                      |                                   |                        | 800         |  |  |  |  |
| Dirección:                                                                                                    | Calle 85                                                                                                    | Tipo de Cambio:                                                                                 |                                       |                                           |                                   |                        |             |  |  |  |  |
| Ciudad:<br>forma de Pace                                                                                                    | BOGOTÁ, D.C.                                                                                                    | Tipo de Pactura:                                                                                | Dectro                                | inica                                     |                                   |                        | ž           |  |  |  |  |
|                                                                                                    |                                                                                                    | Representació                                                                                   | ón Gráfica (                          | de la Factura Elec                        | ctrónica de Ven                   | ta.                    |             |  |  |  |  |
| item Códi                                                                                                    | igo Descripción                                                                                                    | Unidad                                                                                          | Cantidad                              | Valor Unitario                            | NA                                | Valor Total            | i.          |  |  |  |  |
| •                                                                                                    | SERVICIO TÉCNICO PARA EL ACCESO A LA PLATAFORMA DEL PROVEED<br>MENSAJERÍA DE TEXTO Y POSTERIOR ENVÍO DE SMIS A LOS USUARIOS O<br>REFERENCIA 4 SEGÚN CONTRATO SUSCRITO ENTRE ASOPAGOS S.A. Y<br>SANTANDERENNA DE SUBSIDIO FAMILIAR CAJASAN                                | OR DE<br>SE LA<br>LA CAJA                                                                       |                                       | \$1.000.000,00                            | \$ 0,00                           | \$ 1.000.000,00        | ]*          |  |  |  |  |
| 2                                                                                                    | SERVICIO TÉCNICO PARA EL ACCESO A LA PLATAFORMA DEL PROVEED<br>MENSAJERÍA DE TEXTO Y POSTERIOR ENVÍO DE SMIS A LOS USUARIOS D<br>REFERENCIA A SEGÚN CONTRATO SUSCRITO ENTRE ASOPAGOS S.A. Y I<br>SANTANDEREANA DE SUBSIDIO FAMILIAR CAJASAN                              | OR DE<br>DE LA<br>LA CAJA                                                                       | •                                     | \$1.000.000,00                            | \$ 0,00                           | \$ 1,000,000,00        |             |  |  |  |  |
| 3                                                                                                    | SERVICIO TÉCNICO PARA EL ACCESO A LA PLATAFORMA DEL PROVEED<br>MENSAJERÍA DE TEXTO Y POSTERIOR ENVÍO DE SMIS A LOS USUARIOS D<br>REFERENCIA 4 SEGÚN CONTRATO SUSCIRTO ENTRE ASOPAGOS S.A. Y<br>ISANTANDERENNA DE SUBSIDIO FAMILIAR CAJASAN                               | OR DE<br>DE LA<br>LA CAJA                                                                       | •                                     | \$1.000.000,00                            | \$ 0,00                           | \$ 1,000,000,00        | le drónicer |  |  |  |  |
| 4                                                                                                    | SERVICIO TÉCNICO PARA EL ACCESO A LA PLATAFORMA DEL PROVEED<br>MENSAJERÍA DE TEXTO Y POSTERIOR ENVÍO DE SMIS A LOS USUARIOS D<br>REFERENCIA 4 SEGÚN CONTRATO SUSCINTO ENTRE ASOPAGOS S.A. Y I<br>SANTANDEREANA DE SUBSIDIO FAMILIAR CAJASAN                              | DR DE<br>DE LA<br>LA CAJA                                                                       | •                                     | \$1,000,000,00                            | \$ 0,00                           | \$ 1.000.000,00        |             |  |  |  |  |
| 5                                                                                                    | SERVICIO TÉCNICO PARA EL ACCESO A LA PLATAFORMA DEL PROVEED<br>MENSAJERÍA DE TEXTO Y POSTERIOR ENVÍO DE SMIS A LOS USUARIOS D<br>REFERENCIA 4 SEGÚN CONTRATO SUSCITIO ENTRE ASOPAGOS S.A. Y I<br>SANTANDERENNA DE SUBSIDIO FAMILIAR CAJASAN                              | DR DE<br>DE LA<br>LA CAJA                                                                       | •                                     | \$1.000.000,00                            | \$ 0,00                           | \$ 1.000.000,00        | maccione    |  |  |  |  |
| 6                                                                                                    | SERVICIO TÉCNICO PARA EL ACCESO A LA PLATAFORMA DEL PROVEED<br>MENSAJERÍA DE TEXTO Y POSTERIOR ENVÍO DE SMIS A LOS USUARIOS D<br>REFERENCIA 4 SEGÚN CONTRATO SUSCINTO ENTRE ASOPAGOS S.A. Y I<br>SANTANDEREANA DE SUBSIDIO FAMILIAR CAJASAN                              | OR DE<br>DE LA<br>LA CAJA                                                                       | •                                     | \$1.000.000,00                            | \$ 0,00                           | \$ 1.000.000,00        | f           |  |  |  |  |
| 7                                                                                                    | SERVICIO TÉCNICO PARA EL ACCESO A LA PLATAFORMA DEL PROVEED<br>MENSAJERÍA DE TEXTO Y POSTERIOR ENVÍO DE SMIS A LOS USUARIOS D<br>REFERENCIA 4 SEGÚN CONTRATO SUSCINTO ENTRE ASOPAGOS S.A. Y<br>I SANTANDEREANA DE SUBSIDIO FAMILIAR CAJASAN                              | OR DE<br>DE LA<br>LA CAJA                                                                       | •                                     | \$1.000.000,00                            | \$ 0,00                           | \$ 1.000.000,00        | 6           |  |  |  |  |
| •                                                                                                    | SERVICIO TÉCNICO PARA EL ACCESO A LA PLATAFORMA DEL PROVEED<br>MENSALERÍA DE TEXTO Y POSTERIOR ENVID DE SMIS A LOS USUARIOS D<br>REFERENCIA 4 SEGÚN CONTRATO SUSCINTO ENTRE ASOPAGOS S.A. Y<br>SANTANDEREANA DE SUBSIDIO FAMILAR CAJASAN                                 | OR DE<br>DE LA<br>LA CAJA                                                                       |                                       | \$1,000,000,00                            | \$ 0,00                           | \$ 1.000.000,00        | fei onites  |  |  |  |  |
| 9                                                                                                    | SERVICIO TÉCNICO PARA EL ACCESO A LA PLATAFORMA DEL PROVEEDI<br>MENSAJERÍA DE TEXTO Y POSTERIOR EN/ÍO DE SMIS A LOS USUARIOS D<br>REFERENCIA 4 SEGÚN CONTRATO SUSCINTO ENTRE ASOPAGOS S.A. Y I<br>SANTANDEREANA DE SUBSIDIO FAMILIAR CAJASAN                             | OR DE<br>DE LA<br>LA CAJA                                                                       | •                                     | \$1.000.000,00                            | \$ 0,00                           | \$ 1.000.000,00        | Ng oo Pri   |  |  |  |  |
| 10                                                                                                    | SERVICIO TÉCNICO PARA EL ACCESO A LA PLATAFORMA DEL PROVEED<br>MENSAJERÍA DE TEXTO Y POSTERIOR ENVÍO DE SMS A LOS USUARIOS D<br>REFERENCIA 4 SEGÚN CONTRATO SUSCRITO ENTRE ASOPAGOS S.A. Y I<br>SANTANDERENNA DE SUBSIDIO FAMILIAR CAJASAN                               | OR DE<br>SE LA<br>LA CAJA                                                                       | •                                     | \$1.000.000,00                            | \$ 0,00                           | \$ 1.000.000,00        | of or focus |  |  |  |  |
|                                                                                                    |                                                                                                    |                                                                                                 |                                       |                                           |                                   |                        | Pow         |  |  |  |  |
|                                                                                                    |                                                                                                    |                                                                                                 |                                       |                                           |                                   | I                      | 4           |  |  |  |  |
| Valor en le                                                                                                    | tras: DIEZ MILLONES                                                                                                    |                                                                                                 |                                       |                                           |                                   |                        |             |  |  |  |  |
|                                                                                                    | Observaciones                                                                                                    |                                                                                                 | SUE                                   | NEDA<br>S TOTAL                           |                                   | COP<br>\$10.000.000,00 |             |  |  |  |  |
|                                                                                                    |                                                                                                    |                                                                                                 | NA<br>8                               | RETEIVA                                   | 0.00%                             | \$0.00<br>\$0.00       |             |  |  |  |  |
|                                                                                                    |                                                                                                    |                                                                                                 | 5                                     | RETEICA                                   |                                   | \$0.00                 |             |  |  |  |  |
|                                                                                                    |                                                                                                    |                                                                                                 | TOT                                   | ICA<br>AL DESCUENTO                       |                                   | \$0.00<br>\$0.00       |             |  |  |  |  |
| STA FACTUR<br>RESENTE NO<br>C). EL PAGO<br>UFE: d016/78                                                                                                    | A SE ASIMEA EN TODOS SUS EFECTOS LEGALES A UNA LETITA DE CAMBIO (<br>) SE NOTRICA NINGUIRA OBSERVACIÓN SE ENTENDERA FRIPECCIONNADO E<br>SE NOTRICANERO OCASIONA INTERESES MORATORIOS A LA TASA MAS A<br>DE 1145M8415544-64-54 (TABES57445553ab563ab563ab563ab574341b1614 | ART 774 DEL CC) SI DEN<br>L CONTRATO Y NO SE A<br>LTA PERMITIDA EN EL MI<br>565655 fabd02d25cdb | TRO DE LOS 3<br>CEPTARAN D<br>ERCADO. | I DÍAS SIGUIENTES A<br>EVOLUCIONES NI REI | L RECIBO DE LA<br>CLAMOS (ART 912 |                        |             |  |  |  |  |

- Visualización archivos asociados a la factura: Permite descargar los archivos de la factura, archivo ZIP, XML y PDF.

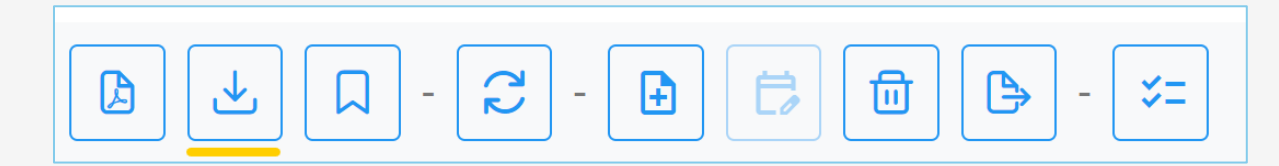
| Archivos de la factura   | ×                  |
|--------------------------|--------------------|
| Тіро                     | Nombre original    |
| Archivo ZIP original     | z_SETT3107185.zip  |
| 🖂 Contenedor electrónico | ad_SETT3107185.xml |
| Representación gráfica   | gr_SETT3107185.pdf |
| 🗂 Documento electrónico  | Sin nombre         |
|                          |                    |

Ver información de la DIAN en la DIAN: Muestra el detalle de la factura en la página de la DIAN.

|  | - | 2٢ | - | Ð | Ë |  | - | ≈= |
|--|---|----|---|---|---|--|---|----|
|  |   |    |   |   |   |  | ) |    |

| Fadura electrónica                                                                                                    |                                                                                                    |
|----------------------------------------------------------------------------------------------------|----------------------------------------------------------------------------------------------------|
|                                                                                                    | Factura electrónica<br>Serie: SETT<br>Folio: 3107185<br>Ictura Electrónica: 31-07-2024<br><u>A Descargar PDF</u> |
| DATOS DEL ENSOR DATOS DEL RECEPTOR<br>INT 91 SABAZ INT B305462<br>Nomber SEGEN TECH SAS Nomber PROFESIONLES EN TRANSACCIONES ELECTRONICAS SA                                                                                                    | TOTALES E IMPUESTOS<br>IVA: \$2<br>Total: \$10,000,000                                                           |
| ESTADO EN EL REGISTRO DE FACTURAS ELECTRÓNICAS<br>Lapitimo Teresdor aduat SEGEN TECH BAS<br>Partar<br>Televidera<br>Table Vitor                                                                                                    |                                                                                                    |
| Validaciones del documento                                                                                                    |                                                                                                    |
| Notice Compared and the state of the state of the state o |                                                                                                    |
|                                                                                                    |                                                                                                    |
| Yeard's Configuration of the Configuration of the C |                                                                                                    |
| Códgo         Descripción         Fecha         Mil Emisor         No.                                                                                                    |                                                                                                    |
| 00 Acute de molto de la Factura Electrónica de Venta 2024-07-31 80009620 PROFESIONALES EN TRANSACCIONES ELECTRONICAS SA 90134842 SEGEN TECH SAS                                                                                                    | @Ver detaile                                                                                                    |
| 922         Readle del bern o prestación del servicio         202344642         ES009620         PROFESIONALES EN TRANSACIONES ELECTRONICAS SA         90134642         ESERVITECH SAS                                                                                                    | @Ver detaile                                                                                                    |
| 033 Angelación supresa de la Padua Electrónica de Venta 2021-66-12 E03096/20 PROFESIONALES EN TRANSACCIONES ELECTRONICAS SA 801364/42 SEGEN TECH SAS                                                                                                    | @Ver detaile                                                                                                    |
| 043 Mandato por documento General por Tempo l'initiado 2021-06.29 90136442 SEGEN TECH 5x3 80019758 Dirección de Impuetitos y Aduanas Nacionales                                                                                                    | Wer detaile                                                                                                    |
|                                                                                                    |                                                                                                    |

Sincronizar Eventos DIAN: Actualiza los eventos relacionados a la factura desde las pagina de la DIAN.

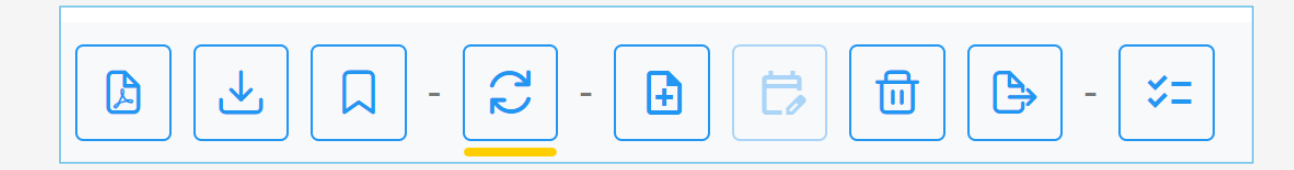

| ВШС | BOLSA<br>MERCANTIL<br>DE COLOMBIA           | Powered by PTESA                         |                                                        |                                                    |                                                      |   |                                                             |                     | ۹         |
|-----|---------------------------------------------|------------------------------------------|--------------------------------------------------------|----------------------------------------------------|------------------------------------------------------|---|-------------------------------------------------------------|---------------------|-----------|
| ≡   | 습 Inicio ゝ                                  | Gestión de facturas                      | > Detalle                                              |                                                    |                                                      |   |                                                             |                     | <b>54</b> |
| 4   | Detalle                                     | del documento                            | 1                                                      |                                                    |                                                      | ~ | OK<br>Los eventos del documento<br>sincronizados con éxito. | fueron              | ×         |
| ſ   | Documento<br>Título valor:<br>Sí            |                                          | Identificador:<br>SETT3107185                          | Tipo de documento:<br>Factura electrónica de Venta | Fecha de recepción:<br>Agosto 20 de 2024 a las 16:16 |   | Totales                                                     | C(<br>\$ 10.000.000 | 0P        |
|     | Fecha de emi<br>31/07/2024<br>Validada para | sión:                                    | Fecha de vencimiento:<br>30/08/2024<br>Enviada al SIB: | Fecha convenida:<br>30/08/2024                     | Moneda:<br>COP<br>Pagada:                            |   | INC<br>IVA                                                  | \$ 0                | ,00       |
|     | No<br>Última actual<br>Agosto 20 de 2       | zación desde la DIAN:<br>024 a las 20:03 | No<br>CUFE:<br>d01fe792611d6f48a4b5df4c4cbd183ae85     | No                                                 | No<br>7da1b0148e6e561abd02df25cdb                    |   | Cargos<br>Descuentos<br>Valor a pagar \$                    | 10.000.000,         | ,00       |
|     | SCB:<br>RENTA Y CAMP                        | PO CORREDORES S.A.                       |                                                        |                                                    |                                                      |   |                                                             |                     |           |

Crear nota al documento: Permite incluir una nota a documento.

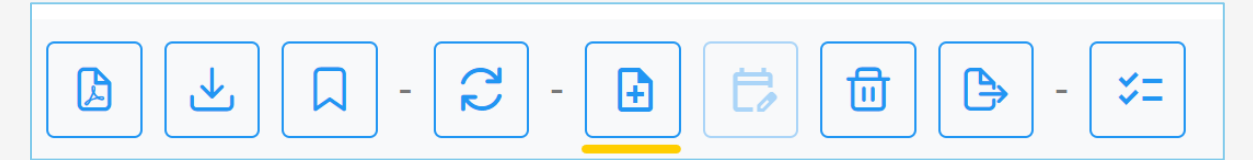

| BOLSA<br>MERCANTIL<br>BMC | Powered by PTESA                                                                |                                                      |                   | ۹                                       |
|---------------------------|---------------------------------------------------------------------------------|------------------------------------------------------|-------------------|-----------------------------------------|
|                           | > Gestión de facturas > Detalle                                                 |                                                      |                   | <b>54</b>                               |
| I Deta                    | le del documento                                                                |                                                      |                   |                                         |
|                           |                                                                                 |                                                      |                   |                                         |
| Documente                 | Crear nota                                                                      |                                                      | Totales           |                                         |
| Título valo<br>Sí         | r: Agregar nota a la factura, este campo es opcional.                           | Fecha de recepción:<br>Agosto 20 de 2024 a las 16:16 |                   | COP                                     |
| Easter de                 | and all an                                                                      | Manada                                               | Total valor bruto | \$ 10.000.000,00                        |
| 31/07/2024                | mision:                                                                         | COP                                                  | INC               |                                         |
| Malida da a               |                                                                                 | Demodel                                              | IVA<br>Antinin    | \$ 0,00                                 |
| No                        | Crear                                                                           | No                                                   | Anticipos         |                                         |
| L'Iltima act              |                                                                                 |                                                      | Descuentos        |                                         |
| Agosto 20                 | le 2024 a las 20:03 d01fe792611d6f48a4b5df4c4cbd183ae85d746dbb6d3aabb60a5ac6eea | ec321df7347da1b0148e6e561abd02df25cdb                | Valor a pagar     | \$ 10.000.000.00                        |
| SCB:<br>RENTA Y C         | MPO CORREDORES S.A.                                                             |                                                      | o pagar           | ÷ · · · · · · · · · · · · · · · · · · · |

Asignar fecha convenida: Permite asignar una nueva fecha de pago convenida.

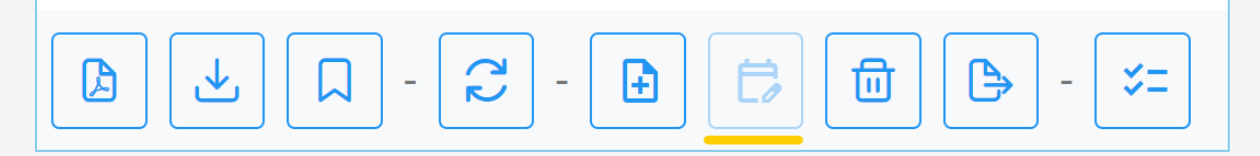

Eliminar: Elimina la factura de la plataforma, solo si está en estado diferente a Negociada, pagada, enviada al SIB.

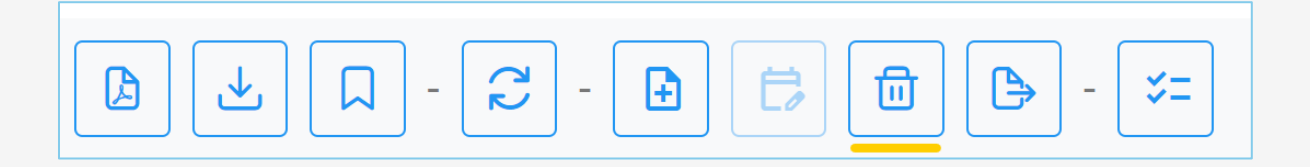

Descarga Reporte en PDF: Muestra el histórico de los eventos asociados a la factura.

| BOLSA<br>BECCATILI<br>DE COLOMBIA           Exercise de lastórico de eventos de factura           CIFE:         del defado de lastórico de eventos de factura           CIFE:         del defado de lastórico de eventos de factura           Cife:         del defado de lastórico de eventos de factura           Cife:         del defado de lastórico de eventos de factura           Fecta de vencimiento:         2024-063-012 000 AM           Fecta de vencimiento:         2024-063-012 000 AM           Fecta de vencimiento:         2024-063-012 000 AM           Texte a de vencimiento:         2024-063-012 000 AM           Texte a pagar:         1000000.000 | BOLSA<br>BERCANTIL<br>DE COLOMBIA<br>224-08-22 5-323 FM<br>23- Recibo del tamo for prestadon del servicio<br>CUDE: MONORISANDA FORMATI D'ANA SOLICIÓN DE RECISIÓN DE SOLICIÓN DE ALCONOCIDANO<br>CUDE: MONORISANDA FORMATI D'ANA SOLICIÓN DE LECITIONICA DE LA RADON SOLICIÓN DE ALCONOCIDANO<br>MARCINES DE ALSO ANTI MARACICIÓN DE LECITIONICA DE LA RADON SOLICIÓN DE ALCONOCIDANO<br>RADON SOLICIÓN FORMATICA DE MINARACICIÓN DE LECITIONICA DE LA RADON SOLICIÓN DE ALCONOCIDANO<br>MARCINES DE ALSO ANTI MARACICIÓN DE LECITIONICA DE LA RADON SOLICIÓN DE ALCONOCIDADOR DE LA RADON SOLICIÓN DE ALCONOCIDADOR<br>2000 DE LA RADON DE LA RADON DE LA RADON DE LA RADON DE LA RADON SOLICIÓN DE LA RADON SOLICIÓN DE LA RADON SOLI |
|----------------------------------------------------------------------------------------------------|----------------------------------------------------------------------------------------------------|
| Vengena Franturar ragueer NT: 501966 Razón social: SEGEN TICH SAS Razón social: PROFESIONALES EN TRANSACCIONES ELECTRONICAS BA Logitimo tendor actual NT: Razón social:                                                                                                    | CUDE: 3:914/19564dod2696/1950/19564/017664.ed.07/684ex825/1856ex0839ex822300377191/3/82564611a000  Emisor Receptor NT: 60009620 NT: 60009620 Receptor Fit 60139452 Razón social: PROFESIONALES EN TRANSACCIONES ELECTRONCAS EN Razón social: EGED TECH SAS FIT DEL DOCUMENTO                                                                                                    |
| Seciedad Comisionista de Bolsa<br>NYT: 80201498<br>Racon social:::ENTAY A CANPO CORREDORES S.A.<br>Eventos generados<br>2024-06-20 4:17:23 PM<br>04 3: - Mandato<br>CUDE:::Somontanion25654730.01902686.2020666666870.01664.64.01364722011052.555664743022                                                                                                    |                                                                                                    |
| Exaker         Receiptor           Finisher         Receiptor           NT1: 99/35642         NT2: 89/35788           Radio social: SEGNITEXH EXAK         Receiptor           2024/67/34/24101 PM         State social: Direction in Impuestos y Adamas Nacionalis           505: - Accuse de recibo de Facturas Electrónica de Vental         CUEC: 2020-04/2019/07/25/00/2605/980-064/99           Exaker         Receiptor           Exaker         Receiptor                                                                                                    |                                                                                                    |
| NT: 800860 NT: 500860 NT: 5018442 Razón sodal: PHOFESONALES EN TRANSACIONES ELECTIONICAS SA Razón sodal: SEGEN TECH SAS                                                                                                    |                                                                                                    |

Ejecutar verificaciones a la factura: Actualiza todas las validaciones asociadas a la factura.

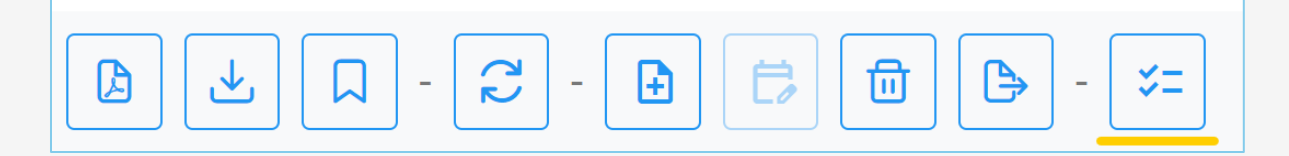

| C DECOLOMBIA Powered by PTESA                                        |                                                                                 |                                                    |                                                      |   |                                                                                  | (e                                                                 |
|----------------------------------------------------------------------|---------------------------------------------------------------------------------|----------------------------------------------------|------------------------------------------------------|---|----------------------------------------------------------------------------------|--------------------------------------------------------------------|
| 命 Inicio ゝ Gestión de facturas )                                     | > Detalle                                                                       |                                                    |                                                      |   |                                                                                  | Ļ                                                                  |
| Detalle del documento                                                | ()<br>()<br>()<br>()<br>()<br>()<br>()<br>()<br>()<br>()<br>()<br>()<br>()<br>( |                                                    |                                                      | ~ | OK<br>Se ejecutaron las veri<br>factura seleccionada.<br>el resultado en el deta | X<br>ficaciones para la<br>Puedes consultar<br>alle de la factura. |
| Documento                                                            |                                                                                 |                                                    |                                                      | _ | Totales                                                                          |                                                                    |
| Título valor:<br>Sí                                                  | Identificador:<br>SETT3107185                                                   | Tipo de documento:<br>Factura electrónica de Venta | Fecha de recepción:<br>Agosto 20 de 2024 a las 16:16 |   | Total valor bruto                                                                | COP<br>\$ 10.000.000.00                                            |
| Fecha de emisión:<br>31/07/2024                                      | Fecha de vencimiento:<br>30/08/2024                                             | Fecha convenida:<br>30/08/2024                     | Moneda:<br>COP                                       |   | INC                                                                              | \$ 0.00                                                            |
| Validada para negociación:<br>No                                     | Enviada al SIB:<br>No                                                           | Negociada:<br>No                                   | Pagada:<br>No                                        |   | Anticipos                                                                        |                                                                    |
| Última actualización desde la DIAN:<br>Agosto 20 de 2024 a las 20:06 | CUFE:<br>d01fe792611d6f48a4b5df4c4cbd1                                          | 183ae85d746dbb6d3aabb60a5ac6eeaec321d              | f7347da1b0148e6e561abd02df25cdb                      |   | Descuentos<br>Valor a pagar                                                      | \$ 10 000 000 00                                                   |
| SCB:<br>RENTA Y CAMPO CORREDORES S.A.                                |                                                                                 |                                                    |                                                      |   | valor a pagar                                                                    | ¥ 10.000.000,00                                                    |

#### VISUALIZACIÓN DETALLE DE FACTURA Y VERIFICACIONES

El usuario da clic sobre el número de factura en la columna identificador para visualizar el detalle de la factura y las validaciones de esta.

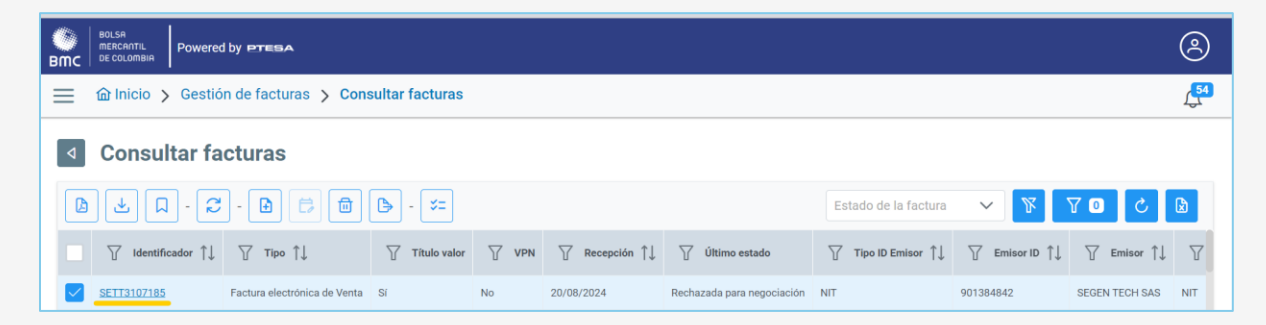

El sistema abre una nueva pestaña; donde se puede visualizar por factura:

- Documento: Muestra la información general de la factura y el estado a la fecha de visualización, el emisor de la factura el pagador/Aceptante y el tenedor legitimo/vendedor.
- Totales: Muestra el valor de la factura, los impuestos y demás valores asociados a la factura.

| BILLSA<br>mccounts,<br>BMC                 |                                                   |                                                       |                                                     |                           |                          | Ø                            |
|--------------------------------------------|---------------------------------------------------|-------------------------------------------------------|-----------------------------------------------------|---------------------------|--------------------------|------------------------------|
| 😑 🖆 Inicio 🗲 Gestión de facturas 🗲 Detalle |                                                   |                                                       |                                                     |                           |                          | Д.                           |
| Detalle del documento                      |                                                   |                                                       |                                                     |                           |                          |                              |
|                                            | <b>*</b>                                          |                                                       |                                                     |                           |                          |                              |
| Documento                                  |                                                   |                                                       |                                                     |                           | Totales                  |                              |
| Titulo valor:<br>Si                        | Identificador:<br>SETT3107048                     | Tipo de documento:<br>Factura electrónica de Venta    | Fecha de recepción:<br>Agosto 6 de 2024 a las 11:59 |                           | Web look a book          | COP                          |
| Fecha de emisión:                          | Fecha de vencimiento:                             | Fecha convenida:                                      | Moneda:                                             |                           | Total valor bruto<br>INC | \$ 10.000.000,00             |
| Validada para negociación:                 | Enviada al SIB:                                   | Negociada:                                            | Pagada:                                             |                           | IVA<br>Anticipos         | \$ 0,00                      |
| No<br>Última actualización desde la DIAN:  | No<br>CUFE:                                       | No                                                    | No                                                  |                           | Cargos<br>Descuentos     |                              |
| Agosto 6 de 2024 a las 19:28<br>SCR:       | 9522d0552aaa9cafa6cc3c04b08adde1f9d7463425ecb8d48 | 16bd5122f667110fa0f727a2677c7807807ad62447c57c34      |                                                     |                           | Valor a pagar            | \$ 10.000.000,00             |
| RENTA Y CAMPO CORREDORES S.A.              |                                                   |                                                       |                                                     |                           |                          |                              |
| Emisor                                     | Pagad                                             | nr.                                                   |                                                     | Tenedor                   |                          |                              |
| Nombre: Tipo I<br>SEGEN TECH SAS NIT       | ID: Identificación: Nomb<br>901384842 PROFE       | ITE: TIPO ID:<br>SIONALES EN TRANSACCIONES ELECTR NIT | Identificación:<br>830096620                        | Nombre:<br>SEGEN TECH SAS | Tipo ID:<br>NIT          | Identificación:<br>901384842 |

Posteriormente, se visualizan los eventos asociados a la factura, el tipo, estado, la fecha de emisión el emisor el ID receptor y el nombre del receptor.

| – Eventos emitidos                                                              |         |                              |           |                                                |             | <table-cell> Sólo eventos exitosos</table-cell> |
|---------------------------------------------------------------------------------|---------|------------------------------|-----------|------------------------------------------------|-------------|-------------------------------------------------|
| Тіро                                                                            | Estado  | Emisión                      | ID Emisor | Emisor                                         | ID Receptor | Receptor                                        |
| 030 - Acuse de recibo de Factura Electrónica de Venta                           | Exitoso | Julio 31 de 2024 a las 11:44 | 830096620 | PROFESIONALES EN TRANSACCIONES ELECTRONICAS SA | 901384842   | SEGEN TECH SAS                                  |
| 032 - Recibo del bien y/o prestación del servicio                               | Exitoso | Agosto 2 de 2024 a las 18:10 | 830096620 | PROFESIONALES EN TRANSACCIONES ELECTRONICAS SA | 901384842   | SEGEN TECH SAS                                  |
| 033 - Aceptación expresa                                                        | Exitoso | Agosto 2 de 2024 a las 18:11 | 830096620 | PROFESIONALES EN TRANSACCIONES ELECTRONICAS SA | 901384842   | SEGEN TECH SAS                                  |
| 043 - Mandato                                                                   | Exitoso | Agosto 6 de 2024 a las 11:59 | 901384842 | SEGEN TECH SAS                                 | 800197268   | Dirección de Impuestos y Aduanas Nacionales     |
| 036 - Inscripción de la factura electrónica de venta como título valor - RADIAN | Exitoso | Agosto 6 de 2024 a las 19:28 | 901384842 | SEGEN TECH SAS                                 | 800197268   | Dirección de Impuestos y Aduanas Nacionales     |

En caso de requerir, quitando la selección en la opción "solo eventos exitosos" se pueden observar los eventos fallidos.

|         |                                                             |                                                                                                    |                                                                                                    |                                                                                                    | Sólo eventos exitos                                                                                                    |
|---------|-------------------------------------------------------------|----------------------------------------------------------------------------------------------------|----------------------------------------------------------------------------------------------------|----------------------------------------------------------------------------------------------------|----------------------------------------------------------------------------------------------------|
| Estado  | Emisión                                                     | ID Emisor                                                                                                    | Emisor                                                                                                    | ID Receptor                                                                                                    | Receptor                                                                                                    |
| Exitoso | Julio 31 de 2024 a las 16:21                                | 830096620                                                                                                    | PROFESIONALES EN TRANSACCIONES ELECTRONICAS SA                                                                                                    | 901384842                                                                                                    | SEGEN TECH SAS                                                                                                    |
| Exitoso | Agosto 2 de 2024 a las 17:43                                | 830096620                                                                                                    | PROFESIONALES EN TRANSACCIONES ELECTRONICAS SA                                                                                                    | 901384842                                                                                                    | SEGEN TECH SAS                                                                                                    |
| Exitoso | Agosto 2 de 2024 a las 17:43                                | 830096620                                                                                                    | PROFESIONALES EN TRANSACCIONES ELECTRONICAS SA                                                                                                    | 901384842                                                                                                    | SEGEN TECH SAS                                                                                                    |
| Exitoso | Agosto 20 de 2024 a las 16:17                               | 901384842                                                                                                    | SEGEN TECH SAS                                                                                                    | 800197268                                                                                                    | Dirección de Impuestos y Aduanas Nacionales                                                                                                    |
| Error   | Agosto 20 de 2024 a las 16:17                               | 901384842                                                                                                    | SEGEN TECH SAS                                                                                                    | 800197268                                                                                                    | Dirección de Impuestos y Aduanas Nacionales                                                                                                    |
| Exitoso | Agosto 20 de 2024 a las 20:06                               | 901384842                                                                                                    | SEGEN TECH SAS                                                                                                    | 800197268                                                                                                    | Dirección de Impuestos y Aduanas Nacionales                                                                                                    |
|         | Estado<br>Exitoso<br>Exitoso<br>Exitoso<br>Error<br>Exitoso | Estado         Emisión           Exitoso         Julio 31 de 2024 a las 16.21           Exitoso         Agosto 2 de 2024 a las 17.43           Exitoso         Agosto 2 de 2024 a las 17.43           Exitoso         Agosto 2 de 2024 a las 16.17           Exitoso         Agosto 2 de 2024 a las 16.17           Exitoso         Agosto 2 de 2024 a las 16.17           Exitoso         Agosto 20 de 2024 a las 16.17           Exitoso         Agosto 20 de 2024 a las 20.00 | Estado         Emisión         ID Emisor           Extosio         Julio 31 de 2024 a las 16.21         83009620           Extosio         Agosto 2 de 2024 a las 17.43         83009620           Extosio         Agosto 2 de 2024 a las 17.43         85009620           Extosio         Agosto 2 de 2024 a las 17.43         85009620           Extosio         Agosto 2 de 2024 a las 16.71         901384842           Error         Agosto 20 de 2024 a las 16.17         901384842           Extosio         Agosto 20 de 2024 a las 16.20         901384842 | Estado         Emisón         ID Emisor         Emisor           Exitoso         Julo 31 de 2024 a las 16-21         850096620         PROFESIONALES EN TRANSACCIONES ELECTRONICAS SA           Exitoso         Agosto 2 de 2024 a las 17-43         850096620         PROFESIONALES EN TRANSACCIONES ELECTRONICAS SA           Exitoso         Agosto 2 de 2024 a las 17-43         850096620         PROFESIONALES EN TRANSACCIONES ELECTRONICAS SA           Exitoso         Agosto 2 de 2024 a las 16-17         901346842         SEGEN TECH SAS           Error         Agosto 2 de 2024 a las 16-17         901346842         SEGEN TECH SAS           Entroso         Agosto 2 de 2024 a las 16-17         901346842         SEGEN TECH SAS | Estado         Emisión         ID Emisor         Emisor         ID Receptor           Extoso         Julio 31 de 2024 a las 16.21         830096e20         PROFESIONALES EN TRANSACCIONES ELECTRONICAS SA         90138422           Extoso         Agosto 2 de 2024 a las 17.43         830096e20         PROFESIONALES EN TRANSACCIONES ELECTRONICAS SA         90138422           Extoso         Agosto 2 de 2024 a las 17.43         830096e20         PROFESIONALES EN TRANSACCIONES ELECTRONICAS SA         90138482           Extoso         Agosto 2 de 2024 a las 17.43         830096e20         PROFESIONALES EN TRANSACCIONES ELECTRONICAS SA         90138482           Extoso         Agosto 2 de 2024 a las 16.17         90138482         SEGEN TECH SAS         800197268           Error         Agosto 2 de 2024 a las 16.17         90138482         SEGEN TECH SAS         800197268           Extoso         Agosto 2 de 2024 a las 16.17         90138482         SEGEN TECH SAS         800197268 |

En simultaneo el sistema realiza una validación de cada factura, para validar que el bien objeto de validación se encuentra inscrito en SIBOL.

Cuando el bien objeto de validación cumple, la factura continua con las demás validaciones, sin embargo, cuando este no cumple se escala automáticamente a la Dirección de Gestión Técnica para su análisis y validación.

| — Ite | ns del documento                                                                                                    |          |                 |                    |          |
|-------|----------------------------------------------------------------------------------------------------|----------|-----------------|--------------------|----------|
| ,     | Descripción                                                                                                    | Cantidad | Total           | Total<br>impuestos | Estado   |
| 1     | SERVICIO TÉCNICO PARA EL ACCESO A LA PLATAFORMA DEL PROVEEDOR DE MENSAJERÍA DE TEXTO Y POSTERIOR ENVÍO DE SMS A LOS USUARIOS DE LA REFERENCIA 4 SEGÚN CONTRATO SUSCRITO<br>ENTRE ASOPAGOS S.A. Y LA CAJA SANTANDEREANA DE SUBSIDIO FAMILIAR CAJASAN | 1        | \$ 1.000.000,00 | \$ 0,00            | Escalado |
| 2     | SERVICIO TÉCNICO PARA EL ACCESO A LA PLATAFORMA DEL PROVEEDOR DE MENSAJERÍA DE TEXTO Y POSTERIOR ENVÍO DE SMS A LOS USUARIOS DE LA REFERENCIA 4 SEQÚN CONTRATO SUSCRITO<br>ENTRE ASOPAGOS S.A. Y LA CAJA SANTANDEREANA DE SUBSIDIO FAMILIAR CAJASAN | 1        | \$ 1.000.000,00 | \$ 0,00            | Escalado |
| 3     | SERVICIO TÉCNICO PARA EL ACCESO A LA PLATAFORMA DEL PROVEEDOR DE MENSAJERÍA DE TEXTO Y POSTERIOR ENVÍO DE SMS A LOS USUARIOS DE LA REFERENCIA 4 SEGÚN CONTRATO SUSCRITO<br>ENTRE ASOPAGOS S.A. Y LA CAJA SANTANDEREANA DE SUBSIDIO FAMILIAR CAJASAN | 1        | \$ 1.000.000,00 | \$ 0,00            | Escalado |
| 4     | SERVICIO TÉCNICO PARA EL ACCESO A LA PLATAFORMA DEL PROVEEDOR DE MENSAJERÍA DE TEXTO Y POSTERIOR ENVÍO DE SMS A LOS USUARIOS DE LA REFERENCIA 4 SEGÚN CONTRATO SUSCRITO<br>ENTRE ASOPAGOS S.A. Y LA CAJA SANTANDEREANA DE SUBSIDIO FAMILIAR CAJASAN | 1        | \$ 1.000.000,00 | \$ 0,00            | Escalad  |
| 5     | SERVICIO TÉCNICO PARA EL ACCESO A LA PLATAFORMA DEL PROVEDOR DE MENSAJERÍA DE TEXTO Y POSTERIOR ENVÍO DE SMS A LOS USUARIOS DE LA REFERENCIA 4 SEQÚN CONTRATO SUSCRITO<br>ENTRE ASOPAGOS S.A. Y LA CAJA SANTANDEREANA DE SUBSIDIO FAMILIAR CAJASAN  | 1        | \$ 1.000.000,00 | \$ 0,00            | Escalad  |
| 6     | SERVICIO TÉCNICO PARA EL ACCESO A LA PLATAFORMA DEL PROVEEDOR DE MENSAJERÍA DE TEXTO Y POSTERIOR ENVÍO DE SMS A LOS USUARIOS DE LA REFERENCIA 4 SEGÚN CONTRATO SUSCRITO<br>ENTRE ASOPAGOS S.A. Y LA CAJA SANTANDEREANA DE SUBSIDIO FAMILIAR CAJASAN | 1        | \$ 1.000.000,00 | \$ 0,00            | Escalado |
| 7     | SERVICIO TÉCNICO PARA EL ACCESO A LA PLATAFORMA DEL PROVEEDOR DE MENSAJERÍA DE TEXTO Y POSTERIOR ENVÍO DE SMS A LOS USUARIOS DE LA REFERENCIA 4 SEGÚN CONTRATO SUSCRITO<br>ENTRE ASOPAGOS S.A. Y LA CAJA SANTANDEREANA DE SUBSIDIO FAMILIAR CAJASAN | 1        | \$ 1.000.000,00 | \$ 0,00            | Escalado |
| 8     | SERVICIO TÉCNICO PARA EL ACCESO A LA PLATAFORMA DEL PROVEEDOR DE MENSAJERÍA DE TEXTO Y POSTERIOR ENVÍO DE SMS A LOS USUARIOS DE LA REFERENCIA 4 SEGÚN CONTRATO SUSCRITO<br>ENTRE ASOPAGOS S.A. Y LA CAJA SANTANDEREANA DE SUBSIDIO FAMILIAR CAJASAN | 1        | \$ 1.000.000,00 | \$ 0,00            | Escalado |
| 9     | SERVICIO TÉCNICO PARA EL ACCESO A LA PLATAFORMA DEL PROVEEDOR DE MENSAJERÍA DE TEXTO Y POSTERIOR ENVÍO DE SMS A LOS USUARIOS DE LA REFERENCIA 4 SEGÚN CONTRATO SUSCRITO<br>ENTRE ASOPAGOS S.A. Y LA CAJA SANTANDEREANA DE SUBSIDIO FAMILIAR CAJASAN | 1        | \$ 1.000.000,00 | \$ 0,00            | Escalado |
| 10    | SERVICIO TÉCNICO PARA EL ACCESO A LA PLATAFORMA DEL PROVEEDOR DE MENSAJERÍA DE TEXTO Y POSTERIOR ENVÍO DE SMS A LOS USUARIOS DE LA REFERENCIA 4 SEGÚN CONTRATO SUSCRITO<br>ENTRE ASOPAGOS S.A. Y LA CAJA SANTANDEREANA DE SUBSIDIO FAMILIAR CAJASAN | 1        | \$ 1.000.000,00 | \$ 0,00            | Escalado |

El usuario de Gestión Técnica recibe notificación por correo electrónico.

|                                            | Bolsa Mercantil de Colombia <ingenie< th=""><th>S Responder</th><th>Kesponder a todos</th><th>→ Reenviar</th></ingenie<>                                                                                                    | S Responder                                                                                                    | Kesponder a todos                                                                                                    | → Reenviar                                                                                                   |
|--------------------------------------------|----------------------------------------------------------------------------------------------------|----------------------------------------------------------------------------------------------------|----------------------------------------------------------------------------------------------------|----------------------------------------------------------------------------------------------------|
| BW                                         | Para Nancy Perilla                                                                                                    |                                                                                                    | jue                                                                                                    | eves 11/07/2024 7:18                                                                                         |
| ) Mens<br>Si hay<br>Haga<br>algun          | aje enviado con importancia Alta.<br>problemas con el modo en que se muestra este mensaj<br>clic aquí para descargar imágenes. Para ayudarle a prot<br>as imágenes en este mensaje.                                                                                | e, haga clic aquí para<br>eger su confidenciali                                                                | a verlo en un explorador web<br>dad, Outlook ha impedido la                                                                                             | ).<br>a descarga automática                                                                                  |
| e solicit<br>n correc<br>del emo<br>archiv | 0: apreciado colaborador, este correo electróni<br>amos revisar muy bien el origen y contenido. Des<br>o malicioso. Pregúntate siempre: ¿estaba espera<br>al hacen parte de mi actividad laboral?, ¿tiene e<br>o adjunto o dar clic en un enlace (link)? Si tienes | co (email) proviena<br>cártalo si lo consid<br>ndo el email?, ¿co<br>rrores de ortografí<br>dudas reportarlo c | e de una fuente externa a<br>eras sospechoso o que p<br>nozco el remitente?, gel<br>a, me solicita con urgena<br>a <mark>riesgooperativosfc@bols</mark> | a la BOLSA, por lo q<br>uede corresponde<br>remitente y conten<br>cia la descarga de s<br>camercantil.com.co |
| ×                                          | Haga clic aquí con el botón derecho o mantenga                                                                                                    |                                                                                                    |                                                                                                    |                                                                                                    |
|                                            | Señor(a):                                                                                                    |                                                                                                    |                                                                                                    |                                                                                                    |
|                                            | Nancy Perilla                                                                                                    |                                                                                                    |                                                                                                    |                                                                                                    |
|                                            | La factura SETP992805118 asociada a la soci                                                                                                    | edad comisionista                                                                                              | RENTA Y CAMPO CORI                                                                                                    | REDORES                                                                                                    |
|                                            | S.A con fecha de registro 11/07/2024 ha sido e                                                                                                    | escalada para revis                                                                                            | sión de subyacentes.                                                                                                    |                                                                                                    |
|                                            | Para gestionar la factura haga clic en el siguie                                                                                                    | nte enlace:                                                                                                    |                                                                                                    |                                                                                                    |
|                                            | Revisión de items.                                                                                                    |                                                                                                    |                                                                                                    |                                                                                                    |
|                                            | Atentamente                                                                                                    |                                                                                                    |                                                                                                    |                                                                                                    |
|                                            | , normaliteriter,                                                                                                    |                                                                                                    |                                                                                                    |                                                                                                    |

Paso siguiente, ingresa a la plataforma de PTESA ingresando usuario y contraseña.

|                          | BDLSA<br>MERCANTIL<br>DE COLOMBIA |                |
|--------------------------|-----------------------------------|----------------|
| Usuario o email          |                                   |                |
| Contraseña               |                                   | ٥              |
| ¿Has olvidado tu contras | seña?                             |                |
| Seguir conectado         |                                   | Iniciar sesión |

Al ingresar a la plataforma el sistema muestra las notificaciones por escalamiento de subyacentes;

| BITC BE COLD | ban Powered by PTEBA                                                       |                                                                                                    | ٩           | Q, |
|--------------|----------------------------------------------------------------------------|----------------------------------------------------------------------------------------------------|-------------|----|
| ☰ @ Inic     | 0                                                                          |                                                                                                    | <b>1</b> 94 | •  |
| Bolsa M      | ercantil de Colombia                                                       |                                                                                                    |             | 6  |
|              | T                                                                          |                                                                                                    |             |    |
|              | Notificaciones Mostrar sólo las no leidas 🗸<br>Rango de fechas Categoría 🗸 | Se ha escalado una factura para revisión de subyacentes       ×            Agosto 20 de 2024 a las 16:16          Reportada por:            Generada por el sistema |             |    |
|              | Se ha escalado una factura para revisión de subyacentes                    | Detalle de la notificación:<br>La factura SETT3107185 asociada a la sociedad comisionista RENTA Y CAMPO CORREDORES                                                  |             |    |
|              | Agosto 20 de 2024 a las 10.10  Inscripción de facturas                     | S.A. con fecha de registro 20/08/2024 ha sido escalada para revisión de subyacentes.<br>Detalle de la factura                                                       |             |    |

El usuario puede seleccionar la factura ingresando por la notificación dando clic en "Detalle de la factura":

| ≡ @Inicio>                      | > Gestión de facturas > Detalle                                |                                    |                                              |                           |                                                                                                    |                 |                                                      |                           |                       |                 |                    | L.                |
|---------------------------------|----------------------------------------------------------------|------------------------------------|----------------------------------------------|---------------------------|----------------------------------------------------------------------------------------------------|-----------------|------------------------------------------------------|---------------------------|-----------------------|-----------------|--------------------|-------------------|
| ✓ Detalle                       | e del documento                                                |                                    |                                              |                           |                                                                                                    |                 |                                                      |                           |                       |                 |                    |                   |
| D ± D                           | ] · <b>2</b> · <b>D</b> 🖻 🖨 B                                  | • - ¥= 0                           |                                              |                           |                                                                                                    |                 |                                                      |                           |                       |                 |                    |                   |
| Documento                       |                                                                |                                    |                                              |                           |                                                                                                    |                 |                                                      |                           | Totales               |                 |                    |                   |
| Titulo valor:<br>Si             |                                                                | Identificador:<br>SETT3107185      |                                              |                           | Tipo de documento:<br>Factura electrónica de Venta                                                                                                    |                 | Fecha de recepción:<br>Agosto 20 de 2024 a las 16:16 |                           | Total val             | ar heuto        |                    | COP               |
| Fecha de emi<br>31/07/2024      | nisión:                                                        | Fecha de ven<br>30/08/2024         | cimiento:                                    |                           | Fecha convenida:<br>30/08/2024                                                                                                    |                 | Moneda:<br>COP                                       |                           | INC                   | or bruto        |                    | \$ 0.00           |
| Validada para<br>No             | ra negociación:                                                | Enviada al SII<br>No               | B:                                           |                           | Negociada:<br>No                                                                                                    |                 | Pagada:<br>No                                        |                           | Anticipos             |                 |                    | 00,00             |
| Última actual<br>Agosto 20 de 2 | alización desde la DIAN:<br>2024 a las 20:06                   | CUFE:<br>d01fe792611d              | 6f48a4b5df4c4cbd183ae85d                     | 746dbb6d3aabi             | b60a5ac6eeaec321df7347da1b0148e6e56                                                                                                    | abd02df25cdb    |                                                      |                           | Descuent<br>Valor a p | tos<br>agar     | s                  | 10.000.000,00     |
| SCB:<br>RENTA Y CAM             | MPD CORREDORES S.A.                                            |                                    |                                              |                           |                                                                                                    |                 |                                                      |                           |                       |                 |                    |                   |
| Emisor                          |                                                                |                                    |                                              | Pagado                    | or in the second second s |                 |                                                      | Tenedor                   |                       |                 |                    |                   |
| Nombre:<br>SEGEN TECH S         | SAS NI                                                         | po ID:<br>T                        | Identificación:<br>901384842                 | Nomb                      | re:<br>SIONALES EN TRANSACCIONES ELECT                                                                                                    | Tipo ID:<br>NIT | Identificación:<br>830096620                         | Nombre:<br>SEGEN TECH SAS |                       | Tipo ID:<br>NIT | Identif<br>901384  | licación:<br>1842 |
| + Eventos e                     | emitidos                                                       |                                    |                                              |                           |                                                                                                    |                 |                                                      |                           |                       |                 |                    |                   |
| — items del                     | el documento                                                   |                                    |                                              |                           |                                                                                                    |                 |                                                      |                           |                       |                 |                    |                   |
| # Des                           | escripción                                                     |                                    |                                              |                           |                                                                                                    |                 |                                                      |                           | Cantidad              | Total           | Total<br>impuestos | Estado            |
| 1 SEI<br>SU:                    | ERVICIO TÉCNICO PARA EL ACCES<br>JSCRITO ENTRE ASOPAGOS S.A. Y | O A LA PLATAFOR!<br>LA CAJA SANTAN | MA DEL PROVEEDOR DE<br>DEREANA DE SUBSIDIO F | MENSAJERÍA<br>FAMILIAR CA | A DE TEXTO Y POSTERIOR ENVÍO DE<br>JASAN                                                                                                    | SMS A LOS US    | UARIOS DE LA REFERENCIA 4 SE                         | GÚN CONTRATO              | 1                     | \$ 1.000.000,00 | \$ 0,00            | Escalado          |
| 2 SEF<br>SU                     | ERVICIO TÉCNICO PARA EL ACCES<br>JSCRITO ENTRE ASOPAGOS S.A. Y | O A LA PLATAFORI<br>LA CAJA SANTAN | MA DEL PROVEEDOR DE<br>DEREANA DE SUBSIDIO I | MENSAJERÍA<br>FAMILIAR CA | A DE TEXTO Y POSTERIOR ENVÍO DE<br>JASAN                                                                                                    | SMS A LOS US    | UARIOS DE LA REFERENCIA 4 SE                         | GÚN CONTRATO              | 1                     | \$ 1.000.000,00 | \$ 0,00            | Escalado          |

También puede seleccionar la factura desde la pantalla de consulta de facturas; una vez seleccionada, da clic en la opción resolución de subyacentes, ubicada en la parte superior de la factura.

| BOLSA<br>MERCANTIL<br>DE COLOMBIA                 | PTESA                           |                                                 |                   | ۹                |  |  |  |  |
|---------------------------------------------------|---------------------------------|-------------------------------------------------|-------------------|------------------|--|--|--|--|
| ☰                                                 | e facturas > Detalle            |                                                 |                   | (193             |  |  |  |  |
| Detalle del doo                                   | Detalle del documento           |                                                 |                   |                  |  |  |  |  |
| ۵ ± C - C -                                       |                                 | - 📚 Resolver subyacertes                        |                   |                  |  |  |  |  |
| Documento                                         |                                 |                                                 | Totales           |                  |  |  |  |  |
| Título valor:                                     | Identificador:                  | Tipo de documento:<br>Factura electrónica de Ve |                   | COP              |  |  |  |  |
|                                                   | 5211010/100                     |                                                 | Total valor bruto | \$ 10.000.000,00 |  |  |  |  |
| Fecha de recepción:<br>Agosto 20 de 2024 a las    | Fecha de emisión:<br>31/07/2024 | Fecha de vencimiento:<br>30/08/2024             | INC               |                  |  |  |  |  |
| Fecha convenida:                                  | Moneda:                         | Validada para perocia                           | IVA               | \$ 0,00          |  |  |  |  |
| 30/08/2024                                        | COP                             | No                                              | Anticipos         |                  |  |  |  |  |
| Enviada al SIB:                                   | Negociada:                      | Pagada:                                         | Cargos            |                  |  |  |  |  |
| No                                                | No                              | No                                              | Descuentos        |                  |  |  |  |  |
| Última actualización d<br>Agosto 20 de 2024 a las | CUFE:<br>d01fe792611d6f48a4b5c  | lf4c4cbd183ae85d746dbb6d3                       | Valor a pagar     | \$ 10.000.000,00 |  |  |  |  |

Seleccionada la opción se mostrará la siguiente pantalla:

- #: Corresponde a un consecutivo de los ítems facturados.
- Descripción: muestra el nombre del ítem facturado.
- Estado: Corresponde al estado de la validación;
  - Escalado: Pendiente por resolver,
  - o <u>cumple</u> cuando esté aprobado en SIBOL
  - <u>No cumple</u> cuando el bien o servicio objeto de validación no se encuentra registrado.
- Justificación: Corresponde un breve análisis de la acción con respecto al cumplimiento o no del ítem; es obligatorio para la acción NO CUMPLE.
- Acciones: Corresponde a la selección del profesional de Gestión Técnica según las validaciones propios del proceso.

| # | Descripción                                                                                                    | Estado   | Justificación | Acciones |
|---|----------------------------------------------------------------------------------------------------|----------|---------------|----------|
| 1 | SERVICIO TÉCNICO PARA EL ACCESO A LA PLATAFORMA DEL PROVEEDOR DE MENSAJERÍA DE<br>TEXTO Y POSTERIOR ENVÍO DE SMS A LOS USUARIOS DE LA REFERENCIA A SEGÚN CONTRATO<br>SUSCIRTO ENTRE ASOPAGOS S.A. Y LA CAJA SANTANDEREANA DE SUBSIDIO FAMILIAR<br>CAJASAN | Escalado |               | 0        |
| 2 | SERVICIO TÉCNICO PARA EL ACCESO A LA PLATAFORMA DEL PROVEEDOR DE MENSAJERÍA DE<br>TEXTO Y POSTERIOR ENVÍO DE SMS A LOS USUARIOS DE LA REFERENCIA A SEGÚN CONTRATO<br>SUSCIRTO ENTRE ASOPAGOS S.A. Y LA CAJA SANTANDEREANA DE SUBSIDIO FAMILIAR<br>CAJASAN | Escalado |               | 0        |
| 3 | SERVICIO TÉCNICO PARA EL ACCESO A LA PLATAFORMA DEL PROVEEDOR DE MENSAJERÍA DE<br>TEXTO Y POSTERIOR ENVÍO DE SMS A LOS USUARIOS DE LA REFERENCIA A SEGÚN CONTRATO<br>SUSCIRTO ENTRE ASOPAGOS S.A. Y LA CAJA SANTANDEREANA DE SUBSIDIO FAMILIAR<br>CAJASAN | Escalado |               | 0        |
| 4 | SERVICIO TÉCNICO PARA EL ACCESO A LA PLATAFORMA DEL PROVEEDOR DE MENSAJENÍA DE<br>TEXTO Y POSTERIOR ENVÍO DE SMS A LOS USUARIOS DE LA REFERENCIA A SEGÚN CONTRATO<br>SUSCRITO ENTRE ASOPAGOS S.A. Y LA CAJA SANTANDEREANA DE SUBSIDIO FAMILIAR<br>CAJASAN | Escalado |               | 0        |
| 5 | SERVICIO TÉCNICO PARA EL ACCESO A LA PLATAFORMA DEL PROVEEDOR DE MENSAJERIÁ DE<br>TEXTO Y POSTERIOR ENVÍO DE SMS A LOS USUARIOS DE LA REFERENCIA A SEGÚN CONTRATO<br>SUSCRITO ENTRE ASOPAGOS S.A. Y LA CAJA SANTANDEREANA DE SUBSIDIO FAMILIAR<br>CAJASAN | Escalado |               | 0        |

El profesional encargado, da clic en el icono 🧷, habilitando la selección de estado.

Posteriormente, al seleccionar el estado correspondiente e ingresando la justificación si lo requiere; se da clic en 🔀; para confirmar la elección, en caso contrario 🔀 para realizar nuevamente la validación.

| # | Descripción                                                                                                    | Estado              | Justificación | Acciones |
|---|----------------------------------------------------------------------------------------------------|---------------------|---------------|----------|
| 1 | SERVICIO TÉCNICO PARA EL ACCESO A LA PLATAFORMA DEL PROVEEDOR DE MENSAJERÍA DE<br>TEXTO Y POSTERIOR ENVÍO DE SMS A LOS USUARIOS DE LA REFERENCIA A SEGÚN CONTRATO<br>SUSCRITO ENTRE ASOPAGOS S.A. Y LA CAJA SANTANDEREANA DE SUBSIDIO FAMILIAR<br>CAJASAN | ~                   |               | ~ ×      |
| 2 | SERVICIO TÉCNICO PARA EL ACCESO A LA PLATAFORMA DEL PROVEEDOR DE MENSAJERÍA DE<br>TEXTO Y POSTERIOR ENVÍO DE SMS A LOS USUARIOS DE LA REFERENCIA A SEGÚN CONTRATO<br>SUSCRITO ENTRE ASOPAGOS S.A. Y LA CAJA SANTANDEREANA DE SUBSIDIO FAMILIAR<br>CAJASAN | Cumple<br>No cumple |               | 0        |
| 3 | SERVICIO TÉCNICO PARA EL ACCESO A LA PLATAFORMA DEL PROVEEDOR DE MENSAJERÍA DE<br>TEXTO Y POSTERIOR ENVÍO DE SMS A LOS USUARIOS DE LA REFERENCIA A SEGÚN CONTRATO<br>SUSCRITO ENTRE ASOPAGOS S.A. Y LA CAJA SANTANDEREANA DE SUBSIDIO FAMILIAR<br>CAJASAN | Escalado            |               | 0        |
| 4 | SERVICIO TÉCNICO PARA EL ACCESO A LA PLATAFORMA DEL PROVEEDOR DE MENSAJERÍA DE<br>TEXTO Y POSTERIOR ENVÍO DE SMS A LOS USUARIOS DE LA REFERENCIA A SEGÚN CONTRATO<br>SUSCRITO ENTRE ASOPAGOS S.A. Y LA CAJA SANTANDEREANA DE SUBSIDIO FAMILIAR<br>CAJASAN | Escalado            |               | 0        |
| 5 | SERVICIO TÉCNICO PARA EL ACCESO A LA PLATAFORMA DEL PROVEEDOR DE MENSAJERÍA DE<br>TEXTO Y POSTERIOR ENVÍO DE SMS A LOS USUARIOS DE LA REFERENCIA A SEGÚN CONTRATO<br>SUSCRITO ENTRE ASOPAGOS S.A. Y LA CAJA SANTANDEREANA DE SUBSIDIO FAMILIAR<br>CAJASAN | Escalado            |               | 0        |

Resueltos todos los escalamientos; se habilita el botón enviar;

| #  | Descripción                                                                                                    | Estado  | Justificación | Acciones        |      |
|----|----------------------------------------------------------------------------------------------------|---------|---------------|-----------------|------|
| 7  | ASOPAGOS S.A. Y LA CAJA SANTANDEREANA DE SUBSIDIO FAMILIAR CAJASAN                                                                                                    | ounipre |               | ~               |      |
| 5  | SERVICIO TÉCNICO PARA EL ACCESO A LA PLATAFORMA DEL PROVEEDOR DE MENSAJERÍA DE TEXTO Y<br>POSTENIOS ENVÍO ES MAS ALOS SUBMISS DE LA REFERENCIA A SEGUN CONTRATO SUSCRITO ENTRE<br>ASOPAGOS S. A Y LA CAJA SANTANDERENAN DE SUBSIDI FAMILIAN CAJASAN      | Cumple  |               | 0               | ar   |
| 6  | SERVICIO TÉCNICO PARA EL ACCESO A LA PLATAFORMA DEL PROVEEDOR DE MENSAJERÍA DE TEXTO Y<br>POSTENIOR ENVÍO DE SMIS A LOS USUARIOS DE LA REFERENCIA 4 SEGUIO TOTRATO SUBCRITO ENTRE<br>ASOPAGOS S. A 'LA CAJA SANTANDEREANA DE SUBSIDIO FAMILIARIO CAJASAN | Cumple  |               | 0               |      |
| 7  | SERVICIO TÉCNICO PARA EL ACCESO A LA PLATAFORMA DEL PROVEESOR DE MENSAJERÍA DE TEXTO Y<br>POSTENIOR ENVÍO DE SIAS A LOS USUARIOS DE LA REFERENCIA 4 SEGÚN CONTRATO SUSCRITO ENTRE<br>ASOFAGOS S. A Y LA CAJA SANTANDEREANS DE SUBSIDIO FAMILIAR CAJASAN  | Cumple  |               | 0               |      |
| 8  | SERVICO TÉCNICO PARA EL ACCESO A LA PLATAFORMA DEL PROVEESOR DE MENSAJERÍA DE TEXTO Y<br>POSTENIOR ENVO DE SAIS A LOS USUBARIOS DE LA BEFERENCIA A SEGÚN CONTRATO SUSCRITO ENTRE<br>ASOPAGOS S.A. Y LA CAJA SANTANDEREANA DE SUBSIDIO FAMILIAR CAJASAN   | Cumple  |               | 0               |      |
| 9  | SERVICIO TÉCNICO PARA EL ACCESO A LA PLATAFORMA DEL PROVEEDOR DE MENSAJERÍA DE TEXTO Y<br>POSTERIOR DEVIÓ DE SIAS LA SUSIARIO DE LA REFERENCIA A SEGUIN CONTRATO SUSCRITO ENTRE<br>ASOPAGOS S.A. Y LA CAJA SANTANDEREANA DE SUBSIDIO FAMILIAR CAJASAN    | Cumple  |               | 0               |      |
| 10 | SERVICIO TÉCNICO PARA EL ACCESO A LA PLATAFORMA DEL PROVEEDOR DE MENSA JERÍA DE TEXTO Y<br>POSTERIOR RIVÍO DE SMS A LOS USUARIOS DE LA REFERENCIA 4 SEGÚN CONTRATO SUSCRITO ENTRE<br>ASOPAGOS SA Y LA CAJA SONTANDERENA DE SUBSIDIO FAMILIRA CAJASAN     | Cumple  |               | 0               |      |
|    |                                                                                                    |         |               | Cancelar Enviar | Rece |
|    |                                                                                                    |         | -             |                 | SEG  |
|    |                                                                                                    |         |               |                 |      |
|    |                                                                                                    |         |               |                 |      |
|    |                                                                                                    |         |               |                 |      |
|    |                                                                                                    |         | ~             |                 |      |

Si el usuario selecciona la opción cancelar, puede volver a gestionar los escalamientos de la factura.

Si usuario indica que el bien o producto objeto de validación no cumple, la factura es rechazada y se notifica a la sociedad comisionista de bolsa.

| Bolsa Mercantil de Colombia <ingen< th=""><th>i Sesponder</th><th>Kesponder a todos</th><th>→ Reenviar</th><th></th></ingen<>                                                                                                    | i Sesponder                                                                                                    | Kesponder a todos                                                                                                    | → Reenviar                                                                                            |                               |
|----------------------------------------------------------------------------------------------------|----------------------------------------------------------------------------------------------------|----------------------------------------------------------------------------------------------------|----------------------------------------------------------------------------------------------------|-------------------------------|
| Para dir.administrativa_reycacorredores; jguti                                                                                                    | ierrez@ptesa.com; operaci                                                                                                    | iones_reycacorredores; ju                                                                                                    | ueves 8/08/2024 8:0                                                                                   | 9 a. m                        |
| ) Mensaje reenviado el 8/08/2024 11:55 a.m<br>Mensaje enviado con importancia Alta.<br>Si hay problemas con el modo en que se muestra este r<br>Haga clic aquí para descargar imágenes. Para ayudarle                                                                 | mensaje, haga clic aquí par<br>a proteger su confidencial                                                                              | a verlo en un explorador wet<br>idad, Outlook ha impedido la                                                                                               | o.<br>a descarga automáti                                                                             | ca de                         |
| IDADO: apreciado colaborador, este correo elec<br>solicitamos revisar muy bien el origen y contenido<br>correo malicioso. Pregúntate siempre: 3estaba e<br>el email hacen parte de mi actividad laboral?, 3ti<br>archivo adjunto o dar clic en un enlace (link)? Si t | etrónico (email) provien<br>o. Descártalo si lo consic<br>sperando el email?, ¿co<br>ene errores de ortograf<br>ienes dudas reportarlo | e de una fuente externa d<br>deras sospechoso o que p<br>onozco el remitente?, ¿el<br>ía, me solicita con urgenc<br>a <mark>riesgooperativos[c@bols</mark> | a la BOLSA, por lo<br>puede correspond<br>remitente y conte<br>sia la descarga de<br>samercantil.com. | que<br>ler a<br>enido<br>e un |
|                                                                                                    |                                                                                                    |                                                                                                    |                                                                                                    |                               |
|                                                                                                    |                                                                                                    |                                                                                                    |                                                                                                    |                               |
|                                                                                                    |                                                                                                    |                                                                                                    |                                                                                                    |                               |
| Haga clic aquí con el botón derecho o mantenga                                                                                                    |                                                                                                    |                                                                                                    |                                                                                                    |                               |
| Haga clic aquí con el botón derecho o mantenga                                                                                                    |                                                                                                    |                                                                                                    |                                                                                                    |                               |
| Haga clic aquí con el botón derecho o mantenga     Señores:     RENTA Y CAMPO CORREDORES S.A.                                                                                                    |                                                                                                    |                                                                                                    |                                                                                                    |                               |
| Haga clic aquí con el botón derecho o mantenga     Señores:     RENTA Y CAMPO CORREDORES S.A.                                                                                                    |                                                                                                    |                                                                                                    |                                                                                                    |                               |
| Haga clic aquí con el botón derecho o mantenga     Señores:     RENTA Y CAMPO CORREDORES S.A.     La factura SETT3107043 con la fecha     subyacentes.                                                                                                    | de registro 06/08/202                                                                                                    | 4 fue rechazada por val                                                                                                    | idación de                                                                                            | -                             |
| Haga clic aquí con el botón derecho o mantenga     Señores:     RENTA Y CAMPO CORREDORES S.A.     La factura SETT3107043 con la fecha     subyacentes.     Para gestionar la factura haga clic en el s                                                                | de registro 06/08/202-<br>siguiente enlace:                                                                                            | 4 fue rechazada por val                                                                                                    | idación de                                                                                            | _                             |
| Haga clic aquí con el botón derecho o mantenga     Señores:     RENTA Y CAMPO CORREDORES S.A.     La factura SETT3107043 con la fecha     subyacentes.     Para gestionar la factura haga clic en el s     Detalle de la factura.                                     | de registro 06/08/202<br>siguiente enlace:                                                                                             | 4 fue rechazada por val                                                                                                    | lidación de                                                                                           | _                             |

Finalizado el proceso de verificación por la Dirección de Gestión Técnica, y actualizando mediante el botón de verificaciones, el requisito "todos los subyacentes aprobados" se marca a cumple.

A continuación, el sistema muestra los eventos del sistema:

- Fecha: Corresponde a la fecha en la cual se generan los eventos.
- Tipo: Muestra el nombre del evento generado.
- Creada: Muestra la opción SI o No, en caso de que indicar SI; quiere decir el evento fue generado de forma automática y en caso de NO; muestra el usuario que generó la actualización.
- Ejecutada por: Muestra el correo electrónico genérico para las acciones creadas del sistema y para los demás muestra el usuario que ejecutó la validación.

| - Acciones al documento (cronología) |                                                                           |       |                       |                                        |
|--------------------------------------|---------------------------------------------------------------------------|-------|-----------------------|----------------------------------------|
| Fecha                                | Тіро                                                                      | Datos | Creada por el sistema | Ejecutada por                          |
| Agosto 20 de 2024 a las 20:06        | Inscripción de la factura electrónica de venta como título valor - RADIAN |       | Sí                    | operaciones@reycacorredores.com        |
| Agosto 20 de 2024 a las 16:17        | Mandato                                                                   |       | Sí                    | operaciones@reycacorredores.com        |
| Agosto 2 de 2024 a las 17:43         | Aceptación expresa                                                        |       | No                    | yulieth.quintero@bolsamercantil.com.co |
| Agosto 2 de 2024 a las 17:43         | Recibo del bien y/o prestación del servicio                               |       | No                    | yulieth.quintero@bolsamercantil.com.co |
| Julio 31 de 2024 a las 16:21         | Acuse de recibo de Factura Electrónica de Venta                           |       | No                    | yulieth.quintero@bolsamercantil.com.co |
|                                      |                                                                           |       |                       |                                        |

Finalmente, el sistema valida la totalidad de los requisitos para la negociación de factura establecidos en la norma y necesarios para la generación de eventos.

| - Verificaciones                                   |        |                               |
|----------------------------------------------------|--------|-------------------------------|
| Verificación                                       | Estado | Fecha de ejecución            |
| Factura sincronizada con la DIAN                   | Cumple | Agosto 16 de 2024 a las 10:59 |
| Es título valor                                    | Cumple | Agosto 16 de 2024 a las 10:59 |
| Factura no rechazada                               | Cumple | Agosto 16 de 2024 a las 10:59 |
| Todos los subyacentes aprobados                    | Cumple | Agosto 16 de 2024 a las 10:59 |
| No hay limitación del título valor                 | Cumple | Agosto 16 de 2024 a las 10:59 |
| Titulo valor no esta total o parcialmente pagado   | Cumple | Agosto 16 de 2024 a las 10:59 |
| Tiene fecha convenida                              | Cumple | Agosto 16 de 2024 a las 10:59 |
| Título valor no tiene endoso en garantía           | Cumple | Agosto 16 de 2024 a las 10:59 |
| Vinculación del vendedor vigente                   | Cumple | Agosto 16 de 2024 a las 10:59 |
| Mandato por documento general por tiempo ilimitado | Cumple | Agosto 16 de 2024 a las 10:59 |
| Inscripción en RADIAN                              | Cumple | Agosto 16 de 2024 a las 10:59 |
| Cancelacion del endoso electrónico en procuración  | Cumple | Agosto 16 de 2024 a las 10:59 |
| Vinculación del pagador vigente                    | Cumple | Agosto 16 de 2024 a las 10:59 |
| Factura no está vencida                            | Cumple | Agosto 16 de 2024 a las 10:59 |

Una vez la factura queda en estado validado para negociación se procede a la creación de los paquetes de negociación.

# 4.2. CREACIÓN DE PAQUETES Y PUBLICACIÓN DE BOLETÍN AL MERCADO.

La sociedad comisionista vendedora, ingresa a la opción denominada, Paquetes, subsección creación de paquetes.

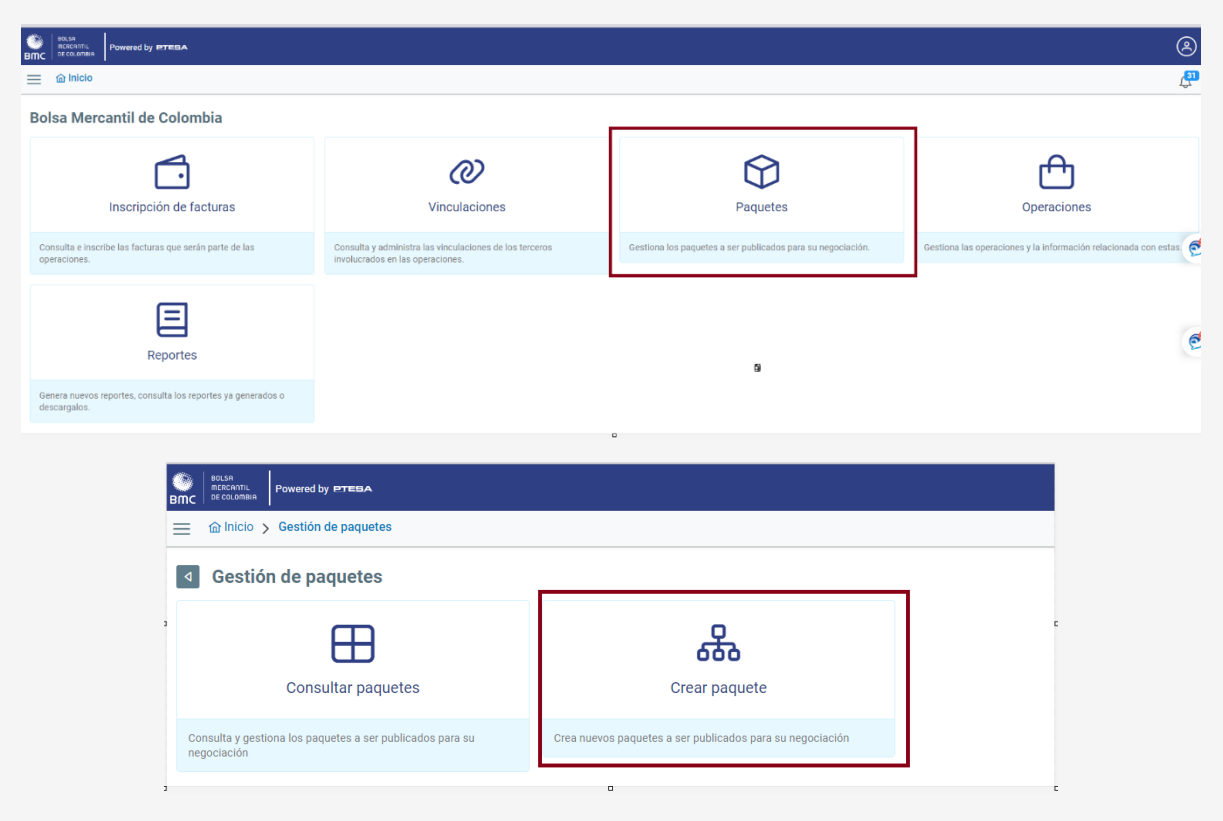

Ingresando la opción crear paquete se muestra la pantalla donde el sistema solicita la selección del vendedor y la categoría del paquete así:

- Opción 1: Paquete estandarizado; facturas cuyo Pagador, tipo de negociación, fecha de vencimiento o fecha de pago convenida son los iguales.
- Opción 2: Paquete No estandarizado; facturas cuyo Pagador, tipo de negociación, fecha de vencimiento o fecha de pago convenida pueden ser diferentes.

La consulta del vendedor se puede realizar por nombre o por NIT.

| )<br>Bmc | BLAN<br>ROCATHA<br>Powered by PTERA<br>PC OLIMINA   | ۹                       |
|----------|-----------------------------------------------------|-------------------------|
| ≡        | Inicio > Gestión de paquetes > Creación de paquetes | <del>ب</del>            |
| ٩        | Creación de paquetes                                |                         |
| 0        | 1) Información básica                               | 2 Información adicional |
|          | Selección del vendedor y la categoría del paquete   |                         |
|          | Vendedor *                                          | Categoría del paquete * |
|          | 901384842                                           | Selecciona una opción 🗸 |
|          | SEGEN<br>NIT 901384842                              |                         |
|          |                                                     | Siguiente →             |

Para el primer ejemplo vamos a seleccionar un paquete estandarizado, se procede a dar clic en la opción "Siguiente" ubicada en la parte inferior derecha.

| )<br>BMC | R0.58<br>noticense, constant<br>e constant          |                         | ۷                       |
|----------|-----------------------------------------------------|-------------------------|-------------------------|
| ≡        | Inicio > Gestión de paquetes > Creación de paquetes |                         | <b>A</b>                |
| ٩        | Creación de paquetes                                |                         |                         |
| (        | Información básica                                  |                         | 2 Información adicional |
|          | Selección del vendedor y la categoría del paquete   |                         |                         |
|          | Vendedor *                                          | Categoría del paquete * |                         |
|          | SEGEN                                               | Estandarizado           | ~                       |
|          |                                                     |                         |                         |
|          |                                                     |                         | Siguiente $\rightarrow$ |

Posteriormente el sistema muestra la información necesaria para complementación del paquete; con el diligenciamiento de estos campos el sistema realizará un filtro automático y solo traerá las facturas que cumplan las condiciones seleccionadas, tales como pagador, tipo de endoso y fecha convenida,

| Inicio > Gestión de paquetes > Creación de paquetes |                        |                       |
|-----------------------------------------------------|------------------------|-----------------------|
| Creación de paquetes                                |                        |                       |
| ) Información básica                                |                        | 2 Información adicion |
| formación complementaria del nacuete                |                        |                       |
| Pagador *                                           | Tipo de endoso *       |                       |
|                                                     | Selecciona una opción  | ~                     |
| Fecha convenida *                                   | Fecha de rueda *       |                       |
| DD/MM/YYYY                                          |                        | 8                     |
| Corredor de bolsa *                                 | Días de cumplimiento * |                       |
|                                                     | Selecciona una opción  | ~                     |
| Tipo de adjudicación *                              |                        |                       |
| Selecciona una opción                               | $\sim$                 |                       |
|                                                     |                        |                       |

Adicionalmente, el sistema valida que tanto la fecha de rueda como la fecha convenida correspondan a un día hábil.

| DE COLONBIA Powered by PTES                                                                                                    |                                                                                                    |                |           |                                                                                                    |                                                                                                    |                                                                                                    |
|----------------------------------------------------------------------------------------------------|----------------------------------------------------------------------------------------------------|----------------|-----------|----------------------------------------------------------------------------------------------------|----------------------------------------------------------------------------------------------------|----------------------------------------------------------------------------------------------------|
| 🟦 Inicio 🗲 Gestión de paq                                                                                                    | juetes > Cr                                                                                                    | eación d       | e paquete |                                                                                                    |                                                                                                    |                                                                                                    |
| Creación de paque                                                                                                    | etes                                                                                                    |                |           |                                                                                                    |                                                                                                    |                                                                                                    |
| Información básica -                                                                                                    |                                                                                                    |                |           |                                                                                                    | (2) Informac                                                                                                    | ción adicio                                                                                        |
|                                                                                                    |                                                                                                    |                |           |                                                                                                    | Ŭ                                                                                                    |                                                                                                    |
| nformación complementari                                                                                                    | ia del paquet                                                                                                    | 9              |           |                                                                                                    |                                                                                                    |                                                                                                    |
| Pagador *                                                                                                    |                                                                                                    |                |           | Tipo de endoso *                                                                                                    |                                                                                                    |                                                                                                    |
| CASA TORO S.A                                                                                                    |                                                                                                    |                |           | Con responsabilidad                                                                                                    |                                                                                                    | ~                                                                                                  |
| Fecha convenida *                                                                                                    |                                                                                                    |                |           | Fecha de rueda *                                                                                                    |                                                                                                    |                                                                                                    |
| 30/09/2024                                                                                                    |                                                                                                    |                |           | 05/08/2024                                                                                                    |                                                                                                    | 8                                                                                                  |
| < Septiem                                                                                                    | bre 2024                                                                                                    |                | >         | Dias de cumplimiento *                                                                                                    |                                                                                                    | ~                                                                                                  |
| Do Lu Ma                                                                                                    | Mi Ju                                                                                                    | Vi             | Sa        |                                                                                                    |                                                                                                    |                                                                                                    |
| 1 2 3                                                                                                    | 4 5                                                                                                    | 6              | 7         | ~                                                                                                    |                                                                                                    |                                                                                                    |
| 8 9 10                                                                                                    | 11 12                                                                                                    | 13             | 14        |                                                                                                    |                                                                                                    |                                                                                                    |
| 15 16 17                                                                                                    | 18 19                                                                                                    | 20             | 21        |                                                                                                    | La Antorior                                                                                                    | Finalizar                                                                                          |
| 10 17                                                                                                    |                                                                                                    | 2.0            | a. 1      |                                                                                                    | <ul> <li>Anterior</li> </ul>                                                                                                    | 11100201                                                                                           |
| 22 23 24                                                                                                    | 25 26                                                                                                    | 27             | 28        |                                                                                                    |                                                                                                    |                                                                                                    |
|                                                                                                    |                                                                                                    |                | 5         |                                                                                                    |                                                                                                    |                                                                                                    |
| 29 30 1                                                                                                    | 2 3                                                                                                    | 4              |           |                                                                                                    |                                                                                                    |                                                                                                    |
| 29 30 1                                                                                                    | 2 3                                                                                                    | 4              | -         |                                                                                                    |                                                                                                    |                                                                                                    |
| 29 30 1                                                                                                    | 2 3                                                                                                    | 4              | -         |                                                                                                    |                                                                                                    |                                                                                                    |
| 29 30 1                                                                                                    | 2 3                                                                                                    | 4<br>ción de p | aquetes   |                                                                                                    |                                                                                                    |                                                                                                    |
| 29 30 1                                                                                                    | 2 3                                                                                                    | 4              | aquetes   |                                                                                                    |                                                                                                    |                                                                                                    |
| 29 30 1                                                                                                    | 2 3<br>tes > Creat                                                                                                    | eión de p      | aquetes   |                                                                                                    |                                                                                                    |                                                                                                    |
| 29 30 1                                                                                                    | 2 3<br>tes > Creat                                                                                                    | e              | aquetes   |                                                                                                    | (2) Informac                                                                                                    | ción adici                                                                                         |
| 29 30 1                                                                                                    | 2 3<br>tes > Creat                                                                                                    | e              | aquetes   |                                                                                                    | (2) Informac                                                                                                    | ción adic                                                                                          |
| 23 30 1<br>m. Powerd by PTERA<br>icio > Gestión de paquete<br>bación de paquete<br>formación básica —<br>mación complementaria de                                                                                                    | 2 3<br>tes > Creat<br>es<br>el paquete                                                                                                    | eión de p      | aquetes   |                                                                                                    | (2) Informac                                                                                                    | ción adic                                                                                          |
| 29 30 1      main     Powered by PTERA      clo > Gestión de paquete      comación de paquete      tormación básica      mación complementaria de      vomo 8 4                                                                               | 2 3<br>tes > Creat<br>ES                                                                                                    | eión de p      | aquetes   | Tipo de endoso *                                                                                                    | (2) Informac                                                                                                    | ción adic                                                                                          |
| 29     30     1      mm     Powered by PTERA      clo > Gestión de paquete      comación de paquete      formación básica      mación complementaria de      idor *      ix TORO S.A      a commitáe *                                        | 2 3<br>tes > Creat<br>et paquete                                                                                                    | e              | aquetes   | Tipo de endoso *<br>Con responsabilidad<br>Escha de narder *                                                                                                    | (2) Informat                                                                                                    | ción adic                                                                                          |
| 23 3 1 mm 20 Provered by PTERA internation de paquete formación de paquete formación básica mación complementaria de ador * sa Torro S.A as conventida * 09/2024                                                                              | 2 3<br>tes > Cread<br>el paquete                                                                                                    | 4              | aquetes   | Tipo de endoso *<br>Con responsabilidad<br>Fecha de rueda *<br>505.0024                                                                                                    | (2) Informat                                                                                                    | ción adic                                                                                          |
| 29 30 1 mment Powerod by PTERAA icio > Gestión de paquete beación de paquete formación básica mación complementaria de ador * sa Torio S.A ia convenida * 09/2024 edor de bolsa *                                                             | 2 3                                                                                                    | 4              | aquetes   | Tipo de endoso *<br>Con responsabilidad<br>Fecha de rueda *<br>Osnor.2024                                                                                                    | (2) Informat                                                                                                    | ción adici                                                                                         |
| 29 30 1 mment Powered by PTERA icio > Gestión de paquete pación de paquete formación básica mación complementaria de ador * sa Torio S.A ia convenida * op/2024 edor de bolsa * NZALEZ BERNÚDEZ JORE AL                                       | 2 3<br>tes > Creat<br>el paquete<br>.BERTO                                                                                                    | 4              | aquetes   | Tipo de endoso *<br>Con responsabilidad<br>Fecha de rueda *<br>oscor.zoz4<br>< Agosto                                                                                                    | 2024 >                                                                                                    | ción adici                                                                                         |
| 29 30 1 mment Poseed by PTERA icio > Gestión de paquete bación de paquete formación básica mación complementaria de ador * SA TORO SA ao convenida * 09/2024 edor de bolsa * MAZALEZ RERMÜDEZ JORGE AL ide adjudicación *                     | 2 3<br>es > Creae<br>es<br>el paquete<br>.BERTO                                                                                                    | 4              | aquetes   | Tipo de endoso *<br>Con responsabilidad<br>Fecha de rueda *<br>SSOR/2024<br>C Agosto<br>Do Lu Ma M                                                                                                    | (2) Information<br>2024 ><br>Ju VI Sa                                                                                                    | ción adici                                                                                         |
| 29 30 1 mment Poseed by PTERA icio > Gestión de paquete bación de paquete formación básica mación complementaria de ador * SA TORO SA as convenida * 09/2024 edor de bolsa * MAZALEZ RERMÜDEZ JORGE AL. ide adjudicación * ecciona una opción | 2 3<br>es > Creae<br>es<br>el paquete<br>.BERTO                                                                                                    | 4              | aquetes   | Tipo de endoso *<br>Con reponsabilidad<br>Fecha de rueda *<br>SSOR.2024<br>C<br>Do Lu Ma M<br>28 29 30 31                                                                                                    | 2024 ><br>Ju VI Sa<br>1 2 3                                                                                                    | ción adici                                                                                         |
| 29 30 1 mment Poseed by PTERA icio > Gestión de paquete bación de paquete formación básica mación complementaria de ador * sa Torio S.A ia convenida * op/2024 edor de bolsa * NZALEZ RERMÜDEZ JORGE AL ide adjudicación * ecciona una opción | 2 3                                                                                                    | a<br>ción de p | aquetes   | Tipo de endoso *<br>Con responsabilidad<br>Fecha de rueda *<br>Soson.zoz.4<br>Con Lu Ma M<br>28 29 30 37<br>4 5 6 7                                                                                                    | 2024 ><br>Ju Vi Sa<br>1 2 3<br>8 9 10                                                                                                    | ción adici                                                                                         |
| 29 30 1 mm (Powered by PTERA icio > Gestión de paquete eación de paquete formación básica mución complementaria de ador * sa Torao s.A a a convenida * 09/2024 edor de bolsa * NZÁLEZ BERMÜDEZ JORDE AL de adjudicación * ecodona una opción  | es > Creare<br>es > Creare<br>es paquete<br>alerro                                                                                                    | 4              | aquetes   | Tipo de endoso *           Con responsabilidad           Fecha de rueda *           Con esponsabilidad           V           V           V                                                                                                    | 2024 >><br>Ju VI Sa<br>1 2 3<br>8 9 10<br>                                                                                                    | ción adici<br>v                                                                                    |
| 23 30 1                                                                                                    | es > Creare<br>es > Creare<br>es paqueto                                                                                                    | a a            | aquetes   | Tipo de endoso *           Con responsabilidad           Fecha de rueda *           Con responsabilidad           Con responsabilidad           V         Agosto           V         Agosto           Lu         Ma         Ma           28         29         30         3           4         5         6         7           11         12         13         14 | 2024<br>Ju VI Sa<br>1 202 3<br>8 9 10<br>15 16 17<br>← Anterior                                                                                            | ción adici                                                                                         |
| 23 30 1                                                                                                    | 2 3 3 creater and the second second s | 4              | aquetes   | Tipo de endoso *           Con responsabilidad           Fecha de rueda *           Cos con construitado           V         Agosto           V         Agosto           11         12         13         14           13         19         20         21                                                                                                    | 2024<br>3<br>3<br>3<br>3<br>3<br>4<br>2<br>2<br>2<br>2<br>2<br>2<br>2<br>3<br>3<br>4<br>3<br>4<br>4<br>4<br>4<br>4<br>4<br>4<br>4<br>4<br>4<br>4<br>4<br>4 | ción adición<br>~<br>Ción adición<br>-<br>-<br>-<br>-<br>-<br>-<br>-<br>-<br>-<br>-<br>-<br>-<br>- |

Se seleccionan los días de cumplimiento de la operación:

| BIT Powered by PTESA                   |   |                        | 8                         |
|----------------------------------------|---|------------------------|---------------------------|
|                                        |   |                        | L.                        |
| Creación de paquetes                   |   |                        |                           |
| 1 Información básica                   |   |                        | - 2 Información adicional |
| Información complementaria del paquete |   |                        |                           |
| Pagador *                              |   | Tipo de endoso *       |                           |
| CASA TORO S.A                          |   | Con responsabilidad    | ~                         |
| Fecha convenida *                      |   | Fecha de rueda *       |                           |
| 12/09/2024                             | 8 | 05/08/2024             | <b>8</b>                  |
| Corredor de bolsa *                    |   | Dias de cumplimiento * |                           |
| GONZÁLEZ BERMÜDEZ JORGE ALBERTO        |   | T+1                    | ~                         |
| Tipo de adjudicación *                 |   | T+0                    |                           |
| Selecciona una opción                  | ~ | T+1                    |                           |
|                                        |   | T+2                    |                           |
|                                        |   | T+3                    |                           |
|                                        |   |                        | ← Anterior Finalizar →    |

El tipo de adjudicación corresponde a la instrucción dada por el mandante, en permitir o no el fraccionamiento del paquete en el Sistema Calce, en caso de seleccionar total, el paquete debe ser negociado en su totalidad; en caso contrario las facturas del paquete pueden ser agregadas a un lote de negociación.

| Smc | RELAR<br>RECORDER<br>Concentration<br>Concentration   |                        | 8                       |
|-----|-------------------------------------------------------|------------------------|-------------------------|
| ≡   | a Inicio > Gestión de paquetes > Creación de paquetes |                        | 1 <mark>31</mark>       |
| ٩   | Creación de paquetes                                  |                        |                         |
| (1  | ) Información básica                                  |                        | 2 Información adicional |
| 6   | nformación complementaria del paquete                 |                        |                         |
|     | Pagador *                                             | Tipo de endoso *       |                         |
|     | CASA TORO S.A                                         | Con responsabilidad    | ~                       |
|     | Fecha convenida *                                     | Fecha de rueda *       |                         |
|     | 12/09/2024                                            | 05/08/2024             | 0                       |
|     | Corredor de bolsa *                                   | Días de cumplimiento * |                         |
|     | GONZÁLEZ BERMÚDEZ JORGE ALBERTO                       | T+1                    | $\sim$                  |
|     | Tipo de adjudicación *                                |                        |                         |
|     | Selecciona una opción 🗸                               |                        |                         |
|     | Total                                                 |                        |                         |
|     | Parcial                                               |                        | - Anterior Finalizar -> |

Una vez se diligenciada la información requerida; se selecciona la opción finalizar;

Se mostrará un mensaje emergente indicando que el paquete fue creado correctamente, y listo para relacional las facturas.

| BOLSH<br>mcReateL<br>of colonial                                         |                                                                                                    |                                                 |                                                                           |                      |                  |                                              |                                                          |                                                |                                        | (e       |
|--------------------------------------------------------------------------|----------------------------------------------------------------------------------------------------|-------------------------------------------------|---------------------------------------------------------------------------|----------------------|------------------|----------------------------------------------|----------------------------------------------------------|------------------------------------------------|----------------------------------------|----------|
| ⊟ Inicio > Gestión de paquetes >                                         | Detalle                                                                                                    |                                                 |                                                                           |                      |                  |                                              |                                                          |                                                |                                        | Ĺ        |
| Detalle del paquete Información del Paquete                              |                                                                                                    |                                                 |                                                                           |                      |                  | Totales                                      | $\checkmark$                                             | <b>OK</b><br>El paquete se ha                  | creado correcta                        | imente × |
| Identificador:                                                           | Vendedor:                                                                                                    | Tipo ID Vendedor:                               | Identific                                                                 | ación Vendedor:      |                  |                                              |                                                          |                                                |                                        | COP      |
| Cooledad comisionista:                                                   | Catagoría                                                                                                    | Adjudionalón:                                   | Cumplia                                                                   | niento:              |                  | Cantidad de f                                | acturas                                                  |                                                |                                        | 0        |
| RENTA Y CAMPO CORREDORES S.A.                                            | Estandarizado                                                                                                    | Total                                           | I+1                                                                       | mento.               |                  | Valor neto                                   |                                                          |                                                |                                        | \$ 0,00  |
| Fecha de emisión:                                                        | Fecha de vencimiento:                                                                                                    | Fecha convenida:                                | Fecha d                                                                   | e rueda:             |                  | Valor descuer                                | nto                                                      |                                                |                                        | \$ 0,00  |
| Detaile del paquete                                                      |                                                                                                    |                                                 |                                                                           |                      |                  |                                              |                                                          |                                                |                                        |          |
| Operador:<br><u>GONZÁLEZ BERMÚDEZ JORGE ALBERTO</u>                      | Fecha de creación:<br>Agosto 2 de 2024 a las 14:07                                                                              | Creado por:<br>Yulieth Quintero                 | Estado:<br>Creado                                                         |                      |                  | valor a negoc                                | 147                                                      |                                                |                                        | \$ 0,00  |
| — Facturas relacionadas                                                  |                                                                                                    |                                                 |                                                                           |                      |                  |                                              |                                                          |                                                |                                        | _        |
|                                                                          |                                                                                                    |                                                 |                                                                           |                      |                  |                                              |                                                          |                                                |                                        | +        |
| \[     \]     \[     \]     UFE ↑↓    \[     \]     Identificador     \] | $\uparrow \downarrow \qquad \bigtriangledown  \forall  \forall  \forall  \forall  \forall  \forall  \forall  \forall  \forall $ | Tenedor ↑↓      Tipo de endoso     en propiedad | $\uparrow \downarrow ~~\bigtriangledown~ Valor base ~\uparrow \downarrow$ | ∀ Valor a neto     ↓ | ∏ % descuento †↓ | $\mathbb{V}$ Descuento $\uparrow \downarrow$ | $\bigtriangledown$ Valor a negociar $\uparrow\downarrow$ | $\bigtriangledown$ Moneda $\uparrow\downarrow$ | $\nabla$ Emisión $\uparrow \downarrow$ | ∏ Venc   |
| No se encontraron registros                                              |                                                                                                    |                                                 |                                                                           |                      |                  |                                              |                                                          |                                                |                                        |          |
|                                                                          |                                                                                                    | Reg                                             | istros del 0 al 0 de 0 🛛 🗠                                                | < > >>               |                  |                                              |                                                          |                                                |                                        |          |
|                                                                          |                                                                                                    |                                                 |                                                                           |                      |                  |                                              |                                                          |                                                |                                        |          |
|                                                                          |                                                                                                    |                                                 |                                                                           |                      |                  |                                              |                                                          |                                                |                                        |          |

Usando el icono 🛨 el sistema traerá las facturas que cumplan con las condiciones anteriormente descritas.

|                                            |                               | wered by PTESA                                 |                                                       | C       The D Vender:       Standard         Standard       Standard       Control         Standard       Standard       Standard         Standard       Standard       Standard       Standard         Standard       Standard       Standard       Standard         Standard       Standard       Standard       Standard       Standard         Standard       Standard       Standard       Standard       Standa |                                                           |                                                  |                                           |                                                        |                      |                |                  |                          |
|--------------------------------------------|-------------------------------|------------------------------------------------|-------------------------------------------------------|----------------------------------------------------------------------------------------------------|-----------------------------------------------------------|--------------------------------------------------|-------------------------------------------|--------------------------------------------------------|----------------------|----------------|------------------|--------------------------|
| ☰ @ Inic                                   | cio > Ge                      | estión de paquetes ゝ D                         | etalle                                                |                                                                                                    |                                                           |                                                  |                                           |                                                        |                      |                |                  | 4 <mark>31</mark>        |
| d Det                                      | alle de                       | el paquete                                     |                                                       |                                                                                                    |                                                           |                                                  |                                           |                                                        |                      |                |                  |                          |
| Informac                                   | ción del P                    | Paquete                                        |                                                       |                                                                                                    |                                                           |                                                  |                                           | Totales                                                |                      |                |                  |                          |
| Identific<br>1001070<br>Socieda<br>RENTA Y | ador:<br>d comisio<br>CAMPO C | onista:<br>:ORREDORES S.A.                     | Vendedor: SEGEN Categoría: A<br>Estandarizado         | Tipo ID Vendedor:<br>NIT<br>Adjudicación:<br>Total                                                                                                    | Identificación<br>901384842<br>Cumplimiente<br><u>T+1</u> | Vendedor:                                        |                                           | Cantidad de factu<br>Valor neto                        | iras                 |                |                  | COP<br>0<br>\$ 0,00      |
| Fecha d<br>No regist                       | le emisión<br>tra             | 1:                                             | Fecha de vencimiento:<br>No registra                  | Fecha convenida:<br>12/09/2024                                                                                                    | Fecha de rue<br>5/08/2024                                 | da:                                              |                                           | Porcentaje de des                                      | scuento              |                |                  | 0%                       |
| Operado<br>GONZÁL                          | or:<br>EZ BERMÚ               | DEZ JORGE ALBERTO                              | Fecha de creación:<br>Agosto 2 de 2024 a las 14:07    | Creado por:<br>Yulieth Quintero                                                                                                    | Estado:<br>Creado                                         |                                                  |                                           | Valor a negociar                                       |                      |                |                  | \$ 0,00                  |
| - Facto                                    | Uras relac                    | cionadas<br>re 11 🛛 Identificador 11<br>pistos | 1 V Tana 11 V Tenantic 10 11 V Tenant                 | orr 1↓ ∑ Tipe de modeue<br>en presintad                                                                                                    | Vəlorbəse †↓                                              | Valor a neto 11 7                                | 7 % descuento ↑↓                          | V Descuento †↓ V                                       | 7 Valor a negociar ↑ | ↓ ▽ Moneda †↓  | ₩ Emisión †↓     | +<br>Venc                |
|                                            |                               |                                                |                                                       |                                                                                                    |                                                           |                                                  |                                           |                                                        |                      |                |                  |                          |
|                                            |                               |                                                |                                                       |                                                                                                    |                                                           |                                                  |                                           |                                                        |                      |                | Envi             | iar al SIB               |
|                                            |                               | owered by PTEBA                                |                                                       |                                                                                                    |                                                           |                                                  |                                           |                                                        |                      |                |                  | . (2)                    |
|                                            | Sele                          | ección de facturas                             |                                                       |                                                                                                    |                                                           |                                                  |                                           |                                                        |                      |                | ×                | L.                       |
| ⊲ De                                       | +                             |                                                |                                                       |                                                                                                    |                                                           |                                                  |                                           |                                                        |                      | Confir         | rmar selección   |                          |
| Informa                                    |                               | ¶ CUFE ↑↓                                      |                                                       | ☐ Identificador ↑↓                                                                                                    | Tenedor ID ↑↓                                             | $\overline{\gamma}$ Tenedor $\uparrow\downarrow$ | $\nabla$ Valor base $\uparrow \downarrow$ | $\overline{\gamma}$ Valor a pagar $\uparrow\downarrow$ | ∏ Emisión †↓         | Vencimiento ↑↓ | T Fecha convenid |                          |
| Identifi<br>100107                         |                               | 3f98f9a3049be53e1f128d489cd                    | ce536ab4e39288d211c64ffa6bcd277d5853d68f2864fcdD4adcl | 89849da16a51c947e SETT240754                                                                                                    | 901384842                                                 | SEGEN TECH SAS                                   | \$10,000,000.00                           | \$10,000,000.00                                        | 29/07/2024           | 30/08/2024     | 12/09/2024       | COP                      |
| Socied                                     |                               | ee3129f8da63bcd50f1d9aa55f5                    | 19c185f90680dd5e1e4fb1cc2f278b580cd05306f54d5e1bad8c  | c135ae8f25fd5d11a SETT240745                                                                                                    | 901384842                                                 | SEGEN TECH SAS                                   | \$10,000,000.00                           | \$10,000,000.00                                        | 29/07/2024           | 30/08/2024     | 9/09/2024        | \$ 0,00                  |
| - Fac                                      |                               |                                                |                                                       |                                                                                                    |                                                           |                                                  |                                           |                                                        |                      |                |                  | \$ 0.00<br>0%<br>\$ 0,00 |

<u>ی</u>

## Consultar facturas

| D & D & S · |                                              | - *=                                        |                                        |                                                                    |                                              |               |                                      | Validada para negociación                   | 5 07 7 ××                                                       | B     |
|-------------|----------------------------------------------|---------------------------------------------|----------------------------------------|--------------------------------------------------------------------|----------------------------------------------|---------------|--------------------------------------|---------------------------------------------|-----------------------------------------------------------------|-------|
|             | $\Box$ Tipo ID Pagador $\uparrow \downarrow$ | $\bigcirc$ Pagador ID $\uparrow \downarrow$ | $\nabla$ Pagador $\uparrow \downarrow$ | $\bigtriangledown$ Ültima sincronización DIAN $\uparrow\downarrow$ | $\Box$ Tipo ID tenedor $\uparrow \downarrow$ | Tenedor ID ↑↓ | $\Box$ Tenedor $\uparrow \downarrow$ | $\Box$ Fecha convenida $\uparrow\downarrow$ | $\nabla$ Fecha del último evento generado $\uparrow \downarrow$ | Y     |
|             | NIT                                          | 830004993                                   | CASA TORO S.A.                         | 2/08/2024                                                          | NIT                                          | 901384842     | SEGEN TECH SAS                       | 12/09/2024                                  | 1/08/2024                                                       | Inscr |
|             | NIT                                          | 830004993                                   | CASA TORO S.A.                         | 2/08/2024                                                          | NIT                                          | 901384842     | SEGEN TECH SAS                       | 12/09/2024                                  | 31/07/2024                                                      | Inscr |
|             | NIT                                          | 830004993                                   | CASA TORO S.A.                         | 2/08/2024                                                          | NIT                                          | 901384842     | SEGEN TECH SAS                       | 12/09/2024                                  | 31/07/2024                                                      | Insc  |
|             | NIT                                          | 830004993                                   | CASA TORO S.A.                         | 2/08/2024                                                          | NIT                                          | 901384842     | SEGEN TECH SAS                       | 12/09/2024                                  | 31/07/2024                                                      | Insc  |
|             | NIT                                          | 830004993                                   | CASA TORO S.A.                         | 2/08/2024                                                          | NIT                                          | 901384842     | SEGEN TECH SAS                       | 12/09/2024                                  | 31/07/2024                                                      | Insc  |
|             | NIT                                          | 830004993                                   | CASA TORO S.A.                         | 2/08/2024                                                          | NIT                                          | 901384842     | SEGEN TECH SAS                       | 12/09/2024                                  | 31/07/2024                                                      | Insc  |
|             | NIT                                          | 830004993                                   | CASA TORO S.A.                         | 2/08/2024                                                          | NIT                                          | 901384842     | SEGEN TECH SAS                       | 12/09/2024                                  | 31/07/2024                                                      | Insc  |

# BMC BMC

#### 🚞 🍙 Inicio 🗲 Gestión de facturas 🗲 Consultar facturas

#### Consultar facturas

| D Ł           |                                                                                           | t 🕒 · 🗲              |                                  |                                                |                                             |                  | Vali                                                                                            | idada para negociación 🗙 🗸 隊 🔽 🖸 🖒                                        | ۵   |
|---------------|-------------------------------------------------------------------------------------------|----------------------|----------------------------------|------------------------------------------------|---------------------------------------------|------------------|-------------------------------------------------------------------------------------------------|---------------------------------------------------------------------------|-----|
|               | $\overleftarrow{\ensuremath{\mathbb{V}}}$ Última sincronización DIAN $\uparrow\downarrow$ | √ Tipo ID tenedor ↑↓ | $Tenedor ID \uparrow \downarrow$ | ∏ Tenedor ↑↓                                   | $\Box$ Fecha convenida $\uparrow\downarrow$ | ∀ Vencimiento ↑↓ | $\overleftarrow{\ensuremath{\square}}$<br>Fecha del último evento generado $\uparrow\downarrow$ | ☐ Último evento generado ↑↓                                               | V   |
| ISA TORO S.A. | 2/08/2024                                                                                 | NIT                  | 901384842                        | SEGEN TECH SAS                                 | 12/09/2024                                  | 30/08/2024       | 1/08/2024                                                                                       | Inscripción de la factura electrónica de venta como título valor - RADIAN | COP |
| ASA TORO S.A. | 2/08/2024                                                                                 | NIT                  | 901384842                        | SEGEN TECH SAS                                 | 12/09/2024                                  | 30/08/2024       | 31/07/2024                                                                                      | Inscripción de la factura electrónica de venta como título valor - RADIAN | COP |
| 4SA TORO S.A. | 2/08/2024                                                                                 | NIT                  | 901384842                        | SEGEN TECH SAS                                 | 12/09/2024                                  | 30/08/2024       | 31/07/2024                                                                                      | Inscripción de la factura electrónica de venta como título valor - RADIAN | COP |
| ASA TORO S.A. | 2/08/2024                                                                                 | NIT                  | 901384842                        | SEGEN TECH SAS                                 | 12/09/2024                                  | 30/08/2024       | 31/07/2024                                                                                      | Inscripción de la factura electrónica de venta como título valor - RADIAN | COP |
| ISA TORO S.A. | 2/08/2024                                                                                 | NIT                  | 901384842                        | SEGEN TECH SAS                                 | 12/09/2024                                  | 30/08/2024       | 31/07/2024                                                                                      | Inscripción de la factura electrónica de venta como título valor - RADIAN | COP |
| ISA TORO S.A. | 2/08/2024                                                                                 | NIT                  | 901384842                        | SEGEN TECH SAS                                 | 12/09/2024                                  | 30/08/2024       | 31/07/2024                                                                                      | Inscripción de la factura electrónica de venta como título valor - RADIAN | COP |
| ISA TORO S.A. | 2/08/2024                                                                                 | NIT                  | 901384842                        | SEGEN TECH SAS                                 | 9/09/2024                                   | 30/08/2024       | 30/07/2024                                                                                      | Inscripción de la factura electrónica de venta como título valor - RADIAN | COP |
| ISA TORO S.A. | 2/08/2024                                                                                 | NIT                  | 901384842                        | SEGEN TECH SAS                                 | 12/09/2024                                  | 30/08/2024       | 31/07/2024                                                                                      | Inscripción de la factura electrónica de venta como título valor - RADIAN | COP |
| JTONIZA SA    | 1/08/2024                                                                                 | NIT                  | 830096620                        | PROFESIONALES EN TRANSACCIONES ELECTRONICAS SA | 8/09/2024                                   | 30/08/2024       | 1/08/2024                                                                                       | Inscripción de la factura electrónica de venta como título valor - RADIAN | COP |
| JTONIZA SA    | 1/08/2024                                                                                 | NIT                  | 830096620                        | PROFESIONALES EN TRANSACCIONES ELECTRONICAS SA | 8/09/2024                                   | 30/08/2024       | 16/07/2024                                                                                      | Aceptación expresa                                                        | COP |
| JTONIZA SA    | 25/07/2024                                                                                | NIT                  | 830096620                        | PROFESIONALES EN TRANSACCIONES ELECTRONICAS SA | 8/09/2024                                   | 30/08/2024       | 16/07/2024                                                                                      | Aceptación expresa                                                        | COP |
| JTONIZA SA    | 2/08/2024                                                                                 | NIT                  | 830096620                        | PROFESIONALES EN TRANSACCIONES ELECTRONICAS SA | 8/09/2024                                   | 30/08/2024       | 2/08/2024                                                                                       | Inscripción de la factura electrónica de venta como título valor - RADIAN | COP |
| JTONIZA SA    | 2/08/2024                                                                                 | NIT                  | 830096620                        | PROFESIONALES EN TRANSACCIONES ELECTRONICAS SA | 8/09/2024                                   | 30/08/2024       | 2/08/2024                                                                                       | Inscripción de la factura electrónica de venta como título valor - RADIAN | COP |
| JTONIZA SA    | 2/08/2024                                                                                 | NIT                  | 830096620                        | PROFESIONALES EN TRANSACCIONES ELECTRONICAS SA | 8/09/2024                                   | 30/08/2024       | 2/08/2024                                                                                       | Inscripción de la factura electrónica de venta como título valor - RADIAN | COP |

|                  | IL Powe | red by PTESA    |                |                 |               |                   |    |                                |                                           |                  |                                     |                          |                | ۲                  |
|------------------|---------|-----------------|----------------|-----------------|---------------|-------------------|----|--------------------------------|-------------------------------------------|------------------|-------------------------------------|--------------------------|----------------|--------------------|
| ≡ @In            | Selecc  | ión de facturas |                |                 |               |                   |    |                                |                                           |                  |                                     |                          | ×              | 1 <mark>,31</mark> |
| ■ Der            | +       | 2               |                |                 |               |                   |    |                                |                                           |                  |                                     | Confir                   | mar selección  |                    |
| Informa          |         | Tenedor         | Pagador        | Total           | Vencimiento   |                   | ţţ | $Trenedor \uparrow \downarrow$ | $\nabla$ Valor base $\uparrow \downarrow$ | Walor a pagar ↑↓ | $\Box$ Emisión $\uparrow\downarrow$ |                          | Fecha convenid |                    |
| 100107<br>Socied | 3       | SEGEN TECH SAS  | CASA TORO S.A. | \$10,000,000.00 | 29/07/2024    | ۵                 |    | SEGEN TECH SAS                 | \$10,000,000.00                           | \$10,000,000.00  | 29/07/2024<br>29/07/2024            | 30/08/2024<br>30/08/2024 | 9/09/2024      | 0<br>0             |
| RENTA<br>Fecha   |         | SEGEN TECH SAS  | CASA TORO S.A. | \$10,000,000.00 | 29/07/2024    | đ                 |    |                                |                                           |                  |                                     |                          |                | \$ 0,00            |
| Operac<br>GONZÁ  |         |                 |                | \$20,000,000.00 |               |                   |    |                                |                                           |                  |                                     |                          |                | \$ 0,00            |
|                  |         |                 |                |                 | _             | _                 | J  |                                |                                           |                  |                                     |                          |                |                    |
| — Fac            |         |                 |                |                 |               |                   |    |                                |                                           |                  |                                     |                          |                |                    |
| 2                |         |                 |                |                 |               |                   |    |                                |                                           |                  |                                     |                          |                | +                  |
| No se o          |         |                 |                |                 |               |                   |    |                                |                                           |                  |                                     |                          |                | 7 Venc             |
|                  |         |                 |                |                 |               |                   |    |                                |                                           |                  |                                     |                          |                |                    |
|                  |         |                 |                |                 |               |                   |    |                                |                                           |                  |                                     |                          |                | r al SIB           |
|                  |         |                 |                |                 | Registros del | I 1 al 2 de 2 🛛 🗠 | <  | 1 > >>                         |                                           |                  |                                     |                          |                |                    |

|                                                                       | steid by PFEEAA<br>stildn de paquetes > Detalle<br>I paquete<br>Second Second |                                         |                           |                |                     |                 |                 |                  |                 |                                  |            |
|-----------------------------------------------------------------------|----------------------------------------------------------------------------------------------------|-----------------------------------------|---------------------------|----------------|---------------------|-----------------|-----------------|------------------|-----------------|----------------------------------|------------|
| Detalle del paquete                                                   |                                                                                                    |                                         |                           |                |                     |                 |                 | _                |                 |                                  |            |
| ormación del Paquete                                                  |                                                                                                    |                                         |                           |                |                     |                 |                 | Totales          |                 |                                  |            |
| lentificador:                                                         | Vendedor:                                                                                                    |                                         | Tipo ID Veni              | iedor:         | Identifica          | ción Vendedor:  |                 |                  |                 |                                  |            |
| ociedad comisionista:                                                 | Categoría                                                                                                    |                                         | Adiudicació               |                | Cumplini            | iento:          |                 | Cantidad de fact | uras            |                                  |            |
| ENTA Y CAMPO CORREDORES S.A.                                          | Estandarizado                                                                                                    |                                         | Total                     |                | <u>T+1</u>          |                 |                 | Valor neto       |                 |                                  | \$ 20.000. |
| echa de emisión:<br>p/07/2024                                         | Fecha de ven/                                                                                                    | cimiento:                               | Fecha conve<br>12/09/2024 | enida:         | Fecha de            | rueda:          |                 | Porcentaie de de | scuento         |                                  | \$ 2.200   |
| perador:                                                              | Fecha de crei                                                                                                    | ación:                                  | Creado nor                |                | Estado:             |                 |                 | Valor a negociar |                 |                                  | \$ 17.800. |
| JNZÁLEZ BERMÚDEZ JORGE ALBERTO                                        | Agosto 2 de 20                                                                                                    | 124 a las 14:07                         | Yulieth Quinte            | 10             | Creado              |                 |                 |                  |                 |                                  |            |
| Facturas relacionadas                                                 |                                                                                                    |                                         |                           |                |                     |                 |                 |                  |                 |                                  |            |
| 26                                                                    |                                                                                                    |                                         |                           |                |                     |                 |                 |                  |                 |                                  |            |
|                                                                       | ∑ Identificador †                                                                                                    | ⊽ Tino †I                               |                           | ⊽ Tenedor †    | Tipo de endoso 👔    | Valor base 1    | Valor a note 1  | ∑ S descenants 1 |                 | ∑ Valor a paragoiar <sup>↑</sup> | V Monada 1 |
| II WALL IA                                                            | 0 Internation 14                                                                                                    | 0 100 11                                | li rendunio 14            | 0 remos 14     | U en propiedad I +  | 0 valor care 14 | 0 energinens 1¢ | 0 succession 14  | li percanito 14 | 0 and a milorim 11               | 0 monour 1 |
|                                                                       | SETT240754                                                                                                    | Factura electronica de Venta            | 901384842                 | SEGEN TECH SAS | Con responsabilidad | \$10,000,000.00 | \$10,000,000.00 | 115              | \$1,100,000,00  | \$8,900,000.00                   | COP        |
| 3f98f9a3049be53e1f128d489cdce                                         |                                                                                                    | Cantura electrónica de Vente            | 901384842                 | SEGEN TECH SAS | Con responsabilidad | \$10,000,000.00 | \$10,000,000.00 | 11.5             | \$1.100.000.00  | \$8,900,000.00                   | COP        |
| 3f98f9a3049be33e1f128d489cdce           ee3129f8da63bcd50f1d9aa55f5c1 | SETT240745                                                                                                    | 1001010-0000000000000000000000000000000 |                           |                |                     |                 |                 |                  |                 |                                  |            |

Finalmente, antes de enviar el paquete para ser publicado se aceptan los términos y condiciones; y el sistema muestra una alerta "Todas las facturas deben sincronizadas con la DIAN, en los últimos 5 minutos. Por favor realiza la sincronización antes de continuar".

Esto con el fin de validar que el vendedor de la factura sea el mismo tenedor legitimo al publicar al mercado.

| BILLS<br>BILLS<br>BILLS |                                                                                                    | 8                                                                                                    |
|----------------------------------------------------------------------------------------------------|----------------------------------------------------------------------------------------------------|----------------------------------------------------------------------------------------------------|
| 🚞 📾 Inicio 🗲 Gestión de paquetes 🗲 Detalle                                                                                                    | Aceptar términos y condiciones ×                                                                                                    | e e e e e e e e e e e e e e e e e e e                                                                             |
| Detalle del paquete      Información del Paquete      demtificador:     1001070     Sociedad comisionista:     Categoria:                                                                                                    | <ol> <li>Que su mandante es actualmente el Tenedor Legitimo de la(s)<br/>Factura(s) Electrónica(s) previamente descrita(s).</li> <li>Que La(s) mencionada(s) factura(s) Electrónica(s) ha(f) sido<br/>revisiada(s) por teta Sociedad Comisionista en el RADIAN, donde<br/>se la varintada que efecturamente se encuentra(n) inscrita(s) en<br/>este sistema para nagociación y ha(n) sido aceptada(s) por el<br/>Pagador de la misma, de forma expresa o tácta y se<br/>encuentra(n) inscritalmente lanve(s) de limitaciones o granimenes.</li> <li>Que la (namecionada) Factura(a) Electrónica (s) tacérciona)</li> <li>Que la (namecionada) Factura(a) Electrónica (s) tacérciona)</li> <li>Que la (namecionada) Factura(a) Electrónica (s) tacérciona)</li> </ol> | Totales<br>COP<br>Cantidad de facturas 2<br>Valorana 620000000                                                    |
| RENTA Y CAMPO CORREDORES S.A. Estandarizado                                                                                                    | consta recipional de bien o prestación del servicio y cumple con los                                                                                                    | Valor descuento \$2.200.000,00                                                                                    |
| Pecha de emisión: Pecha de vencimiento:<br>29/07/2024 30/08/2024                                                                                                    | 621 y 774 del Código de Comercio y el artículo 617 del Estatuto                                                                                                    | Porcentaje de descuento 11%                                                                                       |
| Pentador:     Pentador:                                                                                                    | 2008; al Decritori 1154 de 2020 del Avesso Tecnico de Rectaro de<br>la Factura Biectrónica expedido por la DANA y las normas que los<br>reglamentes, sustituyas, modifiquen o adiciónen.<br>4. Que las) mencionadas(7) tactura(s) Electrónica(s) cumplem con<br>los requisitos de negociación establecidos en los artículos<br>3.8.3.11 y 3.8.3.3 del Reglamento.<br>5. Que tanto el Vendedor/Englemento.<br>6. Que tanto el Vendedor/Englemento.<br>6. Que tanto el Vendedor/Englemento establecidos por la Bolsa<br>para determinar que la mencionada Factura (Estectónica(s)<br>cumplen con los requisitos minicanda Factura Estectónica es                                                                                                    | Valor a negociar \$ 17.800.000,00                                                                                 |
| ☐ ♂ cure \$1 ♡ shouldenedse \$1 ♡ Tipe \$1 ♡ T                                                                                                    | <ol> <li>Que el Adquirente/Aceptante/Pagador de la(s) Factura(s)</li> <li>Electronica se encuentra actualmente inscrito en el Sistema de</li> </ol>                                                                                                    | en †1 $\forall$ * descuence †1 $\forall$ Descuence †1 $\forall$ Value a negaciae †1 $\forall$ Maneda †1 $\forall$ |
| 3/98/5a304%be53e1/128d485iddce SETT240754 Facture electrónica de Venta 90                                                                                                    | 7. Que el Vendedores con responsabilidad – SNPV.<br>7. Que el Vendedor/Enajenante de la Factura(s) Electrónica(s) en                                                                                                    | 000.00 11.5 <u>01.120.000.00</u> 58,900,000.00 COP :                                                              |
| ed) 120%ded StootS01t d/seS95c1. SETT240745 Facture electrónica de Viente 96                                                                                                    | caso de ser una negociación com responsabilidado, de<br>conformidad con el artículo 1.11.2.1 de la CUB, se encuentra<br>actualmente inscrito en el Sistema de Pagadores y Vendedores<br>con responsabilidad – SRPV.                                                                                                    | NR 80 <u>115 21100.000.00</u> 58,940,000.00 COP                                                                   |
|                                                                                                    | Program for the method of Vanishould®     Acoptar                                                                                                    | Envior al SB                                                                                                    |

| BMC × 👷                                      | BMC                                          | × +                          |                                           |                |                                   |                                           |                                       |                   |                                              |                                                                                                    | -                                                               | Ę   |
|----------------------------------------------|----------------------------------------------|------------------------------|-------------------------------------------|----------------|-----------------------------------|-------------------------------------------|---------------------------------------|-------------------|----------------------------------------------|----------------------------------------------------------------------------------------------------|-----------------------------------------------------------------|-----|
| C habilitacionbmc.ptesa.co                   | om.co/app/packages/1                         | 001070                       | Intelling Andresterlands and              |                |                                   |                                           | · · · · · · · · · · · · · · · · · · · | NCOT - From       |                                              | 1 Course for an open                                                                                      | ≊ ☆                                                             |     |
| principal   Mi 👷 Regulación   Bolsa          | G CORBANC G SK                               | ) SIB IT BUILD S             | Inicio - Administrad                      | NAMAK 🕑 CO     | nexioneninea.ba                   | Macintación pagao                         | o 🔀 Konsima 👻                         | NOSOFI */ Hinagro | ARCCA APJIKA                                 | U Consulta SIIP 🖬 SID                                                                                     |                                                                 |     |
| COLOMBIA Powered by PTEBA                    |                                              |                              |                                           |                |                                   |                                           |                                       |                   |                                              |                                                                                                    |                                                                 |     |
| Inicio > Gestión de paquetes                 | > Detalle                                    |                              |                                           |                |                                   |                                           |                                       |                   |                                              |                                                                                                    |                                                                 |     |
| Detalle del paquete                          | Vendedor:                                    |                              | Tipo ID Vend                              | dedor:         | Identifica                        | ción Vendedor:                            |                                       | Totales           |                                              | ¡Aviso!<br>Todas las facturas de<br>sincronizadas con la<br>últimos 5 minutos. Po<br>sincronización antes | ben estar<br>DIAN en los<br>or favor realiza l<br>de continuar. | la  |
| iedad comisionista:                          | Categoría:                                   |                              | Adjudicació                               | D.             | 90138484<br>Cumplini              | iento:                                    |                                       | Cantidad de facto | ıras                                         |                                                                                                    |                                                                 |     |
| TA Y CAMPO CORREDORES S.A.                   | Estandarizado                                |                              | Total                                     |                | T+1                               | icinto.                                   |                                       | Valor neto        |                                              |                                                                                                    | \$ 20.000.0                                                     | .00 |
| C       ************************************ |                                              |                              |                                           |                | \$ 2.200.0                        | .00                                       |                                       |                   |                                              |                                                                                                    |                                                                 |     |
| Irador:<br>IZÁLEZ BERMÚDEZ JORGE ALBERTO     | Fecha de crea<br>Agosto 2 de 20:             | ición:<br>24 a las 14:07     | Creado por:<br>Yulieth Quinte             | ero            | Estado:<br>Creado                 |                                           |                                       | Valor a negociar  |                                              |                                                                                                    | \$ 17.800.0                                                     | 00  |
| acturas relacionadas                         |                                              |                              |                                           |                |                                   |                                           |                                       |                   |                                              |                                                                                                    |                                                                 |     |
|                                              | $\nabla$ Identificador $\uparrow \downarrow$ | ∏ Tipo ↑↓                    | $\nabla$ Tenedor ID $\uparrow \downarrow$ | ∏ Tenedor ↑↓   | Tipo de endoso<br>en propiedad ↑↓ | $\nabla$ Valor base $\uparrow \downarrow$ | ∀ Valor a neto ↓                      | ∏ % descuento ↑↓  | $\mathbb{V}$ Descuento $\uparrow \downarrow$ | √ Valor a negociar ↑↓                                                                                     | $\nabla$ Moneda $\uparrow \downarrow$                           | ļ   |
| 3f98f9a3049be53e1f128d489cdce                | SETT240754                                   | Factura electrónica de Venta | 901384842                                 | SEGEN TECH SAS | Con responsabilidad               | \$10,000,000.00                           | \$10,000,000.00                       | 11.5              | \$1.100.000.00                               | \$8,900,000.00                                                                                            | COP                                                             |     |
| ee3129f8da63bcd50f1d9aa55f5c1_               | SETT240745                                   | Factura electrónica de Venta | 901384842                                 | SEGEN TECH SAS | Con responsabilidad               | \$10,000,000.00                           | \$10,000,000.00                       | 11.5              | <u>\$1.100.000.00</u>                        | \$8,900,000.00                                                                                            | COP                                                             |     |
|                                              |                                              |                              |                                           | Registros      | del 1 al 2 de 2 🔍                 | < 1 > »                                   |                                       |                   |                                              |                                                                                                    |                                                                 |     |
|                                              |                                              |                              |                                           |                |                                   |                                           |                                       |                   |                                              |                                                                                                    |                                                                 |     |

Seleccionando las facturas asociadas al paquete; se habilita el botón para sincronización:

| BILSA<br>BILSA<br>BILSA<br>DE COLONBIA<br>Powered by a                                                                                                    | TESA                                                                                                    |                                         |                                                                                                    |                            |                                                                                           |                                                                                   |                                                                             |                                                                                            |                                                          |                                                                               |                                           | 6                         |
|----------------------------------------------------------------------------------------------------|----------------------------------------------------------------------------------------------------|-----------------------------------------|----------------------------------------------------------------------------------------------------|----------------------------|-------------------------------------------------------------------------------------------|-----------------------------------------------------------------------------------|-----------------------------------------------------------------------------|--------------------------------------------------------------------------------------------|----------------------------------------------------------|-------------------------------------------------------------------------------|-------------------------------------------|---------------------------|
| ☰ @ Inicio > Gestión de                                                                                                    | paquetes > Detaile                                                                                        |                                         |                                                                                                    |                            |                                                                                           |                                                                                   |                                                                             |                                                                                            |                                                          |                                                                               |                                           | ß                         |
| Detalle del paque     Informución del Paquete     Identificador:     1001079     Sociedad comisionista:     RENTA Y CARDO COREDOR     Fecha de emisión:     2907/2024     Operador     DotrZALEZ REMAÑORZ JORE | ete Verdedor:<br>SEGEN<br>SSA Categoria:<br>Categoria:<br>Fecha deva<br>30/08/2024<br>Fecha de cre        | ncimiento:<br>sción:<br>224 a las 14.07 | Tipo ID Vend<br>NIT<br>Adjudicaciór<br>Total<br>Fecha conve<br>12/09/2024<br>Creado por:<br>Yulieth Quinte | iedor:<br>n<br>nida:<br>ro | Identificae<br>001384842<br>Cumplimi<br>1+1<br>Fecha de<br>5/08/2024<br>Estado:<br>Creado | ión Vendedor:<br>ento:<br>ueda:                                                   |                                                                             | Cantidad de factu<br>Valor neto<br>Valor descuento<br>Porcentaje de de<br>Valor a negociar | uras<br>scuento                                          |                                                                               | \$20.000.00<br>\$2.200.00<br>\$17.800.000 | 2<br>0,00<br>0,00<br>11 % |
| Facturas relacionadas     S                                                                                                    | ✓         Identificator ↑1           10489cdse.         SETT240754           20255551.         SETT240745 | Tipo 1                                  |                                                                                                    |                            | Tipo de endeso<br>en prepiedad<br>Con responsabilidad<br>Con responsabilidad              | ✓         Valor base         ↑↓           \$10,000,000 00         \$10,000,000 00 | ✓         Valor a neto ↑↓           \$10,000,000.00         \$10,000,000.00 | ∑ % descuento †↓<br><u>11.%</u>                                                            | Descuento ↑↓ <u>\$1.100.000.00</u> <u>\$1.100.000.00</u> | ✓         Valor a negociar 1↓           Ss.900.000 00           Ss.900.000 00 | T Moneds ↑↓<br>COP<br>COP                 | T                         |
| 2631297808630C05UT1                                                                                                    | 3811240745                                                                                                | Pactura executorica de Venta            | 701364842                                                                                                  | Registros                  | del 1 al 2 de 2 << <                                                                      | 1 > >>                                                                            | 5 10,000,000.00                                                             | 113                                                                                        | <u>a. 100,000.00</u>                                     | \$8,900,000.00                                                                | UP                                        |                           |

Generada la sincronización; y dando clic en el botón enviar al SIB, el paquete es enviado al Sistema de Información Bursátil – SIB en estado habilitado para aprobación del profesional de Operaciones y el director y/o Administrador del Sistema.

| COLOMBIA                                                                                                    |                                                                                                    |                                                                                                    |                                                                                                    |                                                                                          |                                                                                                    |                                                                                   |                                                             |                                                                                                    |                                          |                                                                                               |                                                                             |
|----------------------------------------------------------------------------------------------------|----------------------------------------------------------------------------------------------------|----------------------------------------------------------------------------------------------------|----------------------------------------------------------------------------------------------------|------------------------------------------------------------------------------------------|----------------------------------------------------------------------------------------------------|-----------------------------------------------------------------------------------|-------------------------------------------------------------|----------------------------------------------------------------------------------------------------|------------------------------------------|-----------------------------------------------------------------------------------------------|-----------------------------------------------------------------------------|
| Inicio > Gestión de paquetes                                                                                                    | > Detalle                                                                                                    |                                                                                                    |                                                                                                    |                                                                                          |                                                                                                    |                                                                                   |                                                             |                                                                                                    |                                          |                                                                                               |                                                                             |
| Detalle del paquete                                                                                                    |                                                                                                    |                                                                                                    |                                                                                                    |                                                                                          |                                                                                                    |                                                                                   |                                                             | Totales                                                                                                 | ~                                        | OK<br>La solicitud para sinc<br>encuentra en proceso<br>consulta el estado de                 | ronización se<br>b. Por favor<br>e los document                             |
| ntificador:<br>1070                                                                                                    | Vendedor:<br>SEGEN                                                                                                    |                                                                                                    | Tipo ID Vend<br>NIT                                                                                                    | dedor:                                                                                   | Identificac<br>901384842                                                                                                    | ión Vendedor:                                                                     |                                                             | Cantidad da factu                                                                                       |                                          | en unos minutos.                                                                              |                                                                             |
| iedad comisionista:                                                                                                    | Categoría:<br>Estandarizado                                                                                                    |                                                                                                    | Adjudicación                                                                                                    | n:                                                                                       | Cumplimie                                                                                                    | ento:                                                                             |                                                             | Valor neto                                                                                              | iras                                     |                                                                                               | \$ 20.000                                                                   |
| ha de emisión:                                                                                                    | Fecha de venci                                                                                                    | imiento:                                                                                                 | Fecha conve                                                                                                    | enida:                                                                                   | Fecha de r                                                                                                    | ueda:                                                                             |                                                             | Valor descuento                                                                                         |                                          |                                                                                               | \$ 2.200                                                                    |
| 07/2024                                                                                                    | 30/08/2024                                                                                                    |                                                                                                    | 12/09/2024                                                                                                    |                                                                                          | 5/08/2024                                                                                                    |                                                                                   |                                                             | Porcentaje de des                                                                                       | scuento                                  |                                                                                               | ¢ 17 900                                                                    |
| rador:<br>IZÁLEZ BERMÚDEZ JORGE ALBERTO                                                                                                    | Fecha de creac<br>Agosto 2 de 202                                                                                                    | cion:<br>14 a las 14:07                                                                                  | Creado por:<br>Yulieth Quinte                                                                                              | ero                                                                                      | Estado:<br>Creado                                                                                                    |                                                                                   |                                                             | valor a negociar                                                                                        |                                          |                                                                                               | 0 171000.                                                                   |
| acturas relacionadas                                                                                                    |                                                                                                    |                                                                                                    |                                                                                                    |                                                                                          |                                                                                                    |                                                                                   |                                                             |                                                                                                    |                                          |                                                                                               |                                                                             |
|                                                                                                    |                                                                                                    |                                                                                                    |                                                                                                    |                                                                                          |                                                                                                    |                                                                                   |                                                             |                                                                                                    |                                          |                                                                                               |                                                                             |
| ✓ CUFE <sup>↑</sup> ↓                                                                                                    | $\overline{\gamma}$ Identificador $\uparrow\downarrow$                                                                                                    | ⊤тіро †↓                                                                                                 | $Tenedor ID \uparrow \downarrow$                                                                                           | $\overline{\gamma}$ Tenedor $\uparrow \downarrow$                                        | Tipo de endoso<br>en propiedad     ↑↓                                                                                                    | ∀ Valor base      ↓                                                               | $\overline{\mathbb{Y}}$ . Valor a neto $\uparrow\downarrow$ | ♡ % descuento ↑↓                                                                                        | $\nabla$ Descuento $\uparrow \downarrow$ | $\overleftarrow{\bigtriangledown}$ Valor a negociar $\uparrow\downarrow$                      | Moneda ↑                                                                    |
| 3f98f9a3049be53e1f128d489cdce                                                                                                    | SETT240754                                                                                                    | Factura electrónica de Venta                                                                             | 901384842                                                                                                    | SEGEN TECH SAS                                                                           | Con responsabilidad                                                                                                    | \$10,000,000.00                                                                   | \$10,000,000.00                                             | <u>11.6</u>                                                                                             | <u>\$1,100,000,00</u>                    | \$8,900,000.00                                                                                | COP                                                                         |
| ee3129f8da63bcd50f1d9aa55f5c1                                                                                                    | SETT240745                                                                                                    | Factura electrónica de Venta                                                                             | 901384842                                                                                                    | SEGEN TECH SAS                                                                           | Con responsabilidad                                                                                                    | \$10,000,000.00                                                                   | \$10,000,000.00                                             | <u>11.%</u>                                                                                             | \$1,100,000.00                           | \$8,900,000.00                                                                                | COP                                                                         |
|                                                                                                    |                                                                                                    |                                                                                                    |                                                                                                    |                                                                                          |                                                                                                    |                                                                                   |                                                             |                                                                                                    |                                          |                                                                                               | Envi                                                                        |
| Lisa<br>Encourt                                                                                                    |                                                                                                    |                                                                                                    |                                                                                                    |                                                                                          |                                                                                                    |                                                                                   |                                                             |                                                                                                    |                                          |                                                                                               | Envi                                                                        |
| ast<br>resume<br>I filcio > Gestión de paquetes                                                                                                    | > Detalle                                                                                                    |                                                                                                    |                                                                                                    |                                                                                          |                                                                                                    |                                                                                   |                                                             |                                                                                                    |                                          |                                                                                               | Envi                                                                        |
| Nation Constant Powered by PYERA<br>(Tracessand)<br>(Tricle > Gestion de paquetes<br>Detaile del paquete<br>rmación del Paquete                                                                                                    | > Detaile                                                                                                    |                                                                                                    |                                                                                                    |                                                                                          |                                                                                                    |                                                                                   |                                                             | Totales                                                                                                 | ~                                        | <b>OK</b><br>Paquete enviado al SI                                                            | Envi<br>IB correctame                                                       |
| Inicio > Gestión de paquetes<br>Detalle del paquete<br>mación del Paquete                                                                                                    | > Detaile                                                                                                    |                                                                                                    | Tipo ID Veni                                                                                                    | dedor:                                                                                   | Identifica                                                                                                    | ión Vendedor:                                                                     |                                                             | Totales                                                                                                 | ~                                        | <b>OK</b><br>Paquete enviado al SI                                                            | Envi                                                                        |
| Inicio > Gestión de paquetes<br>Detaile del paquete<br>mación del Paquete<br>mación del Paquete<br>mación del Paquete                                                                                                    | > Detaile<br>Vendedor:<br>SEGEN<br>Cateooria:                                                                                                    |                                                                                                    | Tipo ID Ven<br>NT<br>Adludicació                                                                                           | dedor:                                                                                   | tdentificar<br>90138442<br>Cumelini                                                                                                    | ión Vendedor:                                                                     |                                                             | Totales<br>Cantidad de factu                                                                            | ras                                      | <b>OK</b><br>Paquete enviado al Si                                                            | Envi                                                                        |
| Towered by PTERA  Towered by PTERA  Inicio > Gestion de paquetes  Detalle del paquete  Itificador:  1070 Edad consionista: TCA Y CAMPO CORREDORES S.A.                                                                                                    | > Detaile<br>Vendedor:<br>SEGEN<br>Categoria:<br>Estandarizado                                                                                                    |                                                                                                    | Tipo ID Veni<br>NT<br>Adjudicació<br>Total                                                                                 | dedor:                                                                                   | Identificas<br>90138442<br>Cumplimi<br>Itil                                                                                                    | ión Vendedor:                                                                     |                                                             | Totales<br>Cantidad de factu<br>Valor neto                                                              | ras                                      | <b>OK</b><br>Paquete enviado al Si                                                            | Envi<br>IB correctame<br>\$20.000<br>\$2.200                                |
| Powered by PTERA  Powered by PTERA  Proceed by PTERA  Powered by PTERA  Powered Powered Powered                                                                                                    | > Detaile<br>Vendedor:<br>SEGEN<br>Categoria:<br>Estendarizado<br>Fecha de venco<br>30/08/2024                                                                                                    | imiento:                                                                                                 | Tipo ID Ven<br>Net<br>Adjudicació<br>Istal<br>Fecha conv<br>12/09/22/4                                                     | dedor:<br>n:<br>enida:                                                                   | Identificas<br>001384/2<br>Cumplimi<br>Isi<br>Fecha de<br>4004/2024                                                                                                    | ión Vendedor:<br>ento:<br>rueda:                                                  |                                                             | Totales<br>Cantidad de factu<br>Valor neto<br>Valor descuento<br>Porcentaje de det                      | ras<br>scuento                           | <b>OK</b><br>Paquete enviado al Si                                                            | Envi<br>IB correctame<br>\$20.00<br>\$2.20                                  |
| Alexan<br>Active:<br>Active:<br>Acti | > Detaile<br>Vendedor:<br>SEGEN<br>Gategoria:<br>Estandarizado<br>Fecha de veno<br>30/08/2024<br>Fecha de crea<br>Agosto 2 de 202                                                                                                    | imiento:<br>ción:<br>24 a las 1407                                                                       | Tipo ID Ven<br>NT<br>Adjudicació<br>Tatal<br>Fecha conv<br>120/02024<br>Creato por<br>Valeth Qunt                          | dedor:<br>in:<br>enida:                                                                  | Identificas<br>0138482<br>Cumplimi<br>Ticl<br>Fecha de<br><u>5.0822024</u><br>Estado al                                                                                                    | ión Vendedor:<br>ento:<br>ueda:<br>388                                            |                                                             | Totales<br>Cantidad de factu<br>Valor neto<br>Valor descuento<br>Porcentaje de des<br>Valor a negociar  | ras                                      | OK<br>Paquete enviado al SI                                                                   | Env<br>IB correctame<br>\$ 20.000<br>\$ 2 200<br>\$ 17.800                  |
| Note: Section of the paquetes           Inicio > Gestión de paquetes           Detaile del paquete           Milicador:           1070           iedad comisionista:           TA Y CAMPO CORREDORES S.A.           ha de emisiónista:           1770204           VEADE ELEMANDEZ JORDE ALBERTO           acturas relacionadas           2)         fm                                                                                                    | > Detaile<br>Vendedor:<br>SEGEN<br>Categoria:<br>Estandarizado<br>Fecha de con<br>Agosto 2 de 202                                                                                                    | imiento:<br>ción:<br>24 a las 14:07                                                                      | Tipo ID Ven<br>NT<br>Adjudicació<br>Tatal<br>Fecha conv<br>1200/2020<br>Valeth Quint                                       | dedor:<br>in:<br>enida:<br>eno                                                           | Identificas<br>0138482<br>Cumplimi<br>Ist<br>Fecha de<br>Soli22024<br>Entido al                                                                                                    | ión Vendedor:<br>ento:<br>ueda:                                                   |                                                             | Totales<br>Cantidad de factu<br>Valor neto<br>Valor descuento<br>Porcentaje de des<br>Valor a negociar  | ras<br>scuento                           | OK<br>Praquete envirado al SI                                                                 | Envi<br>IB correctames<br>\$ 20.000<br>\$ 2.200<br>\$ 17.800                |
|                                                                                                    | Detaile      Vendedor:     SEGEN     Gategoria:     Estandarizada     Fecha de crea     Agosto 2 de 200      Vendedor:     Secha de crea     Agosto 2 de 200      Secha de crea     Secha de crea     Secha d                                                                                                    | imiento:<br>ción:<br>& a las 1407                                                                        | Tipo ID Ven<br>NT<br>Adjudicació<br>Idal<br>Fecha com<br>12/09/2024<br>Creado por<br>viateth Quint                         | dedor:<br>nr.<br>ensida:<br>T renser 11                                                  | Identificate<br>Cumplimi<br>Int<br>Fecha de<br>Estado:<br>Entisto al<br>espanador                                                                                                    | ión Vendedor:<br>ento:<br>ueda:<br>BB                                             | ∑ volue anew 1↓                                             | Cantidad de factu       Valor neto       Valor descuento       Porcentaje de des       Valor a negociar | ras<br>scoento                           | OK<br>Paquete enviado al Si<br>Paquete enviado al Si                                          | Envi<br>B correctame<br>\$ 20.000<br>\$ 2.200<br>\$ 17.800.                 |
| Constant of the second second                                                                                                    | Vendedor:<br>SEGEN<br>Categoria:<br>Estandarizado<br>Fecha de crea<br>Agosto 2 de 200<br>Vendedor:<br>Fecha de crea<br>Agosto 2 de 200<br>Vendedor:<br>Securitado<br>Fecha de crea<br>Agosto 2 de 200<br>Vendedor:<br>Securitado<br>Securitado<br>Sec | imiento:<br>ción:<br>& a las 1407<br>∑ τφα †↓<br>Factura electrónes de Venta                             | Tipo ID Ven<br>NeT<br>Adjudicació<br>1200<br>12/09/2024<br>Creado por<br>valeth Quint<br>Valeth Quint                      | dedor:<br>nr.<br>ensida:<br>ers<br>tropritor 11<br>tropritor 13                          | Identificate<br>O01384942<br>Cumplimi<br>Int<br>Estado:<br>Entedo al<br>Estado:<br>Entedo al<br>Con responsabilitat<br>Con responsabilitat                                                                                                    | tión Vendedor:<br>ento:<br>ueda:<br>B8<br>210.000.000 P0                          |                                                             | Totales<br>Cantidad de factu<br>Valor neto<br>Valor descuento<br>Porcentaje de des<br>Valor a negociar  | ras<br>nouento                           | OK<br>Paquete enviado al Si<br>Paquete sensitado al Si<br>Vater a esgester 11<br>51,00,000 00 | Envi<br>B correctamen<br>\$ 20.000<br>\$ 2.200<br>\$ 17.800.                |
| Alan Strength of the second by PTELA  Provered by PTELA  Constraint of the second by PTELA  Constraint of the second by PTELA  Constraint of the second by PTELA  Constraint of the second by Second by Secon                                                                                                    | Detaile     Vendedor:     SEGEN     Categoria:     Estandarizado     Fecha de veno     Agosto 2 de 202      fechas de crea     Agosto 2 de 202      SETE240754     SETE240754     SETE240754                                                                                                    | imiento:<br>ción:<br>24 a las 14 07<br>Vayo 11<br>Factora electróns de Vena<br>Factora electróns de Vena | Tipo ID Veni<br>NT<br>Agludicació<br>Total<br>Fecha conv<br>12000222<br>Creado por<br>Yuleth Quint<br>90138482<br>90138482 | dedor:<br>r:<br>ero<br>Transfer 11<br>stron Tork SAS<br>stron Tork SAS<br>stron Tork SAS | Identification of the second second s | ión Vendedor:<br>into:<br>ueda:<br>588<br>¥Nerses ¶1<br>191.0000000<br>1910000000 | ▼ vale+++men 11<br>5150000 00<br>11120000 00                | Totales<br>Cantidad de factu<br>Valor neto<br>Valor descuento<br>Porcentaje des<br>Valor a negociar     | ras<br>                                  | OK<br>Paquete enviado al SI<br>Vater a segenter 11<br>53,50,000 00<br>18,100,000 00           | Envi<br>B correctament<br>\$ 20 000<br>\$ 2 200<br>\$ 17.800.<br>\$ 17.800. |

El sistema controla que la una vez se envía el paquete al SIB no se duplique el envío.

| 🕫 🔹 habilitacionbmc.ptesa.con<br>a principal   Mi 🔶 Regulación   Bolsa                           | m.co/app/packages/10                                                | 001070                       | Inicio - Administrad                                     | 🛐 KAWAK 🔇 o    | onexionenlinea.ba 📲 EN                                 | 115 🛛 🛐 Habilitación pagad      | io 🏹 Konfirma    | 🚱 NGSOFT 🛛 🔷 Finagro                                                    | 🎦 ARCCA 🛛 🐙 JIRJ      | 🕐 🕐 Consulta SIIF 🛛 🛶 SID                                                                                | ECO                                                               |     |
|--------------------------------------------------------------------------------------------------|---------------------------------------------------------------------|------------------------------|----------------------------------------------------------|----------------|--------------------------------------------------------|---------------------------------|------------------|-------------------------------------------------------------------------|-----------------------|----------------------------------------------------------------------------------------------------|-------------------------------------------------------------------|-----|
| BELSA<br>MERICANTIL<br>DE COLORBIA                                                               |                                                                     |                              |                                                          |                |                                                        |                                 |                  |                                                                         |                       |                                                                                                    |                                                                   |     |
| 🖻 Inicio 🗲 Gestión de paquetes 🕽                                                                 | Detalle                                                             |                              |                                                          |                |                                                        |                                 |                  |                                                                         |                       |                                                                                                    |                                                                   |     |
| Detalle del paquete                                                                              | Vendedor                                                            |                              | Tino ID Ven                                              | dedar          | Identifu                                               | ación Vendedor:                 |                  | Totales                                                                 |                       | ¡Aviso!<br>Todas las facturas di<br>sincronizadas con la<br>últimos 5 minutos. P<br>sincronización antes | eben estar<br>DIAN en los<br>or favor realiza la<br>de continuar. | la  |
| 001070<br>ociedad comisionista:<br>INTA Y CAMPO CORREDORES S.A.<br>echa de emisión:<br>//07/2024 | SEGEN<br>Categoría:<br>Estandarizado<br>Fecha de venc<br>30/08/2024 | imiento:                     | NIT<br>Adjudicació<br>Total<br>Fecha conve<br>12/09/2024 | n:<br>enida:   | 9013848<br>Cumplit<br><u>T+1</u><br>Fecha c<br>5/08/20 | 42<br>niento:<br>e rueda:<br>24 |                  | Cantidad de factu<br>Valor neto<br>Valor descuento<br>Porcentaje de dei | iras                  | ¡ <b>Aviso!</b><br>El número de paquet<br>cargado en el SIB                                              | \$ 20.000.0<br>e 1001070 ya esi                                   | stá |
| perador:<br>DNZÁLEZ BERMÚDEZ JORGE ALBERTO                                                       | Fecha de crea<br>Agosto 2 de 202                                    | ción:<br>14 a las 14:07      | Creado por:<br>Yulieth Quinte                            | ero            | Estado:<br>Enviado                                     | al SIB                          |                  | Valor a negociar                                                        |                       | ¡Aviso!<br>El número de factura<br>cargado en el SIB                                                     | 6 17 800 00<br>596 ya está                                        | 00  |
| ව ම                                                                                              |                                                                     |                              |                                                          |                |                                                        |                                 |                  |                                                                         |                       | ¡Aviso!<br>El número de factura<br>cargado en el SIB                                                     | 604 ya está                                                       |     |
| ✓ CUPE ↑↓                                                                                        | $\nabla$ Identificador $\uparrow \downarrow$                        | ⊤ Tipo †↓                    | Tenedor ID ↑↓                                            | ⊤ Tenedor †    | , Tipo de endoso<br>en propiedad 1                     | ↓ ∏ Valor base ↑↓               | 🕎 Valor a neto 🏌 | ↓ ♡ % descuento ↑↓                                                      | Descuento ↑↓          | √ Valor a negociar  ↑↓                                                                                   | ∑ Moneda †↓                                                       | ľ   |
| 3f98f9a3049be53e1f128d489cdce                                                                    | SETT240754                                                          | Factura electrónica de Venta | 901384842                                                | SEGEN TECH SAS | Con responsabilidad                                    | \$10,000,000.00                 | \$10,000,000.0   | 11.5                                                                    | \$1.100.000.00        | \$8,900,000.00                                                                                           | COP                                                               |     |
| ee3129f8da63bcd50f1d9aa55f5c1                                                                    | SETT240745                                                          | Factura electrónica de Venta | 901384842                                                | SEGEN TECH SAS | Con responsabilidad                                    | \$10,000,000.00                 | \$10,000,000.0   | 11.5                                                                    | <u>\$1.100.000.00</u> | \$8,900,000.00                                                                                           | COP                                                               |     |
|                                                                                                  |                                                                     |                              |                                                          | Registro       | s del 1 al 2 de 2 🛛 <                                  | < 1 > >>                        |                  |                                                                         |                       |                                                                                                    |                                                                   |     |
|                                                                                                  |                                                                     |                              |                                                          |                |                                                        |                                 |                  |                                                                         |                       |                                                                                                    | _                                                                 |     |

Creación de Paquete no estandarizado: Se selecciona la información correspondiente a las facturas habilitadas para negociación en donde las facturas no tienen el mismo pagador, ni la misma fecha de pago convenida.

| DE COLOMBIA                                                                                                    |                                                                                                    |                                                                                                    |                                                                                                    |                                                                                                    |                                |
|----------------------------------------------------------------------------------------------------|----------------------------------------------------------------------------------------------------|----------------------------------------------------------------------------------------------------|----------------------------------------------------------------------------------------------------|----------------------------------------------------------------------------------------------------|--------------------------------|
| Inicio > Gestión de paquetes >                                                                                                    | Detalle                                                                                                    |                                                                                                    |                                                                                                    |                                                                                                    |                                |
| Detalle del paquete                                                                                                    |                                                                                                    |                                                                                                    |                                                                                                    |                                                                                                    |                                |
| ormación del Paquete                                                                                                    |                                                                                                    |                                                                                                    |                                                                                                    | Totales                                                                                                    |                                |
| lentificador:                                                                                                    | Vendedor:                                                                                                    | Tipo ID Vendedor:                                                                                                    | Identificación Vendedor:                                                                                                    |                                                                                                    |                                |
| 001071                                                                                                    | PROFESIONALES EN TRANSACCIONES ELEC                                                                                                    | NIT                                                                                                    | 830096620                                                                                                    | Cantidad de facturas                                                                                                    |                                |
| ociedad comisionista:<br>ENTA Y CAMPO CORREDORES S.A.                                                                                                    | Categoría:<br>No estandarizado                                                                                                    | Adjudicación:<br>Parcial                                                                                                    | Cumplimiento:<br>T+2                                                                                                    | Valor neto                                                                                                    |                                |
| cha de emisión:                                                                                                    | Fecha de vencimiento:                                                                                                    | Fecha convenida:                                                                                                    | Fecha de rueda:                                                                                                    | Valor descuento                                                                                                    |                                |
| o registra                                                                                                    | No registra                                                                                                    | No registra                                                                                                    | 2/08/2024                                                                                                    | Porcentaje de descuento                                                                                                    |                                |
| perador:<br>ONZÁLEZ BERMÚDEZ JORGE ALBERTO                                                                                                    | Fecha de creación:<br>Agosto 2 de 2024 a las 15:57                                                                                                    | Creado por:<br>Yulieth Quintero                                                                                                 | Estado:<br>Creado                                                                                                    | Valor a negociar                                                                                                    | ŝ                              |
| Facturas relacionadas                                                                                                    |                                                                                                    |                                                                                                    |                                                                                                    |                                                                                                    | ſ                              |
|                                                                                                    |                                                                                                    | Tine de endere                                                                                                    |                                                                                                    |                                                                                                    |                                |
| ∇ CUFE      †↓     V Identificado                                                                                                    | r ↑↓ 🖓 Tipo ↑↓ 🍸 Tenedor ID ↑↓ 🦷 Te                                                                                                    | enedor ↑↓                                                                                                    | Valor base ↑↓      Valor a neto ↑↓      Valor a neto ↑↓     Valor base ↑↓                                                                                                    | cuento $\uparrow \downarrow$ $\bigtriangledown$ Descuento $\uparrow \downarrow$ $\bigtriangledown$ Valor a negociar $\uparrow \downarrow$ $\bigtriangledown$ Moneda $\uparrow \downarrow$ | ∑ Emisión ↑↓      ∑            |
| io se encontraron registros                                                                                                    |                                                                                                    |                                                                                                    |                                                                                                    |                                                                                                    |                                |
|                                                                                                    |                                                                                                    |                                                                                                    |                                                                                                    |                                                                                                    |                                |
|                                                                                                    |                                                                                                    | Registros                                                                                                    | delualudeu << < > >>                                                                                                    |                                                                                                    |                                |
| RILLA<br>ACCENTL Powerd by PTESA                                                                                                    |                                                                                                    | Registros                                                                                                    | den u al u de u                                                                                                    |                                                                                                    | Enviar                         |
| RILAS<br>ARCOARES<br>Of COLONIA<br>C Junio                                                                                                    | Detalle                                                                                                    | Registros                                                                                                    | deru aru de u                                                                                                    |                                                                                                    | Envlar                         |
| nues<br>accessa<br>consense<br>a Inicio > Gestión de paquetes >                                                                                                    | Detaile                                                                                                    | Registros                                                                                                    |                                                                                                    |                                                                                                    | Envia                          |
| Powered by PTTELA<br>Powered by PTTELA<br>Powered by PTTELA<br>Philoio > Gestión de paquetes ><br>Detaile del paquete                                                                                                    | Detaile                                                                                                    | Negistros                                                                                                    |                                                                                                    |                                                                                                    | Envia                          |
| Powerd by PreseA                                                                                                    | Detaile                                                                                                    | Hegistros                                                                                                    |                                                                                                    | Totales                                                                                                    | Envia                          |
| Poweod by Preza<br>er cosme<br>a Inicio > Gestión de paquetes ><br>Detalle del paquete<br>prinación del Paquete<br>prinación del Paquete<br>prinación del Paquete                                                                                                    | Detaile                                                                                                    | Tipo ID Vendedor:                                                                                                    | Identificación Vendedor:                                                                                                    | Totales                                                                                                    | Envia                          |
| Poweed by PTEBA Proved by PTEBA Proved by PTEBA Proved by PTEBA Proved by PTEBA Proved by PTEBA Proved by PTEBA Proved by PTEBA                                                                                                    | Detaile Vendedor: PROFESIONALES EN TRANSACCIONES ELEC Categoria                                                                                                    | Tipo ID Vendedor.<br>NT                                                                                                    | Identificación Vendedor:<br>83009620<br>Campinistor:                                                                                                    | Totales<br>Cantidad de facturas                                                                                                    | Envia                          |
| Powered by FFTERA<br>Income<br>Powered by FFTERA<br>Powered by FFTERA<br>Power           | Vendedor:<br>PROFESIONALES EN TRANSACCIONES ELEC<br>Categoria:<br>No estandizado                                                                                                    | Tipo ID Vendedor:<br>NIT<br>Adjudación:<br>Encial                                                                               | Identificación Vendedor:<br>83006620<br>Cumplimiento:<br>152                                                                                                    | Totales<br>Cantidad de facturas<br>Valor neto                                                                                                    | Envia                          |
| Poweed by PTTERA<br>Antonew<br>Poweed by PTTERA<br>Proceed by PTTERA<br>Proceed by PTTERA<br>Proceed by PTTERA<br>PTTERA<br>PTTERA<br>Proceed by PTTERA<br>PTTERA<br>POweed by PTTERA<br>POweed by PTTERA<br>POWERD POWER<br>POWERD POWERD POWERD POWERD POWERD POWERD POWERD<br>POWERD POWERD                                                                                                    | Vendedor:<br>PROFESONALES EN TRANSACCIONES ELEC<br>Categoria:<br>No estandirado<br>Fecha de vencimiento:<br>bucentor:                                                                                                    | Tipo ID Vendedor:<br>NT<br>Adjudicación:<br>Paticial<br>Fecha convenida:<br>escreteta                                           | Identificación Vendedor:<br>830096620<br>Cumplimiento:<br>La<br>Fecha de runda:                                                                                                    | Totales<br>Cantidad de facturas<br>Valor neto<br>Valor descuento<br>Percentes de descuento                                                                                                | Envia                          |
| The second second seco                                                                                                    | Vesdedor:<br>PROFESIONALES EN TRANSACCIONES ELEC<br>Categoria:<br>No estandarizado<br>Fecha de vencimiento:<br>No registra<br>Fecha de recramán:                                                                                                    | Tipo ID Vendedor:<br>NIT<br>Adjudicación:<br>Encida<br>Fecha convenida:<br>No registra<br>Creado nor                            | Identificación Vendedor:<br>Identificación Vendedor:<br>Identificación Ven | Totales<br>Cantidad de facturas<br>Valor neto<br>Valor descuento<br>Porcentaje de descuento<br>Valor a negociar                                                                           | Envia                          |
| Powered by erreasA<br># Inicia > Gestion de paquetes ><br>Detalle del paquete<br>rmación del Paquete<br>entificador:<br>ciedad cornisionista:<br>rray CAMPO CORREDORES S.A.<br>che de emisión:<br>registra<br>errador:<br>MyZALEZ BERMUNEZ JURGE ALBERTO                                                                                                    | Vendedor:<br>PROFESIONALES EN TRANSACCIONES ELEC<br>Categoria:<br>No estandizado<br>Facha de vencimiento:<br>No registra<br>Facha de ceración:<br>Agosto 2 de 2024 a las 15.57                                                                               | Tipo ID Vendedor:<br>NIT<br>Adjudicación:<br>Encida<br>Fecha convenida:<br>No registra<br>Creado por:<br>Yulieth Quinteo        | Identificación Vendedor:<br>Identificación Vendedor:<br>Identificación Vendedor:<br>Identificación Vendedor:<br>Identificación Vendedor:<br>Identificación Vendedor:<br>Identificación Vendedor:<br>Complimiento:<br>Identificación Vendedor:<br>Complimiento:<br>Identificación Vendedor:<br>Complimiento:<br>Identificación Vendedor:<br>Complimiento:<br>Identificación Vendedor:<br>Complimiento:<br>Identificación Vendedor:<br>Complimiento:<br>Identificación Vendedor:<br>Complimiento:<br>Identificación Vendedor:<br>Complimiento:<br>Identificación Vendedor:                                                                                                    | Totales<br>Cantidad de facturas<br>Valor neto<br>Valor descuento<br>Porcentaje de descuento<br>Valor a negociar                                                                           | Envia                          |
| Powersd by FTEBA<br>Powersd by FTEBA<br>Powersd by F | Vendedor:<br>PROFERIONALES EN TRANSACCIONES ELEC<br>Categoria:<br>Categoria:<br>Categoria:<br>No registra<br>Fecha de vencimiento:<br>No registra<br>Fecha de creación:<br>Agosto 2 de 2024 a las 15:57                                                      | Tipo ID Vendedor:<br>NIT<br>Adjudia<br>Adjudia<br>Fecha convenida:<br>No registra<br>Creado por:<br>vuleth Quinteo              | Identificación Vendedor:<br>Identificación Vendedor:<br>Identificación Ven | Totales<br>Cantidad de facturas<br>Valor neto<br>Valor descuento<br>Porcentaje de descuento<br>Valor a negociar                                                                           | Envia                          |
| Powered by PTERA<br>Powered by PTERA<br>Powered by P | Detaile      Vendedor:     PROFESIONALES EN TRANSACCIONES ELEC Categoria:     No estandarizado     Fecha de vencimiento:     No registra     Fecha de creación:     Agosto 2 de 2024 a las 15.57                                                             | Tipo ID Vendedor:<br>NT<br>NT<br>Adjudi cación:<br>Excisi<br>Fecha convenida:<br>No registra<br>Creado por:<br>Yulleth Quirtero | Identificación Vendedor:<br>83096420<br>Curgilmiento:<br>Lizgilmiento:<br>Lizgilmiento:<br>Estado:<br>Creado                                                                                                    | Totales<br>Cantidad de facturas<br>Valor neto<br>Valor descuento<br>Poronto<br>Valor a negociar                                                                                           | Ernia                          |
| Powerd by PTTERA  Powerd by PTTERA  A  India > Gestion de paquete  PTTERA  PTTERA PTTERA PTTERA PTTERA PTTERA PTTERA PTTERA PTTERA PTTERA PTTERA PTTERA PTTERA PTTERA                                                                                                    | Detaile      Vendedor:     PPOFESIONALES EN TRANSACCIONES ELEC Categoris:     No estandarizado     Fecha de vencimiento:     No registas     Fecha de seración:     Agosto 2 de 2024 a las 15.57                                                             | Tipo ID Vendedor:<br>NT<br>Adjudicación:<br>Percha convenida:<br>No registra<br>Creado por:<br>Yulieth Quintero                 | Identificación Vendedor:<br>S0006620<br>Cumplimento:<br>152<br>Faba de rueda:<br>208/2024<br>Estado:<br>Creado                                                                                                    | Totales<br>Cantidad de facturas<br>Valor neto<br>Valor descuento<br>Pocentaje de descuento<br>Valor a negociar                                                                            | Envia                          |
| Powerod by PTTELA  A Powerod by PTTELA  A Proverod by PTTELA  Proverod by PTTELA  Proverod by PTTELA  Proverod by PTTELA  Proverod by PTTELA  Proverod by PTTELA  Proverod by PTTELA  PTTL  PTTL PTTL  PTTL  PTTL  PTTL  PTTL                                                                                                    | Detaile      Vendedor:     PROFESIONALES EN TRANSACCIONES ELEC Cotegoria:     No restandarizado     Fecha de creación:     Aoregistra     Fecha de creación:     Agroto 2 de 2024 a las 15.57      transaction de creación:     Agroto 2 de 2024 a las 15.57 | Tipo ID Vendedor:<br>NT<br>Adjudicación:<br>Parcial<br>Recha convenida:<br>No registra<br>Creado por:<br>Vuieto Cuintero        | Identificación Vendedor:         6300 9620         Cumplimiento:         152         Fecha de runda:         Cendo o                                                                                                    | Totales       Cantidad de facturas       Valor neto       Valor descuento       Porcentaje de descuento       Valor a negoclar                                                            | Ervia<br>V enues 11 V          |
| Powered by PrTEBA  Powered by PTTEBA  planico > Gestion de paquetes >  Detalle del paquete protocomisionista: entificador: entificador: entificador: NTA Y CAMPO CORREDORES S.A. cha de emisión: regatos  Factures relacionadas  C  C  C  C  C  C  C  C  C  C  C  C  C                                                                                                    | Vendedor:<br>PROFESIONALES EN TRANSACCIONES ELEC<br>Categorie:<br>No estandarizado       Fecha de vencimiento:<br>No registra<br>Agosto 2 de 2024 a las 15.57       11     V Type 11     V Treedor 10     V Treedor 10                                       | Tipo ID Vendedor:<br>NT<br>Adjudicación:<br>Parcia<br>Archa convenida:<br>No registra<br>Creado por:<br>Valeth Cuintero         | Identificación Vendedor:         S0004620         Cumplimento:         152         Fraha de rueda:         200/2024         Estado:         Creado                                                                                                    | Totales       Cantidad de facturas       Valor neto       Valor descuento       Porcentaje de descuento       Valor a negociar                                                            | Envia<br>T<br>T<br>T<br>T<br>T |

| ×                                          | ) (        | i) h | abilitacionbmc.ptes  | a.com.co/ap    | o/packages/1   | 001072          |              |               |                 |          |                  |           |          |                     |                |                 |           |              | B <sub>e</sub> | *             | ± = (        | Nueva ve  | rsión de Chi | ome disponible                                          |
|--------------------------------------------|------------|------|----------------------|----------------|----------------|-----------------|--------------|---------------|-----------------|----------|------------------|-----------|----------|---------------------|----------------|-----------------|-----------|--------------|----------------|---------------|--------------|-----------|--------------|---------------------------------------------------------|
| Página princip                             | pal   M    | i    | 👤 Regulación   Bolsa | 🙆 CUE          | BMC 😵 SIC      | s 🚱 sib り       | BMP 📀        | 🕽 Inicio - Ac | dministrad 🚦    | KAWAK    | S conexione      | nlinea.ba | EMIS     | Nabilitación pagad  | io 📜 Konfin    | ma 🚷 NGSOF      | T 🔹 Finag | gro 🎦 ARI    | III 👎 ADD      | IA 👸 Con      | sulta SIIF 🗳 | SIDECO    | ,            | >>                                                      |
|                                            | ПЦ<br>ПВІВ | Po   | wered by PTESA       |                |                |                 |              |               |                 |          |                  |           |          |                     |                |                 |           |              |                |               |              |           |              | 8                                                       |
| = 命 In                                     | Se         | ele  | cción de factu       | iras           |                |                 |              |               |                 |          |                  |           |          |                     |                |                 |           |              |                |               |              |           | $\times$     | 1.51<br>1.52                                            |
| d De                                       |            | +    |                      |                |                |                 |              |               |                 |          |                  |           |          |                     |                |                 |           |              |                |               | Confirm      | har selec | ción         |                                                         |
| Informa                                    |            |      |                      |                |                |                 |              |               |                 | Y        | identificador †↓ | , 🍸 Tene  | or ID ↑↓ | Tenedor ↑↓          |                |                 | ∏ val     | lorbase ↑↓   | ∏ Valo         | a pagar 斗     | T Emis       | sión †↓   | ∏ Ven        |                                                         |
| Identifi<br>100107                         |            |      | 633df0a383652274f5c2 | 6539a241a188   | adofo6ee88ab83 | 3981c31b27a58f  | 88f721abf11a | 1a10df7f3fec  | e02395eb68a005  | SETP9    | 91407271         | 830096620 |          | PROFESIONALES EN T  | RANSACCIONES E | ELECTRONICAS SA | s         | 5,000,000.00 | 1              | 15,000,000.00 | 15/07/2024   |           | 30/08/202    | COP                                                     |
| Socied                                     |            |      | c4e4340e67e34fc367c5 | 1d48c60916dfb3 | 8027529225980  | idf1838238fb606 | i96769e48ddt | sb0dc8d8c29   | 0260ace88f75540 | 03 SETP9 | 1407305          | 830096620 |          | PROFESIONALES EN T  | RANSACCIONES E | ELECTRONICAS SA | \$10      | 0,000,000.00 | \$10           | 10,000,000.00 | 15/07/2024   |           | 30/08/202-   | 0                                                       |
| Fecha                                      |            |      | 1fcb5b98e73c0f3fd57c | 51f8eb5258449  | led16f0e6e0af6 | 5c3197e4d0e891  | 4eabe0c54ef  | fec26f724ce   | 1972de76bfc5a6  | SETP9    | 1407275          | 830096620 |          | PROFESIONALES EN T  | RANSACCIONES B | ELECTRONICAS SA | s s       | 5,000,000.00 | 1              | 15,000,000.00 | 15/07/2024   |           | 30/08/202-   | \$ 0,00                                                 |
| No regi                                    |            |      | febbef6f060ed0353461 | 60a45aaeff3fc2 | 59108014a4f057 | /ba382c477ecfea | 0a6b708306   | 6ec497146ef9  | 9eeba04ba40088  | SETP9    | 1407296          | 830096620 |          | PROFESIONALES EN T  | RANSACCIONES E | ELECTRONICAS SA | \$10      | 0,000,000.00 | \$10           | 10,000,000.00 | 15/07/2024   |           | 30/08/202-   | 0 %                                                     |
| No se c                                    |            |      |                      |                |                |                 |              |               |                 | Re       | gistros del 1    | al 4 de 4 | « «      | 1 > »               |                |                 |           |              |                |               |              |           |              | +<br>7 Venc<br>r al SIB                                 |
|                                            | _          |      |                      |                |                |                 |              |               |                 |          |                  |           |          |                     |                |                 |           |              |                |               |              |           |              | 1 Personal and do bit                                   |
|                                            |            |      |                      |                |                |                 |              |               |                 |          |                  |           |          |                     |                |                 |           |              |                |               |              |           |              | Elemento no recopilado: el<br>portapapeles de Office no |
|                                            |            |      |                      |                |                |                 |              |               |                 |          |                  |           |          |                     |                |                 |           |              |                |               |              |           |              |                                                         |
| → C                                        | 0          | habi | litacionbmc.ptesa.co | om.co/app/p    | ackages/100    | 1072            |              |               |                 |          |                  |           |          |                     |                |                 |           |              | <b>2</b> 8     | * 4           | Ł 🛎 (        | Nueva ver | sión de Chr  | ome disponible                                          |
| ina principal                              | Mi         |      | Regulación   Bolsa   | 🕲 CUB BA       | ic 🕑 sig       | 🕲 SIB 🔥 B       | BMP 🚷 Ir     | Inicio - Admi | inistrad 🛐      | KAWAK    | Conexionenli     | inea.ba 💼 | emis     | Habilitación pagado | 🏹 Konfirm      | a 🚱 NGSOFT      | 🐳 Finage  | ro 💼 ARO     | ica 👎 Jir      | A 🐧 Cons      | aulta SIIF 🗳 | SIDECO    |              | *                                                       |
| BOLSA<br>MCRCANTIL<br>DE COL <u>DTIBLA</u> | P          | owe  | red by PTEEA         |                |                |                 |              |               |                 |          |                  |           |          |                     |                |                 |           |              |                |               |              |           |              | ۲                                                       |
| 會 In                                       | Sele       | cci  | ón de factura        | S              |                |                 |              |               |                 |          |                  |           |          |                     |                |                 |           |              |                |               |              |           | $\times$     | ( <mark>31</mark>                                       |

Vencimiento

15/07/2024

۵

0

0

Walor base ↑↓ Yalor a pagar ↑↓ Emisión ↑↓ Yen
 Ven

\$5,000,000,00

\$5,000,000.00 15/07/2024

\$100.000.000 00 15/07/2024

\$5,000,000.00

\$5,000,000.00

\$100,000,000,00

NES ELECTRONICAS SA

NES ELECTRONICAS SA

COP 0 0,00 0,00 0 % 0,00

30/08/202-

Pagador

PROFESIONALES EN TRANSACCIONES ELECTRONICAS SA SEGEN TECH SAS \$100,000,000.00 15/07/2024

PROFESIONALES EN TRANSACCIONES ELECTRONICAS SA SEGEN TECH SAS

PROFESIONALES EN TRANSACCIONES ELECTRONICAS SA SEGEN TECH SAS

Total

\$5,000,000.00

\$110,000,000.00

\$5,000,000.00 15/07/2024

Registros del 1 al 4 de 4 << < 1 > >>

De

+ 🖸 🛙

Tenedor

| , ao pagaotor                                                                                                    | s > Detalle                                                                                                    |                                                                                                    |                                                                                                    |                                                                                                    |                                                                                                    |                                                                                                    |                                                                                                    |                                                                  |                                                                   |                                                                                                    |                            |
|----------------------------------------------------------------------------------------------------|----------------------------------------------------------------------------------------------------|----------------------------------------------------------------------------------------------------|----------------------------------------------------------------------------------------------------|----------------------------------------------------------------------------------------------------|----------------------------------------------------------------------------------------------------|----------------------------------------------------------------------------------------------------|----------------------------------------------------------------------------------------------------|------------------------------------------------------------------|-------------------------------------------------------------------|----------------------------------------------------------------------------------------------------|----------------------------|
|                                                                                                    | ,                                                                                                    |                                                                                                    |                                                                                                    |                                                                                                    |                                                                                                    |                                                                                                    |                                                                                                    |                                                                  |                                                                   |                                                                                                    |                            |
| Detalle del paquete                                                                                                    |                                                                                                    |                                                                                                    |                                                                                                    |                                                                                                    |                                                                                                    |                                                                                                    | _                                                                                                    | - 1                                                              | C OK<br>La solicitud                                              | d para sincronización                                                                                                    | se                         |
| formación del Paquete                                                                                                    |                                                                                                    |                                                                                                    |                                                                                                    |                                                                                                    |                                                                                                    |                                                                                                    | Totales                                                                                                    |                                                                  | encuentra<br>consulta el                                          | en proceso. Por favor<br>estado de los docum                                                                                                    | entos                      |
| dentificador:<br>001072                                                                                                    | Vendedor:<br>PROFESIONALI                                                                                                    | ES EN TRANSACCIONES EL                                                                                                    | Tipo ID Veni<br>EC NIT                                                                                                    | dedor:                                                                                                    | Identificación Vended<br>830096620                                                                                                    | or:                                                                                                    | Contido                                                                                                    | d do fosturos                                                    | en unos mi                                                        | inutos.                                                                                                    |                            |
| ociedad comisionista:<br>ENTA Y CAMPO CORREDORES S.A.                                                                                                    | Categoría:<br>No estandariza                                                                                                    | ado                                                                                                    | Adjudicació<br>Parcial                                                                                                    | n:                                                                                                    | Cumplimiento:<br>T+0                                                                                                    |                                                                                                    | Valor ne                                                                                                    | to                                                               |                                                                   | \$110.                                                                                                    | 000.00                     |
| echa de emisión:<br>5/07/2024                                                                                                    | Fecha de veni<br>30/08/2024                                                                                                    | icimiento:                                                                                                    | Fecha conve<br>12/00/2024                                                                                                    | enida:                                                                                                    | Fecha de rueda:                                                                                                    |                                                                                                    | Valor de<br>Porcept                                                                                                    | iscuento                                                         |                                                                   | \$ 12.                                                                                                    | 100.00                     |
| perador:                                                                                                    | Fecha de crea                                                                                                    | ación:                                                                                                    | Creado por:                                                                                                    |                                                                                                    | Estado:                                                                                                    |                                                                                                    | Valor a                                                                                                    | negociar                                                         |                                                                   | \$ 97.9                                                                                                    | 00.00                      |
| ONZALEZ BERMUDEZ JORGE ALBERTO                                                                                                    | Agosto 2 de 20                                                                                                    | )24 a las 16:27                                                                                                    | Yulieth Quinte                                                                                                    | ero                                                                                                    | Creado                                                                                                    |                                                                                                    |                                                                                                    |                                                                  |                                                                   |                                                                                                    |                            |
| - Facturas relacionadas                                                                                                    |                                                                                                    |                                                                                                    |                                                                                                    |                                                                                                    |                                                                                                    |                                                                                                    |                                                                                                    |                                                                  |                                                                   |                                                                                                    |                            |
| 2 1                                                                                                    |                                                                                                    |                                                                                                    |                                                                                                    |                                                                                                    |                                                                                                    |                                                                                                    |                                                                                                    |                                                                  |                                                                   |                                                                                                    |                            |
| 🔽 🖓 сияе †↓                                                                                                    | ☐ Identificador 1↓                                                                                                    | , ∏ Тіро †↓                                                                                                    | Tenedor ID ↑↓                                                                                                    | ☐ Tenedor ↑↓                                                                                                    | Tipo de endoso<br>en propiedad ↑↓                                                                                                    | ∀ Valor base ↑↓                                                                                                    | ∀ Valor a neto ↑↓                                                                                                    | ∵ Secuento †↓                                                    | ☐ Descuento ↑↓                                                    | ∀ Valor a negociar ↑↓                                                                                                    | T                          |
| 633df0a383652274f5c26539a241                                                                                                    | SETP991407271                                                                                                    | Factura electrónica de Venta                                                                                                    | 830096620                                                                                                    | PROFESIONALES EN TRANSACCIO                                                                                                    | Con responsabilidad                                                                                                    | \$5,000,000.00                                                                                                    | \$5,000,000.00                                                                                                    | 115                                                              | \$550,000,00                                                      | \$4,450,000.00                                                                                                    |                            |
| c4e4340e67e34fc367c9d48c6091                                                                                                    | SETP991407305                                                                                                    | Factura electrónica de Venta                                                                                                    | 830096620                                                                                                    | PROFESIONALES EN TRANSACCIO                                                                                                    | Con responsabilidad                                                                                                    | \$100,000,000.00                                                                                                    | \$100,000,000.00                                                                                                    | 115                                                              | \$11,000,000,00                                                   | \$89,000,000.00                                                                                                    |                            |
| 1fcb5098e73c0f3fd57c51f8eb525                                                                                                    | SETP991407275                                                                                                    | Factura electrónica de Venta                                                                                                    | 830096620                                                                                                    | PROFESIONALES EN TRANSACCIO                                                                                                    | Con responsabilidad                                                                                                    | \$5,000,000.00                                                                                                    | \$5,000,000.00                                                                                                    | 115                                                              | \$550,000,00                                                      | \$4,450,000.00                                                                                                    |                            |
|                                                                                                    |                                                                                                    |                                                                                                    |                                                                                                    | Registros del 1 al 3 d                                                                                                    | e3 << < 1 >                                                                                                    | »>                                                                                                    |                                                                                                    |                                                                  |                                                                   |                                                                                                    |                            |
|                                                                                                    |                                                                                                    |                                                                                                    |                                                                                                    |                                                                                                    |                                                                                                    |                                                                                                    |                                                                                                    |                                                                  |                                                                   | E                                                                                                    | nviar                      |
|                                                                                                    |                                                                                                    |                                                                                                    |                                                                                                    |                                                                                                    |                                                                                                    |                                                                                                    |                                                                                                    |                                                                  |                                                                   |                                                                                                    |                            |
| Powered by PTEEA                                                                                                    |                                                                                                    |                                                                                                    |                                                                                                    |                                                                                                    |                                                                                                    |                                                                                                    |                                                                                                    |                                                                  |                                                                   |                                                                                                    |                            |
| Inicio > Gestión de paquetes                                                                                                    | 3 > Detalle                                                                                                    |                                                                                                    | Ac                                                                                                    | eptar términos y condi                                                                                                    | ciones                                                                                                    | ×                                                                                                    | _                                                                                                    |                                                                  |                                                                   |                                                                                                    |                            |
| Detalle del paquete                                                                                                    |                                                                                                    |                                                                                                    |                                                                                                    | <ol> <li>Que su mandante es actua<br/>Factura(s) Electrónica(s) p</li> </ol>                                                                                                    | lmente el Tenedor Legi<br>reviamente descrita(s)                                                                                                    | timo de la(s)                                                                                                    |                                                                                                    |                                                                  |                                                                   |                                                                                                    |                            |
| ormación del Paquete                                                                                                    |                                                                                                    |                                                                                                    | 1                                                                                                    | <ol> <li>Que La(s) mencionada(s) l<br/>revisada(s) por esta Socie</li> </ol>                                                                                                    | Factura(s) Electrónica(s<br>dad Comisionista en el                                                                                                    | ) ha(n) sido<br>RADIAN, donde                                                                                                    | Totales                                                                                                    |                                                                  |                                                                   |                                                                                                    |                            |
| lentificador:                                                                                                    | Vendedor                                                                                                    |                                                                                                    | Tipe                                                                                                    | este sistema para negocia<br>Panador de la misma de fi                                                                                                    | vamente se encuentra(<br>ción y ha(n) sido acepti<br>orma expresa o tácita y                                                                                                    | i) inscrita(s) en<br>ida(s) por el                                                                                                    |                                                                                                    |                                                                  |                                                                   |                                                                                                    |                            |
| 001072                                                                                                    | PROFESIONALE                                                                                                    | ES EN TRANSACCIONES EL                                                                                                    | EC NIT                                                                                                    | encuentra(n) actualmente<br>3. Que la(s) mencionada(s) F                                                                                                    | libre(s) de limitaciones<br>actura(s) Electrónica(s                                                                                                    | o gravámenes.<br>fue(ron)                                                                                                    | Cantida                                                                                                    | d de facturas                                                    |                                                                   |                                                                                                    |                            |
| ENTA Y CAMPO CORREDORES S.A.                                                                                                    | No estandariza                                                                                                    | ado                                                                                                    | Pars                                                                                                    | originada(s) consecuencia<br>consta recibo del blen o pr                                                                                                    | de una transacción (ci<br>estación del servicio y                                                                                                    | ril o comercial),<br>cumple con los                                                                                                    | Valor n<br>Valor d                                                                                                    | oto<br>escuento                                                  |                                                                   | \$110                                                                                                    | 100.0                      |
| echa de emisión:<br>5/07/2024                                                                                                    | Fecha de veno<br>30/08/2024                                                                                                    | icimiento:                                                                                                    | Feat<br>12/0                                                                                                    | requisitos formales y las c<br>621 y 774 del Código de C                                                                                                    | ondiciones exigidas po<br>omercio y el artículo 61                                                                                                    | los artículos<br>7 del Estatuto                                                                                                    | Porcen                                                                                                    | taje de descuento                                                |                                                                   | 5 (2                                                                                                    |                            |
| perador:                                                                                                    | Fecha de crea                                                                                                    | ación:                                                                                                    | Crei                                                                                                    | Tributario, así como las de<br>2008, el Decreto 1154 de 2                                                                                                    | más disposiciones de l<br>020, el Anexo Técnico                                                                                                    | a Ley 1231 de<br>le Registro de                                                                                                    | Valor a                                                                                                    | negociar                                                         |                                                                   | \$ 97.                                                                                                    | 900.0                      |
|                                                                                                    | g Mg0300 2 00 20.                                                                                                    | 724 a lab 10.27                                                                                                    | - Fund                                                                                                    | reglamenten, sustituyan, m                                                                                                    | iodifiquen o adicionen.                                                                                                    | iormas que ios                                                                                                    |                                                                                                    |                                                                  |                                                                   |                                                                                                    |                            |
| Concession of the local data                                                                                                    |                                                                                                    |                                                                                                    |                                                                                                    | <ol> <li>Que la(s) mencionada(s) F<br/>los requisitos de negociac</li> </ol>                                                                                                    | actura(s) Electrónica(s<br>ión establecidos en los                                                                                                    | cumplen con<br>artículos                                                                                                    |                                                                                                    |                                                                  |                                                                   |                                                                                                    |                            |
| Pacturas relacionadas                                                                                                    |                                                                                                    |                                                                                                    |                                                                                                    | 3.8.3.1.1 y 3.8.3.1.3 del Re<br>5. Que tanto el Vendedor/Ena                                                                                                    | glamento.<br>ajenante, como el                                                                                                    |                                                                                                    |                                                                                                    |                                                                  |                                                                   |                                                                                                    |                            |
| 26                                                                                                    |                                                                                                    |                                                                                                    |                                                                                                    | Adquirente/Aceptante/Pag<br>cumplen con los requisitos                                                                                                    | ador de la(s) Factura(s<br>minimos establecidos                                                                                                    | ) Electrónica(s)<br>por la Bolsa                                                                                                    |                                                                                                    |                                                                  |                                                                   |                                                                                                    | 1                          |
|                                                                                                    |                                                                                                    |                                                                                                    |                                                                                                    | para determinar que la me<br>susceptible de ser negocia                                                                                                    | ncionada Factura Electi<br>ida.                                                                                                    | ónica es                                                                                                    |                                                                                                    |                                                                  |                                                                   |                                                                                                    |                            |
|                                                                                                    | ₩ Identification †↓                                                                                                    | V 100 11                                                                                                    | Trenet                                                                                                    | <ol> <li>Que el Adquirente/Aceptar<br/>Electrónica se encuentra a</li> </ol>                                                                                                    | nte/Pagador de la(s) Fa<br>ctualmente inscrito en                                                                                                    | ctura(s)<br>El Sistema de                                                                                                    | ₩ Valor a nets 11                                                                                                    | $\overline{V}$ is descents $\uparrow\downarrow$                  | 🝸 Descuerro 11                                                    | Waler a negociar ↑↓                                                                                                    |                            |
|                                                                                                    |                                                                                                    | Factura electiónica de Venta                                                                                                    | 830096                                                                                                    | Pagadores y Vendedores o<br>7. Que el Vendedor/Enajenan                                                                                                    | on responsabilidad – S<br>te de la Factura(s) Elec                                                                                                    | RPV.<br>trónica(s) en                                                                                                    | \$5,000,000.00                                                                                                    | <u> </u>                                                         | \$550,000,00                                                      | \$4,450,000.00                                                                                                    |                            |
| 633df0#383652274/5c26539#241                                                                                                    |                                                                                                    |                                                                                                    |                                                                                                    | caso de ser una negociaci<br>conformidad con el artícul                                                                                                    | on "con responsabilidad<br>o 1.11.2.1 de la CUB, se                                                                                                    | ", de<br>encuentra                                                                                                    | \$100,000,000.00                                                                                                    | - 113                                                            | <u>511 009 000 90</u>                                             | 589,000,000.00                                                                                                    |                            |
| 633df0w383652274/5c26559w241                                                                                                    | SETP991407271                                                                                                    | Factura electiónica de Venta                                                                                                    | #30096                                                                                                    | a state of the second of the second second | Sistema de Panadores                                                                                                    | / Vendedores                                                                                                    |                                                                                                    | - 118                                                            |                                                                   |                                                                                                    |                            |
| 533670x383652274f5c26539x241.           C         c4e4340e57e34fc357c9148c5091.           I         fcbs9e5e72c913fd57c5148eb325.                                                                                                    | SETP991407205<br>SETP991407275                                                                                                    | Factura electrónica de Venta<br>Factura electrónica de Venta                                                                                                    | 830096                                                                                                    | con responsabilidad – SRF                                                                                                    | W.                                                                                                    |                                                                                                    | \$5,000,000,00                                                                                                    |                                                                  | 1220.000120                                                       | \$4,450,000.00                                                                                                    |                            |
| 6338/00/85652274/5c256396241.           c4e4340e57c54fc367c5446c5091.           1fc56098e73c0/3fc57c518ec825.                                                                                                    | SETP991407275<br>SETP991407275                                                                                                    | Factura electrónica de Venta<br>Factura electrónica de Venta                                                                                                    | 830094                                                                                                    | actualmente inscrito en el<br>con responsabilidad – SRF<br>Aceptar los términos y condic                                                                                                    | iones                                                                                                    |                                                                                                    | \$5,000,000                                                                                                    |                                                                  | #389.5551.00                                                      |                                                                                                    |                            |
|                                                                                                    | SETP991407205<br>SETP991407205                                                                                                    | Factura electrónica de Venta<br>Factura electrónica de Venta                                                                                                    | 830096                                                                                                    | actualmente inscrito en el<br>con responsabilidad – SRF<br>Aceptar los términos y condic                                                                                                    | iones                                                                                                    | Aceptar                                                                                                    | 55,000,000,00                                                                                                    |                                                                  | 2230300100                                                        | \$4,450,000.00                                                                                                    |                            |
| S3368-31945274625594     S3368-31946     cees3494575464     cees3494575464     ifes1494575664     ifes14945756676318es325                                                                                                    | SELEVEN 407273                                                                                                    | Factura electrónica de Venta                                                                                                    | 830094                                                                                                    | actuaimente inscrito en el<br>con responsabilidad – SRF<br>Aceptar los términos y condic                                                                                                    | iones                                                                                                    | Aceptar                                                                                                    |                                                                                                    |                                                                  | 2220/00/00                                                        | 54,450,000.00                                                                                                    | nvia                       |
|                                                                                                    | SELEVINI 407273                                                                                                    | Factura electrónica de Venta<br>Factura electrónica de Venta                                                                                                    | 53094<br>53094                                                                                                    | actualmente inscrito en el<br>con responsabilidad – SRR<br>Aceptar los términos y condic                                                                                                    | iones                                                                                                    | Aceptar                                                                                                    | 33,030,000,09                                                                                                    |                                                                  | 22203030                                                          | 54,450,000.00                                                                                                    | Invia                      |
|                                                                                                    | 3019991407205<br>3079991407205<br>3079991407273                                                                                                    | Factura electrónica de Venta                                                                                                    | 820094<br>820094                                                                                                    | actuarmente inscrito en el<br>con responsabiliad – SRP                                                                                                    | v.                                                                                                    | Aceptar                                                                                                    | 33,030,000,00                                                                                                    |                                                                  | 22203030                                                          | 54,450,000.00                                                                                                    | invia                      |
| contractions 35 ASS227 Microbiological     contractions and assaults and assaults and assaults and assaults and assault and assault a | serversezza                                                                                                    | Pattura electrónica de Vena<br>Pactura electrónica de Vena                                                                                                    | 100%                                                                                                    | actuarmente inscrito en el                                                                                                    | ny.                                                                                                    | Aceptar                                                                                                    | 37700/00/04                                                                                                    |                                                                  | 2330/06.00                                                        | 144500000                                                                                                    | invia                      |
| example sources by erread      for some of provide by erread      for some of provide by erread      for some of pro | serversezza                                                                                                    | Pathus Historica de Vena<br>Pathus Historica de Vena                                                                                                    |                                                                                                    | actuarmente inscrito en el                                                                                                    | ny.                                                                                                    | Aceptar                                                                                                    |                                                                                                    |                                                                  | CK Paquete e                                                      | Execution of the second second s                                                                                                    | Envia                      |
| assensationationation     assensationation     accentrationation     tessensationation     tessensationation     tessensationation     tessensationation     tessensationation     tessensationation     tessensationation     tessensationation     tessensationation     tessensationation     tessensationation     tessensationationation     tessensationationation     tessensationationation     tessensationationation                                                                                                    | SETPONEZZI<br>SETPONEZZI<br>SETPONEZZI<br>> Detaile                                                                                                    | Pattura Histolina de Yama<br>Pattura Histolina de Yama                                                                                                    |                                                                                                    | actuamente inscrito en el<br>con responsabilidad – SRV<br>Aceptar los términos y condic                                                                                                    | N                                                                                                    | Aceptar                                                                                                    | Totales                                                                                                    |                                                                  | CK Paquete e                                                      | nviado al SIB correcta                                                                                                    | Envla                      |
| asserius 35 sezzar filozoa 5 sezzar filozoa 5 sezzar filozoa 5 sezzar filozoa 5 sezzar filozoa 5 sezzar 5 sezzar 5  | SETPHYSICAT<br>SETPHYSICATOR<br>SETPHYSICATOR<br>> Detaile                                                                                                    | Pattus Historius de Vena<br>Pattus Historius de Vena<br>Pattus Historius de Vena<br>Sen TRANSACCIONES ELEC                                                                                                    | азон<br>азон<br>С. Тро ID Vend                                                                                                    | actuamente inscrito en el<br>con responsabilida – SRY<br>Aceptar los términos y condic                                                                                                    | N. In the Composition of the second second s  | Aceptar                                                                                                    | Totales                                                                                                    | d de facturas                                                    | CK Paquete e                                                      | execution of a sile corrected and sile corrected and sile corrected an | Envia                      |
| construction of the second second secon | SETTORING CALL<br>SETTORING CALL<br>SETTORING CALL<br>SETTORING CALL<br>> Detaile                                                                                                    | Pattura Histolinus de Venia<br>Pattura distribuita de Venia<br>Pattura distribuita de Venia<br>De La TRANSACCIONES ELEC<br>D                                                                                                    | Tico ID Vend<br>C. Tico ID Vend<br>Adjudicación                                                                                                    | actuamente inscrito en el<br>con responsabilidad – SRV<br>Aceptar los términos y condic                                                                                                    | N                                                                                                    | Aceptar                                                                                                    | Totales                                                                                                    | d de facturas<br>rto                                             | OK     Paquete e                                                  | nviado al SIB correcta<br>8 101                                                                                                    | amer                       |
| assesses in a second second seco | SETTING ACTION     SETTING ACTION     SETTING ACTION     SETTING ACTION     Detaile     Vendedor     PROFESIONALES     Categoria:     No estandarizado     Fecta de venedr                                                                                                    | Pathog vietoforiga de venes<br>Teastra deterritoria de venes<br>Estatura deterritoria de venes<br>Estatura deterritoria de venes<br>De las TRAMSACCIONES ELEC<br>0<br>miento:                                                                                                    | Tipo ID Vend                                                                                                    | actualmente inscrito en te<br>con responsabilidad – SRP<br>Aceptar los términos y condic<br>edor:<br>c<br>nida:                                                                                                    | N. In the Company of the second second secon  | Aceptar                                                                                                    | Totales<br>Cantida<br>Valor de<br>Valor de                                                                                                    | d de facturas<br>to<br>sscuento<br>aside de facemento            | zawadodi<br>V OK<br>Paquete e                                     | nviado al SiB correcta<br>ŝ 101<br>8 11                                                                                                    | amen<br>5.000.1            |
| ASSEMPTION CONTRACTOR OF CONTRACTOR      ADDRESS AND ADDRESS ADDRESS ADDR | SETPENENTATI     SETPENENTATION     SETPENENTATION     SETPENENTATION     Detaile     Vendedor     PROFESIONALES     Categoria     No estanduizado     Fecha de vencio     Sofor/2024     Fecha de cencel                                                                                                    | Pathog vietoforiga de vena<br>Teatura effectivosa de vena<br>Teatura effectivosa de vena<br>Esta TRAMSACCIONES ELEC<br>0<br>miento:                                                                                                    | Tipo ID Vend<br>2 Tipo ID Vend<br>2 NIT<br>Adjudicentin<br>Fecha convert<br>T2/09/2024<br>Creado por:                                                                                                    | actualmente inscrito en te<br>con responsabilidad – SRP<br>Aceptar los términos y condic<br>edor:<br>c                                                                                                    | N                                                                                                    | Acceptar                                                                                                    | Totales<br>Cantida<br>Valor in<br>Valor di<br>Valor di<br>Porcen<br>Valor di                                                                                                    | d de facturas<br>rto<br>rscuento<br>aje de descuento<br>negociar | zawołoda<br>v OK<br>Paquete e                                     | nviado al SIB correcta<br>8 101<br>8 10<br>8 11<br>8 11<br>8 11<br>8 11<br>8 11<br>8 1                                                                                                    | amen<br>5.000.0            |
| assesses to decision of the control of the control of the con | SETPINIENT AND A CONTRIBUTION OF A CONTRIBUTION OF A CONTRIBUTICA CONTRIBUTICA CONTRIBUTICA CONTRIBUTICA CONTRIBUTICA CONTRIBUTICA CO     | Pattus viettoinus de Vena<br>Pattus electionus de Vena<br>Pattus electionus de Vena<br>S EIN TRANSACCIONES ELEC<br>O<br>miento:<br>                                                                                                    | Tipo ID Vend<br>Adjulicación<br>Factal<br>Caractal<br>Creado por:<br>vuleth Quarter                                                                                                    | actuamente inscrito en el<br>con responsabilida – SRV<br>Aceptar los términos y condic<br>edor:<br>c<br>nida:                                                                                                    | Mentificación Vended<br>sources<br>Identificación Vended<br>sources<br>Tro<br>Fecha drusda<br>Estado:<br>Erniado al SB                                                                                                    | Aceptar                                                                                                    | Totales<br>Cantida<br>Valor a<br>Valor a                                                                                                    | d de facturas<br>to<br>escuento<br>agé de descuento<br>negociar  | 23003000<br>V OK<br>Paquete e                                     | nviado al SIB correcta<br>S 101<br>S 12<br>S 92.                                                                                                    | amen<br>5.000.<br>1.550.   |
|                                                                                                    | SEPPINIAUZI     SEPPINIAUZI     SEPPINIAUZI     SEPPINIAUZI     SEPPINIAUZI     Vendedor     PROFESIONALES     Categoria     No estandarization     Categoria     No estandarizatio     So/08/2024     Fecha de creaci     Agosto 2 de 2024                                                                                                    | Pathy inclusion of years<br>Pathy inclusion of years<br>Pathy inclusion of years<br>Pathy inclusion of years<br>Pathy inclusion of years<br>S EN TRANSACCIONES ELEG<br>Io<br>milento:<br>Jón:<br>4 a lass 1627                                                                                                    | Tipo ID Vend<br>Tipo ID Vend<br>Adjudicación<br>Piccha corve<br>Tuleh Conte                                                                                                    | actuamente inscrito en ej<br>con responsabilida – SRV<br>Aceptar los términos y condic<br>edor:<br>c<br>nida:                                                                                                    | N                                                                                                    | Aceptar                                                                                                    | Totales<br>Cantida<br>Valor a<br>Valor a                                                                                                    | d de facturas<br>to<br>secuento<br>aje de descuento<br>negociar  | zawakkał                                                          | nviado al SIB correcta<br>\$ 101<br>\$ 11<br>\$ 12<br>\$ 93.                                                                                                    | amer<br>5.000.<br>1.550.   |
| assessment of the second second  | SETPHY 14/22/01     SETPHY 14/22/02     SETPHY 14/22/02     SETPHY 14/22/02     SETPHY 14/22/02     Detaile     Vendedor     PROFESIONALES     Categoria     No estandarizado     Fecha de vendr     30/03/02/2     Fecha de creaci     Agosto 2 de 2024                                                                                                    | Pathog vietotiona de vena<br>Pathog electricina de vena<br>Pathog electricina de vena<br>De la vena de catologia de vena<br>De la vena de catologia de vena<br>De la vena de catologia de vena<br>De la vena de catologia de vena<br>De la vena de catologia de vena<br>De la vena de catologia de vena<br>De la vena de catologia de vena de vena<br>De la vena de catologia de vena de ven | Tipo ID Vend<br>Tipo ID Vend<br>L. NIT<br>Adjudicación<br>Fecha corver<br>120/3224<br>Creado por<br>Vuleti Ganter                                                                                                    | actualmente inscrito en tej<br>con responsabilidad – SRP<br>Aceptar los términos y condic<br>edor:<br>c<br>nida:                                                                                                    | N. In de l'agliadora<br>iones<br>lidentificación Vended<br>83009620<br>Cumplimiento:<br><u>160</u><br>Fecha de rueda:<br><u>16/32/024</u><br>Enviado al SB                                                                                                    | Aceptar<br>37:                                                                                                    | Totalea<br>United to the second second s | d de facturas<br>to<br>sscuento<br>aje de descuento<br>negociar  | vanoskov<br>V OK<br>Paquete e                                     | nviado al SIB correcto<br>\$ 101<br>\$ 101<br>\$ 10<br>\$ 93.                                                                                                    | amer<br>5.000.             |
|                                                                                                    | SETPONEACTOR SETPONEACTOR SETPONEACTOR > Detaile  Vendedor: PROFESIONALES Categoria: No estandatizado Fecha de verda S0/08/2024 Fecha de creact Agosto 2 de 2024                                                                                                    | Pathog vietoforig di vena<br>Pathog vietoforig di vena<br>Pathog distributa di vena<br>B EIN TRANSACCIONES ELEC<br>lo<br>imiento:<br>300r:<br>4 a las 1627                                                                                                    | Tipo ID Vend<br>Tipo ID Vend<br>Tipo ID Vend<br>NeT<br>Adjulicación<br>Pacial<br>Fecha conver<br>Vuleti Quince<br>Vuleti Quince<br>Vuleti Quince<br>Tipo ID Vend<br>Pacial<br>Fecha conver<br>Vuleti Quince<br>Tipo ID Vend<br>Table ID Vend<br>Table ID | actualmente inscrito en te<br>con responsabilida – SRP<br>Aceptar los términos y condic<br>edor:<br>c<br>nida:<br>o                                                                                                    | N. In de l'application Vended<br>sacrée de la constance de la constance de la c | Acceptar<br>ST:                                                                                                    | Totales<br>Carrida<br>Valor n<br>Valor a                                                                                                    | d de facturas<br>to<br>scuento<br>agé de descuento<br>negociar   | Sanotool<br>✓ OK<br>Paquete e                                     | nviado al SIB correct<br>\$ 101<br>\$ 10<br>\$ 293.<br>Veter a segotire 12                                                                                                    | amen<br>5.000.<br>1.550.   |
|                                                                                                    | SETPONENCIA SETPONENCIA SETPO | Pathog vietchining die Verma           Pathog vietchining die Verma           Pathog vietchining die Verma           B EIN TRANSJACCIONES ELECTION           Io           Imiliento:           1300r:<br>4 al lass 16:27                                                                                                    | Tipo ID Vend<br>Tipo ID Vend<br>Tipo ID Vend<br>Mit<br>Adjudicedin<br>Pecha conver<br>Yulieh Ourite<br>Transfer B []<br>B3056455                                                                                                    | actuamente inscrito en ej<br>con responsabilida – SR<br>Aceptar los términos y condic<br>edor:<br>c.<br>nida:<br>o<br>v Teester 1↓<br>PEOTEDONALES EN TRADELCOD-                                                                                                    | N. In de l'application Vended<br>asorgeoco<br>Cumplimiento:<br>Iso<br>Fecha de rueda:<br>Isotato:<br>Envisión al SB                                                                                                    | Acceptar                                                                                                    | Totales<br>Cantida<br>Valor n<br>Valor a<br>Valor a                                                                                                    | d de facturas<br>nto<br>sscuento<br>aja de descuento<br>negociar | 23000000     ✓ OK     Paquete e     V     Paquete 1     110000000 | 144530000     10     10     10     10     10     10     1     1     5 93     Veter a segociar 1     88000000 m                                                                                                    | amen                       |
|                                                                                                    | SETPONENCIA SETPONENCIA SETPO | Partury electricing de Yens<br>Partury electricing de Yens<br>Partury electricing de Yens<br>S EIN TRANSACCIONES ELEC<br>Io<br>Inimiento:<br>:3000:<br># a las 16:27                                                                                                    | 2000     2000     2000     2000     2000     2000     2000     2000     2000     2000     2000     2000     2000     2000     2000     2000     2000     2000     2000     2000     2000     2000     2000     2000     2000     2000     2000     2000     2000     2000     2000     2000     2000     2000     2000     2000     2000     2000     2000     2000     2000     2000     2000     2000     2000     2000     2000     2000     2000     2000     2000     2000     2000     2000     2000     2000     2000     2000     2000     2000     2000     2000     2000     2000     2000     2000     2000     2000     2000     2000     2000     2000     2000     2000     2000     2000     2000     2000     2000     2000     2000     2000     2000     2000     2000     2000     2000     2000     2000     2000     2000     2000     2000     2000     2000     2000     2000     2000     2000     2000     2000     2000     2000     2000     2000     2000     2000     2000     2000     2000     2000     2000     2000     2000     2000     2000     2000     2000     2000     2000     2000     2000     2000     2000     2000     2000     2000     2000     2000     2000     2000     2000     2000     2000     2000     2000     2000     2000     2000     2000     2000     2000     2000     2000     2000     2000     2000     2000     2000     2000     2000     2000     2000     2000     2000     2000     2000     2000     2000     2000     2000     2000     2000     2000     2000     2000     2000     2000     2000     2000     2000     2000     2000     2000     2000     2000     2000     2000     2000     2000     2000     2000     2000     2000     2000     2000     2000     2000     2000     2000     2000     2000     2000     2000     2000     2000     2000     2000     2000     2000     2000     2000     2000     2000     2000     2000     2000     2000     2000     2000     2000     2000     2000     2000     2000     2000     2000     2000     2000     2000     2000     2000     2000     2000     2000     2000     2000                                                                                                        | actuamente inscrito en ej<br>con responsabilida – SR<br>Aceptar los términos y condic<br>edor:<br>c.<br>nida:<br>o<br>• • • • • • • • • • • • • • • • • • •                                                                                                     | N                                                                                                    | Acceptar           xr:           xr:           yr:           xr:           xr:           xr:           xr:           xr:           xr:           xr:           xr:           xr:           xr:           xr:           xr:           xr:           xr:           xr:           xr:           xr: | Totales<br>Cantida<br>Valor n<br>Valor a<br>Valor a<br>11000000000                                                                                                    | d de facturas<br>tto<br>sscuento<br>aja de descuento<br>negociar | 23305000     ✓ OK     Paquete e     1     11.050508     1550508   | 144530000     10     10     10     10     10     10     10     10     10     10     10     10     10     10     10     10     10     10     10     10     10     10     10     10     10     10     10     10     10     10     10     10     10     10     10     10     10     10     10     10     10     10     10     10     10     10     10     10     10     10     10     10     10     10     10     10     10     10     10     10     10     10     10     10     10     10     10     10     10     10     10     10     10     10     10     10     10     10     10     10     10     10     10     10     10     10     10     10     10     10     10     10     10     10     10     10     10     10     10     10     10     10     10     10     10     10     10     10     10     10     10     10     10     10     10     10     10     10     10     10     10     10     10     10     10     10     10     10     10     10     10     10     10     10     10     10     10     10     10     10     10     10     10     10     10     10     10     10     10     10     10     10     10     10     10     10     10     10     10     10     10     10     10     10     10     10     10     10     10     10     10     10     10     10     10     10     10     10     10     10     10     10     10     10     10     10     10     10     10     10     10     10     10     10     10     10     10     10     10     10     10     10     10     10     10     10     10     10     10     10     10     10     10     10     10     10     10     10     10     10     10     10     10     10     10     10     10     10     10     10     10     10     10     10     10     10     10     10     10     10     10     10     10     10     10     10     10     10     10     10     10     10     10     10     10     10     10     10     10     10     10     10     10     10     10     10     10     10     10     10     10     10     10     10     10     10     10     10     10     10     10     10     10     10     10     10     10     10     10     10        | amen<br>5.000.0<br>1.550.0 |

Una vez recibida la información en el Sistema de Información Bursátil – SIB desde ATRA-E se realiza la aprobación y publicación en el boletín de los paquetes de facturas a Negociar.

|                                                                                                    |                                     | _                           |                                 | _                 | .::                   | SIB - SISTE        | MA DE INFO      | RMACION BUI                                             | RSATIL ::.                                        |                                                                        |                                     |                                                          |                    | 02/08/20                                   | 24 - 8:08:25        | PM      |
|----------------------------------------------------------------------------------------------------|-------------------------------------|-----------------------------|---------------------------------|-------------------|-----------------------|--------------------|-----------------|---------------------------------------------------------|---------------------------------------------------|------------------------------------------------------------------------|-------------------------------------|----------------------------------------------------------|--------------------|--------------------------------------------|---------------------|---------|
| io: Administrador<br>:: 2 - AdministradorOper<br>añia: Bolsa Nacional Ag<br>> Ingreso: 02/08/2024 0; | raciones<br>gropecuar<br>I2:47:34 p | ia .:: COMI<br>. m IP:172.3 | SIONISTA: 0 - ::.<br>20.110.167 |                   |                       |                    |                 |                                                         |                                                   |                                                                        |                                     |                                                          |                    |                                            | (                   | Salir   |
|                                                                                                    |                                     |                             |                                 |                   |                       |                    |                 | BOLETÍN E                                               | E REGISTR                                         | D DE FACTURAS                                                          |                                     |                                                          |                    |                                            |                     |         |
|                                                                                                    | Gestión                             | asignación                  | revisión Boletin                |                   | Quien asignó:         |                    |                 |                                                         |                                                   | Usuario Asignado:                                                      |                                     |                                                          |                    |                                            |                     |         |
|                                                                                                    | Número                              | de Solicitu                 | d                               | 1                 |                       |                    |                 |                                                         |                                                   | Estado Solicitud                                                       |                                     | Habilitada                                               |                    | ~                                          |                     |         |
|                                                                                                    | Fecha F                             | Rueda de ne                 | gociación                       |                   |                       |                    |                 |                                                         |                                                   | Identificación Pagador                                                 |                                     |                                                          |                    |                                            |                     |         |
|                                                                                                    | Identifi                            | cación Vend                 | edor                            | 1                 |                       |                    |                 |                                                         |                                                   |                                                                        |                                     |                                                          |                    |                                            |                     |         |
|                                                                                                    | Sel                                 | eccionar Tod                | los                             |                   |                       | (                  | Consultar       | Excel 2da                                               | Aprobación                                        | Asignar Gene                                                           | erar Boletin                        | og Boletin Ver B                                         | ioletín Bo         | eletín Excel                               |                     |         |
|                                                                                                    | SELEC                               | ESTADO                      | TIPO<br>ADJUDICACIÓN            | CATEGOI<br>PAQUET | RÍA FECHA<br>TE RUEDA | FECHA<br>SOLICITUD | ID<br>SOLICITUD | TIPO DE<br>NEGOCIO<br>(FACTURA<br>INTERNA O<br>EXTERNA) | NIT DE LA<br>SCB QUE<br>REGISTRA<br>LA<br>FACTURA | NOMBRE O<br>RAZÓN<br>SOCIAL DE LA<br>SCB QUE<br>REGISTRA LA<br>FACTURA | NIT DEL<br>VENDEDOR /<br>ENAJENANTE | NOMBRE O<br>RAZÓN SOCIAL<br>DEL VENDEDOR<br>/ ENAJENANTE | NIT DEL<br>PAGADOR | NOMBRE O<br>RAZÓN<br>SOCIAL DEL<br>PAGADOR | VALOR A<br>NEGOCIAR | DETALLI |
|                                                                                                    |                                     | Habilitada                  | Total                           | Estandarizad      | lo 2024/08/02         | 2024/08/01         | 706             | Externo                                                 | 802017459                                         | RENTA Y CAMPO<br>CORREDORES S.A                                        | 817000707                           | Prodispel                                                | 1070599033         | IBETH LINNEY<br>FLOREZ<br>BARRIOS          | 49,300,000.00       | Detalle |
|                                                                                                    |                                     | Habilitada                  | Total                           | Estandarizad      | lo 2024/08/02         | 2024/08/01         | 708             | Externo                                                 | 802017459                                         | RENTA Y CAMPO<br>CORREDORES S.A                                        | 817000707                           | Prodispel                                                | 1070599033         | IBETH LINNEY<br>FLOREZ<br>BARRIOS          | 49,300,000.00       | Detalle |

# 5. CALCE AUTOMÁTICO

### 5.1. ACTIVACIÓN USUARIOS Y CREACIÓN DE CONTRASEÑA

Una vez el administrador de la BMC cree los usuarios para los operadores según solicitud de la SCB, el sistema enviará un correo electrónico para que inicie el proceso de ingreso y creación de contraseña con el asunto "Creación contraseña por primera vez":

| Creación contraseña por primera vez                                                                                                    |                                                                                                    |
|----------------------------------------------------------------------------------------------------|----------------------------------------------------------------------------------------------------|
| SM Para • Ana Maria Gamez                                                                                                    | $\begin{array}{c c} & & \\ \hline & \\ \hline \\ \hline$ |
| (i) Si hay problemas con el modo en que se muestra este mensaje, haga dik aquí para verlo en un explorador web.<br>Haga dik aquí para descargar imágenes. Para ayudarle a proteger su confidencialidad, Outíook ha impedido la descarga automática de algunas imágenes en este mensaje.                                                                                                    |                                                                                                    |
| CUIDADO: apreciado colaborador, este correo electrónico (email) proviene de una fuente externa a la BOLSA, por lo que te solicitamos revisar muy bien el origen y contenido. Descá<br>malicioso: Pregúntate siempre: gestaba esperando el email?, gconozco el remitente?, gel remitente y contenido del email hacen parte de mi actividad laborador?, gelere enores de oria<br>ció en un enboce (Inkl? Si tienes dudos reportario a riseacoperativade:Bobaamercantil.com.co | rtalo si lo consideras sospechoso o que puede corresponder a un correo<br>grafía, me solicita con urgencia la descarga de un archivo adjunto o dar                                                                                                    |
|                                                                                                    |                                                                                                    |
| Hage clk                                                                                                    |                                                                                                    |
| Cordial Saludo                                                                                                    |                                                                                                    |
| Sr(a) Maria Gamez                                                                                                    |                                                                                                    |
| Se informa que solicito la creación del usuario: maria.gamez                                                                                                    |                                                                                                    |
| Recuerde que debe iniciar sesión con dicho usuario                                                                                                    |                                                                                                    |
| Para activar el registro por favor dar click en el vínculo a continuación, o copie y pegue en el explorador de internet antes de 24 horas, si no se realiza este procedimiento dentro de la solicitud                                                                                                    | l tiempo definido el usuario no se creará y deberá realizar nuevamente                                                                                                    |
| * Utilice el siguiente link:<br><u>Presiona aquí para realizar el cambio de contraseña</u> Cordialmente,                                                                                                    |                                                                                                    |

Ingresando al *link*, el usuario podrá crear la contraseña de acuerdo a los parámetros de seguridad establecidos por la Bolsa.

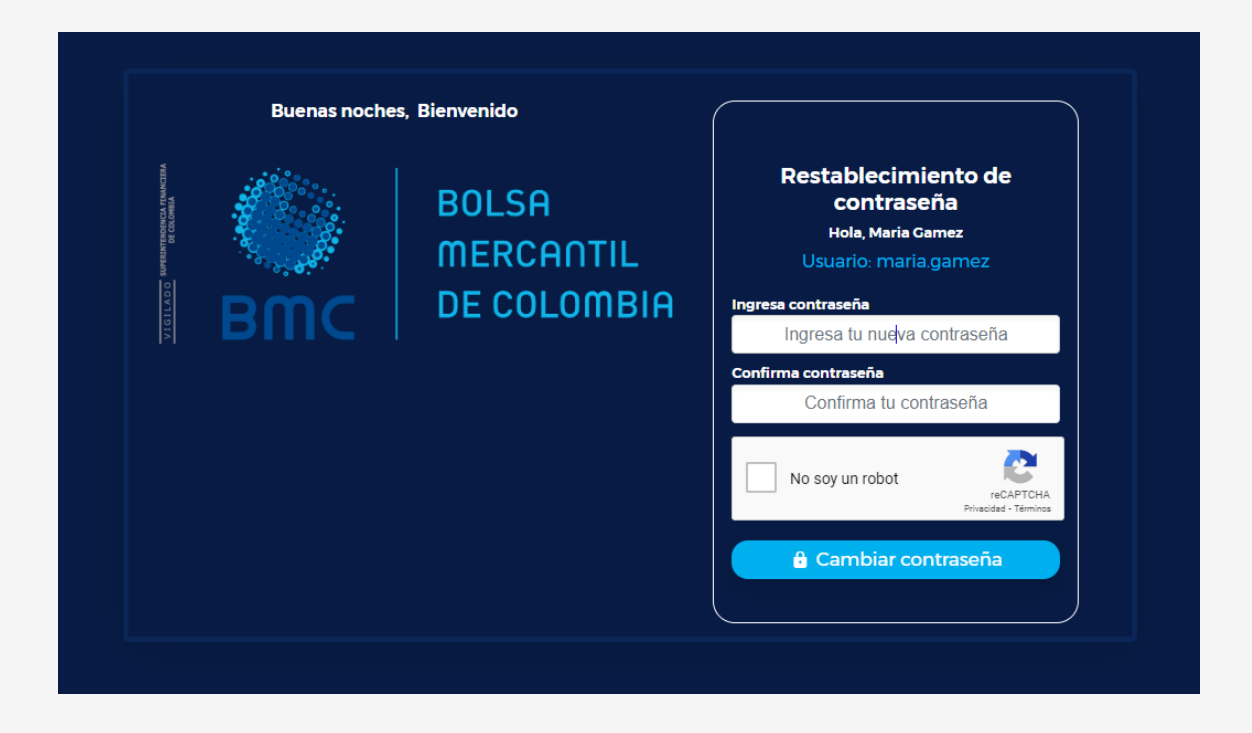

Deberá realizar este proceso en las próximas 24 horas de recibido el correo, ya que luego de ese tiempo se expirará la funcionalidad y deberá solicitar de nuevo la creación.

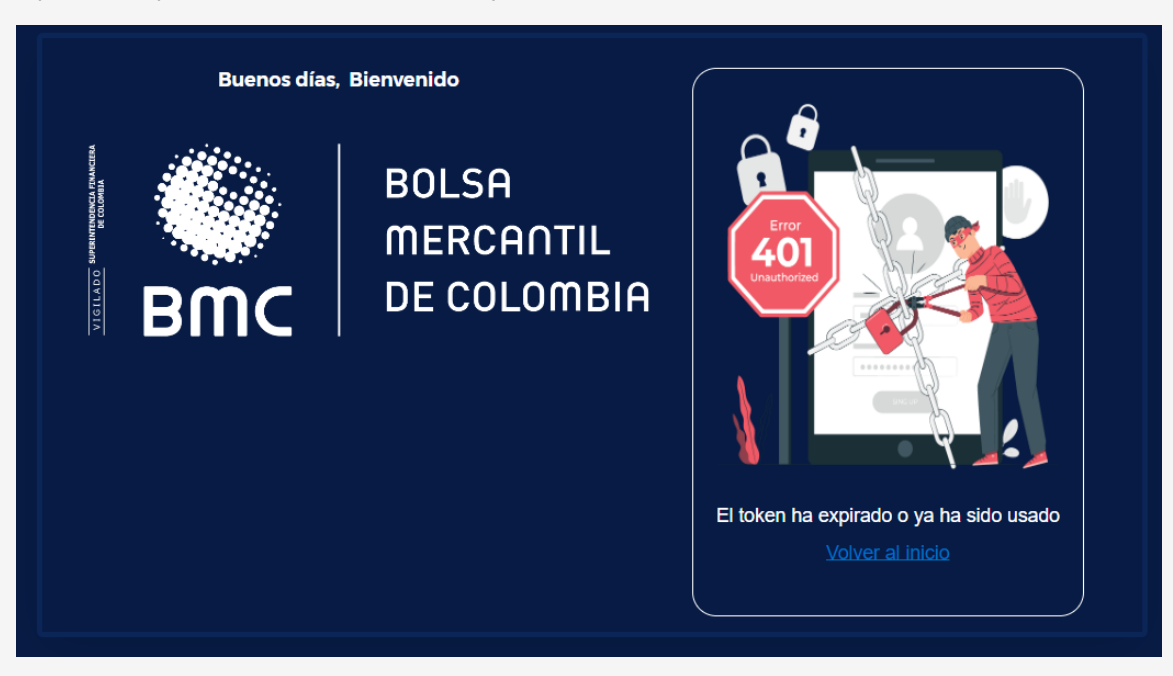

Una vez realiza la creación de la contraseña de manera correcta, visualizará la siguiente notificación en pantalla

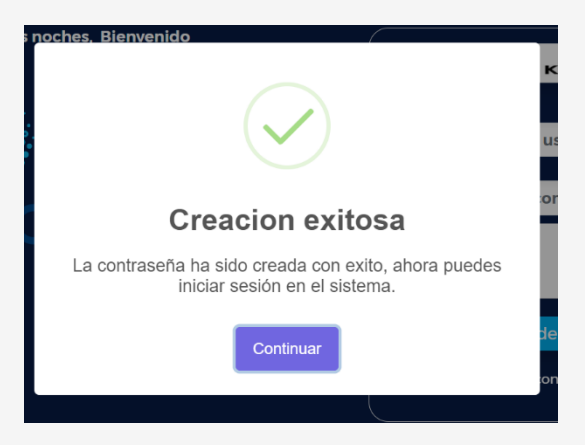

Luego de completar este paso, podrá ingresar a la plataforma de calce automático.

# 5.2. INGRESO AL CALCE AUTOMÁTICO

Una vez haya realizado la creación se redireccionará al enlace de acceso al sistema, o podrá ingresar a calce.bolsamercantil.com.co, donde deberá ingresar su usuario, contraseña, marcar el recaptcha) y seleccionar el botón "validar identidad".

Al final, el usuario podrá consultar los "Términos y condiciones" del calce automático y las "Recomendaciones de seguridad", por medio de los enlaces en la parte inferior de la pantalla.

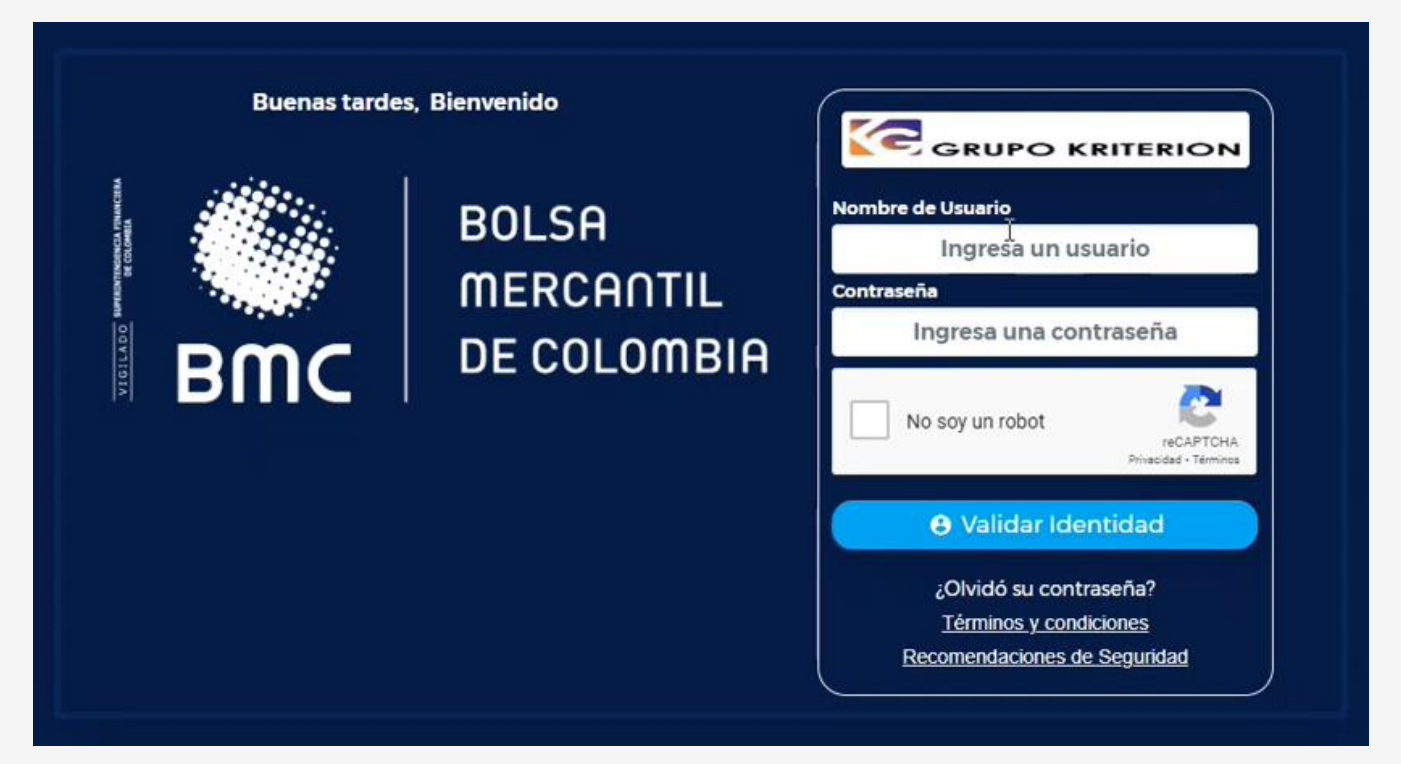

Al seleccionar validar identidad, el sistema enviará automáticamente un correo electrónico con un código OTP. El correo tendrá el asunto "Validación identidad"

| Validación Identidad                                                                                                    |                                                                              |                                                                                              |                                                                 |                     |       |  |  |  |
|----------------------------------------------------------------------------------------------------|------------------------------------------------------------------------------|----------------------------------------------------------------------------------------------|-----------------------------------------------------------------|---------------------|-------|--|--|--|
| soportegas@bolsamercantil.com.co                                                                                                    | ← Responder                                                                  | ≪ Responder a todos                                                                          | $\rightarrow$ Reenviar                                          | ų,                  |       |  |  |  |
| Para O Ana Maria Gamez                                                                                                    | martes 21/02/2023 11:05 a.m.                                                 |                                                                                              |                                                                 |                     |       |  |  |  |
| (i) Si hay problemas con el modo en que se muestra este mensaje, haga clic aquí para verlo en un explorador web.<br>Haga clic aquí para descargar imágenes. Para ayudarle a proteger su confidencialidad, Outlook ha impedido la descarga automática de algunas imágenes en es                                                                                                    | te mensaje.                                                                  |                                                                                              |                                                                 |                     |       |  |  |  |
| CUIDADO: apreciado colaborador, este correo electrónico (email) proviene de una fuente externa a la BOLSA, por lo que te solicitamos revisar<br>o que puede corresponder a un correo malicioso. Pregúntate siempre: ¿estaba esperando el email?, ¿conozco el remitente?, ¿el remitente y co<br>de ortografía, me solicita con urgencia la descarga de un archivo adjunto o dar clic en un enlace (línk)? Si tienes dudas repo | muy bien el origen<br>ontenido del email<br>ortarlo a <mark>riesgoope</mark> | y contenido. Descártalo<br>l hacen parte de mi activ<br><mark>rativosfc@bolsamercanti</mark> | si lo consideras s<br>idad laboral?, §t<br><mark>.com.co</mark> | iospech<br>iene err | rores |  |  |  |
| Haga ch                                                                                                    |                                                                              |                                                                                              |                                                                 |                     |       |  |  |  |
| Cordial Saludo                                                                                                    |                                                                              |                                                                                              |                                                                 |                     |       |  |  |  |
| Sr(a) Ana Tellez                                                                                                    |                                                                              |                                                                                              |                                                                 |                     |       |  |  |  |
| Se informa que se solicitó un inicio de sesión:                                                                                                    |                                                                              |                                                                                              |                                                                 |                     |       |  |  |  |
| Por favor ingresa el siguiente código otp para validar su identidad,                                                                                                    |                                                                              |                                                                                              |                                                                 |                     |       |  |  |  |
| * Ingrese el siguiente código en el aplicativo:<br>Su código otp es: 7278117                                                                                                    |                                                                              |                                                                                              |                                                                 |                     |       |  |  |  |
| Recuerde que el código tiene 5 minutos de validez<br>Cordialmente,                                                                                                    |                                                                              |                                                                                              |                                                                 |                     |       |  |  |  |

Deberá ingresar el código enviado al sistema y seleccionar el botón "validar código OTP". Este código tiene validez de cinco minutos, por lo que pasado este tiempo deberá realizar el envío nuevamente.

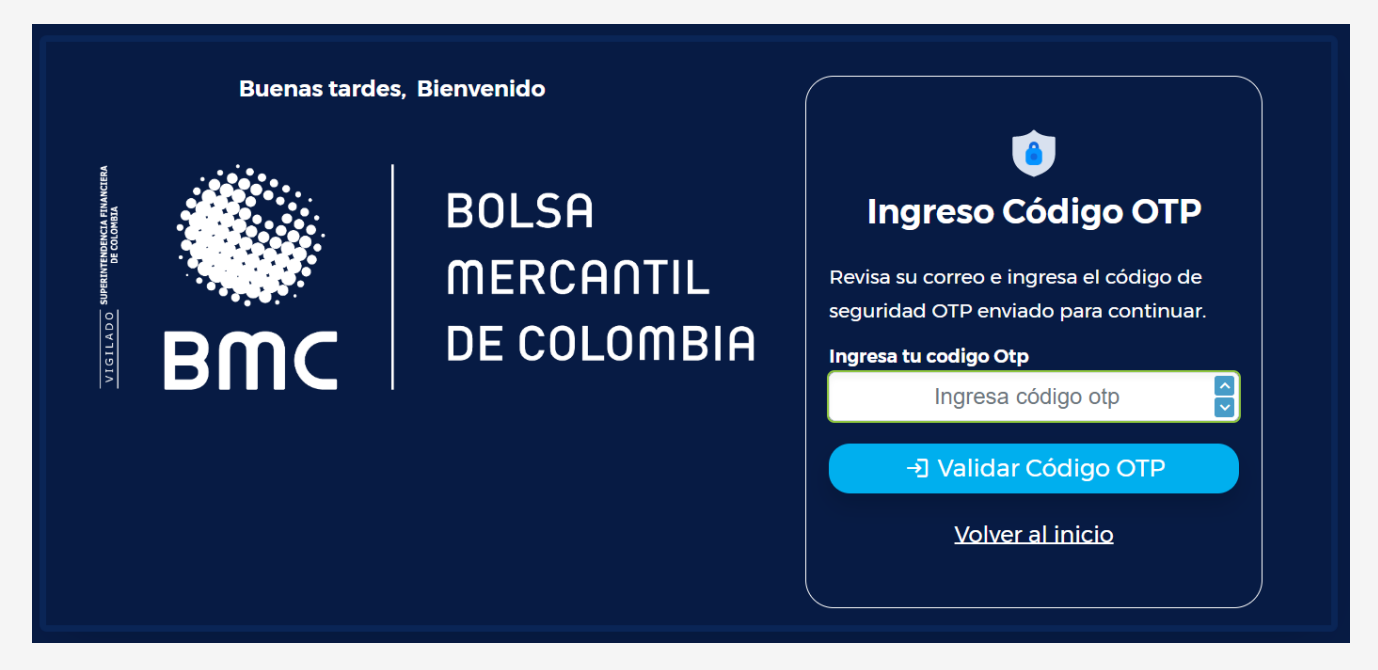

Posteriormente, podrá ingresar a la pantalla de inicio del sistema, y visualizará la información de acuerdo con el usuario que ingresa.

| BUC BUCSA                           | Inicio                            | Negociación | Consultas | 8 |
|-------------------------------------|-----------------------------------|-------------|-----------|---|
| BMC                                 | BOLSA<br>MERCANTIL<br>DE COLOMBIA |             |           |   |
| Bien                                | venido                            |             |           |   |
| Ana                                 | Gamez                             |             |           |   |
| Su Código de Comisionista es:<br>09 | Su Código de O<br>Ol              | perador es: |           |   |
| Ha iniciado sesión a la             | as 15:45:07, del 2022/12/15       |             |           |   |
|                                     |                                   |             |           |   |

#### 5.3. **RESTABLECIMIENTO DE CONTRASEÑA**

En caso de que el usuario haya olvidado la contraseña ingresada en la creación, podrá restablecerla ingresando al enlace del sistema y seleccionando la opción "¿Olvidaste tu contraseña?", que se encuentra al final de la pantalla:

| Buenas tarde | s, Bienvenido                     |                                                                                                    |
|--------------|-----------------------------------|----------------------------------------------------------------------------------------------------|
|              | BOLSA<br>MERCANTIL<br>DE COLOMBIA | Nombre de Usuario<br>Ingreŝa un usuario<br>Contraseña<br>Ingresa una contraseña<br>No soy un robot                  |
|              |                                   | Validar Identidad<br>¿Olvidó su contraseña?<br><u>Términos y condiciones</u><br><u>Recomendaciones de Seguridad</u> |

El sistema lo llevará a una nueva pantalla para que pueda ingresar nombre de usuario, marcar recaptcha y seleccionar el botón Restablecer contraseña. El sistema enviará un correo electrónico para realizar el proceso con el asunto "Restaurar contraseña":

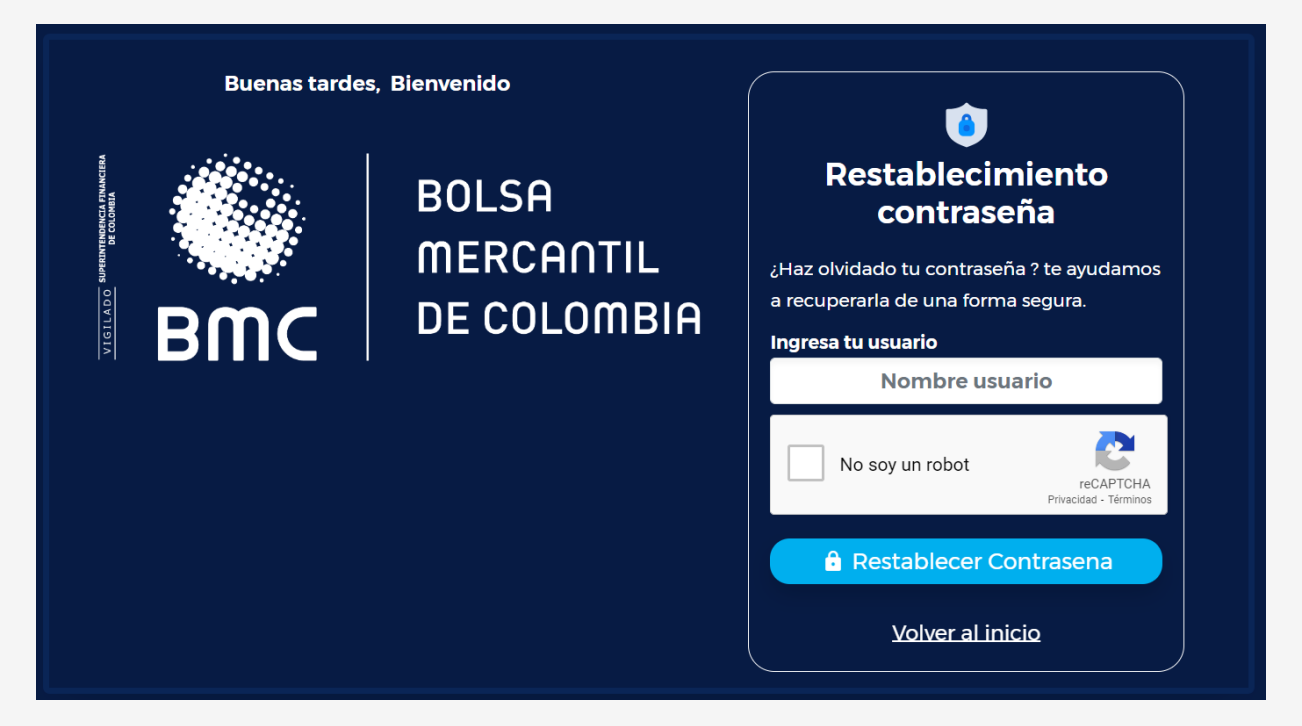

En el correo, se enviará el enlace para que el usuario pueda restablecer contraseña de modo seguro

| Restaurar contraseña                                                                                                    |                                                                              |                                                                               |                                                                               |                      |         |
|----------------------------------------------------------------------------------------------------|------------------------------------------------------------------------------|-------------------------------------------------------------------------------|-------------------------------------------------------------------------------|----------------------|---------|
| soportegas@bolsamercantil.com.co                                                                                                    | ← Responder                                                                  | Responder a todos                                                             | $\rightarrow$ Reenviar                                                        | ų,                   |         |
| Para 🝳 Ana Maria Gamez                                                                                                    |                                                                              |                                                                               | jueves 15/12/                                                                 | 2022 3:4             | 8 p. m. |
| <ol> <li>Si hay problemas con el modo en que se muestra este mensaje, haga clic aquí para verlo en un explorador web.</li> <li>Haga clic aquí para descargar imágenes. Para ayudarle a proteger su confidencialidad, Outlook ha impedido la descarga automática de algunas imágenes en es</li> </ol>                                                                                                    | te mensaje.                                                                  |                                                                               |                                                                               |                      |         |
| CUIDADO: apreciado colaborador, este correo electrónico (email) proviene de una fuente externa a la BOLSA, por lo que te solicitamos revisar<br>o que puede corresponder a un correo malicioso. Pregúntate siempre: sestaba esperando el email?, socnozco el remitente?, sel remitente y co<br>de ortografía, me solicita con urgencia la descarga de un archivo adjunto o dar clic en un enlace (ink)? Si tienes dudas repo | muy bien el origen<br>ontenido del email<br>ortarlo a <mark>riesgoope</mark> | y contenido. Descártalo<br>hacen parte de mi activ<br>rativosfc@bolsamercanti | ) și lo consideras<br>vidad laboral?, <sub>ă</sub><br>i <mark>l.com.co</mark> | sospech<br>liene err | rores   |
| Haga clc                                                                                                    |                                                                              |                                                                               |                                                                               |                      |         |
| Cordial Saludo                                                                                                    |                                                                              |                                                                               |                                                                               |                      |         |
| Sr(a) Ana Gamez                                                                                                    |                                                                              |                                                                               |                                                                               |                      |         |
| Se informa que solicitó el restablecimiento de contraseña al usuario:                                                                                                    |                                                                              |                                                                               |                                                                               |                      |         |
| Para restablecer la contraseña por favor dar click en el vínculo a continuación, o copie y pegue en el explorador de internet antes de 24 horas,                                                                                                    |                                                                              |                                                                               |                                                                               |                      |         |
| * Utilice el siguiente link:<br>Presiona aquí para realizar el cambio de contraseña                                                                                                    |                                                                              |                                                                               |                                                                               |                      |         |
| Cordialmente,                                                                                                    |                                                                              |                                                                               |                                                                               |                      |         |

En este enlace, podrá ingresar y verificar la nueva contraseña, marcar el recaptcha y seleccionar la opción cambiar contraseña.

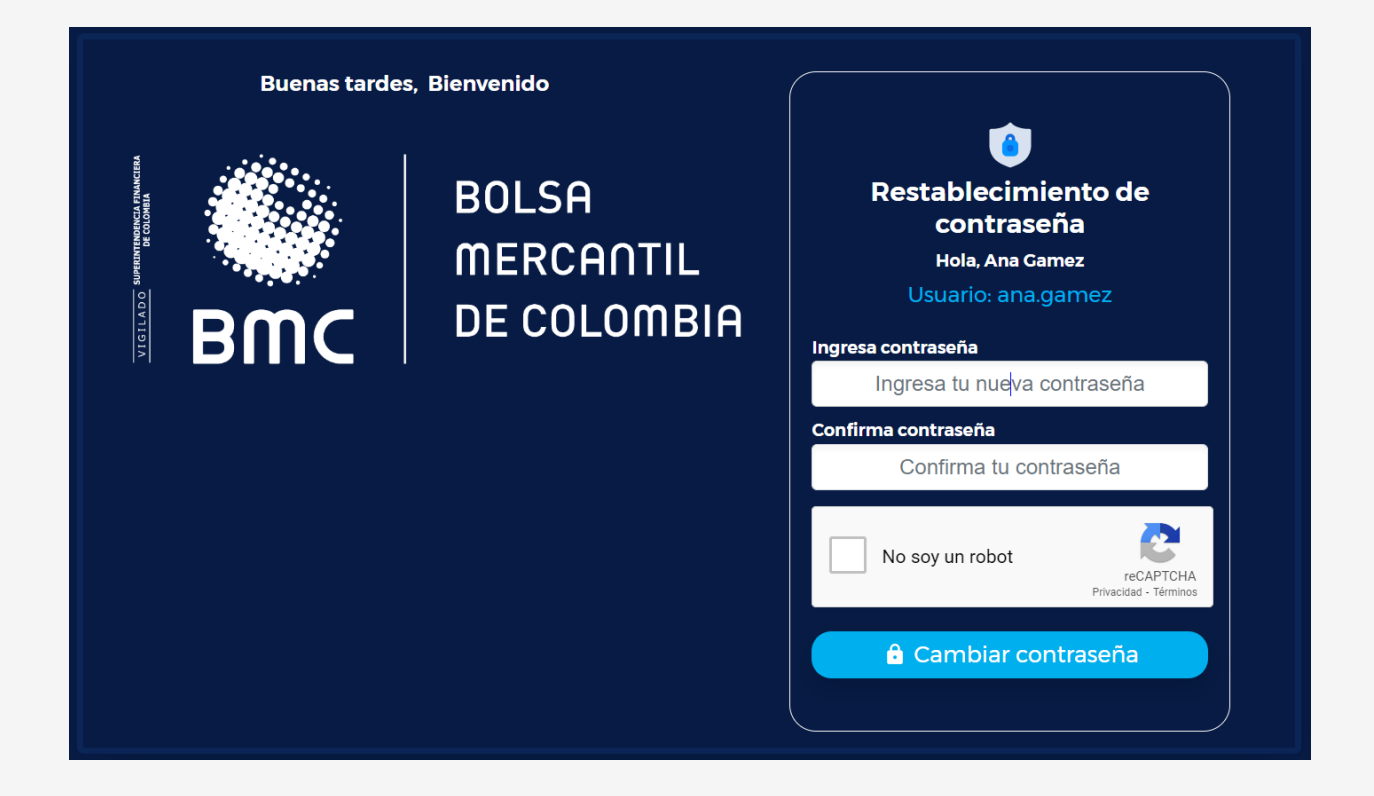

De esta forma el usuario podrá ingresar al sistema de calce automático, con la nueva contraseña creada.

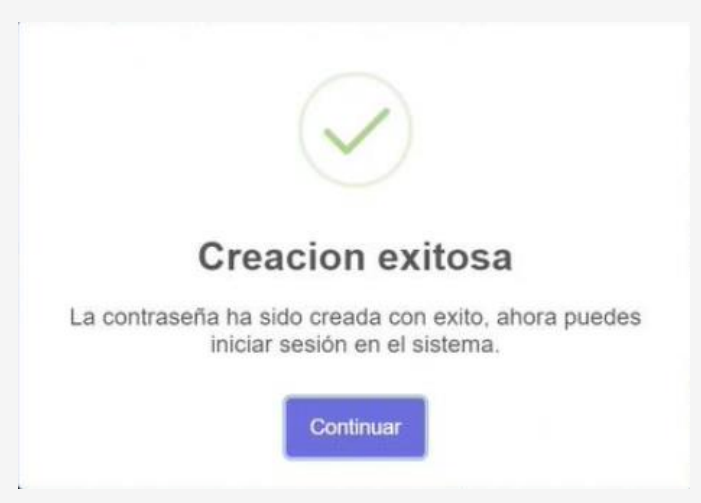

El enlace para restablecer contraseña deberá ser usado en las próximas 24 horas luego del envío, en caso de no realizarlo el token se vencerá y deberá iniciar el proceso de restablecer contraseña nuevamente.

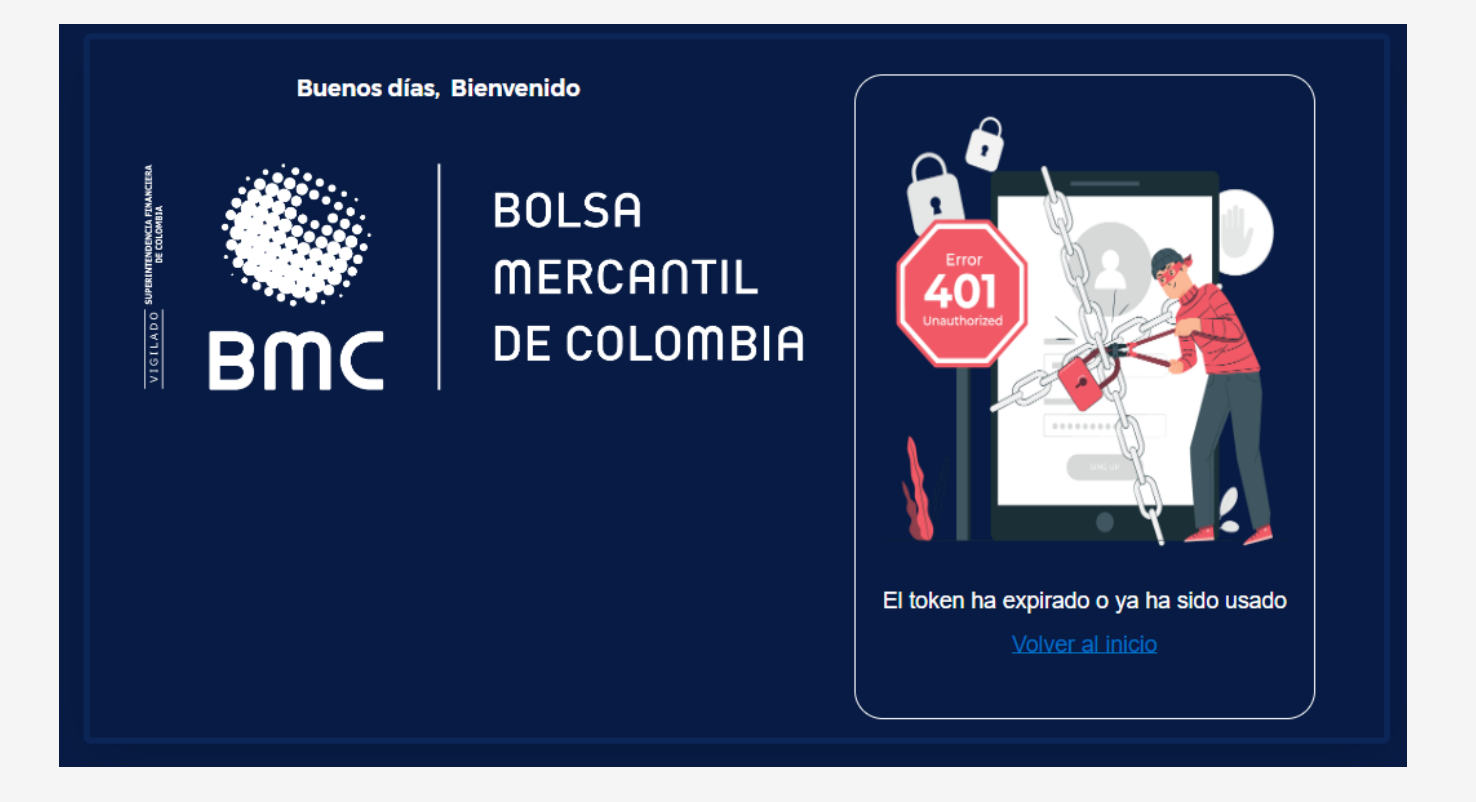

## 5.4. NEGOCIACIÓN

Deberá seleccionar el menú "Negociación", se desplegará la opción "selección de facturas":

| BOLSA mescantil<br>be colombia          | Inicio                            | Negociación | Consultas  | 8 |
|-----------------------------------------|-----------------------------------|-------------|------------|---|
|                                         |                                   | Selecciór   | n Facturas |   |
| BMC                                     | BOLSA<br>MERCANTIL<br>DE COLOMBIA |             |            |   |
| Bien                                    | ivenido                           |             |            |   |
| Ana                                     | a Gamez                           |             |            |   |
| Su Código de Comisionista es:<br>09<br> | Su Código de O<br>01              | perador es: |            |   |
| Ha iniciado sesión a                    | las 10:00:58, del 2022/12/15      |             |            |   |
|                                         |                                   |             |            |   |

Al ingresar a esa opción, el usuario podrá visualizar el listado de paquetes que han sido habilitados y publicados en boletín para negociación: El operador podrá realizar filtro por:

- ✓ Categoría paquete: Estandarizado o NO estandarizado.
- ✓ NIT Vendedor / Enajenante: Corresponde al vendedor de la factura.
- ✓ Forma de Adjudicación: Total o parcial.
- ✓ Fecha inicial de pago: Corresponde a la fecha de pago de la operación.

Adicionalmente muestra el botón LIMPIAR para borrar los filtros seleccionados.

| <b>* - 1</b> | tema de Calce Electronico × +         |                                                   |                       |                       |                                        |           |                             |                  |         | 0 X      |
|--------------|---------------------------------------|---------------------------------------------------|-----------------------|-----------------------|----------------------------------------|-----------|-----------------------------|------------------|---------|----------|
| ← →          | C No es seguro https://ca             | Iceqa.t7networks.co/procesos/seleccionar-facturas |                       |                       |                                        |           |                             | B <sub>i</sub> ☆ | ± ∉ Inc | ógnito 🗄 |
|              |                                       | BILLA<br>BICC BICCLINER                           |                       | Inicio I              | Negociación Consultas                  | 8         |                             |                  |         |          |
|              |                                       |                                                   |                       |                       |                                        | SELECCIÓN |                             |                  |         |          |
|              | BOLSA<br>MERCANTIL<br>BMC DE COLOMBIA | COMPRA VENTA DETALLE VALORADOR VERC               | ADO                   |                       | Cantidad Paquetes<br>Cantidad Facturas | 0         | VER DETALLE DE<br>Selección |                  |         |          |
|              |                                       |                                                   | Selección de Paquetes |                       |                                        |           |                             |                  |         |          |
|              | Categoría Paquete                     | Nit Vendedor / Enzjenante                         | Forma Adjudicación    | Fecha Inicial Pago    | Limpier                                |           |                             |                  |         |          |
|              | seleccione                            | seleccione                                        | seleccione            | Ingresa Fecha Inicial |                                        |           |                             |                  |         |          |

En la parte superior derecha muestra al usuario la cantidad de paquetes seleccionados y las facturas con las cuales pretende crear un lote de negociación; para visualizar las facturas debe dar clic en el botón "ver detalle de facturas":

| -                 | SELECCIÓN |                |
|-------------------|-----------|----------------|
| Cantidad Paquetes | 0         | VER DETALLE DE |
| Cantidad Facturas | 0         | SELECCIÓN      |

Adicionalmente la pantalla muestra el siguiente detalle de los lotes a negociar:

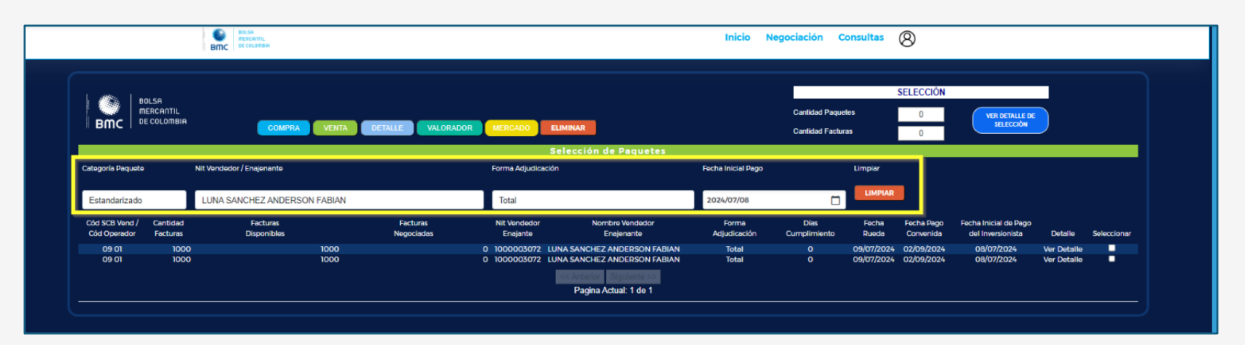

- Cód. SCB vend cód. operador: Código SCB vendedora y código operador.
- Cantidad facturas: Cantidad de facturas para la negociación
- Facturas disponibles: Cantidad de facturas asociadas al paquete.
- Facturas negociadas: Cantidad de facturas negociadas asociadas al paquete.
- NIT Vendedor enajenante: NIT del tenedor legítimo de la factura.
- Nombre Vendedor Enajenante: Nombre del NIT del tenedor legítimo de la factura.
- Forma de Adjudicación: Total o parcial según lo definido por la SCB en la creación del paquete.
- Días de Cumplimiento: Corresponde a la fecha de cumplimiento de la operación. (T0, T1, T2 o T3)

- Fecha de Rueda: Corresponde la fecha de la sesión de la rueda donde se pretende negociar la factura.
- Fecha de pago convenida: Muestra la fecha convenida de la factura; para el caso de los paquetes no estandarizados, visualiza la fecha más larga.
- Fecha inicial de pago del Inversionista: Muestra la fecha de cumplimiento según lo establecido en la creación del paquete.
- Detalle: Es un enlace que permite ver la información de las facturas que componen un paquete:
- No. de paquete: Corresponde al consecutivo asignado por el Sistema SIB en el Boletín.
- ✓ **No. de Factura:** Corresponde al consecutivo de la factura.
- ✓ **NIT Pagador:** Muestra el NIT del pagador de la Factura.
- ✓ **Nombre del Pagador:** Muestra el Nombre del pagador de la Factura.
- ✓ Fecha de vencimiento: Corresponde a la fecha de vencimiento de la factura.
- ✓ Fecha expedición: Corresponde a la fecha de vencimiento de la factura.
- Fecha Convenida: Corresponde a la fecha de convenida ingresada para la factura.
- Plazo para pago en días: cantidad de días, desde la fecha de no expedición y la fecha convenida, en base 360.
- ✓ Valor neto: es el valor de la factura más IVA.
- ✓ Valor a Negociar: es el valor de la factura más IVA, menos impuestos tributarios.
- Tipo de endoso: Con o sin responsabilidad según lo definido en la creación del paquete desde ATRA-E.
- Selección: Si el paquete fue creado con adjudicación parcial permite seleccionar una o más facturas; en caso contrario la selección estará deshabilitada.

| InPrivate | ) 🗖   🕅    | Buzón de Correcs          | × 📄 Sistema de Calce E     | lectronico × | +                          |                       |                    |                  |                              |                             |                            | -          | o                       |
|-----------|------------|---------------------------|----------------------------|--------------|----------------------------|-----------------------|--------------------|------------------|------------------------------|-----------------------------|----------------------------|------------|-------------------------|
|           | C 🛛        | No seguro   https://calce | qa.t7networks.co/procesos, |              |                            |                       |                    |                  |                              |                             |                            |            |                         |
|           |            | 1                         | BR.SA<br>RECENTS           |              |                            |                       | Inicio Negoci      | ación Consult    | as Ø                         |                             |                            |            |                         |
|           |            | В                         | mc tecountry               |              |                            |                       |                    |                  | 0                            |                             |                            |            |                         |
|           |            |                           |                            |              |                            |                       |                    |                  |                              |                             |                            |            |                         |
|           | 1 63       |                           |                            |              |                            |                       |                    |                  | SELECCIÓN                    |                             | -                          |            |                         |
|           | BMC        | DE COLOMBIA               |                            |              |                            | -                     |                    |                  | 1                            | VER DETALLE DE<br>SELECCIÓN |                            |            |                         |
|           |            |                           | COMPAN                     | TIA DE MALE  | VALONALON MERCALO ECIMINA  |                       | C                  | antided Facturas | 3                            |                             |                            |            |                         |
|           | 1.000      |                           |                            |              |                            |                       |                    | SEL              | ECCIÓN                       |                             |                            |            |                         |
|           |            | BOLSA                     |                            |              | Detalle Facturas Paque     | to                    | Confided Demoster  |                  |                              |                             |                            | EDDAD      |                         |
|           | втс        | DE COLOMBIA               |                            |              | Detaile Facturas Faque     |                       | Canton Paquetes    |                  | 1                            | VER DETALLE DE<br>SELECCIÓN |                            |            |                         |
|           | Binc       |                           |                            |              |                            |                       | Cantidad Facturas  |                  | 3                            |                             |                            |            |                         |
|           |            |                           |                            |              | Selec                      | ción de Facturas      |                    |                  |                              |                             |                            |            |                         |
| N         | it Pagador |                           | Tipo Endoso                |              | Plazo Pago Dias            | Consultar             | Limpiar            |                  |                              |                             |                            |            |                         |
|           |            |                           |                            |              |                            |                       |                    |                  |                              |                             |                            |            |                         |
|           | seleccione |                           | seleccio                   | me           | 0                          | CONSULTAR             | LIMPIAR            |                  |                              |                             |                            |            |                         |
|           | No         | No                        | NIL                        | Nombre del   | Fecha                      | Focha                 | Fecha              | Plazo pago       | Valor                        | Valor a                     | Tipo de                    |            |                         |
|           | Paquete    | Fecture                   | Pegador                    | Pagador      | Vencimiento                | Expedición            | Convenida          | en días          | Neto                         | Negociar                    | Endoso                     | Selecciona |                         |
|           | 36         | SETTH4526                 | 800125663                  | PAGADOR SEIS | 15/06/2024                 | 15/06/2024            | 15/08/2024         | 60               | 13,690,000.00                | 12,490,000.00 Con Re        | sponsabilidad              | ×          |                         |
|           | 36         | SETTH4527                 | 800125663                  | PAGADOR SEIS | 13/06/2024                 | 15/06/2024            | 15/08/2024         | 60               | 13,690,000.00                | 12,490,000.00 Con R         | sponsabilidad              | ×          |                         |
|           | 30         | SET IMAS28                | 800125663                  | PAGADOR SEIS | 15/06/2024                 | 15/06/2024            | 15/08/2024         | 60               | 13,690,000.00                | 12,490,000.00 Con H         | sponsabilidad              | ×          |                         |
|           | 36         | SETTH4530                 | 800125665                  | PAGADOR SEIS | 13/06/2024                 | 13/06/2024            | 15/08/2024         | 60               | 13,690,000,00                | 12,490,000.00 C01 R         | sponsabilidad              |            |                         |
|           | 36         | SET1H4531                 | 800125663                  | PAGADOR SEIS | 13/06/2024                 | 13/06/2024            | 15/08/2024         | 60               | 13,690,000.00                | 12,490,000,00 Con R         | sponsabilidad              |            |                         |
|           | 36         | SET1H4532                 | 800125663                  | PAGADOR SEIS | 13/06/2024                 | 13/06/2024            | 15/08/2024         | 60               | 13,690,000,00                | 12 490 000 00 Con Re        | sponsabilidad              |            |                         |
|           | 36         | SET1H4533                 | 800125663                  | PAGADOR SEIS | 13/06/2024                 | 13/06/2024            | 15/08/2024         | 60               | 13,690,000.00                | 12,490,000.00 Con Re        | sponsabilidad              |            |                         |
|           | 36         | SETTH4534                 | 800125663                  | PAGADOR SEIS | 13/06/2024                 | 13/06/2024            | 15/08/2024         | 60               | 13,690,000.00                | 12,490,000.00 Con Re        | sponsabilidad              |            |                         |
|           | 36         | SET1H4535                 | 800125663                  | PAGADOR SEIS | 15/06/2024                 | 13/06/2024            | 15/08/2024         | 60               | 13,690,000.00                | 12,490,000.00 Con R         | sponsabilidad              |            |                         |
|           |            |                           |                            |              |                            |                       |                    |                  |                              |                             | Vor Detaile                |            |                         |
|           | 09 0       | 8 1019<br>8 1019          |                            | 1019         | 0 900417485<br>0 900417485 | VENDEDOR NUEVE        | Total 0<br>Total 0 | 13/06/202        | 4 13/06/2024<br>4 13/06/2024 | 16/09/2024                  | Vor Dotallo<br>Vor Dotallo |            |                         |
|           |            |                           |                            |              |                            |                       |                    |                  |                              |                             |                            |            |                         |
|           |            |                           |                            |              |                            | interior Siguiente >> |                    |                  |                              |                             |                            |            |                         |
|           |            |                           |                            |              |                            | Pagina Actual: 1 de 2 |                    |                  |                              |                             |                            |            |                         |
|           |            |                           |                            |              |                            |                       |                    |                  |                              | •                           |                            |            |                         |
|           |            |                           |                            |              |                            |                       |                    |                  |                              |                             |                            |            |                         |
| Parc. sc  | ileado     |                           |                            | Q Bú         | squeda 🛛 🎿 💁 🖬             | 오 들 💁 💽 🛛             | 🚅 💁 💋 🔅            | 🚬 📑 🖪            |                              |                             |                            |            | 11:06 a. m<br>11/07/202 |

• Seleccionar: Permite seleccionar uno o varios paquetes que cumplan con las características de agrupación.

En esta pantalla se visualizarán seis botones:

| BOLSA<br>MERCANTIL |                      |                   |          |
|--------------------|----------------------|-------------------|----------|
|                    | COMPRA VENTA DETALLE | VALORADOR MERCADO | ELIMINAR |

### 5.4.1. COMPRA

Esta opción permite ingresar una oferta para iniciar de una negociación paquete o lote de facturas por punta de compra.

Al seleccionar el paquete o lote de facturas y dar clic en el botón "compra", el usuario verá la información de:

- Categoría del paquete;
- Tipo de adjudicación;
- No de paquetes (cantidad);
- No. Facturas (Cantidad);
- No de Aprobación;
- Cód. SCB Operador (Vendedor de la factura);
- Cumplimiento;
- Garantía (Marcado en N, que indica sin garantía);
- Responsabilidad (S para con responsabilidad y N para sin responsabilidad);
- Origen;
- Valor neto fact/valor nominal;
- Fecha de expedición (más antigua);
- Fecha de vencimiento (más larga);
- Plazo pago;
- Fecha pago;
- Fecha negociación;
- Cumplimiento;
- Tasa efectiva;
- Precio.

El usuario podrá ingresar el cumplimiento en el cual realizará el pago el inversionista y la tasa efectiva, que corresponde a la tasa de descuento por la cual desea negociar la factura. Al ingresar un cumplimiento diferente al ingresado por el vendedor en la prenegociación, el plazo pago se modificará realizando nuevamente el cálculo de los días; al ingresar tasa efectiva con cumplimiento, el precio se calculará de forma automática. En la parte inferior de la ventana, se evidencian los botones Rechazar, el cual cancelará el envío de información ingresada.

El valor que se muestra en precio corresponde a un promedio ponderado, el cual se calcula tomando el precio sucio de cada factura.

| na                      | BOLSA<br>MERCANTIL<br>DE COLOMBIA |
|-------------------------|-----------------------------------|
| Datos                   | Postura Compra                    |
| Categoría Paquete       | No Estandarizado                  |
| Tipo Adjudicación       | Parcial                           |
| No. Paquetes            | 2                                 |
| No. Facturas            | 2                                 |
| No. Aprobación          | 304                               |
| Cód SCB Operador        | 09 08                             |
| Cumplimiento            | 1                                 |
| Garantía                | N                                 |
| Responsabilidad         | S                                 |
| Origen                  | т                                 |
| Valor Neto Fact / Valor | Nominal \$1,900,000.00            |
| Fecha Expedición        | 01/05/2024                        |
| Fecha Vencimiento       | 02/09/2025                        |
| Plazo Pago              | 407                               |
| Fecha Pago              | 01/01/0001                        |
| Fecha Negociación       | 12/07/2024                        |
| Cumplimiento            | Π 🗸                               |
| Tasa Efectiva           | 10                                |
| Precio                  | 89.78                             |
| Valor de Negocio        | 1,705,912.97                      |
| RECHAZ                  | AR ACEPTAR                        |

Al seleccionar el botón "Aceptar", el sistema mostrará una ventana de confirmación con las opciones, "Cancelar", que le retornará a la ventana de datos postura compra.

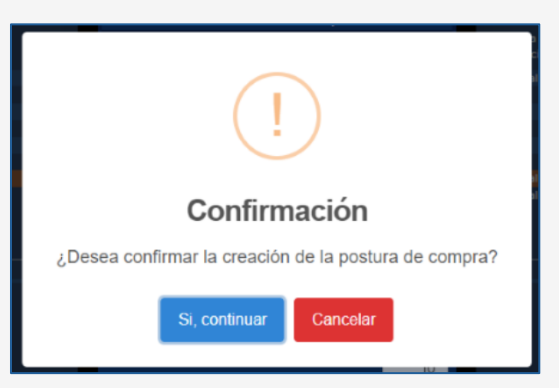

Y la opción "**Si, continua**r" que, al ser seleccionada, mostrará una nota informando que la oferta ha sido creada con éxito, y el usuario seleccionará continuar.

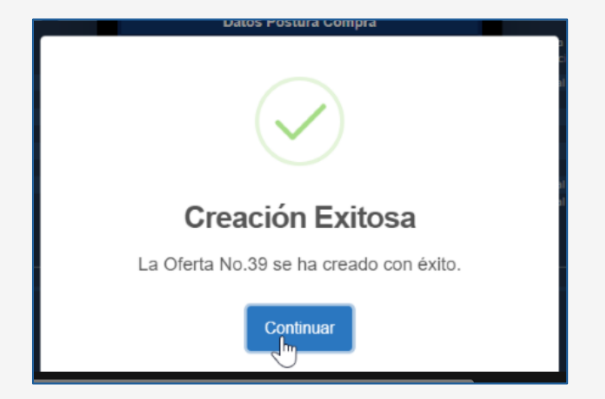

El usuario podrá visualizar en el botón "Mercado", tablero ofertas de compra, la oferta realizada.

|                                                                                                    | o es seguro https:/                                                                                                    | //calcega.t7networks.i                                                                                                    | :o/mercado/seleccion-de                              | e-mercado                                              |                                                                                                    |                                                                                                    |                                                                                                    |                                                                                                    |                                                                                                    |                                                                                                    |                                                                                                    |                                                                                                    |                                                                                                    |                                                                                                    |                                                                                                    | н                                                                                                    |
|----------------------------------------------------------------------------------------------------|----------------------------------------------------------------------------------------------------|----------------------------------------------------------------------------------------------------|------------------------------------------------------|--------------------------------------------------------|----------------------------------------------------------------------------------------------------|----------------------------------------------------------------------------------------------------|----------------------------------------------------------------------------------------------------|----------------------------------------------------------------------------------------------------|----------------------------------------------------------------------------------------------------|----------------------------------------------------------------------------------------------------|----------------------------------------------------------------------------------------------------|----------------------------------------------------------------------------------------------------|----------------------------------------------------------------------------------------------------|----------------------------------------------------------------------------------------------------|----------------------------------------------------------------------------------------------------|----------------------------------------------------------------------------------------------------|
|                                                                                                    |                                                                                                    | Bmc Bmc                                                                                                    | 15.<br>1949                                          |                                                        |                                                                                                    |                                                                                                    |                                                                                                    | Inic                                                                                                    | io Negoci                                                                                           | ación Cor                                                                                                    | sultas (                                                                                                    | 8                                                                                                    |                                                                                                    |                                                                                                    |                                                                                                    |                                                                                                    |
| BMC BMC DLSA                                                                                                    | COMPRA                                                                                                    | DETALLE                                                                                                    | MINAR MODIFICAR                                      | PROFUNDIDAD                                            | VALORADOR                                                                                                    | OF ELIMINADAS                                                                                                    | CONSULTAS                                                                                                    | MARIOS                                                                                                    |                                                                                                    |                                                                                                    |                                                                                                    |                                                                                                    | k                                                                                                    |                                                                                                    |                                                                                                    |                                                                                                    |
|                                                                                                    |                                                                                                    |                                                                                                    |                                                      |                                                        | OFERTAS DE                                                                                                    | VENTAS                                                                                                    | · · · ·                                                                                                    |                                                                                                    |                                                                                                    |                                                                                                    |                                                                                                    |                                                                                                    |                                                                                                    | co                                                                                                    | MPRAS                                                                                                    |                                                                                                    |
| Categoria                                                                                                    | Tipo de                                                                                                    | No Aprobación                                                                                                    | Cod SCB Vend No Facto                                | ras Cump                                               | Velor Totel                                                                                                    | Fecha Expedición                                                                                                    | Fecha Vencimiento                                                                                                    | Fecha Pago                                                                                                    | Fecha Pago                                                                                          | Piezo Pego                                                                                                    | Precio                                                                                                    | Tasa Efectiva                                                                                                    | Tasa Electr                                                                                                    | va Precio                                                                                                    | Cump                                                                                                    | Cód SCB Comp                                                                                                    |
| Paquete                                                                                                    | Adjudicación                                                                                                    |                                                                                                    | Cod Operador                                         |                                                        | Negociación                                                                                                    |                                                                                                    | and the later of                                                                                                    | Convenida                                                                                                    | Invention lita                                                                                      |                                                                                                    | -                                                                                                    | 1000                                                                                                    |                                                                                                    |                                                                                                    |                                                                                                    | Cod Operador                                                                                                    |
|                                                                                                    |                                                                                                    |                                                                                                    |                                                      |                                                        |                                                                                                    |                                                                                                    |                                                                                                    |                                                                                                    |                                                                                                    |                                                                                                    |                                                                                                    | 22.00                                                                                                    | 15.00                                                                                                    |                                                                                                    |                                                                                                    |                                                                                                    |
|                                                                                                    |                                                                                                    |                                                                                                    |                                                      |                                                        |                                                                                                    |                                                                                                    |                                                                                                    |                                                                                                    |                                                                                                    |                                                                                                    |                                                                                                    | 15.00                                                                                                    |                                                                                                    |                                                                                                    |                                                                                                    |                                                                                                    |
|                                                                                                    |                                                                                                    |                                                                                                    |                                                      |                                                        |                                                                                                    |                                                                                                    |                                                                                                    |                                                                                                    |                                                                                                    |                                                                                                    |                                                                                                    | 7200                                                                                                    |                                                                                                    |                                                                                                    |                                                                                                    |                                                                                                    |
|                                                                                                    |                                                                                                    |                                                                                                    |                                                      |                                                        |                                                                                                    |                                                                                                    |                                                                                                    |                                                                                                    |                                                                                                    |                                                                                                    |                                                                                                    | 12.00                                                                                                    |                                                                                                    |                                                                                                    |                                                                                                    |                                                                                                    |
|                                                                                                    |                                                                                                    |                                                                                                    |                                                      |                                                        |                                                                                                    |                                                                                                    |                                                                                                    |                                                                                                    |                                                                                                    |                                                                                                    |                                                                                                    | 16.00                                                                                                    |                                                                                                    |                                                                                                    |                                                                                                    |                                                                                                    |
|                                                                                                    |                                                                                                    |                                                                                                    |                                                      |                                                        |                                                                                                    |                                                                                                    |                                                                                                    |                                                                                                    |                                                                                                    |                                                                                                    |                                                                                                    | 15:00                                                                                                    |                                                                                                    |                                                                                                    |                                                                                                    |                                                                                                    |
|                                                                                                    |                                                                                                    |                                                                                                    |                                                      |                                                        |                                                                                                    |                                                                                                    |                                                                                                    |                                                                                                    |                                                                                                    |                                                                                                    |                                                                                                    | 8.56                                                                                                    |                                                                                                    |                                                                                                    |                                                                                                    |                                                                                                    |
|                                                                                                    |                                                                                                    |                                                                                                    |                                                      |                                                        |                                                                                                    |                                                                                                    |                                                                                                    |                                                                                                    |                                                                                                    |                                                                                                    |                                                                                                    | 20.00                                                                                                    |                                                                                                    |                                                                                                    |                                                                                                    |                                                                                                    |
|                                                                                                    |                                                                                                    |                                                                                                    |                                                      |                                                        |                                                                                                    |                                                                                                    |                                                                                                    |                                                                                                    |                                                                                                    |                                                                                                    |                                                                                                    | 10.00                                                                                                    |                                                                                                    |                                                                                                    |                                                                                                    |                                                                                                    |
|                                                                                                    |                                                                                                    |                                                                                                    |                                                      |                                                        |                                                                                                    |                                                                                                    |                                                                                                    |                                                                                                    |                                                                                                    |                                                                                                    |                                                                                                    | 100                                                                                                    |                                                                                                    |                                                                                                    |                                                                                                    |                                                                                                    |
|                                                                                                    |                                                                                                    |                                                                                                    |                                                      |                                                        |                                                                                                    |                                                                                                    |                                                                                                    |                                                                                                    |                                                                                                    |                                                                                                    |                                                                                                    | 20.00                                                                                                    |                                                                                                    |                                                                                                    |                                                                                                    |                                                                                                    |
|                                                                                                    |                                                                                                    |                                                                                                    |                                                      |                                                        |                                                                                                    |                                                                                                    |                                                                                                    |                                                                                                    |                                                                                                    |                                                                                                    |                                                                                                    | 50.00                                                                                                    |                                                                                                    |                                                                                                    |                                                                                                    |                                                                                                    |
| BILC                                                                                                    | VENIA                                                                                                    | USING LOW                                                                                                    | NAX PEDDELOK                                         | VALURADOR                                              | OPELIMINADAS                                                                                                    | OFFET                                                                                                    | S DE COMPRAS                                                                                                    |                                                                                                    |                                                                                                    |                                                                                                    |                                                                                                    |                                                                                                    |                                                                                                    |                                                                                                    |                                                                                                    |                                                                                                    |
|                                                                                                    |                                                                                                    |                                                                                                    |                                                      |                                                        |                                                                                                    |                                                                                                    |                                                                                                    |                                                                                                    |                                                                                                    |                                                                                                    |                                                                                                    |                                                                                                    |                                                                                                    |                                                                                                    |                                                                                                    |                                                                                                    |
| Cataovala                                                                                                    | Contract of the                                                                                                    |                                                                                                    | Crief SCB Vend                                       | CA4 SCB Come                                           |                                                                                                    |                                                                                                    | Value Total                                                                                                    |                                                                                                    |                                                                                                    |                                                                                                    | Factor 1                                                                                                    | Damo Fee                                                                                                    | the Divers                                                                                                    |                                                                                                    |                                                                                                    |                                                                                                    |
| Categoria<br>Paquete                                                                                                    | Tipo de<br>Adjucticación                                                                                                    | No Aprobación                                                                                                    | Cód SCB Vend<br>Cód Operador                         | Cód SCB Comp<br>Cód Operador                           |                                                                                                    | Cump                                                                                                    | Valor Total<br>Negociación                                                                                                    | Fecha Expedición                                                                                                    | Fech                                                                                                | Vencimiento                                                                                                    | Fecha I<br>Conve                                                                                                    | Pago l'ec<br>nida Inve                                                                                                    | ha Pago<br>esionista                                                                                                    | Plazo Pago                                                                                                    | Precio                                                                                                    | Tasa Efectiva                                                                                                    |
| Categoria<br>Paquete<br>InderCado                                                                                                    | Tips de<br>Adjuckcación                                                                                                    | No Aprobación                                                                                                    | Cód SCB Vend<br>Cód Operador                         | Cód SCB Comp<br>Cód Operador                           | No Facturas                                                                                                    | Cump                                                                                                    | Valor Total<br>Negociación<br>\$25.060773.822.80                                                                                                    | Pecha Expedición                                                                                                    | Fech                                                                                                | Vencimienta<br>106/2024                                                                                                    | Fecha I<br>Conve                                                                                                    | Pago Fec<br>nida Invis<br>1924 ISB                                                                                                    | tha Pago<br>Insionista<br>06/2024                                                                                                    | Plazo Pago                                                                                                    | Precio<br>98.53                                                                                                    | Tasa Efectiva                                                                                                    |
| Categoria<br>Paquete<br>Indercado<br>Indercado                                                                                                    | Tips de<br>Adjudicación<br>Tintal<br>Tintal                                                                                                    | No Aprobación                                                                                                    | Cód SCB Vend<br>Cód Operador                         | Cód SCB Comp<br>Cód Operador                           | No Factures<br>2038<br>100                                                                                                    | Cump<br>2<br>5                                                                                                    | Valor Total<br>Negociación<br>525.080 773.872.80<br>512.51740 935.34                                                                                                    | Fecha Expedición<br>19/06/2014<br>19/05/2014                                                                                                    | Pech                                                                                                | Vencimiento<br>105/2024<br>105/2024                                                                                                    | Fechal<br>Conve<br>25/36/<br>25/36/                                                                                                    | Pago Fec<br>nida Inve<br>1024 EGR                                                                                                    | ha Pago<br>Historista<br>55/2024<br>55/2024                                                                                                    | Plazo Pago                                                                                                    | Precio<br>98.53<br>98.62                                                                                                    | Tasa Efectiva<br>12.00<br>11.00                                                                                                    |
| Categoria<br>Paquete<br>Indentando<br>Indentando<br>Indentando                                                                                                    | Tipo de<br>Adjudicación<br>Tistal<br>Total<br>Total                                                                                                    | No Aprobación<br>4586<br>4583<br>4583<br>4583<br>4585                                                                                                    | Cèd SCB Vend<br>Céd Operador                         | Cód SCB Comp<br>Cod Operador                           | No Factures<br>2038<br>100<br>100<br>100                                                                                                    | Cump<br>2<br>5<br>2<br>1                                                                                                    | Valor Tatal<br>Negociación<br>\$25,080,077,822,60<br>\$1,251,060,85,36<br>\$7,250,656,222,90<br>\$1,229,90,006,54                                                                                                    | Fecha Expedición<br>19/06/2024<br>19/05/2024<br>19/05/2024<br>19/05/2024                                                                                                    | Fech                                                                                                | Vencimiento<br>106/2024<br>106/2024<br>106/2024<br>106/2024                                                                                                    | Fechall<br>Conve<br>25/06/<br>25/06/<br>01/07/<br>01/07/<br>01/07/                                                                                                    | Pago Fec<br>nida Inve<br>2024 (5)<br>2036 (5)<br>2036 (5)<br>2037 (5)<br>2037 (5)                                                                                                    | ha Pago<br>Hisonista<br>06/2024<br>06/2024<br>06/2024<br>06/2024                                                                                                    | Plazo Pago<br>47<br>48<br>47<br>46                                                                                                    | Precis<br>98.53<br>98.62<br>96.53<br>98.23                                                                                                    | Tasa Efectiva<br>12.00<br>11.00<br>12.00<br>15.00                                                                                                    |
| Categoria<br>Paquete<br>Inderizado<br>Inderizado<br>Inderizado<br>Estanderizado                                                                                                    | Tipo de<br>Adjusticación<br>Tiptal<br>Total<br>Tiptal<br>Tiptal<br>Parciel                                                                                                    | No Aprobación<br>4565<br>4563<br>4563<br>4563<br>4563                                                                                                    | Céd SCB Vend<br>Céd Operador                         | Edd SCB Comp<br>Cod Operador                           | No Factures<br>2038<br>100<br>100<br>101<br>5                                                                                                    | Cump<br>2<br>3<br>2<br>1<br>1<br>1                                                                                                    | Valor Total<br>Negociación<br>525,050,1773,822,80<br>51231,140,935,34<br>35,230,626,222,90<br>51230,911,516,54<br>51220,910,946,54                                                                                                    | Pacha Espedición<br>19/06/1024<br>19/05/1024<br>19/06/1024<br>19/06/1024<br>19/06/2024                                                                                                    | Fech                                                                                                | Vensimienta<br>255/2024<br>255/2024<br>255/2024<br>255/2024                                                                                                    | Fecha I<br>Conve<br>25/067<br>25/067<br>07/07<br>07/07<br>07/07                                                                                                    | Pago Fec.<br>nida Inst<br>2024 (6)<br>2024 (5)<br>2024 (5)<br>2021 (5)<br>2021 (5)<br>2021 (5)                                                                                                    | ha Pago<br>Intionista<br>06/2024<br>06/2024<br>06/2024<br>06/2024<br>05/2024                                                                                                    | Plazo Pago<br>47<br>47<br>46<br>45                                                                                                    | Precio<br>96.53<br>96.62<br>96.53<br>96.23<br>96.23<br>96.23                                                                                                    | 12.00<br>11.00<br>12.00<br>12.00<br>15.00<br>16.00                                                                                                    |
| Categoria<br>Paquete<br>Indertado<br>Indertado<br>Indertado<br>Estandorizado<br>Indertado                                                                                                    | Tipo de<br>Adjudicación<br>Tintal<br>Total<br>Total<br>Total<br>Percial<br>Percial                                                                                                    | No Aprobactor<br>2,565<br>4,565<br>4,565<br>4,565<br>2,015<br>2,015                                                                                                    | Céd SCB Vand<br>Cód Operador                         | Edd SCB Comp<br>Cod Operador                           | No Factures<br>2008<br>1009<br>100<br>100<br>100<br>100<br>100<br>100<br>100<br>100<br>10                                                                      | Cump<br>2<br>5<br>2<br>1<br>1<br>2                                                                                                    | Valor Total<br>Negociación<br>525.050/1715.832.60<br>51.230/140/934.34<br>51.230/646.222.90<br>51.239/81.046.34<br>50.270.059.40<br>54.672.870.09                                                                                                    | Pacha Espedición<br>19/06/2024<br>19/06/2024<br>19/06/2024<br>19/06/2024<br>19/06/2024<br>0/05/2024                                                                                                    | Pecha<br>C                                                                                          | Vencimienta<br>206/2024<br>206/2024<br>206/2024<br>206/2024<br>206/2024<br>206/2024                                                                                                    | Pecha I<br>Conve<br>25/06/<br>25/06/<br>0/00/<br>0/00/<br>0/00/<br>0/00/<br>0/00/                                                                                                    | Pago Fec<br>nida Inve<br>2024 ISR<br>2025 ISR<br>2026 ISR<br>2021 ISR<br>2021 ISR<br>2021 ISR<br>2021 ISR<br>2021 ISR                                                                                                    | ha Pago<br>estenista<br>56/2024<br>56/2024<br>56/2024<br>56/2024<br>56/2024<br>55/2024<br>55/2024                                                                                                    | Pato Pago<br>47<br>48<br>47<br>46<br>45                                                                                                    | Precio<br>98.53<br>98.62<br>96.33<br>96.33<br>96.23<br>96.23<br>96.23<br>96.23                                                                                                    | Tasa Dectiva<br>12:00<br>12:00<br>15:00<br>16:00<br>10:00                                                                                                    |
| Categoria<br>Paquete<br>Indertado<br>Indertado<br>Indertado<br>Estanderizado<br>Estanderizado<br>Estanderizado                                                                                                    | Tipo de<br>Acjusticación<br>Tintal<br>Tintal<br>Dolas<br>Descial<br>Descial<br>Descial<br>Descial                                                                                                    | No Aprobación<br>4585<br>4585<br>4585<br>4585<br>4585<br>201<br>4585<br>201<br>4585<br>201<br>4580<br>201                                                                                                | Céd SCB Vend<br>Céd Operador                         | Edd SCB Comp<br>Cod Operador                           | No Factures<br>2006<br>100<br>100<br>101<br>5<br>5<br>5<br>5<br>5<br>5                                                                                         | Cump<br>2<br>5<br>1<br>1<br>2<br>1<br>2<br>1<br>2                                                                                                    | Value Total<br>Negociación<br>\$25.040/775.822.60<br>\$2251740/955.34<br>\$2220(86222.90<br>\$1220/81.84634<br>\$51270.810940<br>\$4.072.876.80<br>\$1220(50.758.75<br>\$1220.510.758.4740                                                                                                    | Pacha Especifición<br>13/06/2024<br>13/06/2024<br>13/06/2024<br>13/06/2024<br>13/06/2024<br>13/06/2024<br>13/06/2024                                                                                                    | Pech<br>C<br>C<br>C<br>C<br>C<br>C<br>C<br>C<br>C<br>C<br>C<br>C<br>C<br>C<br>C<br>C<br>C<br>C<br>C | Vencimienta<br>206/2024<br>206/2024<br>206/2024<br>206/2024<br>206/2024<br>206/2024<br>206/2024<br>206/2024                                                                                                    | Pacha  <br>Convert<br>25/06/2<br>25/06/2<br>01/01/2<br>01/01/2<br>01/01/2<br>01/01/2<br>01/01/2<br>01/01/2                                                                                                    | Page         Fec.           hida         Inve           2024         158           2024         158           2024         158           2021         158           2021         158           2021         158           2021         158           2021         158           2021         158           2021         158           2021         158           2021         158           2021         158           2021         158           2021         158           2021         158           2021         158           2021         158           2021         158           2021         158                                                                                                    | tha Rago<br>Indonista<br>06/2034<br>06/2024<br>06/2024<br>06/2024<br>06/2024<br>06/2024<br>06/2024<br>06/2024                                                                                                    | Plazo Pago<br>47<br>48<br>47<br>49<br>45<br>50<br>45<br>50<br>50<br>50                                                                                                    | Procks<br>98.53<br>98.52<br>98.53<br>98.23<br>98.23<br>98.23<br>98.23<br>98.23<br>98.48<br>98.48<br>98.48                                                                                                    | Tese Efective<br>12.00<br>11.00<br>15.00<br>15.00<br>10.00<br>10.00<br>10.00<br>5.00                                                                                                    |
| Categoría<br>Paquete<br>Inderizado<br>Inderizado<br>Inderizado<br>Estandorizado<br>Estandorizado<br>Estandorizado<br>Estandorizado<br>Estandorizado                                                                                                    | Tipo de<br>Acjusticación<br>Tintal<br>Tintal<br>Rolas<br>Datal<br>Parcial<br>Parcial<br>Parcial<br>Parcial                                                                                                    | No Aprobación<br>4565<br>4565<br>4565<br>4565<br>4565<br>201<br>4565<br>302                                                                                                    | Cód SCB Vend<br>Céd Operador                         | Céd SCB Comp<br>Céd Operador                           | No Factoria<br>2008<br>100<br>101<br>101<br>101<br>101<br>101<br>103<br>103<br>103<br>103                                                                      | Cump<br>2<br>5<br>2<br>1<br>1<br>2<br>1<br>2<br>5                                                                                                    | Valor Tutal<br>Negociación<br>52:50.00 (773.522.80<br>52:23 (240.954.34<br>52:250 (246.222.90<br>53:229 (240.84)<br>53:229 (240.84)<br>53:220 (240.724.75<br>51:220 (340.724.75<br>51:235.84) 740<br>53:79 (150.92                                                                                                    | Pacha Especifición<br>13/06/3024<br>13/06/1024<br>13/06/1024<br>13/06/2024<br>13/06/2024<br>13/06/2024<br>13/06/2024<br>0/05/2024<br>0/05/2024                                                                                                    | Pech<br>1<br>1<br>1<br>1<br>1<br>1<br>1<br>1<br>1<br>1<br>1<br>1<br>1<br>1<br>1<br>1<br>1<br>1<br>1 | Vencimienta<br>206/2014<br>206/2014<br>206/2014<br>206/2014<br>206/2014<br>206/2014<br>206/2014<br>206/2014<br>206/2014<br>206/2015<br>206/2015                                                                                                    | Fechal<br>Conve<br>25/06/<br>25/06/<br>0/00/<br>0/00/<br>0/00/<br>0/00/<br>0/00/<br>0/00/<br>0/00/                                                                                                    | Page         Fec.           hida         Inve           2024         54           2024         154           2024         154           2024         154           2021         154           2021         154           2021         154           2021         154           2021         154           2021         154           2021         154           2021         154           2021         154           2021         154           2021         154           2021         154           2021         154           2021         154           2021         154           2021         154           2021         154           2021         154                                                                                                    | the Rego<br>estionista<br>06/2024<br>06/2024<br>06/2024<br>06/2024<br>06/2024<br>06/2024<br>06/2024<br>07/0001<br>07/0001                                                                                                    | Pago Pago<br>47<br>48<br>47<br>46<br>46<br>46<br>46<br>46<br>40<br>405                                                                                                    | Precia<br>90.53<br>90.52<br>90.53<br>90.23<br>90.24<br>90.38<br>90.48<br>90.48<br>90.78<br>92.54                                                                                                    | Tess Efective<br>12.00<br>11.00<br>12.00<br>15.00<br>10.00<br>10.00<br>11.00<br>50.00<br>80.00<br>80.00                                                                                                    |
| Categoria<br>Paguate<br>Indercado<br>Indercado<br>Indercado<br>Indercado<br>Indercado<br>Istandorcado<br>Istandorcado<br>Istandorcado<br>Istandorcado<br>Istandorcado<br>Istandorcado                                                                                                    | Tipo de<br>Adjusticación<br>Tiptal<br>Tiptal<br>Distal<br>Distal<br>Distal<br>Distal<br>Distal<br>Distal<br>Distal<br>Distal<br>Distal<br>Distal<br>Distal<br>Distal<br>Distal<br>Distal<br>Distal                                                                                                    | No Aprobación<br>4586<br>4583<br>4583<br>4585<br>4587<br>218<br>4588<br>362<br>362<br>228                                                                                                    | Cod SCB Vend<br>Cod Operador                         | Céd SCB Comp<br>Céd Operador                           | No Factoria<br>2006<br>100<br>100<br>101<br>5<br>5<br>5<br>95<br>4<br>2<br>2<br>2                                                                              | Cump<br>2<br>5<br>2<br>1<br>1<br>2<br>1<br>2<br>3<br>5<br>0                                                                                                    | Valor Tatal<br>Negociación<br>52.500,0773.822.80<br>52.51740,084.84<br>52.520,626.222.90<br>53.253 HI,086.54<br>53.253 HI,086.54<br>53.253,540.744<br>53.253,540.744<br>53.253,540.744<br>53.751.0525<br>51.253,540.746                                                                                                    | Pacha Especifición<br>13/06/1024<br>13/06/1025<br>13/06/1025<br>13/06/1025<br>0/06/1025<br>13/06/2024<br>0/05/1024<br>0/05/1024                                                                                                    | Fech<br>0<br>0<br>0<br>0<br>0<br>0<br>0<br>0<br>0<br>0<br>0<br>0<br>0<br>0<br>0                     | Vescenierto<br>2002/024<br>2002/024<br>2002/024<br>2002/024<br>2002/024<br>2002/024<br>2002/024<br>2002/024<br>2002/024                                                                                                    | Pecha Convert<br>25/06/<br>25/06/<br>25/06/<br>0/07/<br>0/07/<br>0/07/<br>0/07/<br>0/07/<br>0/07/<br>0/07/<br>0/07/<br>0/07/<br>0/07/                                                                                                    | Page         Face           hkda         Invert           1024         ESR           2024         ESR           2024         ESR           2021         158           2021         158           2021         158           2021         158           2021         158           2021         158           2021         158           2021         158           2024         010                                                                                                    | ha Pago<br>escreta<br>56/2024<br>56/2024<br>56/2024<br>56/2024<br>56/2024<br>56/2024<br>56/2024<br>56/2024<br>56/2024<br>56/2024<br>56/2021<br>56/2021                                                                                                    | Plazo Pago<br>47<br>45<br>47<br>45<br>45<br>45<br>45<br>45<br>40<br>54                                                                                                    | Precio<br>96.53<br>96.52<br>96.53<br>96.23<br>96.23<br>96.24<br>96.66<br>96.66<br>96.65<br>96.45                                                                                                    | Tess Efective<br>10.00<br>10.00<br>15.00<br>16.00<br>10.00<br>11.00<br>11.00<br>10.00<br>10.00<br>11.00<br>10.00<br>11.00                                                                                                    |
| Categorie<br>Proporte<br>Indertando<br>Indertando<br>Indertando<br>Indertando<br>Standortando<br>Istandartando<br>Istandartando<br>Istandartando<br>Istandartando<br>Istandartando<br>Istandartando                                                                                                    | Typo de<br>Adjuectación<br>Tristal<br>Tristal<br>Notal<br>Descuel<br>Descuel<br>Descuel<br>Descuel<br>Descuel<br>Descuel<br>Descuel<br>Descuel<br>Descuel<br>Descuel<br>Descuel                                                                                                    | No Apotoacide<br>4588<br>4585<br>4585<br>4585<br>4585<br>4585<br>4585<br>458                                                                                                    | Cod SCB Vend<br>Cod Opendor                          | Cód SCB Comp<br>Cód Operador                           | No Factorea<br>2038<br>100<br>100<br>101<br>5<br>5<br>8<br>95<br>4<br>2<br>2<br>2<br>2<br>2<br>2<br>2<br>2<br>2<br>2<br>2<br>2<br>2<br>2<br>2<br>2<br>2<br>2   | Cump<br>2<br>5<br>2<br>1<br>1<br>2<br>1<br>2<br>5<br>0<br>0<br>1                                                                                                    | Valar Tatal<br>Negocaccón<br>S12,51760,094,34,<br>S12,51760,094,34,<br>S12370,006,0222,500<br>S1203,918,086,54<br>S1239,1086,54<br>S1270,500,754,755<br>S1233,547,740<br>S179,910,932<br>S1070,485,981<br>S1046,077,950                                                                                                    | Fatha Expedición<br>13/06/1024<br>13/06/1024<br>13/06/1024<br>13/06/1024<br>13/06/1024<br>13/06/1024<br>01/05/2024<br>01/05/2024<br>01/05/2024<br>01/05/2024                                                                                                    | Feebu 00000000000000000000000000000000000                                                           | Vencimienta<br>205/2014<br>205/2014<br>205                                                                                                    | Pecha Convert<br>25/06/<br>25/06/<br>25/06/<br>0/07/<br>0/07/<br>0/07/<br>0/07/<br>0/07/<br>0/07/<br>0/07/<br>0/07/<br>0/07/<br>0/07/                                                                                                    | Pago Fec<br>Initia Initia Initi                                                                                                    | Na Pago<br>Historitz<br>56/2024<br>56/2024<br>5                                                                                                    | Plazo Pago<br>47<br>48<br>47<br>48<br>47<br>48<br>46<br>46<br>46<br>46<br>46<br>46<br>46<br>46<br>46<br>46<br>46<br>46<br>46                                                                                                    | Precio<br>96.53<br>96.52<br>96.53<br>96.23<br>96.23<br>96.24<br>96.66<br>96.66<br>96.65<br>97.15<br>97.15                                                                                                    | Tase Electiva<br>12.06<br>12.00<br>15.08<br>16.00<br>12.00<br>15.00<br>10.00<br>10.00<br>10.00<br>10.00<br>11.00<br>20.00<br>20.00<br>20.00                                                                                                    |
| Categoria<br>Propueto<br>Indercado<br>Indercado<br>Indercado<br>Indercado<br>Estandercado<br>Estandercado<br>Istandercado<br>Istandercado<br>Indercado<br>Indercado<br>Istandercado                                                                                                    | Typo de<br>Adjudicación<br>Tettal<br>Tottal<br>Desclari<br>Desclari<br>Desclari<br>Desclari<br>Desclari<br>Desclari<br>Desclari<br>Desclari<br>Desclari<br>Desclari<br>Desclari<br>Desclari                                                                                                    | No Apendeacker<br>4588<br>4583<br>4585<br>4585<br>4585<br>302<br>203<br>203<br>203<br>203<br>203<br>203<br>203<br>203<br>203                                                                             | Cod SCB Wind<br>Cod Opendor                          | Cidd SCB Comp<br>Cidd Dpenador                         | No Factoria<br>2008<br>100<br>100<br>101<br>5<br>5<br>99<br>4<br>2<br>2<br>2<br>2<br>2<br>1<br>1                                                               | Cump<br>2<br>2<br>1<br>1<br>2<br>1<br>2<br>3<br>0<br>0<br>0<br>0<br>0<br>0                                                                                                    | Valar Tatal<br>Negocación<br>253.000 711.822.00<br>5.2117160.044.84.<br>5.2120.0422.240<br>5.2120.042.222.00<br>5.2120.042.042.04<br>6.4172.2816.04<br>5.233.047.04<br>5.233.047.04<br>5.233.047.04<br>5.233.047.04<br>5.235.047.04<br>5.235.047.04<br>5.247.047.045<br>5.047.047.045<br>5.047.045<br>5.047.045<br>5.045.045<br>5.047.045<br>5.047.045000000                                                                                          | Pet/a Expedición<br>13/04/2024<br>13/04/2024<br>13/04/2024<br>13/04/2024<br>13/04/2024<br>04/05/2024<br>04/05/2024<br>04/05/2024<br>04/05/2024<br>04/05/2024<br>04/05/2024                                                                                                    |                                                                                                    | Vencinienta<br>Jos/2024<br>Jos/2024<br>Jos                                                                                                    | Fechal<br>Comm<br>25/06/<br>25/06/<br>01/01/<br>01/01/<br>01/01/<br>01/01/<br>01/01/<br>01/01/<br>01/01/<br>01/01/<br>01/01/<br>01/01/<br>01/01/<br>10/01/<br>10/01/<br>10/01/<br>10/01/                                                                                                    | Page Fee<br>initia Inve<br>1024 UKA<br>1024 UKA<br>1024 UKA<br>1024 UKA<br>1024 UKA<br>1024 UKA<br>1024 UKA<br>1024 UKA<br>1025 UKA<br>1025 UKA<br>102 | Au Pago     Historista     56/2024     56/2024     56/2024     56/2024     56/2024     56/2024     56/2024     56/2024     56/2024     56/2024     56/2024     56/2024     56/2021     56/2021     56/2021     56/2021     56/2021     56/2021     56/2021     56/2021     56/2021     56/2021     56/2021     56/2021     56/2021     56/2021     56/2021     56/2021     56/2021     56/2021     56/2021     56/2021     56/2021     56/2021     56/2021     56/2021     56/2021     56/2021     56/2021     56/2021     56/2021     56/2021     56/2021     56/2021     56/2021     56/2021     56/2021     56/2021     56/2021     56/2021     56/2021     56/2021     56/2021     56/2021     56/2021     56/2021     56/2021     56/2021     56/2021     56/2021     56/2021     56/2021     56/2021     56/2021     56/2021     56/2021     56/2021     56/2021     56/2021     56/2021     56/2021     56/2021     56/2021     56/2021     56/2021     56/2021     56/2021     56/2021     56/2021     56/2021     56/2021     56/2021     56/2021     56/2021     56/2021     56/2021     56/202     56/202     56/202     56/202     56/202     56/202     56/202     56/202     56/202     56/202     56/202     56/202     56/202     56/202     56/202     56/202     56/202     56/202     56/202     56/202     56/202     56/202     56/202     56/202     56/202     56/202     56/202     56/202     56/202     56/202     56/202     56/202     56/202     56/202     56/202     56/202     56/202     56/202     56/202     56/202     56/202     56/202     56/202     56/202     56/202     56/202     56/202     56/202     56/202     56/202     56/202     56/202     56/202     56/202     56/202     56/202     56/202     56/202     56/202     56/202     56/202     56/202     56/202     56/202     56/202     56/202     56/202     56/202     56/202     56/202     56/202     56/202     56/202     56/202     56/202     56/202     56/202     56/202     56/202     56/202     56/202     56/202     56/202     56/202     56/202     56/20     56/20     56/20     56/20     56/20                                                                                                    | Plato Page<br>47<br>45<br>44<br>46<br>46<br>46<br>46<br>46<br>46<br>46<br>46<br>46<br>46<br>46<br>46                                                                                                    | Precia<br>9833<br>9842<br>9833<br>9823<br>9824<br>9846<br>8878<br>9846<br>8878<br>9845<br>9736<br>9736<br>9736                                                                                                    | 1000<br>1000<br>1000<br>1000<br>1000<br>1000<br>1000<br>100                                                                                                    |
| Categoria<br>Provide<br>Indercado<br>Indercado<br>Indercado<br>Estanderciado<br>Estanderciado<br>Estanderciado<br>Estanderciado<br>Estanderciado<br>Estanderciado<br>Estanderciado<br>Estanderciado                                                                                                    | Typo de<br>Adjusticación<br>Tintal<br>Total<br>Total<br>Percial<br>Percial<br>Pe                                                                                                    | No Apostacide<br>4565<br>4565<br>4565<br>4565<br>4565<br>4565<br>367<br>367<br>367<br>367<br>28<br>367<br>28<br>367<br>28<br>28<br>28<br>28<br>28<br>29<br>4<br>29<br>4<br>29<br>4<br>29<br>4<br>29<br>4 | Cod SCD Wind<br>Cod Operador                         | Cod SCB Comp<br>Cod Operador                           | No Factorea<br>2008<br>100<br>100<br>101<br>5<br>5<br>6<br>9<br>9<br>4<br>2<br>2<br>2<br>1<br>1<br>1<br>1<br>1799                                              | Cump<br>2<br>5<br>2<br>1<br>1<br>2<br>1<br>2<br>3<br>0<br>1<br>0<br>1<br>0<br>0<br>0<br>0                                                                                                    | Valar Tatal<br>Negocaesin<br>525.060777.822.00<br>51231100.08534.<br>52230.060272.80<br>9.6772.81639<br>9.6772.81639<br>512201.00274.75<br>51233.84740<br>5179.10052<br>51204.6159<br>51204.6159<br>51204.6159<br>51204.6159<br>51204.6159                                                                                                    | Pacha Expedicabn<br>13/06/2024<br>13/06/2024<br>13/06/2024<br>01/06/2024<br>01/05/2024<br>01/05/2024<br>01/05/2024<br>01/05/2024<br>01/05/2024<br>01/05/2024<br>01/05/2024<br>01/05/2024<br>01/05/2024<br>01/05/2024                                                                                                    |                                                                                                    | Versimienta<br>Volsitate<br>Jositate<br>Jo                                                                                                    | Fechal<br>Comm<br>25/067<br>25/067<br>07/077<br>07/077<br>07/077<br>07/077<br>07/077<br>07/077<br>10/077<br>10/077<br>10/077<br>10/077<br>10/077                                                                                                    | Pago Pecc<br>http://www.science.com/<br>http://www.science.com/<br>http://wwwwwwwwwwwwwwwwwwwwwwwwwwwwwwwwww                                                                                                    | Sta Pago<br>Hisonista<br>56/2024<br>56/2024<br>56/2024<br>56/2024<br>56/2024<br>56/2024<br>56/2024<br>56/2024<br>56/2024<br>56/2024<br>56/2024<br>56/2024                                                                                                    | Plato Page<br>47<br>48<br>44<br>44<br>45<br>45<br>45<br>45<br>45<br>45<br>45<br>45<br>55<br>55<br>55                                                                                                    | 90533<br>90533<br>90533<br>9022<br>90330<br>90545<br>90545<br>9735<br>9735<br>9735<br>9735<br>9735<br>9735                                                                                                    | Tasa Elective<br>10.00<br>10.00<br>10.00<br>10.00<br>10.00<br>10.00<br>10.00<br>10.00<br>10.00<br>20.000<br>20.000<br>10.00<br>20.000<br>10.00<br>20.000<br>10.00<br>20.000<br>10.00<br>20.000<br>20.000<br>10.00<br>20.000<br>10.00<br>10.000<br>10.00<br>10.00<br>1    |
| Categoria<br>Parpuete<br>andienzado<br>enderzado<br>enderzado<br>Estanderzedo<br>Estanderzedo<br>Estanderzedo<br>enderzado<br>Estanderzedo<br>enderzado<br>Estanderzedo<br>Estanderzedo<br>Estanderzedo<br>Estanderzedo<br>Estanderzedo<br>Estanderzedo<br>Estanderzedo<br>Estanderzedo                                                                                                    | Typo de<br>Adjusticación<br>Tiptal<br>Tiptal<br>Rescision<br>Rescision                                                                                                    | No Apendeackie<br>4566<br>4565<br>4565<br>4565<br>4565<br>4565<br>802<br>202<br>201<br>201<br>204<br>204<br>204<br>204<br>204<br>204<br>204<br>204<br>204<br>204                                         | Cod SCB Wind<br>Cod Opendor                          | Cid Sta Comp<br>Cid Operador                           | No Pactorea<br>2008<br>100<br>100<br>100<br>5<br>9<br>9<br>9<br>9<br>9<br>9<br>9<br>4<br>2<br>2<br>2<br>2<br>1<br>1<br>1<br>1<br>1<br>1<br>1<br>2<br>2         | Cump<br>3<br>5<br>2<br>1<br>2<br>1<br>2<br>3<br>0<br>1<br>0<br>0<br>0<br>0<br>1                                                                                                    | Valar Tatal<br>Negocaccón<br>525.060/174.822.80<br>525.060/174.822.80<br>5250.060/222.90<br>52100.072.875<br>52105.072.875<br>52105.072.875<br>52105.072.875<br>52105.072.875<br>52105.0710.022<br>5100.0710.052<br>5100.0710.052<br>5100.052.975<br>512.015.075<br>512.015.075<br>512.075<br>512.075<br>512                                                                                       | Pecha Especia, Un<br>15/06/2024<br>15/06/2024<br>15/06/2024<br>15/06/2024<br>15/06/2024<br>00/05/2024<br>00/05/2024<br>00/05/2024<br>00/05/2024<br>00/05/2024<br>00/05/2024                                                                                                    |                                                                                                    | Vestmenta<br>Vestmenta<br>Vestme                                                                                                    | Facha I<br>Convert<br>25/045<br>25/045<br>25/045<br>01/000<br>01/000<br>01/000<br>01/000<br>01/000<br>01/000<br>01/000<br>10/070<br>10/070<br>10/000<br>10/070<br>10/070<br>10/070<br>10/070<br>10/070<br>10/070<br>10/070<br>10/070<br>10/070<br>10/070<br>10/070<br>10/070<br>10/070<br>10/070<br>10/070<br>10/070<br>10/000<br>10/000<br>10/000<br>10/000<br>10/000<br>10/000<br>10/000<br>10/000<br>10/000<br>10/000<br>10/000<br>10/000<br>10/000<br>10/000<br>10/000<br>10/000<br>10/000<br>10/0000<br>10/0000<br>10/0000<br>10/0000<br>10/0000<br>10/0000<br>10/0000<br>10/0000<br>10/0000<br>10/0000<br>10/0000<br>10/0000<br>10/0000<br>10/0000<br>10/0000<br>10/0000<br>10/0000<br>10/0000<br>10/0000<br>10/0000<br>10/0000<br>10/0000<br>10/0000<br>10/0000<br>10/00000<br>10/00000000                                                                                                    | Page Page Page<br>http://www.statumerecomment/<br>http://www.statumerecomment/<br>http://wwww.statumerecomment/<br>http://www.statumerecomment/<br>http://www.statumerecomment/<br>http://www.statumerecomment/<br>http://www.statumerecomment/<br>http://www.statumerecomment/<br>http://www.statumerecomment/<br>http://www.statumerecomment/<br>http://wwww.statumerecomment/<br>http://www.statumerecomment/<br>http://www.statumerecomment/<br>http://www.statumerecomment/<br>http://www.statum                                                                                                    | the Page     televisit         26/2014         26/2014         26/2014         26/2014         26/2014         26/2014         26/2014         26/2014         26/2014         26/2014         26/2014         26/2014         26/2014         26/2014         26/2014         26/2014         26/2014         26/2014         26/2014         26/2014         26/2014         26/2014         26/2014         26/2014         26/2014         26/2014         26/2014         26/2014         26/2014         26/2014         26/2014         26/2014         26/2014         26/2014         26/2014         26/2014         26/2014         26/2014         26/2014         26/2014         26/2014         26/2014         26/2014         26/2014         26/2014         26/2014         26/2014         26/2014         26/2014         26/2014         26/2014         26/2014         26/2014         26/2014         26/2014         26/2014         26/2014         26/2014         26/2014         26/2014         26/2014         26/2014         26/2014         26/2014         26/2014         26/2014         26/2014         26/2014         26/2014         26/2014         26/2014         26/2014         26/2014         26/2014         26/2014         26/2014         26/2014         26/2014         26/2014         26/2014         26/2014         26/2014         26/2014         26/2014         26/2014         26/2014         26/2014         26/2014         26/2014         26/2014         26/2014         26/2014         26/2014         26/2014         26/2014         26/2014         26/2014         26/2014         26/2014         26/2014         26/2014         26/2014         26/2014         26/2014         26/2014         26/2014         26/2014         26/2014         26/2014         26/2014         26/2014         26/2014         26/2014         26/2014         26/2014         26/2014         26/2014         26/2014         26/2014         26/2014         26/2014         26/2014         26/2014         26/2014         26/2014         26/2014                                                                                                    | Parto Pago<br>47 - 64 - 74<br>46 - 46 - 75 - 46 - 76<br>46 - 76 - 46 - 76<br>46 - 76 - 76<br>46 - 76<br>46 - 76 | 50255<br>98533<br>98533<br>98233<br>98243<br>98545<br>98545<br>98545<br>98545<br>97706<br>98545<br>97706<br>98545<br>97706                                                                                                    | Teas Electrics<br>12.00<br>12.00<br>12.00<br>12.00<br>12.00<br>12.00<br>12.00<br>12.00<br>12.00<br>12.00<br>12.00<br>12.00<br>10.00<br>10.00<br>10.00<br>10.00                                                                                                    |
| Catagoria<br>Parpuste<br>Indefiziado<br>Indefiziado<br>Indefiziado<br>Indefiziado<br>Indefiziado<br>Estandorizado<br>Estandorizado<br>Estandorizado<br>Istanderizado<br>Estandorizado<br>Estandorizado<br>Estandorizado<br>Estandorizado                                                                                                    | Tipo di<br>Agastica sin<br>Tistal<br>Tistal<br>Parcial<br>Parcial<br>Parcial<br>Parcial<br>Parcial<br>Parcial<br>Parcial<br>Parcial<br>Parcial<br>Parcial<br>Parcial<br>Parcial<br>Parcial                                                                                                    | No Apostación<br>40/64<br>40/65<br>40/65<br>40/65<br>40/65<br>40/65<br>20/7<br>20/7<br>20/7<br>20/7<br>20/7<br>20/7<br>20/7<br>20/7                                                                      | Cod SCD Vind<br>Cod Operador                         | Cel SCE Comp<br>Cel Operador<br>05 03                  | No Factore<br>2006<br>100<br>100<br>101<br>5<br>5<br>5<br>93<br>4<br>2<br>2<br>2<br>2<br>1<br>1<br>1<br>1<br>1<br>1<br>1<br>1<br>2<br>2                        | Cump<br>3<br>5<br>7<br>1<br>2<br>1<br>2<br>3<br>0<br>1<br>0<br>0<br>0<br>0<br>1<br>1<br>1<br>1<br>2<br>3<br>1<br>1<br>2<br>3<br>1<br>1<br>2<br>3<br>1<br>1<br>2<br>1<br>2<br>2<br>1<br>2<br>1<br>2<br>2<br>2<br>1<br>2<br>2<br>2<br>2<br>2<br>2<br>2<br>2<br>2<br>2<br>2<br>2<br>2 | Value Facal<br>Negociación<br>552,000/VT/5522,00<br>522231700,084,36<br>532200/02022,50<br>54220510,000<br>64,6727,976<br>52235,867760<br>5179,100,02<br>5179,100,02<br>5179,100,02<br>5179,100,02<br>5179,100,02<br>5120,045,56<br>5127,050,05<br>5127,050,05<br>5127,055<br>5127,055 | Pecha Especia de<br>13/06/2024 13/06/2024 13/06/2004 13/06/2004 13/06/20000000000000000000000000000000000                                                                                                    |                                                                                                    | Vestmenta<br>Vestmenta<br>(ostrone<br>vestmenta)<br>(ostrone<br>vestmenta)<br>(ostro                                                                                                    | Facha 1<br>Conve<br>25/562<br>25/562<br>00/000<br>00/000<br>00/000<br>00/000<br>00/000<br>00/000<br>00/000<br>00/000<br>10/000<br>10/000<br>00/000                                                                                                    | Page         Fec.           http://         Institution           1022         ISA           10204         ISA           10204         ISA           10205         ISA           10206         ISA           10207         ISA           10207         ISA           10207         ISA           10208         ISA           10209         ISA           10201         ISA           10201         ISA           10201         ISA           10201         ISA           10201         ISA           10201         ISA           10201         ISA           10201         ISA           10201         ISA           10201         ISA           10201         ISA           10201         ISA                                                                                                    | sha Pago<br>escenista<br>os/2004<br>os/2004<br>os/ | Pazo Pago<br>47<br>48<br>47<br>48<br>46<br>47<br>46<br>46<br>46<br>46<br>46<br>46<br>46<br>46<br>46<br>46<br>46<br>46<br>46                                                                                                    | Precto<br>96333<br>9642<br>96333<br>9632<br>9632<br>9634<br>9634<br>9634<br>9735<br>9735<br>9735<br>9735<br>9736<br>9643<br>9643<br>9643<br>9644                                                                                                    | Table Effective<br>10.00<br>10.00<br>10.00<br>10.00<br>10.00<br>10.00<br>10.00<br>10.00<br>10.00<br>10.00<br>20.00<br>10.00<br>20.00<br>10.00<br>20.00<br>10.00<br>10.00<br>10.00                                                                                                    |
| Catagoría<br>Paquete<br>Indercado<br>Indercado<br>Indercado<br>Inderciado<br>Edenderciado<br>Edenderciado<br>Edenderciado<br>Edenderciado<br>Edenderciado<br>Edenderciado<br>Edenderciado<br>Edenderciado<br>Edenderciado<br>Edenderciado                                                                                                    | Tipo di<br>Agiatacente<br>Intal<br>Tipa<br>Tipa<br>Dela<br>Darcal<br>Parcial<br>Parcial<br>Darcal<br>Darcal<br>Darcal<br>Darcal<br>Darcal<br>Darcal<br>Darcal<br>Darcal<br>Darcal<br>Darcal<br>Darcal<br>Darcal                                                                                                    | 48 Apendencia<br>4846<br>4846<br>4846<br>4846<br>4846<br>4846<br>4846<br>1947<br>284<br>284<br>284<br>284<br>284<br>284<br>284<br>284<br>284<br>284                                                      | Cod SCB Viewed<br>Cod Operators                      | Cdd SCE Comp<br>Ced Operador<br>03 03                  | No Factoria<br>2008<br>000<br>000<br>5<br>5<br>8<br>8<br>8<br>4<br>2<br>2<br>2<br>2<br>2<br>1<br>1<br>1<br>1<br>1<br>1<br>1<br>1<br>1<br>1<br>1<br>1<br>1<br>1 | Cump                                                                                                    | Viau tau<br>Naposota<br>525.98/7782.86<br>52210-062220<br>52220-062220<br>52220-062220<br>52220-062220<br>52220-062220<br>52220-06220<br>52220-06220<br>52220-0620<br>52220-0620<br>52220-0620<br>52220-0620<br>52220-0620<br>52220-0620<br>52220-0620<br>52220-0620<br>52220-0620<br>52220-0620<br>52220-0620<br>52220-0620<br>52220-0620<br>52220-0620<br>52220-0620<br>52220-0620<br>52220-0620<br>52220-0620<br>52200-0620<br>52200-0620<br>52000-0620<br>52000-0620<br>52000-0620<br>52000-0620<br>52000-0620<br>52000-0620<br>52000-0620<br>52000-0620<br>52000000000000000000000000000000000                                                                                                    | Pacha Expedición<br>137/04/2024<br>137/04/2024                             |                                                                                                    | Versimieres<br>205/2224<br>205/2224<br>205/2224<br>205/2224<br>205/2224<br>205/2225<br>205/2225<br>205/2225<br>205/2225<br>205/2225<br>205/2225<br>205/2225<br>205/2225<br>205/2225<br>205/2225<br>205/2225<br>205/2225                                                                                                    | Factua 1<br>Conve<br>25/565<br>33/565<br>33/565<br>33/567<br>33/567<br>3                                                                         | Pego Peco<br>http://linki.in/<br>pro//linki.in/<br>pro//linki.in/<br>p                                                                                                    | ha Pago<br>escentra<br>56/2024<br>56/2024<br>56/2024<br>56/2024<br>56/2024<br>56/2024<br>56/2021<br>56/2021<br>56/2021<br>56/2021<br>56/2021<br>56/2021<br>56/2021<br>56/2021<br>56/2021                                                                                                    | Paulo Pago<br>42<br>43<br>44<br>45<br>45<br>45<br>45<br>45<br>45<br>45<br>45<br>45<br>45<br>45<br>45                                                                                                    | Pecto<br>90.53<br>90.62<br>90.53<br>90.73<br>90.74<br>90.64<br>91.64<br>91.65<br>97706<br>90706<br>90706                                                                                                    | Tase Checker<br>10.50<br>10.50<br>10.50<br>10.50<br>10.50<br>10.50<br>10.50<br>10.50<br>10.50<br>20.00<br>20.00<br>20                                                                                                    |
| Categoria<br>Depositi<br>Indentación<br>Indentación<br>Indentación<br>Indentación<br>Estanchicado<br>Indentación<br>Estanchicado<br>Indentación<br>Estanchicado<br>Indentación<br>Estanchicado<br>Indentación<br>Estanchicado<br>Indentación<br>Estanchicado                                                                                                    | Tipo di<br>Agiatcane<br>Tipta<br>Tipta<br>Dela<br>Desca<br>Parcia<br>Parcia<br>Parcia<br>Parcia<br>Parcia<br>Parcia<br>Parcia<br>Parcia<br>Parcia<br>Parcia<br>Parcia<br>Parcia<br>Parcia<br>Parcia<br>Parcia                                                                                                    | 16 Aprobable<br>4585<br>4585<br>4585<br>4585<br>4585<br>4585<br>4585<br>818<br>818<br>818<br>818<br>828<br>211<br>221<br>221<br>221<br>221                                                               | Cod Connor<br>Cod Opensor                            | Cdd SCE Comp<br>Cod Operadov<br>03 03<br>Extedio       | No Factore<br>2036<br>100<br>100<br>101<br>105<br>5<br>5<br>5<br>5<br>5<br>5<br>5<br>5<br>5<br>5<br>5<br>5                                                     | Cump<br>2<br>5<br>2<br>1<br>1<br>2<br>3<br>5<br>0<br>1<br>0<br>0<br>0<br>0<br>1<br>1<br>Congliments                                                                                                    | Way Total           Magnetic Mit           Schulbert TT, Machael           Schulbert TT, Machael           Schulber TT, Machel           Schulber TT, Mac                                                                                                    | Pacha Especifición<br>IS/04/2025<br>IS/04/2025 |                                                                                                    | Vercanienta<br>00/2014<br>40/2014<br>40/2014<br>10/2014<br>10/2014                                                                                                    | Factua I<br>Conve<br>25/565<br>25/565<br>25/566<br>25/567<br>25/567<br>25/567<br>25/567<br>26/577<br>26/577<br>26/577<br>26/577<br>26/577<br>26/577<br>26/577<br>26/577<br>27/577<br>26/577<br>26/577<br>27/577<br>26/577<br>26/5777<br>26/5777<br>26/5777<br>26/5777<br>26/5777<br>26/57777<br>26/57777<br>26/577777<br>26/5777777777777777777777777777777777777                                                                                                    | Page         Page         Page           1112         1112         1112           11024         1113         1113           11024         1114         1114           11020         1114         1114           11020         1114         1114           11020         1114         1114           11020         1114         1114           11020         1114         1114           11020         1114         1114           11020         1114         1114           11020         1114         1114           11020         1114         1114           11020         1114         1114           11020         1114         1114           11020         1114         1114           11020         1114         1114           11020         1114         1114           11020         1114         1114           11020         1114         1114           11020         1114         1114           11020         1114         1114           11020         1114         1114           11020         1114         11                                                                                                    | An Pago<br>execution<br>50/2051<br>50/2052<br>50/2052<br>50/2 | Paulo Pago<br>47<br>47<br>47<br>47<br>47<br>47<br>47<br>47<br>47<br>47<br>47<br>47<br>47                                                                                                    | Precio<br>95.53<br>96.23<br>96.23<br>96.24<br>96.24<br>96.24<br>96.24<br>96.24<br>96.25<br>97.25<br>97.25<br>97.25<br>95.24<br>95.25<br>97.25<br>95.25<br>95.25<br>95.25<br>95.25<br>95.25<br>95.25<br>95.25<br>95.25<br>95.25<br>95.25<br>95.25<br>95.25<br>95.25<br>95.25<br>97.25<br>95.25<br>95.25<br>95.25<br>97.25<br>95.25<br>95.25<br>9                                                                                                    | Tase Election<br>10 00<br>10 00<br>10 00<br>10 00<br>10 00<br>10 00<br>10 00<br>10 00<br>10 00<br>20 00<br>2                                                                                                    |
| Categoria<br>Departor<br>Metacania<br>understando<br>understando<br>inderstando<br>Editarializational<br>Statuscheratorial<br>Statuscheratorial | Tepa de<br>Anja decarto<br>Tepa<br>Tepa<br>Tepa<br>Netal<br>Netal<br>Decarto<br>Decarto<br>Decart | на Ариссия<br>(555)<br>405)<br>405<br>405<br>405<br>405<br>405<br>707<br>707<br>205<br>205<br>205<br>205<br>205<br>205<br>205<br>205<br>205<br>205                                                       | Cad SC3 Med<br>Cod Opendor<br>Hong<br>Hong<br>H54.37 | Cid SCE Comp<br>Cid Operador<br>05 03<br>Estado<br>Ofc | No Plateme<br>2008<br>1000<br>1001<br>5<br>5<br>93<br>4<br>2<br>2<br>3<br>4<br>2<br>3<br>4<br>2<br>1<br>1<br>1<br>1<br>1<br>1<br>1<br>1<br>1<br>1<br>2         | Cump                                                                                                    | We had<br>Wepsons<br>535 Works Rade<br>535 Works Rade<br>535 Wo                                                                                                    | Pacha Expedición<br>13:05/2024<br>13:06/2024<br>13:06/2024<br>13:06/2024<br>13:06/2024<br>13:06/2024<br>13:06/2024<br>13:06/2024<br>00:05/2024<br>00:05/2024<br>00:05/2024<br>00:05/2024<br>00:05/2024<br>00:05/2024                                                                                                    |                                                                                                    | Vencineeree<br>Joorzazz<br>Jongzazz<br>Jongzaz<br>Jongzaz<br>Jongza<br>Jongzaz<br>Jongzaz<br>Jongzaz<br>Jongzaz<br>Jongzaz<br>Jongzaz<br>Jongza<br>Jongza<br>Jongza<br>Jongzaz<br>Jongzaz<br>Jongzaz<br>Jongza<br>Jongza<br>Jongza<br>Jongza<br>Jongza<br>Jongza<br>Jongza<br>Jongza<br>Jongza<br>Jongza<br>Jongza<br>Jongza<br>Jongza<br>Jongza<br>Jongza<br>Jongza<br>Jongza<br>Jongza<br>Jongza<br>Jongza<br>Jongza<br>Jongza<br>Jongza<br>Jong | Pacha I<br>Conve<br>25/365<br>25/365<br>25/365<br>25/365<br>25/365<br>25/365<br>25/365<br>25/365<br>26/365<br>26/36<br>26/36<br>26 | Page         Fact Mail           International         6.00           NOA         5.55           NOA         5.55           NOA         5.                                                                                                    | 3 a Pagia<br>escentra escentra es                                                                                                    | Paso Page<br>4<br>4<br>4<br>4<br>4<br>4<br>4<br>4<br>4<br>4<br>4<br>4<br>5<br>4<br>5<br>5<br>5<br>5<br>5                                                                                                    | Precision<br>98.5.3<br>99.5.3<br>99.5.3<br>99.5.3<br>99.5.3<br>99.5.4<br>99.5.4<br>97.10<br>97.10<br>9 | Tasa Checha<br>10.00<br>10.00<br>10.00<br>10.00<br>10.00<br>10.00<br>10.00<br>20.000<br>10.00<br>10.00 |

El operador no podrá iniciar por punta compradora en una factura que está vendiendo, al realizarlo verá el siguiente mensaje.

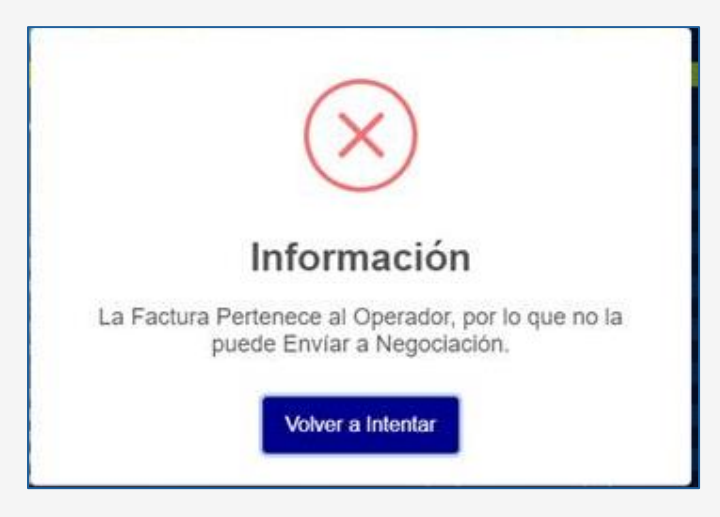

#### 5.4.2. VENTA

Esta opción permite ingresar una oferta para iniciar de una negociación de factura o paquete de facturas por punta vendedora.

Al seleccionar el paquete o lote de facturas y dar clic en el botón "compra", el usuario verá la información de:

• Categoría del paquete;

- Tipo de adjudicación;
- No de paquetes (cantidad);
- No. Facturas (Cantidad);
- No de Aprobación;
- Cód. SCB Operador (Vendedor de la factura);
- Cumplimiento, Garantía (Marcado en N, que indica sin garantía), Responsabilidad (S para con responsabilidad y N para sin responsabilidad);
- Origen;
- Valor neto fact/valor nominal;
- Fecha de expedición (más antigua);
- Fecha de vencimiento (más larga);
- Plazo pago;
- Fecha pago;
- Fecha negociación;
- Cumplimiento;
- Tasa efectiva;
- Precio.

El usuario podrá ingresar el cumplimiento en el cual considere requiere que realice el pago el inversionista y la tasa efectiva, que corresponde a la tasa de descuento por la cual desea negociar la factura. Al ingresar un cumplimiento diferente al ingresado en la prenegociación, el plazo pago se modificará realizando nuevamente el cálculo de los días; al ingresar tasa efectiva con cumplimiento, el precio se calculará de forma automática. En la parte inferior de la ventana, se evidencian los botones Rechazar, el cual cancelará el envío de información ingresada.

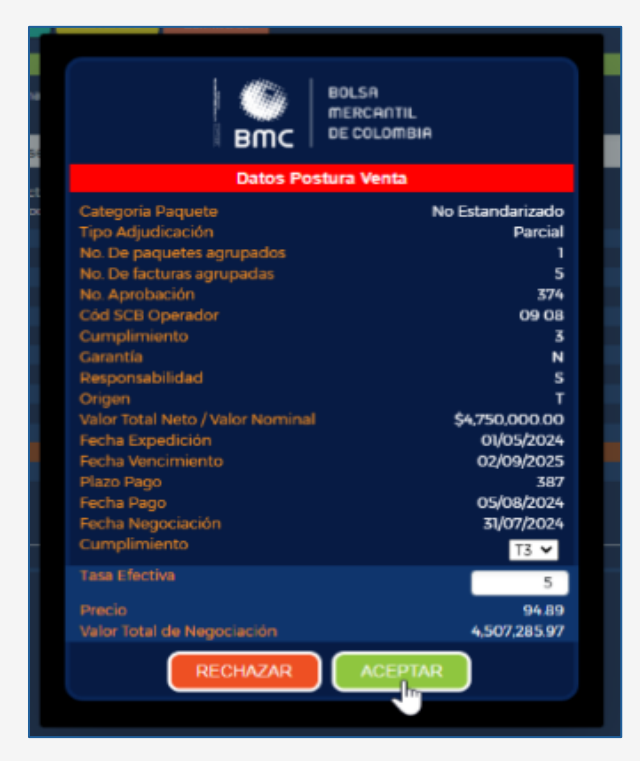
Al seleccionar el botón aceptar, el sistema mostrará una ventana de confirmación con las opciones, cancelar, que le retornará a la ventana de datos postura venta.

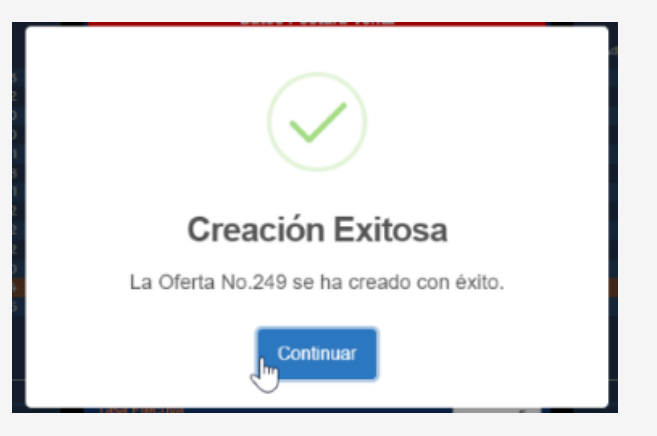

Y la opción si, continuar que, al ser seleccionada, mostrará una nota que la oferta ha sido creada con éxito, y el usuario seleccionará continuar. En el tablero de selección de facturas, se eliminará esta factura.

El usuario podrá visualizar en el botón "Mercado", tablero ofertas de venta, la oferta realizada:

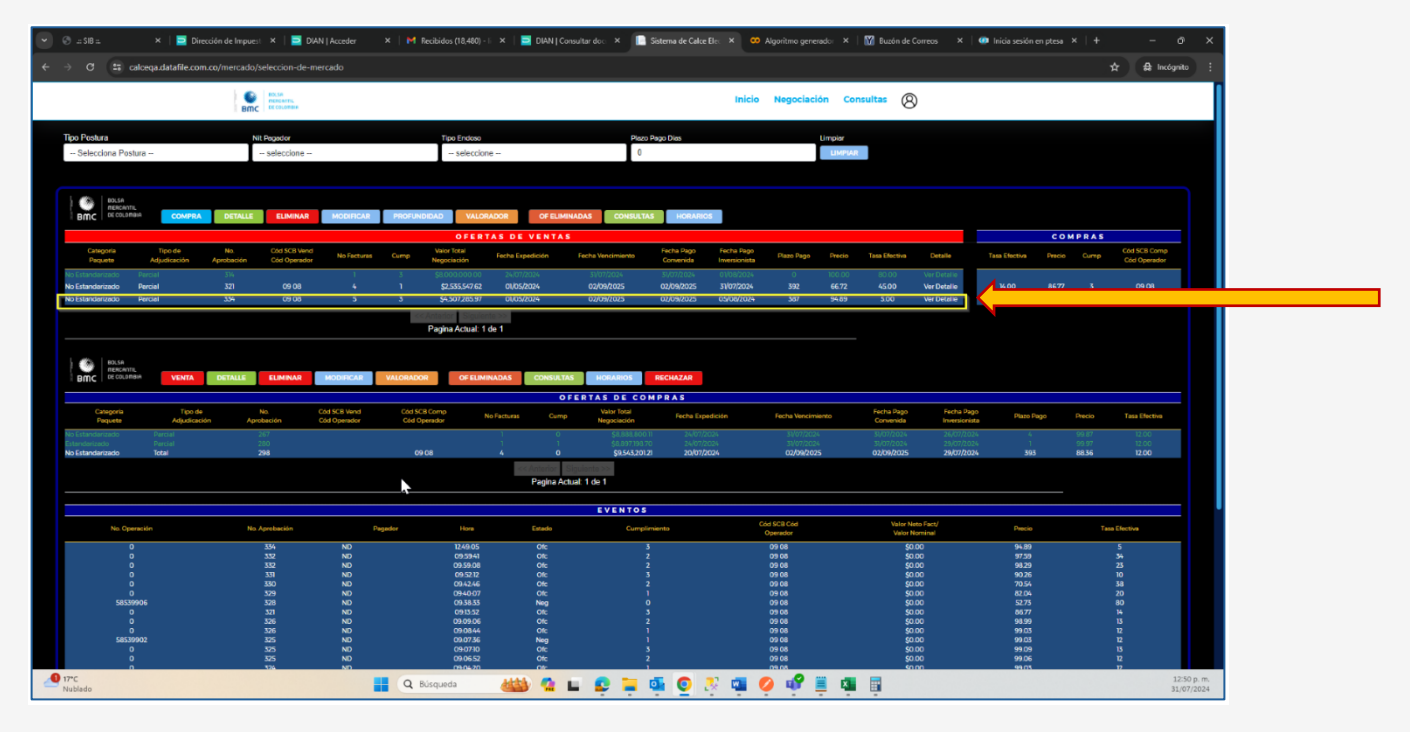

El usuario no podrá iniciar por punta vendedora en una factura que no sea propia, al realizarlo verá el siguiente mensaje.

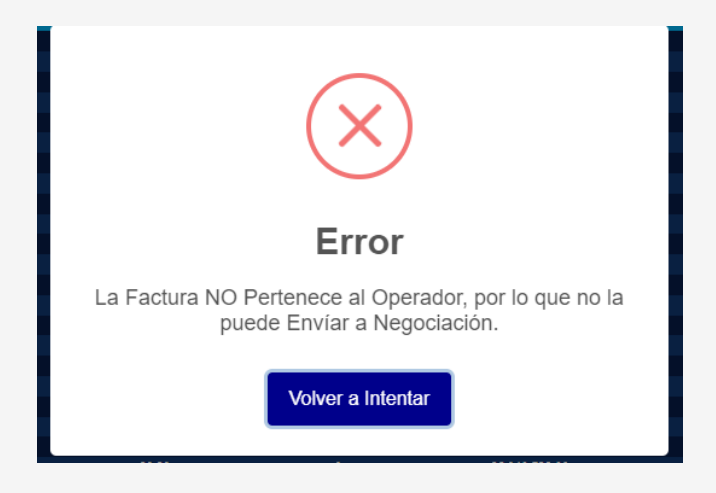

## 5.4.3. DETALLE

Este botón permite visualizar la información de una factura o paquete de facturas, previo a realizar una oferta de compra o de venta.

Esta será la información de trazabilidad del paquete o lote de facturas y con la que podrá identificarla y conocer el detalle de negociación. El plazo para pago mostrado es el que corresponde al marcado por la SCB vendedora al momento de inscribir la factura electrónica en el SIB, prenegociación. La información que visualizará es:

- Categoría del paquete;
- Tipo de adjudicación;
- No de paquetes (cantidad);
- No. Facturas (Cantidad);
- No de Aprobación;
- Cód. SCB Operador (Vendedor de la factura);
- Cumplimiento;
- Garantía (Marcado en N, que indica sin garantía);
- Responsabilidad (S para con responsabilidad y N para sin responsabilidad);
- Origen;
- Valor neto fact/valor nominal;
- Fecha de expedición (más antigua);
- Fecha de vencimiento (más larga);
- Plazo pago;
- Fecha pago;

- Fecha negociación;
- Cumplimiento;
- Tasa efectiva y precio;
- Contará con el botón salir para regresar a la pantalla de selección de facturas.

|            |                                      |                        |                         |                     |                                   |                                   |                       |                      |                | SELECCIÓ                   | N                                                |                |           |
|------------|--------------------------------------|------------------------|-------------------------|---------------------|-----------------------------------|-----------------------------------|-----------------------|----------------------|----------------|----------------------------|--------------------------------------------------|----------------|-----------|
| Bmc        | BOLSH<br>REACHITE<br>DE COLOTEIN     |                        |                         |                     |                                   |                                   |                       | Carrid<br>Paque      | ad<br>IS       | 1                          | VER<br>DEMLE<br>DE                               | LIMPLAR        |           |
|            |                                      | COM                    | TRA VENTA               | 120                 | LE VILO                           | ADDR MERCADO ELM                  | MAR                   | Cantid<br>Factur     | ad<br>IS       | 975                        | Surces,                                          |                |           |
| ategoria   | Pequete                              | Nit Vendedor / Enajere | ante                    | Forme Ac            | (judicación                       | Fecha Inicial Page                |                       | Limpiar              |                |                            |                                                  |                |           |
| selec      | cione                                | - seleccione           |                         | sele                | ccione -                          | Ingresa Fecha Inicial             |                       | LIMPIAR              | R.             |                            |                                                  |                |           |
| Na         | Cod SCB<br>Vend /<br>Cod<br>Operador | Cantidad<br>Facturas   | Facturas<br>Disponibles | Fecture<br>Negocied | Nit<br>s Vendedor<br>les Enajante | Nombre Vendedor<br>Enajenante     | Forma<br>Adjudicación | Dias<br>Cumplimiento | Fecha<br>Rueda | Fecha<br>Pago<br>Convenida | Fecha Inicial de<br>Pago<br>del<br>Inversionista | Detaile        | Seleccion |
| ednese     | 09.01                                | 1000                   |                         | 69                  | 11100000307                       | 2 LUNA SANCHEZ ANDERSON<br>FABIAN | Percel                |                      | 25/07/2024     | 4 02/09/2024               | 25/07/2024                                       | Ver<br>Detaile | 2         |
| 346        |                                      |                        |                         |                     |                                   |                                   |                       |                      | 34 100 000     | 1 00 ISO DODE              | 26800220024                                      | 1000           |           |
| 346<br>351 | 09 08                                | 20                     |                         | 20                  | 0 107059903                       | BETH LINNEY FLOREZ BARRIOS        | Parcial               |                      | 2010/202       | +02/09/2023                | zojurizue4                                       | Detaile        | 0         |

| BOLSA<br>MERCANTIL<br>BMC DE COLOMBIA                                                                                                    |
|----------------------------------------------------------------------------------------------------|
| DETALLE                                                                                                    |
| Categoría Paquete     Estandarizado       Tipo Adjudicación     Parcial       No. De paquetes agrupados     11       No. De facturas agrupadas     975       No. Aprobación     346       Cód SCB Operador     09 01       Cumplimiento     0       Carantía     N       Responsabilidad     S       Origen     T       Valor Total Neto / Valor Nominal     \$926,250,000,00       Fecha Expedición     01/05/2024       Pacha Pago     25/07/2024       Parcial Pago     25/07/2024       Pizo Pago     25/07/2024       Cumplimiento     0 |
| Tasa Efectiva     00       Precio     00       Valor Total de Negociación     926,250,000.00                                                                                                    |
| SALIR                                                                                                    |

## 5.4.4. VALORADOR

Este botón permite valorar o simular las ofertas que realizan las SCB previo a lanzarlas al mercado.

Al seleccionar una factura o paquete de facturas y seleccionar el botón valorador, verá una ventana denominada valoración de postura, que tendrá la información de la factura o paquete de facturas. En esta ventana la SCB podrá ingresar el cumplimiento y la tasa efectiva, que corresponde a la tasa de descuento por la cual estaría dispuesto a negociar una factura. Al ingresar estos valores, se cambiará el plazo pago y se calculará el precio. Con lo anterior, la SCB podrá visualizar el valor de giro de la operación de acuerdo con las variables ingresadas.

En esta ventana tendrá una opción de borrar, que le permitirá continuar realizando valoraciones sobre esa misma factura o paquete de facturas seleccionado, o la opción salir, para retornar al tablero de selección de facturas.

| e e e e e e e e e e e e e e e e e e e | nc     | BOLSA<br>MERCANTEL<br>DE COLOMBIA    | Сом                    | PRA VENTA               |     | DETALLE                | VALOR                       |                                             | мад                   | Cantida<br>Paquet<br>Cantida<br>Factura | 1d<br>es<br>1d<br>15 | SELECCIÓ<br>1<br>4         | N<br>VER<br>DETALLE<br>DE<br>SELECCIÓN           | LIMPIAR        |             |
|---------------------------------------|--------|--------------------------------------|------------------------|-------------------------|-----|------------------------|-----------------------------|---------------------------------------------|-----------------------|-----------------------------------------|----------------------|----------------------------|--------------------------------------------------|----------------|-------------|
| Catego                                | oría P | aquete                               | Nit Vendedor / Enajena | inte                    |     | Forma Adjud            | licación                    | Selección de Paquetes<br>Fecha Inicial Pago | •                     | Limpiar                                 |                      |                            |                                                  |                |             |
| S6                                    | elecci | ione                                 | seleccione             |                         |     | selecck                | me                          | Ingresa Fecha Inicial                       |                       | LIMPIAR                                 |                      |                            |                                                  |                |             |
| No.<br>Paque                          | rte    | Cód SCB<br>Vend /<br>Cód<br>Operador | Cantidad<br>Facturas   | Facturas<br>Disponibles |     | Facturas<br>Negociadas | Nit<br>Vendedor<br>Enajante | Nombre Vendedor<br>Enajenante               | Forma<br>Adjudicación | Días<br>Cumplimiento                    | Fecha<br>Rueda       | Fecha<br>Pago<br>Convenida | Fecha Inicial de<br>Pago<br>del<br>Inversionista | Detaile        | Seleccionar |
| 2                                     | 346    | 09 01                                | 1000                   | ,                       | 989 | T                      | 1000003072                  | LUNA SANCHEZ ANDERSON<br>FABIAN             | Parcial               |                                         | 25/07/202            | 4 02/09/2024               | 25/07/2024                                       | Ver<br>Detalle | -           |
|                                       | 351    | 09 08                                | 20                     |                         | 20  | c                      | 1070599033                  | IBETH LINNEY FLOREZ BARRIOS                 | Parcial               | 0                                       | 26/07/202            | 4 02/09/2025               | 26/07/2024                                       | Ver<br>Detalle |             |
| 2                                     | 352    | 03 16                                |                        |                         |     | c                      | 901384842                   | SEGEN                                       | Parcial               |                                         | 29/07/202            | 4 31/07/2024               | 29/07/2024                                       | Ver<br>Detalle | -           |

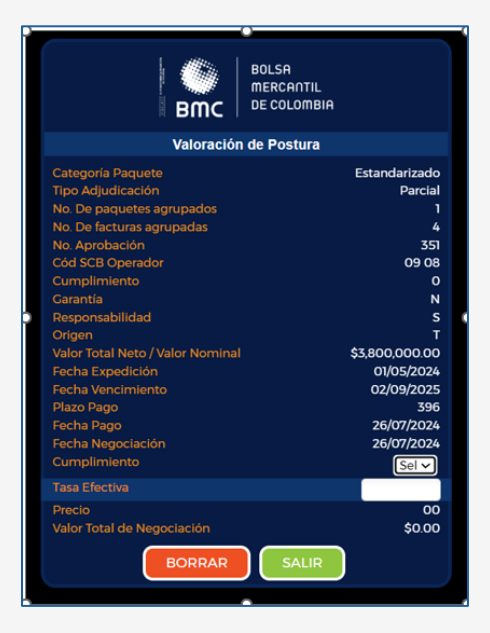

## 5.4.5. MERCADO

Este botón permite al usuario visualizar los tableros de negociación y realizar posturas a las ofertas de compra o de venta que estén expuestas.

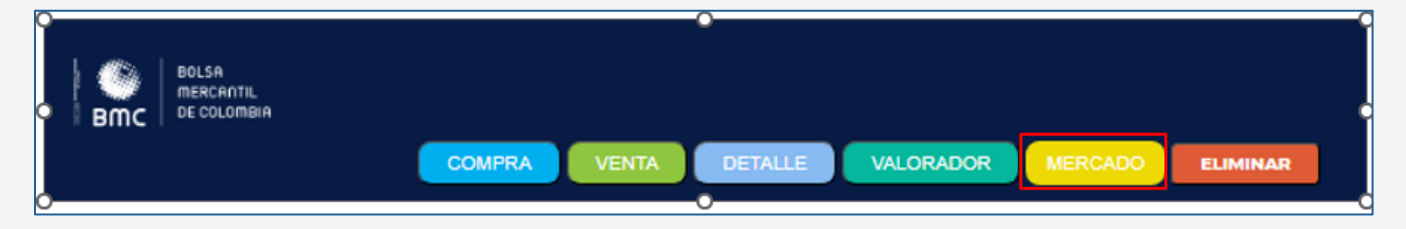

|   |             |                      |               |                    |              |             |        |                  |           |                  | \                 |                |            |          |                                         |               |        |       |               | _  |
|---|-------------|----------------------|---------------|--------------------|--------------|-------------|--------|------------------|-----------|------------------|-------------------|----------------|------------|----------|-----------------------------------------|---------------|--------|-------|---------------|----|
| 1 | <b>6</b> -1 |                      |               |                    |              |             |        |                  |           |                  |                   |                |            |          |                                         |               |        |       |               | ~  |
|   | Selecciona  | una Postura:         |               |                    |              |             |        |                  |           |                  |                   |                |            |          |                                         |               |        |       |               |    |
|   | Selecck     | ona Postura          |               |                    |              |             |        |                  |           |                  |                   |                |            |          |                                         |               |        |       |               |    |
|   |             |                      |               |                    |              |             |        |                  |           |                  |                   |                |            |          |                                         |               |        |       |               |    |
|   | 1.0         | 83458                |               |                    |              |             |        |                  |           |                  |                   |                |            |          |                                         |               |        |       |               |    |
|   |             | MERCARTIL            |               |                    |              |             |        |                  |           |                  |                   |                |            |          |                                         |               |        |       |               |    |
|   | I BUC       | UL COLONNEIR         | COMPRA DE     | TAILE              | R MOOIFICAR  | PROFU       | NDIDAD | VALORADOR        | OF ELIMIN | CONSULTAS        | HORARIOS          |                |            |          |                                         |               |        |       |               |    |
|   |             |                      |               |                    |              |             |        | OFERTAS D        | E VENTA   | \S               |                   |                |            |          |                                         |               | сом    | PRAS  |               |    |
|   | Part        | and or               | No Aprobación | Cód SCB Vend       | Cumo A       | grupación   | Desp   | Valor Neto Fact/ | Fe        | cha Expedición   | Fecha Vencimiento | Plazo Pago     | Fecha Pago | Precio   | Tasa Efectiva                           | Tasa Electiva | Precio | Curre | Cód SCB Comp  |    |
|   | _           |                      |               | Oid Operador       | N            | lo Facturas |        | Valor Norminal   |           |                  |                   |                |            |          |                                         |               |        |       | Cód Operador  |    |
|   | PruebasQAS  | SCA                  | 2614          | 30 20              |              |             |        | \$8,014,3        | 87.00     | 01/10/2022       | 30/06/2025        | e7             | 30/06/2023 | 97.50    | 12.00                                   |               |        |       |               |    |
|   | Protonição  | 30A                  | 260           | 3020               | 1            |             |        | şilonda          | a/00      | ofiniana         | 30/06/2023        | .,             | 30/06/2023 | VODA     | 1500                                    |               |        |       |               |    |
|   |             |                      |               |                    |              |             |        |                  |           |                  |                   |                |            |          |                                         |               |        |       |               |    |
|   | 100         | BOLSA<br>INCREMENTIL |               |                    |              |             |        |                  |           |                  |                   |                |            |          |                                         |               |        |       |               | 2  |
|   | BMC         | DE COLOMBIA          | VENTA DETA    | ELIMINAR           | MODIFICAR    | VALORAD     | OR I   | OF ELIMINADAS    | CONSULTA  | HORARIOS         |                   |                |            |          |                                         |               |        |       |               |    |
|   |             |                      |               |                    |              |             |        |                  |           | OFERTAS D        | COMPRAS           |                |            |          |                                         |               |        |       |               |    |
|   |             |                      |               |                    | Cód SCB Comp | _           |        | Agrupación       | _         | Valor Neto Fact/ |                   |                |            |          |                                         |               | _      |       | -             |    |
|   |             | Pagador              | No Aprobaci   | on                 | Cód Operador | cump        |        | No.Facturas      | Nesp      | Valor Nominal    | Fect              | Expedicion     | Fecha vero | c m ento | Hazo Hago                               | Fecha Plago   | P      | e00   | Tasa Efectiva |    |
|   | PruobasQA5  |                      |               |                    |              |             |        |                  |           |                  |                   |                |            |          |                                         |               |        |       |               |    |
|   | - nanariwa  | 7.A                  | 1010          |                    |              |             |        |                  | Ð         | 20,07            | 08700 0           | indenes.       | 30(00)     | 0963     | ~~~~~~~~~~~~~~~~~~~~~~~~~~~~~~~~~~~~~~~ | 30/09/2023    |        | 1.37  | 6100          |    |
|   |             |                      |               |                    |              |             |        |                  |           | EVEN             | TOS               |                |            |          |                                         |               |        |       |               |    |
|   |             | No Operación         |               | Pagador            |              | Hora        |        | Extado           |           | Sumplimiento     |                   | cód sca cód    |            | Valor !  | Neto Fact/                              | Precio        |        | Ta    | a Efectiva    |    |
|   |             |                      |               |                    |              |             |        |                  |           |                  |                   | Operador       |            | Valor    | Nominal                                 |               |        |       |               |    |
|   |             |                      | Pruebas       | QAS SCA<br>DAS SCA |              | 15342       | 5      | Ofic<br>Ofic     |           |                  |                   | 30 20<br>30 70 |            | s        | 0.00                                    | 96.678823     |        |       |               |    |
|   |             |                      | Pruebas       | QASSCA             |              | 1528.2      |        |                  |           |                  |                   | 30 20          |            |          | 0.00                                    | 95.689554     |        |       |               |    |
|   |             | 0                    | Pruebas       | QAS SCA            |              | 1526.5      |        | Olic             |           |                  |                   | 30 20          |            |          | 0.00                                    | 95.689554     |        |       | 20            |    |
| , |             | 41033473             | Protoas       | 443-344            |              | 14333       |        | Neg              |           |                  | )                 | 3030           |            | ,        | 0.00                                    | 97,8666       |        |       | 2             | -0 |

#### 5.4.6. ELIMINAR

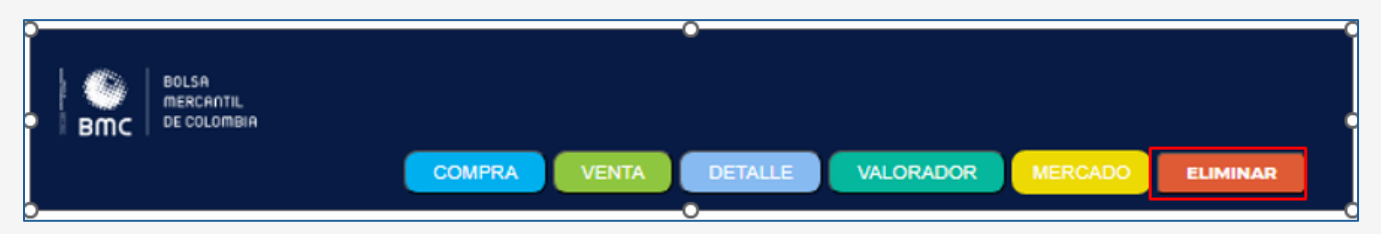

Para realizar la acción, debe verificar que los Cód. SCB Vend / Cód. operador del paquete a eliminar estén atados a los códigos del usuario. Para validar este proceso, e identificar los códigos, presione en el menú la opción "Inicio", se direccionará a la página de inicio de sesión en la cual se visualizarán los códigos del usuario, luego selecciones en el menú de "Negociación" la opción "Selección Paquetes", e identifique en la primera columna de información los códigos de los paquetes.

|                |                                      |                        |                         |                        |                             |                                   |                       |                                         |                      | SELECCIÓ                   | N                                                | -              |            |
|----------------|--------------------------------------|------------------------|-------------------------|------------------------|-----------------------------|-----------------------------------|-----------------------|-----------------------------------------|----------------------|----------------------------|--------------------------------------------------|----------------|------------|
| Bmc            | BOLSA<br>MERCANTIL<br>DE COLOMBIA    | Сом                    | PRA VENTA               | DETALLE                | VALOF                       | RADOR MERCADO ELIM                | INAR                  | Cantida<br>Paquet<br>Cantida<br>Factura | id<br>es<br>id<br>is | 1<br>975                   | VER<br>DETALLE<br>DE<br>SELECCIÓN                | LIMPIAR        |            |
|                |                                      |                        |                         |                        |                             | Selección de Paquetes             |                       |                                         |                      |                            |                                                  |                |            |
| Categoría F    | Paquete                              | Nit Vendedor / Enajena | inte                    | Forma Adjud            | icación                     | Fecha Inicial Pago                |                       | Limpiar                                 |                      |                            |                                                  |                |            |
| seleco         | cione                                | seleccione             |                         | - selecció             | ne                          | Ingresa Fecha Inicial             |                       | LIMPIAR                                 |                      |                            |                                                  |                |            |
| No.<br>Paquete | Cód SCB<br>Vend /<br>Cód<br>Operador | Cantidad<br>Facturas   | Facturas<br>Disponibles | Facturas<br>Negociadas | Nit<br>Vendedor<br>Enajante | Nombre Vendedor<br>Enajenante     | Forma<br>Adjudicación | Dias<br>Cumplimiento                    | Fecha<br>Rueda       | Fecha<br>Pago<br>Convenida | Fecha Inicial de<br>Pago<br>del<br>Inversionista | Detalle        | Selecciona |
| 346            | 09 01                                | 1000                   | 989                     | n                      | 100000307                   | 2 LUNA SANCHEZ ANDERSON<br>FABIAN | Parcial               |                                         | 25/07/2024           | 02/09/2024                 | 25/07/2024                                       | Ver<br>Detalle |            |
| 351            | 09 08                                | 20                     | 20                      | 0                      | 1070599033                  | BIBETH LINNEY FLOREZ BARRIOS      | Parcial               | 0                                       | 26/07/2024           | 02/09/2025                 | 26/07/2024                                       | Ver<br>Detalle | -          |
| 352            | 03 16                                |                        |                         | 0                      | 901384842                   | SEGEN                             | Parcial               |                                         | 29/07/2024           | 31/07/2024                 | 29/07/2024                                       | Ver<br>Detalle |            |
| 353            | 03 16                                |                        |                         | 0                      | 901384842                   | SEGEN                             | Parcial               | 0                                       | 29/07/2024           | 31/07/2024                 | 29/07/2024                                       | Ver<br>Detalle |            |
| 357            | 09 08                                | 20                     | 20                      | 0                      | 1070599033                  | BETH LINNEY FLOREZ BARRIOS        | Total                 |                                         | 29/07/2024           | 02/09/2025                 | 01/08/2024                                       | Ver            |            |

| BMC                                                                                                    | BOLSA<br>MERCANTIL<br>DE COLOMBIA                                                                                                    |
|----------------------------------------------------------------------------------------------------|----------------------------------------------------------------------------------------------------|
| Eliminar                                                                                                    | Paquete                                                                                                    |
| Categoría Paquete<br>Tipo Adjudicación<br>No. De paquetes agrupados<br>No. De facturas agrupadas<br>No. Aprobación<br>Cód SCB Operador<br>Cumplimiento<br>Garantia<br>Responsabilidad<br>Origen<br>Valor Total Neto / Valor Nominal<br>Fecha Expedición<br>Fecha Vencimiento<br>Plazo Pago<br>Fecha Pago<br>Fecha Negociación | Estandarizado<br>Parcial<br>975<br>346<br>09 01<br>0<br>8<br>5<br>7<br>\$926,250,000.00<br>01/05/2024<br>02/09/2024<br>37<br>25/07/2024<br>25/07/2024 |
| Valor Total de Negociación                                                                                                    | 0.00                                                                                                    |
|                                                                                                    |                                                                                                    |
| Información                                                                                                    | del sistema                                                                                                    |
| El registro se ha elim                                                                                                    | ninado correctamente                                                                                                    |
|                                                                                                    |                                                                                                    |

## 5.4.6.1. TABLERO OFERTAS DE VENTA:

Este tablero permite visualizar todas las ofertas iniciales de venta lanzadas al mercado, para que las SCB puedan realizar posturas de compra sobre estas.

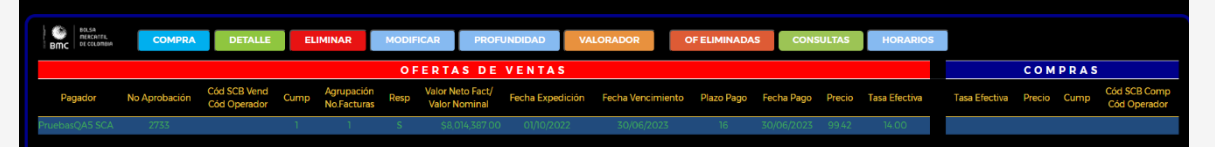

En este tablero tendrá nueve (9) botones habilitados:

# 5.4.6.1.1. COMPRA:

Permite a los operadores realizar posturas de compra sobre una Paquetes de facturas. La SCB seleccionará uno o varios paquete de facturas que esté interesada en comprar, e ingresará el cumplimiento y la tasa efectiva (Tasa de descuento) a la cual desea comprar la factura, calculando el precio y plazo pago.

En caso de haber ingresado una tasa efectiva compatible (Igual o menor) a la establecida en la oferta de venta por la SCB vendedora y al mismo cumplimiento, la operación será calzada (A la misma tasa y cumplimiento establecida por la SCB vendedora en la oferta). En caso de haber ingresado un cumplimiento diferente y/o una tasa no compatible (mayor) y si es la mejor tasa efectiva hasta el momento, se podrá visualizar en la sección compras del tablero. En caso de que no sea la mejor tasa efectiva ingresada hasta el momento, se visualizará en el botón profundidad.

| BMC                                                                                                    | BOLSA<br>MERCANTIL<br>DE COLOMBIA                                                                                                    |
|----------------------------------------------------------------------------------------------------|----------------------------------------------------------------------------------------------------|
| Datos Post                                                                                                    | ura Compra                                                                                                    |
| Categoría Paquete<br>Tipo Adjudicación<br>No. De paquetes agrupados<br>No. De facturas agrupadas<br>No. Aprobación<br>Cód SCB Operador<br>Cumplimiento<br>Garantía<br>Responsabilidad<br>Origen<br>Valor Total Neto / Valor Nominal<br>Fecha Expedición<br>Fecha Vencimiento<br>Plazo Pago<br>Fecha Pago<br>Fecha Pago<br>Fecha Negociación<br>Cumplimiento<br>Tasa Efectiva<br>Precio<br>Valor Total de Negociación | Estandarizado<br>Total<br>1<br>101<br>230<br>09 08<br>1<br>5<br>5<br>5<br>5<br>7<br>\$1,382,690,000,00<br>13/06/2024<br>13/06/2024<br>13/06/2024<br>46<br>26/07/2024<br>25/07/2024<br>13/<br>98,45<br>\$1,241,942,721,49 |
| RECHAZAR                                                                                                    | ACEPTAR                                                                                                    |

Al seleccionar el botón rechazar, retornará al tablero. Si se selecciona el aceptar, se mostrará una ventana de confirmación con las opciones, cancelar que retornará a la ventana de datos postura de compra y la opción si, continuar, que lanzará la postura de compra al mercado.

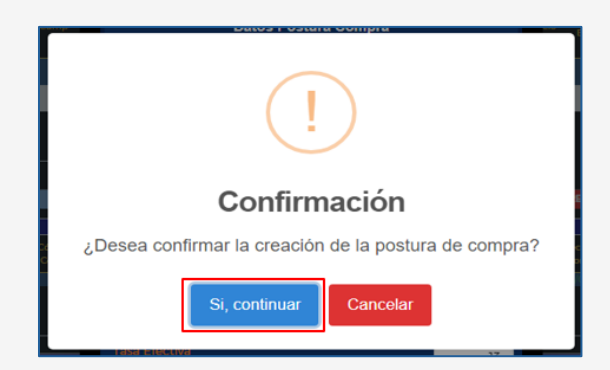

Al seleccionar si, continuar, se mostrará la creación exitosa, con la opción continuar para volver al tablero de mercado.

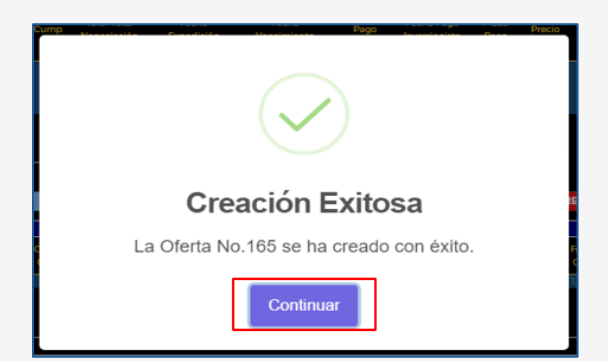

En la parte inferior del tablero, el usuario podrá visualizar sus propios eventos, con un máximo de 20 líneas.

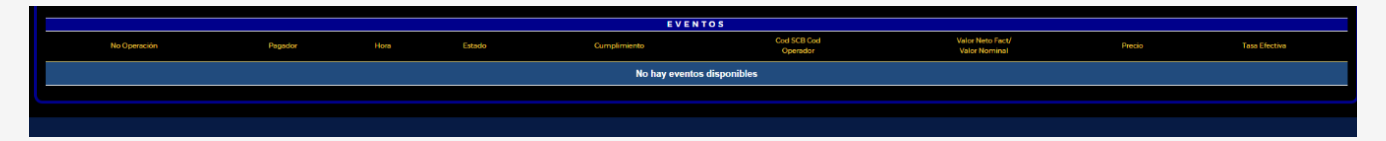

## 5.4.6.1.2. DETALLE:

Al seleccionar una oferta y el botón detalle, el usuario podrá visualizar la información de la postura.

| oo Postura<br>Postura de V | /enta                   | Nit P<br>- S      | seleccione                         | 55).           |      | Tipo Endoso<br>seleccio    | ne                  | Pi                   | azo Pago Dias              |                             |               | Limpiar | IAR              |                |                  |        |      |                                   |
|----------------------------|-------------------------|-------------------|------------------------------------|----------------|------|----------------------------|---------------------|----------------------|----------------------------|-----------------------------|---------------|---------|------------------|----------------|------------------|--------|------|-----------------------------------|
| BMC BMC                    | сомр                    | RADE              | TALLE                              | ELIMINA        | 2    | MODIFICAR                  | PROFUNE             | NDAD V               | ALORADOR                   | OFEL                        | IMINAD        | AS      | CONSULT          | 'AS            | HORARIOS         |        |      |                                   |
|                            |                         |                   |                                    |                | C    | FERTAS                     | DE VEN              | TAS                  |                            |                             |               |         |                  |                |                  | COM    | PRAS |                                   |
| Categoria<br>Paquete       | Tipo de<br>Adjudicación | No.<br>Aprobación | Cód SCB<br>Vend<br>Cód<br>Operador | No<br>Facturas | Cump | Valor Total<br>Negociación | Fecha<br>Expedición | Fecha<br>Vencimiento | Fecha<br>Pago<br>Convenida | Fecha Pago<br>Inversionista | Plazo<br>Pago | Precio  | Tasa<br>Efectiva | Detalle        | Tasa<br>Efectiva | Precio | Cump | Cód SCE<br>Comp<br>Cód<br>Operado |
| o<br>tandarizado           | Parcial                 | 314               |                                    | 1              | 3    | \$8.000,000.00             | 24/07/2024          | 31/07/2024           | 31/07/2024                 | 01/08/2024                  | 0             | 100.00  | 80.00            | Ver<br>Detalle |                  |        |      |                                   |
|                            |                         |                   |                                    |                |      |                            |                     |                      |                            |                             |               |         |                  | Ver<br>Detalle |                  |        |      |                                   |
|                            |                         |                   |                                    |                |      |                            |                     |                      |                            |                             |               |         |                  |                |                  |        |      |                                   |
|                            |                         |                   |                                    |                |      |                            |                     |                      |                            |                             |               |         |                  |                |                  |        |      |                                   |
|                            |                         |                   |                                    |                |      |                            |                     |                      |                            |                             |               |         |                  |                |                  |        |      |                                   |
|                            |                         |                   |                                    |                |      |                            |                     |                      |                            |                             |               |         |                  |                |                  |        |      |                                   |
|                            |                         |                   |                                    |                |      |                            |                     |                      |                            |                             |               |         |                  |                |                  |        |      |                                   |

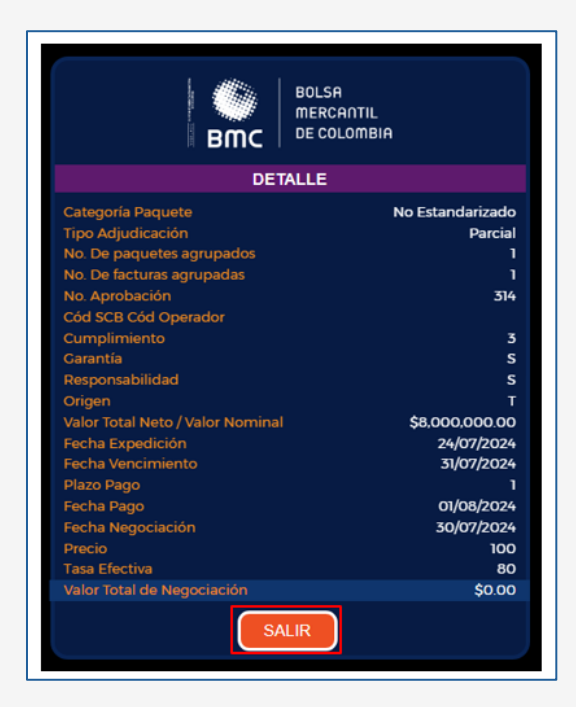

#### 5.4.6.1.3. ELIMINAR:

Este botón permitirá a la SCB vendedora eliminar la oferta de venta realizada, siempre y cuando esta no haya sido calzada. El usuario seleccionará la oferta, el botón eliminar y verá la información de la factura o paquete de facturas.

| lipo Postura                     |                         | Ni               | Pagador                              |                |         | Tipo Endoso                |                     | P                    | lazo Pago Dias             |                             |               | Limpiar |                  |                |                  |        |      |                                    |
|----------------------------------|-------------------------|------------------|--------------------------------------|----------------|---------|----------------------------|---------------------|----------------------|----------------------------|-----------------------------|---------------|---------|------------------|----------------|------------------|--------|------|------------------------------------|
| Selecciona                       | Postura                 |                  | - seleccione                         |                |         | seleccio                   | ne                  |                      | 0                          |                             |               | LIMP    | IAR              |                |                  |        |      |                                    |
|                                  |                         |                  |                                      |                |         |                            |                     |                      |                            |                             |               |         |                  |                |                  |        |      |                                    |
| BMC 82(16<br>0+(0,0384           | СОМР                    | RA               | DETALLE                              | ELIMINAR       |         | MODIFICAR                  | PROFUNE             |                      | VALORADOR                  | OF EL                       | IMINAD/       | \s      | CONSUL           | TAS            | HORARIOS         |        |      |                                    |
|                                  |                         |                  |                                      |                | 0       | FERTAS                     | DE VEN              | TAS                  |                            |                             |               |         |                  |                |                  | сом    | PRAS |                                    |
| Categoria<br>Paquete             | Tipo de<br>Adjudicación | No.<br>Aprobació | Cód SCB<br>Vend<br>n Cód<br>Operador | No<br>Facturas | Cump    | Valor Total<br>Negociación | Fecha<br>Expedición | Fecha<br>Vencimiento | Fecha<br>Pago<br>Convenida | Fecha Pago<br>Inversionista | Plazo<br>Pago | Precio  | Tasa<br>Efectiva | Detalle        | Tasa<br>Efectiva | Precio | Cump | Cód SCB<br>Comp<br>Cód<br>Operador |
| lo<br>istandarizado <sup>I</sup> | Parcial                 | 314              |                                      | 1              | 3       | \$8.000.000.00             | 24/07/2024          | 31/07/2024           | 31/07/2024                 | 01/08/2024                  | 0             | 100.00  | 80.00            | Ver<br>Detalle |                  |        |      |                                    |
|                                  |                         |                  |                                      |                |         |                            |                     |                      |                            |                             |               |         |                  |                |                  |        |      |                                    |
|                                  |                         |                  |                                      |                |         |                            |                     |                      |                            |                             |               |         |                  |                |                  |        |      |                                    |
|                                  |                         |                  |                                      |                |         |                            |                     |                      |                            |                             |               |         |                  |                |                  |        |      |                                    |
|                                  |                         |                  |                                      |                |         |                            |                     |                      |                            |                             |               |         |                  |                |                  |        |      |                                    |
|                                  |                         |                  |                                      |                |         |                            |                     |                      |                            |                             |               |         |                  |                |                  |        |      |                                    |
| ہو<br>standarizado               | Parcial                 | 356              |                                      | 1              | 0       | \$501,729.11               | 01/05/2024          | 02/09/2025           | 02/09/2025                 | 01/08/2024                  | 391           | 52.81   | 80.00            | Ver<br>Detalle |                  |        |      |                                    |
| Estandarizado i                  | Parcial                 | 367              | 09 01                                | 43             | 1       | \$40,283,043.64            | 01/05/2024          | 02/09/2024           | 02/09/2024                 | 26/07/2024                  | 36            | 98.61   | 15.00            | Ver<br>Detalle |                  |        |      |                                    |
|                                  |                         |                  |                                      |                | << Ante | arior Siguier              | nte >>              |                      |                            |                             |               |         |                  |                |                  |        |      |                                    |
|                                  |                         |                  |                                      |                | Pag     | gina Actual: 1             | de 1                |                      |                            |                             |               |         |                  |                |                  |        |      |                                    |

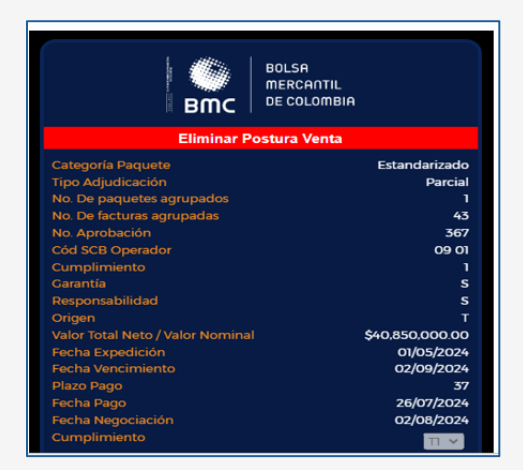

Seleccionando la opción salir, retornará al tablero de mercado y con la opción aceptar verá un anuncio de confirmación

| $\checkmark$                          |
|---------------------------------------|
| Eliminación Exitosa                   |
| La Postura se ha eliminado con éxito. |
| Continuar                             |

Al seleccionar la opción cancelar, retornará a la ventana de eliminación, y al seleccionar si, continuar, se eliminará la postura, mostrando el correspondiente anuncio. La negociación retornará al tablero de selección de facturas.

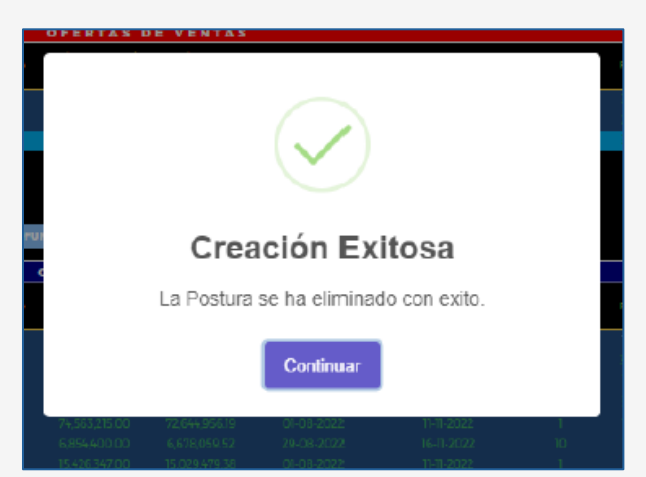

#### 5.4.6.1.4. MODIFICAR:

Este botón permitirá a la SCB vendedora modificar la oferta de venta realizada, siempre y cuando esta no haya sido calzada. El usuario seleccionará la oferta a modificar, el botón modificar y verá la información de la factura o paquete de facturas. Adicionalmente, podrá

ingresar información en el campo de cumplimiento y tasa efectiva a la que quiera vender del paquete o paquetes de facturas.

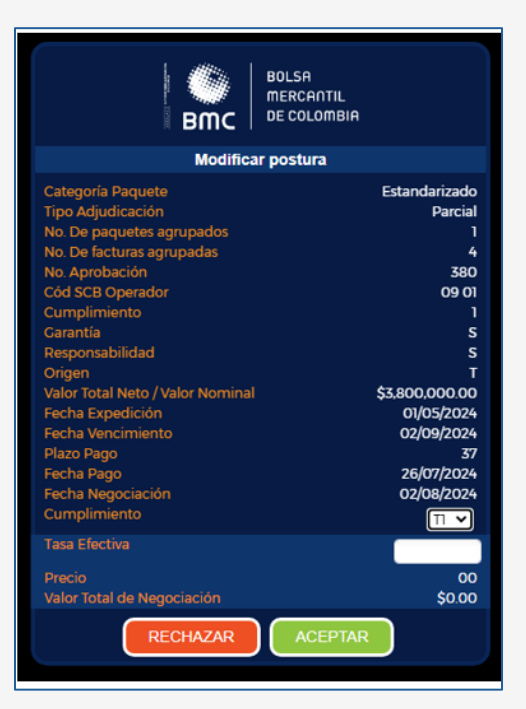

Al final de la ventana, podrá ver los botones de rechazar que retornará al tablero de mercado y aceptar, cuya selección activará una ventana de confirmación

| Confirmacion                                       | Madifianaión Evitana                      |
|----------------------------------------------------|-------------------------------------------|
| ¿Deseas confirmar la modificación de la postura de | Modificación Exitosa                      |
| Compar                                             | La Oferta No. se ha modificado con exito. |
| Si, continuar Cancelar                             | Continuar                                 |

El usuario tendrá las opciones de cancelar y volver a la ventana de modificación o si, continuar, la cual modificará la oferta de venta. En caso de que haya una postura de compra compatible se calzará la operación.

## 5.4.6.1.5. PROFUNDIDAD:

Permite ver el histórico de posturas de que se hayan realizado sobre una factura o paquete de facturas. Se ingresa seleccionando el paquete de facturas y el botón profundidad. Para retornar al tablero, seleccionará la opción salir del menú profundidad.

| <b>6</b> 5.   85154                 |                         |                      |                                    |                |      |                                             |                     |                      |                                   |                             |               |          |                  |                           |                  |        |      |                                    |
|-------------------------------------|-------------------------|----------------------|------------------------------------|----------------|------|---------------------------------------------|---------------------|----------------------|-----------------------------------|-----------------------------|---------------|----------|------------------|---------------------------|------------------|--------|------|------------------------------------|
| Inc DE COLOND                       | СОМЕ                    | PRA DE               | TALLE                              | ELIMINAR       | MODI | FICAR P                                     | ROFUNDIDAD          | VALORA               | DOR O                             | F ELIMINADAS                | ~             | NSULTAS  | HOR              | ARIOS                     |                  |        |      |                                    |
| Categoría<br>Paquete                | Tipo de<br>Adjudicación | No.<br>Aprobación    | Cód SCB<br>Vend<br>Cód<br>Operador | No<br>Facturas | Cump | O F E R T A S<br>Valor Total<br>Negociación | Fecha<br>Expedición | Fecha<br>Vencimiento | Fecha<br>Pago<br>Convenida        | Fecha Pago<br>Inversionista | Plazo<br>Pago | Precio   | Tasa<br>Efectiva | Detalle                   | Tasa<br>Efectiva | Precio | Cump | Cód SCB<br>Comp<br>Cód<br>Operador |
| andarizado                          | Parcial                 | 314                  |                                    | 1              | 3 \$ | 8,000,000.00                                | 24/07/2024          | 31/07/2024           | 31/07/2024                        | 01/08/2024                  | 0             | 100.00   | 80.00            | Ver<br>Detalle            | 85.00            | 100.00 | 3    | 09 01                              |
| indarizado                          | Parcial                 | 351                  |                                    | 1              | 1    | \$856,804.09                                | 01/05/2024          | 02/09/2025           | 02/09/2025                        | 02/08/2024                  | 390           | 90.19    | 10.00            | Ver<br>Detalle            | 10.50            | 89.75  | 1    | 09 01                              |
|                                     |                         |                      |                                    |                |      |                                             |                     |                      |                                   |                             |               |          |                  | Detalle<br>Ver            |                  |        |      |                                    |
|                                     |                         |                      |                                    |                |      |                                             |                     |                      |                                   |                             |               |          |                  | Detalle<br>Ver            |                  |        |      |                                    |
|                                     |                         |                      |                                    |                |      |                                             |                     |                      |                                   |                             |               |          |                  | Detaile<br>Ver<br>Detaile |                  |        |      |                                    |
|                                     |                         |                      |                                    |                |      |                                             |                     |                      |                                   |                             |               |          |                  | Ver<br>Detalle            |                  |        |      |                                    |
| andarizado                          | Parcial                 | 380                  | 09 01                              |                |      | \$0.00                                      | 01/05/2024          | 02/09/2024           | 02/09/2024                        | 26/07/2024                  |               | 98.53    | 16.00            | Ver<br>Detalle            |                  |        |      |                                    |
|                                     | 5.<br>1944              |                      |                                    |                |      |                                             |                     |                      |                                   |                             |               |          |                  |                           |                  |        |      |                                    |
| BUC BUCK                            |                         |                      |                                    |                |      | VENTAS                                      |                     |                      |                                   |                             |               |          |                  |                           | сом              | PRAS   |      |                                    |
| BWC 05 correction                   |                         |                      | No.                                | No.            | Paga | dor No /                                    | probación           | Cump                 | Valor Neto Fact/<br>Valor Nominal | Precio                      | Tasa          | Efectiva |                  | asa Efectiva              | Precio           | Cump   |      | Cod SCB<br>d Operador              |
| Back Back                           | ı<br>Adju               | idicación            | Paquetes                           |                |      |                                             |                     |                      | \$76.000.000.00                   | 98.74                       | 7             | 5.50     |                  | 13.80                     | 98.72            | 1      |      | 09 01                              |
| Estandariza                         | a<br>Adju<br>do P       | udicación<br>Parcial | Paquetes<br>1                      | 80             |      |                                             |                     |                      |                                   |                             |               |          |                  |                           |                  |        |      |                                    |
| Categoria<br>Estandariza            | a Adju<br>ndo F         | udicación<br>Parcial | Paquetes                           | 80             |      |                                             |                     |                      |                                   |                             |               |          |                  | 14.00                     | 98.70            |        |      | 09 01                              |
| Categoria<br>Paquete<br>Estandariza | a Adj<br>Ido F          | udicación<br>Parcial | Paquetes<br>1                      | 80             |      |                                             | 343                 |                      |                                   |                             |               |          |                  | 14.00<br>14.50            | 98.70<br>98.66   | 1      |      | 09 01<br>09 01                     |

Las SCB que hayan ingresado posturas de compra y requieran eliminarlas, lo podrán hacer seleccionando la postura seguida del botón eliminar. Visualizarán una pantalla de confirmación para eliminar la postura de compra.

| BMC                               | BOLSA<br>MERCANTIL<br>DE COLOMBIA |
|-----------------------------------|-----------------------------------|
| Eliminar Ofe                      | erta Compra                       |
| Categoria Paquete                 | No Estandarizado                  |
| Tipo Adjudicación                 | Parcial                           |
| No. De paquetes agrupados         | 1                                 |
| No. De facturas agrupadas         | ו                                 |
| No. Aprobación                    | 351                               |
| Cód SCB Operador                  | 09 08                             |
| Cumplimiento                      | 1                                 |
| Garantía                          | S                                 |
| Responsabilidad                   | S                                 |
| Origen                            | T                                 |
| Valor Total Neto / Valor Nominal  | \$950,000.00                      |
| Fecha Expedición                  | 01/05/2024                        |
| Fecha Vencimiento                 | 02/09/2025                        |
| Plazo Pago                        | 386                               |
| Fecha Pago                        | 02/08/2024                        |
| Fecha Negociación<br>Cumplimiento | 01/08/2024                        |
| Precio                            | 85.15                             |
| Valor Total de Negociación        | \$856,804.09                      |
| SALIR                             | ACEPTAR                           |

En caso de seleccionar salir retornará al tablero de profundidad, y si selecciona aceptar, visualizará la confirmación de eliminar la oferta.

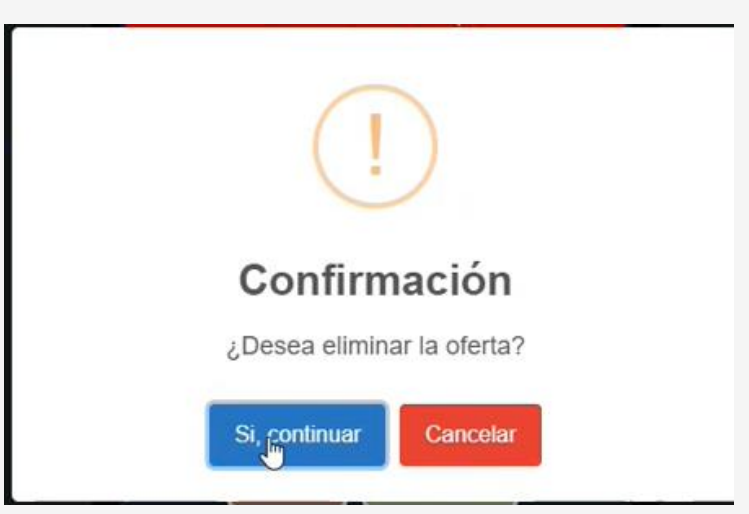

En la ventana de confirmación podrá seleccionar cancelar para retornar a la pantalla de profundidad, o si, continuar para realizar la eliminación. Al seleccionar este botón verá la confirmación de la eliminación exitosa.

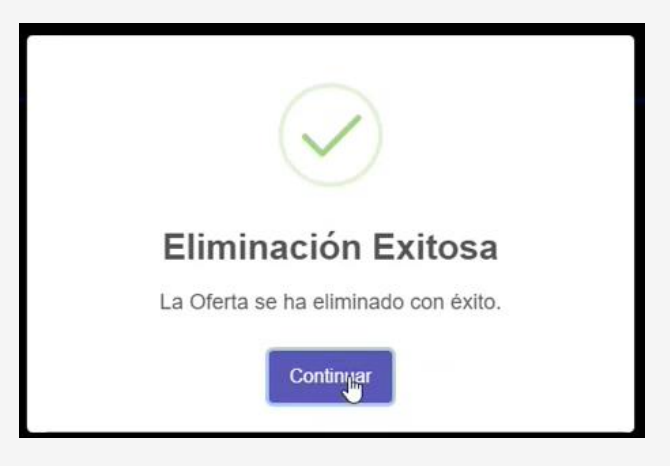

# 5.4.6.1.6. VALORADOR:

Este botón permite valorar las ofertas que realizan las SCB previo a lanzarlas al mercado.

Al seleccionar una factura o paquete de facturas y seleccionar el botón valorador, verá una ventana denominada valoración de postura, que tendrá la información de los paquetes de facturas. En esta ventana la SCB podrá ingresar el cumplimiento y la tasa efectiva, que corresponde a la tasa de descuento por la cual estaría dispuesto a negociar una factura. Al ingresar estos valores, se cambiará el plazo pago y se calculará el precio. Con lo anterior, la SCB podrá visualizar el valor de giro de la operación de acuerdo con las variables ingresadas. En esta ventana tendrá una opción de borrar, que le permitirá continuar realizando valoraciones sobre esa misma factura o paquete de facturas seleccionado, o la opción salir, para retornar al tablero de mercado.

| o Postura<br>Selecciona            | Postura                 | Nit               | Pagador<br>- seleccione            | -              |      | - selecc                   | ione                | PI                    | azo Pago Dias<br>0         |                             |               | Limpiar  | AR               |                 |                  |        |      |                                 |
|------------------------------------|-------------------------|-------------------|------------------------------------|----------------|------|----------------------------|---------------------|-----------------------|----------------------------|-----------------------------|---------------|----------|------------------|-----------------|------------------|--------|------|---------------------------------|
| BILLA<br>10200101<br>BITC 00000000 | COME                    | RA DE             | TALLE                              | ELIMINAR       | MC   | DIFICAR                    | PROFUNDIDAD         | VALORAD               | ORO                        | FELIMINADAS                 | C0            | INSULTAS | HOR              | ARIOS           |                  |        |      |                                 |
|                                    |                         |                   |                                    |                |      | OFERTA                     | S DE VENT           | AS                    |                            |                             |               |          |                  |                 |                  | сом    | PRAS |                                 |
| Categoría<br>Paquete               | Tipo de<br>Adjudicación | No.<br>Aprobación | Cód SCB<br>Vend<br>Cód<br>Operador | No<br>Facturas | Cump | Valor Total<br>Negociación | Fecha<br>Expedición | Fect Q<br>Vencimiento | Fecha<br>Pago<br>Convenida | Fecha Pago<br>Inversionista | Plazo<br>Pago | Precio   | Tasa<br>Efectiva | Detalle         | Tasa<br>Efectiva | Precio | Cump | Cód SC<br>Comp<br>Cód<br>Operad |
| indarizado                         | Parcial                 | 314               |                                    | т              | 3    | \$8,000,000.00             | 24/07/2024          | 31/07/2024            | 31/07/2024                 | 01/08/2024                  | 0             | 100.00   | 80.00            | Ver<br>Detalle  | 85.00            | 100.00 | 3    | 09 0                            |
|                                    |                         |                   |                                    |                |      |                            |                     | 02/09/2025            |                            |                             |               |          |                  | Ver.<br>Detaile | 10.50            | 89.75  |      | 09.0                            |
|                                    |                         |                   |                                    |                |      |                            |                     |                       |                            |                             |               |          |                  | Vor<br>Detaile  |                  |        |      |                                 |
|                                    |                         |                   |                                    |                |      |                            |                     |                       |                            |                             |               |          |                  | Ver<br>Dotalle  |                  |        |      |                                 |
|                                    |                         |                   |                                    |                |      |                            |                     |                       |                            |                             |               |          |                  | Ver.<br>Detaile |                  |        |      |                                 |
|                                    |                         |                   |                                    |                |      |                            |                     |                       |                            |                             |               |          |                  | Ver<br>Detalle  |                  |        |      |                                 |
|                                    |                         |                   |                                    |                |      |                            |                     |                       |                            |                             |               |          |                  | Ver<br>Detalle  |                  |        |      |                                 |
| andarizado                         | Parcial                 | 380               | 09 01                              |                |      | \$0.00                     | 01/05/2024          | 02/09/2024            | 02/09/2024                 | 26/07/2024                  |               | 98.53    | 16.00            | Ver<br>Detalle  |                  |        |      |                                 |
|                                    |                         |                   |                                    |                |      | Pagina Actual: 1           | l de 1              |                       |                            |                             |               |          |                  |                 |                  |        |      |                                 |

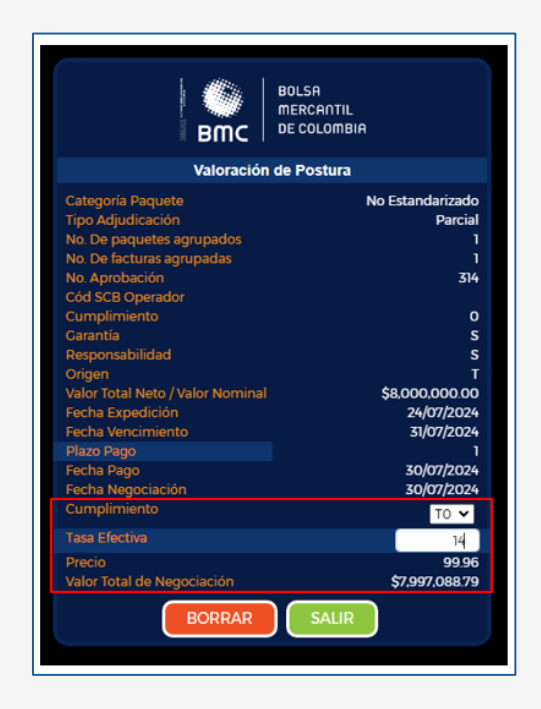

#### 5.4.6.1.7. OF ELIMINADAS:

Este botón permite al usuario visualizar las ofertas eliminadas en el tablero de ofertas de venta, al seleccionar el botón Of eliminadas, le mostrará una ventana con la respectiva información. Para retornar al tablero de mercado, seleccionará salir del menú ofertas eliminadas.

| Tipo Postura         | 3                       |                   | Nit Pagador                  |             |      | Tipo Er                    | ndoso            | ļ                 | Plazo Pago Dia:         | 5                           |            | Limpia | ır            |             |               |        |      |                              |
|----------------------|-------------------------|-------------------|------------------------------|-------------|------|----------------------------|------------------|-------------------|-------------------------|-----------------------------|------------|--------|---------------|-------------|---------------|--------|------|------------------------------|
| Seleccio             | ona Postura             |                   | seleccior                    | 10          |      | se                         | leccione         | Ι                 | 0                       |                             |            | UN     | IPIAR         |             |               |        |      |                              |
|                      |                         |                   |                              |             |      | Ī                          |                  |                   |                         |                             |            |        |               |             |               |        |      |                              |
|                      |                         |                   |                              |             |      |                            |                  |                   |                         |                             |            |        |               |             |               |        |      |                              |
|                      | A<br>INITIL<br>CLUTEIA  | MPRA              | DETALLE                      | ELIMINAR    | МО   | DIFICAR                    | PROFUNDIDAD      | VALORADOR         | OFEL                    | MINADAS                     | CONSULT    | S      | HORARIOS      |             |               |        |      |                              |
|                      |                         |                   |                              |             | -    | OFERTAS                    | DE VENTA         | S                 |                         |                             |            | _      |               |             | COM           | RAS    |      |                              |
| Categoria<br>Paquete | Tipo de<br>Adjudicación | No.<br>Aprobación | Cód SCB Vend<br>Cód Operador | No Facturas | Cump | Valor Total<br>Negociación | Fecha Expedición | Fecha Vencimiento | Fecha Pago<br>Convenida | Fecha Pago<br>Inversionista | Plazo Pago | Precio | Tasa Efectiva | Detalle     | Tasa Efectiva | Precio | Cump | Cód SCB Comp<br>Cód Operador |
| Estandarizad         | lo Parcial              | 247               | 09 01                        | 80          | 0    | \$74,916,107.32            | 01/05/2024       | 02/09/2024        | 02/09/2024              | 25/07/2024                  | 37         | 98.57  | 15.00         | Ver Detalle |               |        |      |                              |
| Estandarizad         | oParcial                | 248               | 09 01                        | 1000        | 0    | \$936,451,341.53           | 01/05/2024       | 02/09/2024        | 02/09/2024              | 25/07/2024                  | 37         | 98.57  | 15.00         | Ver Detalle | 16.00         | 98.49  | 0    | 09 01                        |
|                      |                         |                   |                              |             | <<   | Anterior Sic               | quiente >>       |                   |                         |                             |            |        |               |             |               |        |      |                              |
|                      |                         |                   |                              |             |      | Pagina Actu                | al: 1 de 1       |                   |                         |                             |            |        |               |             |               |        |      |                              |
| <b>—</b> —           |                         |                   |                              |             |      |                            |                  |                   |                         |                             |            |        |               |             |               |        |      |                              |

| BUCK BOCK  |          |           |           |                       |               |                   |        | BILSE<br>BILC<br>BILC<br>BILC |
|------------|----------|-----------|-----------|-----------------------|---------------|-------------------|--------|-------------------------------|
| Fecha      | Hora     | Pagador   | Estado    | Valor Neto Fact/      | Plazo Pago    | Dias Cumplimiento | Precio | Tasa Efectiva                 |
| 2024-07-26 | 08-38:55 | 800255636 | Eliminada | \$936,451,341.53      | 37            | 0                 | 98.40  | 17.00                         |
|            |          |           |           |                       |               |                   |        |                               |
|            |          |           |           |                       |               |                   |        |                               |
|            |          |           |           | SALIR DEL MENÚ OFERTA | AS ELIMINADAS |                   |        |                               |
|            |          |           |           |                       |               |                   |        |                               |

#### 5.4.6.1.8. CONSULTAS:

Este botón permite al usuario ir a la consulta de negociaciones SCB, en la cual el usuario podrá visualizar las operaciones calzadas.

| BOLSA<br>BMC DE COLOMBIA                             | Co                                       | nsulta de Negociaciones                                  |                          |
|------------------------------------------------------|------------------------------------------|----------------------------------------------------------|--------------------------|
| Selecciona Tipo Informe                              | Selecciona Tipo Reporte                  | Selecciona Tipo Información                              | •                        |
|                                                      | + Consultar MERCADO                      |                                                          |                          |
|                                                      |                                          |                                                          | <b>1</b>                 |
| NO. OPERAL T FECHA HORA T NO. APROBL T NO. FACTURA T | CÓD. S., T CÓD. S., T PAGADOR T VLR. NET | TO FACT / VLR. NOMIN_ Y CU_ Y TASA EF_ Y PRECIO Y PLA_ Y | VLR. TOTAL NEGOCIACIÓN T |
| No records to display.                               |                                          |                                                          |                          |
|                                                      |                                          |                                                          |                          |

En esta pantalla, la SCB podrá realizar la consulta por:

- Tipo de reporte: Día o anteriores
- Tipo de información: Todas, negociaciones propias, comisionista

Para generar la consulta, seleccionará la opción consultar y para regresar al tablero de mercado, la opción mercado.

| BMC          | BOLSA<br>MERCAI<br>DE COLO | ntil<br>Ombia |           |               |          |                 |                    | Consulta de Nego            | ciacione     | s               |       |        |                          |
|--------------|----------------------------|---------------|-----------|---------------|----------|-----------------|--------------------|-----------------------------|--------------|-----------------|-------|--------|--------------------------|
| Se           | lecciona Tipo I            | nforme        |           |               | s        | Selecciona Tipo | Reporte            |                             | elecciona Ti | ipo Información |       |        |                          |
| G            | etallado                   |               |           |               | •        | Anteriores      |                    | · ·                         | Todas        |                 |       |        | · .                      |
| Fo           | cha Inicial                |               |           |               |          | fecha Final     |                    |                             |              |                 |       |        |                          |
| 2            | 024/07/25                  |               |           |               |          | 2024/07/26      |                    |                             |              |                 |       |        |                          |
|              |                            |               |           |               |          |                 | Consultar          | CADO                        |              |                 |       |        |                          |
| NO. OPERAL T | FECHA                      |               | NO. APROB | NO. FACTURA T | CÓD. S T | CÓD.S. T        | PAGADOR T          | VLR. NETO FACT/VLR. NOMIN 1 | -   cu_ т    | TASA EF_ T      |       | PLA_ T | VLR. TOTAL NEGOCIACIÓN T |
| 0            | 26/07/2024                 | 09:24:        | 254       | FACPRB100     | 09       | 09              | PRUEBAAPI MANDANT  | \$950,000.0                 | 0 0          | 12.50           | 98.8  | 37     | \$3,759,459.42           |
| 0            | 26/07/2024                 | 09:11:4       | 248       | FACPRc1003    | 09       | 09              | PRUEBAAPI MANDANT  | \$950,000.0                 | 0 0          | 15.00           | 98.57 | 37     | \$3,755,995.62           |
| 0            | 26/07/2024                 | 09:10:        | 251       | FACPRB100     | 09       | 09              | PRUEBAAPI MANDANT  | \$950,000.0                 | 0 0          | 11.00           | 98.93 | 37     | \$3,759,459.42           |
| 0            | 26/07/2024                 | 09:10:        | 251       | FACPRB100     | 09       | 09              | PRUEBA API MANDANT | \$950,000.0                 | 0 0          | 11.00           | 98.93 | 37     | \$3,759,459.42           |
| 0            | 26/07/2024                 | 09:11:4       | 248       | FACPRB100     | 09       | 09              | PRUEBAAPI MANDANT  | \$950,000.0                 | 0 0          | 15.00           | 98.57 | 37     | \$3,755,995.62           |
| 0            | 26/07/2024                 | 09:08:        | 250       | FACPRB100     | 09       | 09              | PRUEBAAPI MANDANT  | \$950,000.0                 | 0 2          | 11.00           | 99.05 | 37     | \$3,788,944.89           |
| 0            | 26/07/2024                 | 09:08:        | 250       | FACPRB100     | 09       | 09              | PRUEBAAPI MANDANT  | \$950,000.0                 | 0 2          | 11.00           | 99.05 | 37     | \$3,768,944.89           |
| 0            | 28/07/2024                 | 09:27:        | 255       | FACPRB100     | 09       | 09              | PRUEBAAPI MANDANT  | \$950,000.0                 | 0 2          | 15.00           | 98.73 | 37     | \$3,766,944.89           |
| 0            | 26/07/2024                 | 09:24:        | 254       | FACPRB100     | 09       | 09              | PRUEBAAPI MANDANT  | \$950,000.0                 | 0 0          | 12.50           | 98.8  | 37     | \$3,759,459.42           |
| 0            | 26/07/2024                 | 09:27:        | 255       | FACPRB100     | 09       | 09              | PRUEBAAPI MANDANT  | \$950,000.0                 | 0 2          | 15.00           | 98.73 | 37     | \$3,766,944.89           |
| 0            | 26/07/2024                 | 09:21:        | 253       | FACPRB100     | 09       | 09              | PRUEBAAPI MANDANT  | \$950,000.0                 | 0 0          | 14.50           | 98.62 | 37     | \$3,766,491.44           |
| 0            | 26/07/2024                 | 09:21:        | 253       | FACPRB100     | 09       | 09              | PRUEBAAPI MANDANT  | \$950,000.0                 | 0 0          | 14.50           | 98.62 | 37     | \$3,766,491.44           |

En la consulta podrá filtrar por cada columna para facilitar la búsqueda del usuario. El usuario podrá ver los códigos de las SCB, siempre y cuando sean negociaciones realizadas por la SCB a la que pertenezca. Los campos que visualizará en la consulta son:

- No. Operación: Consecutivo de número de operación.
- Fecha: Fecha de calce de operación.
- Hora: Hora de calce de operación.
- No. aprobación: Consecutivo de trazabilidad de la factura o paquete de facturas antes de ser calzada.
- Cód. SCB V: Código SCB vendedora.
- Cód. SCB C: Código SCB compradora.
- **Pagador:** Pagador que deberá realizar el pago del título valor en su vencimiento o fecha de pago.
- Vir/neto fact/Vir nominal: Valor de la factura o paquete de facturas.
- Cump: Fecha de pago de inversionista.
- Tasa efectiva: Tasa cerrada en la negociación.
- Precio: Porcentaje calculado a cierre de negociación.
- Plazo: Días entre la fecha de pago y cumplimiento.

| втс        |                | H<br>ANTIL<br>ILOMBIA |           |       |       |                  |                            | Cons   | ulta de Ne | egociacio | nes        |          |         |       |        |                        |
|------------|----------------|-----------------------|-----------|-------|-------|------------------|----------------------------|--------|------------|-----------|------------|----------|---------|-------|--------|------------------------|
|            | selecciona Tip | o Informe             |           |       |       | Selecciona Tipo  | Reporte                    |        |            | Seleccio  | na Tipo In | formació | n       |       |        |                        |
|            | Resumido       |                       |           |       |       | ▼ Día            |                            |        | •          | Todas     |            |          |         |       |        | · ·                    |
|            |                |                       |           |       |       | •                | CONSTRAIN                  |        |            |           |            |          |         |       |        |                        |
| NO. OPER T | FECHA          | HORA T                | NO. APROT | CÓD T | CÓD T | PAGADOR T        | VLR. NETO FACT / VLR. NO T | CU., T | TASA E T   | PRECIO T  | PL. T      | CA. T    | FO T    | NO_ T | NO., T | VLT. TOTAL NEGOCIACIÓN |
| 0          | 28/07/2024     | 09:43:                | 258       | 09    | 09    | PRUEBA API MANDA | \$4,750,000.00             | 1      | 10.00      | 99.05     | 36         | Esta     | Parcial | 1     | 5      | \$4,713,583.           |
| 0          | 26/07/2024     | 09:06:                | 250       | 09    | 09    | PRUEBA API MANDA | \$3,800,000.00             | 2      | 11.00      | 99.05     | 33         | Esta     | Parcial | 1     | - 4    | \$3,766,944.           |
| 0          | 28/07/2024     | 09:29:                | 257       | 09    | 09    | PRUEBA API MANDA | \$1,900,000.00             | 0      | 12.30      | 98.81     | 37         | Esta     | Parcial | 1     | 2      | \$1,877,481.           |
| 0          | 28/07/2024     | 09:11:                | 248       | 09    | 09    | PRUEBA API MANDA | \$3,800,000.00             | 0      | 15.00      | 98.57     | 37         | Esta     | Parcial | 1     | - 4    | \$3,755,995.           |
| 0          | 26/07/2024     | 09:08:                | 249       | 09    | 09    | PRUEBA API MANDA | \$2,850,000.00             | 3      | 14.00      | 98.84     | 32         | Esta     | Parcial | 1     | 3      | \$2,825,958.           |
| 0          | 28/07/2024     | 09:01:                | 247       | 09    | 09    | PRUEBA API MANDA | \$5,700,000.00             | 0      | 15.00      | 98.57     | 37         | Esta     | Parcial | 1     | 6      | \$5,633,993.           |
| 0          | 26/07/2024     | 09:14:                | 252       | 09    | 09    | PRUEBA API MANDA | \$2,850,000.00             | 0      | 13.55      | 98.7      | 37         | Esta     | Parcial | 1     | 3      | \$2,822,218.           |
| 0          | 26/07/2024     | 09:10:                | 251       | 09    | 09    | PRUEBA API MANDA | \$3,800,000.00             | 0      | 11.00      | 98.93     | 37         | Esta     | Parcial | 1     | 4      | \$3,759,459.           |
| 0          | 28/07/2024     | 09:27:                | 255       | 09    | 09    | PRUEBA API MANDA | \$3,800,000.00             | 2      | 15.00      | 98.73     | 33         | Esta     | Parcial | 2     | 4      | \$3,766,944.           |
| 0          | 26/07/2024     | 09:24:                | 254       | 09    | 09    | PRUEBA API MANDA | \$3,800,000.00             | 0      | 12.50      | 98.8      | 37         | Esta     | Parcial | 2     | 4      | \$3,759,459.           |
|            |                |                       |           |       |       |                  |                            |        |            |           |            |          |         |       |        |                        |

Adicionalmente, podrá descargar la información consultada a un archivo de Excel:

|       |         |      |               | Negociacion | nes_20240726 | 5_103003  | 3 [Vista | protegic | la] - Excel     | ,             | scar        |                |              |            |           |              |          | Inic. s    | es. 🖽     |         |         |    |
|-------|---------|------|---------------|-------------|--------------|-----------|----------|----------|-----------------|---------------|-------------|----------------|--------------|------------|-----------|--------------|----------|------------|-----------|---------|---------|----|
| \rchi | vo      | Inic | io Ins        | ertar D     | isposición   | de pág    | ina      | Fórmu    | las Dato        | s Revis       | ar Vis      | ta Ayuda       | 1            |            |           |              |          |            |           |         | 술 Compa | ar |
|       | /ISTA F | PROT | EGIDA Te      | nga cuidado | los archivos | s de Inte | rnet pu  | eden cor | ntener virus. S | i no tiene qu | e editarlo, | es mejor que s | iga en Vista | protegida. | Habil     | itar edición |          |            |           |         |         |    |
| 16    |         | Ŧ    | : 🖂           |             | c            |           |          |          |                 |               |             |                |              |            |           |              |          |            |           |         |         |    |
| 10    |         |      |               |             |              |           |          |          |                 |               |             |                |              |            |           |              |          |            |           |         |         |    |
|       | Α       |      | В             | C           | D            | E         |          | F        | G               | н             | - 1         | J              | K            | L          | M         | N            | 0        | P          | Q         | R       | S       |    |
|       |         | Lis  | tado de I     | Negociacio  | nes Resum    | ido       |          |          |                 |               |             | 26/07/2024     | 10:30:02     |            |           |              |          |            |           |         |         |    |
| Nu    | imero   | O Fe | chaCalce      | HoraCalce   | NoAproba     | Codig     | oCol Co  | digoCo   | NombreP         | ValorNetc     | DiasCum     | p TasaCalce I  | PrecioCald   | PlazoPago  | Categoria | FormaAd      | j Numero | P: NumeroF | ValorNego | ciacion |         |    |
|       |         | 0 26 | 6/07/2024     | 09:43:04.6  | 5 256        | 09        | 09       |          | PRUEBA A        | 4750000       | 1           | 10             | 99,05        | 36         | Estandari | Parcial      |          | 1 5        | 4713584   |         |         |    |
|       |         | 0 26 | /07/2024      | 09:06:06.9  | 250          | 09        | 09       |          | PRUEBA A        | 3800000       | 2           | 11             | 99.05        | 33         | Estandari | Parcial      |          | 1 4        | 3766945   |         |         |    |
|       |         | 0 26 | /07/2024      | 09:29:40.9  | 257          | 09        | 09       |          | PRUEBA A        | 1900000       | (           | 12.3           | 98.81        | 37         | Estandari | Parcial      |          | 1 2        | 1877482   |         |         |    |
|       |         | 0 26 | <br>j/07/2024 | 09:11:44.3  | 3 248        | 09        | 09       |          | PRUEBA A        | 3800000       | (           | 15             | 98.57        | 37         | Estandari | Parcial      |          | 1 4        | 3755996   |         |         |    |
|       |         | 0 26 | /07/2024      | 09:08:41.6  | 249          | 09        | 09       |          | PRUFBA A        | 2850000       |             | 14             | 98.84        | 32         | Estandari | Parcial      |          | 1 3        | 2825957   |         |         |    |
|       |         | 0 26 | /07/2024      | 09:01:23.5  | 247          | 09        | 09       |          |                 | 5700000       |             | 15             | 98.57        | 37         | Estandari | Parcial      |          | 1 6        | 5633993   |         |         |    |
|       |         | 0 26 | /07/2024      | 09-14-29    | 1 252        | 09        | 09       |          | DRUEBAA         | 2850000       |             | 12 55          | 98.7         | 37         | Estandari | Darcial      |          | 1 3        | 2822218   |         |         |    |
|       |         | 0 26 | /07/2024      | 00.10.27.1  | 251          | 00        | 00       |          |                 | 2000000       | -           | 11             | 00.02        | 27         | Estandari | Darcial      |          | 1 4        | 2750450   |         |         |    |
| -     |         | 0 20 | 107/2024      | 09.27.27.1  | 1 251        | 09        | 00       |          |                 | 2200000       |             | 11             | 00 72        | 37         | Estandari | Darcial      |          | 2 4        | 3755455   |         |         |    |
| -     |         | 0 20 | 107/2024      | 03.27.37.4  | 200          | 09        | 03       |          | PROEDAA         | 3000000       |             | 15             | 30,75        | 33         | Estanuari | Parcial      |          | 2 4        | 3700343   |         |         |    |
|       |         | 0 20 | 0/0//2024     | 09:24:10.0  | 254          | 09        | 05       |          | PRUEBA A        | 3800000       |             | 12,5           | 98,8         | 3/         | Estandari | Parcial      |          | 2 4        | 3759459   |         |         |    |
| -     |         | 0 26 | 07/2024       | 09:21:05.0  | 253          | 09        | 09       |          | PRUEBA A        | 3800000       | (           | 14,5           | 98,62        | 37         | Estandari | Parcial      |          | 1 4        | 3766491   |         |         |    |
| 4     |         |      |               |             |              |           |          |          |                 |               |             |                |              |            |           |              |          |            |           |         |         |    |

## 5.4.6.1.9. HORARIOS:

Permite al usuario visualizar los horarios parametrizados en el sistema para llevar a cabo las negociaciones:

| ALSA<br>REKRIL<br>DATE RECORDER                                      | DETALLE ELIMINAR                                          | MODIFICAR PROFUNDIDAD                                                                                                 | ALORADOR OF ELIMINADAS                                                                                                    | CONSULTAS HORARIOS                                                                      |                                                                     |
|----------------------------------------------------------------------|-----------------------------------------------------------|----------------------------------------------------------------------------------------------------|----------------------------------------------------------------------------------------------------|-----------------------------------------------------------------------------------------|---------------------------------------------------------------------|
| Categoria Tipo de No.<br>Paquete Adjudicación Aprobación             | Cód SCB Vend<br>Cód Operador No Facturas                  | OFERTAS DE VENTAS<br>Valor Total<br>Negociación Fecha Expedición Fech                                                 | a Vencimiento Fecha Pago Fecha Pago<br>Convenida Inversionista                                                                                                    | Plazo Pago Precio Tasa Efectiva Detalle                                                 | COMPRAS<br>Tasa Efectiva Precio Cump Cód SCB Comp<br>Cód Operador   |
| Tipo Postura<br>- Selecciona Postura -                               | Nit Pagador<br>seleccione                                 | Tipo Endoso<br>seleccione                                                                                             | Piezo Pago Dias<br>0                                                                                                    | Negociación Consultas (<br>Limplar<br>EMPAR                                             | 8                                                                   |
| Comprehension<br>Categoria Tipo de No<br>Paquete Adjudicación Aproba | Cód SCB<br>Cód SCB<br>Vend No<br>Cód Facturas<br>Oriendor | MODIFICAR PROFUNDIDAD OFERTAS DE VENT Cump Valor Total Fecha Negociación Expedición                                   | VALORADOR OF ELIMINADA<br>A S<br>Fecha Fecha<br>Vencimiento Convenida Inversionist                                                                                                    | S CONSULTAS HORARIOS                                                                    | C O M P R A S<br>Tasi<br>Efectiva Precio Cump Code SCB<br>Corrector |
|                                                                      |                                                           |                                                                                                    | BOLSA<br>MERCANTIL<br>DE COLOMBIA                                                                                                    | 100.00 80.00 Ver<br>Detaile<br>90.19 10.00 Ver<br>Detaile<br>52.81 80.00 Ver<br>Detaile |                                                                     |
|                                                                      |                                                           | Hora Inicial Negociac<br>Hora Final Negociac<br>Hora Inicial Registro<br>Hora Final Registro<br>Hora Final Calce Ofer | ión 0<br>in 1<br>in 0<br>in 1<br>in 0<br>in 1<br>in 0<br>in 1<br>in 0<br>in 1<br>in 0<br>in 1<br>in 0<br>in 1<br>in 1<br>in 0<br>in 1<br>in 0<br>in 1<br>in 0<br>in 1<br>in 0<br>in 1<br>in 0<br>in 1<br>in 0<br>in 1<br>in 0<br>in 1<br>in 0<br>in 1<br>in 0<br>in 1<br>in 0<br>in 1<br>in 0<br>in 1<br>in 0<br>in 0<br>in 1<br>in 0<br>in 0 | 6:00 60 19 10 00 00 00 00 00 00 00 00 00 00 00 00                                       |                                                                     |
|                                                                      | DETALLE ELIMINAR                                          | Pa<br>MODIRCAR VALORADOR                                                                                              | OF ELIMINADAS CONSULTAS                                                                                                    | HORARIOS RECHAZAR                                                                       |                                                                     |

## 5.4.6.2. TABLERO OFERTAS DE COMPRA:

Este tablero permite visualizar todas las ofertas iniciales de compra lanzadas al mercado, para que el operador vendedor pueda realizar posturas de venta sobre estas

| Tipo Postura                         |                         | Nit Paga          | dor                          |                            | Tipo Endoso      |          | Pla                        | izo Pago Dias    |                 | limpiar                     |                             |            |        |               |
|--------------------------------------|-------------------------|-------------------|------------------------------|----------------------------|------------------|----------|----------------------------|------------------|-----------------|-----------------------------|-----------------------------|------------|--------|---------------|
| Postura de C                         | ompra                   | sele              | eccione                      |                            | seleccione       |          | I                          | )                |                 | LIMPIAR                     |                             |            |        |               |
|                                      |                         |                   |                              |                            |                  |          |                            |                  |                 |                             |                             |            |        |               |
|                                      |                         |                   |                              |                            |                  |          |                            |                  |                 |                             |                             |            |        |               |
| BMC DELSA<br>MERCAITH,<br>DE COLOTEN | VENTA                   | DETALLE           | ELIMINAR                     | MODIFICA                   | R VALORAD        | DR       | OF ELIMINAD/               | CONSULTAS        | HORARIOS        | RECHAZAR                    |                             |            |        |               |
|                                      |                         |                   | <u>.</u>                     |                            | _                | OFE      | RTAS DE C                  | OMPRAS           | <u> </u>        |                             |                             |            |        |               |
| Categoria<br>Paquete                 | Tipo de<br>Adjudicación | No.<br>Aprobación | Cód SCB Vend<br>Cód Operador | Cód SCB Com<br>Cód Operado | p<br>No Facturas | Cump     | Valor Total<br>Negociación | Fecha Expedición | Fecha Vencimier | ito Fecha Pago<br>Convenida | Fecha Pago<br>Inversionista | Plazo Pago | Precio | Tasa Efectiva |
| Estandarizado                        | Parcial                 | 258               |                              | 09 01                      | 1                | 0        | \$8,888,800.11             | 24/07/2024       | 31/07/2024      | 31/07/2024                  | 26/07/2024                  | 4          | 99.87  | 12.00         |
| Estandarizado                        | Parcial                 | 259               |                              | 09 01                      | 5                | 0        | \$4,071,527.57             | 01/05/2024       | 02/09/2025      | 02/09/2025                  | 25/07/2024                  | 397        | 85.72  | 15.00         |
| Estandarizado                        | Parcial                 | 260               |                              | 09 01                      | 15               | 3        | \$12,355,257.58            | 01/05/2024       | 02/09/2025      | 02/09/2025                  | 30/07/2024                  | 392        | 86.70  | 14.00         |
|                                      |                         |                   |                              |                            | << Ar<br>P       | agina Ac | tual: 1 de 1               |                  |                 |                             |                             |            |        |               |

En este tablero tendrá nueve (9) botones habilitados:

## 5.4.6.2.1. VENTA:

Permite a la SCB que presentó la factura a la BMC realizar posturas de venta sobre una factura o paquete de facturas. La SCB seleccionará una factura o paquete de facturas que esté interesada en vender, e ingresará el cumplimiento y la tasa efectiva (Tasa de descuento) a la cual desea vender la factura, y se calculará el precio y plazo pago. Quien podrá ejecutar este botón, será el operador vendedor.

En caso de haber ingresado una tasa efectiva compatible (Igual o mayor) a la establecida en la oferta de compra por la SCB y al mismo cumplimiento, la operación será calzada (A la misma tasa y cumplimiento establecida por la SCB compradora en la oferta). En caso de haber ingresado un cumplimiento diferente y/o una tasa no compatible (menor), la factura o paquete de facturas retornará al tablero de selección de facturas y se eliminará del de ofertas de compra, para que nuevamente se le pueda ingresar una oferta de compra o de venta.

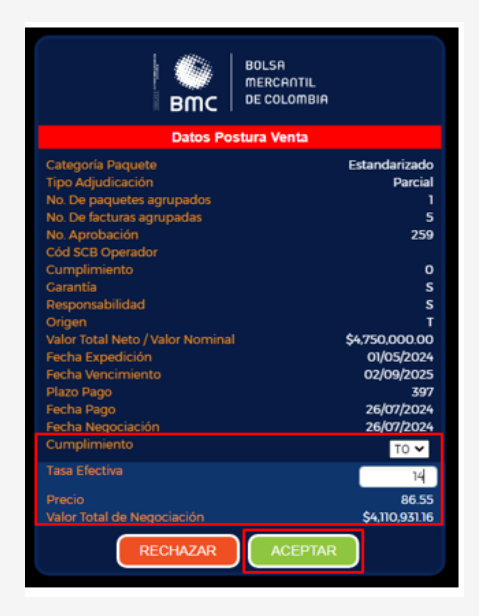

Al seleccionar el botón rechazar, retornará al tablero, en cambio, al seleccionar aceptar, se mostrará una ventana de confirmación con las opciones, cancelar que retornará a la ventana de datos postura de compra y la opción si, continuar, que lanzará la postura de compra al mercado.

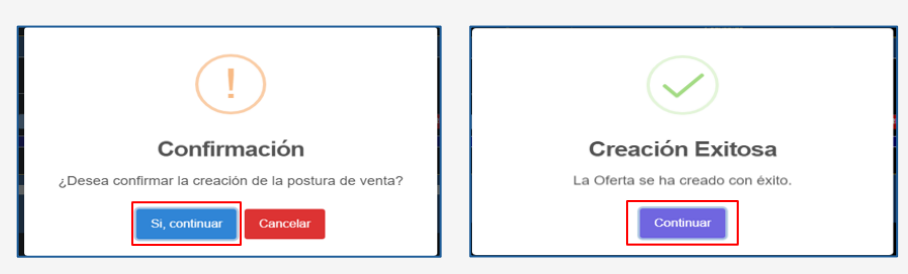

Al seleccionar si, continuar, se mostrará la creación exitosa, con la opción continuar para volver al tablero de mercado.

## 5.4.6.2.2. DETALLE:

Al seleccionar una oferta y el botón detalle, el usuario podrá visualizar la información de la postura.

| po Postura           |                         | Nit Pagador       | r                            | Tipo                         | Endoso      |        | Plazo                      | Pago Dias        | Limp                    | piar                      |                             |            |        |               |
|----------------------|-------------------------|-------------------|------------------------------|------------------------------|-------------|--------|----------------------------|------------------|-------------------------|---------------------------|-----------------------------|------------|--------|---------------|
| Postura de Com       | npra                    | selecc            | ione                         | - I -                        | seleccione  |        | 0                          |                  | L                       | IMPIAR                    |                             |            |        |               |
|                      |                         |                   |                              |                              |             |        |                            |                  |                         |                           |                             |            |        |               |
|                      |                         |                   |                              |                              |             |        |                            |                  |                         |                           |                             |            |        |               |
| BUC DE CELETER       | VENTA                   | DETALLE           | ELIMINAR                     | MODIFICAR                    | VALORADOR   |        | <b>OF ELIMINADAS</b>       | CONSULTAS        | HORARIOS                | RECHAZAR                  |                             |            |        |               |
|                      |                         |                   |                              |                              | C           | FER    | TAS DE COI                 | M P R A S        |                         |                           |                             |            |        |               |
| Categoria<br>Paquete | Tipo de<br>Adjudicación | No.<br>Aprobación | Cód SCB Vend<br>Cód Operador | Cód SCB Comp<br>Cód Operador | No Facturas | Cump   | Valor Total<br>Negociación | Fecha Expedición | Fecha Vencimiento       | Fecha Pago<br>Convenida   | Fecha Pago<br>Inversionista | Plazo Pago | Precio | Tasa Efectiva |
| standarizado         | Parcial                 | 258               |                              |                              | 1           | 0      | \$8.888.800.11             | 24/07/2024       | 31/07/2024              | 31/07/2024                | 26/07/2024                  | 4          | 99.87  | 12.00         |
| tandarizado          | Parcial                 | 261               | 80.00                        |                              | 14          | 2      | \$11,656,215.65            | 01/05/2024       | 02/09/2025              | 02/09/2025                | 30/07/2024                  | 392        | 87.64  | 12.88         |
|                      |                         |                   |                              |                              |             |        |                            |                  |                         |                           |                             |            |        |               |
|                      |                         | 200               |                              |                              | _           |        |                            | E GOMEOR -       | 0401/2021               | Storiker,                 | Referines.                  |            |        |               |
|                      |                         |                   |                              |                              | << Anter    | ior    | Siguiente >>               |                  |                         |                           |                             |            |        |               |
|                      |                         |                   |                              |                              | Pagi        | na Act | ual: 1 de 1                |                  |                         |                           |                             |            |        |               |
|                      |                         |                   |                              |                              |             |        |                            |                  |                         |                           |                             |            |        |               |
|                      |                         |                   |                              |                              |             |        | EVENTOS                    |                  |                         |                           |                             |            |        |               |
| No. Operaci          | ión                     | No. Aprobación    | n P                          | agador H                     | ora Estad   | lo     | Cumplimier                 | ito              | Cód SCB Cód<br>Operador | Valor Neto I<br>Valor Nom | Fact/<br>inal               | Precio     | Tas    | a Efectiva    |
| 0                    |                         | 260               | ND                           | 12.0                         | )3:21 Neg   | 1      | 3                          |                  | 09 08                   | \$0.00                    |                             | 86.7       |        | 14            |
|                      |                         |                   |                              |                              |             | <<     | Anterior Siguier           | te >>            |                         |                           |                             |            |        |               |
|                      |                         |                   |                              |                              |             |        | Pagina Actual: 1           | de 1             |                         |                           |                             |            |        |               |
|                      |                         |                   |                              |                              |             |        |                            |                  |                         |                           |                             |            |        |               |
|                      |                         |                   |                              |                              |             |        |                            |                  |                         |                           |                             |            |        |               |

#### 5.4.6.2.3. ELIMINAR:

Este botón permitirá a la SCB compradora eliminar la oferta de compra realizada, siempre y cuando esta no haya sido calzada. El usuario seleccionará la oferta a eliminar, el botón eliminar y verá la información de la factura o paquete de facturas.

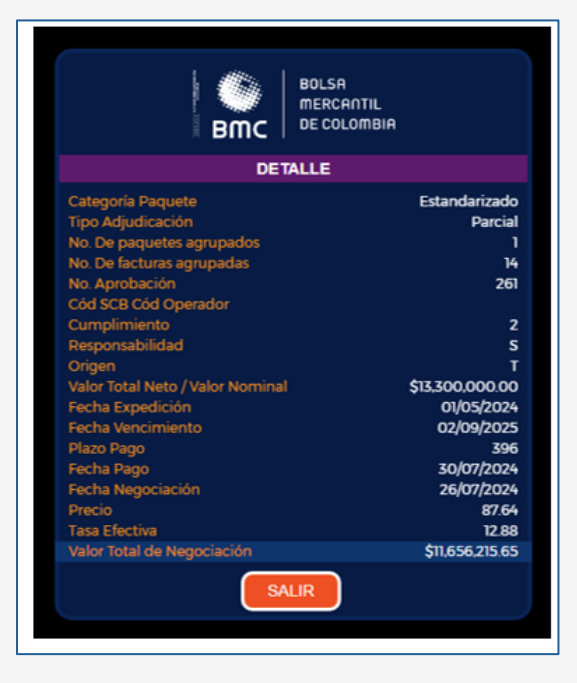

Seleccionando la opción salir, retornará al tablero de mercado y con la opción aceptar verá un anuncio de confirmación:

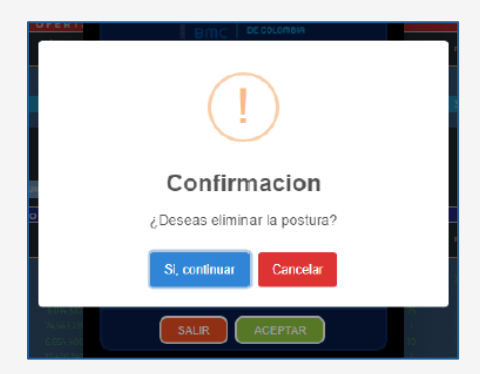

Al seleccionar la opción cancelar, retornará a la ventana de eliminación, y al seleccionar si, continuar, se eliminará la postura, mostrando el correspondiente anuncio. La factura retornará al tablero de selección de facturas.

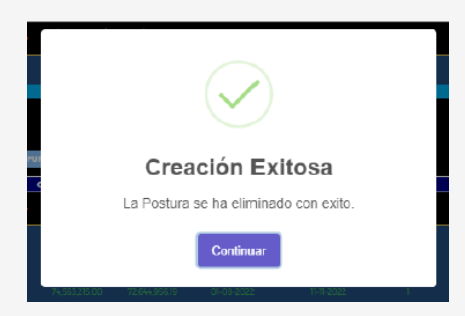

#### 5.4.6.2.4. ELIMINAR

Permite seleccionar la postura que será eliminada, una vez seleccionada dará clic en el botón "Eliminar", donde se desplegará una ventana con el título "Eliminar Postura Compra" con la información de la factura.

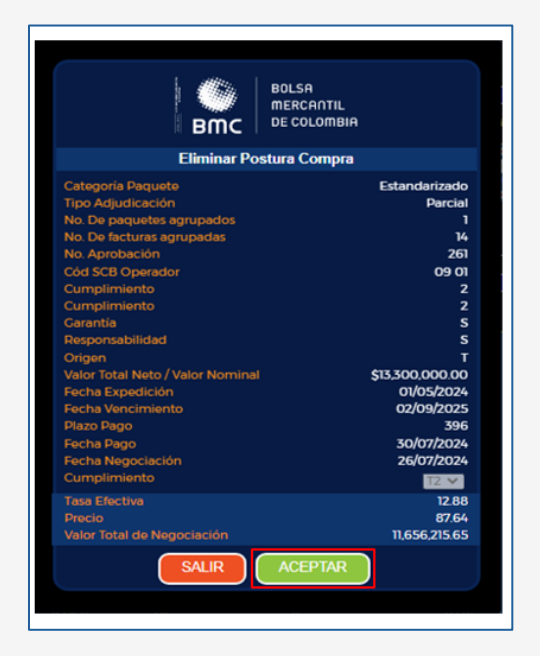

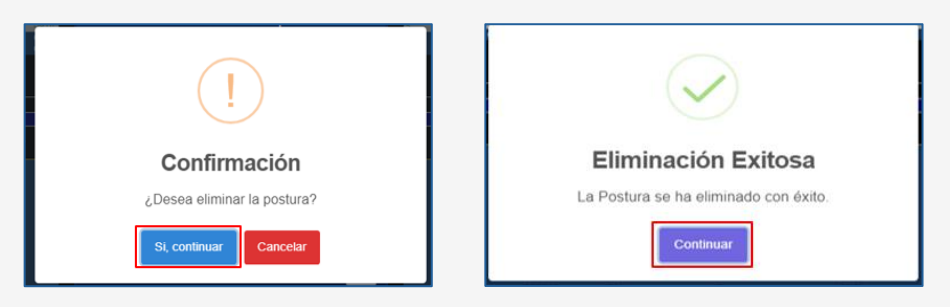

## 5.4.6.2.5. MODIFICAR

Este botón permitirá a la SCB compradora modificar la oferta de compra realizada, siempre y cuando esta no haya sido calzada. El usuario seleccionará la oferta a modificar, el botón modificar y verá la información de las facturas. Adicionalmente, podrá ingresar información en el campo de cumplimiento y tasa efectiva a la que quiera vender la factura o paquete de facturas.

| Tipo Postura                                              |                                               | Nit Pagade                             | or                                                  | Tipo Endoso                                         |                                                                                                    | Plazo Pago Dias                                                                        |                                                  | Limpiar                                   |                                                                         |                        |                          |                                 |
|-----------------------------------------------------------|-----------------------------------------------|----------------------------------------|-----------------------------------------------------|-----------------------------------------------------|----------------------------------------------------------------------------------------------------|----------------------------------------------------------------------------------------|--------------------------------------------------|-------------------------------------------|-------------------------------------------------------------------------|------------------------|--------------------------|---------------------------------|
| Postura de Com                                            | ipra                                          | selec                                  | cione                                               | seleccione                                          |                                                                                                    | 0                                                                                      |                                                  | LIMPIAR                                   |                                                                         |                        |                          |                                 |
|                                                           |                                               |                                        |                                                     |                                                     |                                                                                                    | ·                                                                                      |                                                  |                                           |                                                                         |                        |                          |                                 |
|                                                           |                                               |                                        |                                                     |                                                     |                                                                                                    |                                                                                        |                                                  |                                           |                                                                         |                        |                          |                                 |
| 80.51                                                     |                                               | <u> </u>                               |                                                     |                                                     |                                                                                                    |                                                                                        |                                                  |                                           |                                                                         |                        |                          |                                 |
| BMC DE CLATER                                             | VENTA                                         | DETALLE                                | ELIMINAR MODIFIC                                    | AR VALORADOR                                        | OF ELIMINA                                                                                                    | DAS CONSULTAS                                                                          | HORARIOS                                         | RECHAZAR                                  |                                                                         |                        |                          |                                 |
|                                                           |                                               |                                        |                                                     |                                                     |                                                                                                    |                                                                                        |                                                  |                                           |                                                                         |                        |                          |                                 |
|                                                           |                                               |                                        |                                                     |                                                     | OFERTAS D                                                                                                    | E COMPRAS                                                                              |                                                  |                                           |                                                                         |                        |                          |                                 |
| Categoria<br>Paquete                                      | Tipo de<br>Adjudicación                       | No.<br>Aprobación                      | Cód SCB Vend Cód SC<br>Cód Operador Cód C           | 18 Comp<br>perador No Facturas                      | OFERTAS D<br>Cump Valor<br>Negoc                                                                                 | E COMPRAS<br>Total<br>Jación Fecha Expedición                                          | Fecha Vencimi                                    | iento Conver                              | ago Fecha Pago<br>ida Inversionista                                     | Plazo Pago             | Precio                   | Tasa Efectiva                   |
| Categoria<br>Paquete<br>No Estandarizado                  | Tipo de<br>Adjudicación<br>Parcial            | No.<br>Aprobación<br>267               | Cód SCB Vend Cód S<br>Cód Operador Cód O<br>O       | 18 Comp<br>Iperador No Facturas<br>9 01 1           | OFERTAS D<br>Cump Valor<br>Negoc                                                                                 | Total<br>Fecha Expedición<br>88.800.11 24/07/2024                                      | Fecha Vencimi<br>31/07/2024                      | Fecha P<br>Conver<br>31/07/2              | ago Fecha Pago<br>ida Inversionista<br>024 26/07/2024                   | Plazo Pago<br>4        | Precio<br>99.87          | Tasa Efectiva<br>12.00          |
| Categoria<br>Paquete<br>No Estandarizado<br>Estandarizado | Tipo de<br>Adjudicación<br>Parcial<br>Parcial | No.<br>Aprobación<br><b>267</b><br>268 | Côd SCB Vend Côd Sr<br>Côd Operador Côd C<br>O<br>O | 18 Comp<br>perador No Facturas<br>9 01 1<br>2 01 10 | OFERTAS         O           Cump         Valor<br>Negotion           0         \$8.81           0         \$8.83 | E COMPRAS<br>Total<br>Fecha Expedición<br>88.800 11 24/07/2024<br>201112.17 01/05/2024 | Fecha Vencimi<br><b>31/07/202</b> /<br>02/09/202 | Fecha P<br>Conver<br>31/07/2<br>5 02/09/2 | ago Fecha Pago<br>ida Inversionista<br>024 26/07/2024<br>025 26/07/2024 | Plazo Pago<br>4<br>396 | Precio<br>99.87<br>86.33 | Tasa Efectiva<br>12.00<br>14.30 |

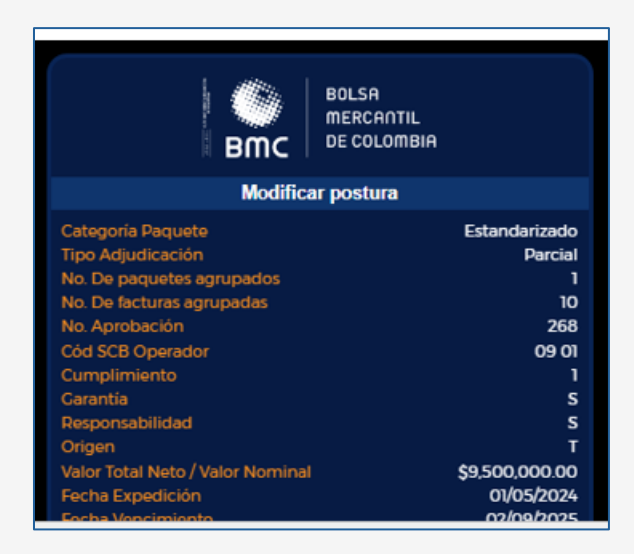

Al final de la ventana, podrá ver los botones de rechazar que retornará al tablero de mercado y aceptar, cuya selección activará una ventana de confirmación.

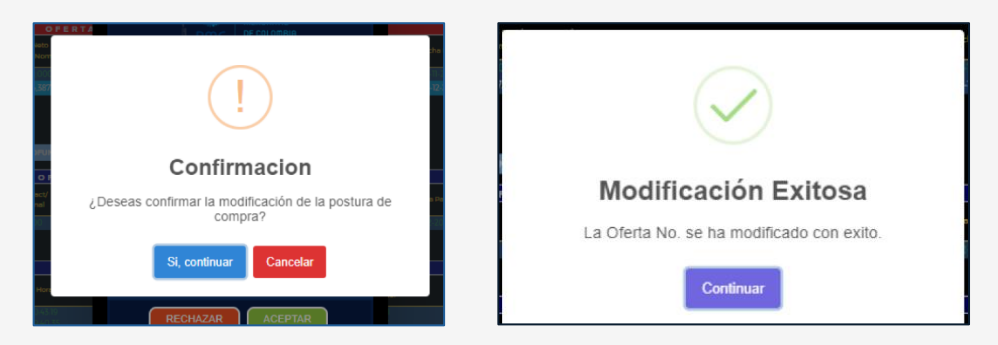

El usuario tendrá las opciones de cancelar y volver a la ventana de modificación o si, continuar, la cual modificará la oferta de venta.

# 5.4.6.2.6. VALORADOR:

Este botón permite valorar las ofertas que realizan las SCB previo a lanzarlas al mercado.

Al seleccionar una factura o paquete de facturas y seleccionar el botón valorador, verá una ventana denominada valoración de postura, que tendrá la información de la factura o paquete de facturas. En esta ventana la SCB podrá ingresar el cumplimiento y la tasa efectiva, que corresponde a la tasa de descuento por la cual estaría dispuesto a negociar una factura. Al ingresar estos valores, se cambiará el plazo pago y se calculará el precio. Con lo anterior, la SCB podrá visualizar el valor de giro de la operación de acuerdo con las variables ingresadas. En esta ventana tendrá una opción de borrar, que le permitirá continuar realizando valoraciones sobre esa misma factura o paquete de facturas seleccionado, o la opción salir, para retornar al tablero de selección de facturas.

## 5.4.6.2.7. OF ELIMINADAS:

Este botón permite al usuario visualizar las ofertas eliminadas en el tablero de ofertas de compra, al seleccionar el botón Of eliminadas, le mostrará una ventana con la respectiva información. Para retornar al tablero de mercado, seleccionará salir del menú ofertas eliminadas.

| Tipo Postura      | Nit Pag  | ador      | Tipo Endoso |                                   | Plazo Pago Dias | Limpiar           |        |                                                                                                    |              |
|-------------------|----------|-----------|-------------|-----------------------------------|-----------------|-------------------|--------|----------------------------------------------------------------------------------------------------|--------------|
| Postura de Compra | sei      | eccione   | seleccion   | ne                                | 0               | LIMPIAR           |        |                                                                                                    |              |
| (                 |          |           |             |                                   |                 |                   |        |                                                                                                    |              |
| BUC DE COLONBIA   |          |           |             |                                   |                 |                   |        | BULSA<br>BMC OF COLOR                                                                                                    | 11.<br>1814  |
|                   |          |           |             | OFERTAS EL                        | IMINADAS        |                   |        |                                                                                                    |              |
| Fecha             | Hora     | Pagador   | Estado      | Valor Neto Fact/<br>Valor Nominal | Plazo Pago      | Dias Cumplimiento | Precio | Tasa Efectiva                                                                                                    |              |
| 2024-07-26        | 08:37:12 | 800255636 | Eliminada   | \$939,294,551.20                  |                 |                   | 98.87  | 12                                                                                                    |              |
|                   |          |           |             |                                   |                 |                   |        |                                                                                                    |              |
|                   |          |           |             | SAUR DEL MENÚ OFFI                | RTAS ELIMINADAS |                   |        |                                                                                                    |              |
|                   |          |           |             | SHERE DEL MENO OF E               |                 |                   |        |                                                                                                    |              |
|                   |          |           |             |                                   |                 |                   |        |                                                                                                    |              |
| ſ                 |          |           |             |                                   |                 |                   |        |                                                                                                    |              |
| Bmc Bmc           |          |           |             |                                   |                 |                   |        | BILLSH<br>BILLSH<br>BI | 11.<br>100-1 |
|                   |          |           |             | OFERTAS EL                        | IMINADAS        |                   |        |                                                                                                    |              |
| Fecha             | Hora     | Pagador   | Estado      | Valor Neto Fact/<br>Valor Nominal | Plazo Pago      | Días Cumplimiento | Precio | Tasa Efectiva                                                                                                    |              |
| 2024-07-26        | 08:37:12 | 800255636 | Eliminada   | \$939,294,551.20                  | 36              | 1                 | 98.87  | 12                                                                                                    |              |
|                   |          |           |             |                                   |                 |                   |        |                                                                                                    |              |
|                   |          |           |             | SALIR DEL MENÚ OFE                | RTAS ELIMINADAS |                   |        |                                                                                                    |              |
|                   |          |           |             |                                   |                 |                   |        |                                                                                                    |              |

#### 5.4.6.2.8. CONSULTAS:

Este botón permite al usuario ir a la consulta de negociaciones SCB, en la cual el usuario podrá visualizar las operaciones calzadas

|                      |                         |                   | 1                            |                              | <u> </u>     |              |                               |                  |                             |                         |                             |            |        |              |  |
|----------------------|-------------------------|-------------------|------------------------------|------------------------------|--------------|--------------|-------------------------------|------------------|-----------------------------|-------------------------|-----------------------------|------------|--------|--------------|--|
|                      |                         |                   |                              |                              |              | OFERTA       | S DE COMP                     | RAS              |                             |                         |                             |            |        |              |  |
| Categoría<br>Paquete | Tipo de<br>Adjudicación | No.<br>Aprobación | Cód SCB Vend<br>Cód Operador | Cód SCB Comp<br>Cód Operador | No Facturas  | Cump Ne      | alor Total<br>gociación Fecha | Expedición Fecha | Vencimiento                 | Fecha Pago<br>Convenida | Fecha Pago<br>Inversionista | Plazo Pago | Precio | Tasa Efectiv |  |
|                      |                         |                   |                              |                              |              |              |                               |                  |                             |                         |                             |            |        |              |  |
|                      | BOLSA                   |                   |                              |                              |              |              |                               |                  |                             |                         |                             |            |        |              |  |
| BMC                  |                         | Inc<br>Imbia      |                              |                              |              |              |                               | Consulta de Nej  | e Negociaciones             |                         |                             |            |        |              |  |
|                      | Selections Tino I       | nforme            |                              |                              | Selecciona T | lipo Reporte |                               |                  | Selecciona Tipo Información |                         |                             |            |        |              |  |
|                      | aerecciona ripor        |                   |                              |                              |              |              |                               |                  |                             |                         |                             |            |        |              |  |
|                      |                         |                   |                              | <b>.</b> ∙                   |              |              |                               |                  |                             |                         |                             |            | •      |              |  |
|                      |                         |                   |                              |                              |              | + _ Con      | sultar MERCAD                 | •                |                             |                         |                             |            | ·      |              |  |
|                      |                         |                   |                              | •                            |              | + Con        | sultor MERCAD                 | •                |                             |                         |                             |            | ,      | ł            |  |

En esta pantalla, la SCB podrá realizar la consulta por:

- Tipo de reporte: Día o anteriores
- Tipo de información: Todas, negociaciones propias, comisionista

Para generar la consulta, seleccionará la opción consultar y para regresar al tablero de mercado, la opción mercado.

| вмс                                       | BOLSA<br>MERCA<br>DE COLO                                                                                    | ntil<br>Ombia                                                       |                                                      |                                                                                         |                                              |                                              |                                                                                                    | Consulta de Negoc                                                                                                  | acione                               | s                                                                    |                                                                     |                                                    |                                                                                                    |
|-------------------------------------------|----------------------------------------------------------------------------------------------------|---------------------------------------------------------------------|------------------------------------------------------|-----------------------------------------------------------------------------------------|----------------------------------------------|----------------------------------------------|----------------------------------------------------------------------------------------------------|----------------------------------------------------------------------------------------------------|--------------------------------------|----------------------------------------------------------------------|---------------------------------------------------------------------|----------------------------------------------------|----------------------------------------------------------------------------------------------------|
| s                                         | elecciona Tipo I                                                                                             | nforme                                                              |                                                      |                                                                                         | ,                                            | elecciona Tipo                               | Reporte                                                                                                    | _5                                                                                                    | lecciona Ti                          | po Información                                                       |                                                                     |                                                    |                                                                                                    |
|                                           | Detallado                                                                                                    |                                                                     |                                                      |                                                                                         | •                                            | Anteriores                                   |                                                                                                    | • 1                                                                                                    | odas                                 |                                                                      |                                                                     |                                                    | -                                                                                                    |
|                                           | echa Inicial                                                                                                 |                                                                     |                                                      |                                                                                         |                                              | echa Final                                   |                                                                                                    |                                                                                                    |                                      |                                                                      |                                                                     |                                                    |                                                                                                    |
|                                           | 2024/07/25                                                                                                   |                                                                     |                                                      |                                                                                         |                                              | 2024/07/26                                   |                                                                                                    |                                                                                                    |                                      |                                                                      |                                                                     |                                                    |                                                                                                    |
|                                           |                                                                                                    |                                                                     |                                                      |                                                                                         |                                              | •                                            | Consultar                                                                                                    | RCADO                                                                                                    |                                      |                                                                      |                                                                     |                                                    |                                                                                                    |
|                                           |                                                                                                    | I – I                                                               |                                                      | I                                                                                       | I. <b>.</b>                                  |                                              | 2 3                                                                                                    |                                                                                                    |                                      | I                                                                    |                                                                     |                                                    |                                                                                                    |
| NO. OPERA T                               | FECHA                                                                                                    | HORA T                                                              | NO. APROB Y                                          | NO. FACTURA T                                                                           | COD. S T                                     | COD.S. Y                                     | PAGADOR Y                                                                                                    | VLR. NETO FACT / VLR. NOMIN_ T                                                                                     | CU_ Y                                | TASA EF_ Y                                                           | PRECIO Y                                                            | PLAL Y                                             | VLR. TOTAL NEGOCIACION                                                                                                    |
| 0                                         | 20/07/2024                                                                                                   | 09:24:                                                              | 204                                                  | FACPRE100                                                                               | 09                                           | 09                                           | PRUEBAAPI MANDANT                                                                                                    | 5950,000.00                                                                                                    | 0                                    | 12.00                                                                | 98.8                                                                | 37                                                 | \$3,799,499.4                                                                                                    |
| 0                                         | 20/07/2024                                                                                                   | 00.10                                                               | 240                                                  | FACERCIUUS                                                                              | 00                                           | 00                                           |                                                                                                    | 5950,000.00                                                                                                    | 0                                    | 10.00                                                                | 90.07                                                               | 37                                                 | \$3,700,890.0                                                                                                    |
| 0                                         | 20/07/2024                                                                                                   | 09:10:                                                              | 201                                                  | PAUPRETUU                                                                               | 09                                           | 08                                           | PRUEBAAFI MANUANT                                                                                                    | 3900,000.00                                                                                                    | U                                    | 11.00                                                                | 80.83                                                               | 31                                                 | 33,/08,408.4                                                                                                    |
| 0                                         | 20/07/2024                                                                                                   | 00.10                                                               | 251                                                  | EAC DDD 100                                                                             | 00                                           | 00                                           | DDUEDA ADI MANDANIT                                                                                                    | 8050 000 00                                                                                                    | 0                                    | 11.00                                                                | 08.02                                                               | 27                                                 | 82 760 460 A                                                                                                    |
| 0                                         | 28/07/2024                                                                                                   | 09:10:                                                              | 251                                                  | FACPRB100                                                                               | 09                                           | 09                                           | PRUEBA API MANDANT                                                                                                    | \$950,000.00                                                                                                    | 0                                    | 11.00                                                                | 98.93                                                               | 37                                                 | \$3,759,459.4                                                                                                    |
| 0                                         | 28/07/2024<br>28/07/2024<br>28/07/2024                                                                       | 09:10:<br>09:11:4                                                   | 251<br>248<br>250                                    | FACPRB100<br>FACPRB100                                                                  | 09                                           | 09<br>09                                     | PRUEBA API MANDANT<br>PRUEBA API MANDANT                                                                                                    | \$950,000.00<br>\$950,000.00                                                                                       | 0                                    | 11.00                                                                | 98.93<br>98.57                                                      | 37<br>37                                           | \$3,750,459.4<br>\$3,755,995.6<br>\$3,766,044,9                                                                                      |
| 0<br>0<br>0                               | 28/07/2024<br>28/07/2024<br>28/07/2024<br>28/07/2024                                                         | 09:10:<br>09:11:4<br>09:08:                                         | 251<br>248<br>250<br>250                             | FACPRB100<br>FACPRB100<br>FACPRB100                                                     | 09<br>09<br>09                               | 09<br>09<br>09                               | PRUEBA API MANDANT<br>PRUEBA API MANDANT<br>PRUEBA API MANDANT<br>PRUEBA API MANDANT                                                            | \$950,000.00<br>\$950,000.00<br>\$950,000.00<br>\$950,000.00                                                       | 0 2 2                                | 11.00<br>15.00<br>11.00                                              | 98.93<br>98.57<br>99.05                                             | 37<br>37<br>37<br>37                               | \$3,759,459.4<br>\$3,755,995.6<br>\$3,760,944.8<br>\$3,768,944.8                                                                     |
| 0<br>0<br>0<br>0                          | 28/07/2024<br>26/07/2024<br>26/07/2024<br>26/07/2024<br>26/07/2024                                           | 09:10:<br>09:11:4<br>09:08:<br>09:08:<br>09:27:                     | 251<br>248<br>250<br>250<br>255                      | FACPRB100<br>FACPRB100<br>FACPRB100<br>FACPRB100                                        | 09<br>09<br>09<br>09                         | 09<br>09<br>09<br>09<br>09                   | PRUEBA API MANDANT<br>PRUEBA API MANDANT<br>PRUEBA API MANDANT<br>PRUEBA API MANDANT<br>PRUEBA API MANDANT                                      | \$950,000,00<br>\$950,000,00<br>\$950,000,00<br>\$950,000,00<br>\$950,000,00                                       | 0<br>0<br>2<br>2<br>2                | 11.00<br>15.00<br>11.00<br>11.00                                     | 98.93<br>98.57<br>99.05<br>99.05<br>99.05                           | 37<br>37<br>37<br>37<br>37                         | \$3,750,450.4<br>\$3,755,995.6<br>\$3,760,944.8<br>\$3,760,944.8<br>\$3,760,944.8                                                    |
| 0 0 0 0 0 0 0 0 0 0 0 0 0 0 0 0 0 0 0 0   | 28/07/2024<br>28/07/2024<br>28/07/2024<br>28/07/2024<br>28/07/2024<br>28/07/2024                             | 09:10:<br>09:11:4<br>09:08:<br>09:08:<br>09:27:<br>09:24:           | 251<br>248<br>250<br>250<br>255<br>254               | FACPRB100<br>FACPRB100<br>FACPRB100<br>FACPRB100<br>FACPRB100<br>FACPRB100              | 09<br>09<br>09<br>09<br>09                   | 09<br>09<br>09<br>09<br>09<br>09             | PRUEBAAPI MANDANT<br>PRUEBAAPI MANDANT<br>PRUEBAAPI MANDANT<br>PRUEBAAPI MANDANT<br>PRUEBAAPI MANDANT<br>PRUEBAAPI MANDANT                      | \$950.000.00<br>\$950.000.00<br>\$950.000.00<br>\$950.000.00<br>\$950.000.00<br>\$950.000.00                       | 0<br>0<br>2<br>2<br>2<br>2<br>0      | 11.00<br>15.00<br>11.00<br>11.00<br>15.00<br>12.50                   | 98.93<br>98.57<br>99.05<br>99.05<br>98.73<br>98.8                   | 37<br>37<br>37<br>37<br>37<br>37                   | \$3,750,450.4<br>\$3,755,995.6<br>\$3,765,944.8<br>\$3,765,944.8<br>\$3,766,944.8<br>\$3,766,944.8<br>\$3,759,449.4                  |
| 0<br>0<br>0<br>0<br>0<br>0<br>0           | 28/07/2024<br>28/07/2024<br>28/07/2024<br>28/07/2024<br>28/07/2024<br>28/07/2024<br>28/07/2024               | 09:10:<br>09:11:4<br>09:08:<br>09:08:<br>09:27:<br>09:24:           | 251<br>248<br>250<br>250<br>255<br>254<br>255        | FACPRB100<br>FACPRB100<br>FACPRB100<br>FACPRB100<br>FACPRB100<br>FACPRB100              | 09<br>09<br>09<br>09<br>09<br>09<br>09       | 09<br>09<br>09<br>09<br>09<br>09<br>09       | PRUEBAAPI MANDANT<br>PRUEBAAPI MANDANT<br>PRUEBAAPI MANDANT<br>PRUEBAAPI MANDANT<br>PRUEBAAPI MANDANT<br>PRUEBAAPI MANDANT<br>PRUEBAAPI MANDANT | 565,000.00<br>5650,000.00<br>5650,000.00<br>5650,000.00<br>5650,000.00<br>5650,000.00<br>5650,000.00               | 0<br>2<br>2<br>2<br>2<br>0<br>2      | 11.00<br>16.00<br>11.00<br>11.00<br>15.00<br>12.50<br>15.00          | 98.93<br>98.57<br>99.05<br>99.05<br>98.73<br>98.8<br>98.73          | 37<br>37<br>37<br>37<br>37<br>37<br>37<br>37       | \$3,750,450.4<br>\$3,755,095.6<br>\$3,765,095.6<br>\$3,765,044.8<br>\$3,765,044.8<br>\$3,766,044.8<br>\$3,759,450.4<br>\$3,769,445.4 |
| 0<br>0<br>0<br>0<br>0<br>0<br>0<br>0<br>0 | 28/07/2024<br>28/07/2024<br>28/07/2024<br>28/07/2024<br>28/07/2024<br>28/07/2024<br>28/07/2024<br>28/07/2024 | 09:10:<br>09:11:4<br>09:08:<br>09:08:<br>09:27:<br>09:24:<br>09:21: | 251<br>248<br>250<br>260<br>265<br>264<br>265<br>265 | FACPRB100<br>FACPRB100<br>FACPRB100<br>FACPRB100<br>FACPRB100<br>FACPRB100<br>FACPRB100 | 09<br>09<br>09<br>09<br>09<br>09<br>09<br>09 | 09<br>09<br>09<br>09<br>09<br>09<br>09<br>09 | PRUEBA PI MANDANT<br>PRUEBA PI MANDANT<br>PRUEBA PI MANDANT<br>PRUEBA PI MANDANT<br>PRUEBA PI MANDANT<br>PRUEBA PI MANDANT                      | 565,000.00<br>565,000.00<br>5650,000.00<br>5650,000.00<br>5650,000.00<br>5650,000.00<br>5650,000.00<br>5650,000.00 | 0<br>2<br>2<br>2<br>0<br>2<br>2<br>0 | 11.00<br>15.00<br>11.00<br>11.00<br>15.00<br>12.50<br>15.00<br>14.50 | 98.93<br>98.57<br>99.05<br>99.05<br>98.73<br>98.8<br>98.73<br>98.82 | 37<br>37<br>37<br>37<br>37<br>37<br>37<br>37<br>37 | 53,750,450,45<br>53,756,095,65<br>53,766,044,85<br>53,766,044,85<br>53,769,044,84<br>53,769,449,45<br>53,769,449,44<br>53,769,449,44 |

En la consulta podrá filtrar por cada columna para facilitar la búsqueda del usuario. El usuario podrá ver los códigos de las SCB, siempre y cuando sean negociaciones realizadas por la SCB a la que pertenezca. Los campos que visualizará en la consulta son:

- No. Operación: Consecutivo de número de operación.
- Fecha: Fecha de calce de operación.
- Hora: Hora de calce de operación.
- No. Aprobación: Consecutivo de trazabilidad de la factura o paquete de facturas antes de ser calzada.
- Cód. SCB V: Código SCB vendedora.
- Cód. SCB C: Código SCB compradora.
- **Pagador:** Pagador que deberá realizar el pago del título valor en su vencimiento o fecha de pago.
- VLR/neto fact/VIr nominal: Valor de la factura o paquete de facturas.
- **Cump:** Fecha de pago de inversionista.
- Tasa efectiva: Tasa cerrada en la negociación.
- Precio: Porcentaje calculado a cierre de negociación.
- Plazo: Días entre la fecha de pago y cumplimiento.

|                                                | BOLS                                                                                                    | A                                                                  |                                                      |                                              |                                              |                                                                                                    |                                                                                                    |                       |                                                    |                                                  |                                        |                                      |                                                                |                            |                            |                                                                                                    |
|------------------------------------------------|----------------------------------------------------------------------------------------------------|--------------------------------------------------------------------|------------------------------------------------------|----------------------------------------------|----------------------------------------------|----------------------------------------------------------------------------------------------------|----------------------------------------------------------------------------------------------------|-----------------------|----------------------------------------------------|--------------------------------------------------|----------------------------------------|--------------------------------------|----------------------------------------------------------------|----------------------------|----------------------------|----------------------------------------------------------------------------------------------------|
| вто                                            |                                                                                                    | LOMBIA                                                             |                                                      |                                              |                                              |                                                                                                    |                                                                                                    | Cons                  | ulta de Ne                                         | egociacio                                        | nes                                    |                                      |                                                                |                            |                            |                                                                                                    |
|                                                | Selecciona Tir                                                                                               | o Informe                                                          |                                                      |                                              |                                              | Selecciona Tipo                                                                                                    | leporte                                                                                                  |                       |                                                    | Seleccio                                         | na Tipo In                             | formació                             | •                                                              |                            |                            |                                                                                                    |
|                                                | Resumido                                                                                                    |                                                                    |                                                      |                                              |                                              | • Día                                                                                                    |                                                                                                    |                       |                                                    | Todas                                            |                                        |                                      |                                                                |                            |                            | •                                                                                                    |
| NO. OPER T                                     | FECHA                                                                                                    | HORA T                                                             | NO. APRO T                                           | CÓD T                                        | CÓD T                                        | PACADOR T                                                                                                    | VLR. NETO FACT / VLR. NO T                                                                               | CU_ T                 | TASA E_ T                                          | PRECIO T                                         | PL. T                                  | CAL T                                | F0_ T                                                          | NO T                       | NO., T                     | VLT. TOTAL NECOCIACIÓN T                                                                                 |
| NO. OPERT                                      | FECHA                                                                                                    | HORA T                                                             | NO. APRO T                                           | CÓD T                                        | CÓD T                                        | PAGADOR T                                                                                                    | VLR. NETO FACT / VLR. NO                                                                                 | CU_ T                 | TASA E_ T                                          | PRECIO T                                         | PL. T                                  | CAL T                                | FO_ T                                                          | NO T                       | NOT                        | VLT. TOTAL NEGOCIACIÓN T                                                                                 |
| 0                                              | 26/07/2024                                                                                                   | 09:43:                                                             | 258                                                  | 09                                           | 09                                           | PRUEBA API MANDA                                                                                                    | \$4,750,000.00                                                                                           | 1                     | 10.00                                              | 99.05                                            | 38                                     | Esta                                 | Parcial                                                        | 1                          | 5                          | \$4,713,583.82                                                                                           |
|                                                | 26/07/2024                                                                                                   | 09:05:                                                             | 250                                                  | 09                                           | 09                                           | PRUEBA API MANDA                                                                                                    | \$3,800,000.00                                                                                           | 2                     | 11.00                                              | 99.05                                            | 33                                     | Esta                                 | Parcial                                                        | 1                          | 4                          | \$3,766,944.89                                                                                           |
| 0                                              | 28/07/2024                                                                                                   | 09:29:                                                             | 267                                                  | 09                                           | 09                                           | PRUEBA API MANDA                                                                                                    | \$1,900,000.00                                                                                           | 0                     | 12.30                                              | 98.81                                            | 37                                     | Esta                                 | Parcial                                                        | 1                          | 2                          | \$1,877,481.57                                                                                           |
| 0                                              | 2010112024                                                                                                   |                                                                    |                                                      |                                              |                                              | PRUEBA API MANDA                                                                                                    | \$3,800,000,00                                                                                           | 0                     | 15.00                                              | 98.57                                            | 37                                     | Esta                                 | Parcial                                                        | 1                          | 4                          | \$3,755,995.62                                                                                           |
| 0<br>0<br>0                                    | 26/07/2024                                                                                                   | 09:11:                                                             | 248                                                  | 09                                           | 09                                           |                                                                                                    | 30,000,000.00                                                                                            |                       |                                                    |                                                  |                                        |                                      |                                                                |                            |                            |                                                                                                    |
| 0<br>0<br>0                                    | 26/07/2024<br>26/07/2024                                                                                     | 09:11:<br>09:08:                                                   | 248<br>249                                           | 09                                           | 09                                           | PRUEBA API MANDA                                                                                                    | \$2,850,000.00                                                                                           | 3                     | 14.00                                              | 98.84                                            | 32                                     | Esta                                 | Parcial                                                        | 1                          | 3                          | \$2,825,956.75                                                                                           |
| 0<br>0<br>0<br>0                               | 28/07/2024<br>28/07/2024<br>28/07/2024                                                                       | 09:11:<br>09:08:<br>09:01:                                         | 248<br>249<br>247                                    | 09<br>09<br>09                               | 09<br>09<br>09                               | PRUEBA API MANDA<br>PRUEBA API MANDA                                                                                 | \$2,850,000.00<br>\$5,700,000.00                                                                         | 3<br>0                | 14.00                                              | 98.84<br>98.57                                   | 32<br>37                               | Esta                                 | Parcial<br>Parcial                                             | 1                          | 3                          | \$2,825,956.75                                                                                           |
| 0<br>0<br>0<br>0<br>0                          | 26/07/2024<br>26/07/2024<br>26/07/2024<br>26/07/2024                                                         | 09:11:<br>09:08:<br>09:01:<br>09:14:                               | 248<br>249<br>247<br>252                             | 09 09 09 09                                  | 09 09 09 09                                  | PRUEBA API MANDA<br>PRUEBA API MANDA<br>PRUEBA API MANDA                                                             | \$2,850,000.00<br>\$5,700,000.00<br>\$2,850,000.00                                                       | 3<br>0<br>0           | 14.00<br>15.00<br>13.55                            | 98.84<br>98.57<br>98.7                           | 32<br>37<br>37                         | Esta<br>Esta<br>Esta                 | Parcial<br>Parcial<br>Parcial                                  | 1                          | 3<br>6<br>3                | \$2,825,956.75<br>\$5,833,993.44<br>\$2,822,218.35                                                       |
| 0<br>0<br>0<br>0<br>0<br>0                     | 28/07/2024<br>28/07/2024<br>28/07/2024<br>28/07/2024<br>28/07/2024<br>28/07/2024                             | 09:11:<br>09:08:<br>09:01:<br>09:14:<br>09:10:                     | 248<br>249<br>247<br>252<br>251                      | 09<br>09<br>09<br>09<br>09                   | 09<br>09<br>09<br>09<br>09                   | PRUEBA API MANDA<br>PRUEBA API MANDA<br>PRUEBA API MANDA<br>PRUEBA API MANDA                                         | \$2,850,000.00<br>\$5,700,000.00<br>\$2,850,000.00<br>\$3,800,000.00                                     | 3<br>0<br>0<br>0      | 14.00<br>15.00<br>13.55<br>11.00                   | 98.84<br>98.57<br>98.7<br>98.93                  | 32<br>37<br>37<br>37                   | Esta<br>Esta<br>Esta                 | Parcial<br>Parcial<br>Parcial<br>Parcial                       | 1<br>1<br>1                | 3<br>6<br>3<br>4           | \$2,826,956.70<br>\$5,833,993.44<br>\$2,822,218.35<br>\$3,750,450.42                                     |
| 0<br>0<br>0<br>0<br>0<br>0<br>0                | 26/07/2024<br>26/07/2024<br>26/07/2024<br>26/07/2024<br>26/07/2024<br>26/07/2024                             | 09:11:<br>09:08:<br>09:01:<br>09:14:<br>09:10:<br>09:27:           | 248<br>249<br>247<br>252<br>251<br>255               | 09<br>09<br>09<br>09<br>09<br>09             | 09<br>09<br>09<br>09<br>09<br>09<br>09       | PRUEBA API MANDA<br>PRUEBA API MANDA<br>PRUEBA API MANDA<br>PRUEBA API MANDA<br>PRUEBA API MANDA                     | \$2,850,000.00<br>\$5,700,000.00<br>\$2,850,000.00<br>\$3,800,000.00<br>\$3,800,000.00                   | 3<br>0<br>0<br>0<br>2 | 14.00<br>15.00<br>13.55<br>11.00<br>15.00          | 98.84<br>98.57<br>98.7<br>98.93<br>98.73         | 32<br>37<br>37<br>37<br>37<br>33       | Esta<br>Esta<br>Esta<br>Esta         | Parcial<br>Parcial<br>Parcial<br>Parcial<br>Parcial            | 1<br>1<br>1<br>1<br>2      | 3<br>6<br>3<br>4<br>4      | \$2,826,966.76<br>\$5,833,993.44<br>\$2,822,218.35<br>\$3,759,459.42<br>\$3,769,944.89                   |
| 0<br>0<br>0<br>0<br>0<br>0<br>0<br>0<br>0<br>0 | 26/07/2024<br>26/07/2024<br>26/07/2024<br>26/07/2024<br>26/07/2024<br>26/07/2024<br>26/07/2024<br>26/07/2024 | 09:11:<br>09:08:<br>09:01:<br>09:14:<br>09:10:<br>09:27:<br>09:24: | 248<br>249<br>247<br>252<br>251<br>255<br>255<br>254 | 09<br>09<br>09<br>09<br>09<br>09<br>09<br>09 | 09<br>09<br>09<br>09<br>09<br>09<br>09<br>09 | PRUEBA API MANDA<br>PRUEBA API MANDA<br>PRUEBA API MANDA<br>PRUEBA API MANDA<br>PRUEBA API MANDA<br>PRUEBA API MANDA | \$2,850,000.00<br>\$2,850,000.00<br>\$2,850,000.00<br>\$3,800,000.00<br>\$3,800,000.00<br>\$3,800,000.00 | 3<br>0<br>0<br>2<br>0 | 14.00<br>15.00<br>13.55<br>11.00<br>15.00<br>12.50 | 98.84<br>98.57<br>98.7<br>98.93<br>98.73<br>98.8 | 32<br>37<br>37<br>37<br>33<br>33<br>37 | Esta<br>Esta<br>Esta<br>Esta<br>Esta | Parcial<br>Parcial<br>Parcial<br>Parcial<br>Parcial<br>Parcial | 1<br>1<br>1<br>1<br>2<br>2 | 3<br>8<br>3<br>4<br>4<br>4 | \$2,826,966,76<br>\$5,833,903,44<br>\$2,822,218,36<br>\$3,759,450,42<br>\$3,769,944,80<br>\$3,750,450,42 |

Adicionalmente, podrá descargar la información consultada a un archivo de Excel:

|        |        |         | <b>⊽</b> | Vegociacione  | s_20240726  | 5_103003    | [Vista pro | tegida] - Excel   |                 | car         |                |              |          |               |            |           | Inic.   | ses. 🖽   |          |        |        |
|--------|--------|---------|----------|---------------|-------------|-------------|------------|-------------------|-----------------|-------------|----------------|--------------|----------|---------------|------------|-----------|---------|----------|----------|--------|--------|
| Archiv | /0     | Inicio  | Inse     | ertar Dis     | posición    | de págin    | ia Fó      | rmulas Date       | os Revisa       | ır Vist     | a Ayuda        |              |          |               |            |           |         |          | [        | 宮 Comp | partir |
| D v    | ISTA P | ROTEGIE | A Ten    | ga cuidado: l | os archivo: | s de Interr | net puede  | n contener virus. | ii no tiene que | editarlo, e | s mejor que si | iga en Vista | protegid | la. Habilit   | ar edición |           |         |          |          |        |        |
| 16     |        | • I     | ×        | $\sqrt{-f_x}$ |             |             |            |                   |                 |             |                |              |          |               |            |           |         |          |          |        |        |
| (      | А      | E       | 3        | с             | D           | E           | F          | G                 | н               | 1           | J              | к            | L        | м             | N          | 0         | Р       | Q        | R        | S      |        |
|        |        | Listad  | o de N   | egociacion    | es Resum    | ido         |            |                   |                 |             | 26/07/2024     | 10:30:02     |          |               |            |           |         |          |          |        |        |
| Nu     | mero(  | ) Fecha | Calce    | HoraCalce     | NoAproba    | Codigo      | Co Codi    | goCo: NombreP     | ValorNetc I     | DiasCump    | TasaCalce P    | recioCale    | PlazoPa  | gc Categoria  | FormaAd    | j Numerol | NumeroF | ValorNeg | ociacion |        |        |
|        |        | 26/07   | /2024    | 09:43:04.6    | 256         | 09          | 09         | PRUEBA A          | 4750000         | 1           | 10             | 99,05        |          | 36 Estandariz | Parcial    | 1         | L 5     | 4713584  |          |        |        |
|        | (      | 26/07   | /2024    | 09:06:06.9    | 250         | 09          | 09         | PRUEBA A          | 3800000         | 2           | 11             | 99,05        |          | 33 Estandariz | Parcial    | :         | 1 4     | 3766945  |          |        |        |
|        |        | 26/07   | /2024    | 09:29:40.9    | 257         | 09          | 09         | PRUEBA A          | 1900000         | 0           | 12,3           | 98,81        |          | 37 Estandariz | Parcial    | 1         | L 2     | 1877482  |          |        |        |
|        | (      | 26/07   | /2024    | 09:11:44.3    | 248         | 09          | 09         | PRUEBA A          | 3800000         | 0           | 15             | 98,57        |          | 37 Estandariz | Parcial    | :         | L 4     | 3755996  |          |        |        |
|        |        | 26/07   | /2024    | 09:08:41.6    | 249         | 09          | 09         | PRUEBA A          | 2850000         | 3           | 14             | 98,84        |          | 32 Estandariz | Parcial    | 1         | 1 3     | 2825957  |          |        |        |
|        | (      | 26/07   | /2024    | 09:01:23.5    | 247         | 09          | 09         | PRUEBA A          | 5700000         | 0           | 15             | 98,57        |          | 37 Estandariz | Parcial    | 1         | ι 6     | 5633993  |          |        |        |
|        | (      | 26/07   | /2024    | 09:14:29.4    | 252         | 09          | 09         | PRUEBA A          | 2850000         | 0           | 13,55          | 98,7         | 1        | 37 Estandariz | Parcial    | 1         | 1 3     | 2822218  |          |        |        |
|        | (      | 26/07   | /2024    | 09:10:27.1    | 251         | 09          | 09         | PRUEBA A          | 3800000         | 0           | 11             | 98,93        | 1        | 37 Estandariz | Parcial    | 1         | L 4     | 3759459  |          |        |        |
|        | (      | 26/07   | /2024    | 09:27:37.4    | 255         | 09          | 09         | PRUEBA A          | 3800000         | 2           | 15             | 98,73        | 1        | 33 Estandariz | Parcial    | 1         | 2 4     | 3766945  |          |        |        |
|        | (      | 26/07   | /2024    | 09:24:10.6    | 254         | 09          | 09         | PRUEBA A          | 3800000         | 0           | 12,5           | 98,8         | 1        | 37 Estandariz | Parcial    | 1         | 2 4     | 3759459  |          |        |        |
| 1      | (      | 26/07   | /2024    | 09:21:05.0    | 253         | 09          | 09         | PRUEBA A          | 3800000         | 0           | 14,5           | 98,62        | 1        | 37 Estandariz | Parcial    | 1         | L 4     | 3766491  |          |        |        |
|        |        |         |          |               |             |             |            |                   |                 |             |                |              |          |               |            |           |         |          |          |        |        |

# 5.4.6.2.9. HORARIOS:

Permite al usuario visualizar los horarios parametrizados en el sistema para llevar a cabo las negociaciones:

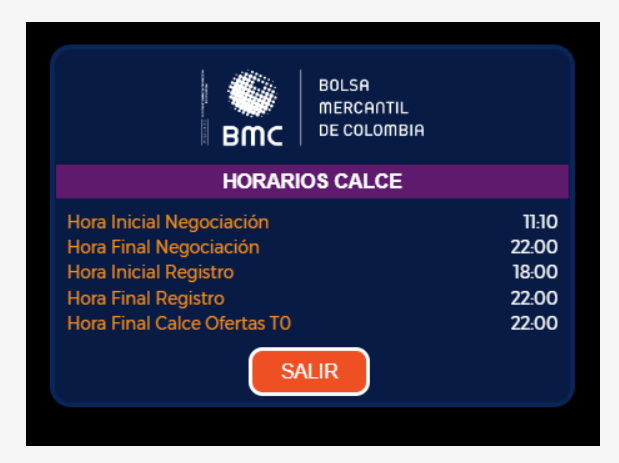

**Nota:** Las SCB únicamente podrán visualizaren los tableros de mercado, los códigos de SCB y operadores propios, en las ofertas o posturas ingresadas por otros operadores, no visualizará esta información.

## 5.4.6.2.10. RECHAZAR:

Permite al operador vendedor de la negociación a la cual se ingresó una oferta inicial de compra en este tablero, rechazar la postura que ingresaron a su negociación. El operador deberá seleccionar la factura que tiene intención de vender y seguido seleccionará el botón rechazar, para visualizar una pantalla con la información de la postura a rechazar. Al final verá los botones salir y aceptar.

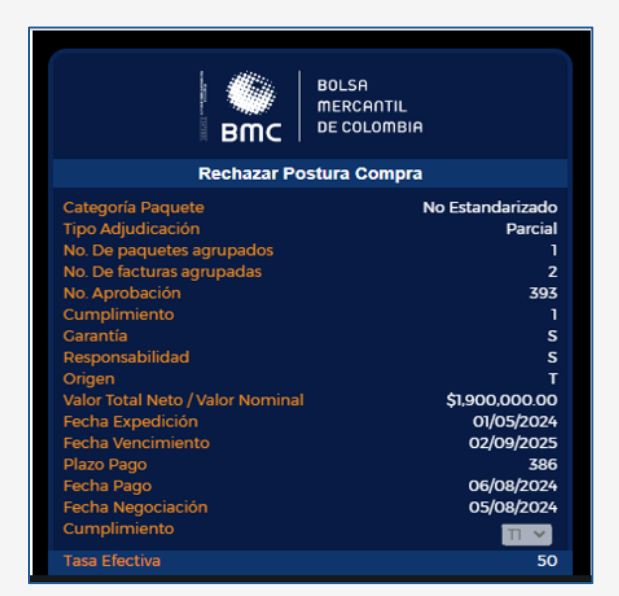

Al seleccionar salir, retornará al tablero de mercado. Si selecciona aceptar, el sistema mostrará un cuadro de confirmación de la acción, con las opciones si, continuar y cancelar.

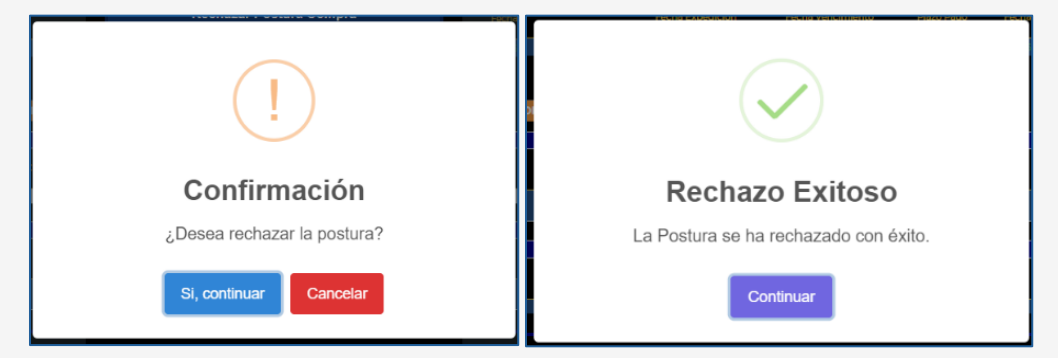

Si el usuario selecciona cancelar retornará al cuadro de rechazar postura de compra. En caso de seleccionar Si, continuar, el sistema mostrará notificación de rechazo exitoso.

El operador seleccionará continuar y visualizará el tablero de mercado. En este tablero ya no aparecerá la factura o paquete de facturas al cual rechazó postura, ya que esta retornará al tablero de selección de facturas, en donde se podrá ingresar una postura de compra o de venta.

#### 5.5. CONSULTAS

Para ver las consultas, la SCB ingresará a la opción que se encuentra en la parte superior, en la cual tendrá dos tipos de consulta:

| BITC BITC                                                                            | Inicio Negocia                                                                                | ión Consultas 🛞                                                                  |
|--------------------------------------------------------------------------------------|-----------------------------------------------------------------------------------------------|----------------------------------------------------------------------------------|
| Selecciona una Postara                                                               |                                                                                               | Consulta Negociaciones SCB<br>Consulta Log Eventos SCB                           |
| BUCA BARANA<br>BARANA<br>BUCA COLUMBA COMPLA DISTALLE ELMINAR HODERCAR               | D VALORADOR OF ELMINADAS CONSULTATION HOMAINES                                                |                                                                                  |
|                                                                                      | OFERTAS DE VENTAS                                                                             | COMPRAS                                                                          |
| Pagador No Aprobación Cód SCB Vend Cump Agrupación Besp<br>Cód Operador No Pactorias | sto Fact/ Valor Base Feche Expedición Feche Vencimiento Plazo Pego Fech<br>uminal Negociación | Pago Precio Taxa Electiva Taxa Electiva Precio Cump Cód SCB Comp<br>Cód Operador |
|                                                                                      | No hay posturas de compra realizadas hasta la fecha                                           |                                                                                  |

**Consulta negociaciones SCB:** Esta es la misma consulta a la cual se puede acceder en el tablero de mercado, con las funcionalidades descritas anteriormente.

| вшс     |            | RCANTIL<br>COLOMBI | A   |            |          |       |          |       |            |    | Consulta de Neg          | locia       | acion              | es                           |              |           |                          |
|---------|------------|--------------------|-----|------------|----------|-------|----------|-------|------------|----|--------------------------|-------------|--------------------|------------------------------|--------------|-----------|--------------------------|
|         | Seleccion  | a Tipo Info        | rme |            |          | s     | eleccion | a Tij | po Reporte |    |                          | Sele        | cciona 1           | ripo Informac                | ión          |           |                          |
|         | Detallac   | lo                 |     |            |          | •     | Anterio  | res   |            |    | •                        | Тос         | das                |                              |              |           | <b>~</b>                 |
|         | Fecha Inic | ial                |     |            |          | -     | echa Fin | al    |            |    |                          |             |                    |                              |              |           | 0000107/04               |
|         | Ingresa    | Fecha Ini          | ial |            |          |       | Ingresa  | Fec   | ha Final   |    |                          | se t        | iene di            | suitas con i<br>isponible el | reporte Re   | sumido,   | para fechas              |
|         |            |                    |     |            |          |       |          |       |            |    |                          | pos<br>y De | teriore<br>etallad | s están dis<br>o."           | ponibles lo: | s reporte | es Resumido              |
|         |            |                    |     |            |          |       |          | +     | Consultar  | ME | RCADO                    |             |                    |                              |              |           |                          |
|         |            |                    |     |            |          |       |          |       |            |    |                          |             |                    |                              |              |           |                          |
| O. OPER | FECHA      | HOP                | L.Y | NO. APRO 🍸 | NO. FACT | CÓD T | CÓD      | ۲     | PAGADOR    |    | VLR. NETO FACT / VLR. NO | T           | CU_ 🔻              | TASA E 🍸                     | PRECIO T     | PL 🝸      | VLR. TOTAL NEGOCIACIÓN T |

| втс       | MERC           | ANTIL<br>LOMBIA |            |       |       |                  |                 | Cons       | ulta de Ne | gociacio  | nes        |          |         |        |        |                          |
|-----------|----------------|-----------------|------------|-------|-------|------------------|-----------------|------------|------------|-----------|------------|----------|---------|--------|--------|--------------------------|
|           | Selecciona Tip | o Informe       |            |       |       | Selecciona Tipo  | Reporte         |            |            | Seleccion | na Tipo In | formació | n       |        |        |                          |
|           | Resumido       |                 |            |       |       | - Dia            |                 |            |            | Todas     |            |          |         |        |        | · ·                      |
| O. OPER T | FECHA          | HORA T          | NO. APRO T | CÓD T | CÓD T | PACADOR T        | Consultar MERCA | о<br>си_ т | TASA E_ T  | PRECIO T  | PL_ T      | CAL T    | FO T    | NO., T | NO., T | VLT. TOTAL NEGOCIACIÓN T |
|           | 26/07/2024     | 09:43:          | 250        | 09    | 09    | PRUEBA API MANDA | \$4,750,000.00  | 1          | 10.00      | 99.05     | 30         | Esta     | Parcial | 1      | 5      | \$4,713,583.8            |
|           | 28/07/2024     | 09.05           | 250        | 09    | 09    | PRUEBA API MANDA | \$3,800,000.00  | 2          | 11.00      | 99.05     | 33         | Esta     | Paroial | 1      | 4      | \$3,766,944.8            |
|           | 26/07/2024     | 09:29:          | 257        | 09    | 09    | PRUEBA API MANDA | \$1,000,000.00  | 0          | 12.30      | 98.81     | 37         | Esta     | Parcial | 1      | 2      | \$1,877,481.5            |
|           | 26/07/2024     | 09:11:          | 248        | 09    | 09    | PRUEBA API MANDA | \$3,800,000.00  | 0          | 15.00      | 98.57     | 37         | Esta.    | Parcial | 1      | 4      | \$3,755,995.6            |
|           | 26/07/2024     | 09:08:          | 249        | 09    | 09    | PRUEBA API MANDA | \$2,850,000.00  | 3          | 14.00      | 98.84     | 32         | Esta     | Parcial | 1      | 3      | \$2,825,956.75           |
|           | 26/07/2024     | 09:01:          | 247        | 09    | 09    | PRUEBA API MANDA | \$5,700,000.00  | 0          | 15.00      | 98.57     | 37         | Esta     | Parolal | 1      | 0      | \$5,633,993.4            |
|           | 26/07/2024     | 09:14:          | 252        | 09    | 09    | PRUEBA API MANDA | \$2,850,000.00  | 0          | 13.55      | 98.7      | 37         | Esta     | Paroial | 1      | 3      | \$2,822,218.3            |
|           | 26/07/2024     | 09:10:          | 251        | 09    | 09    | PRUEBA API MANDA | \$3,800,000.00  | 0          | 11.00      | 98.93     | 37         | Esta     | Parcial | 1      | 4      | \$3,759,459.42           |
|           | 26/07/2024     | 09:27:          | 255        | 09    | 09    | PRUEBA API MANDA | \$3,800,000.00  | 2          | 15.00      | 98.73     | 33         | Esta     | Paroial | 2      | 4      | \$3,705,944.80           |
|           | 26/07/2024     | 09:24:          | 264        | 09    | 09    | PRUEBA API MANDA | \$3,800,000.00  | 0          | 12.50      | 98.8      | 37         | Esta     | Parcial | 2      | - 4    | \$3,759,459.42           |
|           |                |                 |            |       |       |                  |                 |            |            |           |            |          |         |        |        |                          |

| вмс | BOLSA<br>MERCAI<br>DE COLO | ntil<br>Imbia |     |            |         |                 |                    | Consulta de Nego | iacione     | s               |       |    |                |
|-----|----------------------------|---------------|-----|------------|---------|-----------------|--------------------|------------------|-------------|-----------------|-------|----|----------------|
| s   | elecciona Tipo I           | nforme        |     |            |         | Selecciona Tipo | Reporte            |                  | elecciona T | ipo Información |       |    |                |
|     | Detallado                  |               |     |            |         | Anteriores      |                    | •                | Todas       |                 |       |    | •              |
|     | echa Inicial               |               |     |            |         | iecha Final     |                    |                  |             |                 |       |    |                |
|     | 2024/07/25                 |               |     |            |         | 2024/07/26      |                    |                  |             |                 |       |    |                |
|     |                            |               |     |            |         | 4               | - Consultar MER    | CADO             |             |                 |       |    | ×              |
|     |                            | 1000 T        |     |            | cón s 🔻 |                 |                    |                  |             |                 |       |    |                |
| 0   | 26/07/2024                 | 09:24:        | 254 | FACPRB100  | 09      | 09              | PRUEBA API MANDANT | \$950,000.0      | 0           | 12.50           | 98.8  | 37 | \$3,759,459.42 |
| 0   | 28/07/2024                 | 09:11:4       | 248 | FACPRe1003 | 09      | 09              | PRUEBA API MANDANT | \$950,000.0      | 0           | 15.00           | 98.57 | 37 | \$3,755,995.62 |
| 0   | 28/07/2024                 | 09:10:        | 251 | FACPRB100  | 09      | 09              | PRUEBA API MANDANT | \$950,000.0      | 0           | 11.00           | 98.93 | 37 | \$3,759,459.42 |
| 0   | 26/07/2024                 | 09:10:        | 251 | FACPRB100  | 09      | 09              | PRUEBA API MANDANT | \$950,000.0      | 0           | 11.00           | 98.93 | 37 | \$3,759,459.4  |
| 0   | 28/07/2024                 | 09:11:4       | 248 | FACPRB100  | 09      | 09              | PRUEBA API MANDANT | \$950,000.0      | 0           | 15.00           | 98.57 | 37 | \$3,755,995.6  |
| 0   | 26/07/2024                 | 09:06:        | 250 | FACPRB100  | 09      | 09              | PRUEBA API MANDANT | \$950,000.0      | 2           | 11.00           | 99.05 | 37 | \$3,766,944.8  |
| 0   | 26/07/2024                 | 09:08:        | 250 | FACPRB100  | 09      | 09              | PRUEBA API MANDANT | \$950,000.0      | 2           | 11.00           | 99.05 | 37 | \$3,760,944.8  |
| 0   | 26/07/2024                 | 09:27:        | 255 | FACPRB100  | 09      | 09              | PRUEBA API MANDANT | \$950,000.0      | 2           | 15.00           | 98.73 | 37 | \$3,766,944.8  |
| 0   | 28/07/2024                 | 09:24:        | 254 | FACPRB100  | 09      | 09              | PRUEBA API MANDANT | \$950,000.0      | 0           | 12.50           | 98.8  | 37 | \$3,759,459.4  |
| 0   | 26/07/2024                 | 09:27:        | 255 | FACPRB100  | 09      | 09              | PRUEBA API MANDANT | \$950,000.0      | 2           | 15.00           | 98.73 | 37 | \$3,788,944.8  |
| 0   | 26/07/2024                 | 09:21:        | 253 | FACPRB100  | 09      | 09              | PRUEBA API MANDANT | \$950,000.0      | 0           | 14.50           | 98.62 | 37 | \$3,766,491.4  |
| 0   | 26/07/2024                 | 09:21:        | 253 | FACPRB100  | 09      | 09              | PRUEBA API MANDANT | \$950,000.0      | 0           | 14.50           | 98.62 | 37 | \$3,766,491.44 |

**Consulta Log Calce SCB:** Esta consulta permite que el operador pueda visualizar los eventos realizados por su SCB.

| REAL REAL REAL REAL REAL REAL REAL REAL                      | BMC | BOLSA<br>MERCANTIL<br>DE COLOMBIA | iación Consultas (2)<br>Consulta Negociaciones SCB<br>Consulta Log Eventos SCB |
|--------------------------------------------------------------|-----|-----------------------------------|--------------------------------------------------------------------------------|
| BOLSA<br>MERCANTIL<br>DE COLOMBIA<br>Selecciona Tipo Reporte | 3   | Consulta de Log Eventos           | 2                                                                              |

| BOLSA<br>mercantil<br>BMC DE COLOMBIA | Consulta de Log E                                       | Eventos                                   |
|---------------------------------------|---------------------------------------------------------|-------------------------------------------|
| Selecciona Tipo Reporte               | Fecha Inicial Fe                                        | echa Final                                |
| Anteriores                            | - Ingresa Fecha Inicial                                 | Ingresa Fecha Final                       |
| Dia                                   |                                                         |                                           |
| Anteriores                            | + Consultar                                             |                                           |
|                                       |                                                         |                                           |
| FECHA HORA T EVENTO T CÓD. SCB        | T CÓD. OPERADOR T PAGADOR T VLR. NETO FACT/VLR. NOMINAL | T CUMP T PRECIO T TASA EFECTIVA T PLAZO T |
| No records to display.                |                                                         |                                           |
|                                       |                                                         |                                           |
|                                       |                                                         |                                           |

En esta pantalla, la SCB podrá realizar la consulta por:

Tipo de reporte: Día o anteriores. En caso de seleccionar anteriores, se habilitarán los campos para ingresar la fecha inicial y final para la consulta

| втс                                             | BOLSA<br>MERCANTIL<br>DE COLOMBI        | a                     |                            | Consulta de Log Eventos                                                 |                                                                                                    |                                                                                       |                         |                                        |                                            |         |  |  |  |
|-------------------------------------------------|-----------------------------------------|-----------------------|----------------------------|-------------------------------------------------------------------------|----------------------------------------------------------------------------------------------------|---------------------------------------------------------------------------------------|-------------------------|----------------------------------------|--------------------------------------------|---------|--|--|--|
| 54                                              | elecciona Tipo Reporte<br>Anteriores    | 2                     |                            | - Fecha Inici<br>2023/0                                                 | at<br>1/04                                                                                                    |                                                                                       | :ha Final<br>:023/03/29 |                                        |                                            |         |  |  |  |
|                                                 |                                         |                       |                            |                                                                         | and the second states                                                                                                    |                                                                                       |                         |                                        |                                            |         |  |  |  |
|                                                 |                                         |                       |                            |                                                                         |                                                                                                    |                                                                                       |                         |                                        |                                            |         |  |  |  |
| FECHA                                           | HORA                                    | r evento t            | C00. SC8                   | T CÓD. OPERADOR                                                         |                                                                                                    | VLR. NETO FACT/VLR. NOMINAL                                                           | CUMP T                  | PRECIO T                               | TASA EFECTIVA                              | PLAZO 1 |  |  |  |
| FECHA<br>10/01/2023                             | HORA 1                                  | evento T              | со́о. 5СВ<br>30            | T CÓD. OPERADOR                                                         | PACADOR     T  DISTRIBUIDORA DE PAP.                                                                                                    | VLR. NETO FACT/VLR. NOMINAL T                                                         | CUMP T                  | <b>реско т</b><br>997356               | TASA EFECTIVA T                            | PLAZO 1 |  |  |  |
| FECHA<br>20/01/2023<br>20/01/2023               | HORA 1<br>154546<br>154549              | Clerta<br>Eliminación | со́о. scв<br>30<br>30      | т сов ореяароя<br>10<br>10                                              | Consultation     Consultation     C | VLR. NETO FACT/VLR. NOMINAL T<br>SLAGA, T7.00<br>SLAGA, T7.00                         | CUMP T                  | <b>ряеско т</b><br>99.7356<br>99.7356  | таба ЕРЕСТИА Т<br>10.00<br>10.00           | PLAZO 1 |  |  |  |
| FECHA<br>20/01/2023<br>20/01/2023<br>20/01/2023 | HORA 1<br>1543.46<br>1545.49<br>1546.01 | Oferta<br>Dferta      | <b>coo.sca</b><br>30<br>30 | Y         CÓO, OPERADOR           10         10           10         10 | Consulta     Consulta      | VLR. NETO FACT / VLR. NOMINAL ¥<br>\$1,464,171 00<br>\$1,464,171 00<br>\$1,464,171 00 | симр <b>т</b><br>0<br>0 | регсоо т<br>997356<br>997356<br>997356 | TASA EFECTIVA V<br>10.00<br>10.00<br>10.00 | PLAZO 1 |  |  |  |

Para generar la consulta, seleccionará la opción "Consultar":

En la consulta podrá filtrar por cada columna para facilitar la búsqueda del usuario. El usuario podrá ver los códigos de las SCB ya que únicamente visualizará en esta consulta los eventos propios de su SCB. Los campos que visualizará en la consulta son:

- Fecha: Fecha del evento realizado
- Hora: Hora del evento realizado
- Evento: Actividad realizada en el sistema
- Cód. SCB: Código SCB
- Cód. Operador: Código operador
- **Pagador:** Pagador que deberá realizar el pago del título valor en su vencimiento o fecha de pago
- VLR/neto fact/VIr nominal: Valor de la factura o paquete de facturas
- Cump: Fecha de pago de inversionista
- Tasa efectiva: Tasa cerrada en la negociación
- Precio: Porcentaje calculado a cierre de negociación
- Plazo: Días entre la fecha de pago y cumplimiento

| втс                 | BOLSA<br>MERCA<br>DE COLO | Filtrar<br>Contiene           |                       | •             |           | Consulta de Log                            | Eventos     |                    |                                                     |         |
|---------------------|---------------------------|-------------------------------|-----------------------|---------------|-----------|--------------------------------------------|-------------|--------------------|-----------------------------------------------------|---------|
|                     | Selecciona Tip<br>Día     | Y -                           |                       |               |           |                                            |             |                    |                                                     |         |
|                     |                           |                               |                       | -             |           | + Consultar                                |             |                    |                                                     |         |
|                     |                           | Limpiar                       | Aplicar               | OPERADOR      |           | + Consultar                                |             |                    |                                                     | ×       |
| FECHA               | HORA T                    | Limpiar<br>EVENTO Y           | Aplicar<br>cód. scb 🔻 | OPERADOR      | PAGADOR T | + Consultar<br>vlr. Neto Fact / vlr. nomin | симр т      | PRECIO             | TASA EFECTIVA T                                     | PLAZO T |
| FECHA<br>2022/12/15 | HORA 7                    | Limpiar<br>EVENTO Y<br>Oferta | Aplicar<br>cóp.scs y  | OPERADOR<br>T | Pacador T | + Consultar                                | симр т<br>0 | PRECIO<br>99.96118 | Y         TASA EFECTIVA Y           5         15.00 | PLAZO T |

Adicionalmente, podrá descargar la información consultada a un archivo de Excel:

| A          | 8                          | c            | D                | ε                | P I                          | 6                    | н                     |                | 1                     | K L                  | м                 | N O                  | P                |
|------------|----------------------------|--------------|------------------|------------------|------------------------------|----------------------|-----------------------|----------------|-----------------------|----------------------|-------------------|----------------------|------------------|
|            | Listado de Log Eventos Sch |              |                  |                  |                              |                      |                       | 30             | /03/2023 04:51:44     |                      |                   |                      |                  |
| echaEvento | HoraEvento                 | Estado       | CodigoComisionis | ta CodigoOperado | Pagador                      | VelorNetoFecture Dis | nCumplimientoEvento P | recioEvento Ta | saEfectivaEvento Plaz | oPagoEvento Origen N | umeroOperacion 1d | Solicitud NitPagador | r UsuarioEvento  |
| 0/01/2023  | 15:43:46                   | Oferta       | 30               | 10               | DISTRIBUIDORA DE PAPELES S.A | 1464171              | 0                     | 99.7356        | 10                    | 0 Calce              | 0                 | 2334 860028580       | ana.gamez        |
| 20/01/2023 | 15:45:49                   | Eliminación  | 30               | 10               | DISTRIBUIDORA DE PAPELES S.A | 1464171              | o                     | 99.7356        | 10                    | 0 Calce              | 0                 | 2334 860028580       | ana.gamez        |
| 20/01/2023 | 15:46:01                   | Oferta       | 30               | 10               | DISTRIBUIDORA DE PAPELES S.A | 1464171              | 0                     | 99.7356        | 10                    | 0 Calce              | 0                 | 2334 860028580       | ana.gamez        |
| 20/01/2023 | 15:46:45                   | Modificación | 30               | 10               | DISTRIBUIDORA DE PAPELES S.A | 1464171              | 0                     | 99.612525      | 15                    | 0 Calce              | 0                 | 2334 860028580       | ana.gamez        |
| 20/01/2023 | 15:55:58                   | Oferta       | 30               | 10               | DISTRIBUIDORA DE PAPELES S.A | 1454171              | 0                     | 99.656416      | 10                    | 0 Calce              | 0                 | 2356 860028580       | ana.gamez        |
| 20/01/2023 | 15:59:18                   | Oferta       | 30               | 10               | DISTRIBUIDORA DE PAPELES S.A | 1464171              | 0                     | 99.591594      | 12                    | 0 Calce              | 0                 | 2356 860028580       | ana.gamiez       |
| 20/01/2023 | 15:59:55                   | Modificación | 30               | 10               | DISTRIBUIDORA DE PAPELES S.A | 1464171              | 0                     | 99.559631      | 13                    | 0 Calce              | 0                 | 2356 860028580       | ana.gamez        |
| 25/01/2023 | 15:04:41                   | Oferta       | 30               | 10               | DISTRIBUIDORA DE PAPELES S.A | 1464171              | 0                     | 99.496576      | 15                    | 0 Calce              | 0                 | 2336 860028580       | ana.gamez        |
| 25/01/2023 | 15:17:50                   | Oferta       | 30               | 10               | DISTRIBUIDORA DE PAPELES S.A | 1464171              | 0                     | 99.404092      | 18                    | 0 Calce              | 0                 | 2336 860028580       | ana.gamez        |
| 25/01/2023 | 16:10:46                   | Oferta       | 30               | 10               | DISTRIBUIDORA DE PAPELES S.A | 1464171              | 1                     | 99.457956      | 15                    | 0 Calce              | 0                 | 2367 860028580       | ana.gamez        |
| 25/01/2023 | 16:10:46                   | Eliminación  | 30               | 10               | DISTRIBUIDORA DE PAPELES S.A | 1464171              | 1                     | 99.457956      | 15                    | 0 Calce              | 0                 | 2367 860028580       | ana.gamiez       |
| 25/01/2023 | 16:15:11                   | Oferta       | 30               | 10               | DISTRIBUIDORA DE PAPELES S.A | 1464171              | 0                     | 99.419351      | 15                    | 0 Calce              | 0                 | 2367 860028580       | ana.gamez        |
| 08/02/2023 | 16:50:23                   | Oferta       | 30               | 10               | DISTRIBUIDORA DE PAPELES S.A | 1464171              | 3                     | 99,444455      | 20                    | 0 Calce.             | 0                 | 2417 860028580       | andres.rodriguez |
| 08/02/2023 | 17:06:36                   | Oferta       | 30               | 10               | DISTRIBUIDORA DE PAPELES S.A | 1464171              | 3                     | 100            | 15                    | 0 Calce              | 0                 | 2405 860028580       | andres.rodriguez |
| 08/02/2023 | 17:10:20                   | Eliminación  | 30               | 10               | DISTRIBUIDORA DE PAPELES S.A | 1464171              | 3                     | 100            | 15                    | 0 Calce              | 0                 | 2405 860028580       | andres.rodriguez |
| 08/02/2023 | 17:16:42                   | Negociación  | 30               | 10               | DISTRIBUIDORA DE PAPELES S.A | 1464171              | 1                     | 99.894156      | 10                    | 0 Calce              | 0                 | 2405 860028580       | andres.rodriguez |
| 08/02/2023 | 17:20:40                   | Oferta       | 30               | 10               | DISTRIBUIDORA DE PAPELES S.A | 1464171              | 3                     | 99.457956      | 15                    | 0 Calce              | 0                 | 2418 860028580       | andres.rodriguez |
| 29/03/2023 | 11:22:26                   | Oferta       | 30               | 10               | DISPAPELES SAS               | 1464171              | 0                     | 99.419351      | 15                    | 15 Calce             | 0                 | 2576 860028580       | agrobolsa1.calce |
| 29/03/2023 | 11:22:26                   | Eliminación  | 30               | 10               | DISPAPELES SAS               | 1464171              | 0                     | 99.419351      | 15                    | 15 Calce             | 0                 | 2576 860028580       | agrobolsa1.calce |
| 29/03/2023 | 11:22:58                   | Oferta       | 30               | 10               | DISPAPELES SAS               | 1464171              | 0                     | 99.457956      | 15                    | 14 Calce             | 0                 | 2576 860028580       | agrobolsa1.calce |
| 29/03/2023 | 11:28:09                   | Oferta       | 30               | 09               | DISPAPELES SAS               | 1464171              | 0                     | 98.993621      | 18                    | 22 Calce             | 0                 | 2592 860028580       | agrobolsa2.calce |
| 25/01/2023 | 16:13:55                   | Negociación  | 30               | 10               | DISTRIBUIDORA DE PAPELES S.A | 1464171              | 0                     | 98.857175      | 18                    | 0 Calce              | 41633161          | 2368 860028580       | ana.gamez        |
| 25/01/2023 | 16:26:24                   | Negociación  | 30               | 10               | DISTRIBUIDORA DE PAPELES S.A | 1464171              | 0                     | 99.419351      | 15                    | 0 Calce              | 41633162          | 2367 860028580       | ana.gamez        |
| 29/03/2023 | 12:00:17                   | Negociación  | 30               | 10               | DISPAPELES SAS               | 1464171              | 0                     | 99.412816      | 12.5                  | 18 Calce             | 41633438          | 2585 860028580       | agrobolsa1.calce |
|            |                            |              |                  |                  |                              |                      |                       |                |                       |                      |                   |                      |                  |

# 6. POSTNEGOCIACIÓN

## 6.1. COMPLEMENTACIÓN DE LA OPERACIÓN

La SCB vendedora y compradora de la operación deberán realizar la complementación, ingresando al módulo "Complementar Vta fact Comisionista" del sistema de información Bursátil -SIB:

En esta pantalla, denominada COMPLEMENTAR MDO FACTURAS la Sociedad Comisionista deberá seleccionar el tipo de reporte:

| Liquada: REVCACOR                                                      | BEDODES1 03                                                                                                    | .:: SIB - SISTEMA DE INFORMACION BURSAT | ïL ::.                | 04/10/2024 - 3:35:52                     | 2 PM |
|------------------------------------------------------------------------|----------------------------------------------------------------------------------------------------|-----------------------------------------|-----------------------|------------------------------------------|------|
| Grupo: 57 - Comisioni<br>Compañia: Bolsa Nac<br>Ultimo Ingreso: 30/08/ | RELORES 1 03<br>staRFOMASEG<br>ional Agropecuaria ::: COMISIONISTA: 03 -<br>2024 03:54:35 p. m IP:172.20.110.49 | RENTA Y CAMPO CORREDORES S.A            |                       | Sa                                       | lír  |
|                                                                        |                                                                                                    | COMPLEMENTAR                            | MDO FACTURAS          |                                          |      |
|                                                                        | Punta                                                                                                    | Venta 🗸                                 | Tipo reporte          | Seleccione                               |      |
|                                                                        | Operación                                                                                                    |                                         | Mandante              | Seleccione<br>Resumido para complementar |      |
|                                                                        | Archivo de complementación                                                                                      | Elegir archivo No se archivo            | Resumido para aprobar |                                          |      |
|                                                                        |                                                                                                    | Buscar Carga Comple                     | mentación Excel       | Detallado para consultar                 |      |
|                                                                        |                                                                                                    | Debe seleccionar el                     | tipo de reporte       |                                          |      |
|                                                                        |                                                                                                    |                                         |                       |                                          |      |

Resumido para Complementar: Con esta selección habilita tanto la opción para complementar por operación o descargar un archivo CSV, donde la Sociedad deberá ingresar los datos de la complementación y cargar para realizar el proceso de forma masiva.

| om.co)  | /SIB_AP1/frm_fram                        | ne aspx                        |           |                     |                              |               | المسينة ( ) المتحديد الم |              |                                               |             | @ A <sup>h</sup> { | 2 O 🕸         | @ Ŧ      | ~       | 100   |
|---------|------------------------------------------|--------------------------------|-----------|---------------------|------------------------------|---------------|--------------------------|--------------|-----------------------------------------------|-------------|--------------------|---------------|----------|---------|-------|
|         |                                          | 004.02                         |           |                     | .:: S/B                      | - SISTEMA     | DE INFORMAC              | ION BURSATI  | L ::.                                         |             | Descargas          | <b>b</b> a    |          |         |       |
| o: 57 - | ComisionistaRFO                          | ASEG                           |           |                     |                              |               |                          |              |                                               |             | REVCACORREDORES1   | _03CargaComp3 |          |         |       |
| o Ingre | Bolsa Nacional Agr<br>250: 30/08/2024 03 | 54:35 p. m IP                  | 172.20.1  | NISTA: 03<br>110.49 | - RENTA Y CAMPU C            | URREDURES S   | .A.:.                    |              |                                               |             | Abrir archivo      |               |          |         |       |
|         |                                          |                                |           |                     |                              |               |                          |              |                                               |             | Más información    |               |          |         |       |
|         |                                          |                                |           |                     |                              |               | COMI                     | LEMENTAR N   | DO FACTURAS                                   |             |                    |               |          |         |       |
|         | Punta                                    | 6                              |           |                     | Compra                       | ~             |                          |              | Tipo reporte                                  | Resu        | mido para compl 🗸  |               |          |         |       |
|         | 0.000                                    | alla.                          |           |                     |                              |               |                          |              |                                               |             | 14.                |               | ï        |         |       |
|         | Open                                     | cion                           |           |                     |                              |               |                          |              | Mandante                                      |             |                    |               | <u>]</u> |         |       |
|         | Archit                                   | vo de complen                  | nentación | n                   | Elegir archiv                | No se         | archivo                  |              | Archivo comprimido Actas Elegir archivo No se |             |                    | chivo         |          |         |       |
|         |                                          |                                |           |                     |                              | Russar        | Carga Com                | nlomontación | CSV compleme                                  | enter Excel |                    |               |          |         |       |
|         |                                          |                                |           |                     |                              | Duscal        | Carga Com                | plementacion | Cov compleme                                  |             |                    |               |          |         |       |
|         |                                          | NECOCI                         | 0.100     | DUED                | FETIDO                       | VALOR         | VALOR                    | INVERSIONIS  | TA NIT                                        | PORCENTAJE  | PORCENTAJE         |               |          | coup    |       |
| UNI     | AUPERALIO                                | N NEGOCI                       | UANU      | RUEDI               | A ESTADO                     | NEGOCIO       | VENCIMIENTO              | PROFESIONA   | L INVERSIONISTA                               | COMISIÓN    | IVA PAISL          | EPARIAMENI    | CIODAD   | COMPL   | EME   |
|         | 58544753                                 | factura<br>externa             | 2024      | 190                 | Pendiente<br>Complementación | 30,448,773.88 | 31,150,000.00            |              | 0                                             | 0.00000     | 0.000000           |               |          | Complet | menta |
|         | 58544754                                 | Venta de<br>factura<br>externa | 2024      | 190                 | Pendiente<br>Complementación | 24,393,122.88 | 26,700,000.00            |              | 0                                             | 0.000000    | 0.000000           |               |          | Compler | menta |
|         | 58544755                                 | Venta de<br>factura<br>externa | 2024      | 190                 | Pendiente<br>Complementación | 20,980,511.25 | 22,250,000.00            |              | 0                                             | 0.000000    | 0.000000           |               |          | Complet | menta |

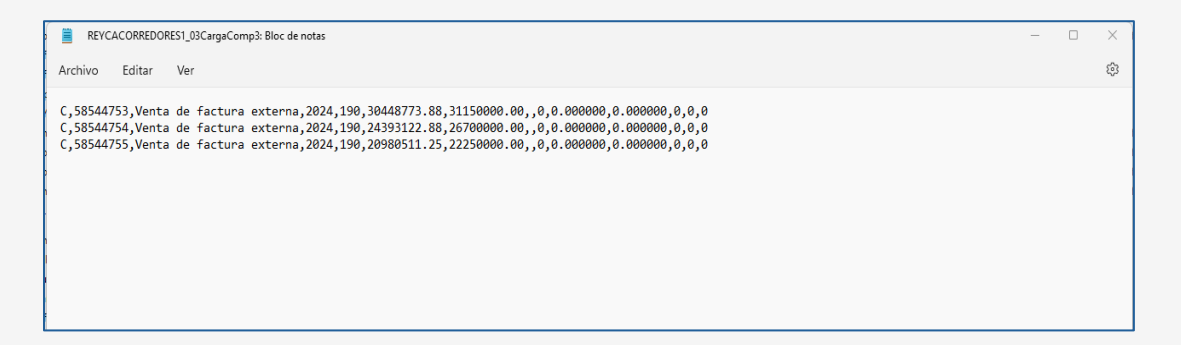

Si el usuario requiere realizar el proceso por operación, selecciona "Complementar" y lo mostrará la siguiente pantalla, donde deberá indicar para el caso de la punta compra el NIT del inversionista, Indicar si es inversionista profesional o NO, Porcentaje de Comisión, porcentaje IVA comisión y Ciudad.

En caso de indicar que el Inversionista es NO profesional, deberá cargar soporte de asociación del inversionista con el proveedor tecnológico RADIAN con el cual la bolsa tiene convenio.

En caso de seleccionar que el inversionista SI es Profesional, como soporte de la Complementación deberá remitir por correo electrónico el Anexo 71 - Autorización especial para actuar ante la DIAN en nombre del Tenedor Legítimo.

Con el botón "complementar" se graba la información y con el botón "Salir" retorna a la pantalla principal.

Importante: El NIT del mandante comprador debe estar creado en la base de mandantes del Sistema – SIB.

| aado: REYCAC                                           | ORREDORES1 03                                                                                                    | SIB - SISTEMA DE INFORMACION BURSATIL           |                                    | 04/10/2024 - 3:44:13 PM                |
|--------------------------------------------------------|----------------------------------------------------------------------------------------------------|-------------------------------------------------|------------------------------------|----------------------------------------|
| upo: 57 - Comisi<br>mpañia: Bolsa M<br>imo Ingreso: 30 | ionistaRFOMASEG<br>Nacional Agropecuaria .:: COMISIONISTA: 03 - RENTA Y CAN<br>108/2024 03:54:35 p. m IP:172.20.110.49 | PO CORREDORES S.A                               |                                    | Salir                                  |
|                                                        |                                                                                                    | COMPLEMENTAR ME                                 | DO FACTURAS                        |                                        |
|                                                        | Operación:                                                                                                    | 58544755                                        | Punta:                             | с                                      |
|                                                        | Valor Negocio:                                                                                                    | 20,980,511.25                                   | Valor Vencimiento:                 | 22,250,000.00                          |
|                                                        | Nit Inversionista:                                                                                                    | 890903939                                       | Inversionista Profesional?         | Si v                                   |
|                                                        | Porcentaje Comisión                                                                                                    | 1.000000 %                                      | Porcentaje Iva Comisión            | 1.00000                                |
|                                                        | Ciudad                                                                                                    | 169-11-1 - BOGOTA D.C BOGOTÁ DC                 | ;                                  |                                        |
|                                                        | Documento Inversionista NO profesional                                                                                 | Elegir archivo No se eligió ningún archi        | ivo                                |                                        |
|                                                        |                                                                                                    | Complementar                                    | Salir                              |                                        |
|                                                        | El mandante GASEOSAS PO                                                                                                | SADA TOBON con NIT 890903939 no se encuentra en | base de mandantes del SIB asociado | o a su comisionista, por favor validar |
|                                                        |                                                                                                    |                                                 |                                    |                                        |
|                                                        |                                                                                                    |                                                 |                                    |                                        |
|                                                        |                                                                                                    | 0                                               |                                    |                                        |

|       |          |                                |          |       |                              |               | сом                  | PLEMENTAR M                | DO FACTURAS             |         |                         |            |              |                |          |
|-------|----------|--------------------------------|----------|-------|------------------------------|---------------|----------------------|----------------------------|-------------------------|---------|-------------------------|------------|--------------|----------------|----------|
|       | Pun      | а                              |          |       | Compra                       | ~             |                      |                            | Tipo reporte            |         | Resumido para co        | mpl 🗸      |              |                |          |
|       | Ope      | ación                          |          |       |                              |               |                      |                            | Mandante                |         |                         |            |              |                |          |
|       | Arch     | ivo de compleme                | entación |       | Elegir archiv                | No se         | archivo              |                            | Archivo comprimido Acta | 5       | Elegir archivo N        | se arch    | ivo          |                |          |
|       |          |                                |          |       |                              | Buscar        | Carga Com            | plementación               | CSV complement          | tar E   | xcel                    |            |              |                |          |
| PUNTA | OPERACI  | N NEGOCIO                      | AÑO      | RUEDA | ESTADO                       | VALOR         | VALOR<br>VENCIMIENTO | INVERSIONIST<br>PROFESIONA | A NIT<br>LINVERSIONISTA | PORCENT | A JE PORCENTA.<br>N IVA | e país     | DEPARTAMENTO | CIUDAD         | COMPLE   |
|       | 58544753 | Venta de<br>factura<br>externa | 2024     | 190   | Pendiente<br>Complementación | 30,448,773.88 | 31,150,000.00        | N                          | 1053787095              | 2.00    | 0000 2.0000             | 00 COLOMBI | A BOGOTÁ DC  | BOGOTA<br>D.C. | Compleme |
| 2     | 58544754 | Venta de<br>factura<br>externa | 2024     | 190   | Pendiente<br>Complementación | 24,393,122.88 | 26,700,000.00        | N                          | 830002366               | 5.00    | 0000 10.0000            | 00 COLOMBI | A BOGOTÁ DC  | BOGOTA<br>D.C. | Compleme |
| C     | 58544755 | Venta de<br>factura<br>externa | 2024     | 190   | Pendiente<br>Complementación | 20,980,511.25 | 22,250,000.00        | s                          | 890903939               | 1.00    | 0000 1.0000             | 00 COLOMBI | A BOGOTÁ DC  | BOGOTA<br>D.C. | Compleme |

> Resumido para aprobar: Al seleccionar este tipo de reporte se habilita el botón para enviar a aprobar la complementación a la BMC.

|        |                                                                                                |                                                       |                                                  |                                |         | .:: S/B -  | SISTEMA                               | DE INFOR         | MACION BURS          | ATIL ::.                     |                     |                           | 04/10/                 | 2024 - 4:3        | 3:53 PM                       |                         |
|--------|------------------------------------------------------------------------------------------------|-------------------------------------------------------|--------------------------------------------------|--------------------------------|---------|------------|---------------------------------------|------------------|----------------------|------------------------------|---------------------|---------------------------|------------------------|-------------------|-------------------------------|-------------------------|
| 0000   | Isuario: REYCACOR<br>irupo: 57 - Comisionis<br>compañia: Bolsa Naci<br>litimo Ingreso: 04/10/2 | EDORES1_0<br>aRFOMASE<br>nal Agropect<br>024 03:34:18 | IS<br>G<br>saria:: COMISIO<br>I p. m IP:172.20.1 | NISTA: 03 - RE<br>11.157       | NTA Y ( | CAMPO CO   | RREDORES                              | S.A              |                      |                              |                     |                           |                        | 6                 | Salir                         |                         |
|        |                                                                                                |                                                       |                                                  |                                |         |            |                                       | (                | COMPLEMENTA          | R MDO FACTUR                 | AS                  |                           |                        |                   |                               |                         |
|        |                                                                                                | Punta                                                 |                                                  | (                              | Comp    | ora        | ~                                     | ]                |                      | Tipo reporte                 |                     | Resumido para apr         | rob 🗸                  |                   |                               |                         |
|        |                                                                                                | Operación                                             |                                                  | (                              |         |            |                                       |                  |                      | Mandante                     |                     |                           |                        |                   |                               |                         |
|        |                                                                                                | Archivo de                                            | complementación                                  | n (                            | Elegi   | ir archivo | No se                                 | . archivo        |                      | Archivo comprir              | nido Actas          | Elegir archivo No         | se archivo             |                   |                               |                         |
|        |                                                                                                |                                                       |                                                  |                                |         |            | Buse                                  | car Ca           | arga Complement      | ación Envia                  | ar BMC Exc          | el                        |                        |                   |                               |                         |
| HS     |                                                                                                |                                                       |                                                  |                                |         |            |                                       | Se aprobó co     | orrectamente la co   | mplementación de l           | las operaciones     |                           |                        |                   |                               |                         |
|        | SELECCIONA<br>TODOS                                                                            | R PUNTA                                               | OPERACIÓN                                        | NEGOCIO                        | AÑO     | RUEDA      | ESTADO                                | VALOR<br>NEGOCIO | VALOR<br>VENCIMIENTO | INVERSIONISTA<br>PROFESIONAL | NIT<br>INVERSIONIST | NOMBRE<br>A INVERSIONISTA | PORCENTAJE<br>COMISIÓN | VALOR<br>COMISIÓN | PORCENTAJE<br>IVA<br>COMISIÓN | VALOF<br>IVA<br>COMISIO |
|        | 0                                                                                              | с                                                     | 58544753                                         | Venta de<br>factura<br>externa | 2024    | 190        | Pendiente<br>1ra<br>aprobación<br>BMC | 30,448,773.88    | 31,150,000.00        | N                            | 1053787095          | NADIA ANDREA<br>JARAMILLO | 0.020000               | 608,972.00        | 0.000000                      | 12,180                  |
| о<br>л |                                                                                                | с                                                     | 58544754                                         | Venta de<br>factura<br>externa | 2024    | 190        | Pendiente<br>1ra<br>aprobación<br>BMC | 24,393,122.88    | 26,700,000.00        | N                            | 830002366           | BIMBO DE COLOMBIA<br>S.A. | 0.050000               | 1,219,656.00      | 0.000000                      | 121,968                 |
| 31.    | 0                                                                                              | с                                                     | 58544755                                         | Venta de<br>factura<br>externa | 2024    | 190        | Pendiente<br>1ra<br>aprobación<br>BMC | 20,980,511.25    | 22,250,000.00        | S                            | 890903939           | GASEOSAS POSADA<br>TOBON  | 0.010000               | 209,805.00        | 0.000000                      | 2,100                   |

> Detallado para consultar: Este tipo de reporte se genera antes de enviar a aprobación a la BMC, esta creado para validar la información y modificarla es caso se ser requerido.

| SELECCIONAR<br>TODOS | OPERACIÓN | NEGOCIO                        | AÑO  | RUEDA | ESTADO                                | VALOR         | VALOR<br>VENCIMIENTO | INVERSIONISTA<br>PROFESIONAL | NIT<br>INVERSIONISTA | NOMBRE<br>INVERSIONISTA   | NIT       | NOMBRE<br>VENDEDOR | PORCENTAJE<br>COMISIÓN<br>COMPRA | VALOR<br>COMISIÓN<br>COMPRA | PORCE<br>IV<br>COMI<br>COM |
|----------------------|-----------|--------------------------------|------|-------|---------------------------------------|---------------|----------------------|------------------------------|----------------------|---------------------------|-----------|--------------------|----------------------------------|-----------------------------|----------------------------|
| 0                    | 58544753  | Venta de<br>factura<br>externa | 2024 | 190   | Pendiente<br>1ra<br>aprobación<br>BMC | 30,448,773.88 | 31,150,000.00        | N                            | 1053787095           | NADIA ANDREA<br>JARAMILLO | 901384842 | SEGEN TECH<br>SAS  | 2.000000                         | 608,972.00                  |                            |
| 0                    | 58544754  | Venta de<br>factura<br>externa | 2024 | 190   | Pendiente<br>1ra<br>aprobación<br>BMC | 24,393,122.88 | 26,700,000.00        | N                            | 830002366            | BIMBO DE COLOMBIA<br>5.A. | 901384842 | SEGEN TECH<br>SAS  | 5.000000                         | 1,219,656.00                | à                          |
| 0                    | 58544755  | Venta de<br>factura<br>externa | 2024 | 190   | Pendiente<br>1ra<br>aprobación<br>BMC | 20,980,511.25 | 22,250,000.00        | s                            | 890903939            | gaseosas posada<br>Tobon  | 901384842 | SEGEN TECH<br>SAS  | 1.000000                         | 209,805.00                  |                            |
|                      |           |                                |      |       |                                       |               |                      |                              |                      |                           |           |                    |                                  |                             |                            |
|                      |           |                                |      |       |                                       |               |                      |                              |                      |                           |           |                    |                                  |                             |                            |

En caso de seleccionar la complementación por archivo plano, donde los inversionistas No son profesionales, se debe crear una carpeta comprimida con los anexos a cargar identificados con el número de operación a complementar.

Posterior a la complementación las sociedades comisionistas de bolsa, la BMC realiza la doble aprobación de la complementación por la opción "Complementar Vta Fact BMC"

| BOLSA<br>MERCANTIL<br>DE COLOMBIA                                                                                                    | Usuario: Administrador<br>Grupo: 2 - Administrado<br>Compañia: Bolsa Nacio | r Operaciones     | :: COMISIONIS                  | STA: 0  |      | .:: SIB - S                           | BISTEMA DE       | INFORMACIO           | N BURSATIL ::.              |                       |                           |           | 04/10/               | 2024 - 4:40:26                   | PM                          |     |
|----------------------------------------------------------------------------------------------------|----------------------------------------------------------------------------|-------------------|--------------------------------|---------|------|---------------------------------------|------------------|----------------------|-----------------------------|-----------------------|---------------------------|-----------|----------------------|----------------------------------|-----------------------------|-----|
|                                                                                                    | Ultimo Ingreso: 01/10/2                                                    | 024 12 01:51 p.m. | IP 172 20 110                  | .49     |      |                                       |                  |                      |                             |                       |                           |           |                      | Sali                             |                             |     |
| MENU                                                                                                    | i                                                                          |                   |                                |         |      |                                       |                  | COMPLEM              | ENTAR MDO F                 | ACTURAS BMC           |                           |           |                      |                                  |                             |     |
| ie                                                                                                    |                                                                            | Tipo reporte      |                                |         | Re   | esumido                               | ~                |                      |                             | Operación             |                           |           |                      |                                  |                             |     |
| Parametros OMA                                                                                                    |                                                                            | SCB Compra        |                                |         | Se   | leccione                              | ~                |                      |                             | SCB Venita            | Seleccione                | ~         | 1                    |                                  |                             |     |
| /ECMA<br>Ingreso Posturas de Financieros                                                                                                    |                                                                            | Estado            |                                |         | Se   | leccione                              | ~                |                      |                             |                       |                           |           |                      |                                  |                             |     |
| <ul> <li>Ingreso Posturas de Físicos</li> <li>Ingreso Posturas Bienes Uniforme</li> <li>Historico Certificado Cump. Opera</li> </ul>                                                                    |                                                                            | 8                 |                                |         | Г    |                                       |                  |                      |                             |                       |                           |           |                      |                                  |                             |     |
| <ul> <li>Visualización de Operaciones</li> <li>Ingreso de Operaciones Autoriza</li> </ul>                                                                                                    |                                                                            | Observación de a  | sprobación                     |         |      |                                       |                  |                      |                             |                       |                           |           |                      |                                  |                             |     |
| Ingreso de Operaciones Autoriza<br>Listado de ofertas y demandas<br>Ingreso Posturas Venta Factura<br>Modificar operaciones OMA nume<br>Consulta Operaciones Registrada                                 |                                                                            |                   |                                |         |      |                                       | Busc             | ar 1ra Apr           | obación 2                   | da Aprobación         | Excel                     |           |                      |                                  |                             |     |
|                                                                                                    |                                                                            |                   |                                |         |      |                                       |                  |                      |                             |                       |                           |           |                      |                                  |                             |     |
| Complementación     Complementar Físicos     Complementar Físicos     Complementar Fínancieros                                                                                                    | SELECCIONA                                                                 | ROPERACIÓ         | NEGOCI                         | 0 A Ñ O | RUED | A ESTADO                              | VALOR<br>NEGOCIO | VALOR<br>VENCIMIENTO | INVERSIONIST<br>PROFESIONAL | A NIT<br>INVERSIONIST | NOMBRE<br>INVERSIONISTA   | VENDEDO   | NOMBRE<br>R VENDEDOR | PORCENTAJE<br>COMISIÓN<br>COMPRA | VALOR<br>COMISIÓN<br>COMPRA | COA |
| Actualizar codigo Comisionista     Cambio Negocio Operacion     Carga Subasta                                                                                                    | 0                                                                          | 58544753          | Venta de<br>factura<br>externa | 2024    | 190  | Pendiente<br>1ra<br>aprobación<br>BMC | 30,448,773.88    | 31,150,000.00        | N                           | 1053787095            | NADIA ANDREA<br>JARAMILLO | 901384842 | SEGEN TECH<br>SAS    | 2.000000                         | 608,972.00                  | 2   |
| Impresion comprobante negociaci     Exportar plano compensacion     Exportar plano comprobante OMA     Informe Validacion Financieras                                                                   | 0                                                                          | 58544754          | Venta de<br>factura<br>externa | 2024    | 190  | Pendiente<br>1ra<br>aprobación<br>BMC | 24,393,122.88    | 26,700,000.00        | N                           | 830002366             | BIMBO DE COLOMBIA<br>S.A. | 901384842 | SEGEN TECH<br>SAS    | 5.000000                         | 1,219,656.00                | 5   |
| Complementar Ofertas     p Genera Certificado Cumpl. Opera     p Informe OMAs por complementar                                                                                                    | o                                                                          | 58544755          | Venta de<br>factura<br>externa | 2024    | 190  | Pendiente<br>1rá<br>aprobación        | 20,980,511.25    | 22,250,000.00        | 5                           | 890903939             | GASEOSAS POSADA<br>TOBON  | 901384842 | SEGEN TECH           | 1,000000                         | 209,805.00                  | 5   |
| B Recompra Anticipada     Informe Recompra Anticipadas     Informe Recompra Anticipadas     Impresión Comprobante Venta Fac     Traspaso de Operaciones     Invalidación traspaso     Consulta Traspaso |                                                                            |                   |                                |         |      | ar no                                 |                  |                      |                             |                       |                           |           |                      |                                  |                             |     |

Posterior a la complementación de la Bolsa, las SCB podrán realizar la firma de comprobantes en la ruta: OMA/TECMA/Firma PDF Oma.

| MENU                                                                                                    |  |
|----------------------------------------------------------------------------------------------------|--|
| <ul> <li>Base</li> <li>RF</li> <li>Seguimiento Operaciones</li> <li>Comisionistas</li> <li>Compensacion</li> <li>Seguimiento Pagos</li> </ul> |  |
| ▼ TECMA                                                                                                    |  |
| Visualización de Operaciones<br>Firma PDF Oma                                                                                                 |  |
| <ul> <li>Genera Comprobantes Oma</li> <li>Complementar Ofertas</li> </ul>                                                                     |  |

En la pantalla, seleccionará las operaciones correspondientes y dará clic en "Solicitar Token".

|                    |             |            |                     | FIRA                | AA PDF OMAS            |                       |          |              |              |               |                   | *               |        |
|--------------------|-------------|------------|---------------------|---------------------|------------------------|-----------------------|----------|--------------|--------------|---------------|-------------------|-----------------|--------|
| Numero Operación   | Ini:        |            |                     |                     | Fin:                   |                       |          |              |              | echa Rueda    |                   |                 | Buscar |
| Firma Comisionista | Seleccione  |            |                     |                     | ~                      |                       |          |              |              | Iodificada    | No 🗸              |                 |        |
| Mandante Compra    |             |            |                     |                     | dandante Venta         |                       |          | ]            |              |               |                   |                 |        |
|                    |             |            |                     |                     | Solicitar              | Token                 |          |              |              |               |                   |                 |        |
|                    |             |            |                     |                     |                        | 1                     |          |              |              |               |                   |                 |        |
| SELECCION<br>TODOS | AR T<br>NEC | PO<br>0C10 | NUMERO<br>OPERACIÓN | NUMERO<br>INVERSIÓN | COMISIONISTA<br>COMPRA | COMISIONISTA<br>VENTA | CANTIDAD | PRECIO       | NEGOCIO      | DIAS<br>PLAZO | VALOR<br>PRESENTE | VALOR<br>FUTURO | PUNTA  |
| 0                  | VFEXC       |            | 41633134            | 0                   | 30                     | 09                    | 1.000000 | 1,425,747.76 | 1,425,747.78 | 2             | 1,425,747.76      | 1,426,502.84    | Α      |
|                    | VFEXC       |            | 41633136            | 0                   | 30                     | 09                    | 1.000000 | 1,425,747.76 | 1,425,747.78 | 2             | 1,425,747.78      | 1,426,502.84    | Α      |
|                    |             |            |                     |                     |                        | 1                     |          |              |              |               |                   |                 |        |

El sistema mostrará confirmación de envío de Token, que llegará por correo electrónico al usuario.

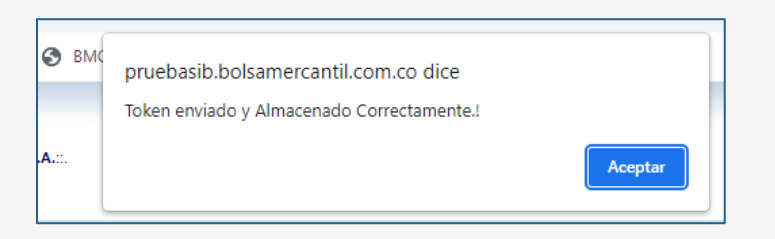

Se habilitará la opción "Firmar PDF", para que se realice el proceso correspondiente.

| FIRMA PDF OMAS             |                    |                     |                     |                        |                       |          |              |              |               | 2                 |                 |        |
|----------------------------|--------------------|---------------------|---------------------|------------------------|-----------------------|----------|--------------|--------------|---------------|-------------------|-----------------|--------|
| Numero Operación           | Ini:               |                     |                     | Fin:                   |                       |          |              |              | Fecha Rueda   |                   |                 | Buscar |
| Firma Comisionista         | Seleccione         |                     | ~                   | <b>~</b>               |                       |          |              |              | No 🗸          |                   |                 |        |
| Mandante Compra            |                    |                     | Ма                  |                        |                       |          |              |              |               |                   |                 |        |
| Solicitur Toann Firmar Pdf |                    |                     |                     |                        |                       |          |              |              |               |                   |                 |        |
|                            |                    |                     |                     |                        |                       |          |              |              |               |                   |                 |        |
| SELECCION.<br>TODOS        | AR TIPO<br>NEGOCIO | NUMERO<br>OPERACIÓN | NUMERO<br>INVERSIÓN | COMISIONISTA<br>COMPRA | COMISIONISTA<br>VENTA | CANTIDAD | PRECIO       | NEGOCIO      | DIAS<br>PLAZO | VALOR<br>PRESENTE | VALOR<br>FUTURO | PUNTA  |
|                            | VFEXC              | 41633134            | 0                   | 30                     | 09                    | 1.000000 | 1,425,747.76 | 1,425,747.78 | 2             | 1,425,747.76      | 1,426,502.84    | А      |
|                            | VFEXC              | 41633136            | 0                   | 30                     | 09                    | 1.000000 | 1,425,747.76 | 1,425,747.78 | 2             | 1,425,747.78      | 1,426,502.84    | Α      |
|                            |                    |                     |                     |                        |                       |          |              |              |               |                   |                 |        |

Al seleccionarla, se visualizará un cuadro para ingreso del token y el botón Firma Comprobantes, que al seleccionarlas se realizará de forma automática.

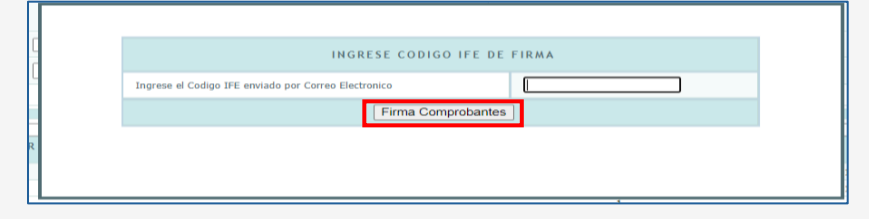

El sistema mostrará la validación de los documentos que fueron firmados, con la opción "Aceptar":

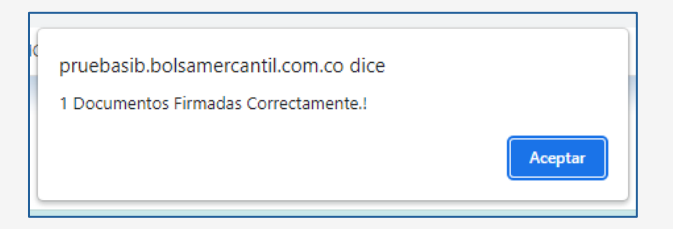

Una vez firmados, la SCB podrá descargarlos por la ruta OMA/TECMA/Generar Comprobantes OMA.
| MENU                                            |
|-------------------------------------------------|
| <ul> <li>Base</li> <li>RF</li> </ul>            |
| Seguimiento Operaciones                         |
| Comisionistas                                   |
| Compensacion                                    |
| Seguimiento Pagos                               |
|                                                 |
| ▼ TECMA Nievelización de Oneraciones            |
| Visualización de Operaciónes<br>N Eirma DDE Oma |
| b Genera Comprobantes Oma                       |
| <ul> <li>Complementar Ofertas</li> </ul>        |

En esa pantalla, seleccionará las negociaciones de las cuales requiere descargar comprobantes, seguido de seleccionar "Descargar", y se descargará un archivo con los documentos en PDF.

|                    |                   |               | 1                | IMPRESIÓN C  | OMPROBANTE        | OMAS        |        |             |           |             |               |      | × |        |
|--------------------|-------------------|---------------|------------------|--------------|-------------------|-------------|--------|-------------|-----------|-------------|---------------|------|---|--------|
| Numero Operación   | Ini:              |               |                  | Fir          | 1:                |             |        |             |           | Fe          | cha Rueda     |      |   | Buscar |
| Firma Comisionista | 30 - AGROBOLSA S. | ł.            |                  |              | ~                 |             |        |             |           | Mo          | odificada     | No 🕶 |   |        |
| Mandante Compra    |                   |               |                  |              |                   |             |        |             |           | Ма          | andante Venta |      |   |        |
|                    |                   |               |                  |              | Total Registros : | 1 Descargar | Salir  |             |           |             |               |      |   |        |
|                    |                   |               |                  | 1            |                   |             |        |             |           |             |               |      | * |        |
| SELECCIONAR        | TODOS NEGOCIO NUM | ERO OPERACIÓN | NUMERO INVERSIÓN | 4 COWISIONIS | TA COMPRA CO      | OMISIONISTA | VENTAN | IEGOCIO F   | LAZO VLR. | PRESENTE    | /LR. FUTURO   |      |   |        |
|                    | VFEXC 41633       | 136           | 0                | 30           | 09                |             |        | \$1,425,748 | \$2       | \$1,425,748 | \$1,426,50    | 3    |   |        |
|                    |                   |               |                  | 1            |                   |             |        |             |           |             |               |      |   |        |
|                    |                   |               |                  |              |                   |             |        |             |           |             |               |      |   |        |

#### 6.2. ENDOSO EN PROPIEDAD

Realizada la segunda aprobación en el proceso de complementación, el sistema SIB notifica al Sistema Atra-e el número de operación identificando si corresponde a un inversionista profesional o NO:

| ÷   | C & http                         | s://habilitacionbmc.p | tesa.com.co/app/operat | ions/operations-invi | istor-listing                           |                         |                   |                             |                         | ç e           | 2 A* 🔂         | Ф ¢ (         | a 🗠 🦪             |
|-----|----------------------------------|-----------------------|------------------------|----------------------|-----------------------------------------|-------------------------|-------------------|-----------------------------|-------------------------|---------------|----------------|---------------|-------------------|
| Bmc | BOLSA<br>MERCATTL<br>DE COLOMBIA | ed by PTERA           |                        |                      |                                         |                         |                   |                             |                         |               |                |               | ۲                 |
| =   | 습 Inicio > Gest                  | ión de operaciones    | > Consultar operacion  | es de compra         |                                         |                         |                   |                             |                         |               |                |               | P                 |
| 4   | Consultar o                      | peraciones d          | e compra               |                      |                                         |                         |                   |                             |                         |               |                |               |                   |
|     |                                  |                       |                        |                      |                                         |                         |                   |                             |                         |               |                | R 1           |                   |
|     | 𝑘 Operación †↓                   | ♡ Operación SIB †1    | 🍸 Tipo ID Vendedor 🗍   | 7 10 Verdeder 1      | $\nabla$ Vendedor $\uparrow \downarrow$ | √ Tipo ID Compreder ↑ ↓ | ∏ ID Comprator ↑↓ | ⑦ Comprador ↑↓              | 🖓 Tipo de inversionista | √ Categoria   | V Adjudicación | ∇ Carridad ↑] | ∏ Cumplimiente †1 |
|     | 93                               | 58544755              | NT                     | 901384842            | SEGEN TECH SAS                          | NIT                     | 890903939         | GASEOSAS POSADA TOBON       | Profesional             | Estandarizado | Total          | 5             | T+0               |
|     | 92                               | 58544754              | NIT                    | 901384842            | SEGEN TECH SAS                          | NIT                     | 830002366         | BIMBO DE COLOMBIA S.A.      | NO profesional          | Extenderizado | Total          | 6             | T+0               |
|     | 91                               | 58544753              | NIT                    | 901384842            | SEGEN TECH BAS                          | Cédule de ciudadania    | 1053787095        | NADIA ANDREA JARAMILLO      | NO profesional          | Estenderizedo | Total          | 7             | T+0               |
|     | 22                               | 58544715              | NIT                    | 901384842            | SEGEN TECH SAS                          | Cédula de ciudadania    | 1070599033        | IBETH LINNEY FLOREZ BARRIOS | Profesional             | Estandarizado | Total          | 1             | T+0               |
|     | 12                               | 58544714              | NIT                    | 901384842            | SEGEN TECH SAS                          | Cédula de cludadania    | 1070599033        | KETH LINNEY FLOREZ BARRIOS  | Profesional             | Estandarizado | Total          | 1             | T+0               |
|     | 11                               | 58544713              | NIT                    | 901384842            | SEGEN TECH SAS                          | Cédule de ciudadania    | 1070599033        | IBETH LINNEY FLOREZ BARRIOS | Profesional             | Extenderizado | Total          | 1             | T+0               |
|     | 87                               | 58544712              | NIT                    | 901384842            | SEGEN TECH SAS                          | Cédula de cludadania    | 1070599033        | IBETH LINNEY FLOREZ BARRIOS | Profesional             | Estandarizado | Total          | 1             | T+0               |
|     | 86                               | 58544711              | NIT                    | 901384842            | SEGEN TECH SAS                          | Cédula de ciudadania    | 1070599033        | IBETH LINNEY FLOREZ BARRIOS | Profesional             | Estandarizado | Total          | 1             | T+0               |
|     | 85                               | 58544710              | NIT                    | 901384842            | SEGEN TECH SAS                          | Cédula de ciudadania    | 1070599033        | IBETH LINNEY FLOREZ BARRIOS | Profesional             | Estenderizado | Total          | 1             | T+0               |
|     | 84                               | 58544637              | NIT                    | 901384842            | SEGEN TECH SAS                          | Cédula de ciudadania    | 1070599033        | IBETH LINNEY FLOREZ 84RRIOS | Profesional             | Estandarizado | Total          | 1             | T+8               |
|     | 83                               | 58544636              | NIT                    | 901384842            | SEGEN TECH SAS                          | Cédula de ciudadania    | 1070599033        | IBETH LINNEY FLOREZ BARRIOS | Profesional             | Estandarizado | Total          | 8             | 7+3               |
|     | 82                               | 58544634              | NIT                    | 901384842            | SEGEN TECH SAS                          | Cédula de ciudadania    | 1070399033        | IBETH LINNEY PLOREZ BARRIOS | Profesional             | Estandarizado | Total          | 2             | T+0               |

- Si es un Inversionista Profesional: El sistema ATRA-E genera el endoso en propiedad en la fecha de cumplimiento de la operación.
- Si NO es un Inversionista Profesional: El usuario de operaciones de la BMC debe validar que los recursos se encuentran disponibles para el cumplimiento de la operación, posteriormente ingresa al sistema ATRA-E, por la opción Gestión de Operaciones – Consultar operaciones de Compra; selecciona la operación y selecciona "pagado" en confirmación pago del inversionista.

De esta forma ATRA-E genera el endoso en propiedad a favor del Inversionista.

| DE COLOMINIA                                                                                                    |                                                                                                    |                                                                                  |                                                                        |                                                                                                |                                                                                                    |                                                                                                    |                                                                                                    | ,                                                                                                    |
|----------------------------------------------------------------------------------------------------|----------------------------------------------------------------------------------------------------|----------------------------------------------------------------------------------|------------------------------------------------------------------------|------------------------------------------------------------------------------------------------|----------------------------------------------------------------------------------------------------|----------------------------------------------------------------------------------------------------|----------------------------------------------------------------------------------------------------|----------------------------------------------------------------------------------------------------|
|                                                                                                    | > Consultar operacion                                                                                     | nes de compra                                                                    |                                                                        |                                                                                                |                                                                                                    |                                                                                                    |                                                                                                    | Ļ                                                                                                    |
| Consultar operaciones of                                                                                                    | de compra                                                                                                 |                                                                                  |                                                                        |                                                                                                |                                                                                                    |                                                                                                    |                                                                                                    |                                                                                                    |
| 9                                                                                                    |                                                                                                    |                                                                                  |                                                                        |                                                                                                | REF                                                                                                    | ITA Y CAMPO CORREDORES S.A                                                                                                    | a v 🕅 🔽 🛛                                                                                                    | 6                                                                                                    |
| Confirmar pago del inversionista                                                                                                    | Tipo ID Vendedor 1                                                                                        | ⑦ ID Vendedor ↑↓                                                                 | $\nabla$ Vendedor $\uparrow\downarrow$                                 | $\Box$ Tipo ID Comprador $\uparrow\downarrow$                                                  | 10 Comprador 1                                                                                                    | L ♡ Comprador ↑L                                                                                                    | Tipo de inversionista                                                                                                    | 🕅 Categoria                                                                                                    |
| Pagado                                                                                                    | NIT                                                                                                    | 901384842                                                                        | SEGEN TECH SAS                                                         | NIT                                                                                            | 890903939                                                                                                    | GASEOSAS POSADA TOBON                                                                                                    | Profesional                                                                                                    | Estandarizado                                                                                                    |
| No pagado                                                                                                    | NIT                                                                                                    | 901384842                                                                        | SEGEN TECH SAS                                                         | NIT                                                                                            | 830002366                                                                                                    | BIMBO DE COLOMBIA S.A.                                                                                                    | NO profesional                                                                                                    | Estandarizado                                                                                                    |
| 2                                                                                                    | NIT                                                                                                    | 901384842                                                                        | SEGEN TECH SAS                                                         | Cédula de cludadanía                                                                           | 1053787095                                                                                                    | NADIA ANDREA JARAMILLO                                                                                                    | N0 profesional                                                                                                    | Estandarizado                                                                                                    |
| 2 Confirmar                                                                                                    | NIT                                                                                                    | 901384842                                                                        | SEGEN TECH SAS                                                         | Cédula de ciudadanía                                                                           | 1070599033                                                                                                    | IBETH LINNEY FLOREZ BARRIOS                                                                                                    | Profesional                                                                                                    | Estandarizado                                                                                                    |
| <u>69</u> 58544714                                                                                                    | NIT                                                                                                    | 901384842                                                                        | SEGEN TECH SAS                                                         | Cédula de ciudadanía                                                                           | 1070599033                                                                                                    | IBETH LINNEY FLOREZ BARRIOS                                                                                                    | Profesional                                                                                                    | Estandarizado                                                                                                    |
| <u>88</u> 58544713                                                                                                    | NIT                                                                                                    | 901384842                                                                        | SEGEN TECH SAS                                                         | Cédula de ciudadania                                                                           | 1070599033                                                                                                    | IBETH LINNEY FLOREZ BARRIOS                                                                                                    | Profesional                                                                                                    | Estandarizado                                                                                                    |
| <u>87</u> 58544712                                                                                                    | NIT                                                                                                    | 901384842                                                                        | SEGEN TECH SAS                                                         | Cédula de ciudadania                                                                           | 1070599033                                                                                                    | IDETUI I INNEY ELODET BADDIOS                                                                                                    | Profesional                                                                                                    | Estandarizado                                                                                                    |
| sa<br>canta<br>zonnia<br>Powered by PTESSA                                                                                                    |                                                                                                    |                                                                                  |                                                                        |                                                                                                |                                                                                                    | NETTONIKET KOKLEUMSING                                                                                                    |                                                                                                    |                                                                                                    |
| Powered by PressA                                                                                                    | > Consultar operacione                                                                                    | es de compra                                                                     |                                                                        |                                                                                                |                                                                                                    |                                                                                                    |                                                                                                    |                                                                                                    |
| Powered by errors.<br>access<br>inicio > Gestión de operaciones<br>onsultar operaciones de                                                                             | > Consultar operacione<br>e compra                                                                        | es de compra                                                                     |                                                                        |                                                                                                | RE                                                                                                    | NTA Y CAMPO CORREDORES S                                                                                                    | SA V V V                                                                                                    | 0 0                                                                                                    |
| Configuration Powersd by PTEERA<br>Material<br>Inicio > Gestión de operaciones de<br>Confirmar pago del inversionista                                                  | <ul> <li>&gt;&gt; Consultar operacione</li> <li>e compra</li> <li>&gt;&gt; Tipo IB Vesseder ↑↓</li> </ul> | es de compra                                                                     | Y venteer 1↓                                                           | Tipe ID Compressor 1                                                                           | RE<br>V IB Compressor                                                                                                    | NTA Y CAMPO CORREDORES S                                                                                                    | S.A. V V V                                                                                                    | D C                                                                                                    |
| Powered by PTEEA       nicio > Gestión de operaciones de       S       Confirmar pago del inversionista       Papado                                                   | Consultar operacione<br>e compra                                                                          | es de compra                                                                     | Vendentor ↑↓<br>SEGEN TECH SAS                                         | Tipe ID Compressor 1                                                                           | Rf<br>▼ K0 Comproder 1<br>850963939                                                                                                    | NTA Y CAMPO CORREDORES S                                                                                                    | SA V V V V                                                                                                    | D C                                                                                                    |
| Confirmar pago del inversionista Pagado No pagado                                                                                                    | Consultar operacione<br>e compra                                                                          | es de compra                                                                     | Venderior ↑↓<br>SEGEN TECH SAS                                         | Tipe ID Compressor 1                                                                           | RI<br>T 10 Compander<br>\$609C1329                                                                                                    | ит окач телец залко<br>та у самро совяедовез з<br>↓ ♀ саярная ↓<br>сазеовая гозара товоя<br>иео се соцомая в.а.                                                                                                    | SA V V V V                                                                                                    | a V Catego<br>Estandarizado<br>Estandarizado                                                                                                    |
| Powersd by PTEERA<br>nicio > Gestión de operaciones de<br>onsultar operaciones de<br>Confirmar pago del inversionista<br>Pagado<br>No pagado                           | Consultar operacione<br>e compra                                                                          | es de compra<br>To Venteter 11<br>eo1386842<br>ponfirmación                      | Y Vendenter 11<br>SEGEN TECH SAS                                       | Tipe D Compartor 1↓<br>NT                                                                      | RE<br>T ID Compression<br>BRODECTOSE<br>SRODECTOSE                                                                                                    | итокичтеле солост<br>ита у самро corredores s<br>1                                                                                                    | SA V V V V                                                                                                    | Categy     Categy     Estandarizado     Estandarizado     Estandarizado     Estandarizado     Estandarizado                                                                                                    |
| Powersd by Przesa<br>micio > Gestión de operaciones de<br>onsultar operaciones de<br>Confirmar pago del inversionista<br>Pagado<br>No pagado<br>Confirmar              | Consultar operacione<br>e compra                                                                          | es de compra<br>To Ventetor 11<br>eo1366842<br>ponfirmación<br>2 "Deseas confirm | Y Vendent 11<br>SEGEN TECH SAS mar el pago de la operación 585447533   | Tipo D Compostor 1↓<br>NT<br>? Recuerda que esta acción n                                      | III Congradur     III Congradur     Sossciose     Sossciose     So | ит окач челе област<br>NTA Y САМРО CORREDORES S<br>1                                                                                                    | SA V V V V<br>V Tpe de investigiels<br>Podescoa<br>No profesional<br>No profesional                                      | a V Catego<br>Estandarizado<br>Estandarizado<br>Estandarizado<br>Estandarizado                                                                                                    |
| Powered by PTEERA<br>Inicio > Gestión de operaciones de<br>onsultar operaciones de<br>Confirmar pago del inversionista<br>Pagado<br>No pagado<br>Confirmar<br>Exercise | Consultar operacione<br>e compra                                                                          | es de compra<br>To Ventetor 11<br>e01386842<br>ponfirmación<br>2 (Deseas confirm | Veneeder 11<br>SEGEN TECH SAS<br>mar el pago de la operación 585447533 | Tuo 0 Compostor 11<br>NT<br>? Recuerda que esta acción n                                       | Provide deshace                                                                                                    | INTA Y CAMPO CORREDORES S           II         ✓ Cemprador II           GAREDARA FORMATION           HED DE COLOMBIA S.A.           OK ANGREA JRRAMILLO           ETH LINNEY FLOREZ BARROD                                                                                                    | SA V V V V<br>V Tipo de inversional<br>Portesona<br>NO profesional<br>NO profesional<br>S Profesional                    | Catego     Catego     Estandarizado     Estandarizado     Estandarizado     Estandarizado     Estandarizado     Estandarizado     Estandarizado     Estandarizado                                                       |
| Confirmar pago del inversionista Confirmar pago del inversionista Pagado No pagado Confirmar                                                                           | Consultar operacione<br>e compra                                                                          | es de compra<br>V to Venteter 11<br>vorsesez<br>ponfirmación<br>¿Deseas confirm  | Veneeer 11<br>seaen tech sas<br>nar el pago de la operación 585447537  | ער דער איז איז איז ער איז איז איז איז ער איז ער איז ער איז איז איז איז איז איז איז איז איז איז | 면 El                                                                                                    | Introduct version         I           I         I | SA V V V V<br>V Type de investigieté<br>Portescoa<br>No portestional<br>Portescoa<br>Portescoa<br>Portescoa<br>Portescoa | Catego     Catego     Estandarizado     Estandarizado     Estandarizado     Estandarizado     Estandarizado     Estandarizado     Estandarizado     Estandarizado     Estandarizado     Estandarizado     Estandarizado |

### 6.3. IDENTIFICACIÓN DE RECURSOS – INGRESO EN CUENTA POR PARTE DE SCB COMPRADOR

Teniendo en cuenta que el mandante inversionista realizó el pago de la operación a la cuenta compensada de la BMC, su SCB deberá realizar la identificación de los recursos para proceder a la C&L de la operación. Para lo anterior, ingresará a la ruta: Compensación/Cuenta Compensada/Ingreso en Cuenta Compensada:

| MENU                                        |
|---------------------------------------------|
| ▶ Base                                      |
| <ul> <li>Seguimiento Operaciones</li> </ul> |
| Comisionistas                               |
| <ul> <li>Compensacion</li> </ul>            |
| Compensacion Fisicos                        |
| ▼C <u>uenta Compensada</u>                  |
| Ingreso en Cuenta Compensada                |
| Asignacion Movimiento Ing Cuenta            |
| Carga Plano Ing Cuenta Compensa             |
| Usar Movimiento Ingreso en Cuenta           |

Visualizará la pantalla de "Ingreso en cuenta compensada". En esta pantalla podrá consultar por los filtros:

- Fecha Movimiento,
- Mandante,
- No. de Movimiento,
- Firma Comisionista.

La operación que se encuentran en proceso con la respectiva información, seleccionando el botón "Consultar".

|                    |                                               | INGRESO EN CUENTA | COMPENS  | LD A           |  |                   | × |
|--------------------|-----------------------------------------------|-------------------|----------|----------------|--|-------------------|---|
| Fecha Movimiento   |                                               |                   | Mandante |                |  | No. de Movimiento |   |
| Firma Comisionista | 28 - COMISIONISTAS AGROPECUARIOS COMIAGRO S.A | ¥                 |          |                |  |                   |   |
|                    |                                               | Consulta          | ar Nuevo | Limpiar Campos |  |                   |   |
|                    |                                               |                   |          |                |  |                   |   |

La pantalla mostrará al usuario la información relacionada a los filtros ingresados, para que la SCB pueda realizar seguimiento o acción respectiva.

|                    |                    |                     |                 |               | INGRESO EN C        | UENTA COMPENSADA                                                                                                    |                |          |           | 2        |
|--------------------|--------------------|---------------------|-----------------|---------------|---------------------|----------------------------------------------------------------------------------------------------|----------------|----------|-----------|----------|
| Fecha Movimiento   | 2020/12/30         |                     |                 |               |                     | Mandante No                                                                                                    | ). de Movimier | nto      |           |          |
| Firma Comisionista | 09 - CORRE         | AGRO S.A.           |                 |               | ~                   |                                                                                                    |                |          |           |          |
|                    |                    |                     |                 |               |                     | Consultar Nuevo Limpiar Campos                                                                                                    |                |          |           |          |
|                    |                    |                     |                 |               |                     |                                                                                                    |                |          |           |          |
| NO.<br>MOVIMIENTO  | TIPO<br>MOVIMIENTO | FECHA<br>MOVIMIENTO | NO.<br>GARANTIA | NO.<br>CUENTA | VALOR<br>MOVIMIENTO | OBSERVACIONES                                                                                                    | ESTADO         | ASIGNADO | MODIFICAR | ELIMINAR |
| 42959              | Ingreso en Cuenta  | 2020/12/30          | 2021-19396      | 080181647     | 483,580,457.00      | RECURSOS POR CONVENIO CON LA BOLSA Y EL MINISTERIO AGRICULTURA APOYO PARA PISCICULTURA<br>PAGO OP 40570222                                                         | Α              | s        | Modificar | Eliminar |
| 42960              | Ingreso en Cuenta  | 2020/12/30          | 2021-19397      | 080181647     | 2725,100,000.00     | POR ERROR DE LA ENTIDAD GIRO EL PAGO DE PRODUCTO OP 41174376 A LA CUENTA ADMINISTRATIVA EL<br>30/12/2020 SE SOLICITA TRASLADAR A LA COMPENSADA EN EL OFICIO OP-736 | А              | N        | Modificar | Eliminar |
| 43073              | Ingreso en Cuenta  | 2020/12/30          | 2021-19456      | 080181647     | 155,731,760.00      | RECURSOS DE OP 33606956                                                                                                    | Α              | S        | Modificar | Eliminar |
| 43246              | Ingreso en Cuenta  | 2020/12/30          | 2021-19486      | 080181647     | 217,584,681.25      | RECURSOS PAGO OP 39352452                                                                                                    | A              | N        | Modificar | Eliminar |
| 43247              | Ingreso en Cuenta  | 2020/12/30          | 2021-19487      | 080181647     | 76,026,241.00       | RECURSOS PAGO OP 39352452                                                                                                    | I              | N        | Modificar | Eliminar |
| 43248              | Ingreso en Cuenta  | 2020/12/30          | 2021-19488      | 080181647     | 47,539,848.76       | RECURSOS PAGO OP 39352452                                                                                                    | Α              | N        | Modificar | Eliminar |
| 43249              | Ingreso en Cuenta  | 2020/12/30          | 2021-19489      | 080181647     | 27,884,927.00       | RECURSOS PAGO OP 39352452                                                                                                    | A              | N        | Modificar | Eliminar |
| 43250              | Ingreso en Cuenta  | 2020/12/30          | 2021-19490      | 080181647     | 20,361,250.00       | RECURSOS PAGO OP 39352452                                                                                                    | I              | N        | Modificar | Eliminar |
| 43251              | Ingreso en Cuenta  | 2020/12/30          | 2021-19491      | 080181647     | 39,816,694.00       | RECURSOS PAGO OP 39352452                                                                                                    | I              | N        | Modificar | Eliminar |
| 43252              | Ingreso en Cuenta  | 2020/12/30          | 2021-19492      | 080181647     | 41,632,231.00       | RECURSOS PAGO OP 39352452                                                                                                    | I              | N        | Modificar | Eliminar |
| 43253              | Ingreso en Cuenta  | 2020/12/30          | 2021-19493      | 080181647     | 6,114,720.00        | RECURSOS PAGO OP 39352452                                                                                                    | I              | N        | Modificar | Eliminar |
| 43254              | Ingreso en Cuenta  | 2020/12/30          | 2021-19494      | 080181647     | 2,855,126.00        | RECURSOS PAGO OP 39352452                                                                                                    | I              | N        | Modificar | Eliminar |
| 43255              | Ingreso en Cuenta  | 2020/12/30          | 2021-19495      | 080181647     | 12,624,413.00       | RECURSOS PAGO OP 39352452                                                                                                    | I              | N        | Modificar | Eliminar |

Para poder iniciar el proceso de reconocimiento de los recursos de su mandante, seleccionará el botón "Nuevo" y visualizará un formulario para ingresar información:

- Tipo de movimiento,
- No. Cuenta (Cuenta asignada al mercado de Facturas),
- Mandante,
- Tipo Origen Recursos,
- Tipo Ingreso,
- Valor Movimiento,
- Referencia Cuenta Recaudadora
- Observaciones.

Posterior al ingreso de la información y teniendo en cuenta que el valor del movimiento deberá coincidir con los ingresados en la cuenta para continuar. Una vez se diligencien todos los datos, podrá seleccionar el botón "Crear". Si selecciona regresar volverá al menú anterior.

|                               | INGRESO EN CUENTA COMPENSADA                      |
|-------------------------------|---------------------------------------------------|
|                               | INGRESO MOVIMIENTOS                               |
| Firma Comisionista            | 03 - REYCA CORREDORES : V                         |
| Tipo Movimiento               | Seleccione                                        |
| No. Cuenta                    | Seleccione                                        |
| Mandante                      | Seleccione 0080181647 - Cuenta Compensada         |
| Tipo Origen Recursos          | 0080181654 - Cuenta vta fct                       |
| Tipo Ingreso                  | 0080181647 - FISICOS FORWARD<br>0080181654 - SIMM |
| Valor Movimiento              |                                                   |
| Referencia Cuenta Recaudadora |                                                   |
| Observaciones                 |                                                   |
|                               | Crear Regresar                                    |

Finalmente, el usuario verá una confirmación del movimiento creado correctamente, con el número respectivo:

| S.A.::. | pruebasib.bolsamercantil.com.co dice<br>Movimiento Creado Correctamente, con No. de Movimiento: |  |
|---------|-------------------------------------------------------------------------------------------------|--|
|         | 2023-19509                                                                                      |  |
|         | Aceptar                                                                                         |  |
|         | Aceptar                                                                                         |  |

Al seleccionar aceptar, el usuario podrá visualizar el movimiento con el consecutivo asignado:

|                    |                                    | INGRESO EN CUENT.           | A COMPENSAD  | A                            |                |                    | <b>X</b> |
|--------------------|------------------------------------|-----------------------------|--------------|------------------------------|----------------|--------------------|----------|
| Fecha Movimiento   | 2023/08/01                         |                             | Mandante     |                              |                | No. de Movimiento  |          |
| Firma Comisionista | 09 - CORREAGRO S.A.                | ¥                           |              |                              |                |                    |          |
|                    |                                    | Consult                     | ar Nuevo     | Limpiar Campos               |                |                    |          |
|                    | NO. MOVIMIENTO TIPO MOVIMIENTO FEC | A MOVIMIENTO NO. GARANTIA I | NO. CUENTA V | ALOR MOVIMIENTO OBSERVACIONE | ESTADO ASIGNAI | O MODIFICAR ELIMIN | AR       |
|                    | 43286 Ingreso en Cuenta            | 2023/08/01 2023-19509 0     | 080181647    | 100,000.00 Pruebas           | I N            | Modificar Elimin   | ar       |
|                    |                                    |                             |              |                              |                |                    |          |

Cuando una vez la dirección de operaciones realice la aprobación, el usuario visualizará una "A" en el estado:

|                    | INGRESO EN CUENTA COMPENSADA                                                                                                    | Z |
|--------------------|----------------------------------------------------------------------------------------------------|---|
| Fecha Movimiento   | 2023/08/01 No. de Movimiento                                                                                                    |   |
| Firma Comisionista | 09 - CORREAGRO S.A.                                                                                                    |   |
|                    | Consultar Nuevo Limpiar Campos                                                                                                    |   |
|                    | NO. MOVIMIENTO TIPO MOVIMIENTO FECHA MOVIMIENTO NO. GARANTIA NO. CUENTA VALOR MOVIMIENTO OBSERVACIONES ESTADO ASIGNADO MODIFICAR ELIMINAR<br>43286 lingreso en Cuenta 2023/08/01 2023-19599 080181647 100,000.00 Pruebas A N Modificar Eliminar |   |

Posteriormente, el usuario ingresará a la ruta Compensación/Cuenta Compensada/Asignación Movimiento Ing Cuenta Compensada:

| MENU                                                                                           |
|------------------------------------------------------------------------------------------------|
| ▶ Base<br>▶ RF<br>▶ Sequimiente Operaciones                                                    |
| <ul> <li>Seguimiento Operaciones</li> <li>Comisionistas</li> <li>Compensacion</li> </ul>       |
| <ul> <li>Compensacion Fisicos</li> <li>✓ Cuenta Compensada</li> </ul>                          |
| <ul> <li>Ingreso en Cuenta Compensada</li> <li>Asignacion Movimiento Ing Cuenta</li> </ul>     |
| <ul> <li>Carga Plano Ing Cuenta Compensa</li> <li>Usar Movimiento Ingreso en Cuenta</li> </ul> |

Al ingresar en esta ventana, visualizará los filtros: Fecha movimiento, mandante, No. de Movimiento.

|                     | ASIGNACION DE MOVIMIENTO DE INGRESO EN CUENTA |                     | æ                                     |
|---------------------|-----------------------------------------------|---------------------|---------------------------------------|
| Fecha de Movimiento | 2023/08/01 - 2023/08/01                       | No. de Movimiento   |                                       |
| Mandante            |                                               | Cuenta Compensación | Seleccione                            |
| Firma Comisionista  | 09 - CORREAGRO S.A.                           | Valor Movimiento    | · · · · · · · · · · · · · · · · · · · |
|                     | Consultar ] Limpiar Campos                    |                     |                                       |

Al ingresar uno o varios de los filtros y seleccionar el botón consultar, visualizará los resultados de la búsqueda. Sobre el movimiento que requiera realizar la asignación, seleccionará esta opción.

|                    |                   |                        |               | A S                  | IGNACION DE MOVIN | IIENTO DE INGRESO EN              | CUENTA              |                                    |            |            | ×              |
|--------------------|-------------------|------------------------|---------------|----------------------|-------------------|-----------------------------------|---------------------|------------------------------------|------------|------------|----------------|
| Fecha de Movimie   | ento 202          | 3/08/01                | - 2023        | /08/01               |                   |                                   |                     | No. de Movimiento                  |            |            |                |
| Mandante           |                   |                        |               |                      |                   | ]                                 |                     | Cuenta Compensación                | Seleccione | ~          |                |
| Firma Comisionista | ta 09             | CORREAGRO S.A.         |               |                      | ~                 |                                   |                     | Valor Movimiento                   |            | -          | ]              |
|                    |                   |                        |               |                      |                   | Consultar Limpiar Camp            | os                  |                                    |            |            |                |
|                    |                   |                        |               |                      |                   |                                   |                     |                                    |            |            |                |
| NO.<br>MOVIMIENTO  | TIPO MOVIMIEN     | TO FECHA<br>MOVIMIENTO | NO.<br>CUENTA | NO. DE<br>MOVIMIENTO | SCB               | MANDANTE                          | VALOR<br>MOVIMIENTO | VALOR SALDO<br>ASIGNADO MOVIMIENTO | ASIGNADO   | ASIGNACION | DET.ASIGNACION |
| 43286              | Ingreso en Cuenta | 2023/08/01             | 080181647     | 2023-19509           | CORREAGRO S.A.    | CONEXION ENERGETICA SAS<br>E.S.P. | 100,000.00          | 0.00 100,000.00                    | N          | Asignacion | Det.Asignacion |

Al realizar dicha acción, el usuario ingresará a una ventana, en donde deberá diligenciar el valor de la asignación, la observación de la asignación y cargar el soporte respectivo.

|                          | ASIGNA                       | CION DE MOVIMIENTO DE INGRESO EN CUENTA |                                      | ×                                          |
|--------------------------|------------------------------|-----------------------------------------|--------------------------------------|--------------------------------------------|
| Número Movimiento: 43286 | Valor Mvto: 100,000.00       |                                         | Saldo Mvto: 100000.00                |                                            |
|                          |                              | Regresar Asignar                        |                                      |                                            |
| Valor Asignacióm         | Observación de la Asignación |                                         | Archivo PDF soporte de la Asignación | Seleccionar archivo Ninguno archivo selec. |

El sistema mostrará una validación al usuario:

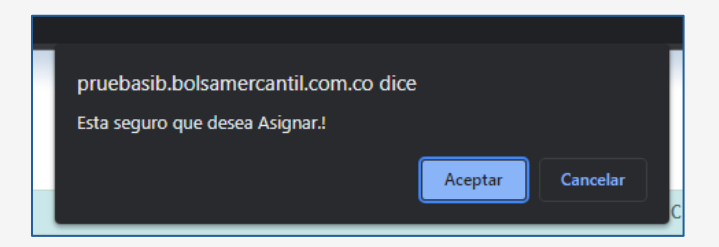

Y posterior confirmación del movimiento procesado:

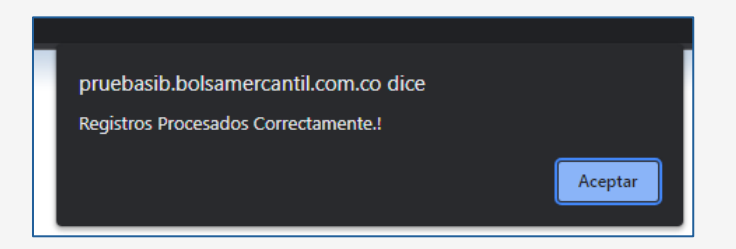

Finalmente, el usuario visualizará una "S" en la asignación:

|                           |                             |                          |                    |                                   |                     |               |                     |            |            |                | - |
|---------------------------|-----------------------------|--------------------------|--------------------|-----------------------------------|---------------------|---------------|---------------------|------------|------------|----------------|---|
|                           |                             |                          | ASIGNACION DE /    | MOVIMIENTO DE INGRESO EN          | CUENTA              |               |                     |            |            | ×              |   |
| Fecha de Movimiento       | 2023/08/01                  | - 2023/08/01             |                    |                                   |                     | No. de Movim  | iento               |            |            |                |   |
| Mandante                  |                             |                          |                    |                                   |                     | Cuenta Comp   | ensación            | Seleccione | ~          |                |   |
| Firma Comisionista        | 09 - CORREAGRO S.A          |                          |                    | ~                                 |                     | Valor Movimie | nto                 |            |            |                |   |
|                           |                             |                          |                    |                                   |                     |               |                     |            |            |                |   |
|                           |                             |                          |                    | Consultar Limpiar Carr            | pos                 |               |                     |            |            |                |   |
|                           |                             |                          |                    |                                   |                     |               |                     |            |            |                |   |
| NO.<br>MOVIMIENTO TIPO MO | VIMIENTO FECHA<br>MOVIMIENT | NO. NO<br>O CUENTA MOVII | . DE SCB           | MANDANTE                          | VALOR<br>MOVIMIENTO | VALOR         | SALDO<br>MOVIMIENTO | ASIGNADO   | ASIGNACION | DET.ASIGNACION | 1 |
| 43286 Ingreso en Cue      | ita 2023/08/01              | 080181647 2023-19        | 509 CORREAGRO S.A. | CONEXION ENERGETICA SAS<br>E.S.P. | 100,000.00          | 100,000.00    | 0.00                | 5          | Asignacion | Det.Asignacion |   |
|                           |                             |                          |                    |                                   |                     |               |                     |            |            |                |   |

## 6.4. INSCRIPCIÓN CUENTAS BANCARIAS SCB VENDEDOR E INVERSIONISTA

Este proceso es adicional, si dentro del proceso de registro de los intervinientes se creó una cuenta, pero la distribución se realiza a una o varias cuentas bancarias según instrucción de las SCB; Para la anterior, ingresará a la ruta: Compensación/Distribución de recursos/Inscripción cuentas bancarias

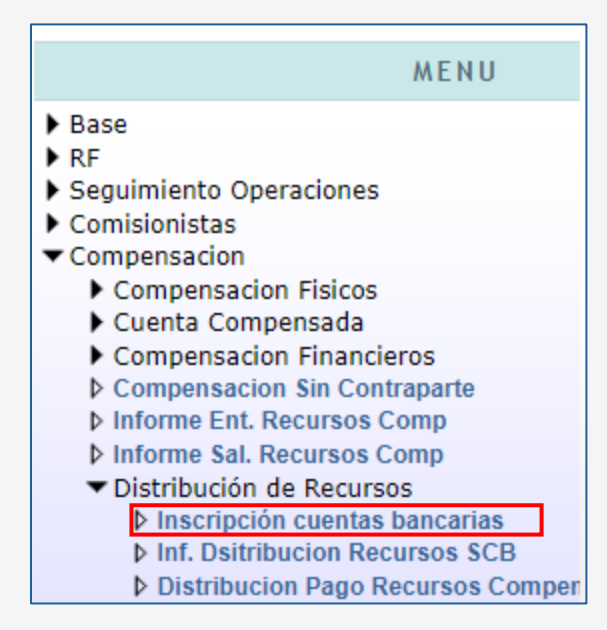

Al ingresar visualizará las cuentas inscritas por la SCB. Podrá realizar la consulta de las cuentas bancarias inscritas por los filtros "Tercero" y "Estado" seguido del botón consultar.

|             |                          | INSC                             | CRIPCIÓN CUENTAS BANCARI                   | AS           |                             |        |           |                   | ĺ                      | ×         |
|-------------|--------------------------|----------------------------------|--------------------------------------------|--------------|-----------------------------|--------|-----------|-------------------|------------------------|-----------|
| Tero        | cero                     |                                  | Firma Comisionista                         | 03 - REI     | NTA Y CAMPO CORREDOR        | ES S.A | ~         | Estado            | Seleccione v           | ]         |
|             |                          |                                  | Consultar                                  | levo         |                             |        |           |                   |                        |           |
|             |                          |                                  | 1024507004                                 | ,            |                             |        |           |                   |                        |           |
| COMISIONIST | A PARTICIPANTE O TERCERO | NOMBRE PARTICIPANTE O<br>TERCERO | DETALLE PROVEEDOR                          | FECHA<br>RUT | FECHA CETIFICACION<br>BANCO | ESTADO | MODIFICA  | R PART            | ICIPANTE O T           | ERCERO    |
| 03          | 80054502                 | JHON FERNEY MAYORGA LOZANO       | 80054502- JHON FERNEY MAYORGA<br>LOZANO    | 2017/11/09   | 2018/03/20                  | Ι      | Modificar | 800545<br>LOZANO  | 02-JHON FERNEY MA      | AYORGA    |
| 03          | 5581343                  | ELIECER ALVAREZ BECERRA          | 5581343-ALVAREZ BECERRA ELIECER            | 2020/02/03   | 2020/02/03                  | I      | Modificar | 558134            | 3-ELIECER ALVAREZ      | BECERRA   |
| 03          | 65768082                 | ANGI ATUESTA NARANJO             | ANGI ATUESTA NARANJO                       | 2015/09/18   | 2016/12/05                  | I      | Modificar | 657680            | 82-ANGI ATUESTA N      | ARANJO    |
| 03          | 79312002                 | JUAN CARLOS PEREZ GOMEZ          | 79312002 - JUAN CARLOS PEREZ<br>GOMEZ      | 2015/04/01   | 2016/11/03                  | Ι      | Modificar | 793120            | 02-JUAN CARLOS PE      | REZ GOMEZ |
| 03          | 79397165                 | JOSE ENCARNACION OLMOS SIERRA    | JOSE ENCARNACIÓN OLMOS SIERRA              | 2016/02/02   | 2016/04/22                  | Ι      | Modificar | 793971<br>SIERRA  | 65-JOSE ENCARNACI      | ION OLMOS |
| 03          | 79666698                 | PEDRO JESUS BLANCO FORERO        | 79666698 - PEDRO JESUS BLANCO<br>FORERO    | 2015/06/19   | 2016/03/28                  | I      | Modificar | 796666<br>FORER   | 98-PEDRO JESUS BL      | ANCO      |
| 03          | 41414887                 | mariela alfaro de gutierrez      | MARIELA ALFARO DE GUTIERREZ                | 2014/08/12   | 2014/10/30                  | С      | Modificar | 414148            | 87-mariela alfaro de   | gutierrez |
| 03          | 5581343                  | ELIECER ALVAREZ BECERRA          | 890927034- COLTEFINANCIERA S.A             | 2013/01/24   | 2015/03/16                  | R      | Modificar | 890927            | 034-COLTEFINANCIE      | RA S.A    |
| 03          | 79054576                 | PEDRO ZEUXIS FORERO YEPES        | FORERO YEPES PEDRO ZEUXIS                  | 2015/01/01   | 2015/01/01                  | С      | Modificar | 790545<br>YEPES   | 76-PEDRO ZEUXIS F      | ORERO     |
| 03          | 19423422                 | PERDOMO VASQUEZ JOSE RODRIGO     | JOSE RODRIGO PERDOMO VASQUEZ               | 2016/05/20   | 2016/10/28                  | Ι      | Modificar | 194234<br>RODRIG  | 22-PERDOMO VASQU<br>50 | JEZ JOSE  |
| 03          | 79672077                 | JILBER ORLANDO BLANCO FORERO     | 79672077 - JILBER ORLANDO BLANCO<br>FORERO | 2019/04/26   | 2020/01/28                  | Ι      | Modificar | 796720<br>FORER   | 77-JILBER ORLANDO      | BLANCO    |
| 03          | 16352888                 | JAMES OSORIO LEON                | 16352888 - JAMES OSORIO LEON               | 2023/07/07   | 2023/07/07                  | Ι      | Modificar | 901592<br>SAS E.S | 647-CONEXION ENE       | RGETICA   |
| 03          | 16352888                 | JAMES OSORIO LEON                | OSORIO LEON JAMES                          | 2019/06/06   | 2019/11/08                  | I      | Modificar | 163528            | 88-JAMES OSORIO L      | EON       |
| 03          | 16352888                 | JAMES OSORIO LEON                | 16352888 - JAMES OSORIO LEON               | 2019/06/06   | 2020/05/05                  | I      | Modificar | 163528            | 88-JAMES OSORIO L      | EON       |

Para realizar la creación de una nueva, seleccionará el botón "Nuevo", luego de haber ingresado el número de identificación del mandante o tercero.

|             | INSCRIPCIÓN CUENTAS                                                                                                    |                               |                                   |                 |                  |                 |             |                   |       |  |  |  |  |
|-------------|----------------------------------------------------------------------------------------------------|-------------------------------|-----------------------------------|-----------------|------------------|-----------------|-------------|-------------------|-------|--|--|--|--|
| Tercero     | Image: Second second second |                               |                                   |                 |                  |                 |             |                   |       |  |  |  |  |
|             |                                                                                                    |                               | Consultar Nuev                    | 0               |                  |                 |             |                   |       |  |  |  |  |
|             |                                                                                                    |                               |                                   |                 |                  |                 |             |                   |       |  |  |  |  |
|             |                                                                                                    |                               | 1                                 |                 |                  |                 |             |                   |       |  |  |  |  |
| COMISIONIST | TA PARTICIPANTE O TERCERO                                                                                                    | NOMBRE PARTICIPANTE O TERCERO | DETALLE PROVEEDOR                 | FECHA RUT FECHA | CETIFICACION BAN | CO ESTADO MODII | ICAR PAR    | FICIPANTE O TI    | ERCEF |  |  |  |  |
| 21          | 900041685                                                                                                    | ALYAMSA LTDA 9                | 00041685 - ALYAMSA DEL SINU LTDA. | 2013/11/25      | 2015/10/28       | I Mod           | ficar 90004 | 1685-ALYAMSA LTDA |       |  |  |  |  |
|             |                                                                                                    |                               |                                   |                 |                  |                 |             |                   |       |  |  |  |  |
|             |                                                                                                    |                               |                                   |                 |                  |                 |             |                   |       |  |  |  |  |
|             |                                                                                                    |                               |                                   |                 |                  |                 |             |                   |       |  |  |  |  |

En la pantalla, deberá ingresar los datos correspondientes y los documentos que establezca la Bolsa. Al finalizar, seleccionará el botón

| INSCRIPCIÓN CUENTAS BANCARIAS |                   |               |              |                |                                                     |                           |                           |                       |          |     |        |         |       | × |
|-------------------------------|-------------------|---------------|--------------|----------------|-----------------------------------------------------|---------------------------|---------------------------|-----------------------|----------|-----|--------|---------|-------|---|
|                               | Tercero           | 5581343 - ELI | IECER ALVARE | BECERRA        |                                                     | Firma Comisionista        | 3 - RENTA Y CAMPO C       | ORREDORES S.A         | ~        |     | Estado | Selecci | one 🗸 |   |
|                               |                   |               |              |                |                                                     | Consultar Nuevo           |                           |                       |          |     |        |         |       |   |
|                               |                   |               |              | Captura: Com   | isionista: 03 - RENTA Y CAMPO CO                    | DRREDORES S.A- Ma         | ndante: 5581343           | - ELIECER ALVAR       | EZ BECER | RA  |        |         |       |   |
| Nit y Nombre                  | Participante o Te | rcero         |              |                |                                                     |                           |                           |                       |          |     |        |         |       |   |
| Fecha Rut                     |                   |               |              |                |                                                     | Fecha Certificacion Banco |                           |                       |          |     |        |         |       |   |
| Nombre Terce                  | ro                |               |              |                |                                                     |                           |                           |                       |          |     |        |         |       |   |
| Tipo Cuenta B                 | lanco             |               | Ahorros      | ~              |                                                     | Entidad Bancaria          | Seleccione                |                       |          |     |        | ~       | )     |   |
| No. Cuenta Ba                 | ancaria           |               |              |                |                                                     |                           |                           |                       |          |     |        |         |       |   |
|                               |                   |               |              |                |                                                     | Crear Cancelar            |                           |                       |          |     |        |         |       |   |
|                               |                   |               |              |                | RE                                                  | QUISITOS DE INSCRIPC      | IÓN                       |                       |          |     |        |         |       |   |
|                               |                   |               |              | COD. REQUISITO | REQUISITO                                           | OBLIGATORIO ARCHIV        | 0 SE                      | LEC.                  | ELIMINAR | VER |        |         |       |   |
|                               |                   |               |              | 1              | RUT_Fecha Impresion (30 dias fecha de impresión)    | N                         | Seleccionar archivo       | Ninguno archivo selec | Eliminar | Ver |        |         |       |   |
|                               |                   |               |              | 2              | CERTIFICACION BANCARIA - ( Vigencia 30 días)        | S                         | Seleccionar archivo       | Ninguno archivo selec | Eliminar | Ver |        |         |       |   |
|                               |                   |               |              | 3              | CAMARA DE COMERCIO - ( Vigencia 30 días)            | S                         | Seleccionar archivo       | Ninguno archivo selec | Eliminar | Ver |        |         |       |   |
|                               |                   |               |              | 4              | CERTIFICADO DE SARIC Y SARLAFT - ( Vigencia 30 día: | s) S                      | Seleccionar archivo       | Ninguno archivo selec | Eliminar | Ver |        |         |       |   |
|                               |                   |               |              | 5              | CEDULA REPRESENTANTE LEGAL                          | S                         | Seleccionar archivo       | Ninguno archivo selec | Eliminar | Ver |        |         |       |   |
|                               |                   |               |              |                |                                                     |                           | Colored and a second blue | Ninguno orobhuo oolor | Eliminar | Mag |        |         |       |   |

Posteriormente seleccionará el botón crear. De esta manera, verá en la pantalla inicial del módulo la información creada con el estado "P" indicando que está pendiente de aprobación por parte de operaciones.

|          |          |                       | П                             | NSCRIPCIÓN CU      | ENTAS                    |         |           |                        |           |           | 26                |          |
|----------|----------|-----------------------|-------------------------------|--------------------|--------------------------|---------|-----------|------------------------|-----------|-----------|-------------------|----------|
|          | Tercero  | 900041685 - ALYAMSA L | TDA                           |                    | Firma Comisionista       | 21 - GE | OCAPITAL  | S.A.                   | ~         | Estado    | Seleccione 🗸      | ]        |
|          |          |                       |                               |                    | Consultar Nuevo          | 0       |           |                        |           |           |                   |          |
|          |          |                       |                               |                    | 1                        |         |           |                        |           |           |                   |          |
| COMISION | ISTA PAR | TICIPANTE O TERCERO   | NOMBRE PARTICIPANTE O TERCERO | DETAI              | LLE PROVEEDOR            | FE      | CHA RUT   | FECHA CETIFICACION BAN | CO ESTADO | MODIFICAL | R PARTICIPANTE    | O TERCER |
| 21       |          | 900041685             | ALYAMSA LTDA                  | 900041685          | - ALYAMSA DEL SINU LTDA. | 2       | 013/11/25 | 2015/10/28             | I         | Modificar | 900041685-ALYAMSA | LTDA     |
| 21       |          | 900041685             | ALYAMSA LTDA                  | 860069163 - INVERS | SIONES A MATALLANA FLORE | EZSAS 2 | 023/08/02 | 2023/08/02             | P         | Modificar | 900041685-ALYAMSA | LTDA     |
|          |          |                       |                               |                    | 1                        |         |           |                        |           |           |                   |          |
|          |          |                       |                               |                    |                          |         |           |                        |           |           |                   |          |

Una vez operaciones realice la aprobación, la SCB podrá visualizar la cuenta en estado "A":

|          |                             |                                    | INSCRIPCIÓN CUENTAS |                   |                             |          |           | ×                            |               |
|----------|-----------------------------|------------------------------------|---------------------|-------------------|-----------------------------|----------|-----------|------------------------------|---------------|
|          | Tercero                     |                                    | Firma Comisionista  | 21 - GEOCAPITAL S | .A.                         | ~        | Esta      | do Seleccione 🗸              |               |
|          |                             |                                    | Consultar           | 200               |                             |          |           |                              |               |
|          |                             |                                    | 1 2 3 4 5 6 7 8 9   |                   |                             |          |           |                              |               |
| COMISION | STA PARTICIPANTE<br>TERCERO | O NOMBRE PARTICIPANTE O<br>TERCERO | DETALLE PROVEEDOR   | FECHA<br>RUT      | FECHA CETIFICACION<br>BANCO | ESTADO M | ODIFICAR  | PARTICIPANTE O TER           | CERO          |
| 21       | 901592647                   | CONEXION ENERGETICA SAS E.S.P.     | Conexion Geocapital | 2023/06/20        | 2023/06/20                  | A        | Modificar | 901592647-CONEXION ENERGETIC | CA SAS E.S.P. |

#### 6.5. SEGUIMIENTO PAGOS – PASO OPERACIONES A COMPENSACIÓN

Posterior a la generación del evento de Endoso en Propiedad a todas las facturas asociadas a la operación, el sistema ATRA-E notifica al Sistema SIB; en caso de no contar con este evento no se podrá realizar la aprobación:

|                                                                                                    |                                                    |                                       |              | 8                      | BIB - SISTEMA DE                 | INFORM                                    | ACION BURS                                               | ATIL ::.                                           |                                                             |                                              |                     | -             |                  | 4:50:29 PM      |              |
|----------------------------------------------------------------------------------------------------|----------------------------------------------------|---------------------------------------|--------------|------------------------|----------------------------------|-------------------------------------------|----------------------------------------------------------|----------------------------------------------------|-------------------------------------------------------------|----------------------------------------------|---------------------|---------------|------------------|-----------------|--------------|
| Usuario: Administrador<br>Grupo: 2 - Administrador<br>Compañia: Bolsa Naciona<br>Ultimo Ingreso: 01/10/202                                                                   | peraciones<br>I Agropecuaria ::<br>4 12:01:51 p. m | : COMISIONISTA: 0<br>IP:172.20.110.49 | - 11.        |                        |                                  |                                           |                                                          |                                                    |                                                             |                                              |                     |               |                  | Salir           |              |
|                                                                                                    |                                                    |                                       |              |                        | PASO                             | OPERAC                                    | IONES A CO                                               | MPENSACION                                         |                                                             |                                              |                     |               |                  |                 |              |
| Fecha de Pago                                                                                                    |                                                    |                                       |              |                        |                                  |                                           |                                                          |                                                    |                                                             | Tipo Consulta                                |                     | F             | Resumido 🗸       |                 |              |
|                                                                                                    |                                                    |                                       |              |                        | Las fact<br>Las fact<br>Las fact | uras asocia<br>uras asocia<br>uras asocia | idas a la operac<br>idas a la operac<br>idas a la operac | ión 58544753 n<br>ión 58544754 n<br>ión 58544755 n | o tienen endoso e<br>o tienen endoso e<br>o tienen endoso e | en propiedad<br>en propiedad<br>en propiedad |                     |               |                  |                 |              |
|                                                                                                    |                                                    |                                       |              |                        |                                  | Consulta                                  | ar Primera A                                             | Aprobacion S                                       | egunda Aproba                                               | cion                                         |                     |               |                  |                 |              |
| Consultar         Primera Aprobacion         Segunda Aprobacion           Gausal de No Pago / Incumplimiento         Seleccione         Observacion No Pago / Incumplimiento |                                                    |                                       |              |                        |                                  |                                           |                                                          |                                                    |                                                             |                                              |                     |               |                  |                 |              |
| SELECCIONAR<br>TODOS                                                                                                    | TIPO<br>NEGOCIO                                    | NÖ.<br>OPERACIÓN                      | NO.<br>LINEA | COMISIONISTA<br>COMPRA | COMISIONISTA<br>VENTA            | FECHA<br>PAGO                             | VALOR<br>NEGOCIO                                         | VALOR<br>PRODUCTO                                  | VALOR IVA<br>PRODUCTO                                       | VLR.<br>IMPUESTO<br>SALUDABLE                | VALOR<br>DESCUENTOS | VALOR<br>NETO | TOTAL<br>NEGOCIO | APROBACION<br>1 | APROBACION 2 |
|                                                                                                    | VFEXT                                              | 58544753                              | 1            | 03                     | 09                               | 2024-10-<br>04                            | 30,448,773.88                                            | 30,448,773.88                                      | 0.00                                                        | 0.00                                         | 0.0                 | 30,448,773.8  | 8 30,448,773.88  | N               | N            |
|                                                                                                    | VFEXT                                              | 58544754                              | 1            | 03                     | 09                               | 2024-10-<br>04                            | 24,393,122.88                                            | 24,393,122.88                                      | 0.00                                                        | 0.00                                         | 0.0                 | 24,393,122.8  | 8 24,393,122.88  | N               | N            |
|                                                                                                    | VFEXT                                              | 58544755                              | 1            | 03                     | 09                               | 2024-10-<br>04                            | 20,980,511.25                                            | 20,980,511.25                                      | 0.00                                                        | 0.00                                         | 0.0                 | 20,980,511.2  | 5 20,980,511.25  | N               | N            |
|                                                                                                    |                                                    |                                       |              |                        |                                  |                                           |                                                          |                                                    |                                                             |                                              |                     |               |                  |                 |              |

Cuando todas las facturas cuentan con el endoso en propiedad el sistema permite realizar la aprobación y generar la distribución de recursos:

| herc   | antil.com.co/SIB_AP1/                                                                                                    | frm_frame.asp                                                                                                    | x                |              |                        |                       |                |                  |                   |                       |                               | (                   | 90 D 0        | ☆ ₹              | 🛃 🏩 Reini       | ciar para actualizar 🚦 |
|--------|----------------------------------------------------------------------------------------------------|----------------------------------------------------------------------------------------------------|------------------|--------------|------------------------|-----------------------|----------------|------------------|-------------------|-----------------------|-------------------------------|---------------------|---------------|------------------|-----------------|------------------------|
| )   Bo | In CORRECT Method Market Account Account Accou |                                                                                                    |                  |              |                        |                       |                |                  |                   |                       |                               |                     |               |                  |                 |                        |
|        | ercanticcence/SIB_AP1/fm_frame.aspx                                                                                                    |                                                                                                    |                  |              |                        |                       |                |                  |                   |                       |                               |                     |               |                  |                 |                        |
| 1      |                                                                                                    | PASO OPERACIONES A COMPENSACION         Image: Compensacion operaciones a compensacion operaciones a compensaciones a compensaciones compensaciones a compensaciones a compensaciones a compensacio |                  |              |                        |                       |                |                  |                   |                       |                               |                     |               |                  |                 |                        |
| 201    | Consultar Primer Aprobacion     Consultar Primer Aprobacion     Consultar Primer Aprobacin     Consultar Primer Aprobacin     Consultar Primer Aprobacin       |                                                                                                    |                  |              |                        |                       |                |                  |                   |                       |                               |                     |               |                  |                 |                        |
|        | Fecha de Pago                                                                                                    |                                                                                                    |                  |              |                        |                       |                |                  |                   |                       | Tipo Consulta                 |                     | R             | tesumido 🗸       |                 |                        |
|        | antil.com.co/SIB_AP1/fm_frame.apx                                                                                                    |                                                                                                    |                  |              |                        |                       |                |                  |                   |                       |                               |                     |               |                  |                 |                        |
| IS     | PASO OPERACIONES A COMPENSACION       PASO OPERACIONES A COMPENSACION       Procesando por Favor espere       Procesando por Favor espere       Topo Consulta     Resumido •       Consulta     Primera Aprobacion       Cousail de No Pago / Incumplimiento     Seleccione       Observacion No Pago / Incumplimiento     Observacion No Pago / Incumplimiento                                                                                                    |                                                                                                    |                  |              |                        |                       |                |                  |                   |                       |                               |                     |               |                  |                 |                        |
|        | SELECCIONAR<br>TODOS                                                                                                    | TIPO<br>NEGOCIO                                                                                                    | NO.<br>OPERACIÓN | NO.<br>LINEA | COMISIONISTA<br>COMPRA | COMISIONISTA<br>VENTA | FECHA<br>PAGO  | VALOR<br>NEGOCIO | VALOR<br>PRODUCTO | VALOR IVA<br>PRODUCTO | VLR.<br>IMPUESTO<br>SALUDABLE | VALOR<br>DESCUENTOS | VALOR<br>NETO | TOTAL<br>NEGOCIO | APROBACION<br>1 | APROBACION 2           |
|        |                                                                                                    | VFEXT                                                                                                    | 58544753         | 1            | 03                     | 09                    | 2024-10-<br>04 | 30,448,773.88    | 30,448,773.88     | 0.00                  | 0.00                          | 0.00                | 30,448,773.88 | 30,448,773.88    | S               | N                      |
|        |                                                                                                    | VFEXT                                                                                                    | 58544754         | 1            | 03                     | 09                    | 2024-10-<br>04 | 24,393,122.88    | 24,393,122.88     | 0.00                  | 0.00                          | 0.00                | 24,393,122.88 | 24,393,122.88    | S               | N                      |
| RC.    |                                                                                                    | VFEXT                                                                                                    | 58544755         | 1            | 03                     | 09                    | 2024-10-<br>04 | 20,980,511.25    | 20,980,511.25     | 0.00                  | 0.00                          | 0.00                | 20,980,511.25 | 20,980,511.25    | S               | N                      |

|                                                                   |                                                             |                                                |                                           |             | .:: SIB - SISTE           | MA DE IN      | FORMACION BURSATIL ::.             |                             |               |               |                 |             | 2024 - 5:05:59 PM   |                |            |
|-------------------------------------------------------------------|-------------------------------------------------------------|------------------------------------------------|-------------------------------------------|-------------|---------------------------|---------------|------------------------------------|-----------------------------|---------------|---------------|-----------------|-------------|---------------------|----------------|------------|
| ario: Administ<br>po: 2 - Admin<br>npañia: Bolsa<br>no Ingreso: 0 | trador<br>istradorOperac<br>Nacional Agro<br>1/10/2024 12:0 | iones<br>pecuaria .:: COM<br>)1:51 p. m IP:172 | <b>IISIONISTA: 0 -</b> ::.<br>2.20.110.49 |             |                           |               |                                    |                             |               |               |                 |             | Salir               |                |            |
|                                                                   |                                                             |                                                |                                           | ADMINISTRA  | CION DISTRIBU             | CIÓN DE       | RECURSOS INVERSIONISTA O           | VENDEDOR MERC               | ADO DE FACT   | URAS 2.0      |                 |             |                     |                |            |
|                                                                   | Comisiomis                                                  | ita Sel                                        | leccione                                  | • F         | echa<br>Compensacion      | 2024/10       | /04                                | Inversionista o<br>Vendedor |               |               |                 |             |                     |                |            |
|                                                                   | Aprobados                                                   | Bmc Sel                                        | leccione 🗸                                | ļ           | Aprobados<br>Comisionista | Seleccio      | one 🗸                              |                             |               |               |                 |             |                     |                |            |
|                                                                   | Fecha Apro<br>Firma                                         | bacion                                         |                                           |             | Tiene Orden de<br>jiro?   | Seleccio      | ne 🗸                               | Tipo de<br>Compensación     | Negociación   | n Facturació  | n Electrónica e | en T Cero 🔹 | •                   |                |            |
|                                                                   |                                                             |                                                |                                           |             |                           |               | Consultar Aprobar Rechaza          | ar Orden Giro               |               |               |                 |             |                     |                |            |
| Observacion                                                       | Orden Giro                                                  |                                                |                                           |             |                           |               |                                    |                             |               |               |                 |             |                     |                |            |
|                                                                   |                                                             |                                                |                                           |             |                           |               | Total Pago: 75,822,4               | 08.01                       |               |               |                 |             |                     |                |            |
|                                                                   | CIONAR                                                      | OPERACIÓN                                      | NEGOCIO                                   | COMISIONIST | INVERSION<br>VENDEI       | ISTA O<br>DOR | NOMBRE INVERSIONISTA O<br>VENDEDOR | FECHA<br>COMPENSACIÓN       | VALOR<br>PAGO | ORDEN<br>GIRO | APROBADO        | DETALLE     | NO.<br>DISTRIBUCÍÓN | FECH<br>APROB. | А<br>В М С |
|                                                                   |                                                             | 58544753                                       | Venta de factura<br>externa               | 09          | 901384                    | 342           | SEGEN TECH SAS                     | 2024/10/04                  | 30,448,773.88 | 0             | N               | Detalle     | 0                   |                |            |
| כ                                                                 |                                                             | 58544754                                       | Venta de factura<br>externa               | 09          | 901384                    | 342           | SEGEN TECH SAS                     | 2024/10/04                  | 24,393,122.88 | 0             | N               | Detalle     | 0                   |                |            |
| 2                                                                 |                                                             | 58544755                                       | Venta de factura<br>externa               | 09          | 901384                    | 342           | SEGEN TECH SAS                     | 2024/10/04                  | 20,980,511.25 | 0             | N               | Detalle     | 0                   |                |            |

#### 6.6. DISTRIBUCIÓN DE RECURSOS DE LA OPERACIÓN SCB VENDEDOR

La SCB que representa al vendedor, deberá realizar el proceso de distribución de recursos de la operación usando el Módulo del SIB "Distribución Pago Recursos Compensa mdo facturas Nueva":

| Lieuario: COM                                    | 1909                                                  |                                                   |                                   | .:: SIB - SISTE                | MA DE INFORM         | ACION BURS        | ATIL ::.                  |                           |              | 04/*                   | 10/2024 - 5:0 | 9:54 PM          |       |
|--------------------------------------------------|-------------------------------------------------------|---------------------------------------------------|-----------------------------------|--------------------------------|----------------------|-------------------|---------------------------|---------------------------|--------------|------------------------|---------------|------------------|-------|
| Grupo: 57 - Co<br>Compañia: Bo<br>Ultimo Ingreso | isionistaRFOM<br>Isa Nacional Agro<br>04/10/2024 04:2 | ASEG<br>pecuaria .:: COMIS<br>29:58 p. m IP:172.2 | SIONISTA: 09 - CORF<br>20.111.157 | REAGRO S.A                     |                      |                   |                           |                           |              |                        | 0             | Salir            |       |
|                                                  |                                                       |                                                   | A                                 | PROBACION DE F                 | PAGO Y DISTRIE       | BUCIÓN DE I       | RECURSOS                  | VENTA DE FACTUR           | AS 2.0       |                        |               |                  |       |
|                                                  | Pagos<br>Anteriores                                   | Seleccion                                         | ne 🗸                              | Aprobación<br>Pago             | Seleccione ~         |                   | Inversionista<br>Vendedor |                           |              |                        |               |                  |       |
|                                                  | Fecha<br>Compensació<br>Inicial                       | in                                                |                                   | Fecha<br>Compensación<br>Final |                      |                   | Tipo<br>Compensació       | Negociación Fa            | cturación El | lectrónica en T Cero 🗸 |               |                  |       |
|                                                  |                                                       |                                                   |                                   |                                | Consultar            | Aprobar Re        | chazar Dis                | tribucion Masiva          |              |                        |               |                  |       |
|                                                  | ECCIONAR<br>DDOS                                      | OPERACIÓN                                         | TIPO<br>NEGOCIO                   | COMISIONISTA I<br>/ VEND       | NVERSIONISTA<br>EDOR | INVERSIO<br>VENDE | NISTA /<br>EDOR           | NOMBRE INVERSION VENDEDOR | DNISTA /     | FECHA<br>COMPENSACIÓN  | VALOR<br>PAGO | NO.<br>DISTRIBUC | IÓN 📍 |
|                                                  |                                                       | 58544754                                          | Venta de factura<br>externa       | 09                             | )                    | 90138             | 4842                      | SEGEN TECH SA             | AS           | 2024/10/04             | 24,393,122.88 |                  | 19423 |
|                                                  |                                                       | 58544755                                          | Venta de factura<br>externa       | 09                             | )                    | 90138             | 4842                      | SEGEN TECH SA             | AS           | 2024/10/04             | 20,980,511.25 |                  | 19423 |
|                                                  |                                                       | 58544753                                          | Venta de factura<br>externa       | 09                             | )                    | 90138             | 4842                      | SEGEN TECH SA             | 4S           | 2024/10/04             | 30,448,773.88 |                  | 19423 |
|                                                  |                                                       |                                                   |                                   |                                |                      |                   |                           |                           |              |                        |               |                  |       |
|                                                  |                                                       |                                                   |                                   |                                |                      |                   |                           |                           |              |                        |               |                  |       |

Al ingresar al módulo, visualizará los filtros de búsqueda: Pagos anteriores, Aprobación Pago, Mandante vendedor, Fecha Compensación Inicial, Fecha Compensación Final y Tipo Compensación. En el último filtro, se tienen dos opciones correspondientes a "Negociación Facturas en T Cero" y "Negociación de facturas en T Final".

La primera hace referencia a la distribución de los recursos de la operación en Bolsa y será realizada por la SCB vendedora. La segunda, hará referencia al pago de la obligación contenida en la factura y será realizada por la SCB compradora.

|                                       | APR          | DBACION DE F                   | PAGO Y DISTRIBUCIÓN DE F | RECURSOS VE               | NTA DE FACTURAS 2.0                             |  |  |  |  |  |  |  |
|---------------------------------------|--------------|--------------------------------|--------------------------|---------------------------|-------------------------------------------------|--|--|--|--|--|--|--|
| Pagos<br>Anteriores                   | Seleccione V | Aprobación<br>Pago             | Seleccione -             | Inversionista<br>Vendedor |                                                 |  |  |  |  |  |  |  |
| Fecha<br>Compensación<br>Inicial      |              | Fecha<br>Compensación<br>Final |                          | Tipo<br>Compensación      | Negociación Facturación Electrónica en T Cero 🗸 |  |  |  |  |  |  |  |
| Consultar Aprobar Distribucion Masiva |              |                                |                          |                           |                                                 |  |  |  |  |  |  |  |

Al ingresar la información en uno o más filtros y seleccionar el botón consultar, el usuario verá la información correspondiente a la búsqueda:

| ario: Admini                                | strador                                                 |                                                  |                              |              | .:: SIB - SISTE         | MA DE IN       | FORMACION BURSATIL ::.             | _                           |               |               |                  |           | 2024 - 5:10:18 PN   |                     |
|---------------------------------------------|---------------------------------------------------------|--------------------------------------------------|------------------------------|--------------|-------------------------|----------------|------------------------------------|-----------------------------|---------------|---------------|------------------|-----------|---------------------|---------------------|
| po: 2 - Admi<br>npañia: Bols<br>no Ingreso: | nistradorOperaci<br>a Nacional Agro<br>0 1/10/2024 12:0 | iones<br>pecuaria .:: COMI<br>1:51 p. m IP:172.3 | IONISTA: 0 - ::.<br>0.110.49 |              |                         |                |                                    |                             |               |               |                  |           | Sal                 |                     |
|                                             |                                                         |                                                  |                              | ADMINISTRAC  | ION DISTRIB             | JCIÓN DE       | RECURSOS INVERSIONISTA O           | VENDEDOR MERCA              | DO DE FACT    | JRAS 2.0      | D                |           |                     | 2                   |
|                                             | Comisiomis                                              | ta                                               | ccione                       | •            | echa<br>Compensacion    | 2024/10        | /04                                | Inversionista o<br>Vendedor | 901384842     |               |                  |           |                     |                     |
|                                             | Aprobados                                               | Bmc Sele                                         | ccione 🗸                     | A            | probados<br>omisionista | Seleccio       | one 🗸                              |                             |               |               |                  |           |                     |                     |
|                                             | Fecha Aprol<br>Firma                                    | bacion                                           |                              |              | Tene Orden de<br>liro?  | Seleccio       | one 🗸                              | Tipo de<br>Compensación     | Negociación   | Facturació    | ón Electrónica e | en T Cero | •                   |                     |
|                                             |                                                         |                                                  |                              |              |                         |                | Consultar Aprobar Rechaza          | r Orden Giro                |               |               |                  |           |                     |                     |
| servacion                                   | n Orden Giro                                            |                                                  |                              |              |                         |                |                                    |                             |               |               |                  |           |                     |                     |
|                                             |                                                         |                                                  |                              |              |                         |                | Operaciones Actualizadas Satisfa   | ctoriamente.                |               |               |                  |           |                     |                     |
|                                             |                                                         |                                                  |                              |              |                         |                | Total Pago: 75,822,4               | 08.01                       |               |               |                  |           |                     |                     |
| SELE                                        | CCIONAR<br>DOS                                          | OPERACIÓN                                        | TIPO<br>NEGOCIO              | COMISIONISTA | INVERSION               | IISTA O<br>DOR | NOMBRE INVERSIONISTA O<br>VENDEDOR | FECHA<br>COMPENSACIÓN       | VALOR<br>PAGO | ORDEN<br>GIRO | APROBADO         | DETALLE   | NO.<br>DISTRIBUCIÓN | FECHA<br>APROB. BMC |
|                                             |                                                         | 58544753                                         | Venta de factura<br>externa  | 09           | 901384                  | 842            | SEGEN TECH SAS                     | 2024/10/04                  | 30,448,773.88 | 0             | S                | Detalle   | 19423               | 2024/10/04          |
|                                             |                                                         | 58544754                                         | Venta de factura<br>externa  | 09           | 901384                  | 842            | SEGEN TECH SAS                     | 2024/10/04                  | 24,393,122.88 | 0             | s                | Detalle   | 19423               | 2024/10/04          |
|                                             |                                                         | 58544755                                         | Venta de factura             | 09           | 901384                  | 842            | SEGEN TECH SAS                     | 2024/10/04                  | 20.980.511.25 | 0             | s                | Detalle   | 19423               | 2024/10/04          |

Para realizar la distribución, deberá diligenciar el Número de identificación del mandante vendedor y deberá seleccionar nuevamente consultar.

En ese momento se habilitará el botón "Distribución masiva". En este momento la SCB podrá seleccionar una operación o varias al tiempo, teniendo en cuenta la necesidad del usuario. Posteriormente seleccionará el botón "Distribución masiva".

En ese momento, el usuario deberá seleccionar de la lista desplegable el mandante para realizar el giro e ingresar el valor de giro al mandante, seguido del botón crear. El usuario visualizará la información de pago, en caso de estar de acuerdo, seleccionará el botón "Aprobar distribución".

|                                                                                                    |                                                                                                    |                    |                       |               |            | ý - x                  |                         | ··· ··· |  |  |  |  |  |
|----------------------------------------------------------------------------------------------------|----------------------------------------------------------------------------------------------------|--------------------|-----------------------|---------------|------------|------------------------|-------------------------|---------|--|--|--|--|--|
|                                                                                                    | .:: SIB - SIS                                                                                                    | STEMA DE INFORMAC  | CION BURSATIL ::.     |               |            |                        | 04/10/2024 - 5:09:29 Pl | M       |  |  |  |  |  |
| Grupo: 57 - ComisionistaRFOMA<br>Compañia: Bolsa Nacional Agrop<br>Ultimo Ingreso: 04/10/2024 04:25 | ISEG<br>vecuaria: COMISIONISTA: 09 - CORREAGRO S.A.::.<br>9:58 p. m IP:172.20.111.157                                                                                                    |                    |                       |               |            |                        | Salir                   |         |  |  |  |  |  |
|                                                                                                    | APROBACION [                                                                                                    | DE PAGO Y DISTRIBU | CIÓN DE RECURS        | OS VENTA DE   | FACTURAS 2 | . 0                    |                         | ×       |  |  |  |  |  |
|                                                                                                    |                                                                                                    | Distribu           | ción Aprobada Satisfa | ctoriamente.  |            |                        |                         |         |  |  |  |  |  |
|                                                                                                    | Detalle: Operacion: Masiva -                                                                                                    | Comisionista: 09   | - Mandante: 90        | 1384842-5     | EGEN TECH  | SAS - Valor: 75,82     | 22,408.01               |         |  |  |  |  |  |
| Nit Tercero                                                                                         | Seleccione                                                                                                    | ~                  |                       |               | Valor Giro |                        |                         |         |  |  |  |  |  |
| >                                                                                                   |                                                                                                    | Crear              | probar Distribucion   | Regresar 0.0  | 0          |                        |                         |         |  |  |  |  |  |
|                                                                                                    | NIT         MANDANTE NOMBRE         MANDANTE VALOR         PARIO (%         PARTICIPA VALOR         GMF VALOR         GMF VALOR         GMF VALOR         GMF VALOR         GM ODIFICAR         ELIMINAR           901384842         SEGEN TECH SAS         75,822,408.01         100.00         302,081.31         75,520,326.70         Modificar         Eliminar           TOTAL PAGO:         75822408.01         TOTAL GMF:         302081.31         TOTAL GIRO:         75520326.70 |                    |                       |               |            |                        |                         |         |  |  |  |  |  |
| 1                                                                                                   |                                                                                                    | Actua              | alizar GMF GMF F      | altante: 0.0  |            |                        | _                       | *       |  |  |  |  |  |
|                                                                                                    | 58544753                                                                                                    | 901384842          | SEGEN TECH SAS        | 30,448,773.88 | 121,309.86 | 30,327,464.02 121309.8 | 36                      |         |  |  |  |  |  |
|                                                                                                    | 58544754                                                                                                    | 901384842          | SEGEN TECH SAS        | 24,393,122.88 | 97,183.76  | 24,295,939.12 97183.76 | 3                       |         |  |  |  |  |  |
|                                                                                                    | 58544755                                                                                                    | 901384842          | SEGEN TECH SAS        | 20,980,511.25 | 83,587.69  | 20,896,923.56 83587.69 | 9                       |         |  |  |  |  |  |
|                                                                                                    |                                                                                                    |                    |                       |               |            |                        |                         |         |  |  |  |  |  |

En ese momento, verá la información correspondiente a las operaciones y los valores de pago a girar, con el mensaje de "Distribución aprobada satisfactoriamente"

| APROBACION DE PAGO Y DISTRIBUCIÓN DE RECURSOS VENTA DE F                                                                                                    | FACTURAS                                            |                           |       |
|----------------------------------------------------------------------------------------------------|-----------------------------------------------------|---------------------------|-------|
| Distribución Aprobada Satisfactoriamente.                                                                                                    |                                                     |                           |       |
| Detalle: Operacion: Masiva - Comisionista: 21 - Mandante: 901592647-CONEXION E                                                                                                    | ENERGETICA SAS E                                    | S.P Valor: 1,200,215.83   |       |
| Nit Tercero V                                                                                                    | Valor Giro                                          |                           |       |
| Crear Aprobar Distribucion Regresar 0.00                                                                                                    |                                                     |                           |       |
| NIT         MANDANTE         NOMBRE MANDANTE         VALOR         PAGO %         PARTICIPA VALOR         GMF V           901592047         COMEDION ENERGETICA SISS E.S.R.         1.200,215.83         100.00         0.00           TOTAL PAGO: 1200215.83         TOTAL GMF: 0.00         TOTAL GRO: 1200215.83         TOTAL GMF: 0.00         TOTAL GRO: 120021 | ALOR GIRO MODIFIC<br>1,200,215.83 Modifica<br>15.83 | AR ELIMINAR<br>r Eliminar | *     |
|                                                                                                    |                                                     |                           | -     |
| 4                                                                                                    |                                                     |                           | ) - F |
| Actualizar GMF GMF Falante: 0.0 NUMERO_OPERACION_DEFI NIT MANDANTE NOMBRE MANDANTE VALOR PAGO 41634186 901592647 COMEXION ENERGETICA SAS E.S.P. 1,200,215.83                                                                                                    | VALOR GMF VALOR G<br>0.00 1,200,2                   | IR0 NV GMF<br>15.83 0.00  | *     |

La SCB podrá seleccionar el botón regresar para volver a la pantalla inicial del módulo. Allí para las operaciones a las cuales se realizó la aprobación de la distribución, verá el No. Distribución del consecutivo asignado para el proceso. Posterior a esto, la BMC realizará el proceso de aprobación.

| Inuario: Adminis                                     | trador                                              |                                                |                                |              | .:: SIB - SISTEMA D       | E INFORMACION BURSATIL ::.                                                  | _                           |               |               |          | 04110   | 2024 - 5:10:18 PN   |                |           |
|------------------------------------------------------|-----------------------------------------------------|------------------------------------------------|--------------------------------|--------------|---------------------------|-----------------------------------------------------------------------------|-----------------------------|---------------|---------------|----------|---------|---------------------|----------------|-----------|
| rupo: 2 - Admin<br>ompañia: Bolsa<br>timo Ingreso: 0 | istradorOperaci<br>Nacional Agrop<br>1/10/2024 12:0 | iones<br>becuaria .:: COMI<br>1:51 p. m IP:172 | SIONISTA: 0 - ::.<br>20.110.49 |              |                           |                                                                             |                             |               |               |          |         | Sal                 |                |           |
|                                                      |                                                     |                                                |                                | ADMINISTRAC  | ION DISTRIBUCIÓN          | I DE RECURSOS INVERSIONISTA C                                               | VENDEDOR MERCA              | ADO DE FACT   | URAS 2.0      |          |         |                     |                | ×         |
|                                                      | Comisiomis                                          | ta Sel                                         | eccione                        | ▼ Fe         | cha 202<br>mpensacion 202 | - 24/10/04 - 24/10/04                                                       | Inversionista o<br>Vendedor | 901384842     |               |          |         |                     |                |           |
|                                                      | Aprobados                                           | Bmc                                            | eccione 🗸                      | A            | misionista Sel            | eccione 🗸                                                                   |                             |               |               |          |         |                     |                |           |
|                                                      | Fecha Apro<br>Firma                                 | bacion                                         |                                |              | ene Orden de<br>ro?       | accione  Tipo de Compensación Negociación Facturación Electrónica en T Cero |                             |               |               |          | •       |                     |                |           |
| Consultar Aprobar Rechazar Orden Giro                |                                                     |                                                |                                |              |                           |                                                                             |                             |               |               |          |         |                     |                |           |
| Observacion                                          | Orden Giro                                          |                                                |                                |              |                           |                                                                             |                             |               |               |          |         |                     |                |           |
|                                                      |                                                     |                                                |                                |              |                           | Operaciones Actualizadas Satisfa                                            | ectoriamente.               |               |               |          |         |                     |                |           |
|                                                      |                                                     |                                                |                                |              |                           | Total Pago: 75,822,4                                                        | 08.01                       |               |               |          |         |                     |                |           |
| SELEC                                                | CIONAR                                              | OPERACIÓN                                      | TIPO<br>NEGOCIO                | COMISIONISTA | INVERSIONISTA<br>VENDEDOR | O NOMBRE INVERSIONISTA O<br>VENDEDOR                                        | FECHA<br>COMPENSACIÓN       | VALOR<br>PAGO | ORDEN<br>GIRO | APROBADO | DETALLE | NO.<br>DISTRIBUCIÓN | FECH<br>APROB. | HA<br>BMC |
| 0                                                    |                                                     | 58544753                                       | Venta de factura<br>externa    | 09           | 901384842                 | SEGEN TECH SAS                                                              | 2024/10/04                  | 30,448,773.88 | 0             | s        | Detalle | 19423               | 2024/10/04     |           |
| 0                                                    |                                                     | 58544754                                       | Venta de factura<br>externa    | 09           | 901384842                 | SEGEN TECH SAS                                                              | 2024/10/04                  | 24,393,122.88 | 0             | s        | Detalle | 19423               | 2024/10/04     |           |
|                                                      |                                                     | 58544755                                       | Venta de factura<br>externa    | 09           | 901384842                 | SEGEN TECH SAS                                                              | 2024/10/04                  | 20,980,511.25 | 0             | S        | Detalle | 19423               | 2024/10/04     |           |
|                                                      |                                                     |                                                |                                |              |                           |                                                                             |                             |               |               |          |         |                     |                |           |

Una vez operaciones realice la aprobación, se recibe correo electrónico.

| viernes 11/1                                                                                                    |
|----------------------------------------------------------------------------------------------------|
|                                                                                                    |
| plorador web.                                                                                                    |
|                                                                                                    |
| ente externa a la BOLSA, por<br>s sospechoso o que puede<br>, ¿conozco el remitente?, ¿el<br>le ortografía, me solicita con<br>nes dudas reportarlo a |
|                                                                                                    |
|                                                                                                    |

Posteriormente, cuando se realice orden de giro, se recibirá la notificación correspondiente.

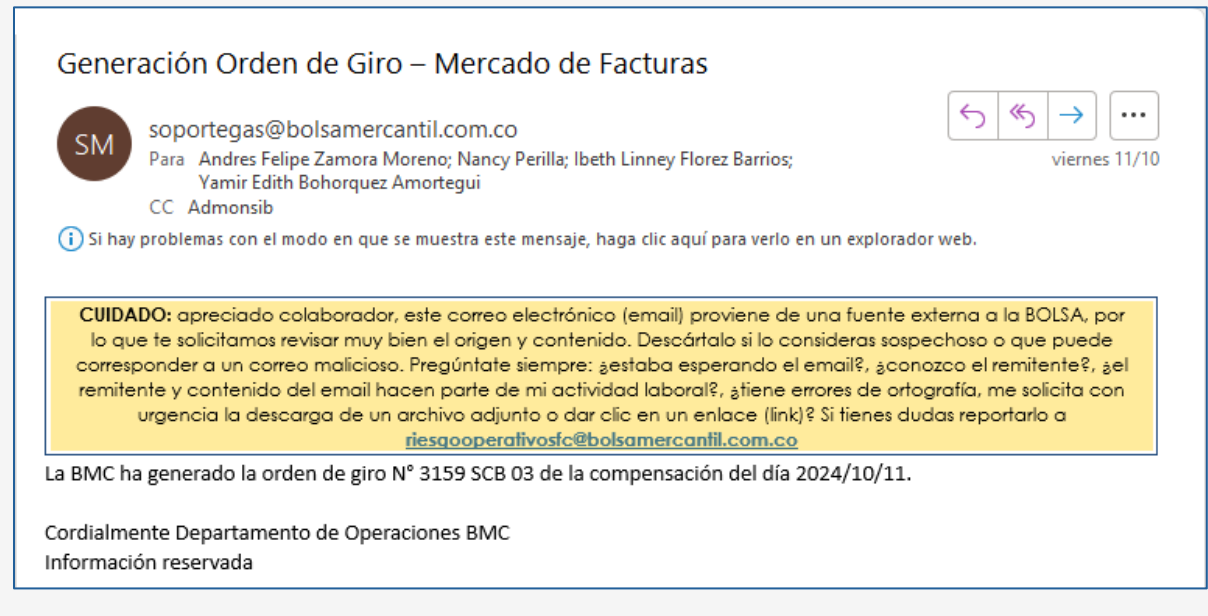

## 6.7. LIQUIDACIÓN DE LA OPERACIÓN POR BOLSA

La sociedad comisionista Compradora; contará con 10 días hábiles antes del vencimiento de la factura más cercana asociada a la operación para indicar desde la plataforma ATRA – E si requiere o No liquidar por bolsa.

En caso de seleccionar que NO LIQUIDAR POR BOLSA, el sistema ATRA-E notifica al sistema SIB, creando una línea marcada como no pago y finaliza el proceso.

| Image: Specific de coperacións > Detalle         Image: Specific de la operacións       Specific de la operacións         Image: Specific de la operación       Image: Specific de la operación de la operación de la operación       Image: Specific de la operación de la operación       Image: Specific de la operación de la operación       Image: Specific de la operación de la operación       Image: Specific de la operación de la operación       Image: Specific de la operación de la operación       Image: Specific de la operación de la operación       Image: Specific de la operación de la operación       Image: Specific de la operación de la operación d                                                                                                    | nouse<br>ncackent,<br>oc colomere            |                                     |                               |                  |                                                   |                                                                              |                |                                |                 |                               |                   |                 |                                  |                 |
|----------------------------------------------------------------------------------------------------|----------------------------------------------|-------------------------------------|-------------------------------|------------------|---------------------------------------------------|------------------------------------------------------------------------------|----------------|--------------------------------|-----------------|-------------------------------|-------------------|-----------------|----------------------------------|-----------------|
| Operation of biols operations       Image: state operations       Image: state operati                                                                                                    | බ Inicio 🗲 Gestión de opera                  | ciones > Detalle                    |                               |                  |                                                   |                                                                              |                |                                |                 |                               |                   |                 |                                  |                 |
| Validate por bolas       Participade resolution         O liquidate por bolas       International data         P       International data         Doromation:       O Comprador:         Doromation:       O Comprador:         Doromation:       O Comprador:         Doromation:       D de international data         Doromation:       D de international data         Doromation:       D de international data         Doromation:       D de international data         Doromation:       D de international data         Departed de construit       D de international data         Diromation:       D de international data         Diromation:       D de international data         Diromation:       D de international data         Diromation:       D de international data         Diromation:       D de international data         Diromation:       D de international data         Diromation:       D de international data         Diromation:       D de international data         Diromation:       D de international data         Diromation:       D de international data         Diromation:       D de international data         Diromation:       D de internatinal data         Dir                                                                                                    | Detalle de la opera                          | ción                                |                               |                  |                                                   |                                                                              |                |                                |                 |                               |                   |                 |                                  |                 |
| Viewater problem       identificador SIR, NT       Tipo ID Vendedor: vendedor: strate SID Vendedor: strate SID Vendedor: strate                                                                                                    | uidar por bolsa                              |                                     |                               |                  |                                                   |                                                                              |                |                                |                 | Valores gener                 | ales              |                 |                                  |                 |
| <ul> <li>Loopmado: Coopmado: Advellad FORMA FORMA FORMA FORMA</li> <li>Coopmado: Advellad FORMA FORMA FORMA FORMA</li> <li>Coopmado: Advellad FORMA FORMA FORMA FORMA</li> <li>Fecha de versional a service de versional a service de versi</li></ul>                                                                                                    | liquidar por bolsa                           | Identificador SIB:<br>58544755      | Tipo ID Ven<br>NIT            | ledor:           | ID Vendedor:<br>901384842                         | Vendedor:<br>SEGEN TEC                                                       | H SAS          | Tipo ID Compr<br>NIT           | ador:           | No de Factura<br>Cumplimiente | 35                |                 |                                  | т               |
| cha de maistrice. Frecha de rempositación<br>10/10/2024<br>10/10/2024 | Comprador:<br>0903939                        | Comprador:<br>GASEOSAS POSADA TOBO  | Tipo de inve<br>N Profesional | rsionista:       | Categoria:<br>Estandarizado                       | Adjudicaci<br>Total                                                          | ón:            | Aprobación:<br>507             |                 | Valor neto<br>Valor negocia   | ido               |                 |                                  | \$ 22.250.000,0 |
| Perda primera compensación: Pecha primera compensación: Pecha primera compensación: P                                                                                                    | cha de emisión:<br>10/2024                   | Fecha de vencimiento:<br>31/10/2024 | Fecha conv<br>30/01/2025      | enida:           | Fecha de negociación:<br>4/10/2024                | Fecha de c<br>4/10/2024                                                      | umplimiento:   | SCB - Compra:<br>RENTA Y CAMPO | D CORREDORES    | Tasa efectiva                 | al inversionisto  |                 |                                  | 21              |
| American allocionadas                                                                                                    | perador de compra:<br>INZÁLEZ BERMÚDEZ JORGE | Primera compensación:<br>Aprobado   | Fecha prime<br>4/10/2024      | ra compensación: | Fecha de creación:<br>Octubre 4 de 2024 a las 160 | icha de creación: Confirmación del pago de<br>tubre 4 de 2024 a las 16:44 No |                |                                | e confirmación: | % del preció d                | ier inversionista |                 |                                  | 74.23           |
|                                                                                                    | turas relacionadas<br>♡ cure †1              | ∑ Identificador †↓                  |                               | ∑ Emisor® ↑↓     | √ Emisor del título valor  ↑ ↓                    | Pagador ID ↑↓                                                                | Pagador ↑↓     | ¶ Tenedor 10 ↑↓                | Tenedor ↑↓      | ∑ Tipo de endoso ↑↓           | ∀ Valor base ↑↓   | ∀ Valor meto ↑↓ | ∑ Valor negociado †↓             | V Moneda        |
| BEGENTECH SAS BOODBUD POSTOBON SA Conresponditidad \$5,000,000.00 \$4,196,102.25 C                                                                                                    | d83a5f075c0c9340db32594f81b8c                | . SETT3107736                       | Factura electrónica de Venta  | 901384842        | SEGEN TECH SAS                                    | 901384842                                                                    | SEGEN TECH SAS | 890903939                      | POSTOBON SA     | Con resposabilidad            | \$5,000,000.00    | \$5,000,000.00  | \$4,196,102.25                   | COP             |
| 76784630991e105fba40995525212, 8177107745 Femure elementine de Venue 10134442 800.PhTCH 64 00138442 800.PhTCH 64 00139442 800.PhTCH 64 00139442                                                                                                    | 7fd785403991ed76fca9d995d2762                | 1_ SETT3107745                      | Factura electrónica de Venta  | 901384842        | SEGEN TECH SAS                                    | 901384842                                                                    | SEGEN TECH SAS | 890903939                      | POSTOBON SA     | Con resposabilidad            | \$5,000,000.00    | \$5,000,000.00  | 84,196,102.25                    | COP             |
| B1049182261/2056/edes/2022a. SXTT107722 Farura elemetrica 4 Vera 90384842 SDBN TECH 8A 001384842 SDBN TECH 8A 0000309 POITOBIN 8A Con responsibilised \$3000.000.00 \$4106.102.20                                                                                                    | f51c95f16f2c614790fc9c6#128f23c              | SETT3107732                         | Factura electrónica de Venta  | 901384842        | SEGEN TECH SAS                                    | 901384842                                                                    | SEGEN TECH SAS | 890903939                      | POSTOBON SA     | Con resposabilidad            | \$5,000,000.00    | \$5,000,000.00  | \$4,196,102.25                   | COP             |
| Nabilitari/Labilitari/Labilitari/                                                                                                    | fc2bb1b25bcc74adb94b50e762a9e                | 2. SETT3107743                      | factura electrónica de Venta  | 901384842        | SEGEN TECH SAS                                    | 901384842                                                                    | SEGEN TECH SAS | 890903939                      | POSTOBON SA     | Con resposabilided            | \$5,000,000,00    | \$5,000,000.00  | \$4,196,102.25<br>\$4,196,102.25 | COP             |

Si la SCB Compradora, selecciona LIQUIDAR POR BOLSA, el sistema ATRA-E valida que el Inversionista se encuentre creado y aprobado de acuerdo con lo mencionado en el punto 3. INSCRIPCIÓN EN EL SISTEMA DE REGISTRO DE PAGADORES Y VENDEDORES – SRPV E INTERVINIENTES (VINCULACIÓN) del presente instructivo operativo.

Con la selección de esta opción la Sociedad Comisionista indica que su mandante, autoriza compensar la factura por la bolsa, generar los eventos de Mandato por documento General

por Tiempo Ilimitado, Inscripción posterior de la Factura Electrónica de Venta como Título Valor en el RADIAN para negociación general y Endoso electrónico en procuración a favor de la BMC.

Los eventos son generados de forma automática.

|                                 |                                     |                              |                  |                                    |                       |                      |                                |                 |                     |                   |                 |                      | _         |
|---------------------------------|-------------------------------------|------------------------------|------------------|------------------------------------|-----------------------|----------------------|--------------------------------|-----------------|---------------------|-------------------|-----------------|----------------------|-----------|
| Inicio > Gestión de opera       | ciones > Detalle                    |                              |                  |                                    |                       |                      |                                |                 |                     |                   |                 |                      |           |
| etalle de la energe             | lán                                 |                              |                  |                                    |                       |                      |                                |                 |                     |                   |                 |                      |           |
| etalle de la operac             | :1011                               |                              |                  |                                    |                       |                      |                                |                 |                     |                   |                 |                      |           |
|                                 |                                     |                              |                  |                                    |                       |                      |                                |                 |                     |                   |                 |                      |           |
| dar por bolsa                   |                                     |                              |                  |                                    |                       |                      |                                |                 |                     |                   |                 |                      |           |
| 5n                              |                                     |                              |                  |                                    |                       |                      |                                |                 | Valores gener       | ales              |                 |                      |           |
| quidar por boisa                | Identificador SIB:                  | Tipo ID Ver                  | ndedor:          | ID Vendedor:                       | Vendedor              |                      | Tipo ID Compr                  | ador:           | No de Factura       | 15                |                 |                      |           |
|                                 | 58544755                            | NIT                          |                  | 901384842                          | SEGEN TEC             | CH SAS               | NIT                            |                 | Cumplimient         | )                 |                 |                      |           |
| omprador:                       | Comprador:                          | Tipo de inv                  | ersionista:      | Categoria:                         | Adjudicac             | ión:                 | Aprobación:                    |                 | Valor neto          |                   |                 |                      | \$ 22.250 |
| 03434                           | GASEOSAS POSADA TOB                 | ON Profesional               |                  | Estandarizado                      | Total                 |                      | 507                            |                 | Valor negocia       | ido               |                 |                      | \$ 20.980 |
| na de emisión:<br>/2024         | Fecha de vencimiento:<br>31/10/2024 | Fecha con:<br>30/01/2025     | venida:          | Fecha de negociación:<br>4/10/2024 | Fecha de<br>4/10/2024 | cumplimiento:        | SCB - Compra:<br>RENTA Y CAMPI | O CORREDORES    | Tasa efectiva       |                   |                 |                      |           |
| rador de compra:                | Primera compensación                | Eecha orim                   | era compensación | Fecha de creación:                 | Confirmat             | sión del pago del in | Fecha y hora d                 | e confirmación: | % dei precio d      | ter inversionista |                 |                      |           |
| ZÁLEZ BERMÚDEZ JORGE            | Aprobado                            | 4/10/2024                    |                  | Octubre 4 de 2024 a las 16         | 44 No                 | non oct poge oct in  |                                |                 |                     |                   |                 |                      |           |
|                                 |                                     |                              |                  |                                    |                       |                      |                                |                 |                     |                   |                 |                      |           |
|                                 |                                     |                              |                  |                                    |                       |                      |                                |                 |                     |                   |                 |                      |           |
| ras relacionadas                |                                     |                              |                  |                                    |                       |                      |                                |                 |                     |                   |                 |                      |           |
|                                 |                                     |                              |                  |                                    |                       |                      |                                |                 |                     |                   |                 |                      |           |
| ∏ cufe †1                       | √ Identificador ↑1                  | ₩ Tipo †1                    | ∏ Emisor ID ↑]   | ∑ Emisor del título valor ↑↓       | Pagador ID 1          |                      | ∏ Tenedor ID ↑1                | ∏ Tenedor †1    | ∏ Tipo de endoso ↑↓ | ∀ Valor base ↑↓   | ∀ Valor neto ↑↓ | ∀ Valor negociado ↑↓ | V Mon     |
| d83a5f075c0x93a0db3259af81b8cf  | SETT3107736                         | Fartura electrónica de Verti | 901384842        | SEGEN TECH SAS                     | 901384842             | SEGEN TECH SAS       | 890903939                      | POSTORON SA     | Concretonsabilidad  | \$5,000,000,00    | \$5,000,000,00  | \$4 196 107 25       | COP       |
| 76/7854039916/76/049/995/77671  | SETT3107745                         | Earnura electrónica de Vert  | 901384842        | SEGEN TECH SAS                     | 901384842             | SEGEN TECH SAS       | 890903939                      | POSTOBON SA     | Conresponsibilidad  | \$5,000,000,00    | \$5,000,000,00  | 8419610225           | coe       |
| f51c95f16f2c614790fc9c6w128f23c | SETT3107732                         | Factura electrónica de Venta | 901384842        | SEGEN TECH SAS                     | 901384842             | SEGEN TECH SAS       | 890903939                      | POSTOBON SA     | Con resposabilidad  | \$5,000,000.00    | \$5,000,000.00  | \$4,196,102.25       | COP       |
|                                 | SETT3107743                         | Factura electrónica de Vento | 901384842        | SEGEN TECH SAS                     | 901384842             | SEGEN TECH SAS       | 890903939                      | POSTOBON SA     | Con responsibilidad | \$5,000,000.00    | \$5,000,000.00  | \$4,196,102.25       | COP       |
| fc2bb1b23bcc74adb94b30e762a9e3  |                                     |                              |                  |                                    |                       |                      |                                |                 |                     |                   |                 |                      |           |

Posteriormente, el sistema ATRA-E le notifica al Sistema SIB que la operación se liquida por bolsa y crea una línea de pago por cada factura asociada a la operación.

El sistema ATRA-E valida la fecha de vencimiento de las facturas, y para cada una genera el evento de Informe para el pago de la Factura Electrónica de Venta como Título Valor tres (3) días hábiles antes de la fecha de vencimiento.

Adicionalmente, notifica al pagador de la factura sobre el endoso en procuración a favor de la bolsa y los datos de giro diez (10) días antes de la fecha de vencimiento.

#### 6.8. AUTORIZACIÓN PAGOS SCB COMPRADORA

Una vez ingresen los pagos por parte del pagador al sistema de C&L, la Bolsa cargará un archivo plano con la información correspondiente y llegará notificación a la SCB:

| Cargue de movimientos para autorización                                                                                                    |                                                                                                |                                                                                                  |                                                                                         |
|----------------------------------------------------------------------------------------------------|------------------------------------------------------------------------------------------------|--------------------------------------------------------------------------------------------------|-----------------------------------------------------------------------------------------|
| soportegas@bolsamercantil.com.co                                                                                                    | ← Responder                                                                                    | ≪ Responder a todos                                                                              | → Reenviar 📑 🚥                                                                          |
| Para 🔮 Ana Maria Gamez                                                                                                    |                                                                                                |                                                                                                  | Jueves 27/07/2023 1:34 p. m.                                                            |
| i Si hay problemas con el modo en que se muestra este mensaje, haga clic aquí para verlo en un explorador web.                                                                                                    |                                                                                                |                                                                                                  |                                                                                         |
|                                                                                                    |                                                                                                |                                                                                                  |                                                                                         |
| CUIDADO: apreciado colaborador, este correo electrónico (email) proviene de una fuente externa a la<br>Descártalo si lo consideras sospechoso o que puede corresponder a un correo amáliciaso. Pregúntate<br>remitente y contenido del email hacen parte de mi actividad laboral?, ¿tiene errores de ortografío, me so<br>enlace (línk)? Si tienes dudas reportario a <u>riesgooperativas</u> t | 3OLSA, por lo que t<br>siempre: ¿estaba e<br>olicita con urgencia<br><b>:@bolsamercantil.c</b> | e solicitamos revisar muy<br>sperando el email?, ¿co<br>a la descarga de un arch<br><u>om.co</u> | bien el origen y contenido.<br>nozco el remitente?, ¿el<br>ivo adjunto o dar clic en un |
| La BMC ha realizado el cargue del (los) movimiento(s) para autorización por parte de la SCB                                                                                                    |                                                                                                |                                                                                                  |                                                                                         |
| Cordialmente                                                                                                    |                                                                                                |                                                                                                  |                                                                                         |
| Departamento de Operaciones BMC<br>Información reservada                                                                                                    |                                                                                                |                                                                                                  |                                                                                         |

La SCB deberá ingresar al módulo de "autorización Pagos SCB Venta Facturas" en la ruta Comisionistas/Autorización pagos SCB VF:

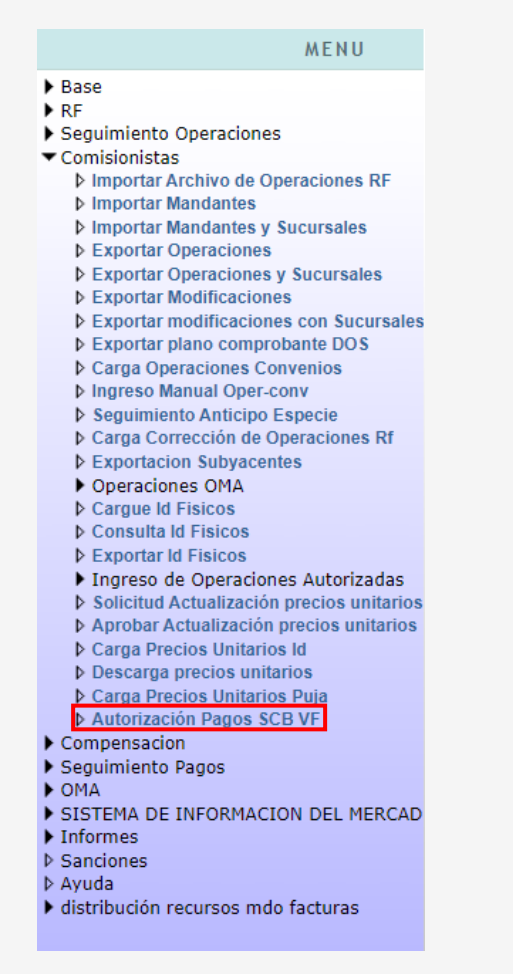

Al ingresar al módulo, podrá realizar la consulta por los filtros "Fecha de compensación, Inversionista, Número operación o Estado".

| AUTORIZACIÓN PAGOS SCB VENTA FACTURA |           |                   |            |  |  |  |  |  |  |
|--------------------------------------|-----------|-------------------|------------|--|--|--|--|--|--|
| Fecha Consignación                   |           | Inversionista     |            |  |  |  |  |  |  |
| Número Operación                     |           | Estado            | Seleccione |  |  |  |  |  |  |
|                                      | Consultar | ar Limpiar Campos |            |  |  |  |  |  |  |

Al ingresar información en uno o varios filtros y seleccionar el botón consultar, visualizará la información resultado. Allí deberá seleccionar uno o varios registros seguido del botón "autorizar". Solamente podrá autorizar los registros que se encuentren en estado "pendiente autorización movimiento"

|                    |              |                      | AUTORIZA     | CIÓN PAGOS SCB VEI | TA FACT   | JRA        |             |                          |               |                                 | 2  |
|--------------------|--------------|----------------------|--------------|--------------------|-----------|------------|-------------|--------------------------|---------------|---------------------------------|----|
| Fecha Consignación | 2023/07/20   |                      |              |                    | Inversion | iista      | 817         | 000707 - Prodispel       |               |                                 |    |
| Número Operación   | 41634104     |                      |              |                    | Estado    |            | 1 - P       | Pendiente autorización r | 110\ ¥        |                                 |    |
|                    |              |                      |              | Consultar Autori   | zar Limo  | iar Campos |             |                          |               |                                 |    |
|                    |              |                      |              |                    |           | ·          |             |                          |               |                                 |    |
| SELECCIONAR TODOS  | D. CARGUE FE | ECHA CARGUE          | NO. CUENTA F | ECHA TRANSACCIÓN   | FACTURA   | OPERACIÓN  | NIT PAGADOR | NOMBRE PAGADOR           | VALOR         | ESTADO                          |    |
|                    | 5 21/0       | 7/2023 04:59:36 p.m. | 080181647    | 2023/07/20         | SETT221   | 41634104   | 860028580   | DISPAPELES SAS           | 83,300,000.00 | Pendiente autorización movimien | to |

El sistema mostrará la confirmación de la autorización y deberá seleccionar aceptar.

| pruebasib.bolsamercantil.com.co dice<br>1 Registros Autorizados Correctamente.! |
|---------------------------------------------------------------------------------|
| Aceptar                                                                         |

Visualizará en la pantalla, que el estado quedará "Pendiente aprobación autorización BMC"

| AUTORIZACIÓN PAGOS SCB VENTA FACTURA |                     |                  |                 |                 |                   |                        |                    |                                   |   |
|--------------------------------------|---------------------|------------------|-----------------|-----------------|-------------------|------------------------|--------------------|-----------------------------------|---|
| Fecha Consignación                   | 2023/07/20          |                  |                 |                 | 81                | 17000707 - Prodispel   |                    |                                   |   |
| Número Operación                     | 41634104            |                  |                 | Estado          | P                 | - Pendiente aprobación | autc 🗸             |                                   |   |
|                                      |                     |                  |                 |                 |                   |                        |                    |                                   |   |
|                                      |                     |                  | Consultar Autor | izar Limpiar Ca | impos             |                        |                    |                                   |   |
| SELECCIONAR TODOS                    | . CARGUE FECHA CARG | JE NO. CUENTA FE | CHA TRANSACCIÓN | ACTURA OPER/    | ACIÓN NIT PAGADOR | R NOMBRE PAGADOR       | VALOR              | ESTADO                            |   |
| 15                                   | 21/07/2023 04:59:36 | p.m. 080181647   | 2023/07/20      | SETT221 4163410 | 4 860028580       | DISPAPELES SAS         | 83,300,000.00 Pend | iente aprobación autorización BMO | - |

Una vez la BMC haya realizado la aprobación, recibirá una notificación por correo.

| Aprobación movimiento ingreso mercado de facturas BMC                                                                                                    |                                                                                                    |                                                                                                    |                                                                                     |                                          |                               |  |  |  |  |
|----------------------------------------------------------------------------------------------------|----------------------------------------------------------------------------------------------------|----------------------------------------------------------------------------------------------------|-------------------------------------------------------------------------------------|------------------------------------------|-------------------------------|--|--|--|--|
| soportegas@bolsamercantil.com.co                                                                                                    | S Responder                                                                                                    | Kesponder a todos                                                                                                    | $\rightarrow$ Reenviar                                                              | ij                                       | •••                           |  |  |  |  |
| Para 🔸 Ana Maria Gamez                                                                                                    |                                                                                                    |                                                                                                    | martes 25/07/2                                                                      | /2023 10:08 a.m.                         |                               |  |  |  |  |
| i) Si hay problemas con el modo en que se muestra este mensaje, haga clic aquí par                                                                                                    | a verlo en un explorado                                                                                                  | or web.                                                                                                    |                                                                                     |                                          |                               |  |  |  |  |
| CUIDADO: apreciado colaborador, este correo electrónico (email<br>revisar muy bien el origen y contenido. Descártalo si lo consideras so<br>siempre: ¿estaba esperando el email?, ¿conozco el remitente?, ¿el<br>¿tiene errores de ortografía, me solicita con urgencia la descargo<br>reportarlo a <u>riesgooperati</u><br>La BMC ha realizado la aprobación del (los) movimiento(s) de ingres<br>Cordialmente<br>Departamento de Operaciones BMC<br>Información reservada | ) proviene de una<br>spechoso o que p<br>remitente y conte<br>a de un archivo ac<br>vosfc@bolsamercc<br>to de mercado de | fuente externa a la BOLS.<br>uede corresponder a un<br>nido del email hacen pai<br>ljunto o dar clic en un enl<br><u>intil.com.co</u><br>facturas. | A, por lo que te s<br>correo malicioso<br>rte de mi activida<br>ace (link)? Si tier | olicitar<br>. Pregú<br>ad Iabo<br>es dud | nos<br>ntate<br>pral?,<br>las |  |  |  |  |

# 6.9. DISTRIBUCIÓN DE RECURSOS DE LA OBLIGACIÓN DE LA FACTURA SCB COMPRADOR

La SCB que representa al Comprador, deberá realizar el proceso de distribución de recursos de la operación usando el Módulo del SIB "Distribución Pago Recursos Compensa mdo facturas Nueva":

| MENU                                                   |
|--------------------------------------------------------|
| ▶ Base                                                 |
| ▶ RF                                                   |
| Seguimiento Operaciones                                |
| Comisionistas                                          |
| Compensacion                                           |
| Seguimiento Pagos                                      |
| ► OMA                                                  |
| SISTEMA DE INFORMACION DEL MERCAD                      |
| ▶ Informes                                             |
| Sanciones                                              |
| ▷ Ayuda                                                |
| <ul> <li>distribución recursos mdo facturas</li> </ul> |
| Distribución Pago Recursos Compensa                    |

Al ingresar al módulo, visualizará los filtros de búsqueda: Pagos anteriores, Aprobación Pago, Mandante vendedor, Fecha Compensación Inicial, Fecha Compensación Final y Tipo Compensación. En el último filtro, se tienen dos opciones correspondientes a "Negociación Facturas en T Cero" y "Negociación de facturas en T Final". La primera hace referencia a la distribución de los recursos de la operación en Bolsa y será realizada por la SCB vendedora. La segunda, hará referencia al pago de la obligación contenida en la factura y será realizada por la SCB compradora.

| APROBACION DE PAGO Y DISTRIBUCIÓN DE RECURSOS VENTA DE FACTURAS |              |                          |              |                   |                                                  |  |  |
|-----------------------------------------------------------------|--------------|--------------------------|--------------|-------------------|--------------------------------------------------|--|--|
| Pagos Anteriores                                                | Seleccione • | Aprobación Pago          | Seleccione • | Mandante Vendedor |                                                  |  |  |
| Fecha Compensación Inicial                                      |              | Fecha Compensación Final |              | Tipo Compensación | Negociación Facturación Electrónica en T Final 🗸 |  |  |
| Consultar Aprobar   Rechazar                                    |              |                          |              |                   |                                                  |  |  |

Al ingresar la información en uno o más filtros y seleccionar el botón consultar, el usuario verá la información correspondiente a la búsqueda

|   | APROBACION DE PAGO Y DISTRIBUCIÓN DE RECURSOS VENTA DE FACTURAS |          |                                                 |                               |                              |           |                |                                      |                |                       |               | *                 |     |
|---|-----------------------------------------------------------------|----------|-------------------------------------------------|-------------------------------|------------------------------|-----------|----------------|--------------------------------------|----------------|-----------------------|---------------|-------------------|-----|
|   | Pagos Anteriores Seleccione                                     |          |                                                 | Aprobación Pago               | Aprobación Pago Seleccione 🗸 |           | Mandante Vend  | iedor                                |                |                       |               |                   |     |
|   | Fecha Compensació                                               |          |                                                 | Fecha Compensación Final      |                              |           | Tipo Compensa  | Ición Negociación F                  | acturación Ele | ctrónica en T Final 🗸 |               |                   |     |
|   | Consultar Aprobar Rechazar                                      |          |                                                 |                               |                              |           |                |                                      |                |                       |               |                   |     |
|   | ECCIONAR OPERACIÓN                                              |          | TIPO NEGOCIO                                    | COMISIONISTA INVER<br>VENDEDO | RSIONISTA /<br>R             | INVERSIO  | NISTA /<br>DOR | NOMBRE INVERSI<br>VENDEDO            | DNISTA /<br>R  | FECHA<br>COMPENSACIÓN | VALOR<br>PAGO | NO.<br>DISTRIBUCI | IÓN |
| 0 |                                                                 | 41634173 | Venta de factura externa con<br>responsabilidad | 28                            |                              | 860069163 |                | INVERSIONES A MATALLANA FLOREZ S A S |                | 2023/08/03            | 1,249,500.00  |                   | 0   |
|   |                                                                 | 41634174 | Venta de factura externa con<br>responsabilidad | 28                            |                              | 86006     | 9163           | INVERSIONES A MATALLAN               | A FLOREZ S A S | 2023/08/03            | 1,249,500.00  |                   | 0   |

Para realizar la distribución, deberá diligenciar el Número de identificación del mandante inversionista y deberá seleccionar nuevamente consultar. En ese momento se habilitará el botón "Distribución masiva". En este momento la SCB podrá seleccionar una operación o varias al tiempo, teniendo en cuenta la necesidad del usuario. Posteriormente seleccionará el botón "Distribución masiva".

| APROBACION DE PAGO Y DISTRIBUCIÓN DE RECURSOS VENTA DE FACTURAS |                      |                                                             |                                                 |                                |                                                        |             |                                                |        |                                |                       | *             |       |   |
|-----------------------------------------------------------------|----------------------|-------------------------------------------------------------|-------------------------------------------------|--------------------------------|--------------------------------------------------------|-------------|------------------------------------------------|--------|--------------------------------|-----------------------|---------------|-------|---|
|                                                                 | Pagos Anteriores     |                                                             | Seleccione 🗸                                    | Aprobación Pago                | Seleccione 🗸                                           | ]           | Mandante Ver                                   | ndedor | 860069163                      |                       |               |       |   |
|                                                                 | Fecha Compensación I |                                                             |                                                 | Fecha Compensación Final       |                                                        |             | Tipo Compen-                                   | sación | Negociación Facturación Ele    | ctrónica en T Final 🗸 |               |       |   |
|                                                                 |                      |                                                             |                                                 | Co                             | nsultar Aprob                                          | ar Rechazar | Distribucion                                   | Masiva | ]                              |                       |               |       |   |
|                                                                 |                      |                                                             |                                                 |                                |                                                        |             |                                                |        |                                |                       |               |       |   |
| SELE<br>TO                                                      | CCIONAR              | OPERACIÓN                                                   | TIPO NEGOCIO                                    | COMISIONISTA INVER<br>VENDEDOR | COMISIONISTA INVERSIONISTA / INVERSIO<br>VENDEDOR VEND |             | NISTA / NOMBRE INVERSIONISTA /<br>DOR VENDEDOR |        | FECHA<br>COMPENSACIÓN          | VALOR<br>PAGO         | NO<br>DISTRIB | UCIÓN |   |
|                                                                 |                      | 41634173 Venta de factura externa con<br>responsabilidad 28 |                                                 |                                | 860069163                                              |             | 53 INVERSIONES A MATALLANA FLOREZ S A S        |        | 2023/08/03                     | 1,249,500.00          |               | 0     |   |
|                                                                 |                      | 41634174                                                    | Venta de factura externa con<br>responsabilidad | 28                             |                                                        | 860069      | 9163 INVERSIONES A M                           |        | IONES A MATALLANA FLOREZ S A S | 2023/08/03            | 1,249,500.00  |       | 0 |
|                                                                 |                      |                                                             |                                                 |                                |                                                        |             |                                                |        |                                |                       |               |       |   |

En ese momento, el usuario deberá seleccionar de la lista desplegable la cuenta para realizar el giro e ingresar el valor de giro al mandante, seguido del botón crear. El usuario visualizará la información de pago, en caso de estar de acuerdo, seleccionará el botón "Aprobar distribución".

|             | APROBACION DE PAGO Y DISTRIBUCIÓN DE RECURSOS VENTA DE FACTURAS                                                                                                    |   |  |  |  |  |  |  |
|-------------|----------------------------------------------------------------------------------------------------|---|--|--|--|--|--|--|
|             | Distribución Actualizada Satisfactoriamente.                                                                                                    |   |  |  |  |  |  |  |
|             | Detalle: Operacion: Masiva - Comisionista: 28 - Mandante: 860069163-INVERSIONES A MATALLANA FLOREZ S A S - Valor: 2,499,000.00                                                                                                    |   |  |  |  |  |  |  |
| Nit Tercero | Seleccione Valor Giro                                                                                                    |   |  |  |  |  |  |  |
|             | Crear Aprobar Distribucion Regresar 0.00                                                                                                    |   |  |  |  |  |  |  |
|             | NIT         MANDANTE         VALOR         PARTICIPA VALOR         GRF VALOR         GIRO MODIFICAR         ELININAR           860069163         INVERSIONES A MATALLAVA ELOREZ S A S         2,499,000.00         100.00         0.00         2,499,000.00         Modificar         Eliminar           TOTAL PAGO: 2499000.00         TOTAL GMF: 0.00         TOTAL GRO: 2499000.00         TOTAL GRO: 2499000.00         TO | * |  |  |  |  |  |  |
|             |                                                                                                    | v |  |  |  |  |  |  |

En ese momento, verá la información correspondiente a las operaciones y los valores de pago a girar, con el mensaje de "Distribución aprobada satisfactoriamente"

|             | APROBACION DE PAGO Y DISTRIBUCIÓN DE RECURSOS VENTA DE FACTURAS                                                                                                    | * |  |  |  |  |  |  |  |  |
|-------------|----------------------------------------------------------------------------------------------------|---|--|--|--|--|--|--|--|--|
|             | Distribución Aprobada Satisfactoriamente.                                                                                                    |   |  |  |  |  |  |  |  |  |
|             | Detalle: Operacion: Masiva - Comisionista: 28 - Mandante: 860069163-INVERSIONES A MATALLANA FLOREZ S A S - Valor: 2,499,000.00                                                                                                    |   |  |  |  |  |  |  |  |  |
| Nit Tercero | Seleccione Valor Giro                                                                                                    |   |  |  |  |  |  |  |  |  |
|             | Crear Aprobar Distribucion Regresar 0.00                                                                                                    |   |  |  |  |  |  |  |  |  |
|             | NIT MANDANTE NOMBRE MANDANTE VALOR PAGO % PARTICIPA VALOR GIRO MODIFICAR ELIMINAR<br>860069163 INVERSIONES A MATALLANA FLOREZ S A S 2,499,000.00 100.00 0,00 2,499,000.00 Modificar Eliminar<br>TOTAL PAGO: 2499000.00 TOTAL GMP: 0.00 TOTAL GIRO: 2499000.00 |   |  |  |  |  |  |  |  |  |
| 4           |                                                                                                    | + |  |  |  |  |  |  |  |  |
|             | Actualizar GMF and AMF Falante: 0.0                                                                                                    | A |  |  |  |  |  |  |  |  |
|             | 41634173 860059163 INVERSIONES A MATALLANA FLOREZ S A S 1,249,500.00 0.00 1,249,500.00 0.00                                                                                                    |   |  |  |  |  |  |  |  |  |
|             | 41634174 860059163 INVERSIONES A MATALLANA FLOREZ S A S 1,249,500.00 0.00 1,249,500.00 0.00                                                                                                    |   |  |  |  |  |  |  |  |  |
|             |                                                                                                    |   |  |  |  |  |  |  |  |  |

La SCB podrá seleccionar el botón regresar para volver a la pantalla inicial del módulo. Allí para las operaciones a las cuales se realizó la aprobación de la distribución, verá el No. Distribución del consecutivo asignado para el proceso. Posterior a esto, la BMC realizará el proceso de revisión:

| APROBACION DE PAGO Y DISTRIBUCIÓN DE RECURSOS VENTA DE FACTURAS |                |                 |                                                 |                               |                  |                   |                                                    |                                          | ×                                |                       |               |                   |      |
|-----------------------------------------------------------------|----------------|-----------------|-------------------------------------------------|-------------------------------|------------------|-------------------|----------------------------------------------------|------------------------------------------|----------------------------------|-----------------------|---------------|-------------------|------|
|                                                                 | Pagos Anterior | es              | Seleccione 🗸                                    | Aprobación Pago Seleccione 🗸  |                  |                   | Mandante Vendedor                                  |                                          | dedor 860069163                  |                       |               |                   |      |
|                                                                 | Fecha Compen   | isación Inicial |                                                 | Fecha Compensación Final      |                  |                   | Tipo Compens                                       | Tipo Compensación Negociación Facturació |                                  | ctrónica en T Final 🗸 |               |                   |      |
|                                                                 |                |                 |                                                 | Co                            | onsultar Aprob   | ar Rechazar       | Distribucion                                       | Masiva                                   |                                  |                       |               |                   |      |
|                                                                 | CCIONAR<br>DOS | OPERACIÓN       | TIPO NEGOCIO                                    | COMISIONISTA INVEI<br>VENDEDO | RSIONISTA /<br>R | INVERSIO<br>VENDE | NISTA /<br>DOR                                     | NON                                      | ABRE INVERSIONISTA /<br>VENDEDOR | FECHA<br>COMPENSACIÓN | VALOR<br>PAGO | NO.<br>DISTRIBUCI | IÓN  |
|                                                                 |                | 41634173        | Venta de factura externa con<br>responsabilidad | 28                            |                  | 860069            | 163                                                | INVERSI                                  | ONES A MATALLANA FLOREZ S A S    | 2023/08/03            | 1,249,500.00  |                   | 1274 |
|                                                                 |                | 41634174        | Venta de factura externa con<br>responsabilidad | 28                            |                  | 860069            | 860069163 INVERSIONES A MATALLANA FLOREZ S A S 207 |                                          |                                  | 2023/08/03            | 1,249,500.00  |                   | 1274 |
|                                                                 |                |                 |                                                 |                               |                  |                   |                                                    |                                          |                                  |                       |               |                   |      |

Una vez operaciones realice la aprobación, se recibe correo electrónico.

| Aprobación Distribución de Recursos – Mercado de Facturas                                                                                                    |  |  |  |  |  |  |  |  |
|----------------------------------------------------------------------------------------------------|--|--|--|--|--|--|--|--|
| soportegas@bolsamercantil.com.co<br>Para ⊘ Ana Maria Gamez<br>(i) Si hay problemas con el modo en que se muestra este mensaje, haga clic aquí para verlo en un explorador web.                                                                                                    |  |  |  |  |  |  |  |  |
| CUIDADO: apreciado colaborador, este correo electrónico (email) proviene de una fuente externa a la BOLSA, por lo que te solicitamos revisar muy bien el origen y contenido.<br>Descártalo si lo consideras sospechoso o que puede corresponder a un correo maticioso. Pregúntate siempre: jestaba esperando el email?, ¿conazco el remitente?, gel<br>remitente y contenido del email hacen parte de mi actividad laboral?, ¿tiene errores de ortografía, me solicita con urgencia la descarga de un archivo adjunto o dar clic en un<br>enlace (link)? Si tienes dudas reportarlos de respondente al inversionista o mandante 901592647-CONEXION ENERGETICA SAS E.S.P.<br>Información reservada |  |  |  |  |  |  |  |  |

Posteriormente, cuando se realice orden de giro, se recibirá la notificación correspondiente.

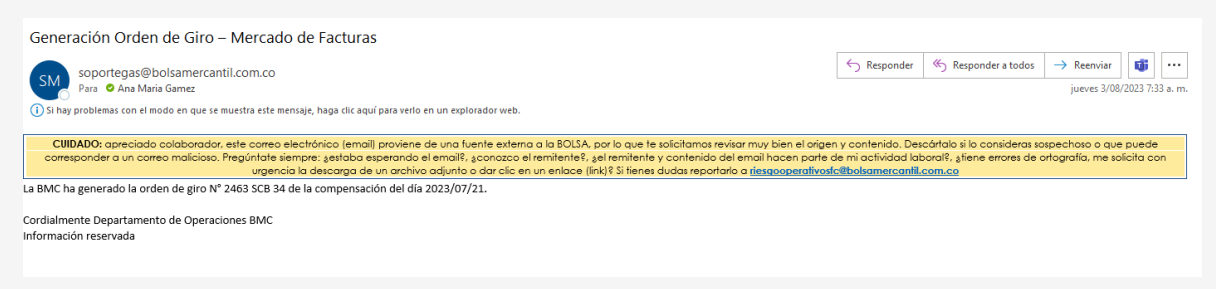

# 6.10. GENERACIÓN EVENTO PAGO

Una vez el sistema SIB notifique al Sistema de ATRA-E que se generó proceso de compensación con éxito, se generará de forma automática el evento de Pago total o parcial de la Factura Electrónica de Venta como Título Valor.

# 7. NOTAS DE VIGENCIA

| VERSIÓN | FECHA      | DESCRIPCIÓN DEL CAMBIO                                                                                                    |
|---------|------------|----------------------------------------------------------------------------------------------------|
| 0       | 11/01/2024 | <ul> <li>Se deroga el Instructivo Operativo BNIO-2023-6 del<br/>20 de octubre del 2023.</li> <li>Se expide el presente Instructivo Operativo, el cual<br/>tiene por objeto exponer los procesos que se deben<br/>surtir tanto por parte de las sociedades comisionistas<br/>como por parte de la Bolsa para la adecuada<br/>negociación de Facturas Electrónicas.</li> </ul> |
| 1       | 27/08/2024 | <ul> <li>Se deroga el Instructivo Operativo BNIO-2024-2 del<br/>11 de enero de 2024.</li> <li>Se incorporan las mejoras en los procesos de<br/>vinculación y cargue de facturas electrónicas.</li> </ul>                                                                                                    |
| 2       | 29/10/2024 | <ul> <li>Se deroga el Instructivo Operativo BNIO-2024 – 7 del 27 de agosto de 2024.</li> <li>Se incluye lo relacionado con conformación de paquetes de facturas no estandarizados, fraccionamiento de paquetes y conformación de lotes de facturas.</li> <li>Se actualiza el diseño del instructivo.</li> </ul>                                                              |